# SIEMENS

# SIMATIC HMI

# WinCC V8.1 Update 2 WinCC:設定および通信(パート 2:通 信チャンネル)

システムマニュアル

| アラームチャンネル                           | 1  |
|-------------------------------------|----|
| Allen Bradley - Ethernet IP         | 2  |
| 三菱製 Ethernet                        | 3  |
| Modbus TCPIP                        | 4  |
| Omron Ethernet-IP                   | 5  |
| OPC チャンネル                           | 6  |
| OPC UA WinCC チャンネル                  | 7  |
| PROFIBUS DP                         | 8  |
| S5 Ethernet 第 4 層                   | 9  |
| S5 PROFIBUS FDL                     | 10 |
| S5 Programmers Port AS511           | 11 |
| S5 Serial 3964R                     | 12 |
| SIMATIC S7 Protocol Suite           | 13 |
| SIMATIC S7-1200, S7-1500<br>Channel | 14 |
| SIMATIC TI Ethernet 第 4 層           | 15 |
| SIMATIC TI Serial                   | 16 |
| SIMOTION                            | 17 |
| SinumerikNC                         | 18 |
| <u>システム情報</u>                       | 19 |
| WinCC Unified Channel               | 20 |
|                                     |    |

# 法律上の注意

### 警告事項

本書には、ユーザーの安全性を確保し製品の損傷を防止するうえ守るべき注意事項が記載されています。ユーザーの 安全性に関する注意事項は、安全警告サインで強調表示されています。このサインは、物的損傷に関する注意事項に は表示されません。以下に表示された注意事項は、危険度によって等級分けされています。

# <u> </u>危険

回避しなければ、直接的な死または重傷に至る危険状態を示します。

# 

回避しなければ、死または重傷に至るおそれのある危険な状況を示します。

# ▲ 注意

回避しなければ、軽度または中度の人身傷害を引き起こすおそれのある危険な状況を示します。

# 通知

回避しなければ、物的損傷を引き起こすおそれのある危険な状況を示します。

複数の危険レベルに相当する場合は、通常、最も危険度の高い事項が表示されることになっています。安全警告サ イン付きの人身傷害に関する注意事項があれば、物的損傷に関する警告が付加されます。

# 有資格者

本書が対象とする製品1システムは必ず有資格者が取り扱うものとし、各操作内容に関連するドキュメント、特に安 全上の注意及び警告が遵守されなければなりません。有資格者とは、訓練内容及び経験に基づきながら当該製品1シ ステムの取り扱いに伴う危険性を認識し、発生し得る危害を事前に回避できる者をいいます。

# シーメンス製品を正しくお使いいただくために

以下の事項に注意してください。

# ▲ 警告

シーメンス製品は、カタログおよび付属の技術説明書の指示に従ってお使いください。他社の製品または部品との 併用は、弊社の推奨もしくは許可がある場合に限ります。製品を正しく安全にご使用いただくには、適切な運搬、 保管、組み立て、据え付け、配線、始動、操作、保守を行ってください。ご使用になる場所は、許容された範囲を必 ず守ってください。付属の技術説明書に記述されている指示を遵守してください。

#### 商標

®マークのついた称号はすべて Siemens Aktiengesellschaft の商標です。本書に記載するその他の称号は商標であり、 第三者が自己の目的において使用した場合、所有者の権利を侵害することになります。

# 免責事項

本書のハードウェアおよびソフトウェアに関する記述と、実際の製品内容との一致については検証済みです。しか しなお、本書の記述が実際の製品内容と異なる可能性もあり、完全な一致が保証されているわけではありません。記 載内容については定期的に検証し、訂正が必要な場合は次の版て更新いたします。

# 目次

| 1 | アラームチ                          | ヤンネル                                                            | 13                   |
|---|--------------------------------|-----------------------------------------------------------------|----------------------|
|   | 1.1                            | チャンネル「アラームチャンネル」                                                | 13                   |
|   | 1.2                            | サポートされるデータ型の概要                                                  | 14                   |
|   | 1.3<br>1.3.1<br>1.3.2<br>1.3.3 | チャンネルの設定<br>チャンネルの設定方法<br>接続の設定方法<br>フィルタタグの作成方法                | 15<br>15<br>15<br>16 |
| 2 | Allen Brad                     | ley - Ethernet IP                                               | 19                   |
|   | 2.1                            | WinCC チャンネル"Allen Bradley - Ethernet IP"                        | 19                   |
|   | 2.2                            | チャンネルユニットの割り付け                                                  | 20                   |
|   | 2.3                            | サポートされるデータタイプ                                                   | 21                   |
|   | 2.4                            | チャンネルの設定                                                        | 22                   |
|   | 2.4.1                          | チャンネル"Allen Bradley - Ethernet IP"の設定                           | 22                   |
|   | 2.4.2                          | [Allen Bradley - Ethernet IP]チャンネル用に接続を設定する方法                   | 23                   |
|   | 2.4.3                          | 例:通信パス                                                          | 24                   |
|   | 2.4.4                          | タグの設定                                                           |                      |
|   | 2.4.4.1                        | タグの設定                                                           |                      |
|   | 2.4.4.2                        | アドレス指定                                                          |                      |
|   | 2.4.4.3                        | アドレス指定構文                                                        | 31                   |
|   | 2.4.4.4                        | アドレス指定のタイプ                                                      | 32                   |
|   | 2.4.4.5                        | アドレス指定の例                                                        | 33                   |
|   | 2.4.4.6                        | Allen Bradley F/IP Controll ogix チャンネルユニットのタグの設定方法              | 35                   |
|   | 2.4.4.7                        | Allen Bradley E/IP PLC5 または SLC50x 用の、ビット単位でアクセスするタグを設定<br>する方法 | 36                   |
|   | 2.4.4.8                        | Allen Bradley E/IP PLC5 または SLC50x 用の、バイト単位でアクセスするタグを設定         |                      |
|   | 2 4 4 2                        |                                                                 | 37                   |
|   | 2.4.4.9                        | Allen Bradley E/IP PLC5 または SLC50x 用の、ワード単位でアクセスするタクを設定<br>オスキ注 | 20                   |
|   | 2.4.4.10                       | 9 SDAC<br>Allen Bradley E/IP PLC5 または SLC50x のテキストタグの設定方法       | 39                   |
| 3 | 三菱製 Eth                        | ernet                                                           | 41                   |
|   | 3.1                            | WinCC チャンネル"三菱製 Ethernet"                                       | 41                   |
|   | 3.2                            | サポートされるデータタイプ                                                   | 42                   |
|   | 3.3                            | チャンネルの設定                                                        | 43                   |
|   | 3.3.1                          | "三菱製 Ethernet"チャンネルの設定                                          | 43                   |
|   | 3.3.2                          | "三菱製 FX3U シリーズ"チャンネルユニット接続を設定する方法                               | 44                   |

|   | 3.3.3     | "三菱製Qシリーズ"チャンネルユニット接続を設定する方法                 | .46  |
|---|-----------|----------------------------------------------|------|
|   | 3.3.4     | 「三菱製 iQ シリーズ」チャンネルユニット接続を設定する方法              | .47  |
|   | 3.3.5     | 「三菱製 iQ-F シリーズ」チャンネルユニットの接続設定方法              | .49  |
|   | 3.3.6     | タグの設定                                        | .50  |
|   | 3.3.6.1   | タグの設定                                        | .50  |
|   | 3.3.6.2   | タグの設定方法                                      | .53  |
| 4 | Modbus TC | PIP                                          | .55  |
|   | 4.1       | "Modbus TCP/IP"チャンネル                         | . 55 |
|   | 4.2       | サポートされるデータタイプ                                | .56  |
|   | 4.3       | チャンネルの設定                                     | .57  |
|   | 4.3.1     | "Modbus TCPIP"チャンネルの設定                       | .57  |
|   | 4.3.2     | 接続の設定方法                                      | .58  |
|   | 4.3.3     | タグの設定                                        | . 59 |
|   | 4.3.3.1   | タグの設定                                        | . 59 |
|   | 4.3.3.2   | ビット単位でアクセスするタグの設定方法                          | .62  |
|   | 4.3.3.3   | ワード単位でアクセスするタグの設定方法                          | .63  |
|   | 4.3.3.4   | テキストタグの設定方法                                  | .64  |
| 5 | Omron Eth | ernet-IP                                     | .67  |
|   | 5.1       | WinCC チャンネル「Omron Ethernet IP」               | .67  |
|   | 5.2       | サポートされるデータタイプ                                | .68  |
|   | 5.3       | チャンネルの設定                                     | . 69 |
|   | 5.3.1     | 「Omron Ethernet IP」チャンネルの設定                  | .69  |
|   | 5.3.2     | 「Omron Ethernet-IP CJ1 シリーズ」チャンネルユニットの接続設定方法 | .71  |
|   | 5.3.3     | タグの設定                                        | .72  |
|   | 5.3.3.1   | タグの設定                                        | .72  |
|   | 5.3.3.2   | タグの設定方法                                      | .73  |
|   | 5.3.3.3   | Omron Ethernet IP のアドレス範囲                    | .74  |
| 6 | OPC チャン   | ネル                                           | .81  |
|   | 6.1       | WinCC OPC チャンネル                              | .81  |
|   | 6.2       | OPC 項目マネージャ                                  | .83  |
|   | 6.3       | サポートされている WinCC データタイプの概要                    | .88  |
|   | 6.4       | WinCC OPC DA クライアント                          | .89  |
|   | 6.4.1     | WinCC OPC DA クライアントの機能                       | . 89 |
|   | 6.4.2     | OPC 項目マネージャによる WinCC タグへのアクセス方法              | .91  |
|   | 6.4.2.1   | OPC 項目マネージャによる WinCC タグへのアクセス方法              | .91  |
|   | 6.4.2.2   | WinCC OPC DA クライアント上での OPC チャンネルの設定          | .92  |
|   | 6.4.2.3   | <b>OPC</b> 項目マネージャによるアクセスの設定                 | .92  |
|   | 6.4.3     | OPC 項目マネージャによらない WinCC タグへのアクセス              | .96  |
|   | 6.4.4     | WinCC OPC DA クライアント上での構造体の使用                 | .98  |
|   |           |                                              |      |

|   | 6.4.4.1<br>6.4.4.2<br>6.4.4.3<br>6.4.5<br>6.4.5.1<br>6.4.5.2<br>6.4.5.3 | <ul> <li>WinCC OPC DA クライアント上での構造体の使用方法</li> <li>WinCC OPC DA サーバー上での構造体および構造体タグの設定</li> <li>WinCC OPC DA クライアント上での構造体の設定方法</li> <li>OPC DA 通信に障害が発生した場合のエラー処理</li> <li>OPC DA 通信に障害が発生した場合のエラー処理</li> <li>OPC DA サーバーとしての WinCC</li> <li>OPC DA クライアントとしての WinCC</li> </ul> |                   |
|---|-------------------------------------------------------------------------|----------------------------------------------------------------------------------------------------|-------------------|
| 7 | OPC UA W                                                                | /inCC チャンネル                                                                                                    | 109               |
|   | 7.1                                                                     | WinCC チャンネル「OPC UA WinCC チャンネル」                                                                                                    | 109               |
|   | 7.2                                                                     | サポートされているデータタイプの概要                                                                                                    | 111               |
|   | 7.3                                                                     | サポートされている OPC UA 機能の概要                                                                                                    | 112               |
|   | 7.4<br>7.4.1                                                            | OPC UA チャンネルの設定<br>全般シーケンス                                                                                                    |                   |
|   | 7.4.2<br>7.4.3<br>7.4.4                                                 | WINCC プロジェクトへの OPC UA WINCC チャンネルの挿入<br>OPC UA サーバーへの接続作成<br>NAT ルータ経由の OPC UA サーバーへの接続作成                                                                                                    |                   |
|   | 7.4.5<br>7.4.6                                                          | 証明書による認証の設定。<br>OPC UA サーバーへの接続の設定方法                                                                                                    |                   |
|   | 7.4.7<br>7.4.7.1<br>7 4 7 2                                             | OPC UA タグの設定<br>OPC UA タグ<br>[シンボル]の表示                                                                                                    |                   |
|   | 7.4.7.3<br>7.4.8                                                        | OPC UA ノードを WinCC タグとしてインポートする方法<br>WinCC における OPC UA タイプの使用                                                                                                    |                   |
|   | 7.4.8.1<br>7.4.8.2<br>7.4.8.3                                           | OPC UA タイプを WinCC 構造タイプとしてインポート<br>自動的に生成された構造タイプの使用方法<br>手動で生成された構造タイプの使用方法                                                                                                    |                   |
|   | 7.4.9<br>7.4.9.1<br>7.4.9.2<br>7 4 9 3                                  | WinCC における OPC UA アラームの使用<br>[監視オブジェクト]の表示<br>OPC UA アラームのフィルタ<br>Event Notifier を WinCC メッヤージとしてインポートする方法                                                                                                    |                   |
|   | 7.5<br>7.5.1<br>7.5.2                                                   | OPC UA WinCC チャンネルの OPC UA 配列<br>WinCC の配列<br>OPC UA 配列を手動で作成および設定する方法                                                                                                    |                   |
|   | 7.6<br>7.6.1<br>7.6.2                                                   | OPC UA WinCC チャンネルの OPC UA メソッド<br>WinCC の OPC UA メソッド<br>クライアントプロジェクトの OPC UA メソッドを使用する方法                                                                                                    | 169<br>169<br>171 |
|   | 7.7<br>7.7.1                                                            | エラー処理<br>OPC DA 通信に障害が発生した場合のエラー処理                                                                                                    | 173<br>173        |
| 8 | PROFIBUS                                                                | 5 DP                                                                                                    | 175               |
|   | 8.1                                                                     | WinCC チャンネル"PROFIBUS DP"                                                                                                    |                   |

ビット単位でアクセスするタグの設定方法......218

バイト単位でアクセスするタグの設定方法......219

10.4.4.2

10.4.4.3

|    | 10.4.4.4           | ワード単位でアクセスするタグの設定方法                                         | 221 |
|----|--------------------|-------------------------------------------------------------|-----|
|    | 10.4.5<br>10.4.5.1 | $\gamma = \lambda \gamma = \lambda \gamma = \lambda \gamma$ | 222 |
|    | 10.4.5.1           | ノヤンホルエニットのシスノムハノス ク                                         | 222 |
|    | 10.4.5.2           | プロヤス値の書き込み/読み取りモニタ時間の変更方法                                   | 225 |
|    | 10.5               |                                                             | 225 |
|    | 10.5               | 村妹ノアンクション                                                   | 225 |
|    | 10.5.1             | SIMATIC S5 Profibus FDL チャンネルのキ伽理データタグ                      | 225 |
|    | 10.5.2             | [SIMATIC S5 Profibus FDL]チャンネルの未処理データタグ                     | 225 |
|    | 10.5.2.2           | 未処理データタグの設定方法                                               |     |
|    | 10.5.3             | 通信タイプの設定                                                    |     |
|    | 10.5.3.1           | 通信タイプの設定                                                    | 227 |
|    | 10.5.3.2           | アクティブなデータ転送の設定方法                                            | 227 |
|    | 10.5.3.3           | パッシブなデータ転送の設定方法                                             | 229 |
|    | 10.6               | "SIMATIC S5 Profibus FDL"チャンネルの設定例                          | 231 |
|    | 10.6.1             | "SIMATIC S5 Profibus FDL"チャンネルの設定例                          | 231 |
|    | 10.6.2             | AS のデータ処理ブロックの設定方法                                          | 231 |
|    | 10.6.3             | I/O フィールドの設定方法                                              | 234 |
| 11 | S5 Progran         | nmers Port AS511                                            | 237 |
|    | 11.1               | WinCC チャンネル"SIMATIC S5 Programmers Port AS5111"             | 237 |
|    | 11.2               | タグのデータタイプ                                                   | 238 |
|    | 11.3               | チャンネルの設定                                                    | 239 |
|    | 11.3.1             | "SIMATIC S5 Programmers Port AS51"チャンネルの設定                  | 239 |
|    | 11.3.2             | 接続の設定方法                                                     | 239 |
|    | 11.3.3             | タグの設定                                                       | 241 |
|    | 11.3.3.1           | タグの設定                                                       | 241 |
|    | 11.3.3.2           | タクのアドレスの設定万法                                                | 241 |
|    | 11.3.3.3           | ビットでアクセスするタクの設定万法                                           | 244 |
|    | 11.3.3.4           | ハイト単位でアクセスするタクの設定方法                                         | 245 |
| 12 | S5 Serial 3        | 964R                                                        | 247 |
|    | 12.1               | WinCC チャネル"SIMATIC S5 Serial 3964R"                         | 247 |
|    | 12.2               | タグのデータタイプ                                                   | 248 |
|    | 12.3               | チャンネルの設定                                                    | 249 |
|    | 12.3.1             | "SIMATIC S5 Serial 3964R"チャンネルの設定                           | 249 |
|    | 12.3.2             | 接続の設定方法                                                     | 249 |
|    | 12.3.3             | タグの設定                                                       | 251 |
|    | 12.3.3.1           | タグの設定                                                       | 251 |
|    | 12.3.3.2           | タグのアドレスの設定方法                                                | 252 |
|    | 12.3.3.3           | ビットでアクセスするタグの設定方法                                           | 254 |
|    | 12.3.3.4           | バイト単位でアクセスするタグの設定方法                                         | 255 |

| 13 | SIMATIC S | 7 Protocol Suite                                       | 257 |
|----|-----------|--------------------------------------------------------|-----|
|    | 13.1      | WinCC チャンネル"SIMATIC S7 Protocol Suite"                 | 257 |
|    | 13.2      | チャンネルユニットの選択                                           | 259 |
|    | 13.3      | サポートされているデータタイプの概要                                     | 263 |
|    | 13.4      | チャンネルのコンフィグレーション                                       | 264 |
|    | 13.4.1    | "SIMATIC S7 Protocol Suite"チャンネル - コンフィグレーション          | 264 |
|    | 13.4.2    | "SIMATIC S7 Protocol Suite"チャンネルをコンフィグレーションする方法        | 264 |
|    | 13.4.3    | AS シンボルをオフラインでダウンロードする方法                               |     |
|    | 13.4.4    | AS 構造の構成方法                                             | 271 |
|    | 13.4.5    | AS プロジェクトデータのエクスポート方法                                  | 273 |
|    | 13.4.6    | チャンネルユニット                                              | 275 |
|    | 13.4.6.1  | "SIMATIC S7 Protocol Suite"チャンネルのチャンネルユニット             | 275 |
|    | 13.4.6.2  | "工業用イーサネット(I+II)" チャンネルユニット                            | 275 |
|    | 13.4.6.3  | "マルチポイントインターフェース"チャンネルユニット                             | 278 |
|    | 13.4.6.4  | "名前指定接続"チャンネルユニット                                      | 281 |
|    | 13.4.6.5  | "PROFIBUS (I+II)"チャンネルユニット                             | 284 |
|    | 13.4.6.6  | "スロット PLC"チャンネルユニット                                    |     |
|    | 13.4.6.7  | "ソフト PLC"チャンネルユニット                                     | 290 |
|    | 13.4.6.8  | "TCP/IP"チャンネルユニット                                      | 291 |
|    | 13.4.7    | タグのコンフィグレーション                                          |     |
|    | 13.4.7.1  | タグのコンフィグレーション                                          |     |
|    | 13.4.7.2  | ビット単位でアクセスするためのタグのコンフィグレーション方法                         |     |
|    | 13.4.7.3  | バイト単位のアクセスによるタグのコンフィグレーション方法                           |     |
|    | 13.4.7.4  | ワード単位のアクセスによるタグのコンフィグレーション方法                           |     |
|    | 13.4.7.5  | テキストタグのコンフィグレーション方法                                    |     |
|    | 13.4.8    | システムパラメータ                                              | 301 |
|    | 13.4.8.1  | チャンネルユニットのシステムパラメータ                                    | 301 |
|    | 13.4.8.2  | PLC のサイクリック読み取りサービス                                    | 303 |
|    | 13.4.8.3  | システムパラメータのコンフィグレーション方法                                 | 304 |
|    | 13.4.8.4  | 論理デバイス名の変更方法                                           | 306 |
|    | 13.5      | 特殊ファンクション                                              | 309 |
|    | 13.5.1    | "SIMATIC S7 Protocol Suite"チャンネルの特殊ファンクション             | 309 |
|    | 13.5.2    | S7 ファンクションブロック AR_SEND によるデータ交換                        | 309 |
|    | 13.5.2.1  | S7 ファンクションブロック AR_SEND によるデータ交換                        | 309 |
|    | 13.5.2.2  | データブロック - 構造体とパラメータ                                    | 311 |
|    | 13.5.2.3  | AR_SEND 変数形のプロパティの概要                                   | 317 |
|    | 13.5.2.4  | アーカイブタグが 1 つの場合の AR_SEND 変数形                           | 320 |
|    | 13.5.2.5  | データブロック構造体の例 1:1 つのアーカイブタグ;タイムスタンプ付き各プロセ               | ス   |
|    |           | 值                                                      | 322 |
|    | 13.5.2.6  | データブロック構造体の例 2:1 つのアーカイブタグ; 等間隔のタイムスタンプ                |     |
|    | 13.5.2.7  | アータノロック 博道(4)の例 3:1 つの / ー カイフタク; 専用タイムスタンフ付き谷<br>ロカス体 | )   |
|    |           | レてノ胆                                                   |     |

|     | 13.5.2.8   | データブロック構造体の例 4:1 つのアーカイブタグ; 相対タイムスタンプ(時間差)付                                                                                          |       |
|-----|------------|----------------------------------------------------------------------------------------------------|-------|
|     |            | きの各プロセス値                                                                                                    | .325  |
|     | 13.5.2.9   | アーカイブタグが複数の場合の AR_SEND 変数形                                                                                                    | .326  |
|     | 13.5.2.10  | データブロック構造体の例 5:複数のアーカイブタグ; 専用タイムスタンプ付き各プ                                                                                             |       |
|     |            | ロセス値                                                                                                    | .329  |
|     | 13.5.2.11  | データブロック構造体の例 6:複数のアーカイブタグ; 等間隔のタイムスタンプ                                                                                               | .331  |
|     | 13.5.2.12  | データブロック構造体の例 7:複数のアーカイブタグ; 専用タイムスタンプ付き各プ                                                                                             |       |
|     |            | ロセス値                                                                                                    | .333  |
|     | 13.5.2.13  | データブロック構造体の例 8:複数のアーカイブタグ;相対タイムスタンプ(時間差)付                                                                                            |       |
|     |            | きの各プロセス値                                                                                                    | .335  |
|     | 13.5.2.14  | アーカイブタグが複数の場合の AR SEND 変数形(最適化)                                                                                                    | .337  |
|     | 13.5.2.15  | データブロック構造体の例 9:複数のアーカイブタグ;最適化                                                                                                    | .338  |
|     | 13.5.2.16  | アーカイブタグが1つの場合にAR SEND変数形をコンフィグレーションする方法                                                                                              | .339  |
|     | 13.5.2.17  | アーカイブタグが複数の場合に AR SEND 変数形をコンフィグレーションする方法                                                                                            | .341  |
|     | 13.5.3     | "SIMATIC S7 Protocol Suite"チャンネルの未処理データタグ                                                                                            | .343  |
|     | 13.5.3.1   | "SIMATIC S7 Protocol Suite"チャンネルの未処理データタグ                                                                                            | .343  |
|     | 13.5.3.2   | バイト配列としての未処理データタグ                                                                                                    | .344  |
|     | 13.5.3.3   | バイト配列としての未処理データタグをコンフィグレーションする方法                                                                                                    | .346  |
|     | 13.5.3.4   | S7 通信の BSEND/BRCV ファンクション用の未処理データタグ                                                                                                  | .348  |
|     | 13.5.3.5   | BSEND/BRCV ファンクション用の未処理データタグをコンフィグレーションする方法                                                                                          | .351  |
|     | 13.5.4     | ソフトウェアの二重化                                                                                                    | .353  |
|     | 13.5.4.1   | ソフトウェアの二重化                                                                                                    | .353  |
|     | 13.5.4.2   | ソフトウェアの二重化 - 接続固有内部タグ                                                                                                    | .355  |
|     | 13.5.4.3   | ソフトウェアの二重化をコンフィグレーションする方法                                                                                                    | .359  |
|     | 13.5.4.4   | WinCC でソフトウェアの二重化を削除する方法                                                                                                    | .362  |
|     | 13.5.4.5   | WinCC スタートアップパラメータをチェックする方法                                                                                                    | .362  |
|     | 13.5.4.6   | WinCC システムメッセージのアラームロギングへのロード方法                                                                                                    | .363  |
|     | 13.5.4.7   | 接続障害中のエラーコード                                                                                                    | .363  |
| 1 4 |            |                                                                                                    | 205   |
| 14  | SIMATIC 57 | -1200, S7-1500 Channel                                                                                                    | . 303 |
|     | 14.1       | 「SIMATIC S7-1200, S7-1500 Channel」チャンネル                                                                                              | .365  |
|     | 14.2       | サポートされているデータタイプの概要                                                                                                    | .367  |
|     | 14.7       | $\mathcal{T}_{\mathbf{v}}$                                                                                                    | 200   |
|     | 14.3       | $T R \sqrt{A} V O \sqrt{A} \sqrt{A} V V \sqrt{A} \sqrt{A} V \sqrt{A} \sqrt{A} \sqrt{A} \sqrt{A} \sqrt{A} \sqrt{A} \sqrt{A} \sqrt{A}$ | .368  |
|     | 14.3.1     | SIMATIC 57-1200, 57-1500 Cridinel ケヤノイルのコンノイクレーション                                                                                   | .308  |
|     | 14.3.2     | 木処理ナータタクの設定<br>按使の訊字士法                                                                                                    | .3/1  |
|     | 14.3.3     |                                                                                                    | .3/2  |
|     | 14.3.4     | 「Secure Communication」                                                                                                    | .3/3  |
|     | 14.3.5     | 接続の変更([Change Connection])                                                                                                    | .3/4  |
|     | 14.3.6     | 取週化されにノレックノクセスなしてのタクの構成万法                                                                                                    | .3/9  |
|     | 14.3./     | 取週化されにノレックノクセムめりじのタクの構成力法                                                                                                    | .381  |
|     | 14.3.8     | AS ンンホルをオノフインでタリンロードする万法                                                                                                    | .384  |
|     | 14.3.8.1   | IIA Portal フロジェクトからのエクスホートの提供                                                                                                    | . 384 |
|     | 14.3.8.2   | ロードアシスタントを使用してインホート                                                                                                    | .386  |
|     | 14.3.8.3   | インホートを手動で設定                                                                                                    | .392  |

|    | 14.3.8.4<br>14.3.9<br>14.3.10<br>14.3.11<br>14.3.12<br>14.3.13<br>14.3.14                                                        | インポートした AS シンボルの編集<br>AS 構造の構成方法<br>AS 構造を更新する方法<br>AS プロジェクトデータのエクスポート方法<br>冗長システム S7-1500R/H<br>冗長化制御システムの設定<br>S7-1500R/H のソフトウェアの冗長化                                                                      | . 394<br>. 396<br>. 400<br>. 401<br>. 402<br>. 404<br>. 408                          |
|----|----------------------------------------------------------------------------------------------------|----------------------------------------------------------------------------------------------------|--------------------------------------------------------------------------------------|
| 15 | SIMATIC TI                                                                                                    | Ethernet 弗 4 僧                                                                                                    | .415                                                                                 |
|    | 15.1                                                                                                    | WINCC チャンネル"SIMAIIC II Ethernet 第 4 層"                                                                                                    | .415                                                                                 |
|    | 15.2                                                                                                    | タグのデータタイプ                                                                                                    | .417                                                                                 |
|    | 15.3<br>15.3.1<br>15.3.2<br>15.3.3<br>15.3.3.1<br>15.3.3.2<br>15.3.3.3<br>15.3.3.4<br>15.3.4<br>15.3.4.1<br>15.3.4.2<br>15.3.4.3 | チャンネルの設定<br>チャンネル"SIMATIC TI Ethernet 第4層"の設定<br>接続の設定方法<br>タグの設定<br>タグの設定<br>タグのアドレスの設定方法<br>ビットでアクセスするタグの設定方法<br>バイト単位でアクセスするタグの設定方法<br>システムパラメータ<br>チャンネルユニットのシステムパラメータ<br>デバイス名の変更方法<br>トランスポートパラメータの変更方法 | .418<br>.418<br>.421<br>.421<br>.421<br>.423<br>.425<br>.426<br>.426<br>.427<br>.429 |
| 16 | SIMATIC TI                                                                                                    | Serial                                                                                                    | .431                                                                                 |
|    | 16.1                                                                                                    | WinCC チャンネル"SIMATIC TI シリアル"                                                                                                    | .431                                                                                 |
|    | 16.2                                                                                                    | タグのデータタイプ                                                                                                    | .432                                                                                 |
|    | 16.3                                                                                                    | チャンネルの設定                                                                                                    | .433                                                                                 |
|    | 16.3.1                                                                                                    | "SIMATIC TI シリアル"チャンネルの設定                                                                                                    | .433                                                                                 |
|    | 16.3.2                                                                                                    | <b>接続の設定力法</b>                                                                                                    | .433                                                                                 |
|    | 16.3.3.1                                                                                                    | クグの設定                                                                                                    | .435                                                                                 |
|    | 16.3.3.2                                                                                                    | タグのアドレスの設定方法                                                                                                    | .435                                                                                 |
|    | 16.3.3.3                                                                                                    | ビットでアクセスするタグの設定方法                                                                                                    | .437                                                                                 |
|    | 16.3.3.4                                                                                                    | バイト単位でアクセスするタグの設定方法                                                                                                    | .439                                                                                 |
| 17 | SIMOTION                                                                                                    |                                                                                                    | .441                                                                                 |
|    | 17.1                                                                                                    | WinCC チャンネル"SIMOTION"                                                                                                    | .441                                                                                 |
|    | 17.2                                                                                                    | サポートされているデータタイプの概要                                                                                                    | .442                                                                                 |
|    | 17.3                                                                                                    | チャンネルの設定                                                                                                    | .443                                                                                 |
|    | 17.3.1                                                                                                    | "SIMOTION"チャンネルの設定                                                                                                    | .443                                                                                 |
|    | 17.3.2                                                                                                    | SIMOTION SCOUT プロジェクトのエクスポート方法                                                                                                    | .444                                                                                 |
|    | 17.3.3                                                                                                    | Simotion Mapper を使った WinCC プロジェクトの作成方法                                                                                                    | .445                                                                                 |

|    | 17.3.4         | Simotion Mapper を使った WinCC プロジェクトの変更方法                  | 446        |
|----|----------------|---------------------------------------------------------|------------|
|    | 17.3.5         | 接続パラメータの変更方法                                            | 448        |
|    | 17.3.6         | タグアドレスの変更方法                                             | 449        |
|    | 17.3.7         | システムパラメータ設定                                             | 450        |
|    | 17.3.7.1       | チャンネルユニットのシステムパラメータ                                     | 450        |
|    | 17.3.7.2       | システムパラメータのコンフィグレーション方法                                  | 450        |
|    | 17.3.7.3       | 論理デバイス名の変更方法                                            | 452        |
|    | 17 4           | <sup></sup> WE UCINION UT 、 、 、 み い                     | 4 - 4      |
|    | 17.4           | 診断 SIMUTION テヤノイル                                       | 454        |
|    | 17.4.1         | *SIMUTION*ナヤンネルの診断の可能性                                  | 454        |
|    | 17.4.2         | ロクファイルのエントリの説明                                          | 454        |
| 18 | Sinumerik      | NC                                                      | 459        |
|    | 18.1           | サポートされるデータタイプ                                           | 461        |
|    | 18.2           | チャンネルの設定                                                | 462        |
|    | 18.2.1         | SINUMERIK 840D sl への接続を設定する方法                           | 462        |
|    | 18.2.2         | タグの設定                                                   | 464        |
|    | 18.2.2.1       | タグの設定方法                                                 | 464        |
|    | 18.2.2.2       | GUD タグの設定                                               | 465        |
|    | 18.2.2.3       | PLC タグの設定                                               | 466        |
|    | 18.2.3         | SINUMERIK 840D sl でアラームを設定する方法                          | 469        |
|    | 18.2.4         | SINUMERIK S7-300 アラームの設定方法                              | 470        |
|    | 10.2           |                                                         | 470        |
|    | 18.3           | システムノアンクションの実行                                          | 4/2        |
|    | 18.3.1         | サホートされているシステムノアシクション                                    | 4/2        |
|    | 18.3.2         |                                                         | 4/2        |
|    | 18.3.3         |                                                         | 4/2        |
|    | 18.3.4         |                                                         | 4/3        |
|    | 18.3.5         | ConfigureNCMachineData                                  | 4/3        |
|    | 18.3.6         |                                                         | 4/4        |
|    | 18.3.7         | AcknowledgeNCCancelAlarms                               | 4/4        |
|    | 18.3.8         | SetincuserFrame                                         | 474        |
| 19 | システム情          | ]報                                                      | 477        |
|    | 19.1           | "システム情報"チャンネル                                           | 477        |
|    | 19.2           | WinCC システム情報チャンネル                                       | 478        |
|    | 19.3           | サボートされるシステム情報の概要                                        | 480        |
|    | 19.4           | 他のソフトウェアの構成要素 との違い                                      | 486        |
|    | 19.5<br>19 5 1 | チャンネルのコンフィグレーション<br>システム情報チャンネルをコンフィグレーションする方法          | 487<br>487 |
|    | 10.0           |                                                         | 107        |
|    | 19.0           | ンクノム  「牧り  評価と 衣  不)  、 、 、 、 、 、 、 、 、 、 、 、 、 、 、 、 、 | 488        |
|    | 19.6.1         | ンヘアム 「報の呼び出しと 評価力法                                      | 488        |
|    | 19.6.2         | ンスアム情報ナヤンネル内のタクをコンフィクレーションする万法                          | 488        |
|    | 19.6.3         | I/O フィールドで時間を表示する万法                                     | 490        |

|    | 19.6.4     | 空きディスクスペースを棒グラフで表示する方法              | 491 |
|----|------------|-------------------------------------|-----|
|    | 19.6.5     | トレンドウィンドウで CPU 負荷を表示する方法            | 492 |
|    | 19.6.6     | 空きディスク容量に関するメッセージの設定方法              | 494 |
|    | 19.6.7     | 利用可能なディスク容量に関するメッセージを表示する方法         | 496 |
|    | 19.6.8     | ステータス表示にプリンタステータスを表示する方法            | 497 |
|    | 19.6.9     | WinCC スタートアップパラメータをチェックする方法         | 499 |
|    | 19.6.10    | バーグラフの挿入方法                          | 499 |
|    | 19.6.11    | I/O フィールドの挿入方法                      | 500 |
|    | 19.6.12    | ランタイムの開始方法                          | 500 |
|    | 19 7       | 特殊ファンクション                           | 501 |
|    | 19.7 1     | マルチューザーお上びクライアントシステムにおけろ使用          | 501 |
|    | 19.7.1.1   | マルチューザーおよびクライアントシステムにおける使用          | 501 |
|    | 19.7.2     | 複数のサーバーからのモニタシステム情報の例               |     |
|    | 19.7.2.1   | WinCC クライアント上の複数のサーバーのシステム情報のモニタ    | 501 |
|    | 19.7.2.2   | 第1サーバーをコンフィグレーションする方法               | 502 |
|    | 19.7.2.3   | 第2サーバーをコンフィグレーションする方法               | 503 |
|    | 19.7.2.4   | WinCC クライアントにタグをインポートする方法           | 505 |
|    | 19.7.2.5   | WinCC クライアント上でプロセス画像をコンフィグレーションする方法 | 506 |
|    | 19.7.2.6   | プロジェクトを有効化する方法                      | 507 |
| 20 | WinCC Unit | fied Channel                        | 509 |
|    | 20.1       | [WinCC Unified Channel]チャンネル        | 509 |
|    | 20.2       | サポートされるデータタイプ                       | 511 |
|    | 20.2       | チャンネルの設定                            | 512 |
|    | 20.3       | ノヤンホルの設定                            | 512 |
|    | 20.3.1     | シ安木口<br>チャンネルの設定方法                  | 513 |
|    | 20.3.2     | ジベンネル・の成足方は                         | 514 |
|    | 20.3.3     | タガの設定                               | 515 |
|    | 20.3.4     | ックシン設定<br>タグを設定する方法                 | 516 |
|    | 20.3.7.1   |                                     |     |
|    | 索引         |                                     | 519 |

アラームチャンネル

# 1.1 チャンネル「アラームチャンネル」

# メッセージアーカイブのタグ

コミュニケーションチャネル「Alarm Channel」では、メッセージシステムのタグを設定します。

タグ値には、特定のフィルタ基準に対応する保留中のメッセージの数が含まれます。

# チャンネルユニット

[Alarm Channel]には[Alarm Channel]チャネルユニットがあります。

# オンライン設定

チャネルおよび関連する接続のオンライン設定は不可能です。ただし、すでに作成されて いる接続でフィルタタグを作成、削除、および変更することはできます。

# アプリケーション

これらのタグは、たとえば、グラフィックデザイナーでオブジェクトのメッセージ依存の ダイナミゼーションを実行する場合に使用します。

- 例:
- タンクは、次の2つのフィルタ基準を満たすメッセージの数に応じて、異なる色で表示 されます。
  - エラーのポイント「Kessel1」
  - メッセージテキスト内のキーワード「温度」

1.2 サポートされるデータ型の概要

# 1.2 サポートされるデータ型の概要

フィルタ条件に一致するメッセージの数はタグに書き込まれます。 以下のデータ型がサポートされています:

- 2進タグ
- 符号なし8ビット値
- 符号なし16ビット値
- 符号なし32ビット値
- テキストタグ、8ビット文字セット
- テキストタグ、16 ビット文字セット

# 1.3.1 チャンネルの設定方法

#### 必要条件

- WinCC プロジェクトが作成されました。
- タグ管理が開いていること。

# 手順

- 1. ナビゲーションエリアでタグ管理のショートカットメニューを開きます。
- 2. [新規ドライバの追加] > [Alarm Channel]を選択します。

# 結果

"Alarm Channel" がタグ管理に追加されます。

[Alarm Channel]チャネルユニットがチャネルの下に作成されます。このチャネルユニットで接続を設定できます。

# **1.3.2** 接続の設定方法

接続では、フィルタタグを作成し、フィルタを適用するサーバーを選択できます。 個々のサーバーのフィルタされたメッセージの数がタグ値として追加されます。 サーバーのステータスは、次の品質コードによってマッピングされます:

| コード  | 品質     | ステータス                  |  |
|------|--------|------------------------|--|
| 0x80 | GNC_OK | GOOD                   |  |
|      |        | すべてのサーバーにアクセスできます。     |  |
| 0x40 | UC_NS  | UNCERTAIN              |  |
|      |        | 少なくとも1つのサーバーにアクセスできます。 |  |
| 0x08 | BAD_NC | BAD                    |  |
|      |        | どのサーバーにもアクセスできません。     |  |

# 必要条件

- WinCC プロジェクトが作成されました。
- タグ管理が開いていること。
- "Alarm Channel" がタグ管理に追加されます。

# 手順

- 1. タグ管理のナビゲーションエリアで、[Alarm Channel]通信ドライバのツリーの[Alarm Channel]チャンネルユニットを選択します。
- 2. チャンネルユニットのショートカットメニューで、[新規接続]エントリを選択します。
- 3. 接続の名前を入力します。
- 接続のショートカットメニューから[接続パラメータ]エントリを選択します。
   [接続パラメータ]ダイアログが開きます。
- [サーバー選択]で、1つ以上のサーバーを選択します。
   WinCC プロジェクト内のすべてのサーバーのメッセージをフィルタするには、[全サーバー] を有効にします。
   サーバー名は、[接続パラメータ]フィールドの[プロパティ - 接続]エリアに表示されます。
- 6. [OK]をクリックして、ダイアログを閉じます。

# 結果

接続はチャネルユニットで作成されます。接続内にフィルタタグを作成できます。

# 1.3.3 フィルタタグの作成方法

Alarm Channel タグには、設定されたフィルタ基準に対応する保留中のメッセージの数が含まれます。

フィルタ基準として、WinCC AlarmControl でメッセージをフィルタするための SQL ステ ートメントを使用します。

選択ダイアログを使用して、設定されたメッセージブロックのフィルタを定義します。設定 されたメッセージブロックがドロップダウンリストに表示されます。

# 必要条件

- WinCC プロジェクトが作成されました。
- タグ管理が開いていること。

- "Alarm Channel" がタグ管理に追加されます。
- チャネルユニットに接続が作成されました。

# 手順

- 1. [タグ管理]ナビゲーション領域で、[Alarm Channel]チャネルユニットを選択します。
- 2. データエリアで、[名前]列にタグ名を入力します。
- 3. [プロパティ-タグ]エリアまたはデータエリアでデータ型を選択します。

#### 注記

1つ以上のフィルタ基準のメッセージが保留中の場合、バイナリタグの値は「TRUE」になります。

- 4. 必要に応じて、[コメント]フィールドにタグに関する追加情報を追加します。
- 5. 選択ダイアログを開くには、[MsgFilterSQL]フィールドをクリックし、ボタン…をクリックします。
- 6. 選択ダイアログで SQL ステートメントのパラメータを選択します。 あるいは、SQL ステートメントをフィールド[MsgFilterSQL]にコピーします。
- 7. [OK]をクリックして、ダイアログを閉じます。

# 結果

フィルタタグを作成しました。実行時に、フィルタ条件が適用されるメッセージの数がフ ィルタタグに書き込まれます。 アラームチャンネル

1.3 チャンネルの設定

# 2.1 WinCC チャンネル"Allen Bradley - Ethernet IP"

# 概要

チャンネル「Allen Bradley - Ethernet IP」は、Allen-Bradley オートメーションシステムを リンクするために使用します。通信は、Ethernet IP プロトコルを介して処理されます。

使用する通信ハードウェアに応じて、システムでは以下のチャンネルユニット経由の通信 がサポートされます。

- Allen Bradley E/IP PLC5
- Allen Bradley E/IP SLC50x
- Allen Bradley E/IP ControlLogix
- Allen Bradley E/IP GuardLogix

2.2 チャンネルユニットの割り付け

# 2.2 チャンネルユニットの割り付け

# 概要

WinCC から既存のまたは予定のネットワークへの接続を作成するために、チャンネル用の チャンネルユニットを選択しなくてはなりません。

# チャンネルユニットの割り付け

以下の表に、チャンネル「Allen Bradley - Ethernet IP」のチャンネルユニットのネットワ ークおよびオートメーションシステム(AS)への割り付けを示します。

| チャンネルのチャンネル<br>ユニット                | 通信ネットワーク    | AS                                     |
|------------------------------------|-------------|----------------------------------------|
| Allen Bradley E/IP PLC5            | Ethernet/IP | Ethernet ポート付き PLC-5                   |
| Allen Bradley E/IP SLC50x          | Ethernet/IP | SLC 5/05 などの Ethernet ポート付き<br>SLC-500 |
| Allen Bradley E/IP<br>ControlLogix | Ethernet/IP | ControlLogix 5500                      |
| Allen Bradley E/IP<br>GuardLogix   | Ethernet/IP | GuardLogix 5580                        |

2.3 サポートされるデータタイプ

# 2.3 サポートされるデータタイプ

概要

論理接続に必要なタグを定義します。以下のデータタイプが、「Allen Bradley - Ethernet IP」 チャンネルによってサポートされます。

- 2進タグ
- 符号付き8ビット値
- 符号なし8ビット値
- 符号付き 16 ビット値
- 符号なし16ビット値
- 符号付き 32 ビット値
- 符号なし32ビット値
- 浮動小数点数 32 ビット IEEE 754
- ・ テキストタグ、8ビットフォント(最大長:82文字)
- テキストタグ、16ビットフォント(最大長:82文字)

# 2.4 チャンネルの設定

# 2.4.1 チャンネル"Allen Bradley - Ethernet IP"の設定

#### 概要

WinCC では、オートメーションシステム(AS)との WinCC の通信に、論理接続が必要です。 このセクションでは、「Allen Bradley - Ethernet IP」チャンネルをどのように設定するかを示 します。

TCP/IP プロトコルを使用しているとき、論理リンク用に AS の IP アドレスを指定する必要 があります。

- IP アドレスは、ドットで区切られた 4 つの数値で構成されます。
- 数値は0~255の範囲でなければなりません。

#### 注記

# タイムアウト動作

TCP/IP プロトコルの使用時には、中断された接続を即座には検出できません。 メッセージのチェックバックに1分間かかります。

# 接続可能なコントーラ

以下の Allen-Bradley PLC に対する接続を、実装できます。

- Allen-Bradley CompactLogix 5500
- Allen-Bradley CompactLogix 5300
- Allen-Bradley CompactLogix 5580
- Ethernet ポート付き PLC-5
- SLC 5/05 などの Ethernet ポート付き SLC-500
- MicroLogix

# 承認されている通信タイプ

以下の通信タイプはシステムテスト済みであり、「Allen Bradley - Ethernet IP」チャンネル用 にリリースされています。

- ポイントツーポイント接続:
- オプションの量のコントローラとの、WinCC ステーションからの複数ポイント接続。

# オンライン設定

「Allen Bradley - Ethernet IP」チャンネルのオンライン設定は、サポートされていません。

# 下記も参照

[Allen Bradley - Ethernet IP]チャンネル用に接続を設定する方法 (ページ 23) タグの設定 (ページ 27)

# 2.4.2 [Allen Bradley - Ethernet IP] チャンネル用に接続を設定する方法

#### 概要

「Allen Bradley - Ethernet IP」チャンネルは、4つのチャンネルユニット用に設定できます。

- Allen Bradley E/IP ControlLogix
- Allen Bradley E/IP GuardLogix
- Allen Bradley E/IP PLC5
- Allen Bradley E/IP SLC50x

設定は、3つすべてのチャンネルユニットについて同一で、次のタスクから構成されています。

- 1. 接続の設定
- 2. タグの設定

# 必要条件

チャンネル"Allen Bradley - Ethernet IP"の通信ドライバがインストールされ、プロジェクトに統合されている。

# 手順

- 1. タグ管理で、必要なチャンネルユニットを選択します。
- 2. チャンネルユニットのショートカットメニューで、[新規接続]エントリを選択します。 新しい接続が作成されます。
- 3. 新しい接続を選択します。 [一般]の下にある[プロパティ-接続]エリアで、接続名を入力します。
- 4. ショートカットメニューで[接続パラメータ]接続を選択します。 [Allen Bradley E/IP 接続パラメータ]ダイアログが開きます。

| Allen Bradley E/IP Ve | rbindungsparameter | × |
|-----------------------|--------------------|---|
| IP-Adresse:           | 0.0.0.0            |   |
| Kommunikationspfad:   |                    |   |
|                       |                    |   |
|                       |                    |   |
| OK                    | Abbrechen Hilfe    |   |

- 5. コントローラの Ethernet/IP モジュールの IP アドレスを入力します。 デフォルトでは Ethernet IP デバイス用に、ポート 44818 が永久的に設定されています。
- [通信パス]フィールドで CIP パスを Ethernet モジュールからコントローラに定義します。 直接接続およびルーティング経由の接続を設定できます。 異なる CIP ネットワークに位置していたとしても、PLC と Ethernet モジュールとの間に論 理的な接続を作成します。
- 7. [OK]ボタンをクリックして、ダイアログを閉じます。

# 下記も参照

例:通信パス (ページ 24)

タグの設定 (ページ 27)

# 2.4.3 例:通信パス

#### 例 1:直接接続

同じ Allen-Bradley ラック上の PLC との接続。

通信パス:

• 1,0

| 番号 | 意味                |
|----|-------------------|
| 1  | バックプレーン接続を意味します。  |
| 0  | CPU スロット番号を意味します。 |

| address:          | 192 . 186 . 54 . 6 |
|-------------------|--------------------|
| mmunication path: | 1,0                |
|                   |                    |
|                   |                    |
|                   |                    |

# 例 2:ルーティング経由の接続

PLC を他の Allen-Bradley ラックと接続します。

2 つの Allen-Bradley ラックが Ethernet を使用してネットワーク接続されています。

2 つの同一のチャンネルユニットは、2 つの異なるチャンネルユニットと同じ方法で設定 されます。例:

- WinCC Control Logix (1) Control Logix (2)
- WinCC Control Logix (1) SLC50x (1)

例えば SLC50x または Control Logix へのルーティングには異なるプロトコルが使用されま すが、アドレス構造は引き続き同じです。

通信パス:

• 1,2,2,172.16.20.106,1,0

| 番号            | 意味                                                                                |
|---------------|-----------------------------------------------------------------------------------|
| 1             | 最初のモジュール「Control Logix (1)」のバックプレーン接続。                                            |
| 2             | 第2の Ethernet モジュールの CPU スロット番号を意味します。                                             |
| 2             | Ethernet 接続を意味します。                                                                |
| 172.16.20.106 | 例えば「Control Logix (2)」モジュールの3番目のEthernet モジュー<br>ルなど、ネットワークのリモート AB ラックの IP アドレス。 |

| 番号 | 意味                                              |
|----|-------------------------------------------------|
| 1  | 例えば「Control Logix (2)」または「SLC50x (1)」など、2 番目のモジ |
|    | ュールのバックプレーン接続。                                  |
| 0  | CPU のスロット番号                                     |

| <sup>o</sup> address: | 172 . 16 . 20 . 110     |
|-----------------------|-------------------------|
| ommunication path:    | 1,2,2,172.16.20.106,1,0 |
|                       |                         |
|                       |                         |
|                       |                         |

例 3:ルーティングを介した複数モジュールの接続

PLC を他の Allen-Bradley ラックと接続します。

2 つ以上の Allen-Bradley ラックが Ethernet に接続されています。

シナリオ:

- WinCC Control Logix (1) Control Logix (2) Control Logix (3)
- WinCC Control Logix (1) Control Logix (2) SLC50x (1)

例えば SLC50x または Control Logix へのルーティングには異なるプロトコルが使用されま すが、アドレス構造は引き続き同じです。

通信パス:

• 1,2,2,172.17.32.160,1,4,2,172.17.32.156,1,0

| 番号            | 意味                                                                                |
|---------------|-----------------------------------------------------------------------------------|
| 1             | 最初のモジュール「Control Logix (1)」のバックプレーン接続。                                            |
| 2             | 第2の Ethernet モジュールの CPU スロット番号を意味します。                                             |
| 2             | Ethernet 接続を意味します。                                                                |
| 172.17.32.160 | 例えば「Control Logix (2)」モジュールの1番目の Ethernet モジュー<br>ルたど ネットワークのリモート AB ラックの IP アドレス |
| 1             | 2番目のモジュール「Control Logix (2)」のバックプレーン接続。                                           |

| 番号            | 意味                                                                            |
|---------------|-------------------------------------------------------------------------------|
| 4             | 3 番目の Ethernet モジュールのスロット番号を意味します。                                            |
| 2             | Ethernet 接続を意味します。                                                            |
| 172.17.32.156 | 例えば「Control Logix (3)」や「SLC50x (1)」モジュールなど、ネット<br>ワークの別のリモート AB ラックの IP アドレス。 |
| 1             | 例えば「Control Logix (3)」または「SLC50x (1)」など、3 番目のモジ<br>ュールのバックプレーン接続。             |
| 0             | CPUのスロット番号                                                                    |

| IP address:         | 172 . 16 . 20 . 110        |
|---------------------|----------------------------|
| Communication path: | 1,2,2,172.17.32.160,1,4,2, |
|                     |                            |
|                     |                            |
|                     |                            |
|                     |                            |

# 下記も参照

[Allen Bradley - Ethernet IP] チャンネル用に接続を設定する方法 (ページ 23)

2.4.4 タグの設定

2.4.4.1 タグの設定

はじめに

チャンネル[Allen Bradley - Ethernet IP]経由での WinCC とオートメーションシステム(AS)の 間の接続用に、異なるデータタイプのタグを WinCC で作成できます。許可されるデータ タイプのリストを、このセクションに示します。

# タグの更新

複数のタグが同時に PLC からの画像で取得される場合、[Allen Bradley - Ethernet IP]チャン ネルは、更新を最適化しようと試みます。ただし、これは以下の条件を満たす場合にのみ 達成されます。

- タグが同じアドレス範囲にある。
- アドレス範囲内で、複数のタグができるだけ互いの近くにある。

これらの推奨事項を遵守しない場合は、多量のタグが付いている画像の更新で、顕著な相違 が発生します。特定の環境下で、取得サイクルを維持できなくなる可能性があります。

タグ設定時に以下の規則を守ると、接続のパフォーマンスが最高になります。

- 同時に最大 2000 タグを更新します。
- なるべく少ないスペース(最善は1つのアドレス範囲だけ)で、タグを組み合わせます。

有効なデータタイプ

以下のリストのデータタイプを、タグの設定に使用できます。

| 基本デー     | Ŗ | Ŗ | イ | プ |
|----------|---|---|---|---|
| <u> </u> | / | / |   | / |

| データタイプ | ビットアドレススペース |
|--------|-------------|
| Bool   | -           |
| SInt   | 0-7         |
| USInt  | 0-7         |
| Int    | 0-15        |
| UInt   | 0-15        |
| DInt   | 0-31        |
| UDInt  | 0-31        |
| Real   | -           |
| String | -           |

配列

| アドレス | 有効なデータタイプ                           |
|------|-------------------------------------|
| 配列   | SInt、USInt、Int、UInt、DInt、UDInt、Real |

# 下記も参照

アドレス指定(ページ29)

Allen Bradley E/IP ControlLogix チャンネルユニットのタグの設定方法 (ページ 35)

Allen Bradley E/IP PLC5 または SLC50x 用の、ビット単位でアクセスするタグを設定する方法 (ページ 36)

Allen Bradley E/IP PLC5 または SLC50x 用の、バイト単位でアクセスするタグを設定する方法 (ページ 37)

Allen Bradley E/IP PLC5 または SLC50x 用の、ワード単位でアクセスするタグを設定する方法 (ページ 38)

Allen Bradley E/IP PLC5 または SLC50x のテキストタグの設定方法 (ページ 39)

[Allen Bradley - Ethernet IP] チャンネル用に接続を設定する方法 (ページ 23)

# 2.4.4.2 アドレス指定

# アドレス指定

タグは、コントローラのアドレスを使って WinCC で一意に参照されます。アドレスは PLC のタグ名と対応する必要があります。タグアドレスは、最大 128 文字の長さの文字列で定義されます。

# 文字を使用したアドレス指定

タグのアドレス指定に有効な文字

- 文字(a~z、A~Z)
- 数値(0~9)
- 下線(\_)

タグアドレスは、PLC でタグの指定に使用されるタグ名と他の文字列で構成されます。

タグ名プロパティ:

- タグ名の最初の文字には下線を使用できますが、最後の文字には使用できません。
- 連続した下線や空白文字の入った文字列は無効です。
- アドレスの長さは 128 文字を超えることはできません。

#### 注記

タグアドレス指定用に予約されている文字は、プログラム名やタグ名、または他のア ドレスインスタンスには使用できません。

予約されている文字は次のとおりです。

| 予約文字 | ファンクション             |
|------|---------------------|
|      | エレメント区切り文字          |
| :    | プログラムタグの定義          |
| ,    | 多次元配列のアドレス指定用区切り文字  |
| 1    | ビットアドレス指定用予約文字      |
| []   | 配列エレメントまたは配列のアドレス指定 |

# コントローラおよびプログラムタグ

"Allen-Bradley E/IP ControlLogix"は、PLC タグのアドレス指定(グローバルプロジェクトタ グ)やプログラムタグ(グローバルプログラムタグ)を可能にします。 プログラムタグは、コ ントローラのプログラム名や実際のタグ名によって宣言されます。 コントローラ変数は、 その名前によってアドレス指定されます。

#### 注記

#### アドレス指定エラー

アドレス指定エラーは、タグ名とデータタイプが一致しない時に発生します。 WinCC のアドレスフィールドに定義されているタグ名と、コントローラのタグ名が一致す る必要があります。WinCC とコントローラのタグのデータタイプは、一致する必要があ ります。

# 注記

例えば入力モジュールや出力モジュールのデータのように、モジュール固有の Tags は直接 アドレス指定できません。 代わりに、コントローラの Alias tag を使用します。

例: Local:3:O.データは、WinCC でアドレス指定できません。

コントローラの Local:3:O に別名"MyOut"が定義されている場合、WinCC で MyOut.Data を 使ってアドレス指定できます。

# 下記も参照

アドレス指定構文 (ページ 31)

アドレス指定のタイプ (ページ 32)

アドレス指定の例 (ページ33)

# 2.4.4.3 アドレス指定構文

#### アドレスの表記

以下のテーブルは、個々のアドレス指定の書き込みの可能性を定義しています。

表 2-1 配列、基本データタイプおよび構造エレメントへのアクセス

| データタイプ   | タイプ     | アドレス                          |
|----------|---------|-------------------------------|
| 基本データタイプ | PLC タグ  | タグ名                           |
|          | プログラムタグ | Programname:tagname           |
| 配列       | PLC タグ  | 配列タグ                          |
|          | プログラムタグ | プログラム名:配列タグ                   |
| ビット      | PLC タグ  | Tagname/bitnumber             |
|          | プログラムタグ | Programname:tagname/bitnumber |
| 構造エレメント  | PLC タグ  | 構造タグ構造エレメント                   |
|          | プログラムタグ | プログラム名:構造タグ、構造エレメント           |

# 注記

Bool、Real、Stringのデータタイプのビットアドレス指定はできません。アドレス障害が 発生します。

#### 構文の説明

構文の説明:

(Programname:)tagname([x(,y)(,z)]) {.tagname([x(,y)(,z)])}(/ bitnumber)

- "()"は、オプションの、式の一つのインスタンスを定義します。
- "{}"は、単一のインスタンスを複数含むオプションの式を定義します。

アドレス文字列の長さは、128文字を超えることはできません。

下記も参照

アドレス指定(ページ29)

#### 2.4.4.4 アドレス指定のタイプ

#### 配列エレメント

PLC の一次元、二次元、三次元配列のエレメントは、インデックスを設定し、タグエディ タで表記を対応させることでインデックス付けが行われます。エレメントのアドレス指定に 有効なすべての基本タイプ配列の配列アドレス指定は、エレメント"0"から始まります。読 み書き操作は、配列全体ではなく、アドレスエレメントのみで実行されます。

ビットとビットタグ

ビットアクセスは、Bool、Real、String以外のすべての基本データタイプで行えます。配列/構造エレメントでのビットアドレス指定も行えます。Bool データタイプはWinCC で、 基本データタイプのビットやビットタグのアドレス指定用に定義されます。

1 プレースのビット番号は、"/x"または"/0x" (x = ビット番号)でアドレス指定されます。ビット番号は、最高2桁まで定義できます。

#### 注記

データタイプが Slnt、Int および Dlnt の"Bool"データタイプでは、指定されたビットの変 更後に、タグ全体が PLC に再書き込みされます。その間、タグのその他のビットが変更さ れたかどうかについては確認されません。そのために、PLC は指定されたタグへの読み取 りアクセス権限しかない場合があります。

# 構造

ユーザー定義のデータタイプは、構造を使って作成されます。これらの構造は、異なるデ ータタイプのタグをグループ化します。構造は、基本タイプ、配列および他の構造で構成 できます。 WinCC では、構造エレメントとしてアドレス指定できるのは基本データタイ プだけあり、構造全体はできません。

#### 構造エレメント

構造エレメントは、構造名と必要な構造エレメントを使って、アドレス指定します。この アドレス指定はピリオドによって区切られます。基本データタイプに加え、構造エレメン トは配列または他の構造を表すことができます。一次元の配列のみを、構造エレメントと して使用できます。

#### 注記

構造の入れ子の深さは、アドレス最長限界の128文字のみで制限されます。

#### 下記も参照

アドレス指定(ページ29)

#### 2.4.4.5 アドレス指定の例

# アドレス指定の表の例

以下の表に、コントロール変数に対する基本アドレス指定の種類を示します。組み合わせることにより、他のアドレス指定の変異形を作ることが可能です。

| タイプ | タイプ     | アドレス            |
|-----|---------|-----------------|
| 全般  | PLC タグ  | タグ名             |
|     | プログラムタグ | Program:tagname |

# Allen Bradley - Ethernet IP

# 2.4 チャンネルの設定

| タイプ           | タイプ                        | アドレス                                              |
|---------------|----------------------------|---------------------------------------------------|
| 酉已 <i>歹</i> 门 | 二次元配列のエレメント<br>へのアクセス      | Arraytag[Dim1,Dim2]                               |
|               | 構造配列(一次元)のエレ<br>メント        | Arraytag[Dim1].structureelement                   |
|               | 基本タイプ配列(二次元)<br>のエレメントのビット | Arraytag[Dim1,Dim2]/Bit                           |
| 構造            | 構造の配列                      | Structuretag.arraytag                             |
|               | サブ構造の配列のエレメ<br>ントのビット      | Structuretag.structure2.arraytag<br>[element]/bit |

# 注記

プログラムタグは、PLCより抽出されたプログラム名をアドレスの先頭に付け、コロンで 区切ることでアドレス指定できます。

例: Programname:arraytag[Dim1,Dim2]

# 配列エレメントへのアクセス

| タイプ     | アドレス                                 |
|---------|--------------------------------------|
| PLC タグ  | Arraytag[Dim1]                       |
|         | Arraytag[Dim1,Dim2]                  |
|         | Arraytag[Dim1,Dim2,Dim3]             |
| プログラムタグ | Programname:arraytag[Dim1]           |
|         | Programname:arraytag[Dim1,Dim2]      |
|         | Programname:arraytag[Dim1,Dim2,Dim3] |

# 下記も参照

アドレス指定(ページ29)

# **2.4.4.6** Allen Bradley E/IP ControlLogix チャンネルユニットのタグの設定方法

# はじめに

このセクションでは、オートメーションシステム(AS)のアドレス範囲におけるチャンネル ユニット"Allen Bradley E/IP ControlLogix"のタグの設定方法を、示します。

# 必要条件

- チャンネル"Allen Bradley Ethernet IP"を、このプロジェクトに統合しなければなりません。
- "Allen Bradley E/IP ControlLogix"チャンネルユニットに、接続を作成しなければなりません。

# 手順

- 1. タグを構成する接続を選択します。
- 2. テーブルエリアの下にある[タグ]タブをクリックします。
- 3. [名前]列の先頭の空きセルをクリックします。 タグ名を入力します。
- 4. [データタイプ]フィールドで、希望するデータタイプを選択します。
- 5. [Allen Bradley ControlLogix タグ]ダイアログを開きます。 これを実行するには、[アドレス]フィールドをクリックしてから、 ボタンをクリックし てください。

| Allen Bradley Contro | lLogix ¥ariable | ×    |
|----------------------|-----------------|------|
| Adresse:             |                 |      |
| OK                   | Cancel          | Help |

6. [アドレス]フィールドに、AS のタグのアドレスを入力します。

#### 注記

#### アドレス指定エラー

アドレス指定エラーは、タグ名とデータタイプが一致しない時に発生します。

WinCC のアドレスフィールドに定義されているタグ名と、コントローラのタグ名が一致 する必要があります。WinCC のタグのデータタイプとコントローラのデータタイプが、 一致する必要があります。

7. [OK]ボタンをクリックして、ダイアログを閉じます。

#### Allen Bradley - Ethernet IP

2.4 チャンネルの設定

# 下記も参照

アドレス指定(ページ29)

**2.4.4.7** Allen Bradley E/IP PLC5 または SLC50x 用の、ビット単位でアクセスするタグを設定する 方法

# はじめに

このセクションでは、オートメーションシステム(AS)のアドレスエリアにビット単位でア クセスするための、タグ設定方法を説明します。

# 必要条件

- チャンネル"Allen Bradley Ethernet IP"を、このプロジェクトに統合しなければなりません。
- "Allen Bradley E/IP PLC5"または"Allen Bradley E/IP SLC50x"チャンネルユニットで、接続を 作成しなければなりません。

# 手順

- 1. タグを構成する接続を選択します。
- 2. テーブルエリアの下にある[タグ]タブをクリックします。
- 3. [名前]列の先頭の空きセルをクリックします。 タグ名を入力します。
- 4. [データタイプ]フィールドで、希望するデータタイプを選択します。
- 5. [Allen Bradley PLC/SLC タグ]ダイアログを開きます。 これを実行するには、[アドレス]フィールドをクリックしてから、 ボタンをクリックし てください。

| Allen Bradley | PLC/SLC Variable | C |
|---------------|------------------|---|
| File:         | N                |   |
| File Nummer:  | 7                |   |
| Element:      | 0                |   |
| Bit:          | 0                |   |
| ОК            | Cancel Help      |   |

6. [ファイル]フィールドでアドレス範囲を選択します。 エントリー N、R、C、T、B、S、I、 O、D、A、ST が利用できます。
- 7. 示唆されているファイル番号と異なる番号の場合は、[ファイル番号]を入力します。
- 8. [要素]を入力します。
- 9. [ファイル]フィールドの設定によって、アドレスに"ビット"を定義するか、または"ビット(8 進)"または"サブ"の値を選択します。

10.[OK]ボタンをクリックして、ダイアログを閉じます。

## 下記も参照

アドレス指定(ページ29)

2.4.4.8 Allen Bradley E/IP PLC5 または SLC50x 用の、バイト単位でアクセスするタグを設定する 方法

#### はじめに

このセクションでは、オートメーションシステム(AS)のアドレスエリアへのバイト単位の アクセス用タグの設定方法を、説明します。

### 必要条件

- チャンネル"Allen Bradley Ethernet IP"を、このプロジェクトに統合しなければなりません。
- "Allen Bradley E/IP PLC5"または"Allen Bradley E/IP SLC50x"チャンネルユニットで、接続を 作成しなければなりません。

- 1. タグを構成する接続を選択します。
- 2. テーブルエリアの下にある[タグ]タブをクリックします。
- 3. [名前]列の先頭の空きセルをクリックします。 タグ名を入力します。
- 4. [データタイプ]フィールドで、希望するデータタイプを選択します。

5. [Allen Bradley PLC/SLC タグ]ダイアログを開きます。 これを実行するには、[アドレス]フィールドをクリックしてから、 「ボタンをクリックし てください。

| Allen Bradley | PLC/SLC Variable | × |
|---------------|------------------|---|
| File:         | A                |   |
| File Nummer:  | 9                |   |
| Element:      | 0                |   |
|               |                  |   |
|               | Connect   Halls  |   |
|               |                  |   |

- 6. AまたはSTアドレス範囲を、[ファイル]フィールドで選択します。
- 7. 示唆されているファイル番号と異なる番号の場合は、[ファイル番号]を入力します。
- 8. [要素]を入力します。
- 9. [OK]ボタンをクリックして、ダイアログを閉じます。

## 下記も参照

アドレス指定 (ページ 29)

**2.4.4.9** Allen Bradley E/IP PLC5 または SLC50x 用の、ワード単位でアクセスするタグを設定する 方法

## はじめに

このセクションでは、オートメーションシステム(AS)のアドレスエリアへのワード単位の アクセス用タグの設定方法を説明します。

### 必要条件

- チャンネル"Allen Bradley Ethernet IP"を、このプロジェクトに統合しなければなりません。
- "Allen Bradley E/IP PLC5"または"Allen Bradley E/IP SLC50x"チャンネルユニットで、接続を 作成しなければなりません。

## 手順

- 1. タグを構成する接続を選択します。
- 2. テーブルエリアの下にある[タグ]タブをクリックします。
- 3. [名前]列の先頭の空きセルをクリックします。 タグ名を入力します。
- 4. [データタイプ]フィールドで、希望するデータタイプを選択します。
- 5. [Allen Bradley PLC/SLC タグ]ダイアログを開きます。
  - これを実行するには、[アドレス]フィールドをクリックしてから、…ボタンをクリックし てください。

| Allen Bradley | PLC/SLC ¥ariable | × |
|---------------|------------------|---|
| File:         | N                |   |
| File Nummer:  | 7                |   |
| Element:      | 0                |   |
|               |                  |   |
| ОК            | Cancel Help      |   |

- 6. [ファイル]フィールドでアドレス範囲を選択します。 エントリー N、R、C、T、B、S、I、 O、D、A、ST が利用できます。
- 7. 示唆されているファイル番号と異なる番号の場合は、[ファイル番号]を入力します。ファ イル番号は設定"S"用に変更できません。
- 8. [要素]を入力します。
- 9. 表示されている場合、[サブ]フィールドの値を1つ選択します。 これは[ファイル]フィー ルドの設定に依存します。

10.[OK]ボタンをクリックして、ダイアログを閉じます。

## 下記も参照

アドレス指定(ページ29)

### 2.4.4.10 Allen Bradley E/IP PLC5 または SLC50x のテキストタグの設定方法

#### はじめに

このセクションでは、オートメーションシステム(AS)のアドレスエリアへのワード単位の アクセス用タグの設定方法を説明します。

## 必要条件

- チャンネル"Allen Bradley Ethernet IP"を、このプロジェクトに統合しなければなりません。
- "Allen Bradley E/IP PLC5"または"Allen Bradley E/IP SLC50x"チャンネルユニットで、接続を 作成しなければなりません。

## 手順

- 1. タグを構成する接続を選択します。
- 2. テーブルエリアの下にある[タグ]タブをクリックします。
- 3. [名前]列の先頭の空きセルをクリックします。 タグ名を入力します。
- 4. [データタイプ]フィールドで、希望するデータタイプを選択します。
- 5. [Allen Bradley PLC/SLC タグ]ダイアログを開きます。 これを実行するには、[アドレス]フィールドをクリックしてから、 ボタンをクリックし てください。

| Allen Bradley | PLC/SLC Variable | × |
|---------------|------------------|---|
| File:         | N                |   |
| File Nummer:  | 7                |   |
| Element:      | 0                |   |
|               |                  |   |
| ОК            | Cancel Help      |   |

- 6. A または ST アドレス範囲を、[ファイル]フィールドで選択します。
- 7. 示唆されているファイル番号と異なる番号の場合は、[ファイル番号]を入力します。ファ イル番号は設定"S"用に変更できません。
- 8. [要素]を入力します。
- 9. 表示されている場合、[サブ]フィールドの値を1つ選択します。これは[ファイル]フィールドの設定に依存します。

10.[OK]ボタンをクリックして、ダイアログを閉じます。

## 下記も参照

アドレス指定(ページ29)

# 三菱製 Ethernet

## 3.1 WinCC チャンネル"三菱製 Ethernet"

## はじめに

「三菱製 Ethernet」チャンネルは、WinCC ステーションと三菱製コントローラの間の通信用です。

通信は MELSEC 通信プロトコル(MC プロトコル)によって行われます。

## チャンネルユニット

WinCC チャンネル「三菱製 Ethernet」には、次のチャンネル単位があります。

- 三菱製 FX3U シリーズ
- 三菱製Qシリーズ
- 三菱製 iQ-R シリーズ
- 三菱製 iQ-F シリーズ

3.2 サポートされるデータタイプ

## 3.2 サポートされるデータタイプ

はじめに

WinCC と接続されるコントローラの間の論理接続に必要なタグを定義します。 以下のデータタイプが、"三菱製 Ethernet"チャンネルによってサポートされます。

- 2進タグ
- 符号付き 16 ビット値
- 符号なし16 ビット値
- 符号付き 32 ビット値
- 符号なし32ビット値
- 浮動小数点数 32 ビット IEEE 754
- 浮動小数点数 64 ビット IEEE 754
- テキストタグ8ビット文字セット
- テキストタグ 16 ビット文字セット
- 未処理データタグ

## 3.3 チャンネルの設定

## 3.3.1 "三菱製 Ethernet"チャンネルの設定

#### はじめに

WinCC では、オートメーションシステム(AS)との WinCC の通信に、論理接続が必要です。 このセクションでは、"三菱製 Ethernet"チャンネルを設定する方法を説明します。

#### チャンネルの設定

"三菱製 Ethernet"チャンネルを設定するには、以下のステップが必要です:

1. 接続を設定します。

2. タグを設定します。

#### 注記

#### コントローラの接続設定

三菱製コントローラを使用する場合、コントローラの接続も設定する必要があります。 これを行うには、対応する製造メーカー文書を使用します。

#### オンライン設定

「三菱製 Ethernet」チャンネルは、タグおよび接続のオンライン設定をサポートします。

#### サポートされる三菱製コントローラ

以下の三菱製コントローラで論理接続を設定できます。

- MELSEC FX3U シリーズ
- MELSEC システム Q
- MELSEC システム iQ-R
- MELSEC システム iQ-F

接続およびタグを設定する場合、両方のコントローラファミリで手順は同じです。この設定 は、特定のコントローラファミリの使用可能なアドレスタイプに関してのみ異なります。

情報のルーティングは、MELSEC システム Q と MELSEC システム iQ-R シリーズのモデル のみにサポートされています。

## プロトコル

トランスポートプロトコルとして TCP/IP または UDP/IP プロトコルを使用して、AS との接続を確立できます。

「三菱製 Ethernet」チャンネルの論理接続を設定します。

- ASのIPアドレスとIPポート番号を入力します
   IPアドレスは、ドットで区切られた4つの数値で構成されます。数値は0~255の範囲でなければなりません。
- トランスポートプロトコルとして UDP または TCP を選択します

#### 注記

#### タイムアウト動作

TCP/IP プロトコルの使用時には、中断された接続を即座には検出できません。 フィードバックが長くなる場合があり、オペレーティングシステムから独立です。

### 下記も参照

"三菱製 FX3U シリーズ"チャンネルユニット接続を設定する方法 (ページ 44)
"三菱製 Q シリーズ"チャンネルユニット接続を設定する方法 (ページ 46)
「三菱製 iQ シリーズ」チャンネルユニット接続を設定する方法 (ページ 47)
タグの設定 (ページ 50)

## 3.3.2 "三菱製 FX3U シリーズ"チャンネルユニット接続を設定する方法

#### はじめに

このセクションでは、"三菱製 FX3U シリーズ"チャンネルユニットの接続を設定する方法を 説明します。

#### 必要条件

 "三菱製 Ethernet"チャンネルの通信ドライバがインストールされ、プロジェクトに統合 されている。 手順

- 1. タグ管理のナビゲーションエリアで、"三菱製 Ethernet"通信ドライバのツリーの[三菱製 FX3U シリーズ]チャンネルユニットを選択します。
- 2. チャンネルユニットのショートカットメニューで、[新規接続]エントリを選択します。
- 3. 接続の名前を入力します。
- 接続のショートカットメニューから[接続パラメータ]エントリを選択します。
   [接続プロパティ]ダイアログが開きます。

| Co | nnection properties   |               |    |   |   | ×   |
|----|-----------------------|---------------|----|---|---|-----|
|    | Communication         |               |    |   |   |     |
|    |                       |               |    |   |   |     |
|    | IP address:           | <b>i 92</b> 1 | 68 | 0 | 1 |     |
|    | Port:                 | 5001          |    |   |   |     |
|    | C TOP                 | UDP           |    |   |   |     |
|    |                       |               |    |   |   |     |
|    | PC no.:               | 255           |    |   |   |     |
|    | Establish connection: | V             |    |   |   |     |
|    | ОК                    | キャンセル         |    |   |   | ヘルプ |

- 5. コントローラの IP アドレスを入力します。
- 6. TCP/IP 接続に使用するポートを入力します。 値の有効範囲は 0~65535 です。
- 7. 使用するポート(「TCP」または「UDP」)を選択します。

#### 注記

#### 推奨事項:UDP

デフォルトのプロトコルである"UDP"を使用することを推奨いたします。このプロトコルの方がタイムアウト動作に優れています。

UDP を使用できない場合にのみ TCP を使用してください。

- 8. PC 番号を入力します。 PC 番号を入力したくない場合は、255 または 0 のどちらかの値を入力する必要があります。
- 9. 接続を確立するには、[接続の確立]を選択します。

10. どの場合も、[OK]を押してダイアログを閉じます。

## 下記も参照

"三菱製 Ethernet"チャンネルの設定 (ページ 43)

タグの設定方法 (ページ 53)

## 3.3.3 "三菱製Qシリーズ"チャンネルユニット接続を設定する方法

## はじめに

このセクションでは、"三菱製Qシリーズ"チャンネルユニットの接続を設定する方法を説明 します。

## 必要条件

 "三菱製 Ethernet"チャンネルの通信ドライバがインストールされ、プロジェクトに統合 されている。

- タグ管理のナビゲーションエリアで、「三菱製 Ethernet」通信ドライバのツリーの「三菱製 Qシリーズ」チャンネルユニットを選択します。
- 2. チャンネルユニットのショートカットメニューで、[新規接続]エントリを選択します。
- 3. 接続の名前を入力します。
- 接続のショートカットメニューから[接続パラメータ]エントリを選択します。
   [接続プロパティ]ダイアログが開きます。

| Connection properties |                    | ×   |
|-----------------------|--------------------|-----|
| Communication         |                    |     |
| IP address:           | <b>i 192</b> 168 ( | ) 1 |
| Port:                 | 5001               |     |
| C TOP                 | O UDP              |     |
| Network no.:          | 0                  |     |
| PC no.:               | 255                |     |
| Establish connection  | n: 🔽               |     |
| ОК                    | キャンセル              | ヘルプ |

- 5. コントローラの IP アドレスを入力します。
- 6. TCP/IP 接続に使用するポートを入力します。 値の有効範囲は 0~65535 です。

7. 使用するポート(「TCP」または「UDP」)を選択します。

#### 注記

## 推奨事項:UDP

デフォルトのプロトコルである"UDP"を使用することを推奨いたします。このプロトコルの方がタイムアウト動作に優れています。

UDP を使用できない場合にのみ TCP を使用してください。

- 8. ネットワーク番号を入力します。 デフォルト設定は0です。
- PC番号を入力します。 PC番号を入力したくない場合は、255または0のどちらかの値を入力する必要があります。
   10.接続を確立するには、[接続の確立]を選択します。
   11.[OK]をクリックして、それぞれのダイアログボックスを閉じます。

### 下記も参照

"三菱製 Ethernet"チャンネルの設定 (ページ 43)

タグの設定方法 (ページ 53)

3.3.4 「三菱製 iQ シリーズ」チャンネルユニット接続を設定する方法

はじめに

このセクションでは、「三菱製 iQ シリーズ」チャンネルユニットの接続を設定する方法を 説明します。

#### 必要条件

 "三菱製 Ethernet"チャンネルの通信ドライバがインストールされ、プロジェクトに統合 されている。

- タグ管理のナビゲーションエリアで、「三菱製 Ethernet」通信ドライバのツリーの「三菱製 iQ シリーズ」チャンネルユニットを選択します。
- 2. チャンネルユニットのショートカットメニューで、[新規接続]エントリを選択します。
- 3. 接続の名前を入力します。

接続のショートカットメニューから[接続パラメータ]エントリを選択します。
 [接続プロパティ]ダイアログが開きます。

| Conn                  | ection properties  |
|-----------------------|--------------------|
| Communication         |                    |
| IP address:           | 172 . 16 . 20 . 50 |
| Port:                 | 1025               |
| C TCP                 | © UDP              |
| Network no.:          | 0                  |
| PC no.:               | 255                |
| Establish connection: | <b>v</b>           |

- 5. コントローラの IP アドレスを入力します。
- 6. TCP/IP 接続に使用するポートを入力します。 値の有効範囲は 0~65535 です。ポート 1025 はデフォルトで設定されています。
- 7. 使用するポート(「UDP」または「TCP」)を選択します。

#### 注記

#### 推奨事項:UDP

デフォルトのプロトコルである"UDP"を使用することを推奨いたします。このプロトコルの方がタイムアウト動作に優れています。

UDP を使用できない場合にのみ TCP を使用してください。

- 8. ネットワーク番号を入力します。 デフォルト設定は0です。
- 9. PC 番号を入力します。
   PC 番号を入力したくない場合は、255 または 0 のどちらかの値を入力する必要があります。
   10.接続を確立するには、[接続の確立]を選択します。

11.[OK]をクリックして、それぞれのダイアログボックスを閉じます。

## 下記も参照

"三菱製 Ethernet"チャンネルの設定 (ページ 43)

タグの設定方法 (ページ 53)

## 3.3.5 「三菱製 iQ-F シリーズ」チャンネルユニットの接続設定方法

## はじめに

このセクションでは、「三菱製 iQ-F シリーズ」チャンネルユニットの接続を設定する方法を 説明します。

#### 必要条件

 "三菱製 Ethernet"チャンネルの通信ドライバがインストールされ、プロジェクトに統合 されている。

- 1. タグ管理のナビゲーションエリアで、「三菱製 Ethernet」通信ドライバのツリーの「三菱製 iQ-F シリーズ」チャンネルユニットを選択します。
- 2. チャンネルユニットのショートカットメニューで、[新規接続]エントリを選択します。
- 3. 接続の名前を入力します。
- 接続のショートカットメニューから[接続パラメータ]エントリを選択します。
   [接続プロパティ]ダイアログが開きます。

| Conn                  | ection properties       | x |
|-----------------------|-------------------------|---|
| Communication         |                         |   |
| IP address:           | 192 . 168 . 0 . 1       |   |
| Port:                 | 5001                    |   |
| C TCP                 |                         |   |
| Network no.:          | 0                       |   |
| PC no.:               | 255                     |   |
| Establish connection: | $\overline{\mathbf{v}}$ |   |

- 5. コントローラの IP アドレスを入力します。
- 6. TCP/IP 接続に使用するポートを入力します。 値の有効範囲は 0~65535 です。ポート 1025 はデフォルトで設定されています。

7. 使用するポート(「UDP」または「TCP」)を選択します。

注記

### 推奨事項:UDP

デフォルトのプロトコルである"UDP"を使用することを推奨いたします。このプロトコ ルの方がタイムアウト動作に優れています。

UDP を使用できない場合にのみ TCP を使用してください。

- 8. ネットワーク番号を入力します。 デフォルト設定は0です。
- 9. PC 番号を入力します。 PC 番号を入力したくない場合は、255 または 0 のどちらかの値を入力する必要があります。
   10.接続を確立するには、[接続の確立]を選択します。
   11.[OK]をクリックして、それぞれのダイアログボックスを閉じます。

下記も参照

"三菱製 Ethernet"チャンネルの設定 (ページ 43)

タグの設定方法 (ページ 53)

- 3.3.6 タグの設定
- 3.3.6.1 タグの設定

#### 概要

"Mitsubishi Ethernet"チャンネルによる WinCC と自動システムの間の接続に対して、WinCC で異なるデータタイプのタグを作成できます。

以下のセクションでは、タグの設定方法について説明します。

## アドレスタイプ、アドレス範囲およびデータタイプ

次の表は、タグおよび構造タグを設定するときに使用できるアドレスタイプ、アドレス範囲 およびデータタイプを示します。

さらに、それぞれのアドレスタイプでサポートされているオートメーションシステム(AS)が 指定されています。

- FX:MELSEC FX3U シリーズ
- Q:MELSEC システム Q
   チャネルユニット"":
- iQR:MELSEC システム iQ-R
- iQF:MELSEC システム iQ-F

## 注記

### WinCC データタイプはアドレスタイプに依存します

特定の WinCC データタイプを使用する場合は、選択したアドレスタイプを考慮しなけれ ばなりません。たとえば、アドレスタイプ"D"は WinCC データタイプ"バイナリ"をサポー トしません。

### 三菱製Qシリーズ

V8.0 以降では、WinCC は、ZR レジスタを介して、最大 4 184 063 アドレス(4 MB)の拡張 メモリアドレス指定をサポートしています。

| アドレスタイプ             | コード | 表示             | データタイプ | サポートされる AS   |
|---------------------|-----|----------------|--------|--------------|
| リレー                 |     |                |        |              |
| リンクリレー              | В   | 16 進数          | ビット    | Q、iQR、iQF    |
| 入力リレー(ダイレクト)        | DX  | 16 進数          | ビット    | Q、 iQR       |
| 出力リレー(ダイレクト)        | DY  | 16 進数          | ビット    | Q、 iQR       |
| ラッチリレー              | L   | 10 進数          | ビット    | Q、iQR、iQF    |
| 特殊なリンクリレー           | SB  | 16 進数          | ビット    | Q、iQR、iQF    |
| エッジリレー              | V   | 10 進数          | ビット    | Q、 iQR       |
| 入力リレー               | Х   | 16 進数(FX:8 進数) | ビット    | FX、Q、iQR、iQF |
| 出力リレー               | Y   | 16 進数(FX:8 進数) | ビット    | FX、Q、iQR、iQF |
| フラグ                 |     |                |        |              |
| エラーフラグ              | F   | 10 進数          | ビット    | Q、iQR、iQF    |
| (Annunciator)       |     |                |        |              |
| フラグ(Internal relay) | М   | 10 進数          | ビット    | FX、Q、iQR、iQF |
| ステップフラグ(Step        | S   | 10 進数          | ビット    | Q、iQF        |
| relay)              |     |                |        |              |

## 三菱製 Ethernet

3.3 チャンネルの設定

| アドレスタイプ                          | コード   | 表示    | データタイプ | サポートされる AS   |
|----------------------------------|-------|-------|--------|--------------|
| 診断フラグ(Special relay)             | SM    | 10 進数 | ビット    | Q、iQR、iQF    |
| レジスタ                             |       |       |        |              |
| データレジスタ                          | D     | 10 進数 | ワード    | FX、Q、iQR、iQF |
| 拡張レジスタ(File                      | R     | 10 進数 | 16 ビット | FX、Q、iQF     |
| register)                        |       |       |        |              |
| 拡張レジスタ                           | R     | 10 進数 | ワード    | iQR          |
| データ更新レジスタ                        | RD    | 10 進数 | ワード    | iQR          |
| 診断レジスタ(Special register)         | SD    | 10 進数 | ワード    | Q、iQR、iQF    |
| 特殊なリンクレジスタ                       | SW    | 16 進数 | ワード    | Q、iQR、iQF    |
| リンクレジスタ                          | W     | 16 進数 | ワード    | Q、iQR、iQF    |
| インデックスレジスタ                       | Z     | 10 進数 | ワード    | Q、iQR、iQF    |
| 倍長インデックスレジス<br>タ                 | LZ    | 10 進数 | 倍長ワード  | iQF          |
| ·<br>ファイルレジスタ(シリア<br>ル番号によるアクセス) | ZR    | 16 進数 | ワード    | Q, iQR       |
| カウンタ                             |       |       |        |              |
| カウンタ コイル                         | СС    | 10 進数 | ビット    | Q、iQR、iQF    |
| カウンタ/現在値                         | CN    | 10 進数 | ワード    | FX、Q、iQR、iQF |
| カウンタ コンタクト                       | CS    | 10 進数 | ビット    | FX、Q、iQR、iQF |
| ロングカウンタ(コイル)                     | LCC   | 10 進数 | ビット    | iQR、iQF      |
| ロングカウンタ(現在値)                     | LCN   | 10 進数 | 倍長ワード  | iQR、iQF      |
| ロングカウンタ(コンタク<br>ト)               | LCS   | 10 進数 | ビット    | iQR、iQF      |
| タイマ                              |       |       |        |              |
| ロング保持タイマ(現在                      | I STN | 10 准数 | 住長ワード  | ior          |
| 值)                               |       |       |        |              |
| ロングタイマ(現在値)                      | LTN   | 10 進数 | 倍長ワード  | iQR          |
| 保持タイマ(コイル)                       | SC    | 10 進数 | ビット    | Q、iQF        |
| 保持タイマ(現在値)                       | SN    | 10 進数 | ワード    | Q、iQF        |
| 保持タイマ(コンタクト)                     | SS    | 10 進数 | ビット    | Q、iQF        |
| 保持タイマ(コイル)                       | STC   | 10 進数 | ビット    | iQR          |

三菱製 Ethernet

3.3 チャンネルの設定

| アドレスタイプ      | コード | 表示    | データタイプ | サポートされる AS   |
|--------------|-----|-------|--------|--------------|
| 保持タイマ(現在値)   | STN | 10 進数 | ワード    | iQR          |
| 保持タイマ(コンタクト) | STS | 10 進数 | ビット    | iQR          |
| タイマ(OUT コイル) | ТС  | 10 進数 | ビット    | Q、iQR、iQF    |
| タイマ(現在値)     | TN  | 10 進数 | ワード    | FX、Q、iQR、iQF |
| タイマ(コンタクト)   | TS  | 10 進数 | ビット    | FX、Q、iQR、iQF |

## 下記も参照

タグの設定方法 (ページ 53)

## 3.3.6.2 タグの設定方法

## はじめに

このセクションでは、自動システム(AS)のアドレスエリアでタグアクセスを設定する方法を 説明します。

## 必要条件

- "三菱製 Ethernet"チャンネルはプロジェクトに統合されます。
- チャンネルユニットの1つに接続が作成されます。
  - 三菱製 FX3U シリーズ
  - 三菱製Qシリーズ
  - 三菱製 iQ-R シリーズ
  - 三菱製 iQ-F シリーズ

- 1. タグを設定する接続を選択します。
- 2. テーブルエリアの下にある[タグ]タブをクリックします。
- 3. [名前]列の先頭の空きセルをクリックします。 タグ名を入力します。
- 4. [データタイプ]フィールドで、希望するデータタイプを選択します。

5. [アドレスプロパティ]ダイアログを開きます。 この目的で、[アドレス]フィールドをクリックしてから、…ボタンをクリックします。

| Ą                               | ddress properties | x |
|---------------------------------|-------------------|---|
| Mitsubishi Q/FX3U/iQ-R/iQ-F Tag | 1                 |   |
|                                 |                   |   |
| Address type:                   | D - Data register | • |
| Data element:                   | 1 Decimal         |   |
| Raw data length:                | 0 Byte            |   |
|                                 |                   |   |
|                                 |                   |   |
|                                 |                   |   |
|                                 |                   |   |
|                                 |                   |   |

- 6. アドレスタイプを設定します。
- 7. 対応するデータ要素を入力します。 値はコントローラの設定に依存します。
- 8. 必要であれば、未処理のデータの長さを入力します。
- [OK]をクリックして、[アドレスプロパティ]ダイアログを閉じます。
   タグのアドレスは、[タグのプロパティ]ダイアログの[アドレス]フィールドに表示されます。
   アドレスは、ASのデータフォーマットに調整されます。

## 下記も参照

"三菱製 FX3U シリーズ"チャンネルユニット接続を設定する方法 (ページ 44)
"三菱製 Q シリーズ"チャンネルユニット接続を設定する方法 (ページ 46)
「三菱製 iQ シリーズ」チャンネルユニット接続を設定する方法 (ページ 47)
タグの設定 (ページ 50)

**Modbus TCPIP** 

## 4.1 "Modbus TCP/IP"チャンネル

## はじめに

"Modbus TCPIP"チャンネルは、WinCC ステーションと、Ethernet 経由の Modbus をサポートする PLC の間の、通信用です。 この通信は、Modbus TCP/IP プロトコルで処理されます。

## チャンネルユニット

"Modbus TCPIP"チャンネルは、"Modbus TCP/IP Unit #1"チャンネルユニットと一緒にあります。

## 下記も参照

サポートされるデータタイプ (ページ 56) "Modbus TCPIP"チャンネルの設定 (ページ 57) タグの設定 (ページ 59) 4.2 サポートされるデータタイプ

## 4.2 サポートされるデータタイプ

はじめに

接続されるコントローラとの論理接続に必要なタグを定義します。以下のデータタイプが、"Modbus TCPIP"チャンネルによってサポートされます。

- 2進タグ
- 符号付き 16 ビット値
- 符号なし16 ビット値
- 符号付き 32 ビット値
- 符号なし32ビット値
- 浮動小数点数 32 ビット IEEE 754
- テキストタグ8ビット文字セット
- テキストタグ 16 ビット文字セット

## 4.3 チャンネルの設定

## **4.3.1** "Modbus TCPIP"チャンネルの設定

#### 概要

WinCC では、オートメーションシステム(AS)との WinCC の通信に、論理接続が必要です。 このセクションでは、[Modbus TCP/IP Unit #1]チャンネルユニットとの通信について説明 します。すべての接続固有のパラメータは、設定時に定義されます。

TCP/IP プロトコルを使用している場合、論理リンク用に AS の IP アドレスを指定する必要 があります。IP アドレスは、ドットで区切られた 4 つの数値で構成されます。数値は 0~255 の範囲でなければなりません。

#### 注記

#### タイムアウト動作

TCP/IP プロトコルの使用時には、中断された接続を即座には検出できません。メッセージのチェックバックに1分間かかります。

### Modbus TCPIP を使用する有効な通信方法

次の通信タイプはシステムでテスト済みで、承認されています。

- ポイントツーポイント接続:
- オプションの量のコントローラを使用する WinCC ステーションからの複数ポイント接続。

#### 注記

WinCC ステーションは Modbus マスターとして動作するので、Modbus ネットワーク のブリッジ経由で WinCC ステーションを統合させることはできません。

## オンライン設定

オンライン設定はサポートされません。

## 下記も参照

接続の設定方法 (ページ 58) タグの設定 (ページ 59)

## 4.3.2 接続の設定方法

## 概要

チャンネル"Modbus TCPIP"を設定するには、以下のステップが必要です。

- 1. 接続の設定
- 2. タグの設定

## 必要条件

チャンネル"Modbus TCPIP"の通信ドライバがインストールされ、プロジェクトに統合されている。

- 1. タグ管理のナビゲーションエリアで、"Modbus TCP/IP"通信ドライバのツリーの[Modbus TCP/IP ユニット#1]チャンネルユニットを選択します。
- 2. チャンネルユニットのショートカットメニューで、[新規接続]エントリを選択します。
- 3. 接続の名前を入力します。
- 4. 接続のショートカットメニューから[接続パラメータ]エントリを選択します。 [Modbus TCPIP プロパティ]ダイアログが開かれます。

| Modbus TCPI   | P properties X              |
|---------------|-----------------------------|
| CPU type:     | 984                         |
| Server:       | 0.0.0.0                     |
| Port:         | 502                         |
| Address of re | mote slave: 255             |
|               | Swap words in 32-bit values |
|               |                             |
| OK            | Cancel Help                 |

- 5. [CPU タイプ]で、接続された Modicon コントローラを選択します。 以下の CPU から選択できます。
  - 984
     CPU 984 用 CPU タイプ(CPU 984A、984B、984X を除く)を使用します。
  - Modicon Compact、Modicon Quantum、Modicon Momentum
  - Modicon Premium、Modicon Micro
- 6. [サーバー]フィールドにコントローラの IP アドレスを入力します。
- 7. TCP/IP 接続に使用されるポートを、[ポート]フィールドに入力します。 Modbus TCP/IP 接続のデフォルトのポートは 502 です。
- ブリッジを使用している場合は、[リモートスレーブアドレス]フィールドにリモートコントローラのアドレスを入力します。 ブリッジが使用されていない場合は、デフォルト値の255または0をアドレスとして入力する必要があります。

#### 注記

WinCC ステーションは Modbus マスタとして動作するので、Modbus ネットワークの ブリッジ経由で WinCC ステーションを統合させることはできません。

9. 16 ビットレジスタの順番を 32 ビットプロセス値にスワップするには、[ワードを 32 ビット 値にスワップ]を選択します。

10.[OK]をクリックしてダイアログを閉じます。

- 4.3.3 タグの設定
- 4.3.3.1 タグの設定

## はじめに

チャンネル"Modbus TCPIP"を経由する WinCC とオートメーションシステム(AS)の間の接続 用に、異なるデータタイプのタグを WinCC で作成できます。

以下のセクションでは、タグの設定方法について説明します。 AS でのデータ範囲のアド レス指定と WinCC タグのデータタイプは違います。

## Modbus TCP/IP プロトコルでのタグの更新

複数のタグが同時に、コントローラからの画面で取得される場合、Modbus TCP/IP チャン ネルは、更新を最適化しようと試みます。ただし、これは以下の条件を満たす場合にのみ 達成されます。

- タグが同じアドレス範囲にある。
- アドレス範囲内で、複数のタグができるだけ互いの近くにある。

これらの推奨事項を遵守しない場合は、多量のタグが付いている画面の更新で、顕著な相違が発生します。特定の環境下で、取得サイクルを維持できなくなる可能性があります。

タグ設定時に以下の規則を守ると、接続のパフォーマンスが最高になります。

- 最大 2,000 タグを同時に更新します。
- なるべく少ないスペース(最善は1つのアドレス範囲だけ)で、タグを組み合わせます。

## コントローラのデータタイプとアドレス範囲

次の表は、タグおよび構造タグを設定するときに使用できるデータタイプおよびアドレス 範囲を示します。

| 名称          | CPU Premium/<br>Micro による領域 | CPU 984、<br>Compact、<br>Quantum、<br>Momentum による<br>領域 | データタイプ       |
|-------------|-----------------------------|--------------------------------------------------------|--------------|
| コイル         | %M <sup>1)</sup>            | 0x                                                     | ビット          |
| (ディスクリート出力) |                             |                                                        |              |
| ディスクリート入力   | (%1) – Premium/             | 1x                                                     | ビット          |
|             | Micro では実現しま                |                                                        |              |
|             | せん                          |                                                        |              |
| 入力レジスタ      | (%IW) – Premium/            | 3x                                                     | Bit,         |
|             | Micro では実現しま                |                                                        | +/- Int, Int |
|             | せん                          |                                                        |              |

| 名称                                            | CPU Premium/<br>Micro による領域 | CPU 984、<br>Compact、<br>Quantum、<br>Momentum による<br>領域 | データタイプ                                                                       |
|-----------------------------------------------|-----------------------------|--------------------------------------------------------|------------------------------------------------------------------------------|
| 保持レジスタ<br>(出力)                                | %MW                         | 4x                                                     | Bit <sup>2)</sup> 、<br>+/- Int、Int、<br>+/- Double、<br>Double、<br>Float、ASCII |
| 拡張メモリ<br>("Quantum/Momentum" CPU だけで利用<br>可能) |                             | бх                                                     | Bit <sup>2)</sup> 、<br>+/- Int、Int、<br>+/- Double、<br>Double、<br>Float、ASCII |

<sup>1)</sup> 外部コントローラのシステム特性により、アドレス領域の最後のxビットにはアクセスできません。

<sup>2)</sup> 書き込みアクセスの場合の注意: "4x"、6x"、"%MW"領域の"ビット"データタイプの場合、指定されたビットを変更した後で、ワード全体がコントローラに書き戻されます。ワード内で他のビットが変更されたかを判断する確認は行われません。結果として、コントローラには、指定されたワードへの読み取りアクセス権限しかありません。

> 984、Compact、Quantum、Momentum シリーズのコントローラで使用される標準的な ビットカウント方法(16LSB-1MSB)は、"bit"データタイプの"タグ"エディタでのみこれらの CPU に使用されます。 ビット位置は以下のように割り当てられます。

|           | 左バイト |   |   |   |   |   |   |   |   | ; | 右バ | イト | • |   |   |   |
|-----------|------|---|---|---|---|---|---|---|---|---|----|----|---|---|---|---|
| タグによるカウント | 1    | 2 | 3 | 4 | 5 | 6 | 7 | 8 | 9 | 1 | 1  | 1  | 1 | 1 | 1 | 1 |
|           |      |   |   |   |   |   |   |   |   | 0 | 1  | 2  | 3 | 4 | 5 | 6 |

WinCC の他の場所ヘビット番号を入力する場合、WinCC のビット割当(0LSB-15 MSB)が適用されます。

| ビット位置のカウント方<br>法 | 左バイト   |        |        |        |        |        | 右バイト |   |   |   |   |   |   |   |   |   |
|------------------|--------|--------|--------|--------|--------|--------|------|---|---|---|---|---|---|---|---|---|
| WinCC での設定 :     | 1<br>5 | 1<br>4 | 1<br>3 | 1<br>2 | 1<br>1 | 1<br>0 | 9    | 8 | 7 | 6 | 5 | 4 | З | 2 | 1 | 0 |

このビットカウント方法は、Modicon Premium コントローラおよび Modicon Micro コン トローラにも適用されます。

#### "符号付き"用フォーマット

プレースホルダ"+/-"は、データタイプ"Signed Int"および"Signed Double"を意味します。

#### 下記も参照

ビット単位でアクセスするタグの設定方法 (ページ 62) ワード単位でアクセスするタグの設定方法 (ページ 63) テキストタグの設定方法 (ページ 64)

## 4.3.3.2 ビット単位でアクセスするタグの設定方法

#### はじめに

このセクションでは、オートメーションシステム(AS)のアドレスエリアにビット単位でア クセスするための、タグ設定方法を説明します。

## 必要条件

- チャンネル"Modbus TCPIP"をプロジェクトに統合する必要があります。
- "Modbus TCP/IP Unit #1"チャンネルユニットに、接続を作成する必要があります。

- 1. タグを構成する接続を選択します。
- 2. テーブルエリアの下にある[タグ]タブをクリックします。
- 3. [名前]列の先頭の空きセルをクリックします。 タグ名を入力します。
- 4. [データタイプ]フィールドで、データタイプとして[2進タグ]を設定します。

5. [Modbus TCP/IP タグのプロパティ]ダイアログを開きます。 これを実行するには、[アドレス]フィールドをクリックしてから、…ボタンをクリックし てください。

| Modbus TCF | P/IP Variableneigenschaften |
|------------|-----------------------------|
| Bereich:   | 4x Holding Registers / %MW  |
| 4×         | 400001                      |
| Bit:       | 1 💌                         |
|            |                             |
|            |                             |
| OK         | Abbrechen Hilfe             |

- 6. タグのアドレスを[4x]などの個々のアドレスフィールドに入力します。 値はコントローラ のコンフィグレーションに依存します。
- 7. 必要に応じて[ビット]フィールドのビットアドレスを入力します。エントリが可能か可能で ないかは、[送信元エリア]フィールドの選択によります。
- 8. [値]フィールドに値[6x 拡張メモリ]を設定している場合、[ファイル]の値を選択します。
- 9. [OK]をクリックしてダイアログを閉じます。

#### 注記

[Modbus TCP/IP タグプロパティ]ダイアログを閉じた後に、コントローラの内部タグア ドレスが[タグプロパティ]ダイアログのフィールド[アドレス]に表示されます。 このア ドレスは AS データフォーマットに適合されていますので、入力済みアドレスと異なり ます。

## 下記も参照

テキストタグの設定方法 (ページ 64)

#### 4.3.3.3 ワード単位でアクセスするタグの設定方法

#### はじめに

このセクションでは、オートメーションシステム(AS)のアドレスエリアへのワード単位の アクセス用タグの設定方法を説明します。

#### 必要条件

- チャンネル"Modbus TCPIP"をプロジェクトに統合する必要があります。
- "Modbus TCP/IP Unit #1"チャンネルユニットに、接続を作成する必要があります。

## 手順

- 1. タグを構成する接続を選択します。
- 2. テーブルエリアの下にある[タグ]タブをクリックします。
- 3. [名前]列の先頭の空きセルをクリックします。 タグ名を入力します。
- 4. [データタイプ]フィールドで、データタイプ[符号なし16ビット値]を定義します。
- 5. [Modbus TCP/IP タグのプロパティ]ダイアログを開きます。 これを実行するには、[アドレス]フィールドをクリックしてから、…ボタンをクリックし てください。

| Modbus TCP | /IP Va | riableneigensch     | aften | × |
|------------|--------|---------------------|-------|---|
| Bereich:   | 4x     | Holding Registers / | '%MW  | • |
| 4x         | 40     | 0001                |       |   |
|            |        |                     |       |   |
|            |        |                     |       |   |
|            |        |                     |       |   |
| OK         |        | Abbrechen           | Hilf  | e |

- 6. タグのアドレスを[4x]などの個々のアドレスフィールドに入力します。 値はコントローラ のコンフィグレーションに依存します。
- 7. [OK]ボタンをクリックして、両方のダイアログを閉じます。

## 注記

[Modbus TCP/IP タグプロパティ]ダイアログを閉じた後に、コントローラの内部タグア ドレスが[タグプロパティ]ダイアログのフィールド[アドレス]に表示されます。このア ドレスは AS データフォーマットに適合されていますので、入力済みアドレスと異なり ます。

## 4.3.3.4 テキストタグの設定方法

はじめに

このセクションでは、オートメーションシステム(AS)のアドレスエリアへのワード単位の アクセス用タグの設定方法を説明します。

## 必要条件

- チャンネル"Modbus TCPIP"をプロジェクトに統合する必要があります。
- "Modbus TCP/IP Unit #1"チャンネルユニットに、接続を作成する必要があります。

- 1. タグを構成する接続を選択します。
- 2. テーブルエリアの下にある[タグ]タブをクリックします。
- 3. [名前]列の先頭の空きセルをクリックします。 タグ名を入力します。
- 4. [データタイプ]フィールドで、データタイプとして[テキストタグ8ビット文字セット]を設定 します。
- 5. [Modbus TCP/IP タグのプロパティ]ダイアログを開きます。 これを実行するには、[アドレス]フィールドをクリックしてから、 ボタンをクリックし てください。

|           | Ŭ                           |       |
|-----------|-----------------------------|-------|
| Modbus TC | P/IP Variableneigenschaften | ×     |
| Bereich:  |                             | •     |
| 4×        | 400001                      |       |
|           |                             |       |
|           |                             |       |
|           |                             |       |
| ОК        | Abbrechen                   | Hilfe |

- 6. アドレスフィールド[4x]にタグのアドレスを入力します。 値はコントローラのコンフィグ レーションに依存します。
- 7. [OK]ボタンをクリックして、両方のダイアログを閉じます。

## Modbus TCPIP

4.3 チャンネルの設定

# **Omron Ethernet-IP**

# 5.1 WinCC チャンネル「Omron Ethernet IP」

## 概要

「Omron Ethernet IP」チャンネルは、WinCC ステーションと Omron コントローラの間の通 信に使用されます。

## チャンネルユニット

WinCC チャンネル「Omron Ethernet IP」には、次のチャンネル単位があります。

- Omron Ethernet-IP CJ1 Series
- Omron Ethernet-IP CJ2 Series
- Omron Ethernet-IP CS1 Series

5.2 サポートされるデータタイプ

## 5.2 サポートされるデータタイプ

## 概要

WinCC と接続されるコントローラの間の論理接続に必要なタグを定義します。

以下のデータタイプが、「Omron Ethernet IP」チャンネルによってサポートされます。

- 2進タグ
- 符号付き8ビット値
- 符号なし8ビット値
- 符号付き 16 ビット値
- 符号なし 16 ビット値
- 符号付き 32 ビット値
- 符号なし32ビット値
- 浮動小数点数 32 ビット IEEE 754
- 浮動小数点数 64 ビット IEEE 754
- テキストタグ8ビット文字セット
- テキストタグ 16 ビット文字セット
- 未処理データタイプ
- 日付/時刻

## 5.3 チャンネルの設定

## 5.3.1 「Omron Ethernet IP」チャンネルの設定

### 概要

WinCC では、オートメーションシステム(AS)との WinCC の通信に、論理接続が必要です。 このセクションでは、「Omron Ethernet IP」チャンネルをどのように設定するかを示しま す。

## チャンネルの設定

「Omron Ethernet IP」チャンネルの設定には、以下のステップが必要です。

- 1. 接続を設定します。
- 2. タグを設定します。

#### 注記

#### コントローラの接続設定

Omron コントローラを使用する場合、コントローラの接続も設定する必要があります。 これを行うには、対応する製造メーカー文書を使用します。

### オンライン設定

「Omron Ethernet IP」チャンネルは、タグおよび接続のオンライン設定をサポートします。

## サポートされている Omron 製コントローラ

以下の Omron 製コントローラで論理接続を設定できます。

- CJ1M
- CJ2H、CJ2M
- CS1G、CS1H

接続およびタグを設定する場合、すべてのコントローラファミリで手順は同じです。この 設定は、特定のコントローラファミリの使用可能なアドレスタイプに関してのみ異なりま す。

Omron CS および CJ コントローラでサポートされるイーサネット接続の数は、モデルとバ ージョンによって異なります。

#### 例:

| シリーズ     | モデル                 | 標準的なイーサネット接続 |
|----------|---------------------|--------------|
| Omron CJ | CJ1W-ETN21          | 4            |
|          | CJ2H/CJ2M/CJ2N      | 8            |
|          | CJ2M-CPU3#および CJ2H- | 4            |
|          | CPU6#               |              |
| Omron CS | CS1W-ETN21          | 4            |
|          | CS1W-ETN22          | 8            |

## 注記

これらの仕様はあくまでも一般的な例であり、シリーズ内のすべてのモデルを考慮してい るわけではないことに注意してください。

## プロトコル

トランスポートプロトコルとして TCP/IP を使用して、AS との接続を確立できます。

[Omron Ethernet IP]チャンネルの論理接続を設定します。

IP アドレスを入力します。
 IP アドレスは、ドットで区切られた4つの数値で構成されます。数値は0~255の範囲でなければなりません。

## 注記

### タイムアウト動作

TCP/IP プロトコルの使用時には、中断された接続を即座には検出できません。 フィードバックが長くなる場合があり、オペレーティングシステムから独立です。

## 5.3.2 「Omron Ethernet-IP CJ1 シリーズ」チャンネルユニットの接続設定方法

### 概要

このセクションでは、[Omron Ethernet IP CS1 シリーズ]チャンネルユニットの接続を設定 する方法を説明します。

設定は、3つの利用可能なチャンネルユニットに対して同じように実行されます。

## 必要条件

 「Omron Ethernet-IP」チャンネルの通信ドライバがインストールされ、プロジェクトに 統合されている。

- 1. タグ管理のナビゲーションエリアで、[Omron Ethernet IP]通信ドライバのツリーの[Omron Ethernet IP CS1 シリーズ]チャンネルユニットを選択します。
- 2. チャンネルユニットのショートカットメニューで、[新規接続]エントリを選択します。
- 3. 接続の名前を入力します。
- 接続のショートカットメニューから[接続パラメータ]エントリを選択します。
   [接続パラメータ]ダイアログが開きます。

| OMRON - Connec | tion Parameters | × |
|----------------|-----------------|---|
| IP address:    | 0.0.0.0         |   |
| ОК             | Cancel Help     |   |

- 5. コントローラの IP アドレスを入力します。
- 6. [OK]を押してダイアログを閉じます。

## 5.3.3 タグの設定

### 5.3.3.1 タグの設定

#### 概要

WinCC が[Omron Ethernet IP] チャンネルを介してオートメーションシステム(AS)とカップ リングされると、さまざまなデータタイプのタグを WinCC で作成できます。

以下のセクションでは、タグの設定方法について説明します。

## 拡張されたデータ保存範囲

EM エリアは 13 のベンチ(0 から C)に分かれており、各ベンチには 32,768 語が含まれています。

EM エリアのアドレスの範囲は E0\_00000 から EC\_32767 です。このデータエリアは一般的なデータの保存に使用されます。

## データタイプとオペランド

この表にタグ設定に使用できるデータタイプを示します。

| データタイプ   | オペランド               | 長さ      |
|----------|---------------------|---------|
| Bool     | I/O、HR、AR、DM、EM、T、  | 1バイト    |
|          | C、TCF、CCF           |         |
| DInt     | I/O、HR、AR、DM、EM、T、C | 4 バイト   |
| DWord    | I/O、HR、AR、DM、EM、T、C | 4 バイト   |
| Int      | I/O、HR、AR、DM、EM、T、C | 2 バイト   |
| LInt     | I/O、HR、AR、DM、EM     | 8 バイト   |
| LReal    | I/O、HR、AR、DM、EM     | 8バイト    |
| LWord    | I/O、HR、AR、DM、EM     | 8 バイト   |
| Real     | I/O、HR、AR、DM、EM     | 4 バイト   |
| String   | I/O、HR、AR、DM、EM     | 1~80 文字 |
| UDInt    | I/O、HR、AR、DM、EM、T、C | 4 バイト   |
| UDIntBCD | I/O、HR、AR、DM、EM、T、C | 4 バイト   |
| UInt     | I/O、HR、AR、DM、EM、T、C | 2 バイト   |
| データタイプ   | オペランド               | 長さ    |
|----------|---------------------|-------|
| UIntBCD  | I/O、HR、AR、DM、EM、T、C | 2 バイト |
| ULInt    | I/O、HR、AR、DM、EM     | 8 バイト |
| ULIntBCD | I/O、HR、AR、DM、EM     | 8 バイト |
| Word     | I/O、HR、AR、DM、EM、T、C | 2 バイト |

## 注記

- 配列データタイプは、Bool と String を除く、上記データタイプのすべてに対してサポート されます。
- PLC CJ1 は、EM を除くすべてのオペランドをサポートします。

### 下記も参照

Omron Ethernet IP のアドレス範囲 (ページ74)

### 5.3.3.2 タグの設定方法

#### 概要

このセクションでは、オートメーションシステム(AS)のアドレスエリアでタグアクセスを 設定する方法を説明します。

### 必要条件

- プロジェクトに統合された「Omron Ethernet IP」チャンネル。
- チャンネルユニットの1つに接続が作成されます。
  - Omron Ethernet-IP CJ1 Series
  - Omron Ethernet-IP CJ2 Series
  - Omron Ethernet-IP CS1 Series

## 手順

- 1. タグを設定する接続を選択します。
- 2. テーブルエリアの下にある[タグ]タブをクリックします。
- 3. [名前]列の先頭の空きセルをクリックします。 タグ名を入力します。

- 4. [データタイプ]フィールドで、希望するデータタイプを選択します。
- 5. [OMRON タグ]ダイアログを開きます。 この目的で、[アドレス]フィールドをクリックしてから、 … ボタンをクリックします。

| Operand type: | DM | - |  |
|---------------|----|---|--|
| Address:      | 0  |   |  |
|               |    |   |  |
|               |    |   |  |

- 6. オペランドタイプを設定します。
- 対応するアドレスを入力します。 値はコントローラの設定に依存します。
- [OK]をクリックして[OMRON タグ]ダイアログを閉じます。
   タグのアドレスは、[タグ]ダイアログの[アドレス]フィールドに表示されます。
   アドレスは、AS のデータフォーマットに調整されます。

## 下記も参照

Omron Ethernet IP のアドレス範囲 (ページ74)

## 5.3.3.3 Omron Ethernet IP のアドレス範囲

## CJ2 のアドレス範囲

| アドレス<br>エリア | Bool                        | DInt                | DWord               | Int                 | Lint                | LReal               | LWord               | Real                |
|-------------|-----------------------------|---------------------|---------------------|---------------------|---------------------|---------------------|---------------------|---------------------|
| 1/0         | I/O 0.0 -<br>I/O<br>6143.15 | I/O 0 - I/O<br>6142 | I/O 0 - I/O<br>6142 | I/O 0 - I/O<br>6143 | I/O 0 - I/O<br>6140 | I/O 0 - I/O<br>6140 | I/O 0 - I/O<br>6140 | I/O 0 - I/O<br>6142 |
| HR          | HR 0.0 -<br>HR 511.15       | HR 0 - HR<br>510    | HR 0 - HR<br>510    | HR 0 - HR<br>511    | HR 0 - HR<br>508    | HR 0 - HR<br>508    | HR 0 - HR<br>508    | HR 0 - HR<br>510    |

| AR  | AR 0.0 -<br>AR<br>1471.15           | AR 0 - AR<br>1470          | AR 0 - AR<br>1470          | AR 0 - AR<br>1471          | AR 0 - AR<br>1468          | AR 0 - AR<br>1468          | AR 0 - AR<br>1468          | AR 0 - AR<br>1470          |
|-----|-------------------------------------|----------------------------|----------------------------|----------------------------|----------------------------|----------------------------|----------------------------|----------------------------|
| DM  | DM 0.0 -<br>DM<br>32767.15          | DM 0 - DM<br>32766         | DM 0 - DM<br>32766         | DM 0 - DM<br>32767         | DM 0 - DM<br>32764         | DM 0 - DM<br>32764         | DM 0 - DM<br>32764         | DM 0 - DM<br>32766         |
| EM  | EM 0.0:0 -<br>EM<br>32767.15<br>:25 | EM 0:0 -<br>EM<br>32766:25 | EM 0:0 -<br>EM<br>32766:25 | EM 0:0 -<br>EM<br>32767:25 | EM 0:0 -<br>EM<br>32764:25 | EM 0:0 -<br>EM<br>32764:25 | EM 0:0 -<br>EM<br>32764:25 | EM 0:0 -<br>EM<br>32766:25 |
| Т   | T 0 - T<br>4095                     | T 0 - T<br>4094            | T 0 - T<br>4094            | T 0 - T<br>4095            | NA                         | NA                         | NA                         | NA                         |
| С   | C 0 - C<br>4095                     | C 0 - C<br>4094            | C 0 - C<br>4094            | C 0 - C<br>4095            | NA                         | NA                         | NA                         | NA                         |
| TCF | TCF 0 -<br>TCF 4095                 | NA                         | NA                         | NA                         | NA                         | NA                         | NA                         | NA                         |
| CCF | CCF 0 -<br>CCF 4095                 | NA                         | NA                         | NA                         | NA                         | NA                         | NA                         | NA                         |

| アドレス<br>エリア | String      | UDInt       | UDIntBC<br>D | UInt        | UIntBCD     | ULInt       | ULIntBCD    | Word        |
|-------------|-------------|-------------|--------------|-------------|-------------|-------------|-------------|-------------|
| 1/0         | I/O 0 - I/O | I/O 0 - I/O | I/O 0 - I/O  | I/O 0 - I/O | I/O 0 - I/O | I/O 0 - I/O | I/O 0 - I/O | I/O 0 - I/O |
|             | 6143        | 6142        | 6142         | 6143        | 6143        | 6140        | 6140        | 6143        |

# Omron Ethernet-IP

5.3 チャンネルの設定

| HR  | HR O - HR | HR O - HR | HR O - HR | HR O - HR | HR O - HR | HR O - HR | HR O - HR | HR O - HR |
|-----|-----------|-----------|-----------|-----------|-----------|-----------|-----------|-----------|
|     | 511       | 510       | 510       | 511       | 511       | 508       | 508       | 511       |
|     |           |           |           |           |           |           |           |           |
| AR  | AR 0 - AR | AR 0 - AR | AR 0 - AR | AR 0 - AR | AR 0 - AR | AR 0 - AR | AR 0 - AR | AR 0 - AR |
|     | 1471      | 1470      | 1470      | 1471      | 1471      | 1468      | 1468      | 1471      |
|     |           |           |           |           |           |           |           |           |
| DM  | DM 0 - DM | DM 0 - DM | DM 0 - DM | DM 0 - DM | DM 0 - DM | DM 0 - DM | DM 0 - DM | DM 0 - DM |
|     | 32767     | 32766     | 32766     | 32767     | 32767     | 32764     | 32764     | 32767     |
|     |           |           |           |           |           |           |           |           |
| EM  | EM 0:0 -  | EM 0:0 -  | EM 0:0 -  | EM 0:0 -  | EM 0:0 -  | EM 0:0 -  | EM 0:0 -  | EM 0:0 -  |
|     | EM        | EM        | EM        | EM        | EM        | EM        | EM        | EM        |
|     | 32767:25  | 32766:25  | 32766:25  | 32767:25  | 32767:25  | 32764:25  | 32764:25  | 32767:25  |
|     |           |           |           |           |           |           |           |           |
| Т   | NA        | Т 0 - Т   | Т 0 - Т   | Т 0 - Т   | Т 0 - Т   | NA        | NA        | Т 0 - Т   |
|     |           | 4094      | 4094      | 4095      | 4095      |           |           | 4095      |
|     |           |           |           |           |           |           |           |           |
| С   | NA        | C 0 - C   | C 0 - C   | C 0 - C   | C 0 - C   | NA        | NA        | C 0 - C   |
|     |           | 4094      | 4094      | 4095      | 4095      |           |           | 4095      |
|     |           |           |           |           |           |           |           |           |
| TCF | NA        | NA        | NA        | NA        | NA        | NA        | NA        | NA        |
|     |           |           |           |           |           |           |           |           |
| CCF | NA        | NA        | NA        | NA        | NA        | NA        | NA        | NA        |

# CS1 のアドレス範囲

| アドレス<br>エリア | Bool                        | DInt                | DWord               | Int                 | Lint                | LReal               | LWord               | Real                |
|-------------|-----------------------------|---------------------|---------------------|---------------------|---------------------|---------------------|---------------------|---------------------|
| 1/0         | I/O 0.0 -<br>I/O<br>6143.15 | I/O 0 - I/O<br>6142 | I/O 0 - I/O<br>6142 | I/O 0 - I/O<br>6143 | I/O 0 - I/O<br>6140 | I/O 0 - I/O<br>6140 | I/O 0 - I/O<br>6140 | I/O 0 - I/O<br>6142 |

| HR  | HR 0.0 -<br>HR 511.15               | HR 0 - HR<br>510           | HR 0 - HR<br>510           | HR 0 - HR<br>511           | HR 0 - HR<br>508           | HR 0 - HR<br>508           | HR 0 - HR<br>508           | HR 0 - HR<br>510           |
|-----|-------------------------------------|----------------------------|----------------------------|----------------------------|----------------------------|----------------------------|----------------------------|----------------------------|
| AR  | AR 0.0 -<br>AR 959.15               | AR 0 - AR<br>958           | AR 0 - AR<br>958           | AR 0 - AR<br>959           | AR 0 - AR<br>956           | AR 0 - AR<br>956           | AR 0 - AR<br>956           | AR 0 - AR<br>958           |
| DM  | DM 0.0 -<br>DM<br>32767.15          | DM 0 - DM<br>32766         | DM 0 - DM<br>32766         | DM 0 - DM<br>32767         | DM 0 - DM<br>32764         | DM 0 - DM<br>32764         | DM 0 - DM<br>32764         | DM 0 - DM<br>32766         |
| EM  | EM 0.0:0 -<br>EM<br>32767.15<br>:25 | EM 0:0 -<br>EM<br>32766:25 | EM 0:0 -<br>EM<br>32766:25 | EM 0:0 -<br>EM<br>32767:25 | EM 0:0 -<br>EM<br>32764:25 | EM 0:0 -<br>EM<br>32764:25 | EM 0:0 -<br>EM<br>32764:25 | EM 0:0 -<br>EM<br>32766:25 |
| т   | T 0 - T<br>4095                     | T 0 - T<br>4094            | T 0 - T<br>4094            | T 0 - T<br>4095            | NA                         | NA                         | NA                         | NA                         |
| С   | C 0 - C<br>4095                     | C 0 - C<br>4094            | C 0 - C<br>4094            | C 0 - C<br>4095            | NA                         | NA                         | NA                         | NA                         |
| TCF | TCF 0 -<br>TCF 4095                 | NA                         | NA                         | NA                         | NA                         | NA                         | NA                         | NA                         |
| CCF | CCF 0 -<br>CCF 4095                 | NA                         | NA                         | NA                         | NA                         | NA                         | NA                         | NA                         |

| アドレス<br>エリア | String      | UDInt       | UDIntBC<br>D | UInt        | UIntBCD     | ULInt       | ULIntBCD    | Word        |
|-------------|-------------|-------------|--------------|-------------|-------------|-------------|-------------|-------------|
| 1/0         | I/O 0 - I/O | I/O 0 - I/O | I/O 0 - I/O  | I/O 0 - I/O | I/O 0 - I/O | I/O 0 - I/O | I/O 0 - I/O | I/O 0 - I/O |
|             | 6143        | 6142        | 6142         | 6143        | 6143        | 6140        | 6140        | 6143        |

# **Omron Ethernet-IP**

5.3 チャンネルの設定

| HR  | HR 0 - HR | HR O - HR | HR O - HR | HR O - HR | HR O - HR | HR O - HR | HR O - HR | HR O - HR |
|-----|-----------|-----------|-----------|-----------|-----------|-----------|-----------|-----------|
|     | 511       | 510       | 510       | 511       | 511       | 508       | 508       | 511       |
|     |           |           |           |           |           |           |           |           |
| AR  | AR 0 - AR | AR 0 - AR | AR 0 - AR | AR 0 - AR | AR 0 - AR | AR 0 - AR | AR 0 - AR | AR 0 - AR |
|     | 959       | 958       | 958       | 959       | 959       | 956       | 956       | 959       |
|     |           |           |           |           |           |           |           |           |
| DM  | DM 0 - DM | DM 0 - DM | DM 0 - DM | DM 0 - DM | DM 0 - DM | DM 0 - DM | DM 0 - DM | DM 0 - DM |
|     | 32767     | 32766     | 32766     | 32767     | 32767     | 32764     | 32764     | 32767     |
|     |           |           |           |           |           |           |           |           |
| EM  | EM 0:0 -  | EM 0:0 -  | EM 0:0 -  | EM 0:0 -  | EM 0:0 -  | EM 0:0 -  | EM 0:0 -  | EM 0:0 -  |
|     | EM        | EM        | EM        | EM        | EM        | EM        | EM        | EM        |
|     | 32767:25  | 32766:25  | 32766:25  | 32767:25  | 32767:25  | 32764:25  | 32764:25  | 32767:25  |
|     |           |           |           |           |           |           |           |           |
| Т   | NA        | Т 0 - Т   | Т 0 - Т   | Т 0 - Т   | Т 0 - Т   | NA        | NA        | Т 0 - Т   |
|     |           | 4094      | 4094      | 4095      | 4095      |           |           | 4095      |
|     |           |           |           |           |           |           |           |           |
| С   | NA        | C 0 - C   | C 0 - C   | C 0 - C   | C 0 - C   | NA        | NA        | C 0 - C   |
|     |           | 4094      | 4094      | 4095      | 4095      |           |           | 4095      |
|     |           |           |           |           |           |           |           |           |
| TCF | NA        | NA        | NA        | NA        | NA        | NA        | NA        | NA        |
|     |           |           |           |           |           |           |           |           |
| CCF | NA        | NA        | NA        | NA        | NA        | NA        | NA        | NA        |

# CJ1 のアドレス範囲

| アドレス<br>エリア | Bool                        | DInt                | DWord               | Int                 | Lint                | LReal               | LWord               | Real                |
|-------------|-----------------------------|---------------------|---------------------|---------------------|---------------------|---------------------|---------------------|---------------------|
| 1/0         | I/O 0.0 -<br>I/O<br>6143.15 | I/O 0 - I/O<br>6142 | I/O 0 - I/O<br>6142 | I/O 0 - I/O<br>6143 | I/O 0 - I/O<br>6140 | I/O 0 - I/O<br>6140 | I/O 0 - I/O<br>6140 | I/O 0 - I/O<br>6142 |

| HR  | HR 0.0 -  | HR O - HR | HR 0 - HR | HR O - HR | HR 0 - HR | HR O - HR | HR O - HR | HR O - HR |
|-----|-----------|-----------|-----------|-----------|-----------|-----------|-----------|-----------|
|     | HR 511.15 | 510       | 510       | 511       | 508       | 508       | 508       | 510       |
|     |           |           |           |           |           |           |           |           |
| AR  | AR 0.0 -  | AR 0 - AR | AR 0 - AR | AR 0 - AR | AR 0 - AR | AR 0 - AR | AR 0 - AR | AR 0 - AR |
|     | AR 959.15 | 958       | 958       | 959       | 956       | 956       | 956       | 958       |
|     |           |           |           |           |           |           |           |           |
| DM  | DM 0.0 -  | DM 0 - DM | DM 0 - DM | DM 0 - DM | DM 0 - DM | DM 0 - DM | DM 0 - DM | DM0-DM    |
|     | DM        | 32766     | 32766     | 32767     | 32764     | 32764     | 32764     | 32766     |
|     | 32767.15  |           |           |           |           |           |           |           |
|     |           |           |           |           |           |           |           |           |
| Т   | Т 0 - Т   | Т 0 - Т   | Т 0 - Т   | Т 0 - Т   | NA        | NA        | NA        | NA        |
|     | 4095      | 4094      | 4094      | 4095      |           |           |           |           |
|     |           |           |           |           |           |           |           |           |
| С   | C 0 - C   | C 0 - C   | C 0 - C   | C 0 - C   | NA        | NA        | NA        | NA        |
|     | 4095      | 4094      | 4094      | 4095      |           |           |           |           |
|     |           |           |           |           |           |           |           |           |
| TCF | TCF 0 -   | NA        | NA        | NA        | NA        | NA        | NA        | NA        |
|     | TCF 4095  |           |           |           |           |           |           |           |
|     |           |           |           |           |           |           |           |           |
| CCF | CCF 0 -   | NA        | NA        | NA        | NA        | NA        | NA        | NA        |
|     | CCF 4095  |           |           |           |           |           |           |           |

| アドレス<br>エリア | String      | UDInt       | UDIntBC<br>D | UInt        | UIntBCD     | ULInt       | ULIntBCD    | Word        |
|-------------|-------------|-------------|--------------|-------------|-------------|-------------|-------------|-------------|
| 1/0         | I/O 0 - I/O | I/O 0 - I/O | I/O 0 - I/O  | I/O 0 - I/O | I/O 0 - I/O | I/O 0 - I/O | I/O 0 - I/O | I/O 0 - I/O |
|             | 6143        | 6142        | 6142         | 6143        | 6143        | 6140        | 6140        | 6143        |
| HR          | HR 0 - HR   | HR 0 - HR   | HR 0 - HR    | HR 0 - HR   | HR 0 - HR   | HR 0 - HR   | HR 0 - HR   | HR 0 - HR   |
|             | 511         | 510         | 510          | 511         | 511         | 508         | 508         | 511         |

# **Omron Ethernet-IP**

5.3 チャンネルの設定

| AR  | AR 0 - AR | AR 0 - AR | AR 0 - AR | AR 0 - AR | AR 0 - AR | AR 0 - AR | AR 0 - AR | AR 0 - AR |
|-----|-----------|-----------|-----------|-----------|-----------|-----------|-----------|-----------|
|     | 959       | 958       | 958       | 959       | 959       | 956       | 956       | 959       |
|     |           |           |           |           |           |           |           |           |
| DM  | DM 0 - DM | DM 0 - DM | DM 0 - DM | DM 0 - DM | DM 0 - DM | DM 0 - DM | DM 0 - DM | DM 0 - DM |
|     | 32767     | 32766     | 32766     | 32767     | 32767     | 32764     | 32764     | 32767     |
|     |           |           |           |           |           |           |           |           |
| Т   | NA        | Т 0 - Т   | Т 0 - Т   | Т 0 - Т   | Т 0 - Т   | NA        | NA        | Т 0 - Т   |
|     |           | 4094      | 4094      | 4095      | 4095      |           |           | 4095      |
|     |           |           |           |           |           |           |           |           |
| С   | NA        | C 0 - C   | C 0 - C   | C 0 - C   | C 0 - C   | NA        | NA        | C 0 - C   |
|     |           | 4094      | 4094      | 4095      | 4095      |           |           | 4095      |
|     |           |           |           |           |           |           |           |           |
| TCF | NA        | NA        | NA        | NA        | NA        | NA        | NA        | NA        |
|     |           |           |           |           |           |           |           |           |
| CCF | NA        | NA        | NA        | NA        | NA        | NA        | NA        | NA        |

OPC チャンネル

# 6.1 WinCC OPC チャンネル

## はじめに

WinCC は、OPC サーバーとしても OPC クライアントとしても使用できます。OPC チャン ネルは、WinCC の OPC クライアントアプリケーションです。

OPC 通信ドライバは、OPC DA クライアント、OPC XML クライアントおよび OPC UA クラ イアントとして使用できます。OPC UA クライアントのマニュアルは「OPC UA チャンネル」 にあります。

以下の OPC コンポーネントが自動的にインストールされます。

- OPC 通信ドライバ
- OPC 項目マネージャ

可能なアプリケーション

## OPC DA クライアントとしての WinCC

WinCC を OPC DA クライアントとして使用する場合、WinCC プロジェクトに OPC チャン ネルを追加する必要があります。WinCC OPC DA クライアントの WinCC プロジェクトで、 データ交換用接続が作成されます。この接続を使用して、OPC DA サーバーの WinCC タグ へのアクセスを処理します。

工程を簡単にするために、OPC 項目マネージャを使用します。WinCC OPC DA クライアン トは複数の OPC DA サーバーにアクセスできます。この操作をするには、OPC サーバーご とに接続を1つ作成する必要があります。このように、WinCC OPC DA クライアントを、 中央操作およびモニタステーションとして使用できます。 6.1 WinCC OPC チャンネル

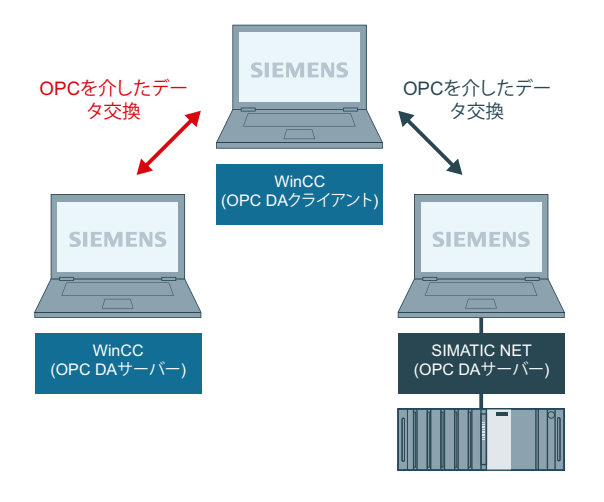

# 注記

WinCC OPC チャンネルは、"OPC\_STATUS\_RUNNING"ステータスの OPC サーバーへの接続 だけを確立します。

## 注記

# [OPC]チャンネル

接続名で Unicode はサポートされていません。プロジェクト内のすべての接続に対して、 必ず同じ言語で名前を付けているようにします。コンピュータのコントロールパネルを開 き、Unicode がサポートされていないプログラムで使用するために、この言語のコードペ ージを設定します。

# 6.2 OPC 項目マネージャ

#### 概要

接続および WinCC タグは、OPC サーバーのタグへのアクセスを有効にするために、WinCC OPC クライアントの WinCC プロジェクトで設定されます。OPC 項目マネージャは、この プロセスを簡素化します。OPC 項目マネージャは、WinCC で自動的にインストールされます。

#### 注記

#### [OPC]チャンネル

接続名で Unicode はサポートされていません。プロジェクト内のすべての接続に対して、 必ず同じ言語で名前を付けているようにします。コンピュータのコントロールパネルを開 き、Unicode がサポートされていないプログラムで使用するために、この言語のコードペ ージを設定します。

#### 必要条件

OPC 項目マネージャを使用して設定するには、以下の必要条件に対応している必要があります。

- OPC サーバーは、OPC DA サーバーです。
- OPC サーバー上でタグが既に設定されています。
- WinCCをOPCサーバーとして使用する場合、WinCCOPCサーバーのWinCCプロジェクトが有効になっている必要があります。有効でない場合は、OPC項目マネージャはWinCCOPCサーバーにアクセスできません。
- IP アドレスまたは HTTP を使用して、OPC サーバーのコンピュータにアクセスできる必要があります。
- OPC サーバーがブラウザ機能をサポートしている必要があります。サポートしていない 場合は、OPC サーバーのタグを手動で設定する必要があります。

#### 注記

OPC 項目マネージャが開いているときに WinCC エクスプローラの言語を変更する場合 は、[サーバーの参照]ボタンをクリックしたときにタグが表示されません。言語を変更 する前に、OPC 項目マネージャを終了します。

# OPC 項目マネージャのタスク

OPC 項目マネージャでは、以下のタスクが想定されています。

- OPC サーバーの選択
- 接続の作成
- タグの選択
- タグの追加

## OPC サーバーの選択

#### OPC DA サーバー

OPC 項目マネージャを使用すれば、ネットワークで OPC DA サーバーの名前を決定できま す。これらの OPC DA サーバーは、同じコンピュータ上、または接続したネットワーク環 境内の異なるコンピュータ上で実行できます。詳細については、「WinCC OPC DA クライ アント」を参照してください。

| 🕫 OPC-Item-Manager                                                                                       |                                            |
|----------------------------------------------------------------------------------------------------|--------------------------------------------|
| <u>File View Options Help</u>                                                                            |                                            |
| Microsoft Windows Network WINCC_OPC WINCC_01 WPC_02 WPC_02 VPC_03 VPC_03 VPC_03 VCLOCAL> 0PCServer.WinCC | <u>C</u> omputer<br><u>O</u> PC web server |
|                                                                                                    | Browse Server                              |
| Finished!                                                                                                |                                            |

| OPC 項目マ<br>ネージャの<br>アイコン | 説明                                                                                                    |
|--------------------------|----------------------------------------------------------------------------------------------------|
|                          | インストールされた OPC DA サーバーでは、ネットワーク上のコンピュー<br>タはまだ検索されていません。                                                     |
| ø                        | ネットワークでコンピュータが見つかりません。または、コンピュータに<br>アクセスできません。                                                             |
|                          | インストールされた OPC DA サーバーでは、ネットワーク上のコンピュー<br>タが検索されています。                                                        |
| 0 <b>PC</b><br>3.0       | ネットワーク上のコンピュータには、OPC シンボルが指定された OPC DA<br>サーバーが格納されています。番号は、使用する WinCC OPC DA クライア<br>ントの OPC DA 仕様を示しています。 |
| \\ <local></local>       | OPC 項目マネージャを実行しているコンピュータを参照します。                                                                             |

# 接続の作成

接続の作成時、OPC 項目マネージャによって、必要な設定がすべて設定されます。OPC サ ーバーとの接続がすでに作成されている場合、この機能は使用できません。

# タグの選択

[タグの選択]ダイアログを使用すれば、WinCC OPC クライアントがアクセスする OPC サ ーバー上でタグを 1 つ以上選択できます。フィルタ規準を使用すれば、[タグの選択]ダイ アログ内の選択を制限できます。

# タグの追加

| Add Tags                                         | ×      |
|--------------------------------------------------|--------|
| Tags to be added:                                | 1      |
| Tag names shall be completed by :<br>Prefix Name | Suffix |
|                                                  | J_xyz  |
| Example:<br>ExampleTag                           |        |
| Add here:                                        |        |
| OPC_Client.MCP     OPCServer_WinCC               |        |
| <- Back Finish                                   |        |

[タグの追加]ダイアログで、OPC サーバー上でタグにアクセスする WinCC タグ名を設定できます。

WinCC タグ名は、"接頭語"、"名前"、および"接尾語"で構成されます。"名前"フィールドは、"ExampleTag"テキストで事前設定されています。"ExampleTag"は、WinCC OPC サーバー上の WinCC タグ名を表します。

WinCC OPC クライアント上の WinCC タグ名を、WinCC OPC サーバー上の WinCC タグ名と 区別するために、接頭辞または接尾辞を割り付けることができます。プロジェクトモニタを 設定する場合、接頭語または接尾語を割り付ける必要があります。

所定のWinCC プロジェクトごとに、タグ名は一度のみ割り付けできます。

例

WinCC OPC DA サーバー上の WinCC タグ名は、"OPC\_Server\_Tag"と呼ばれます。[接頭語] フィールドに"Client\_"と入力し、[接尾語]フィールドに"\_xyz"と入力します。WinCC OPC DA クライアントの WinCC プロジェクトで、WinCC タグ"Client\_OPC\_Server\_Tag\_xyz"が作成 されます。

OPC サーバー上のタグ名に特殊文字が指定されている場合、これらの特殊文字はアンダー スコア"\_"に置換されます。これは、OPC 項目マネージャでは、タグ名に指定される特殊 文字の一部がサポートされていないためです。

[終了]ボタンをクリックすると、WinCC OPC DA クライアントの WinCC プロジェクトに WinCC タグが追加されます。OPC 項目マネージャは、WinCC タグのデータ型、名前、お よびアドレスパラメータを自動的に設定します。

# 下記も参照

OPC 項目マネージャによる WinCC タグへのアクセス方法 (ページ 91)

6.3 サポートされている WinCC データタイプの概要

# 6.3 サポートされている WinCC データタイプの概要

次のリストでは、WinCC OPC DA クライアントおよび WinCC OPC DA サーバーがサポートするデータ タイプについてまとめています。

- 2 進タグ
- 符号付き8ビット値
- 符号なし8ビット値
- 符号付き 16 ビット値
- 符号なし16 ビット値
- 符号付き 32 ビット値
- 符号なし32ビット値
- 浮動小数点数 32 ビット IEEE 754
- 浮動小数点数 64 ビット IEEE 754
- テキストタグ、8ビット文字セット
- テキストタグ、16ビット文字セット
- 未処理データタイプ
- 構造タイプ
- テキスト参照
- 日付/時刻

#### 注記

#### 構造タイプ

構造体タイプでは、構造体エレメントのみがサポートされ、構造体自体はサポートされま せん。ただし、後ほど構造体を設定できます。詳細については、「WinCC OPC DA クライ アント上での構造体の使用」トピックを参照してください。

#### テキスト参照

OPC 項目マネージャを使用してテキストタグを作成するとこのテキストタグには、160 文字長が割り付けられます。この長さは、どの長さにも変更できます。

#### 下記も参照

WinCC OPC DA クライアント上での構造体の使用方法 (ページ 98)

# 6.4 WinCC OPC DA クライアント

# 6.4.1 WinCC OPC DA クライアントの機能

#### はじめに

OPC チャンネルには、別個の通信モジュールは必要ありません。 OPC チャンネルは、OPC ソフトウェアインターフェースを利用して OPC DA サーバーを使用してプロセスデータに アクセスするアプリケーションです。

WinCC を OPC DA クライアントとして使用する場合、WinCC プロジェクトに OPC チャン ネルを追加する必要があります。

WinCC OPC DA サーバーとの通信が確立すると、WinCC タグの値が交換されます。この操作を実行するため、WinCC OPC DA クライアントの WinCC プロジェクトで接続が設定されます。この接続を使用して WinCC OPC DA サーバーへのアクセスを処理します。

WinCC OPC DA クライアントが複数の OPC DA サーバーにアクセスする場合には、WinCC プロジェクトで、各 OPC DA サーバーの接続を設定する必要があります。 チャンネルとタ グのトラブルシューティングの詳細については、「トラブルシューティング」を参照して ください。

## 注記

WinCC OPC チャンネルは、"OPC\_STATUS\_RUNNING"ステータスの OPC サーバーへの接続 だけを確立します。

#### 注記

## [OPC]チャンネル

接続名で Unicode はサポートされていません。プロジェクト内のすべての接続に対して、 必ず同じ言語で名前を付けているようにします。 コンピュータのコントロールパネルを開 き、Unicode がサポートされていないプログラムで使用するために、この言語のコードペ ージを設定します。

#### 接続のモニタ

WinCC OPC-DA クライアントでは、接続のモニタのために 3 種類のメカニズムが統合され ます。この結果、OPC DA サーバーでネットワークエラーや誤動作が発生した場合、可能な 限り適切な対策を実行できます。

 DCOM 有効化の処理期間が、警告値の5秒を超えると、タグに値"アドレス指定エラー"が割り付けられます。この処理期間が、キャンセル値の10秒を超えると、OPC DA サーバーとの 接続が割り込まれます。WinCC エクスプローラの[接続ステータス]ダイアログに、この旨が 表示されます。

OPC DA 仕様 3.00 では、"キープアライブ"機能が実現されています。 OPC DA サーバーが OPC DA 仕様 3.00 をサポートしている場合、この機能が使用されます。 この機能を使用す れば、OPC DA サーバーは、タグ値を変更しなくても周期的更新(OnDataChange の呼び出 し)を自動的にトリガできます。 この定期更新を無効にすると、WinCC OPC DA クライア ントは接続を終了します。

OPC DA サーバーが OPC DA 仕様 2.05a をサポートしている場合、同じ動作が適用されま す。OPC DA サーバーとの接続をチェックするには、10 秒ごとに周期的に WinCC OPC DA クライアントはステータスを要求します。この定期更新を無効にすると、WinCC OPC DA クライアントは接続を終了します。

接続が機能できない場合、通常、WinCC OPC DA クライアントは、OPC DA サーバーとの接続を終了します。WinCC OPC DA クライアントは、10 秒ごとに自動的に繰り返し接続を再確立しようとします。

## 下記も参照

WinCC OPC DA クライアント上での構造体の使用方法 (ページ 98) OPC 項目マネージャによらない WinCC タグへのアクセス (ページ 96) OPC 項目マネージャによるアクセスの設定 (ページ 92) サポートされている WinCC データタイプの概要 (ページ 88) OPC 項目マネージャ (ページ 83)

6.4.2 OPC 項目マネージャによる WinCC タグへのアクセス方法

6.4.2.1 OPC 項目マネージャによる WinCC タグへのアクセス方法

#### はじめに

WinCC 間に OPC 接続を確立する場合、WinCC タグを使用してデータ交換を実行します。 WinCC OPC DA クライアントは、OPC 接続を使用して、WinCC OPC DA サーバー上で WinCC タグ"OPC\_Server\_Tag"を読み取ります。 プロセスを簡単にするために、OPC 項目マネージ ャを使用します。

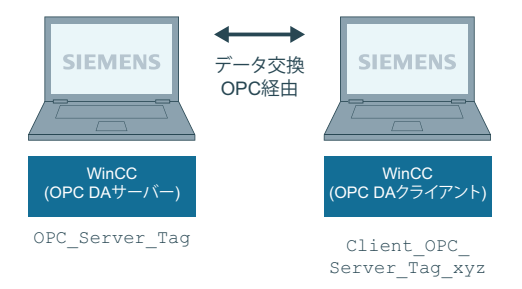

#### 必要条件

- WinCC プロジェクトをインストールしたコンピュータが2台あること。
- IP アドレスを使用して、どちらのコンピュータにもアクセスできる必要があります。

#### コンフィグレーションの手順

WinCC OPC DA クライアントの WinCC プロジェクトでは、以下のコンフィグレーションが 必要です。

- 接続の作成
- WinCC OPCXML クライアント上での、WinCC OPC DA サーバーの WinCC タグにアクセ スする WinCC タグ"XMLClient OPC Var1 xyz"のコンフィグレーション。

### 下記も参照

OPC 項目マネージャによるアクセスの設定 (ページ 92) WinCC OPC DA クライアント上での OPC チャンネルの設定 (ページ 92)

## **6.4.2.2** WinCC OPC DA クライアント上での OPC チャンネルの設定

#### はじめに

OPC を使用してデータ交換を実行するには、WinCC プロジェクトで OPC チャンネルを設定 する必要があります。

#### 手順

- 1. WinCC OPC DA クライアント上の WinCC Explorer のナビゲーションウィンドウで[タグ管理] アイコンをクリックします。
- 2. [タグ管理]のショートカットメニューで[新規ドライバの追加]を選択します。[新規ドライバの追加]タ<sup>\*</sup>イアロク<sup>\*</sup>を開きます。
- 3. [OPC チャンネル]ドライバを選択した後、[開く]ボタンをクリックします。 チャンネルが作成され、[タグ管理]内に通信ドライバが表示されます。

## 下記も参照

OPC 項目マネージャによるアクセスの設定 (ページ 92)

#### 6.4.2.3 OPC 項目マネージャによるアクセスの設定

#### はじめに

このセクションでは、OPC項目マネージャを使用して WinCC OPC DA サーバーの WinCC タ グ"OPC\_Server\_Tag"へのアクセスを設定する方法を説明します。

#### 必要条件

- WinCC OPC DA サーバーの WinCC プロジェクトで、"符号付き 16 ビット値"データタイプの"OPC\_Server\_Tag"内部タグが設定されていること。
- WinCC OPC DA サーバーの WinCC プロジェクトが有効になっていること。
- WinCC OPC DA クライアントの WinCC プロジェクトに"OPC"チャンネルが追加されていること。

# 注記

# [OPC]チャンネル

接続名で Unicode はサポートされていません。プロジェクト内のすべての接続に対して、 必ず同じ言語で名前を付けているようにします。 コンピュータのコントロールパネルを開 き、Unicode がサポートされていないプログラムで使用するために、この言語のコードペ ージを設定します。

# 手順

1. WinCC OPC DA クライアント上の"OPC グループ(OPCHN Unit#1)"チャンネルユニットのショ ートカットメニューで[システムパラメータ]を選択します。[OPC 項目マネージャ]が開きま す。

| 🐢 OPC-Item-Manager                                                                                                    |                                            |
|----------------------------------------------------------------------------------------------------|--------------------------------------------|
| <u>File View Options Help</u>                                                                                                    |                                            |
| Microsoft Windows Network      WINCC_OPC      WINCC_OPC      WINCC_O1      WPC_02      WPC_02      WPC_03      WPC_03      WNCC_OS      Windows Network      Windows Network | <u>C</u> omputer<br><u>O</u> PC web server |
|                                                                                                    | Browse Server                              |
| Finished!                                                                                                    |                                            |

2. 選択ダイアログで、WinCC OPC DA サーバーとして使用するコンピュータの名前を選択します。 す。

表示されたリストで、[OPCServer.WinCC]を選択します。

3. [サーバーの参照]ボタンをクリックします。 [フィルタ規準]ダイアログが開きます。

| Filter Criteria      | ×        |
|----------------------|----------|
| Filter:              |          |
| Type: All Types      | •        |
| Access Authorization | <u> </u> |
| <- Back              | Next ->  |

(次へ)をクリックします。
 [OPCServer.WinCC ...]ダイアログが開きます。

| OPCServer.WinCC - (DPC_4001) |                                   | ×            |
|------------------------------|-----------------------------------|--------------|
| OPCServer.WinCC     ⊕        | Items<br>OPC_Server_Tag           | Data Type    |
| <- Back                      | Display Data Types Add Items Item | n Properties |

- WinCC タグの[OPC\_Server\_Tag]を選択します。
   [項目の追加]ボタンをクリックします。
- 6. WinCC OPC DA サーバーとの接続がすでに存在している場合には、引き続き手順 6 に進みます。

接続が作成されていない場合は、メッセージが表示されます。 [はい]ボタンをクリックします。[新規接続]ダイアログが開きます。

| New Connection                  | ×           |
|---------------------------------|-------------|
| Please enter a name for the new | connection: |
| OPCServer_WinCC                 |             |
| OK                              | Cancel      |

7. この接続名として"OPCServer\_WinCC"を入力します。 [OK]をクリックします。 [タグの追加]ダイアログが開きます。

| Add Tags                        |                      | ×      |
|---------------------------------|----------------------|--------|
| Tags to be added:               |                      | 1      |
| Tag names shall be co<br>Prefix | mpleted by :<br>Name | Suffix |
| Client_                         | ExampleTag           | _xyz   |
| Example:                        |                      |        |
|                                 | ExampleTag           |        |
| Add here:                       |                      |        |
| CPC_Client.M                    | ICP<br>er_WinCC      |        |
| <- Back                         | Finish               |        |

- 8. [接頭語]フィールドに"Client "を入力し、[接尾語]フィールドには" xyz"を入力します。
- 接続"OPCServer\_WinCC"を選択します。
   [終了]をクリックします。
- 10.[OPCServer.WinCC ...]ダイアログで[戻る]ボタンをクリックします。 [終了]をクリックして OPC 項目マネージャを閉じます。

# 下記も参照

WinCC OPC DA クライアント上での OPC チャンネルの設定 (ページ 92)

# 6.4.3 OPC 項目マネージャによらない WinCC タグへのアクセス

#### はじめに

ブラウザ機能をサポートしていない OPC サーバーでは、アクセスを手動で設定する必要が あります。 WinCC 間の OPC 接続例を使用して、WinCC OPC DA クライアント上の WinCC タグのコンフィグレーションを示します。

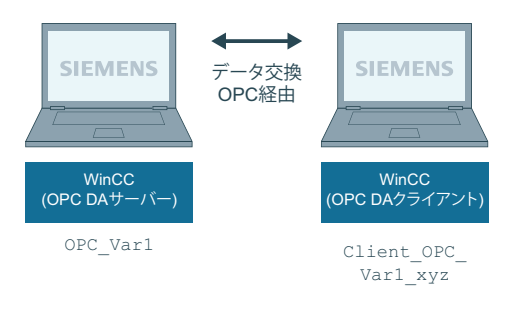

## 注記

OPC 項目マネージャを使用せずに WinCC タグにアクセスするには、項目 ID を手動で設定 する必要があります。WinCC タグをアドレス指定する場合、シンボルコンピュータ名(サ ーバー接頭語)も指定できます。項目 ID では、以下の構文が使用されます。サーバー接 頭語::WinCC tag。ローカル WinCC プロジェクトの WinCC タグをアドレス指定する場合に は、サーバー接頭語を省略します。

WinCC OPC DA クライアントの WinCC プロジェクトでは、以下のコンフィグレーションが 必要です。

- 1. アクセスする WinCC タグ"OPC\_Var1"の選択
- **2.** 接続の作成
- 3. WinCC OPC DA サーバーの WinCC タグにアクセスする WinCC タグ"Client\_OPC\_Var1\_xyz"の コンフィグレーション

## 必要条件

- WinCC プロジェクトをインストールしたコンピュータが 2 台あること。
- IP アドレスを使用して、どちらのコンピュータにもアクセスできる必要があります。
- WinCC OPC DA サーバーの WinCC プロジェクトで、"符号付き 16 ビット値"データタイ プの"OPC Var1"内部タグが設定されていること。

- WinCC OPC DA サーバーの WinCC プロジェクトが有効になっていること。
- WinCC OPC DA クライアントの WinCC プロジェクトに OPC チャンネルが追加されていること。

#### 注記

#### [OPC]チャンネル

接続名で Unicode はサポートされていません。プロジェクト内のすべての接続に対して、 必ず同じ言語で名前を付けているようにします。 コンピュータのコントロールパネルを開 き、Unicode がサポートされていないプログラムで使用するために、この言語のコードペ ージを設定します。

## 手順

- WinCC OPC DA クライアント上の"OPC グループ(OPCHN Unit#1)"チャンネルユニットのショ ートカットメニューで[新規接続]を選択します。[接続プロパティ]ダイアログが開きます。 対応するフィールドにこの接続の名前を入力します。
- 2. [プロパティ]ボタンをクリックします。タイトルにその接続名が表示されたダイアログが表示されます。

| JPC1                                | ×      |
|-------------------------------------|--------|
| OPC Group Setting                   |        |
| OPC Server <u>N</u> ame             |        |
| OPCServer.WinCC                     | T      |
| Run the server on another computer: | Server |
| PC_01                               |        |

WinCC V6x に接続する場合は、[OPC サーバー名]フィールドに"OPCServer.WinCC"エントリを入力する必要があります。

- 3. [このコンピュータ上でサーバーを起動する]フィールドに、OPC DA サーバーとして使用するコンピュータの名前を入力します。[テストサーバー]ボタンをクリックして、WinCC OPC DA サーバーとの接続を確認します。
- 4. 接続のショートカットメニューで[タグの新規作成]を選択します。 [タグのプロパティ]ダ イアログが開きます。
- 5. [タグ]フィールドに名前"Client\_OPC\_Var1\_xyz"を入力します。データタイプを[符号付き 16 ビット]に設定します。

6. [タグのプロパティ]ダイアログで[選択]ボタンをクリックします。[アドレスのプロパティ] ダイアログが開きます。

| Address propertie | s 🛛 🗙               |
|-------------------|---------------------|
| OPC Address       |                     |
| Item Name:        | OPC_Var1            |
| Access Path:      |                     |
| Data Type:        | Signed 16-bit value |

[項目名]フィールドに WinCC OPC DA サーバーの WinCC タグの名前を入力します。[アクセスパス]フィールド内のエントリはそのままにしておきます。データタイプを[符号付き 16 ビット]に設定します。

7. [OK]をクリックして、開いているダイアログをすべて閉じます。

# 6.4.4 WinCC OPC DA クライアント上での構造体の使用

#### **6.4.4.1** WinCC OPC DA クライアント上での構造体の使用方法

#### はじめに

構造体を使用して、タグとタグタイプを編成して1つの論理ユニットを形成します。この 結果、単一の論理名を使用してタグとタグタイプを参照できます。

構造体は、OPC DA 仕様でサポートされていません。この結果、OPC 項目マネージャを使用 して構造体を設定することはできません。設定できるのは、構造体内の個々のタグのみで す。それにもかかわらず、WinCC OPC DA クライアント上で構造体を使用する場合には、 サーバータグの関連項目名を使用できるように、WinCC OPC DA クライアントの WinCC プ ロジェクトで引き続きデータ構造体を設定する必要があります。

#### 必要条件

- WinCC プロジェクトを持つコンピュータが2台あること。
- IP アドレスを使用して、どちらのコンピュータにもアクセスできる必要があります。

# 設定の手順

WinCC OPC DA クライアント上で構造体を使用するには、以下の設定の手順が必要です。

- WinCC OPC DA サーバー上での構造体および構造体タグの設定
- WinCC プロジェクトにおける WinCC OPC DA クライアント上での構造体の使用

# 下記も参照

WinCC OPC DA クライアント上での構造体の設定方法 (ページ 101) WinCC OPC DA サーバー上での構造体および構造体タグの設定 (ページ 99)

## 6.4.4.2 WinCC OPC DA サーバー上での構造体および構造体タグの設定

## はじめに

このセクションでは、OPC DA サーバーの WinCC プロジェクトで、構造体および構造体タ グを作成します。 OPC DA クライアントが構造体タグにアクセスするには、この設定が必要 です。

# 手順

- 1. WinCC OPC DA サーバーで、構造体タイプのショートカットメニューの[構造体タイプの新 規作成]を選択します。 [構造体プロパティ]ダイアログが表示されます。
- 2. [エレメントの新規作成]をクリックして、SHORT データタイプの内部タ グ"OPCServer\_Struct"を作成します。

| tructure properties                                                               |                                               | ×                                            |
|-----------------------------------------------------------------------------------|-----------------------------------------------|----------------------------------------------|
| General OS Use the formats from unit: No unit NewStructure SHORT OPCServer_Struct |                                               | AS<br>Length<br>0<br>Offset<br>0<br>Bit<br>0 |
| ○ External tag ○ Internal Tag                                                     | <u>N</u> ew Element<br><u>D</u> elete Element |                                              |

[OK]をクリックしてダイアログを閉じます。

- 3. ナビゲーションウィンドウで、タグ管理用アイコンの前に表示されているプラス記号をク リックします。内部タグのショートカットメニューで[タグの新規作成]を選択します。この 構造体タイプを指定して"Var"WinCC タグを作成します。
- 4. WinCC Explorer のデータフレームに、単一タグ"Var"と構造体タグ"Var.OPCServer\_Struct"が 表示されます。
- 5. WinCC プロジェクトを有効にすること。

#### 下記も参照

WinCC OPC DA クライアント上での構造体の設定方法 (ページ 101)

#### **6.4.4.3** WinCC OPC DA クライアント上での構造体の設定方法

#### はじめに

構造体は、OPC DA 仕様でサポートされていません。この結果、OPC 項目マネージャを使用 して構造体を設定することはできません。このセクションでは、WinCC OPC DA サーバーの WinCC プロジェクトにすでに存在している構造体を、WinCC OPC DA クライアントの WinCC プロジェクトに対応して設定します。WinCC OPC DA クライアント上で、WinCC OPC DA サーバー上の既存の構造体タグにアクセスする WinCC タグを設定します。

### 必要条件

- WinCC OPC DA サーバーの WinCC プロジェクトで、"Var.OPCServer\_Struct"構造体およ び構造体タグが作成されていること。
- WinCC OPC DA サーバーの WinCC プロジェクトが有効になっていること。
- WinCC OPC DA クライアントの WinCC プロジェクトに OPC チャンネルが追加されていること。

#### 注記

#### [OPC]チャンネル

接続名で Unicode はサポートされていません。プロジェクト内のすべての接続に対して、 必ず同じ言語で名前を付けているようにします。 コンピュータのコントロールパネルを開 き、Unicode がサポートされていないプログラムで使用するために、この言語のコードペ ージを設定します。

## 手順

- 1. WinCC OPC DA クライアントで、構造体タイプのショートカットメニューの[構造体タイプの 新規作成]を選択します。 [構造体プロパティ]ダイアログが表示されます。
- [エレメントの新規作成]ボタンをクリックして、外部タグを設定します。OPC-DA サーバーの WinCC プロジェクトで付けたのとまったく同じようにエレメントに名前を付けます。[OK] をクリックして、[構造体プロパティ]ダイアログを閉じます。
- 3. OPC DA サーバーとの接続がすでに存在している場合には、引き続き手順6に進みます。 接続が作成されていない場合、チャンネルユニット[OPC]のショートカットメニューで[新 規接続]を選択します。[接続プロパティ]ダイアログが開きます。対応するフィールドにこの 接続の名前を入力します。
- 4. [プロパティ]ボタンをクリックします。タイトルにその接続名が表示されたダイアログが表示されます。WinCC V6x に接続する場合は、[OPC サーバー名]フィールドに"OPCServer.WinCC"エントリを入力する必要があります。

- 5. [このコンピュータ上でサーバーを起動する]フィールドに、WinCC OPC DA サーバーとして 使用するコンピュータの名前を入力します。[テストサーバー]ボタンをクリックして、 WinCC OPC DA サーバーとの接続を確認します。[OK]をクリックしてダイアログを閉じます。
- 6. 接続のショートカットメニューで[タグの新規作成]を選択します。 [タグのプロパティ]ダ イアログが開きます。 データタイプとして、新たに作成した構造体タイプを選択します。
- 7. [タグのプロパティ]ダイアログで[選択]ボタンをクリックします。[アドレスのプロパティ] ダイアログが開きます。
  [項目名]フィールドに、WinCC OPC DA サーバーの構造タグの名前「Var.OPCServer\_Struct」 を入力します。[アクセスパス]フィールド内のエントリはそのままにしておきます。
- 8. [OK]をクリックして、開いているダイアログをすべて閉じます。

#### 下記も参照

WinCC OPC DA クライアント上での OPC チャンネルの設定 (ページ 92) WinCC OPC DA サーバー上での構造体および構造体タグの設定 (ページ 99)

## **6.4.5 OPC DA** 通信に障害が発生した場合のエラー処理

#### 6.4.5.1 OPC DA 通信に障害が発生した場合のエラー処理

#### はじめに

通信テストの手順は、WinCCの使用方法に関係ありません。

#### OPC DA サーバーとして使用される WinCC

WinCC OPC DA クライアント上でチャンネル診断機能を使用して、OPC DA サーバーとの接続を確立できるかどうかを決定します。チャンネルの問題分析の詳細については、「トラブルシューティング」を参照してください。

## OPC DA クライアントとして使用される WinCC

WinCC OPC DA クライアント上でチャンネル診断機能を使用して、OPC DA サーバーとの接続を確立できるかどうかを決定します。チャンネルの問題分析の詳細については、「トラブルシューティング」を参照してください。

# 下記も参照

WinCC は OPC DA クライアントとして使用され、接続が確立されませんでした。(ページ 107)

WinCC は OPC DA クライアントとして使用され、接続が確立されました。(ページ 106) WinCC は OPC DA サーバーとして使用され、接続が確立されませんでした。(ページ 105) WinCC は OPC DA サーバーとして使用され、接続が問題なく確立されました。(ペー ジ 104)

# 6.4.5.2 OPC DA サーバーとしての WinCC

WinCC は OPC DA サーバーとして使用され、接続が問題なく確立されました。

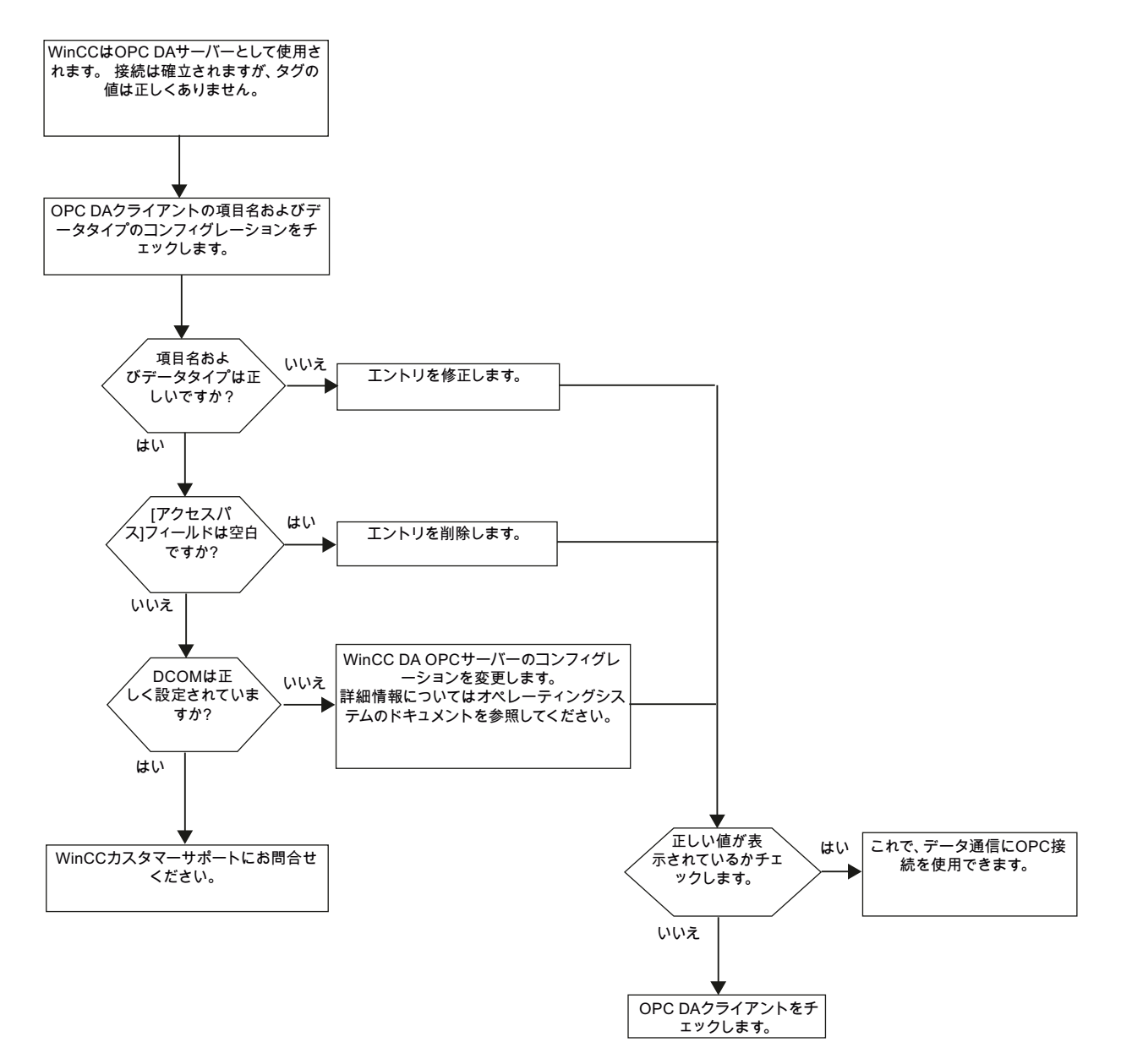

WinCC は OPC DA サーバーとして使用され、接続が確立されませんでした。

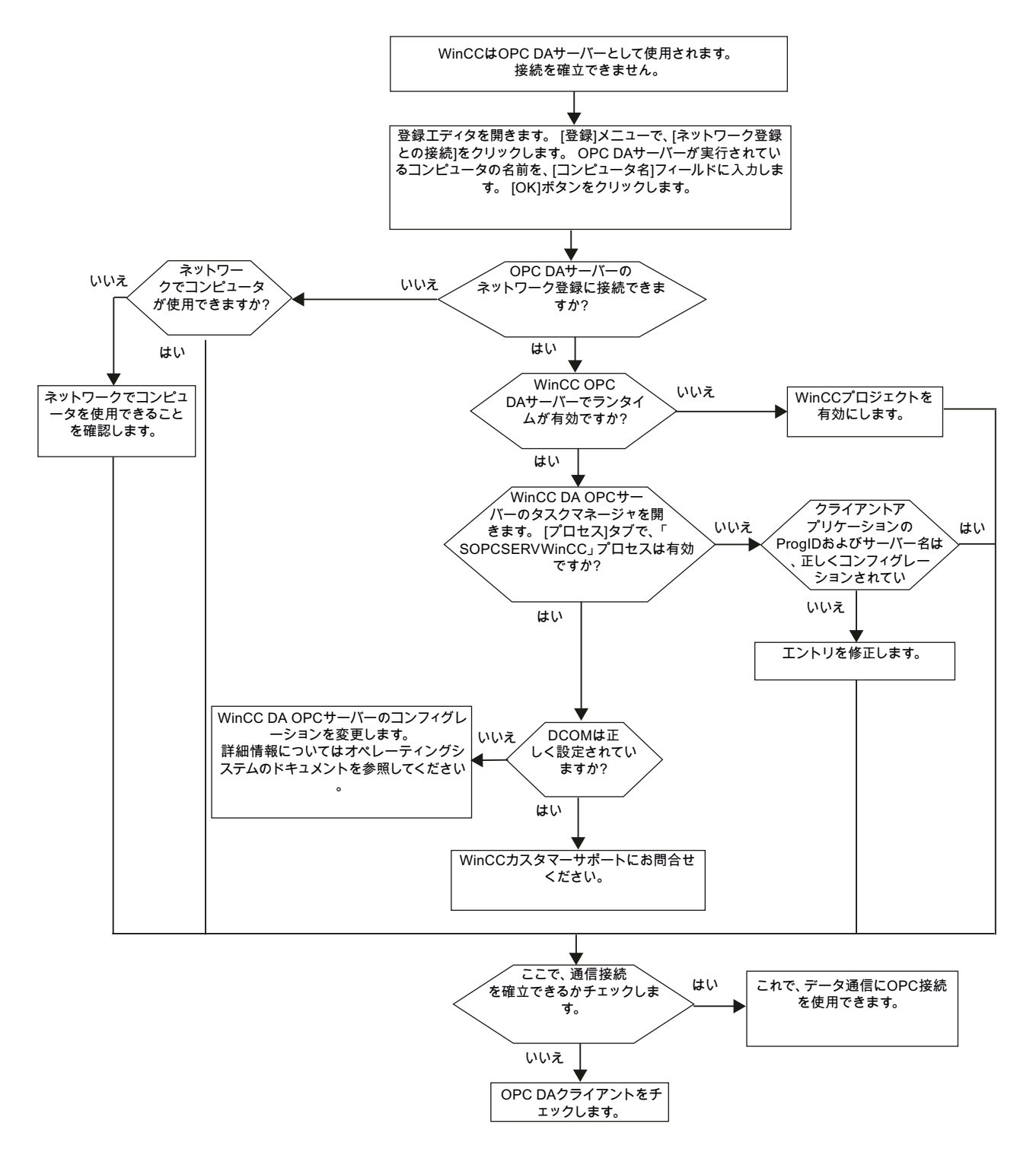

# 6.4.5.3 OPC DA クライアントとしての WinCC

WinCC は OPC DA クライアントとして使用され、接続が確立されました。

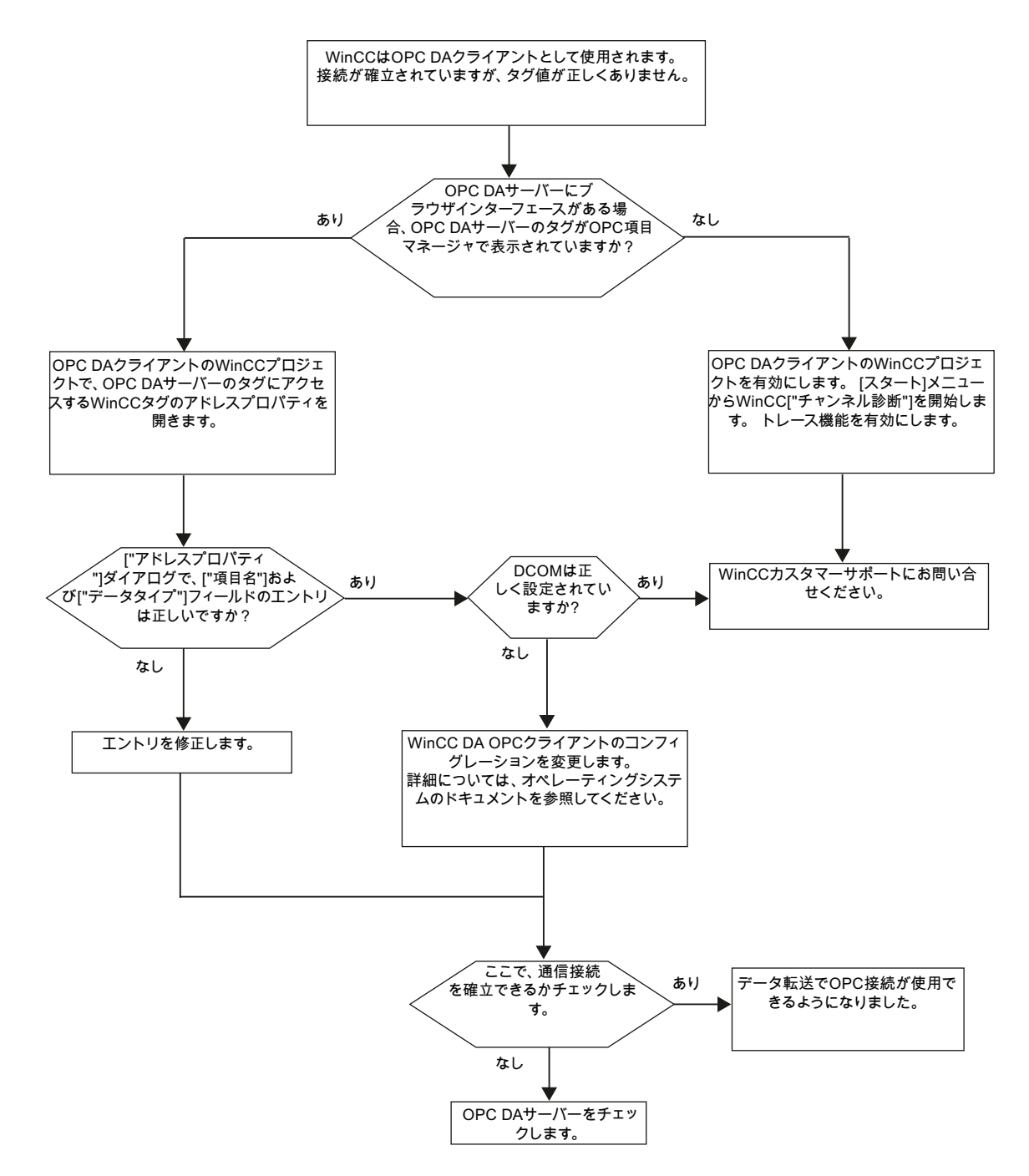

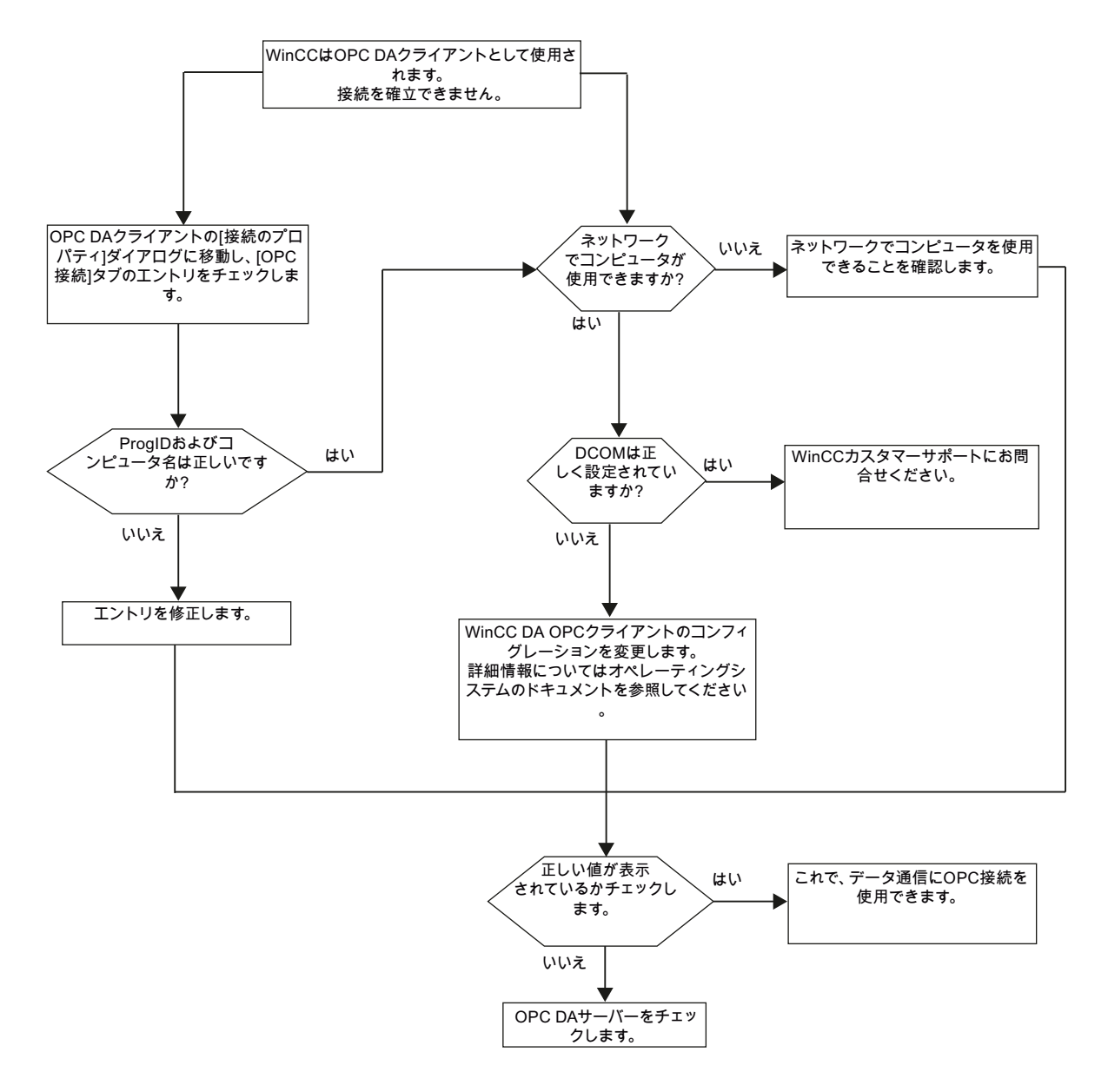

WinCC は OPC DA クライアントとして使用され、接続が確立されませんでした。
# 7.1 WinCC チャンネル「OPC UA WinCC チャンネル」

# 概要

WinCC は、OPC UA サーバーとしても OPC UA クライアントとしても使用できます。「OPC UA WinCC Channel」チャンネルは、WinCC の OPC UA クライアントアプリケーションです。

OPC UA (ユニファイドアーキテクチャ)で、WinCC は、OPC のプラットフォーム独立フォ ローアップテクノロジーをサポートします。OPC UA 仕様および WinCC Information System の[インターフェース]>[OPC-オープン接続性]>[WinCC OPC UA サーバー]に詳細が記載さ れています。設定には OPC UA の基本的な知識が必要です。

WinCC Information System の[通信] > [OPC チャンネル]から OPC DA クライアントのマニ ュアルを確認できます。

# WinCC OPC UA クライアントの機能

WinCC OPC UA クライアントは、OPC ユニファイドアーキテクチャ仕様に準拠して、すべての OPC UA サーバーへのデータアクセスを可能にします。

OPC Unified Architecture (OPC UA)は、関係するパートナ間の安全な通信の認証および暗号 化などの追加機構も提供します。

# **OPC UA** による通信

WinCC を WinCC OPC UA クライアントとして使用するために、OPC UA 通信ドライバ「OPC UA WinCC Channel」を WinCC プロジェクトに挿入します。別の通信モジュールは必要ありません。

WinCC OPC UA クライアントは複数の OPC UA サーバーにアクセスできます。このために各 OPC UA サーバーへの接続を設定できます。WinCC OPC UA クライアントを集中型オペレ ータ制御および監視ステーションとして使用できます。

WinCC Configuration Studio のタグ管理で設定を実行します。

7.1 WinCC チャンネル「OPC UA WinCC チャンネル」

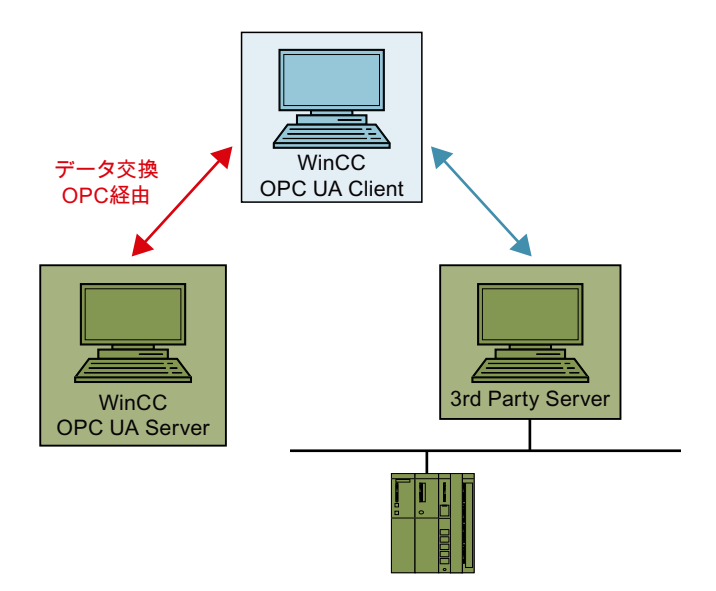

7.2 サポートされているデータタイプの概要

# 7.2 サポートされているデータタイプの概要

はじめに

データ通信のために、WinCC OPC UA クライアントの WinCC プロジェクトの中の OPC UA サーバーのタグへのアクセスを構成します。

こうするには、タグ管理で OPC UA ノードを WinCC タグとしてインポートします。

# サポートされるデータタイプ

WinCC OPC UA クライアントと WinCC OPC UA サーバーは以下の WinCC データタイプをサポートしています。

- 2進タグ
- 符号付き8ビット値
- 符号なし8ビット値
- 符号付き 16 ビット値
- 符号なし16ビット値
- 符号付き 32 ビット値
- 符号なし32ビット値
- 浮動小数点数 32 ビット IEEE 754
- 浮動小数点数 64 ビット IEEE 754
- テキストタグ、8ビットフォント
- テキストタグ、16ビット文字セット
- 未処理データタイプ
- 構造タイプ
- 日付/時刻

7.3 サポートされている OPC UA 機能の概要

# 7.3 サポートされている OPC UA 機能の概要

「OPC UA WinCC チャンネル」は、OPC UA の次の機能をサポートしています。

- Data Access
- Event Access
- Alarms and Conditions
- Methods

# サポートされている OPC UA Services

次の表は、OPC-UA-Client がサポートしている機能を要約しています。

| OPC UA Service Sets      | Services           | コメント         |
|--------------------------|--------------------|--------------|
| Discovery Service Set    | FindServers        |              |
|                          | GetEndpoints       |              |
| Secure Channel Service   | All                |              |
| Session Service Set      |                    |              |
| View Service Set         | Browse             |              |
|                          | BrowseNext         |              |
| Attribute Service Set    | Read               | サポートされているデータ |
|                          | Write              | 型に対してのみ使用可能  |
|                          |                    |              |
| Subscription Service Set | CreateSubscription |              |
|                          | Publish            |              |
|                          | RePublish          |              |
|                          | DeleteSubscription |              |

OPC UA WinCC チャンネル

7.3 サポートされている OPC UA 機能の概要

| OPC UA Service Sets       | Services             | コメント                  |
|---------------------------|----------------------|-----------------------|
| MonitoredItem Service Set | CreateMonitoredItems | タグの属性"Value"に対して      |
|                           | DeleteMonitoredItems | 使用可能                  |
|                           |                      | EventNotifier に対しては A |
|                           |                      | &Cにアクセスすると使用可         |
|                           |                      | 能                     |
| Method Service Set        | Call                 | 次のメソッドをサポート:          |
|                           |                      | Acknowledge           |
|                           |                      | ConditionRefresh      |
|                           |                      | 他のメソッドはサポートさ          |
|                           |                      | れているデータ型に対して          |
|                           |                      | のみ使用可能                |

# サポートされている OPC UA プロファイルと Conformance Units

OPC UA サーバーは、制限付きで以下の OPC UA プロファイル 1.04 をサポートします。

# 注記

以下のオプションの Conformance Units はサポートされていません。

# OPC UA WinCC チャンネル

7.3 サポートされている OPC UA 機能の概要

| Group               | サポートしているプロファ                  | コメント                |
|---------------------|-------------------------------|---------------------|
|                     | イル/Conformance Units          |                     |
| Security            | None, Basic128Rsa15,          | None、Basic128Rsa15、 |
|                     | Basic256, Basic256Sha256,     | Basic256 は完全に中止さ    |
|                     | Aes128-Sha256-RsaOaep,        | れ、後方互換性がサポート        |
|                     | Aes256-Sha256-RsaPss,         | されています              |
|                     | User Token – Anonymous        |                     |
|                     | Client Facet, User Token –    |                     |
|                     | User Name Password Client     |                     |
|                     | Facet                         |                     |
| General             | Standard UA Client Profile,   |                     |
|                     | Base Client Behaviour Facet,  |                     |
|                     | Core Client Facet,            |                     |
|                     | AddressSpace Lookup Client    |                     |
|                     | Facet, Discovery Client       |                     |
|                     | Facet, Multi-Server Client    |                     |
|                     | Connection Facet              |                     |
| Data Access         | Attribute Read Client Facet,  | 属性"Value"のみ         |
|                     | Attribute Write Client Facet, |                     |
|                     | DataChange Subscriber         |                     |
|                     | Client Facet, DataAccess      |                     |
|                     | Client Facet                  |                     |
| Event Access        | Event Subscriber Client       |                     |
|                     | Facet,                        |                     |
|                     | Base Event Processing Client  |                     |
|                     | Facet. Notifier and Source    |                     |
|                     | Hierarchy Client Facet        |                     |
| Alarms & Conditions | A & C Basic Client A & C      |                     |
|                     | Alarm Client A & C Refresh    |                     |
|                     | Client A & C Acknowledge      |                     |
|                     | Client                        |                     |
| Methods             | Method Client Facet           | サポートされていスデータ        |
|                     |                               | 型に対してのみ使用可能         |
| Transport           |                               |                     |
| Transport           | UA-ICP UA-SC UA Binary        |                     |

7.3 サポートされている OPC UA 機能の概要

下記も参照

サポートされているデータタイプの概要 (ページ 111)

# 7.4 OPC UA チャンネルの設定

# 7.4.1 全般シーケンス

#### 概要

WinCC と OPC UA サーバーの間の OPC UA リンクにより、WinCC OPC UA クライアントは、 セキュア接続を介して OPC UA サーバーのタグやメソッドにアクセスできます。OPC UA サ ーバーのデータは、この目的のために WinCC タグにマップされます。

タグ管理で設定を実行します。

# 必要条件

- OPC UA サーバーが有効であること。
- コンピュータを TCP 経由で接続する必要があること。
- 通信はファイアウォールでブロックしてはいけないこと。
- OPC UA サーバーのポート番号を有効にする必要があること。

# 設定手順

- WinCC プロジェクトへの OPC UA WinCC チャンネルの挿入 (ページ 116)
- OPC UA サーバーへの接続作成 (ページ 117)
- 証明書による認証の設定。(ページ124)
- OPC UA タグの設定 (ページ 136)
- WinCC における OPC UA アラームの使用 (ページ 150)

# 7.4.2 WinCC プロジェクトへの OPC UA WinCC チャンネルの挿入

#### 必要条件

- WinCC プロジェクトが作成されていること。
- タグ管理が開いていること。

# 手順

1. ナビゲーションエリアのタグ管理のショートカットメニューを開きます。

2. [新規ドライバの追加] > [OPC UA WinCC Channel]を選択します。

# 結果

チャンネル OPC UA WinCC Channel が、タグ管理に追加されます。

チャンネルユニット「OPC UA Connections」がチャンネルに作成されます。このチャンネ ルユニットに、1 つ以上の OPC UA サーバーへの接続を設定します。

# 7.4.3 OPC UA サーバーへの接続作成

OPC UA サーバーに接続するには、サーバーおよびセキュリティ設定に関する情報が必要です。

それぞれの OPC UA サーバーのために WinCC プロジェクトで1つの接続を作成できます。

タグ管理で、接続のショートカットメニューのエントリを使って[接続パラメータ]ダイア ログを開きます。

# 接続パラメータ

[UA サーバーブラウザ]タブで、OPC UA サーバーとの通信に必要な設定を設定します。

| BAAC                                                                                                    |                                                               |                                                                                                    |   |
|----------------------------------------------------------------------------------------------------|---------------------------------------------------------------|----------------------------------------------------------------------------------------------------|---|
| ■-<br>↓ Local Discovery<br>■-<br>↓ Custom Discovery<br>■-<br>↓ Custom Discovery<br>■-<br>↓ < 好ういんりリックしてサーハ <sup>s</sup> ーを追加> |                                                               | 接続名:     サーハ <sup>*</sup> -URI:       サーハ <sup>*</sup> -URI:        セキュリティ設定        セキュリティホリシー:        セキュリティモート <sup>*</sup> :        認証設定        ○ 匿名                                         | ✓ |
|                                                                                                    |                                                               | ○ ユーザ <sup>ペ</sup> ー名/パ <sup>€</sup> スワート <sup>*</sup> :                                                                                                    |   |
|                                                                                                    |                                                               | ○ 2-ザ <sup>*</sup> -名/ハ*スワート*:                                                                                                    |   |
| <mark>冒 面</mark><br>ダイムスタンフ <sup>°</sup>                                                                                      | \$17°                                                         | ○ 2-ザ <sup>*</sup> -名/ハ*スワート*:                                                                                                    |   |
| <mark>日 面</mark><br>ダイムスタンフ <sup>°</sup><br>2017-06-29 10:00:08.994                                                           | タイフ°<br>Information                                           | <ul> <li>ユーザ<sup>*</sup>ー名/ハ<sup>*</sup>スワード<sup>*</sup>:</li> <li>メッセージ<sup>*</sup></li> <li>Discovery of Ua Servers Succeeded.</li> </ul>                                                     |   |
| <mark>る<br/>す(ムスタンフ<sup>*</sup><br/>2017-06-29 10:00:08.994<br/>2017-06-29 10:00:08.994</mark>                                | タイフ°<br>Information<br>Information                            | <ul> <li>フーザー名/パペスワード:</li> <li>メッセージ<sup>*</sup></li> <li>Discovery of Ua Servers Succeeded.</li> <li>Browsing server succeeded - No Server(s) found.</li> </ul>                               |   |
| <mark>る<br/>新仏スなンプ<sup>*</sup><br/>2017-06-29 10:00:08.994<br/>2017-06-29 10:00:08.994<br/>2017-06-29 10:00:08.494</mark>     | タイフ <sup>°</sup><br>Information<br>Information<br>Information | <ul> <li>コーザー名/パスワード:</li> <li>メッセージ</li> <li>Discovery of Ua Servers Succeeded.</li> <li>Browsing server succeeded - No Server(s) found.</li> <li>Browsing local servers initiated.</li> </ul> |   |

| フィールド/設   | 内容                                                         |
|-----------|------------------------------------------------------------|
| 定         |                                                            |
| UA Server | UA Discovery Server は、使用可能な OPC UA サーバーのリストを提供します。         |
| Discovery |                                                            |
| Local     | Local Discovery は、ローカルコンピュータ上のすべての OPC UA Server を一覧表示します。 |
| Discovery | これらは Local Discovery Server (LDS)に登録されています。                |
|           | 必要条件:LDS がローカルコンピュータにインストールされていること。                        |

| フィールド/設   | 内容                                                            |  |  |  |
|-----------|---------------------------------------------------------------|--|--|--|
| 定         |                                                               |  |  |  |
| Custom    | Custom Discovery では、ユーザーが接続名を使用して OPC UA Server を手動で入力できま     |  |  |  |
| Discovery | す。                                                            |  |  |  |
|           | これは特に、OPC UA Server がリモートコンピュータ上にある場合に必要です。                   |  |  |  |
|           | OPC UA Server が Discovery Server に登録されていない場合は、以下の形式で OPC UA   |  |  |  |
|           | Server のディスカバリアドレスを入力します。                                     |  |  |  |
|           | • <opc.tcp: discovery="" server="" のアドレス:ポート番号=""></opc.tcp:> |  |  |  |
|           | サーバーリストのショートカットメニューで[参照]コマンドを使用してサーバー表示を更新                    |  |  |  |
|           | します。                                                          |  |  |  |
| 接続名       | OPC UA サーバーの接続名です。                                            |  |  |  |
|           | OPC UA サーバーの名前は、このフィールドの影響を受けません。                             |  |  |  |
| サーバー URI  | OPC UA サーバーのアドレス。                                             |  |  |  |
| セキュリティ    | OPC UA サーバーが提供するセキュリティポリシーの1つを選択します。                          |  |  |  |
| ポリシー      | <ul> <li>なし</li> </ul>                                        |  |  |  |
|           | Basic128Rsa15                                                 |  |  |  |
|           | • Basic256                                                    |  |  |  |
|           | Basic256Sha256                                                |  |  |  |
|           | Aes128_Sha256_RsaOaep                                         |  |  |  |
|           | Aes256_Sha256_RsaPss                                          |  |  |  |
|           | • 最もセキュアなオプションを自動的に選択                                         |  |  |  |
| セキュリティ    | 希望するセキュリティモードを選択します。                                          |  |  |  |
| モード       | • 署名                                                          |  |  |  |
|           | <ul> <li>署名と暗号化</li> </ul>                                    |  |  |  |
| 認証設定      | 接続にユーザー ID が必要であるか、匿名アクセスを許可するかを選択します。                        |  |  |  |
|           | ユーザー ID を設定する場合は、WinCC OPC UA クライアントが OPC UA サーバーにアクセ         |  |  |  |
|           | スするユーザー名およびパスワードを入力します。                                       |  |  |  |
|           | オーソリゼーションが OPC UA サーバーによりチェックされます。                            |  |  |  |
|           | WinCC OPC UA サーバーを使用して、OPC UA サーバーが実行されているパソコンの               |  |  |  |
|           | Window ユーザー管理を介して、オーソリゼーションは設定されます。                           |  |  |  |
| 証明書       | インストールディレクトリで「PKI」フォルダを開きます。                                  |  |  |  |

# 設定

# [設定]タブで、OPC UA サーバーとの通信に必要な接続設定を設定します。

|                                        | Line1              |
|----------------------------------------|--------------------|
| サーバーフラウザ 設定                            |                    |
| <u> </u>                               | 値                  |
| CallTimeout (in msec)                  | 10000              |
| BrowseTimeout (in msec)                | 30000              |
| ConnectTimeout (in msec)               | 10000              |
| Write array entries without IndexRange | DISABLED           |
|                                        |                    |
|                                        |                    |
|                                        |                    |
|                                        |                    |
|                                        |                    |
|                                        |                    |
|                                        |                    |
|                                        |                    |
|                                        |                    |
|                                        |                    |
|                                        |                    |
|                                        |                    |
|                                        |                    |
|                                        |                    |
|                                        |                    |
|                                        |                    |
|                                        |                    |
|                                        |                    |
|                                        |                    |
|                                        |                    |
|                                        |                    |
| リセット                                   | OK ++>tell ^1/1.7° |

| フィールド/設定      | 内容                                          |
|---------------|---------------------------------------------|
| CallTimeout   | 読み取り、書き込み、呼び出しなど、すべての OPC UA 操作のタイムアウト。     |
| (ms)          |                                             |
| BrowseTimeout | タグなど、OPC UA オブジェクトの参照のタイムアウト。               |
| (ms)          | サイズの大きなオブジェクトツリーの参照には数秒かかる場合があるため、          |
|               | BrowseTimeout は、参照に関して CallTimeout を上書きします。 |

| フィールド/設定       | 内容                                          |
|----------------|---------------------------------------------|
| ConnectTimeout | 接続確立のタイムアウト。                                |
| (ms)           | サーバーは別のパソコンで実行する場合があり、リモートアクセスが可能なため、       |
|                | ConnectTimeout は接続に関して CallTimeout を上書きします。 |
| IndexRange を使  | リモートアクセスのための IndexRange サポートを有効化または無効化します。  |
| 用しない配列エ        |                                             |
| ントリの書き込        |                                             |
| み              |                                             |

コンソール

[コンソール]出力ウィンドウには、ステータス情報およびエラーメッセージがタイムスタ ンプとメッセージのタイプと共に含まれます。

|                                                                                                    |             |                        | Line1                                                |                             |       |
|----------------------------------------------------------------------------------------------------|-------------|------------------------|------------------------------------------------------|-----------------------------|-------|
| サーバーブラウザ 設定                                                                                                    |             |                        |                                                      |                             |       |
| UA Server Discover                                                                                                    | у           |                        | 接続名:                                                 | UaServerCpp@WCC-DEV-DAILY07 |       |
| ー U-Local Discovery<br>ー U-Custom Discovery<br>ー Locatop://WCC-DEV-DAILY07:48010<br>□ Locatop://WCC-DEV-DAILY07:48010<br>□ Locatop://www.cc-DEV-DAILY07<br>□ Locatop://www.cc-DEV-DAILY07 |             | サーハ <sup>s</sup> ーURI: | opc.tcp://WCC-DEV-DAILY07:48010                      |                             |       |
|                                                                                                    |             | セキュリティ設定               |                                                      |                             |       |
|                                                                                                    |             | セキュリティホツシー:            | Basic256Sha256                                       | Ý                           |       |
|                                                                                                    |             |                        | セキュリティモート*:                                          | SignAndEncrypt              | ~     |
|                                                                                                    |             |                        | 忍菲設定 —                                               |                             |       |
|                                                                                                    |             |                        | OFA                                                  |                             |       |
|                                                                                                    |             |                        | 〇選名                                                  |                             |       |
|                                                                                                    |             |                        | <ul><li>・・・・・・・・・・・・・・・・・・・・・・・・・・・・・・・・・・</li></ul> | - [*]                       |       |
|                                                                                                    |             |                        |                                                      | だれだれ                        |       |
|                                                                                                    |             |                        |                                                      | •••••                       |       |
| 8 @                                                                                                    |             |                        |                                                      |                             |       |
| \$イムスタンフ°                                                                                                    | \$17°       | メッセージ                  |                                                      |                             | ^     |
| 2017-06-29 09:03:00.168                                                                                                    | Information | Get Server En          | dPoints Succeeded.                                   |                             |       |
| 2017-06-29 09:02:58.021                                                                                                    | Information | Discovery of L         | Ja Servers Succeeded.                                |                             | =     |
| 2017-06-29 09:02:58.021                                                                                                    | Information | Browsing serve         | er succeeded.                                        |                             |       |
| 2017-06-29 09:02:58.021                                                                                                    | Information | opc.tcp://WCC          | C-DEV-DAILY07:48010 ha                               | as been added.              |       |
| 2017-06-29 08:59:47.881                                                                                                    | Information | Discovery of L         | Ja Servers Succeeded.                                |                             | V     |
|                                                                                                    |             | -                      | 1 1 m m                                              | tenten la                   |       |
|                                                                                                    |             |                        |                                                      |                             |       |
| 訂明書                                                                                                    |             |                        |                                                      | OK ++)/7/1                  | \U_7° |

OPC UA WinCC チャンネル

7.4 OPC UA チャンネルの設定

### メッセージの削除

次のボタンはすべてのエントリを削除します。 👘

# 通知

# 削除:[元に戻す]は使用できません

削除したエントリは回復できません。

#### メッセージの保存

次のボタンをクリックすると、メッセージをログファイルに保存できます。

ここで開いたダイアログから、保存場所を選択します。

メッセージのショートカットメニューを使って、個別のメッセージをクリップボードにコ ピーできます。

| ጶイムスタンフ°              | \$17°            | メッセージ |                                 |
|-----------------------|------------------|-------|---------------------------------|
| 2017-06-29 10:04:48.0 | クリップ°ホ*ート*(こコヒ°ー |       | EV-DAILY07 rebrowsing initiated |
|                       |                  |       |                                 |

## 下記も参照

OPC UA サーバーへの接続の設定方法 (ページ 133)

NAT ルータ経由の OPC UA サーバーへの接続作成 (ページ 122)

# 7.4.4 NAT ルータ経由の OPC UA サーバーへの接続作成

NAT ルータを介して OPC UA サーバーに接続を確立しようとすると、エラーメッセージ 「BadCommunicationError」または「BadNotConnected」が表示されて接続が失敗するこ とがあります。

NAT システムでは、ルータによって IPv4 パケットが操作されます。その結果、パケットの 送信元 IP(「送信元 NAT」)または宛先 IP(「宛先 NAT」)は、(宛先ポートに基づいて)ルータに 設定されている IP アドレスに置き換えられます。

# 問題のある接続確立

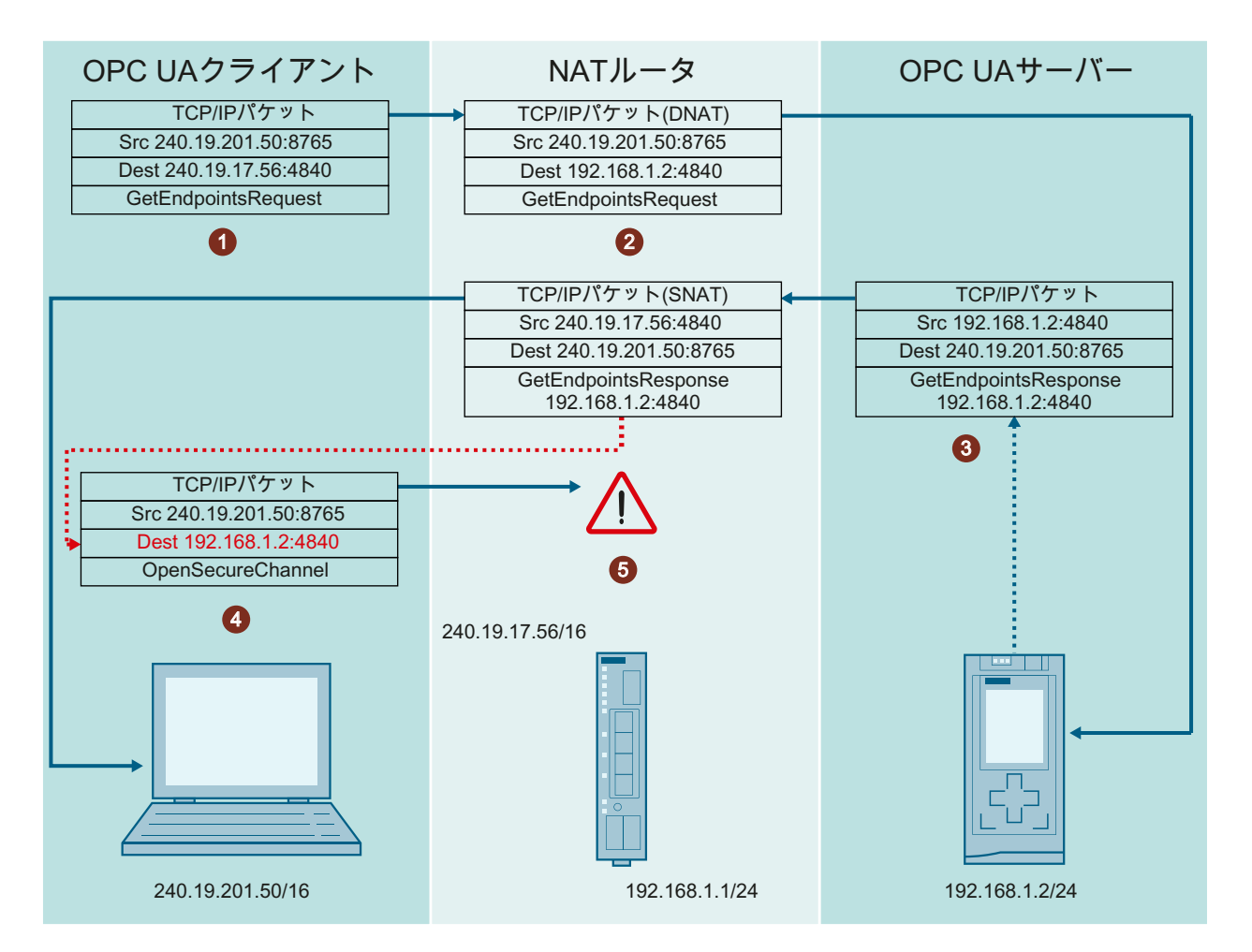

次の例では、NAT ルータを介した、問題のある接続確立を示しています。

- 1. OPC UA クライアントが、宛先 IP アドレス(DNAT) 240.19.17.56 を指定して「GetEndpointsRequest」を送信します。
- 2. NAT ルータが、このパケットを OPC UA サーバーに送信するため、パケットの宛先 IP を 192.168.1.2 に変更します。
- OPC UA サーバーが、その独自の IP アドレス(192.168.1.2)などの情報を含む 「GetEndpointResponse」を生成し、NAT ルータを介してこのテレグラムをクライアントに送り返します。 クライアントがこのテレグラムを割り付けることができるようにするため、ルータはパケットの送信元 IP アドレス(SNAT)を 240.19.17.56 に調整する必要があります。
- クライアントが、サーバーの「GetEndpointResponse」に含まれる IP アドレスへの接続 (「OpenSecureChannel」)の確立を開始します。
   NAT ルータは、サーバーの「GetEndpointResponse」内の IP アドレスを操作できません。
- 5. しかし、クライアントから応答テレグラムの IP アドレスに直接到達することは不可能です。 このため、この接続は確立できません。

# 解決策:OPC UA クライアントが IP アドレスを比較する

OPC UA クライアントが、「GetEndpointRequest」の IP アドレスを、OPC UA サーバーによって送信された「GetEndpointResponse」の IP アドレスと比較します。

それらの IP アドレスが異なる場合、OPC UA クライアントは「GetEndpointResponse」の IP アドレスを「GetEndpointRequest」の IP アドレスに置き換えます。

これにより、OPC UA クライアントは操作された「GetEndpointResponse」の情報に接続で きるようになります。

# 証明書検証中のトラブルシューティング

エラーメッセージ「BadCertificateHostNameInvalid」が表示されて接続試行が終了する場合、「ValidationOptions」を使用して設定クライアントおよびランタイムクライアントの設定ファイル内のエラーを抑止することができます。

「TrustedCertificateStore」と「IssuerCertificateStore」に「SuppressHostNameInvalid」フ ラグを設定する必要があります。

詳細情報は、「証明書による認証の設定。(ページ 124)」を参照してください。

# 下記も参照

OPC UA サーバーへの接続作成 (ページ 117)

# 7.4.5 証明書による認証の設定。

#### サーバー証明書およびクライアント証明書

設定するとき、クライアントとサーバーの認証を区別します。安全な通信は、クライアントとサーバーが互いの認証を認識した場合にのみ可能です。

認証は、それぞれのコンピュータにリンクされます。WinCC プロジェクトを別のコンピュ ータに移動、コピー、または複製した後、個々のコンピュータが他のコンピュータの認証を 確認できるように、この手順を繰り返します。

#### 診断

コンソールおよび WinCC チャンネル診断を分析のために使用します。

詳細情報は、以下を参照してください。

- [インターフェース]>[OPC-オープン接続性]>[WinCC OPC UA サーバー]>[OPC UA の セキュリティコンセプト]
- [通信]>[通信診断]>[診断チャンネル「OPC」]

# 証明書の取り扱い

インストール時に WinCC OPC UA Client の自己署名証明書が作成されます。

サーバーがこのクライアント証明書が信頼できると認める場合のみ、OPC UA Client は、 OPC UA Server に接続できます。

新しい接続を作成するとき、OPC UA Server は、クライアント証明書を確認します。WinCC チャンネル「OPC UA WinCC Channel」を介する通信では、サーバーは、設定クライアントおよびランタイムクライアントの証明書を信頼できるものと認識する必要があります。

証明書は、WinCC インストールパスの以下のフォルダにあります。

| 訂 | :明書                                        | opc\UAClient\PKI\OPCUA\certs   |
|---|--------------------------------------------|--------------------------------|
| • | Siemens OPC UA Tag Importer for WinCC      |                                |
| • | Siemens OPC UA Client for WinCC<br>Runtime |                                |
| 秘 | 密鍵                                         | opc\UAClient\PKI\OPCUA\private |

# 拒否された証明書

サーバーがクライアント証明書を信頼できると認めない場合は、接続は拒否され赤色でマ ークされます。

以下のように、メッセージがコンソールで生成されるか、ログファイルに入力されます。 例:

• Discovery of UA Server failed - The Certificate is not trusted.

拒否された各証明書は、「PKI\....\Rejected\Certs」フォルダに保存されます。

# 証明書を信頼する

証明書が信頼されていることを指定するには、証明書を「Trusted\Certs」フォルダに移動 します。

これを行うには、[UA サーバーブラウザ]タブで[証明書]ボタンをクリックし、「PKI」フォ ルダを開きます。

|                                                       |                                       |                   | Line1                            |                                                             |       |  |  |
|-------------------------------------------------------|---------------------------------------|-------------------|----------------------------------|-------------------------------------------------------------|-------|--|--|
| サーバーブラウザ 設定                                           |                                       |                   |                                  |                                                             |       |  |  |
| UA Server Discover                                    | y<br>rry<br>/CC-DEV-DAIL <sup>y</sup> | /07:48010         | 接続名:<br>サーバーURI:                 | UaServerCpp@WCC-DEV-DAILY07 opc.tcp://WCC-DEV-DAILY07:48010 |       |  |  |
| ー・ <mark>】 Ua5erv</mark><br>ー・ <mark>】</mark> <なうれりリッ | erCpp@WCC-L<br>りしてサーバーをう              | ev-DAILY07<br>自加> | <b>セキュリティ設定</b> —<br>セキュリティホリシー: | Basic256Sha256                                              | ~     |  |  |
|                                                       |                                       |                   | セキュリティモート・                       | SignAndEncrypt                                              | ~     |  |  |
|                                                       |                                       |                   | <ul> <li>● ユーザー名/パマワ・</li> </ul> | -ド:<br>だれだれ                                                 |       |  |  |
| 00                                                    |                                       |                   |                                  | 1                                                           |       |  |  |
| ■ Ш<br>タイムスタンフ°                                       | \$ፈጋ <sub>°</sub>                     | メッヤージ             |                                  |                                                             | ~     |  |  |
| 2017-06-29 10:02:57.517                               | Information                           | Get Server End    | dPoints Succeeded.               |                                                             |       |  |  |
| 2017-06-29 10:02:48.439                               | Information                           | Discovery of U    | a Servers Succeeded.             |                                                             | ≡     |  |  |
| 2017-06-29 10:02:48.439                               | Information                           | Browsing serve    | er succeeded.                    |                                                             |       |  |  |
| 2017-06-29 10:02:48.439                               | Information                           | opc.tcp://WCC     | -DEV-DAILY07:48010 h             | as been added.                                              |       |  |  |
| 2017-06-29 10:00:08.994                               | Information                           | Discovery of U    | a Servers Succeeded.             | 2 X Z 1                                                     | ~     |  |  |
| ≣∓88 <del>⊅</del>                                     |                                       |                   |                                  | <u>ОК</u> ‡ғунди.                                           | AIL7* |  |  |

信頼すべきでない認証機関の証明書を「Issuer\certs」フォルダに(可能であれば、対応する 証明書失効リストの「Issuer\crl」フォルダに)移します。

#### <DefaultApplicationCertificateStore>

# 設定ファイル

| 説明                                                  | アプリケーション          | 設定ファイル            |
|-----------------------------------------------------|-------------------|-------------------|
| 設定クライアント                                            | CCOpcUaImporter.e | CCOpcUaImporter.x |
| 証明書: Siemens OPC UA Tag Importer for                | хе                | ml                |
| 有効なクライアント証明書が見つからない<br>場合は、接続を確立しようとする試みを中<br>止します。 |                   |                   |
| 保存パス:                                               |                   |                   |
| opc\UAClient\UaConfigServer                         |                   |                   |
| ランタイムクライアント                                         | CcUaDAS.exe       | CcUaDAS.xml       |
| 証明書: Siemens OPC UA Client for WinCC<br>Runtime     |                   |                   |
| 有効なランタイム証明書がない場合は、現<br>在の値はランタイムに表示されません。           |                   |                   |
| 保存パス:                                               |                   |                   |
| opc\UAClient\UaDAS                                  |                   |                   |

**2**つのクライアントの設定ファイルでは、証明書パラメータは<ClientCertificate>の</CertificateSettings>セクションで参照できます。

# 例:証明書の制御のためのパラメータ

#### <ClientCertificate> <OpenSSLStore3

- <ClientCertificate>[ApplicationPath]\..\PKI\OPCUA\certs\</ClientCertificate> <ClientPrivateKey>[ApplicationPath]\..\PKI\OPCUA\private\</ClientPrivateKey>
- </OpenSSLStore>
  - <!--SecurityCheckOverwrites for the client certificate. -->
- <SecurityCheckOverwrites>
   <!-- Flag used to disable the client certificate validation error BadCertificateTimeInvalid, default is false. -->
  - <DisableErrorCertificateTimeInvalid>false</DisableErrorCertificateTimeInvalid>
  - <!-- Flag used to disable the client certificate validation error BadCertificateIssuerTimeInvalid, default is false. -->
  - <DisableErrorCertificateIssuerTimeInvalid>false</DisableErrorCertificateIssuerTimeInvalid> <!-- Flag used to disable the client certificate validation error BadCertificateRevocationUnknown, Default is true, -->
  - <DisableErrorCertificateRevocationUnknown>true</DisableErrorCertificateRevocationUnknown>
  - <!-- Flag used to disable the client certificate validation error BadCertificateIssuerRevocationUnknown. Default is true. -->
  - <DisableErrorCertificateIssuerRevocationUnknown>true</DisableErrorCertificateIssuerRevocationUnknown>
  - <!-- Flag used to disable the check if the hostname of the client matches the hostname or IP addresse in the client certificate. The default is false. -->
  - <DisableErrorCertificateHostNameInvalid>false</DisableErrorCertificateHostNameInvalid>
  - <!-- Flag used to disable the check if the ApplicationUri in the client certificate matches the ApplicationUri of the client. The default is false.
  - <DisableApplicationUriCheck>false</DisableApplicationUriCheck>

#### </SecurityCheckOverwrites>

- <!--Enable client certificate creation if certificate is not available; true/false-->
- <GenerateCertificate>true</GenerateCertificate>
- <CertificateSettings>
  - <!--Name of the client application. -->
  - <CommonName>Siemens OPC UA Tag Importer for WinCC</CommonName>
  - <!--DomainComponent [NodeName] is the default value to use the hostname of the machine. -->
  - <DomainComponent>[NodeName]</DomainComponent> <!--Name of the organization using the OPC UA client. -->
  - <Organization>Siemens AG</Organization>
  - <!--Name of the organization unit using the OPC UA client. -->
  - <OrganizationUnit>DF FA AS</OrganizationUnit>
  - !--Two letter code for country where the OPC UA client is running, e.g. DE or US. --> <Country>DE</Country>
    - <!--The number of years the certificate is valid for. The maximum accepted number is 20, but it is strongly recommended to use a shorter time. -->

#### <YearsValidFor>5</YearsValidFor>

<!--Key length of the certificate to create. Valid values are 1024, 2048 for RsaMin and 2048, 3072 and 4096 for RsaSha256. -->

#### <KeyLength>2048</KeyLength>

-Defines the algorithm used to sign the certificate. Valid values are RsaMin and RsaSha256. Applications that support the Basic128Rsa15 and Basic256 profiles need a Certificate of type RsaMin. Applications that support the Basic256Sha256 profile need a Certificate of type RsaSha256. In this version of the SDK it is not possible to support multiple certificates for one Endpoint, thus it is not possible to support the RsaMin and the RsaSha256 profile at the same time.-->

<CertificateType>RsaSha256</CertificateType>

<!-- An application instance certificate needs to provide one or more DNSNames and/or IPAddresses at which the Endpoint can be</td> reached. This information is added to the SubjectAlternativeName of the certificate. If this parameter is not set, the [NodeName] is used by default. -->

<!-- Example for a list with 2 DNSNames plus 2 IPAddresses <IPAddress>2a00:1158:400:407:0:0:1b2</IPAddress>

<IPAddress>213.95.4.190</IPAddress> <DNSName>demo.siemensautomation.com</DNSName> <DNSName>[NodeName] </DNSName> -->

#### <DNSName>[NodeName]</DNSName>

#### </CertificateSettings> </ClientCertificate>

説明

| パラメータ           | 意味                                                                |
|-----------------|-------------------------------------------------------------------|
| CommonName      | 説明エレメント                                                           |
| DomainCompo     | パラメータは変更でき、アプリケーションの機能には影響はありませ                                   |
| nent            | $\mathcal{N}_{\circ}$                                             |
| OrganizationUn  |                                                                   |
| it              |                                                                   |
| Organization    |                                                                   |
| Country         |                                                                   |
| YearsValidFor   | 証明書の有効期間(年単位)                                                     |
|                 | 指定された時間が経過した後、クライアントはこの証明書を使用して                                   |
|                 | 操作できなくなります。                                                       |
|                 | <ul> <li>デフォルト値:5</li> </ul>                                      |
| KeyLength       | 証明書を作成するときに使われた秘密鍵の長さ                                             |
|                 | 長さは証明書タイプにより異なります。                                                |
|                 | <ul> <li>1024:OPC UA を介した安全な通信のための最短の長さ</li> </ul>                |
|                 | • 2048:Sha256 が使用されるときの最短の長さ <sup>1)</sup>                        |
| CertificateType | 証明書が署名されている証明書タイプ                                                 |
|                 | 可能な値は、RsaMin と RsaSha256 です。両方の証明書タイプを同時に<br>使用することは、サポートされていません。 |
|                 | Basic128Rsa15 と Basic256 のプロファイルをサポートしているアプリ                      |
|                 | ケーションには、証明書タイプ RsaMin が必要です。                                      |
|                 | Basic256Sha256 のプロファイルをサポートしているアプリケーション                           |
|                 | には、証明書タイプ RsaSha256 が必要です。                                        |
| DNSName         | クライアント証明書は、少なくとも1つのDNS名か、少なくとも1つ                                  |
|                 | の IP アドレスを提供する必要があります。パラメータが設定されてい                                |
|                 | ない場合は、[[NodeName]]が使用されます。                                        |

1) セキュリティポリシー「Basic256Sha256」を使用する OPC UA サーバーへのセキュア接続を確立するには、このサーバーおよび OPC UA クライアントには次の値を持つ証明書が必要です。

- KeyLength:最低 2048
- SignatureAlgorithm:Sha256

## 新しいクライアント証明書の作成

OPC UA クライアントに対して新しい証明書を作成するには、管理者権限が必要です。

新しい証明書を作成するとき、信頼設定がリセットされます。以前に信頼できると認識さ れた証明書は信頼されなくなります。

- 1. バックアップを作成します。
- 2. 該当するフォルダにある既存の証明書と関連する秘密鍵を削除します。
- 3. 設定ファイルで、証明書パラメータを更新し、XMLファイルを保存します。
- 4. Microsoft Windows で管理者権限を使用して DOS ウィンドウ[cmd.exe]を開きます。
- 5. 証明書を作成するには、対応する OPC UA アプリケーションのインストールパスに進みます。
- 6. 対応する呼び出しを入力します。
  - CCOpcUaImporter.exe/CreateCertificate

### - CcUaDAS.exe/CreateCertificate

保存パスに新しい証明書と秘密鍵が作成されます。 新しい証明書が信頼されていることを指定します。

## クライアント証明書の自動作成

アプリケーション証明書ストアに証明書が見つからず、設定ファイルで 「GenerateCertificate」フラグが「true」に設定されている場合、クライアントはその独自 のインスタンス証明書を作成します。

このインスタンス証明書は、クライアントが起動するとすぐに作成されます。

```
- <ClientCertificate>
+ <OpenSSLStore>
    <!--SecurityCheckOverwrites for the client certificate. -->
+ <SecurityCheckOverwrites>
    <!--Enable client certificate creation if certificate is not available; true/false-->
    <GenerateCertificate>true</GenerateCertificate>
```

# 証明書チェックエラーの抑止

#### 注記

証明書チェックで抑止されるエラーは、オペレータに通知する必要があります。

証明書は厳密にチェックされます。

クライアントの両方のアプリケーションのいくつかの既知のエラーを抑止することは依然 として可能です。

# クライアントの独自のインスタンス証明書

クライアントの起動時には、その独自のインスタンス証明書がチェックされます。

その証明書が無効であるか、有効期限が切れている場合は、サーバーへの接続を確立する ことはできません。

有効な証明書をインストールできます。

別の方法として、クライアントの設定ファイルで発生するエラーを抑止することもできます。

そのために、セクション[ClientCertificate]の[SecurityCheckOverwrites]を調整して、マッ チングします。

# 信頼される証明書と認証機関の証明書

サーバー証明書のチェックは、無効な証明書が原因となって失敗することがあります。ク ライアントの設定ファイルで発生するエラーは抑止できます。

そのために、セクション[UaClient]の[SecurityCheckOverwrites]を調整して、マッチングします。

# "SecurityCheckOverwrites"

| フラグ                                   | 説明                | コメント         |
|---------------------------------------|-------------------|--------------|
| DisableErrorCertificateTimeInvali     | サーバーの証明書の有効期間が切れ  | デフォルト値:False |
| d                                     | るときに発生するエラーを無視しま  |              |
|                                       | す。                |              |
| DisableErrorCertificateIssuerTimeI    | 認証機関の有効期間が切れるときに  | デフォルト値:False |
| nvalid                                | 発生するエラーを無視します。    |              |
| DisableErrorCertificateRevocation     | サーバー証明書の証明書制限項目リ  | デフォルト値:False |
| Unknown                               | ストがないために発生するエラーを  |              |
|                                       | 無視します。            |              |
| Disable Error Certificatels suer Revo | 認証機関の証明書失効リストが存在  | デフォルト値:False |
| cationUnknown                         | しないために発生するエラーを無視  |              |
|                                       | します。              |              |
| DisableErrorCertificateHostNamel      | サーバーのホスト名が、クライアン  | デフォルト値:False |
| nvalid                                | トのものにリンクされているか、サ  |              |
|                                       | ーバー証明書で指定されているホス  |              |
|                                       | ト名にリンクされているか、IPアド |              |
|                                       | レスにリンクされていると、テスト  |              |
|                                       | を無効にします。          |              |

| フラグ                                                     | 説明                                                                                                    | コメント                                                                                                    |
|---------------------------------------------------------|----------------------------------------------------------------------------------------------------|----------------------------------------------------------------------------------------------------|
| Disable Application Uri Check                           | サーバー証明書のパラメータ<br>[ApplicationUri]、および<br>[EndpointDescription]が戻すパラメ<br>ータ[ApplicationUri]が不一致にな<br>っていないかチェックする機能を無<br>効にします。 | デフォルト値:False                                                                                                    |
| DisableNonceLengthCheck                                 | サーバーノンスが 32 バイトの最小<br>の長さより大きいことをチェックす<br>る機能を無効にします。                                                                          | デフォルト値:False                                                                                                    |
| DisableEncryptedPasswordCheck                           | ユーザートークンのパスワードが正<br>しく暗号化されていることをチェッ<br>クする機能を無効にします。                                                                          | サーバーノンスが指定されていな<br>いか、[PasswordEncryptionMode]<br>に値[None]が設定されている場合<br>は、チェック機能はうまく動作し<br>ません。<br>デフォルト値:False |
| Disable Trusted Certificate For User T<br>oken Required | パスワードが暗号化されたサーバー<br>証明書は信頼できるものである必要<br>がありますが、これをチェックする<br>機能を無視します。                                                          | パスワードが暗号化された証明書<br>が信頼できないものであると、チ<br>ェック機能はうまく動作しませ<br>ん。<br>デフォルト値:False                                      |
| DisableSessionIdCheck                                   | サーバーノンスが[SessionId]に対し<br>て値[Null]を戻すかどうかをチェッ<br>クする機能を無効にします。                                                                 | デフォルト値:False                                                                                                    |
| Disable Certificate Usage Check                         | 証明書の構造とキーの使用をチェッ<br>クする機能を無効にします。                                                                                              | 次のパラメータがチェックされま<br>す:<br>• "SubjectAlternativeName"<br>• "KeyUsage"<br>• "ExtendedKeyUsage"<br>デフォルト値:False     |
| DoServerCertificateVerify                               | クライアントは、接続を設定する前<br>にサーバー証明書をチェックするこ<br>とが強制されます。                                                                              | デフォルト値:True                                                                                                    |

# 例: 証明書の[SecurityCheckOverwrites]

<!--SecurityCheckOverwrites for trusted server certificates. -->

 <SecurityCheckOverwrites> <!-- Flag used to disable the server certificate validation error BadCertificateTimeInvalid, default is false. --> <DisableErrorCertificateTimeInvalid>false</DisableErrorCertificateTimeInvalid> <!-- Flag used to disable the server certificate validation error BadCertificateIssuerTimeInvalid, default is false. --> <DisableErrorCertificateIssuerTimeInvalid>false</DisableErrorCertificateIssuerTimeInvalid> <!-- Flag used to disable the server certificate validation error BadCertificateRevocationUnknown. Default is false. --> <DisableErrorCertificateRevocationUnknown>false</DisableErrorCertificateRevocationUnknown> <!-- Flag used to disable the server certificate validation error BadCertificateIssuerRevocationUnknown. Default is false. --< DisableErrorCertificateIssuerRevocationUnknown>false </ DisableErrorCertificateIssuerRevocationUnknown> <!-- Flag used to disable the check if the hostname the client connected to matches one of the hostnames or IP addresses certificate. The default is false. --> <DisableErrorCertificateHostNameInvalid>false</DisableErrorCertificateHostNameInvalid> -- Flag used to disable the check if the ApplicationUri in the server certificate matches the ApplicationUri the server returned. EndpointDescription. The default is false. --> <DisableApplicationUriCheck>false</DisableApplicationUriCheck> <!-- Flag used to disable the check if the ServerNonce has the correct length of minimum 32 bytes. The default is false. --<DisableNonceLengthCheck>false</DisableNonceLengthCheck> <!-- Flag used to disable the check if the password of a UserPassword identity token is encrypted properly. The check will it</p> ServerNonce is not set or the PasswordEncryptionMode is None. The default is false. --> <DisableEncryptedPasswordCheck>false</DisableEncryptedPasswordCheck> <!-- Flag used to disable the check if the certificate used to encrypt a password needs to be trusted. The check will fail if the certificate used to encrypt a user token is not trusted. The default is false. --> < DisableTrustedCertificateForUserTokenRequired > false </ DisableTrustedCertificateForUserTokenRequired > <!-- Flag used to disable the check if the server returned Null SessionId. The default is false. --> <DisableSessionIdCheck>false</DisableSessionIdCheck> <!-- Flag used to disable the checks for the server certificate structure and key usage. These checks include checking for t SubjectAlternativeName, the KeyUsage and ExtendedKeyUsage of the certificate. The default is false. --> <DisableCertificateUsageCheck>false</DisableCertificateUsageCheck> <!-- Flag used to force the client to verify the server certificate before establishing the connection. The default is true. --> <DoServerCertificateVerify>true</DoServerCertificateVerify>

</SecurityCheckOverwrites>

下記も参照

OPC UA サーバーへの接続の設定方法 (ページ 133)

NAT ルータ経由の OPC UA サーバーへの接続作成 (ページ 122)

7.4.6 OPC UA サーバーへの接続の設定方法

概要

このセクションでは、OPC UA サーバーへの接続方法を説明します。

# 必要条件

- OPC UA サーバーが有効であること。
- 通信はファイアウォールでブロックしてはいけないこと。
   OPC UA サーバーのポート番号を有効にする必要があること。
- WinCC パソコンから IP アドレスを使用して、OPC サーバーのパソコンにアクセスでき る必要があること。
- OPC UA サーバーがクライアント証明書を信頼すること。
- 「OPC UA WinCC Channel」チャンネルが WinCC OPC UA クライアントの WinCC プロジェクトに追加されていること。

# 手順

- 1. WinCC Configuration Studio で WinCC タグ管理を開きます。
- 2. [OPC UA Connections]のショートカットメニューを使用して新しい接続を作成します。
- 3. 接続に名前を付けます。 接続に名前を付ける際は、以下の制限に注意してください。
  - 先頭文字は英字である必要があります。
  - 英語のアルファベットにある文字だけが使用可能です。
  - スペースは使用できません。
  - 以下の特殊文字は使用できません:.!@&\$#\/:\*?"<>|
  - Windows デバイスの予備キーワードは使用できません。例:CON、PRN

# 注記

接続の名前はランタイムが無効になったときにのみ変更できます。

- 4. 作成した接続のショートカットメニューから[接続パラメータ]ダイアログを開きます。
- 5. サーバーを選択します。
  - ローカル OPC UA サーバーの表示を更新するには、[Local Discovery]のショートカットメニューで[参照]を選択します。
  - OPC UA サーバーの URL を入力するには、[Custom Discovery]の行をダブルクリックします。

次の形式で IP アドレスを入力します。

- opc.tcp://<OPC-UA-Server\_Address:Port\_Number>

6. 希望の設定を指定し、[OK]を押して入力を確定します。 OPCUA サーバーへの接続が確立され、[UA サーバーブラウザ]タブに緑色でマークされます。

| サーバーブラウザ 設定                                                                                                    | 1                                                                                                    |                                                                                                  |                                                                                                    |                       |  |
|----------------------------------------------------------------------------------------------------|----------------------------------------------------------------------------------------------------|--------------------------------------------------------------------------------------------------|----------------------------------------------------------------------------------------------------|-----------------------|--|
| Ayーハーノアブソ 該定<br>□- ↓ UA Server Discovery<br>□- ↓ Local Discovery<br>□- ↓ Custom Discovery<br>□- ↓ Custom Discovery<br>□- |                                                                                                    | 接続名:<br>サーパーURI:<br><b>セキュリティ設定</b><br>セキュリティオツシー:<br>セキュリティモート <sup>3</sup> :<br><b>認証設定</b>    | UaServerCpp@WCC-DEV-DAILY07<br>opc.tcp://WCC-DEV-DAILY07:48010<br>Basic256Sha256<br>SignAndEncrypt                                                              | ×                     |  |
|                                                                                                    |                                                                                                    |                                                                                                  | ○ ⊑~E                                                                                                    | -k:<br><i>Enen</i>    |  |
|                                                                                                    |                                                                                                    |                                                                                                  | ○ ⊑~E<br>● ユーザー名/パスワ・<br>                                                                                                    | -ド:<br>だれだれ ・・・・・     |  |
| <mark>日 面</mark><br>%(ムスなソフ*                                                                                                    | \${7°                                                                                                    | xyt7-55°                                                                                         | ○ ⊑~E<br>● ユーザー名/パスワ・<br>                                                                                                    | -ド:<br>だれだれ<br>•••••  |  |
| <mark>日 値</mark><br>な(ムスな)フ <sup>°</sup><br>2017-06-29 10:02:57.51                                                                                                    | \$⁄17°<br>17 Information                                                                                   | メッセーシ<br>Get Server End                                                                          | ● 圧 モ<br>● ユーザー名/パスワ・<br>■<br>Points Succeeded.                                                                                                    | -ド:<br>だれだれ<br>•••••• |  |
| 着<br>値<br>なイムスタンフ <sup>*</sup><br>2017-06-29 10:02:57.51<br>2017-06-29 10:02:48.43                                                                                                    | タイフ <sup>°</sup><br>17 Information<br>39 Information                                                       | メッセーシ<br>Get Server End<br>Discovery of Ua                                                       | <ul> <li>・ EL-モ</li> <li>・ ユーザー名/パスワー</li> <li>Points Succeeded.</li> <li>a Servers Succeeded.</li> </ul>                                                       | -ド:<br>だれだれ ・・・・・     |  |
| <ul> <li>1</li> <li>1</li></ul>                                                                                                    | タイフ <sup>°</sup><br>17 Information<br>39 Information<br>39 Information                                     | メッセージ<br>Get Server End<br>Discovery of Ua<br>Browsing serve                                     | <ul> <li>・ EE - モ</li> <li>・ ユーザー名/パスワー</li> <li>Points Succeeded.</li> <li>a Servers Succeeded.</li> <li>ar succeeded.</li> </ul>                              | -ド:<br>だれだれ           |  |
| <ul> <li>1</li> <li>1</li> <li>か(ムスネンフ*)</li> <li>2017-06-29 10:02:57.51</li> <li>2017-06-29 10:02:48.43</li> <li>2017-06-29 10:02:48.43</li> <li>2017-06-29 10:02:48.43</li> </ul>                                                                                                    | タイフ <sup>°</sup><br>17 Information<br>39 Information<br>39 Information<br>39 Information                   | メッセージ<br>Get Server End<br>Discovery of Ua<br>Browsing serve<br>opc.tcp://WCC                    | <ul> <li>・ 建一定</li> <li>・ ユーザー名/パスワー</li> <li>Points Succeeded.</li> <li>a Servers Succeeded.</li> <li>or succeeded.</li> <li>- DEV-DAILY07:48010 ha</li> </ul> | -ト:<br>だれだれ<br>•••••• |  |
| 10:02:48:49 10:02:57.51 2017-06-29 10:02:48.43 2017-06-29 10:02:48.43 2017-06-29 10:02:48.43 2017-06-29 10:02:48.43 2017-06-29 10:02:48.43                                                                                                    | タイフ <sup>°</sup><br>17 Information<br>39 Information<br>39 Information<br>39 Information<br>34 Information | メッセージ<br>Get Server End<br>Discovery of Ua<br>Browsing serve<br>opc.tcp://WCC<br>Discovery of Ua | ● ほここ<br>● ユーザー名/パマワ・<br>■ Points Succeeded.<br>a Servers Succeeded.<br>r succeeded.<br>-DEV-DAILY07:48010 ha<br>a Servers Succeeded.                           | -ド:<br>だれだれ<br>•••••• |  |

- 7. 接続確立と接続ステータスのシステムタグを作成するには、接続のショートカットメニュ ーで[有効化/無効化タグの作成]エントリを選択します。
  - 内部タググループ「ConnectionStates」に以下のタグが作成されます。
  - @<Connectionname>@ForceConnectionStateEx
  - @<Connectionname>@ConnectionStateEx

# 結果

ランタイムが有効な場合、接続はタグ管理に緑色のチェックマークでマークされます。

# クライアント証明書

OPC UA サーバーがクライアント証明書を認識しない場合は、接続は確立されません。

接続が[UA サーバーブラウザ]タブに赤色でマークされます。接続はタグ管理のプロジェ クトツリーに赤色の感嘆符でマークされます。

OPC UA サーバーがクライアント証明書を受け入れることを確認してください。

OPC UA WinCC チャンネル

7.4 OPC UA チャンネルの設定

# 下記も参照

[シンボル]の表示 (ページ 139) OPC UA タグ (ページ 136) 証明書による認証の設定。(ページ 124)

# 7.4.7 OPC UA タグの設定

# 7.4.7.1 OPC UA タグ

# サポートされる OPC UA ノード

OPCUA サーバーへの接続が確立されると、OPCUA サーバーのオブジェクトおよび OPCUA ノードが、[シンボル]ビューにロードされます。

# データタイプ

以下のデータタイプのあるタグがサポートされています。

| OPC UA ノード   | WinCC タグタイプ                                  |
|--------------|----------------------------------------------|
| Binary Tag   | 2 進タグ                                        |
| Byte         | 符号付き8ビット値または符号なし8ビット値                        |
| Int16        | 符号付き 16 ビット値                                 |
| UInt16       | 符号なし16ビット値                                   |
| Int32        | 符号付き 32 ビット値                                 |
| UInt32       | 符号なし 32 ビット値                                 |
| Float        | 浮動小数点数 32 ビット IEEE 754 または浮動小数点数 64 ビット IEEE |
|              | 754                                          |
| String       | テキストタグ8ビット文字セットまたはテキストタグ16ビット文字セ             |
|              | ット                                           |
| ByteString   | 未処理データタグ                                     |
| DateTime     | 日付/時刻                                        |
| Enumerations | 符号付き 32 ビット値                                 |

#### OPC UA ノードを WinCC タグとしてインポート

WinCC タグとしてインポートできる OPC UA ノードは、データ記憶装置エリアの[アクセス] 列で ☑ アイコンを使用してアクセスできます。サポートされないデータタイプに対してこ のフィールドは無効になります。

どの WinCC データタイプとも適合しない OPC UA ノードをインポートするには、適合する WinCC データタイプを個別の OPC UA ノードに手動で割り付けます。

OPC UA ノードがインポートできるのは1回だけです。

追加情報は、「OPC UA ノードを WinCC タグとしてインポートする方法 (ページ 141)」を参照してください。

#### WinCC タグ名

OPC UA ノードをインポートするとき、WinCC タグの名前が自動的に割り付けられます。 OPC UA ノードのロード後に各接続のプロパティのタグ名を設定します。

OPC UA サーバー上のタグ名に特殊文字が指定されている場合、これらの特殊文字はアン ダースコア「\_」に置換されます。

#### 名前生成の設定

[AS シンボル]プロパティグループの設定を表示するには、[シンボル]ビューで接続名をク リックします。

以下の設定を行うことができます。

- 名前として、OPC UA ノードのパスが適用されます。
- OPC UA ノードの名前が適用され、必要に応じて接頭語または接尾語が補足されます。

• OPC UA ノードのパスが適用され、必要に応じて接頭語または接尾語が補足されます。 [接頭語]または[接尾語]オプションで、指定した文字列がタグ名に追加されます。

名前の構成部分がセパレータにより接続されます。アンダースコアがデフォルトで使用さ れます。

| Symbole 🛛 💐 «      | AS構造 検索            | P                         | •      | プロパティ - 接絲  | 売 >>          |  |
|--------------------|--------------------|---------------------------|--------|-------------|---------------|--|
| OPCUAServer1       | WinCC構造            | ID 名前                     | ~ [    | 3 選択        | <i></i>       |  |
| E & Server         | 1                  | BaseObjectType > BaseO    |        | オフジジェクトタイフ。 | 接続            |  |
| H- C BuildingAuton | 2                  | BaseEventType > BaseE     | ≡      | オフジェクト名     | OPCUAServer1  |  |
| Demo               | 3                  | SystemEventType System    |        | 3 全般        |               |  |
|                    | 4                  | DeviceFailureEve > Device |        | 名前          | OPCUAServer1  |  |
| DemocAnode         | 5                  | SystemStatusChab System   |        | ID          | 4             |  |
|                    | 6                  | RefreshRequired & Refres  |        | 接続パラメータ     | opc.tcp://WCC |  |
|                    | 7                  | RefreshStartEver > Refres | ]   (  | 3割り付け       |               |  |
|                    | 0                  | PofroshEndEvont > Pofros  | 1      | 通信ドライバ      | OPC UA WinCC  |  |
|                    | 0                  | EventOvevent > Event      | 1      | チャンネルユニット   | OPC UA Conne  |  |
|                    | 9                  | EventQueueOverip Evento   | 1    [ | 3 各種        |               |  |
|                    | 10                 | BaseModelChang > BaseM    |        | 作成者ID       | 0             |  |
|                    | 11                 | GeneralModelChz ▷ Gener   |        | 最後の変更       | 19.07.2018 11 |  |
|                    | 12                 | SemanticChange D Sema     | 4    C | ASシンホン      |               |  |
|                    | 13                 | ConditionType D Condit    |        | 接頭語         | Sv1           |  |
| < III >            | 14                 | Acknowledgeable ▷ Ackno   |        | 接尾語         | Line1         |  |
|                    | 15                 | AlarmConditionT           |        | 名前の構造       | Standard 💌    |  |
| 111 🗹 111 🧱 🎲 🔹    | 16<br>I ( ↓ ) AS構造 | DiscreteAlarmTvi > Discre | ~      | 区切り文字       | _             |  |

# 例

パス「Spectrometer/Channel\_O/ChannelStateMachine」に OPC UA サーバーの「CurrentState」 タグがあります。

「Prefix\_」が[接頭語]フィールドに入力され、[\_Suffix]が[接尾語]フィールドに入力されています。

以下の WinCC タグが、WinCC OPC UA クライアントの WinCC プロジェクトに作成されています。

| 設定           | WinCC タグ名                                               |
|--------------|---------------------------------------------------------|
| 接頭語および接尾語    | Spectrometer/Channel_0/ChannelStateMachine/CurrentState |
| のないパス名       |                                                         |
| OPC UA ノードの名 | Prefix_CurrentState_Suffix                              |
| パス名          | Prefix_Spectrometer/Channel_0/ChannelStateMachine/      |
|              | CurrentState_Suffix                                     |

# WinCC タグの削除

OPC UA サーバーへの有効な接続は、WinCC OPC UA タグを削除するためには不要です。

WinCC タグ管理でインポートされた WinCC タグを削除するには、WinCC タグのコンテキ ストメニューから[削除]エントリを選択するか、または<Del>キーを使います。

# タググループの作成

接続の下にタググループを作成するには、接続のコンテキストメニューで[新規グループ]を 選択します。

名前を変更するには、グループ名をクリックします。

WinCC タグの作成時には、次の操作に従ってください。

- プロジェクトナビゲーションウィンドウで接続が選択されます。
  - 接続のすぐ下に WinCC タグが作成されます。
  - [タグ]データ記憶装置エリアには、タグユーザーグループに割り付けられている場合
     も、すべてのタグが表示されます。
     [グループ]フィールドには、割り付けられているタググループが含まれることがあります。ドロップダウンリストボックスを通じてグループの割り付けを変更できます。
- タググループがプロジェクトナビゲーションウィンドウで選択されます。
  - WinCC タグがタググループで作成されます。
  - [タグ]データエリアには、タググループで作成されたタグだけが表示されます。

# WinCC プロジェクトの移行

WinCC V7.4 以前では、WinCC OPC UA 接続が OPC チャンネルで作成されました。

WinCC プロジェクトへの移行では、WinCC OPC UA クライアントの接続およびタグも変更 された構造に移行されます。

エクスポートした WinCC OPC UA タグがある場合は、次の順序に従ってください。

- 1. エクスポートされた WinCC OPC UA タグをインポートします。
- 2. WinCC プロジェクトを移行します。

# 下記も参照

[シンボル]の表示 (ページ 139)

OPC UA ノードを WinCC タグとしてインポートする方法 (ページ 141)

# 7.4.7.2 [シンボル]の表示

# はじめに

接続の設定が正常に行われた後には、OPC UA サーバーの OPC UA ノードにアクセスできます。

WinCC タグを作成するには、タグ管理の OPC UA ノードを[シンボル]の表示にロードします。

# シンボルの表示

## データ構造の表示

構造ツリーのデータの表示は、OPC UA サーバーの階層に対応しています。

複雑なデータ構造がデータ領域に表示されます。

データ領域の下位レベルの階層を表示するには、シンボルをクリックして[名前]列で展開 します: ▶。

# WinCC タグとのリンク付け

[AS シンボル]タブと[AS 構造]タブで、どの OPC UA ノードを WinCC タグとリンクするかを 指定します。

OPC UA サーバー上の OPC UA ノードのプロパティのみを変更できます。

| ››ホ*ル 🕌                                                                                                    | **  | AS | シンホ・ル    | [ AirCon | ditioner_1 ]  | 1          | 東索               |             | • | 7 | ロハ*ティ - ASシンホ      | ۰ <i>۸</i>           |
|----------------------------------------------------------------------------------------------------|-----|----|----------|----------|---------------|------------|------------------|-------------|---|---|--------------------|----------------------|
| IV OPCUAServer1                                                                                                    | ^   | 1  | アクセス     | 変更済み     | Node Id       | Node Class | Name             | Туре        | ^ | 8 | 選択                 |                      |
| 🗄 🔩 Server                                                                                                    |     | 1  |          | 0        | ns=3;s=AirCor | Variable   | State            | メンハペータク     |   |   | オフジェクトダイフ*         | ASシンホル               |
| E Demo                                                                                                    |     | 2  | 0        | E3       | ns=3;s=AirCor | Object     | StateCondition   | 構造メンパー      | 7 |   | わジェ外名              | StateCondition       |
| BuildingAutomation                                                                                                    |     | 3  | 0        |          | ns=3;s=AirCor | Variable   | Temperature      | メンハペータク     |   | 8 | AS7°0/1*71         |                      |
| AirConditioner 1                                                                                                    | =   | 4  | 10       |          | ns=3;s=AirCor | Variable   | EURange          | メンハータク      |   |   | Node Id            | ns=3;s=AirCon        |
| StateCondition                                                                                                    |     | 5  | 10       | 1        | ns=3;s=AirCor | Variable   | Engineering      | レメンハーータク    |   |   | Туре               | 構造メンバータゲ             |
| AirCanditionar 2                                                                                                    |     | 6  | 123      | 123      | ns=3;i=1013   | Object     | A Configur       | マ構造タク       | = |   | Comment            |                      |
| AirConditioner_2                                                                                                    |     | 7  | <b>F</b> | 1        | ns=3;s=1013.  | Object     | Aggregat         | に構造パンパー     | 9 |   | Name               | StateCondit          |
| AirConditioner_3                                                                                                    |     | 8  |          | 1        | ns=3;s=1013./ | Variable   | Percer           | n メンハゲータクゲ  |   |   | Data Type          |                      |
| AirConditioner_4                                                                                                    |     | 9  |          | 0        | ns=3;s=1013./ | Variable   | Percer           | n メンハ ~ ータク |   |   | Structure Tag Type | AirConditionerC      |
| In the second second secon |     | 10 |          | E3       | ns=3;s=1013./ | Variable   | Treatl           | 」メンハーテク     |   |   | Structure Tag Type | um:unnedauto         |
| E-13 AirConditioner_6                                                                                                    |     | 11 |          | (E)      | ns=3;s=1013./ | Variable   | UseSlo           | コメンハ ータク    |   |   | Nomerone           | s=Arcondicion        |
| AirConditioner_7                                                                                                    |     | 12 |          | E3       | ns=3;s=1013.  | Variable   | Stepped          | メンハペータクゲ    |   |   | OBC UA Data Tuno   | um:umnedauco         |
| 🗄 😚 AirConditioner_8                                                                                                    |     | 13 |          | E        | ns=3;s=AirCor | Variable   | A Ø TemperatureS | モメンハゲータクゲ   |   |   | Node Class         | Object               |
| 🗄 🔧 AirConditioner_9                                                                                                    |     | 14 | 10       | 0        | ns=3;s=AirCor | Variable   | EURange          | メンハゲータクゲ    |   |   | Browse Name        | 3:StateConditio      |
| 🗄 😤 AirConditioner_10                                                                                                    | Y   | 15 | 1        |          | ns=3;s=AirCor | Variable   | Engineering      | レメンハゲータクゲ   |   |   | ValueRank          | and the construction |
|                                                                                                    | - 1 | 16 | 1121     | 000      | no-2 AirCon   | Variable   | A DeurorConcurr  | - Jun'-bh'  |   |   | Torono Critorine   |                      |

[AS 構造]タブ

ロードされているデータが構造も含んでいる場合、[AS 構造]タブが追加で表示されます。 タブは、接続名がナビゲーションエリアで選択されているときに表示されます。 タグ管理のデフォルト表示で構造割り付けも設定できます。

通信チャンネル[OPC UA WinCC Channel]の接続をクリックして、[AS 構造]タブを表示します。

# 表示を次へ変更

次のボタンを使用して、タグ管理をデフォルト表示と[シンボル]の表示の間で切り替えます。

ボタンは、データレコードがロードされた後にのみ使用可能になります。

WinCC Configuration Studio が閉じられた後には、[AS シンボル]タブと[AS 構造]タブのある[シンボル]の表示が再度非表示になります。

デフォルト表示では、OPC UA ノードが再度ロードされないと、[AS 構造]タブは再度表示 されません。

# 下記も参照

自動的に生成された構造タイプの使用方法 (ページ 146) OPC UA ノードを WinCC タグとしてインポートする方法 (ページ 141) OPC UA サーバーへの接続の設定方法 (ページ 133) OPC UA タグ (ページ 136)

# 7.4.7.3 OPC UA ノードを WinCC タグとしてインポートする方法

# はじめに

このセクションでは、OPC UA ノードを WinCC タグとして WinCC タグ管理にインポート する方法を説明します。

OPC UA WinCC チャンネルのタグは、WinCC Configuration Studio の[OPC UA Connections] チャンネルユニットの下に作成されます。

# データタイプの割り付け

OPC UA ノードのサポートされるタイプは、対応する WinCC タグタイプに自動的に割り付けされます。「OPC UA タグ (ページ 136)」で割り付けテーブルを検索できます。

サポートされていない OPC UA ノードの場合、[アクセス]オプションは初期設定で無効に されています。これらのノードは、タグ管理にインポートされません。

どの WinCC データタイプとも適合しない OPC UA ノードもインポートするには、適合する WinCC データタイプを手動で割り付けます。

# 必要条件

• OPC UA サーバーへの接続が確立されていること。

# 手順

- 1. [OPC UA Connections]のナビゲーションエリアで設定済みの接続を選択します。
- 接続のコンテキストメニューから[OPC サーバーを参照]エントリを選択します。
   OPC UA サーバーの利用可能なデータがロードされ、[シンボル]の表示が開かれます。
   ロードされているデータが、[AS シンボル]タブのテーブルエリアに表示されます。
   ロードされているデータが構造も含んでいる場合、[AS 構造]タブが追加で表示されます。
- 3. [シンボル]の表示のナビゲーションエリアで接続を選択します。
- 4. [AS シンボル]グループの[特性-接続]セクションにある WinCC タグ名のオプションを選択します。
  - 名前の構成
  - セパレータ
  - 適切な場合は接頭語および接尾語
- 5. ナビゲーションエリアで必要なエントリを選択します。 それぞれ含まれているロード済みの OPC UA ノードが[AS シンボル]タブに表示されます。
- 必要な AS シンボルに対して WinCC タグを作成するには、それぞれの場合で[アクセス]列を 有効にします。
   WinCC で選択されたオブジェクトのすべてのサポート対象の OPC UA ノードをインポート するには、[アクセス]列のコンテキストメニューから[すべて選択]を選択します。
- サポートされない OPC UA ノードをインポートするには、[Data Type]列で適合する WinCC データタイプを選択します。 OPC UA ノードの[アクセス]フィールドを選択できるようになりました。 [アクセス]オプションを有効にすると、OPC UA ノードが、選択されたデータタイプで WinCC タグとしてインポートされます。

# 結果

WinCC タグ管理に新たに設定された WinCC タグが表示されます。

ただし、OPC UA サーバーのプロパティタグのみを変更します。

# WinCC タグと OPC UA サーバーとの同期化

コントローラまたはファイルをロードした後、タグ管理は AS シンボルのプロパティをリ ンクされている WinCC タグと比較します。

シンボルのプロパティが一致しないと、[AS シンボル]タブの[変更済み]フィールドが有効化 されます。

それぞれのプロパティフィールドが赤で強調表示されます。フィールドのヒントには追加 情報が記載されています。

# WinCC タグの更新

OPC UA ノードの現在のプロパティを適用するには、[変更済み]フィールドを無効化します。 または、[アクセス]フィールドを無効化し、WinCC タグを再度作成するために再度有効化 します。

# 下記も参照

自動的に生成された構造タイプの使用方法 (ページ 146) [シンボル]の表示 (ページ 139)

# **7.4.8 WinCC** における OPC UA タイプの使用

#### 7.4.8.1 OPC UA タイプを WinCC 構造タイプとしてインポート

# はじめに

このセクションでは、OPC UA サーバーのオブジェクトタイプまたはオブジェクトを WinCC タグ管理にインポートする方法を説明します。

目的は、OPC UA オブジェクトを WinCC に構造タグとして簡単に設定することです。

#### 概要:基本手順

1. オブジェクトタイプの割り付け

2. オブジェクトの設定

インポートされたオブジェクトは WinCC 構造または構造タグとして作成され、次のよう にマッピングされます。

| OPC UA                             | WinCC   |
|------------------------------------|---------|
| OPC UA オブジェクトタイプ                   | 構造タイプ   |
| Properties/OPC UA オブジェクトタイプのタ<br>グ | 構造タイプ要素 |

| OPC UA                      | WinCC  |
|-----------------------------|--------|
| OPC UA オブジェクト               | 構造タグ   |
| Properties/OPC UA オブジェクトのタグ | 構造タグ要素 |

# 設定ステップ1:オブジェクトタイプの割り付け

接続名が[シンボル]ビューのナビゲーションエリアで選択されている場合、[AS 構造]タブが 表示されます。

[AS 構造]タブでは、OPC UA オブジェクトタイプを WinCC 構造タイプとリンクします。

OPC UA オブジェクトタイプのプロパティとタグが構造タイプ要素とリンクされます。

WinCC 構造タイプと構造タイプ要素を自動的に作成したり、すでに作成されている WinCC 構造タイプを割り付けたりすることができます。

| Symbols 😂 «       | AS  | S structures                             | Find              | م                        | • |
|-------------------|-----|------------------------------------------|-------------------|--------------------------|---|
|                   |     | WinCC structure                          | Name              | Туре                     | ^ |
| 🗄 🔧 Server        | 64  | 🔧 BoilerType                             | ▲ BoilerType      | Structure tag type       | 1 |
| 🗄 🗁 Demo          | 65  |                                          | FillLevelSensor   | Structure tag type membe | r |
| 🗄 🇁 BuildingAutom | 66  | FillLevelSensor_FillLevel                | FillLevel         | Tag type member          |   |
| 🗄 🕂 AirConditio   | 67  | FillLevelSensor_FillLevel_Definition     | Definition        | Tag type member          |   |
| AirConditio       | 68  | FillLevelSensor_FillLevel_ValuePrecision | ValuePrecision    | Tag type member          |   |
| AirConditio       | 69  |                                          | EngineeringUnits  | Tag type member          |   |
| AirConditio       | 70  |                                          | EURange           | Tag type member          |   |
| AirConditio       | 71  |                                          | InstrumentRange   | Tag type member          |   |
| AirConditio       | 72  |                                          | TemperatureSensor | Structure tag type membe | r |
| AirConditio       | 73  | TemperatureSensor_Temperature            | Temperature       | Tag type member          |   |
|                   | 74  | TemperatureSensor_Temperature_Definition | Definition        | Tag type member          |   |
| AirConditio       | 75  | TemperatureSensor_Temperature_ValuePre   | ValuePrecision    | Tag type member          | ≡ |
|                   | 76  |                                          | EngineeringUnits  | Tag type member          |   |
| 🗄 🌱 AirConditio 🧹 | 77  |                                          | EURange           | Tag type member          |   |
| < III >           | 78  |                                          | InstrumentRange   | Tag type member          |   |
|                   | 79  | FillLevelSetPoint                        | FillLevelSetPoint | Tag type member          | ~ |
| 📶 🖂 🍿 🗮 🐫 🚻 🖌     | H A | AS structures AS Symbols                 | i < 🛛 🖬           | >                        | t |

# 自動割り付け

WinCC 構造タイプと構造タイプ要素を自動的に作成しています。

OPC UA 構造の名前のある構造タイプが WinCC タグ管理で作成されます。

WinCC でマッピングできる OPC UA オブジェクトタイプのプロパティとタグに対して、構造タイプ要素が作成されます。
**OPC UA** オブジェクトタイプの階層は、「FillLevelSensor\_FillLevel\_Definition」のように、 構造タイプ要素の名前を通じてマッピングされます。

### 注記

### タグ名の最大長

WinCC タグの名前の最大長は 128 文字ですので注意してください。 構造タグ要素の場合、次の全体の長さがこの制限以内になるように指定します。 ・ 構造タグ名+ピリオド+構造タイプ要素名。

### 手動割り付け

構造タイプと構造タイプ要素を WinCC タグ管理で作成します。構造タイプ要素のデータ タイプと対応するプロパティまたはタグの DataType が常に同じであるようにしてください。

読み込まれる OPC UA オブジェクトタイプを作成される WinCC 構造タイプとリンクします。 構造タイプ要素とプロパティまたはタグが同じ名前とデータタイプの場合、自動的に割り付けられます。

または、構造タイプ要素をプロパティとタグへ個別に割り付けます。

### 設定ステップ 2:オブジェクトの割り付け

[AS シンボル]タブで OPC UA オブジェクトを WinCC 構造タグとして設定します。

OPC UA オブジェクトへのアクセスを有効にすると、構造タグと構造タグ要素は自動的に作成されます。

| Symbols 🛛 🕌 «        | A    | S Symbo                                 | ls [ 009_8 | BoilerDemo | Find              | م                    | • |
|----------------------|------|-----------------------------------------|------------|------------|-------------------|----------------------|---|
|                      |      | Access                                  | Modified   | Node Class | Name              | Туре                 | ^ |
| 🖅 🗁 005_AccessRights | 1    | <b>V</b>                                |            | Object     | Boiler1           | Structure tag        |   |
|                      | 2    |                                         |            | Object     | FillLevelSensor   | Structure member tag |   |
|                      | 3    | <b>V</b>                                |            | Variable   | FillLevel         | Member tag           | ≡ |
|                      | 4    |                                         |            | Variable   | EngineeringUnits  | Member tag           |   |
| 1- 🍅 009 BoilerDemo  | 5    |                                         |            | Variable   | EURange           | Member tag           |   |
| Boiler1              | 6    | <b>V</b>                                |            | Variable   | FillLevelSetPoint | Member tag           |   |
| Eill evelSenso       | 7    |                                         |            | Variable   | HeaterStatus      | Member tag           |   |
| Temperatures V       | 8    |                                         |            | Object     | TemperatureSensor | Structure member tag |   |
|                      | 9    | <b>V</b>                                |            | Variable   | Temperature       | Member tag           |   |
|                      | 10   |                                         |            | Variable   | EngineeringUnits  | Member tag           |   |
|                      | 11   |                                         |            | Variablo   | ELIPango          | Mombor tag           | Ľ |
|                      | 14 - | < > > > > > > > > > > > > > > > > > > > | S Symbols  | /          |                   | >                    |   |

### 7.4.8.2 自動的に生成された構造タイプの使用方法

### はじめに

このアプローチでは、OPC UA オブジェクトのインポート時に、WinCC 構造タイプと構造 タイプ要素を自動的に作成します。

### 必要条件

• OPC UA サーバーへの接続が確立されていること。

### 手順

- OPC UA 接続のコンテキストメニューから[OPC サーバーを参照]エントリを選択します。
   OPC UA サーバーの利用可能なデータがロードされます。
   [AS 構造]タブが、OPC UA オブジェクトタイプと共に[シンボル]ビューに表示されます。
   ブは、接続名がナビゲーションエリアで選択されているときに表示されます。
   オブジェクトタイプの下の要素を表示するには、[名前]フィールドのオブジェクトタイプ名の前にある矢印をクリックします。
- OPC UA オブジェクトタイプを選択するには、行番号をクリックします。 複数選択できます。

- 3. 行のコンテキストメニューで[構造を作成]エントリを選択します。
  - OPC UA オブジェクトタイプの名前のある構造タイプが WinCC タグ管理で作成され ます。
  - マッピングできる OPC UA オブジェクトタイプのすべてのプロパティとタグに対して、1つの構造タイプ要素がそれぞれに作成されます。
  - 階層は構造タイプ要素の名前を通じてマッピングされます。
     WinCC タグの名前の最大長は 128 文字ですので注意してください。
     必要に応じて、構造タグの作成前に、構造タイプ要素の名前を短くします。

| Symbole 🔡 «      | AS | S構造                                 |                              | 検索           |
|------------------|----|-------------------------------------|------------------------------|--------------|
| ⊡# OPCUAServer1  |    | WinCC構造                             | 名前 ▲                         | タイプ          |
| 🗄 🔧 Server       | 1  |                                     | AccessPermissionObjectType   | 構造タグタイプ      |
| 🗄 🇁 Demo         | 2  |                                     | AcknowledgeableConditionTyp  | ϵ構造タグタイプ     |
| 🖅 🗁 BuildingAuto | 3  |                                     | AddressSpaceFileType         | 構造タグタイプ      |
| DemoUANod        | 4  |                                     | AggregateConfigurationType   | 構造タグタイブ      |
|                  | 5  |                                     | AggregateFunctionType        | 構造タグタイプ      |
|                  | 6  | AirConditionerControllerType        | ➡irConditionerControllerType | 構造タグタイプ      |
|                  | 7  | Humidity                            | ▶ Humidity                   | タク・タイフ・メンハー  |
|                  | 8  | HumiditySetpoint                    | HumiditySetpoint             | タク・タイフ・メンハー  |
|                  | 9  | PowerConsumption                    | PowerConsumption             | タグタイプメンハー    |
|                  | 10 |                                     | State                        | タク・タイフ・メンハー  |
|                  | 11 |                                     | StateCondition               | 構造タグタイプメンバー  |
|                  | 12 | Temperature                         | Temperature                  | タク・タイフ・メンハ・ー |
|                  | 13 |                                     | EngineeringUnits             | タグタイプメンハー    |
|                  | 14 |                                     | EURange                      | タク・タイフ・メンハー  |
|                  | 15 |                                     | HA Configuration             | 構造タグタイプメンバー  |
|                  | 16 |                                     | AggregateConfiguration       | 構造タグタイプメンバー  |
|                  | 17 | Temperature_HA_Configuration_Steppe | Stepped                      | タク・タイフ・メンハー  |
|                  | 18 | TemperatureSetPoint                 | TemperatureSetPoint          | タク・タイフ・メンハー  |

4. [タグ管理]ビューで構造タイプと構造タイプ要素を編集するには、次のシンボル をクリックします。

必要に応じて、[構造タグ]で構造タイプまたは構造タイプ要素の名前を変更します。 必要な場合に、必要のない構造タイプ要素を削除します。 変更点は OPC UA 接続の構造タグに適用されます。

- 5. [シンボル]ビューをもう一度表示するには、OPC UA 接続と次のシンボル をクリックします。
- 6. OPC UA オブジェクトを表示するには、希望のノードをナビゲーションで選択します。
- 7. [AS シンボル]タブで OPC UA オブジェクトの[アクセス]フィールドを有効にします。

| Symbole 🔰 «          | ASシンボル [ BuildingAutomation ] |      |      |            |                     |        |  |  |  |
|----------------------|-------------------------------|------|------|------------|---------------------|--------|--|--|--|
| ■-IV OPCAUServer1    |                               | アクセス | 変更済み | Node Class | 名前                  | \$17°  |  |  |  |
| 🗄 🔧 Server           | 1                             |      |      | Variable   | ControllerConfigura | at タクジ |  |  |  |
| 🗄 🗁 Demo             | 2                             |      |      | Object     | AirConditioner_1    | 構造タグ   |  |  |  |
| - BuildingAutomation | 3                             |      |      | Object     | AirConditioner_2    | 構造タグ   |  |  |  |
| AirConditioner 1     | 4                             |      |      | Object     | AirConditioner_3    | 構造が    |  |  |  |
| AirConditioner 2     | 5                             |      |      | Object     | AirConditioner_4    | 構造タグ   |  |  |  |

構造タグが OPC UA オブジェクトのリンクされた構造タイプで作成されます。 OPC UA オブジェクトのプロパティとタグが構造タイプ要素とマッピングされます。

### 下記も参照

OPC UA ノードを WinCC タグとしてインポートする方法 (ページ 141) [シンボル]の表示 (ページ 139)

### 7.4.8.3 手動で生成された構造タイプの使用方法

### はじめに

このアプローチでは、OPC UA オブジェクトのインポートのために WinCC タグ管理で作成 された構造タイプと構造タイプ要素を使用します。

### 必要条件

- OPC UA サーバーへの接続が確立されていること。
- WinCC タグ管理で構造タイプが作成されました。
- 次のプロパティの構造タイプ要素が、構造タイプで設定されます。
  - 外部:有効
  - データタイプ:OPC UA オブジェクトタイプの対応するプロパティまたはタグの DataType

### 手順

- OPC UA 接続のコンテキストメニューから[OPC サーバーを参照]エントリを選択します。 OPC UA サーバーの利用可能なデータがロードされます。 [AS 構造]タブが、OPC UA オブジェクトタイプと共に[シンボル]ビューに表示されます。タ ブは、接続名がナビゲーションエリアで選択されているときに表示されます。 オブジェクトタイプの下の要素を表示するには、[名前]フィールドのオブジェクトタイプ名 の前にある矢印をクリックします。
- [WinCC 構造]フィールドで、OPC UA オブジェクトタイプに割り付ける作成済みの構造タイプを選択します。 オブジェクトタイプのプロパティまたはタグと同じ名前とデータタイプを保持する構造タイプ要素が、自動的に割り付けられます。

3. 別の名前の構造タイプ要素をプロパティまたはタグに割り付けるには、[WinCC 構造]フィ ールドで要素を選択します。

リストには、まだ割り付けられていない状態で、プロパティまたはタグと同じデータタイプを保持しているすべての構造タイプ要素が含まれています。

| Symbole 💄 «       | A   | 5構造                                   |                                    |              |
|-------------------|-----|---------------------------------------|------------------------------------|--------------|
| ⊡-₩ OPCUAServer1  |     | WinCC構造                               | 名前 ▲                               | \$17°        |
| 🛓 🔧 Server        | 5   |                                       | AggregateFunctionType              | 構造タグタイプ      |
| 🗄 🗁 Demo          | 6   | AirConditionerType                    | AirConditionerControllerType       | 構造タグタイプ      |
| 🗄 🗁 BuildingAuton | 7   | Humidity                              | Humidity                           | タク・タイフ・メンハ・ー |
| E DemoUANode      | 8   | HumiditySetpoint                      | HumiditySetpoint                   | タク・タイフ・メンハ・ー |
|                   | 9   | PowerConsumption                      | PowerConsumption                   | タク・タイフ・メンハー  |
|                   | 10  |                                       | State                              | タク・タイフ・メンハ・ー |
|                   | 11  |                                       | StateCondition                     | 構造タグタイプメンバー  |
|                   | 12  | Temperature                           | Temperature                        | タク・タイフ・メンハ・ー |
|                   | 13  |                                       | EngineeringUnits                   | タクジタイフプメンハシー |
|                   | 14  |                                       | EURange                            | タク・タイフ・メンハ・ー |
|                   | 15  |                                       | HA Configuration                   | 構造タグタイプメンバー  |
|                   | 16  |                                       | AggregateConfiguration             | 構造タグタイプメンバー  |
|                   | 17  |                                       | <ul> <li>PercentDataBad</li> </ul> | タク・タイフ・メンハ・ー |
|                   | 15  | tate_Severity                         | PercentDataGood                    | タク・タイフ・メンハ・ー |
|                   | 1 T | emp_HAConfig_Aggregate_PercentDataBac | TreatUncertainAsBad                | タク・タイフ・メンハ・ー |
|                   | 25  | emp_HAConfig_Aggregate_PercentDataGoo | d UseSlopedExtrapolatio            | :タグタイプメンバー   |
|                   | 21  | Temp_HAConfig_Aggregate_Stepped       | Stepped                            | タク・タイフ・メンハ・ー |
|                   | 22  | TemperatureSetPoint                   | TemperatureSetPoint                | タク・タイフ・メンハー  |

- 4. OPC UA オブジェクトを表示するには、希望のノードをナビゲーションで選択します。
- 5. [AS シンボル]タブで OPC UA オブジェクトの[アクセス]フィールドを有効にします。

| Symbole 🔡 «            | ASシンホール [ BuildingAutomation ] |      |      |            |                     |      |  |  |
|------------------------|--------------------------------|------|------|------------|---------------------|------|--|--|
| ■ IPCAUServer1         |                                | アクセス | 変更済み | Node Class | 名前                  | タイフ° |  |  |
| 🛓 🔧 Server             | 1                              |      |      | Variable   | ControllerConfigura | atタク |  |  |
| 🗄 🇁 Demo               | 2                              |      |      | Object     | AirConditioner_1    | 構造物  |  |  |
| - 🇁 BuildingAutomation | 3                              |      |      | Object     | AirConditioner_2    | 構造タグ |  |  |
| AirConditioner 1       | 4                              | 1    |      | Object     | AirConditioner_3    | 構造物  |  |  |
| 🗄 🔩 AirConditioner_2   | 5                              |      |      | Object     | AirConditioner_4    | 構造タグ |  |  |

構造タグが OPC UA オブジェクトのリンクされた構造タイプで作成されます。 OPC UA オブジェクトのプロパティとタグが構造タイプ要素とマッピングされます。

6. [タグ管理]の表示で構造タグを編集するには、次のシンボルをクリックします。 必要に応じて、[構造タグ]で構造タイプ、構造タイプ要素、構造タグの名前を変更します。 変更点は OPC UA 接続の構造タグに適用されます。

# 7.4.9 WinCC における OPC UA アラームの使用

# 7.4.9.1 [監視オブジェクト]の表示

### Event Notifier とアラーム

接続の設定が正常に行われた後には、OPC UA サーバーの Event Notifier にアクセスできます。

Event Notifier が、出力を WinCC メッセージとして保持できるアラームまたはイベントを トリガします。

WinCC メッセージを OPC UA アラームに対して設定するには、アラームロギングの Event Notifier を[監視オブジェクト]の表示にロードします。

### 通知

### ローカルの WinCC OPC UA サーバーは許可されません。

この機能はローカルの WinCC OPC UA サーバーで有効ではありません。

WinCC メッセージをローカルの WinCC OPC UA サーバーの Event Notifier とリンクする と、設定が不適切な場合に、アラームロギングの無限ループが発生することがあります。

### WinCC アラームロギングの OPC Event Notifier

[OPC UA WinCC Channel]通信チャンネルで接続を作成すると、すぐに[OPC メッセージ]エ ントリが[アラームロギング]エディタで作成されます。

作成済みの接続がエントリの下にリストされます。

接続済みの OPC UA サーバーの Event Notifier を[監視オブジェクト]の表示にロードできます。

### WinCC メッセージのトリガ

Event Notifier が WinCC プロジェクトでトリガされることを通知するアラームを表示する には、Event Notifier を WinCC メッセージとリンクします。

次いで、WinCC メッセージが、Event Notifier によってトリガされるすべてのアラーム、な らびにその階層的に従属しているノードによりトリガされます。これは、メッセージの数が 激増する可能性があることを意味しています。

どの OPC UA アラームが WinCC メッセージをトリガするかを特定するには、フィルタを使 用できます。

これにより、トリガされるメッセージの数が減り、関連のイベントに対してのみアラームを受信できます。

#### 注記

### システムパフォーマンス:Event Notifier「Server」を避けてください。

WinCC メッセージを上位レベルの Event Notifier「サーバーオブジェクト」とリンクする と、多数のメッセージが生成されることがあります。

OPC UA イベントの数を減らすフィルタが使用されている場合でも、このような手順はパフォーマンスに悪影響を及ぼすことがあります。

#### WinCC メッセージの割り付け

Event Notifier と WinCC メッセージは、メッセージ番号を通じてリンクします。

メッセージ番号がアラームロギングですでに作成されている場合、このメッセージはリン クされます。それ以外の場合は、指定の番号のあるメッセージがアラームロギングで作成 されます。

同じメッセージを複数の Event Notifier とリンクできます。

しかし、1 つの WinCC メッセージは常に 1 つの OPC UA 接続に対してしか使用できません。 複数の OPC UA 接続を作成していると、各接続は別の WinCC メッセージを使用します。

#### 複数の WinCC メッセージの割り付け

1 つの Event Notifier を複数の WinCC メッセージにリンクできます。

アラームがトリガされると、メッセージとフィルタは上から下まで処理されます。メッセ ージ番号は、WinCC メッセージがトリガされるシーケンスには影響を与えません。

メッセージの順番を変更するには、フィルタを折りたたんで、行のショートカットメニュ ーで[上へ移動]または[下へ移動]を選択します。

## シンボルの表示

構造ツリーのデータの表示は、OPC UA サーバーの階層に対応しています。

[フィルタ]タブで、どの WinCC メッセージを Event Notifier とリンクするかを指定します。

各メッセージに対して、トリガされるアラームのために1つ以上のフィルタを定義できます。

選択された Event Notifier のプロパティは、[特性-フォルダ]エリアに表示されます。OPC UA サーバーのプロパティしか変更できません。

| M                           |      | 75-40‡°ンク°-V      | VinCC Co      | nfiguratio  | n Studio              |       |                  | _ 🗆 X               |
|-----------------------------|------|-------------------|---------------|-------------|-----------------------|-------|------------------|---------------------|
| ファイル(E) 編集(E) ビュー(V) ツーリ    | l(L) | ∧ルフ° ( <u>H</u> ) |               |             |                       |       |                  |                     |
| モニタ対象のオブジェクト 💐 «            | ۲    | 7ィルタ [ Air 検;     | 衣             |             | Q                     | •     | プロペティ - フォノ      | ∦ቃ ≫                |
|                             |      | メッセージ番号           | <u></u> オヘ℃⊢ጵ | 値           | <u>デー</u> タタイプ        |       | □ 選択             |                     |
| 🗄 🕂 🔧 Server                | 1    | a 🍸 450           |               |             |                       |       | オフジェクトタイフ。フ      | オルダ                 |
|                             | 2    | Severity          | =             | 1000        | 符号付き <mark>3</mark> 2 |       | オブジェ外名 🛛         | AirConditioner_1    |
|                             | 3    | 洸                 |               |             |                       |       | AS Properties    |                     |
| AlarmsWithNodes             | 4    | a 🍸 412           |               |             |                       |       | Name A           | AirConditioner_1    |
| AlarmsNoNodes               | 5    | EventType         | -             | AlarmCond   |                       |       | Node Id r        | ns=3;s=AirCondition |
| 🗘 🥽 Aran Oix Candition at = | 6    | EventType         | =             | DeviceFailu |                       |       | Namespace u      | ırn:unifiedautomati |
|                             | 7    | Severity          | >=            | 500         | 符号付き33                |       | Type S           | STRUCT              |
| AirConditioner              | 8    | *                 |               |             |                       |       | Comment          |                     |
| AirConditioner_             | 9    | <b>4 ₹</b> 413    |               |             |                       |       | Browse Name 3    | 3:AirConditioner_1  |
| AirConditioner_             | 10   | ConditionName     | =             | Temperatu   | テキストタグ1               |       | Node Class C     | Object              |
|                             | 11   | SourceName        | contains      | ventilator  | テキストタグ1               |       | Event Notifier S | Subscribe LOEvents  |
|                             | 12   | X                 |               |             |                       |       |                  |                     |
| - 🏤 AirConditioner_         | 13   | N.                |               |             |                       |       |                  |                     |
|                             | 14   |                   |               |             |                       |       |                  |                     |
|                             | 15   |                   |               |             |                       |       |                  |                     |
|                             | 16   |                   |               |             |                       |       |                  |                     |
| <                           | 17   |                   |               |             |                       |       |                  |                     |
|                             | 19   |                   |               |             |                       | H     |                  |                     |
| III 🗹 III 📑 🧌 III 🐠 🛧 🕞     | 14 4 | L > > 771/3       | I             | < 111       | >                     |       |                  |                     |
| 準備完了 NUM                    |      |                   | 英語 (米国        | ])          | テーブル: 12 J            | 71115 | 100 % 😑          |                     |

# 表示を次へ変更

次のボタンを使用して、アラームロギングでデフォルト表示と[監視オブジェクト]の表示の 間を切り替えます。

ボタンは、データレコードがロードされた後にのみ使用可能になります。

WinCC Configuration Studio が閉じられた後には、[監視オブジェクト]の表示が再度非表示 になります。

デフォルト表示の[アラームロギング]では、[監視オブジェクト]タブは表示されたままです。

# アラームロギング:[割り付け]タブ

[OPC メッセージ]をクリックして、アラームロギングのデフォルト表示の[割り付け]タブを 表示します。

ここでは、OPC UA アラームの属性に対して割り付けを設定します。

設定済みのルールはすべての OPC UA 接続に適用されます。

#### 割り付けルールの設定

トリガされた OPC UA アラームが WinCC メッセージにリンクされていると、属性がプロ セス値ブロック 1~10 に適用されます。

この目的のために、プロセス値ブロックをアラームロギングの[メッセージブロック]で[使用済み]として設定します。

プロセス値ブロック1には常に OPC UA アラームのメッセージテキストが含まれています。

プロセス値ブロック 2~10 のそれぞれに対して、ドロップダウンリストボックスで希望する属性を選択します。

デフォルトルール[Default]を変更することはできません。

### アラームロギング:[監視オブジェクト]タブ

アラームロギングのデフォルト表示で[監視オブジェクト]タブを表示するには、[OPC メ ッセージ]の接続をクリックします。

WinCC メッセージとそのフィルタにリンクされている Event Notifier が表示されます。

#### 割り付けのルールの割り付け

このタブで、Event Notifier の割り付けルールを選択します。[Default]ルールがデフォルト で割り付けられます。

同じ割り付けルールが Event Notifier の全アラームとその階層上で従属しているノードに使用されます。

#### デフォルト表示でフィルタを編集

[監視オブジェクト]タブでフィルタを編集することもできます。

変更されたフィルタは、[フィルタ]タブの[監視オブジェクト]の表示で使用されます。

しかし、デフォルト表示では、フィルタ基準が一貫性あるか、あるいは正確に入力されて いるかはチェックされません。

変更されたフィルタをテストして、必要に応じて[監視オブジェクト]の表示でフィルタを 修正します。

### 下記も参照

Event Notifier を WinCC メッセージとしてインポートする方法 (ページ 159) OPC UA アラームのフィルタ (ページ 154)

### 7.4.9.2 OPC UA アラームのフィルタ

#### OPC UA アラームのフィルタリング

Event Notifier とリンクするそれぞれの WinCC メッセージに対して1つ以上のフィルタを 指定できます。

Event Notifier は、複数のアラームまたはイベントをトリガし、通常は WinCC メッセージに 対して一部のアラームまたはイベントのみが必要です。

フィルタにより、ユーザーはトリガされたメッセージを関連イベントに絞り込むことができます。

#### 注記

### システムパフォーマンス:Event Notifier「Server」を避けてください。

WinCC メッセージを上位レベルの Event Notifier「サーバーオブジェクト」とリンクする と、多数のメッセージが生成されることがあります。

OPC UA イベントの数を減らすフィルタが使用されている場合でも、このような手順はパフォーマンスに悪影響を及ぼすことがあります。

### WinCC メッセージ:固有の割り付け

OPC UA アラームまたはイベント、ならびに WinCC メッセージをできるだけ明確に割り付ける特定のフィルタを定義してください。

WinCC メッセージを、アラームやイベントのプロパティ(確認方針やアラームソースなど) をマッピングするように構成します(Source)。

#### フィルタの設定

フィルタを使用して、どの OPC UA アラームまたは OPC UA イベントが WinCC メッセージ をトリガするかを定義することができます。

1 つのメッセージを複数の Event Notifier にリンクできますが、別々のアラームでフィル タします。

[フィルタ]タブの[監視オブジェクト]の表示でフィルタを設定します。

フィルタを作成するには、メッセージ番号の前にある矢印をクリックします。表示される行 で、フィルタ基準、演算子、値を選択します。

フィルタ基準のデータタイプは自動的に追加され、変更することはできません。

#### オンライン設定

ランタイムでフィルタを変更すると、すぐに適用されます。

# フィルタ基準と演算子

フィルタ規準により、Event Notifier のアラームのどの条件を満たし、リンクされたメッ セージをトリガできるようにする必要があるかを、ユーザーは特定できます。

演算子は選択されているフィルタ基準により異なります。

| フィルタ基準      | 演算子      |           | 説明                                                                              |  |  |  |
|-------------|----------|-----------|---------------------------------------------------------------------------------|--|--|--|
| EventType   | =        |           | タイプのドロップダウンリスト                                                                  |  |  |  |
|             |          |           | [BaseEventType]値:                                                               |  |  |  |
|             |          |           | <ul> <li>すべての OPC UA アラームまたは OPC UA イベントが返されます(フィルタなし)。</li> </ul>              |  |  |  |
| ConditionNa | =        |           | フリーテキスト入力                                                                       |  |  |  |
| me          | contains |           | 次の表のフィルタルールを考慮してくださ                                                             |  |  |  |
| SourceName  |          |           | <i>۷</i> ۰.                                                                     |  |  |  |
| Severity    | =        | 等しい       | 数值入力                                                                            |  |  |  |
|             | !=       | 等しくない     | 値の範囲:                                                                           |  |  |  |
|             | >        | より大きい     | • 1~1000                                                                        |  |  |  |
|             | <        | 未満        | WinCC メッセージでのマッピング:                                                             |  |  |  |
|             | >=       | 以上        | • 優先度 0 = Severity 1                                                            |  |  |  |
|             | <=       | 以下        | <ul> <li>優先度1~15=0と1000の間の線形補<br/>間</li> </ul>                                  |  |  |  |
|             | betwe    | 範囲(開始、終了) | • 優先度 16 = Severity 1000                                                        |  |  |  |
|             | en       |           | 例「between」:                                                                     |  |  |  |
|             |          |           | <ul> <li>100、200</li> <li>100~200 の Severity に相当<br/>(それぞれ指定された値を含む)</li> </ul> |  |  |  |

### 「含む」演算子のフィルタルール

「含む」演算子を使用する場合は、次のルールが適用されます。

| 文字  | 用途                 | 例 – フィルタ入力  | 例 – 結果            |
|-----|--------------------|-------------|-------------------|
| %   | 0 文字以上の文字列に対応しま    | %en%        | 「green」、「entail」、 |
|     | す。                 | 「%en%」は、文字シ | 「content」         |
|     | フィルタリングされたテキスト     | ーケンス「en」を含  |                   |
|     | に「%」文字が含まれる場合      | むすべての文字列を   |                   |
|     | は、その文字を角括弧で囲みま     | フィルタリングしま   |                   |
|     | す。                 | す。          |                   |
|     |                    | 5[%]        | 「5%」              |
| _   | 文字列内の個々の文字に対応し     | _ould       | 「would」、「could」   |
|     | ます。                |             |                   |
| ١   | 次の特殊文字をリテラル文字と     | プラント\\プラント  | パス「プラント\プラ        |
|     | して解釈するためのエスケープ     | @2\+/設備 1   | ント@2+/設備 1」       |
|     | 文字:                |             |                   |
|     | \、*、+、?、 、{、[、(、)、 |             |                   |
|     | ^、\$、.、#、スペース      |             |                   |
|     | 演算子の一部として解釈されな     |             |                   |
|     | いようにするには、「\」の前に    |             |                   |
|     | 特殊文字を配置します。        |             |                   |
| []  | 文字のグループが含まれてお      | a[123]b     | 「a1b」、「a2b」、      |
|     | り、そのうちの1つが文字列内     |             | 「a3b」             |
|     | に存在する必要があります。      | ab[x-z]     | 「abx」、「aby」、「abz」 |
| [^] | 文字列に出現しない文字のグル     | a[^123]     | 除外:               |
|     | ープが含まれます。          |             | • 「a1b」、「a2b」、    |
|     | グループの先頭には「^」が付き    |             | 「a3b」             |
|     | ます。                |             | ただし、結果には次         |
|     |                    |             | のような内容が含ま         |
|     |                    |             | れます。              |
|     |                    |             | • 「a4b」           |

# フィルタ基準の組み合わせ

フィルタのフィルタ基準を組み合わせたり、同じフィルタ規準を複数回使用したりできます。

- 別のフィルタ基準は「AND」でリンクされます。
- 同じフィルタ基準は「OR」でリンクされます。
- フィルタの階層はありません。
   入力されるフィルタ基準の順番はフィルタの適用に影響を与えません。

# 例:[アラームロギング]の表示

アラームロギングのデフォルト表示で、WinCC メッセージとリンクされている Event Notifier が各接続に対してリストされます。

Event Notifier のノードで、メッセージ番号が表示されます。それぞれの場合で、下にフィルタが表示されます。

この表示を使用して、複数の Event Notifier のフィルタ間で同期をとることもできます。

この例では、[OPCUAServer1]接続の設定済みの Event Notifier を確認できます。

| ፖラームロキ`ンク` 🛛 🚑 🔍       | ■ モニタ対象のオフジェクト [OPCUAServer1] |                  |                |                        |                          |  |  |  |  |  |
|------------------------|-------------------------------|------------------|----------------|------------------------|--------------------------|--|--|--|--|--|
|                        |                               | メッセージ番号          | オ <b>ヘ</b> ℃−タ | 値                      | ティータタイフ。                 |  |  |  |  |  |
|                        | 1                             | AirConditioner_1 |                |                        |                          |  |  |  |  |  |
|                        | 2                             | <b>4</b> 7 450   |                |                        |                          |  |  |  |  |  |
|                        | 3                             | Severity         | =              | 1000                   | 符号付き <b>32</b> ビット       |  |  |  |  |  |
|                        | 4                             | <b>※</b>         |                |                        |                          |  |  |  |  |  |
| ₩-\frac{1}{2} ΔSX97->* | 5                             | 4 🍸 412          |                |                        |                          |  |  |  |  |  |
| □                      | 6                             | EventType        | =              | AlarmConditionType     |                          |  |  |  |  |  |
| OPCUAServer1           | 7                             | EventType        | =              | DeviceFailureEventType |                          |  |  |  |  |  |
| or conservering        | 8                             | Severity         | >=             | 500                    | 符号付き <b>32</b> ビット       |  |  |  |  |  |
|                        | 9                             | ×                |                |                        |                          |  |  |  |  |  |
|                        | 10                            | 4 🍸 413          |                |                        |                          |  |  |  |  |  |
|                        | 11                            | SourceName       | contains       | ventilator             | テキストタグ <b>16</b> どット     |  |  |  |  |  |
|                        | 12                            | ConditionName    | =              | TemperatureHigh        | テキストタグ <b>16</b> ビット     |  |  |  |  |  |
|                        | 13                            | SourceName       | contains       | cool                   | テキストタグ <b>16</b> どット     |  |  |  |  |  |
|                        | 14                            | EventType        | =              | AlarmConditionType     |                          |  |  |  |  |  |
|                        | 15                            | <b>X</b>         |                |                        |                          |  |  |  |  |  |
|                        | 16                            | 2                | 3              |                        |                          |  |  |  |  |  |
|                        | 17                            | 4 🧊 Furnace_1    |                |                        |                          |  |  |  |  |  |
|                        | 18                            | ⊳ 🍸 450          |                |                        |                          |  |  |  |  |  |
|                        | 19                            | Þ 🍸 412          |                |                        |                          |  |  |  |  |  |
|                        | 20                            | ¥                |                |                        |                          |  |  |  |  |  |
|                        | 21                            | 4 🧊 Furnace_2    |                |                        |                          |  |  |  |  |  |
|                        | 22                            | 4 🍸 450          |                |                        |                          |  |  |  |  |  |
|                        | 23                            | Severity         | =              | 1000                   | 符号付き <mark>32</mark> ビット |  |  |  |  |  |
|                        | 24                            | <b>*</b>         |                |                        |                          |  |  |  |  |  |
|                        | 25                            | 4 🍸 412          |                |                        |                          |  |  |  |  |  |
|                        | 26                            | EventType        | =              | AlarmConditionType     |                          |  |  |  |  |  |
|                        | 27                            | EventType        | =              | DeviceFailureEventType |                          |  |  |  |  |  |
|                        | 28                            | <b>※</b>         |                |                        |                          |  |  |  |  |  |
|                        | 29                            | 4 🍸 621          |                |                        |                          |  |  |  |  |  |
|                        | 30                            | EventType        | =              | AcknowledgeableConditi | 1                        |  |  |  |  |  |
|                        | 31                            | ConditionName    | contains       | heating                | テキストタグ <b>16</b> と゛ット    |  |  |  |  |  |
|                        | 32                            | SourceName       | =              | torch                  | テキストタグ <b>16</b> と゛ット    |  |  |  |  |  |
|                        | 33                            | SourceName       | =              | flame                  | テキストタク <b>゙16</b> ビット    |  |  |  |  |  |

### フィルタ例

- EventType = AlarmConditionType
- EventType = DeviceFailureEventType
- Severity >= 500

この例は、次の条件に相当します。

 (EventType=AlarmConditionType OR EventType=DeviceFailureEventType) AND Severity>=500

## 下記も参照

[監視オブジェクト]の表示 (ページ 150)

Event Notifier を WinCC メッセージとしてインポートする方法 (ページ 159)

## **7.4.9.3** Event Notifier を WinCC メッセージとしてインポートする方法

### はじめに

このセクションでは、OPC UA サーバーの Event Notifier を WinCC メッセージと接続する方 法を説明します。

Event Notifier の OPC UA アラームは、ランタイムの WinCC アラームロギングでメッセー ジをトリガします。これらは、WinCC AlarmControl にアーカイブされ、表示されます。

#### 概要:基本手順

- 1. WinCC アラームロギングに OPC UA Event Notifier をロードします。
- 2. Event Notifier を WinCC メッセージ番号とリンクします。
- 3. オプション:Event Notifier のトリガされたアラームに対するフィルタを特定します。
- 4. オプション:割り付けルールを定義
- 5. それぞれの Event Notifier に対して割り付けルールを指定します。
- 6. オプション:WinCC メッセージのプロパティ、表示、アーカイブを設定します。

#### 注記

### システムパフォーマンス:Event Notifier「Server」を避けてください。

WinCC メッセージを上位レベルの Event Notifier「サーバーオブジェクト」とリンクする と、多数のメッセージが生成されることがあります。

OPC UA イベントの数を減らすフィルタが使用されている場合でも、このような手順はパフォーマンスに悪影響を及ぼすことがあります。

#### WinCC メッセージ:固有の割り付け

OPC UA のアラームまたはイベント、ならびに WinCC メッセージを割り付ける特定のフィ ルタを、できるだけ明確に定義してください。

WinCC メッセージは、アラームまたはイベントのプロパティとマッピングされるように設 定する必要があります。例えば、確認のポリシーとメッセージソース(Source)というよう にです。

#### 通知

ローカルの WinCC OPC UA サーバーは許可されません。

この機能はローカルの WinCC OPC UA サーバーで有効ではありません。

WinCC メッセージをローカルの WinCC OPC UA サーバーの Event Notifier とリンクする と、設定が不適切な場合に、アラームロギングの無限ループが発生することがあります。

### 必要条件

- OPC UA サーバーへの接続が確立されていること。
- プロセス値ブロックが使用のために有効化されます。

### 手順

- 1. [OPC メッセージ]の[アラームロギング]エディタで設定済みの接続を選択します。
- 2. OPC UA 接続のコンテキストメニューから[OPC サーバーを参照]エントリを選択します。 OPC UA サーバーの利用可能なデータがロードされます。[監視オブジェクト]の表示が開か れます。

ナビゲーションエリアで、Event Notifier が接続名の下に表示されます。

- 3. ナビゲーションエリアで Event Notifier を選択します。
- データエリアで1つ以上のWinCCメッセージ番号を入力します。 すべての従属するEvent Notifier もリンクされたメッセージをトリガするため、階層の最高 レベル[Server]のリンクは避けてください。トリガされるメッセージの多数のパフォーマン スに悪影響を及ぼすことがあります。

| モニタ対象のオブジェクト 블 «   | ۲  | 7ィルタ [ AirCondi | tioner_1       | ]                      |                        |
|--------------------|----|-----------------|----------------|------------------------|------------------------|
|                    |    | メッセージ「番号        | オ <b>ヘ</b> ℃−ጶ | 値                      | ディータタイフ。               |
| 🗄 🖓 Server         | 1  | a 🍸 450         |                |                        |                        |
|                    | 2  | Severity        | =              | 1000                   | 符号付き <mark>32</mark> と |
|                    | 3  | 業               |                |                        |                        |
|                    | 4  | 412             |                |                        |                        |
| - AlarmsNoNodes    | 5  | EventType       | =              | AlarmConditionType     |                        |
| AreaAirConditioner | 6  | EventType       | =              | DeviceFailureEventType |                        |
| AirConditioner 1   | 7  | <b>X</b>        |                |                        |                        |
| AirConditioner 2   | 8  | 413             |                |                        |                        |
| AirConditioner 2   | 9  | SourceName      | contains       | ventilator             | テキストタグ・ <b>16</b> ヒ    |
|                    | 10 | ConditionName   | =              | TemperatureHigh        | テキストタグ <b>16</b> と     |
| AirConditioner_4   | 11 | <b>※</b>        | -              |                        |                        |
| AirConditioner_5   | 12 | ConditionName   |                |                        |                        |
|                    | 13 | EventType       |                |                        |                        |
|                    | 14 | Severity        |                |                        |                        |
|                    | 15 | SourceName      |                |                        |                        |

フィルタを定義するには、メッセージ番号の前にある矢印をクリックします。
 表示される行で、フィルタ基準、演算子、値を選択します。
 フィルタ基準のデータタイプは自動的に追加され、変更することはできません。

- 6. [アラームロギング]の表示でメッセージを編集するには、次のシンボルをクリックしま す。
- 7. 割り付けルールを表示するには、[OPC メッセージ]をクリックし、[割り付け]タブを選択します。
- 8. [デフォルト]ルールの[名前]フィールドに新しいルールの名前を入力します。

| 7ラームロキ*ンク* <b>«</b>                  | 1  | 割り付け[(              | OPCメッセーシ゛] | 検索                         | 2        | •  |
|--------------------------------------|----|---------------------|------------|----------------------------|----------|----|
| ₩- <u>~</u> メッセージ"                   |    | 名前                  | プロセス値: 2   | プロセス値: 3                   | プロセス値: 4 | ^  |
| 🛓 📃 ¥9セージ、フ、ロタク                      | 1  | Default             | EventType  | SourceName                 | Severity |    |
|                                      | 2  | Server1_Rule        | Severity   |                            | -        |    |
|                                      | 3  | 説                   |            | EventType                  |          |    |
| - ── 限界モニタリンク*                       | 4  | 1. See              |            | SourceName                 |          |    |
|                                      | 5  |                     |            | Severity                   |          | =  |
| OPCIIASenver1                        | 6  |                     |            | ConditionName              |          |    |
| νς=4842 Φ                            | 7  |                     |            | Quality                    |          |    |
| ASANC /                              | 8  |                     |            | Comment                    |          |    |
|                                      | 9  |                     |            | ClientUserId               |          | -  |
|                                      | 10 |                     |            | SuppressedOrShelved        |          |    |
|                                      | 11 |                     |            | ConfirmedState             |          |    |
|                                      | 12 |                     |            | SuppressedState            |          |    |
| < III >                              | 13 |                     |            | SuppressedState / Id       |          |    |
| III 🤜 III 💷 🚳 🔹                      | 14 | 1                   | L          | ShelvingState / CurrentSta | ate      | ~  |
| 111 <u>- 1</u> 200 (iii) <b>1</b> /4 | H  | < ▶ ▶ <u>×</u> yセーシ | * 】割り付け/   |                            | >        | H. |

- それぞれの場合で、Event Notifier の希望の属性を、プロセス値フィールドのドロップダウンリストから選択します。 属性は対応するプロセス値ブロックにリンクされます。
- 10.[OPC メッセージ]の接続名をクリックします。 OPC UA 接続のメッセージとフィルタが表示されます。
- 11.Event Notifier に対してそれぞれの割り付けのルールを選択します。 [デフォルト]ルールがデフォルトでリンクされます。

| ⊞- <u>~</u> ×92->* |    | メッセージ番号                     | オヘッレー | 値    | ディータタイプ。 | 割り付けルール      |      |
|--------------------|----|-----------------------------|-------|------|----------|--------------|------|
|                    | 1  | ▶ <b>→</b> AirConditioner_1 |       |      |          | Default      |      |
|                    | 2  | Furnace_1                   |       |      |          | Server1_Rule | - 11 |
|                    | 3  | <b>⊿ Ŷ</b> 450              |       |      |          |              | - 1  |
|                    | 4  | Severity                    | =     | 1000 | 符号付き33   | 2            | - 11 |
|                    | 5  | ×                           |       |      |          |              | - 11 |
|                    | 6  | ▷ 🍸 412                     |       |      |          |              |      |
| ■ 限要∓=ねいわ*         | 7  | ×                           |       |      |          |              |      |
|                    | 8  | Furnace_2                   |       |      |          | Default      | -    |
|                    | 9  | 業                           |       |      |          | Default      |      |
| OPCUAserver        | 10 |                             |       |      |          | Server1_Rule |      |

- 12.WinCC メッセージを表示するには、[OPC メッセージ]をクリックします。 メッセージとそのプロパティが、[メッセージ]タブに表示されます。
- 13.メッセージクラス、メッセージのタイプ、アーカイブなど、WinCC メッセージのプロパティを設定します。
  ユーザーテキストブロックのプロセス値ブロックの内容にアクセスするには、「@1%」フォーマットを使用します。
  プロセス値ブロックの詳細については、WinCC 情報システムの「WinCC での作業」>「メッセージシステムのセットアップ」>「メッセージシステムの設定」>「メッセージでの作業」を参照してください。
  「メッセージのテキストの指定方法」
  - 「ユーザーテキストブロックでのプロセス値の挿入方法」

### 下記も参照

[監視オブジェクト]の表示 (ページ 150)

OPC UA アラームのフィルタ (ページ 154)

# 7.5 OPC UA WinCC チャンネルの OPC UA 配列

# 7.5.1 WinCC の配列

WinCC は OPC UA 配列の設定をサポートします。この文脈では、WinCC タグは単一の配列 エレメントにのみ対応できます。つまり、完全な OPC UA 配列値を 1 つのみの WinCC タ グにマッピングできません。

# WinCC Configuration Studio の配列の表示

WinCC Configuration Studio の「AS シンボル」作業エリアでデータエントリを展開するときに配列が表示されます。配列タイプおよび寸法が OPC UA DataType 列に表示されます。

[名前]列で対応する配列シンボルをクリックして、個別の配列エレメントへのアクセスを 取得します。

| 111                  |                   | 妙管理              | 里 - WinCC Configuration Studio       |                | _ □                     | x        |
|----------------------|-------------------|------------------|--------------------------------------|----------------|-------------------------|----------|
| ファイル(E) 編集(E) ビュー(V  | ) ツール( <u>L</u> ) | ∧ルフ°( <u>H</u> ) |                                      |                |                         |          |
| シンホ゛ル 🗦 💐 🛛          | ASシンホン            | l [Arrays]       | ] 検索                                 |                | <del>ب</del> م          | ~        |
| 🖃 🕬 OPCUAServer1 🛛 🔨 | アクセス              | 変更済aNoc          | de Id                                | Name           | Address 🔨               | L.       |
| 🛓 🕂 Server           | 1                 | ns=              | =2;s=Demo.Dynamic.Arrays.Boolean     | 4 📦 Boolean    | "s=Demo.Dy              | ਦ੍ਹੈ     |
| 🖻 🦢 Demo             | 2 🗸               | ns=              | =2;s=Demo.Dynamic.Arrays.Boolean;[0] | 📦 Boolean[0]   | "s=Demo.Dy              | -<br>H   |
| 🗄 🗁 000_Static       | 3 🗸               | ns=              | =2;s=Demo.Dynamic.Arrays.Boolean;[1] | 📦 Boolean[1]   | "s=Demo.Dy              | <b>→</b> |
| 🖃 🗁 001 Dynam 🗏      | 4 🗸               | ns=              | =2;s=Demo.Dynamic.Arrays.Boolean;[2] | 📦 Boolean[2]   | "s=Demo.Dy <sup>≡</sup> |          |
| - 🇁 Arrays           | 5 🗸               | ns=              | =2;s=Demo.Dynamic.Arrays.Boolean;[3] | 📦 Boolean[3]   | "s=Demo.Dy              |          |
| 🗁 Scalar             | 6 🗸               | ns=              | =2;s=Demo.Dynamic.Arrays.Boolean;[4] | 📦 Boolean[4]   | "s=Demo.Dy              |          |
| D02 Histon           | 7 🗸               | ns=              | =2;s=Demo.Dynamic.Arrays.Boolean;[5] | 📦 Boolean[5]   | "s=Demo.Dy              |          |
| D03 Metho            | 8 🗸               | ns=              | =2;s=Demo.Dynamic.Arrays.Boolean;[6] | 📦 Boolean[6]   | "s=Demo.Dy              |          |
| Dia Contraction      | 9 🗸               | ns=              | =2;s=Demo.Dynamic.Arrays.Boolean;[7] | 📦 Boolean[7]   | "s=Demo.Dy              |          |
|                      | 10 🗸              | ns=              | =2;s=Demo.Dynamic.Arrays.Boolean;[8] | 📦 Boolean[8]   | "s=Demo.Dy              |          |
|                      | 11 🗸              | ns=              | =2;s=Demo.Dynamic.Arrays.Boolean;[9] | 📦 Boolean[9]   | "s=Demo.Dy              |          |
|                      | 12                | ns=              | =2;s=Demo.Dynamic.Arrays.Byte        | 🖻 🭘 Byte       | "s=Demo.Dy              |          |
| UU/_Massto           | 13                | ns=              | =2;s=Demo.Dynamic.Arrays.ByteString  | 🖻 📦 ByteString | "s=Demo.Dy              |          |
|                      | 14                | ns=              | =2;s=Demo.Dynamic.Arrays.DateTime    | 🛛 📦 DateTime   | "s=Demo.Dy              |          |
|                      | 15                | ns=              | =2;s=Demo.Dynamic.Arrays.Double      | 🛛 🭘 Double     | "s=Demo.Dy 🗸            |          |
| 🛄 🗹 🎟 🏥 🀐 🕮 🔺        | I I I I           | AS>>>            |                                      |                | •<br>•                  |          |
| 準備完了 NUM             |                   |                  | 英語 (米国) テーブル: 31 AS                  | ンンボル 100% ⊝    |                         | ÷.,;     |

WinCC タグとして配列エレメントをマッピングするため、[アクセス]列でチェックボック スを有効化します。

# データタイプ

WinCC は任意の寸法の、次の OPC UA 配列データタイプをサポートします。

- Boolean
- SByte
- Byte
- Int16
- UInt16
- Int32
- UInt32
- Float
- Double
- String
- DateTime
- ByteString

## 注記

サーバーがサポートされない配列データタイプを出力する場合、WinCC Configuration Studio でタグを設定できません。

# IndexRange を使用しない配列エントリの書き込み

OPC UA 配列を読み取りおよび書き込みするとき、使用される OPC-UA 基準で指定される IndexRange ファンクションによって、OPC UA クライアントは配列全体またはその一部の みにアクセスすることができます。

たとえば、クライアントは、インデックス範囲として、「3,10」を指定することで、配列の エレメント 3~10 のみを読み取りまたは書き込みすることができます。または、 IndexRange として「5」を指定することで、配列エレメント 5 のみを読み取りおよび書き 込みします。

OPC UA 仕様に一致する OPC UA サーバーは、配列を読み取るときに IndexRange をサポー トする必要があります。逆に、IndexRange を使用した配列の書き込みはサポートできま せん。

WinCC は、常に、IndexRange を使用して配列エレメントの読み取りまたは書き込みを試みます。配列エレメントを IndexRange を使用して読み取れない場合、WinCC は配列全体

の読み取りおよび WinCC で設定された配列エレメントの抽出を試みます。配列エレメントを IndexRange を使用して書き込めない場合、WinCC はフォールバック戦略[IndexRange を使用しない配列エントリの書き込み]を使用します。これはデータの不一致を引き起こすことがあるため、デフォルトでは無効にされています。

[接続パラメータ]ダイアログの[設定]タブで[IndexRange を使用しない配列エントリの書き 込み]機能を有効にします。

|                                        | Line1    |     |
|----------------------------------------|----------|-----|
| サーバーフジラウザ 設定                           |          |     |
| እ°ラメータ                                 | 値        |     |
| CallTimeout (in msec)                  | 10000    |     |
| BrowseTimeout (in msec)                | 30000    |     |
| ConnectTimeout (in msec)               | 10000    |     |
| Write array entries without IndexRange | DISABLED |     |
|                                        |          |     |
|                                        |          |     |
|                                        |          |     |
|                                        |          |     |
|                                        |          |     |
|                                        |          |     |
|                                        |          |     |
|                                        |          |     |
|                                        |          |     |
|                                        |          |     |
|                                        |          |     |
|                                        |          |     |
|                                        |          |     |
|                                        |          |     |
|                                        |          |     |
|                                        |          |     |
|                                        |          |     |
|                                        |          |     |
|                                        |          |     |
|                                        |          |     |
|                                        |          |     |
| de l                                   |          |     |
| 9769F                                  | OK Fryen | MD. |

# 通知

# データの不一致

この機能を有効にすると、データの不一致を引き起こすことがあります。

### 制限事項

### データの一貫性

ランタイムでは、WinCC で設定されている OPC UA 配列値のデータの一貫性を保証することはできません。

配列データは、特に、次の場合に一貫性を失うことがあります。

- 異なる読み取りサイクルのいくつかの配列エレメントを読み取るとき。
- 配列全体を読み取りおよび更新するとき([IndexRange を使用しない配列エントリの書き 込み]セクションを参照)。

パフォーマンス

WinCC を配列値全体を読み取り、設定された配列エレメントを抽出する必要があるため、 OPC サーバーが IndexRange をサポートしない場合、配列のいくつかのエレメントを読み取 るときにパフォーマンスの問題が発生することがあります。

#### ダイナミック配列

OPC-UA 配列の長さは、動的にすることができ、ランタイム中に変更できます。たとえば、 配列値が期待されたよりも短い場合、WinCC タグ値の品質が低下することがあります。

### 互換性

一部の OPC UA サーバーが OPC UA 基準との完全な互換性がないため、結果的にタグ管理が 配列エレメントを表示できなくなることがあります。この場合、配列タグを手動で作成し て、配列アドレスを変更する必要があります。

そのため、それらのサーバーの配列を設定できるようにするには、サーバー固有の知識が 必要です。

手動設定に関する追加情報は、「OPC UA 配列を手動で作成および設定する方法 (ページ 166)」セクションで参照できます。

## 7.5.2 OPC UA 配列を手動で作成および設定する方法

OPC UA サーバーが基準に従って配列を表示しない場合、WinCC が OPC UA 配列の配列エレメントを表示できなくなることがあります。この場合、WinCC タグ管理で、配列エレメントを手動で作成および設定する必要があります。この目的で、サーバー固有の知識が必要です。

### 必要条件

- OPC UA サーバーへの接続が確立されていること。
- タグ管理が開いていること。

### 手順

1. [タグ]作業エリアのショートカットメニューを介して既存のタグをコピーおよび挿入する ことで新しいタグを作成します。

### 注記

### タグのコピーと挿入

すべてのプロパティと一緒にタグをコピーするには、タグ名のみでなく、行全体にマ ークを付ける必要があります。この目的で、先頭の番号をクリックします。

- 2. 該当する場合、新たに作成されたタグの名前を変更します。
- 3. [AS シンボル]作業エリアの対応する配列値のアドレスをクリップボードにコピーします。

| Ш                 |      |                 | タグ 管              | ]理 - WinC  | C Configuration  | Studio         |       |                  | _ I        |               |
|-------------------|------|-----------------|-------------------|------------|------------------|----------------|-------|------------------|------------|---------------|
| ファイル(E) 編集(E) ビュー | -₩   | ÿ−ル( <u>L</u> ) | ∧ルフ° ( <u>H</u> ) |            |                  |                |       |                  |            |               |
| シンホ゛ル 🗦 🛛         | AS   | Sシンホ゛ル          | [ Arrays          | ]          |                  | 検索             |       |                  | Q          | •             |
| OPCUAServer1      |      | アクセス            | 変更済み              | Node Id    | Name             | Address        |       |                  |            | ^             |
| 🗄 🕂 🕂 Server      | 1    |                 |                   | ns=2;s=Der | 🛛 🧊 Boolean      | "s=Demo.Dynami | c.Ar  | rays.Boolean","  | 1;1",0     |               |
| 📄 🦢 Demo 😑        | 2    |                 |                   | ns=2;s=Der | 🖻 🭘 Byte         | "s=Demo.Dynam  | Ж     | 切り取り             | D          |               |
| 🛓 🦢 000_Static    | 3    |                 |                   | ns=2;s=Der | 🛛 河 ByteString   | "s=Demo.Dynam  | Ba    | ٦٤°-             | "15;1      |               |
| 📄 🇁 001_Dynan     | 4    |                 |                   | ns=2;s=Der | 🛛 河 DateTime     | "s=Demo.Dynam  |       |                  | 13;1"      |               |
|                   | 5    |                 |                   | ns=2;s=Der | 🛛 河 Double       | "s=Demo.Dynam  |       | 賄り切け             | ;1",0      |               |
| - 쳙 Scalar        | 6    |                 |                   | ns=2;s=Der | 🖻 河 ExpandedNo   | "s=Demo.Dynam  |       | 検索と置換            | deId"      |               |
| - 1002 Histor     | 7    |                 |                   | ns=2;s=Der | 🛛 河 Float        | "s=Demo.Dynam  |       |                  | _",0       |               |
| - 003 Metho       | 8    |                 |                   | ns=2;s=Der | 🛛 河 Guid         | "s=Demo.Dynam  |       | 削除               | ',0        |               |
| DOM Events        | 9    |                 |                   | ns=2;s=Der | 🛛 🭘 Int16        | "s=Demo.Dynami | c.Ari | rays.Int16","4;1 | <b>,</b> 0 |               |
|                   | 10   |                 |                   | ns=2;s=Der | 🛛 🭘 Int32        | "s=Demo.Dynami | c.Ar  | rays.Int32","6;1 | .",0       |               |
| < III >           | 11   |                 |                   | ns=2;s=Der | 🛛 🤪 Int64        | "s=Demo.Dynami | c.Ar  | rays.Int64","8;1 | .",0       |               |
|                   | 12   |                 |                   | ns=2;s=Der | 🛛 🤪 LocalizedTex | "s=Demo.Dynami | c.Ari | rays.LocalizedT  | ext","2    | $\overline{}$ |
|                   | 14 4 | A H H           | Sシンホル /           |            |                  |                |       |                  | >          |               |

4. [AS シンボル]作業エリアの対応する配列値のアドレスをコピーされたタグの[アドレス]列に 挿入します。

| III 90°管理 - WinCC Configuration Studio |                  |                     |            |    |            |         |        | _              |          |     |
|----------------------------------------|------------------|---------------------|------------|----|------------|---------|--------|----------------|----------|-----|
| ファイル(E) 編集(E) ビュー(V)                   | y.               | -ル( <u>L)</u> ∧ルプ(Ŀ | <u>+</u> ) |    |            |         |        |                |          |     |
| が管理 «                                  | ≪ ● タグ[Array] 検索 |                     |            |    |            |         |        |                | ۶        | > - |
| ▣                                      |                  | 名前                  | ディータタイプ    | 長さ | フォーマットの部   | アドレス    |        |                |          | ^   |
| 團──ジ 内部タグ                              | 1                | MyArray_1           | 符号なし32     | 4  | DwordToUns | s s=Den | no.Dv  | vnamic.Arravs. | Boolean" | /   |
| 🖃 📙 OPC UA WinCC Cł                    | 2                | 洸                   |            |    |            | 6       | ∦ tj   | 刀り取り           |          |     |
| 🖃 👖 OPC UA Conne                       | 3                |                     |            |    |            |         | b )    | t°-            |          | ≡   |
| - 🌮 Array                              | 4                |                     |            |    |            | G       | -<br>- | より付け           |          |     |
|                                        | 5                |                     |            |    |            |         |        | нутаю          |          |     |
| ☆ 🚭 構造タグ                               | 6                |                     |            |    |            |         | 杉      | 検索と置換 🕨        |          |     |
|                                        | 7                |                     |            |    |            |         | -      | 0.00           |          |     |
|                                        | 8                |                     |            |    |            |         | Ê      | 削除             |          | _   |
|                                        | 9                |                     |            |    |            |         |        |                |          |     |
|                                        | 10               |                     |            |    |            |         |        |                |          |     |
| III 🛃 III 🚎 👪 III 🗸                    | 11               |                     | L /        |    |            |         |        |                |          | ~   |
| 111 CT 100 (100) 1000                  | 14 - 4           | ▶ ▶ <u>▶ 500-7</u>  | <u>\$7</u> |    |            | <       | 11     |                | >        | н   |

5. …ボタンを使用して、タグのプロパティで[アドレスプロパティ]ダイアログを開きます。

|                                 | Address properties                    |    |
|---------------------------------|---------------------------------------|----|
| OPC UA Address                  |                                       |    |
| Node Id:                        | s=Demo.Dynamic.Arrays.Boolean         |    |
| OPC UA Data Type:               | Boolean                               | ~  |
| ● Scalar 🛛 Array                |                                       |    |
| Value Index:                    | 0                                     |    |
| "Node Id"を入力しOP<br>インデックスを入力します | C UAアイテムの"DataType"を選択します。アレイには値<br>。 |    |
|                                 | ОК <b>++)tl</b>                       | 7° |

6. 必要な設定を実行し、[OK]で確定します。

7.6 OPC UA WinCC チャンネルの OPC UA メソッド

# **7.6** OPC UA WinCC チャンネルの OPC UA メソッド

# **7.6.1** WinCC の OPC UA メソッド

WinCC は OPC UA メソッドの使用をサポートしています。OPC UA メソッドおよび関連の オプションの入力パラメータとオプションの戻りパラメータは、 WinCC Configuration Studio で使用できます。OPC UA メソッドは連続して実行されます。

### WinCC Configuration Studio での OPC UA メソッドの表示

メソッドは、WinCC Configuration Studio の「AS シンボル」作業エリアに表示されます。 [名前]列で対応する配列シンボルをクリックすることにより、個別の入力パラメータと戻 りパラメータへアクセスできます。

| ファイル(E) 編集(E) ビュー(V) ツ                | /−ル <mark>(L)</mark> | ^∦   | ,7°( <u>H</u> ) |            |           |            |                |                |                |
|---------------------------------------|----------------------|------|-----------------|------------|-----------|------------|----------------|----------------|----------------|
| Symbole 📮                             | *                    | AS   | らシンホ゛ル [        | 003_Met    | hod ]     | ;          | 検索             | \$             | 0 <del>-</del> |
| 🕀 🦢 014_Files                         | ^                    |      | アクセス            | 変更済み       | Node Id   | Node Class | Browse Name    | Name           | 1              |
| 🕀 🗁 004_Events                        |                      | 1    | <b>V</b>        |            | ns=2;s=De | Method     | 2:EnumTest     | 4 🖗 EnumTest   | Ι              |
| 🗄 🗁 013_Images                        |                      | 2    |                 |            | ns=2;s=De | Variable   | InputArguments | 🛛 👂 🖉 InputArg | u              |
| - 🗁 003_Method                        |                      | 3    |                 |            | ns=2;s=De | Variable   | OutputArgument | 🛛 🕑 🤗 OutputAr | ç              |
| 🕀 🗁 000 Static                        |                      | 4    | <b>V</b>        |            | ns=2;s=De | Method     | 2:Multiply     | 4 🖗 Multiply   | I.             |
| 🕀 🗁 001 Dynamic                       |                      | 5    |                 |            | ns=2;i=61 | Variable   | InputArguments | 🖻 🖗 InputArg   | u              |
| 002 History                           |                      | 6    |                 |            | ns=2;i=61 | Variable   | OutputArgument | 🛛 🖻 🔗 OutputAr | ç              |
| 015 WorkOrder                         | ~                    | 7    |                 |            | ns=2;s=De | Method     | 2:VectorAdd    | VectorAdd      |                |
| <                                     | >                    | 8    |                 |            | ns=2;s=De | Method     | 2:DoSomethingA | 🖉 🖗 DoSomethir | n l            |
|                                       |                      | 9    |                 |            |           |            |                |                |                |
| 17/L*1~9                              |                      | 10   |                 |            |           |            |                |                |                |
|                                       | 8-1 - I              | 11   |                 |            |           |            |                |                | ~              |
| 1 1 1 1 1 1 1 1 1 1 1 1 1 1 1 1 1 1 1 | X 1                  | 14 4 | ト ト ケル          | ~7° / \$7° | AS構造      |            | <              |                | > .:           |

🔜 妳管理 - WinCC Configuration Studio

グローバルスクリプトエディタ(VB スクリプト)でメソッドを使用するために、[アクセス]列 でチェックボックスを有効化します。

### 注記

[アクセス]列に変更を加える場合、VBスクリプトエディタのチャンネルメソッドを更新する必要があります。

7.6 OPC UA WinCC  $\mathcal{F} + \mathcal{V} + \mathcal{N} \mathcal{O}$  OPC UA  $\mathcal{Y} - \mathcal{V} + \mathcal{V} = \mathcal{V} + \mathcal{V} +$ 

## 入力パラメータと戻りパラメータのデータ型

WinCC は、OPC UA メソッドについて入力パラメータと戻りパラメータの次のデータ型を サポートしています:

- Boolean
- SByte
- Byte
- Int16
- UInt16
- Int32
- UInt32
- Float
- Double
- String
- DateTime

サポートされていないデータ型からサポートされているデータ型へのフォーマット変換は できません。

### 注記

未サポートのデータ型が使用されると、対応するメソッドを実行できません。 2つ以上の戻りパラメータがある場合、それらは配列として戻されます。

### 名前を付ける際の制限事項

### 接続名

接続に名前を付ける際は、以下の制限に注意してください。

- 先頭文字は英字である必要があります。
- 英語のアルファベットにある文字だけが使用可能です。
- スペースは使用できません。
- 以下の特殊文字は使用できません:.!@&\$#\/:\*?"<>|
- Windows デバイスの予備キーワードは使用できません。例:CON、PRN

## 7.6 OPC UA WinCC チャンネルの OPC UA メソッド

### メソッド名

メソッドに名前を付ける際は、以下の制限を順守してください。

- スペースは使用できません。
- 英語のアルファベットにある文字だけが使用可能です。
- 以下の特殊文字は使用できません:.!@&\$#\/:\*?"<>|

メソッド名に使用できない文字が含まれていると、それらはインポート時に削除されま す。

メソッド名が使用できない文字なしで構成されている場合、名前はインポート時に適用されます。

### 入力パラメータと戻りパラメータ

インポート時に、接頭語"ip\_"が入力パラメータに追加され、接頭語"op\_"が戻りパラメー タに追加されます。

入力パラメータと戻りパラメータに名前を付ける際は、以下の制限を順守してください。

- スペースは使用できません。
- 英語のアルファベットにある文字だけが使用可能です。
- 以下の特殊文字は使用できません:.!@&\$#\/:\*?"<>|

メソッド名に使用できない文字が含まれていると、それらはインポート時に削除され、対応 する接頭語が追加されます。

メソッド名が使用できない文字なしで構成されている場合、名前はインポート時に適用さ れ、対応する接頭語が追加されます。

### 注記

接続名とメソッド名の組み合わせは、255 文字未満にする必要があります。 正しい名前の付いたメソッド、入力パラメータ、戻りパラメータのみを VB スクリプトで 使用できます。

## **7.6.2** クライアントプロジェクトの OPC UA メソッドを使用する方法

OPC UA メソッドはサーバーとクライアントのプロジェクトで使用できます。

サーバープロジェクトの OPC UA メソッドをクライアントプロジェクトで使用する場合は、 クライアントのプロジェクトフォルダに変更を加える必要があります。 7.6 OPC UA WinCC チャンネルの OPC UA メソッド

必要なデータは、サーバープロジェクトのコンピュータから、クライアントプロジェクト のコンピュータへ転送されます。

### 必要条件

- サーバープロジェクトが作成されていて、OPC UA メソッドを使用していること。
- クライアントプロジェクトが作成されていること。

## 手順

- 1. ファイルエクスプローラでサーバープロジェクトの WinCC プロジェクトフォルダを開きま す。
- 2. サブフォルダ[ScriptLib]へ変更します。
- 3. 拡張子「.bmo」のある OPC UA 接続の一致名のあるファイルを、クライアントプロジェクトの[ScriptLib]サブフォルダヘコピーします。
- 4. サーバープロジェクトの[OPC]サブフォルダへ変更します。
- 5. ファイル「OPCUaMethods.xml」をコピーします。
- 6. クライアントプロジェクトに[OPC]サブフォルダがない場合は、作成します。
- 7. クライアントプロジェクトのサブフォルダ[OPC]にファイル「OPCUaMethods.xml」を挿入 します。

7.7 エラー処理

# 7.7 エラー処理

# **7.7.1** OPC DA 通信に障害が発生した場合のエラー処理

### はじめに

通信テストの手順は、WinCCの使用方法に関係ありません。

チャンネル診断の詳細は、[通信]>[通信診断]を参照してください。

## OPC UA サーバーとして使用する WinCC

WinCC OPC UA クライアントでチャンネル診断を使用して、接続が WinCC OPC UA サーバーへ確立できるか確認します。

## OPC UA クライアントとして使用する WinCC

WinCC OPC UA クライアントでチャンネル診断を使用して、接続が WinCC OPC UA サーバ ーへ確立できるか確認します。

7.7 エラー処理

**PROFIBUS DP** 

# 8.1 WinCC チャンネル"PROFIBUS DP"

# 内容

[PROFIBUS DP]チャンネルは PROFIBUS DP-Master としての WinCC ステーションと、ET200 などの対応する周辺アセンブリの間の通信に使用されます。

通信には PROFIBUS DP プロトコルが使用されます。

この章では、以下のトピックについて説明します。

- [PROFIBUS DP]チャンネルによるデータ転送を設定する方法
- 接続およびタグの設定方法

### 現行バージョンの PROFIBUS DP における変更点

提供されている文書とは異なり、現在のバージョンの PROFIBUS DP には次の変更点があ ります。

• PROFIBUS DP Master はアプリケーション OPC サーバーとして使用されます。

8.2 WinCC ドライバ Profibus DP のプロパティ

# 8.2 WinCC ドライバ Profibus DP のプロパティ

# プロパティ

WinCC ドライバ Profibus DP には次のプロパティがあります。

- 通信プロセッサ(= CP)を使用する WinCC PC は、Profibus の DP マスタです。
- すべての DP 標準スレーブをアドレス指定できます。
- 最大4つのCPカードを初期化して、CPモジュールごとに最大123個のDPスレーブ ステーションと設定できます。
   制限値は、より新しいバージョンで変更可能であるため、コミッショニング前にチェ ックされる必要があります。

他の Profibus バスパートナーへの通信は、ドライバがこれを許可する場合に、他のプロト コルを使用して行うことができます。

## 注記

### 1つの DP マスタのみ

同一のスレーブにアドレス指定している他の DP マスタを Profibus バスで接続することは できません。

8.3 「Profibus DP」 ドライバの統合

# 8.3 「Profibus DP」ドライバの統合

# 規格

Profibus 分散 I/O (DP)規格に準拠しています。

- DIN 19245-3、または
- pr EN 50170

# 必要条件

### ハードウェア:

- WinCC ドライバの Profibus DP を使用するには、Profibus の接続用の通信プロセッサ CP 5613 (A3)または CP 5612 が必要です。
   これを使用して、すべての DP 標準スレーブをアドレス指定できます。
- 使用される通信プロセッサの数は、PCの空きの割り込みに依存しています。

ソフトウェア:

• CP を設置し、設定するには、ドライバおよびプロジェクト設計ソフトウェアが必要で す。

これは SIMATIC NET CD で入手可能です。

### 手順

- 1. タグ管理のナビゲーションエリアで、[Profibus DP]通信ドライバを選択します。 チャンネルユニットが作成されます。
- 2. チャンネルユニットのコンテキストメニューで、[システムパラメータ]を選択します。 設定ダイアログが開きます。
- 3. CP 基板番号およびモニタリング時間を指定します。
- 4. チャンネルユニットのコンテキストメニューで、[新規接続]エントリを選択します。
- 5. 接続の名前を入力します。
- 6. 接続のコンテキストメニューから[接続パラメータ]エントリを選択します。 設定ダイアログが開きます。
- 7. スレーブアドレスを選択し、[OK]で確定します。

8.4 「PROFIBUS DP」 ドライバの設定

# 8.4 「PROFIBUS DP」ドライバの設定

### システムパラメータの設定

### CP 基板番号

PC での CP カードの番号です(設定ツールから)。

値の範囲:

- 1~4
- 0=インストールされていない

### ウォッチドッグ時間

通信カードの WinCC のモニタリング時間の係数を入力します。モニタリング時間は、どの 場合でも 0.4 秒の倍数です。

この機能は出力データと一緒に提供可能なスレーブに対してのみ有効です。

- 入力 0:
   モニタリングが無効にされます。
- 入力>0:
   これ以上書き込みアクセスがない場合、時間が経過するにつれて、出力が0に設定されます。
   これは、適切な WinCC 設定によって確証される必要があります。

### 接続パラメータの設定

#### スレーブアドレス

読み取りまたは書き込み対象のスレーブのアドレス

値の範囲:

• 1~127

### タグアドレスの設定

タグアドレスを設定するには、[プロパティ-タグ]ウィンドウの空の[アドレス]フィール ドをクリックします。

8.4 「PROFIBUS DP」 ドライバの設定

次のシンボルを使用して設定ダイアログを開きます。

### 注記

### 接続のパフォーマンス

電源やスループットが正常に機能しない場合、次に注意します。

アクセスが Profibus の全体の DP デバイスにのみ可能であるため、タグの相互接続の更新時間が接続に影響します。

### プロセスタグのプロパティ

| フィールド | 意味                            |
|-------|-------------------------------|
| 入力    | スレーブの入力範囲                     |
| 出力    | スレーブの出力範囲                     |
| 長さ(ビッ | タグサイズの表示(ビット単位)               |
| ト)    | 値は、以前に選択されたデータタイプに基づいています。    |
|       | 例外:未処理データタグ                   |
| バイトオフ | タグのコンテンツが保存された後のバイト数          |
| セット   | 値の範囲:0から長さ-1                  |
| ビットオフ | [2 進タグ]データタイプを使用した場合のみ有効      |
| セット   | 2 進タグが入力された、上記で指定されたバイトのビット数  |
|       | 値の範囲:0~7                      |
|       | より大きい値は、バッファの長さが超過しない場合に可能です。 |
| バイト配列 | 無効:リトルエンディアン(初期設定)            |
| の変更   | アクティブ:ビッグエンディアン               |

### 未処理データタグのプロパティ

| フィールド          | 意味                   |
|----------------|----------------------|
| 入力             | スレーブの入力範囲            |
| 出力             | スレーブの出力範囲            |
| 長さ <b>(</b> ビッ | 無効                   |
| ト)             |                      |
| バイトオフ          | タグのコンテンツが保存された後のバイト数 |
| セット            | 値の範囲:0から長さ-1         |

## PROFIBUS DP

8.4 「PROFIBUS DP」ドライバの設定

| フィールド | 意味                                   |
|-------|--------------------------------------|
| ビットオフ | 無効                                   |
| セット   |                                      |
| 長さ(バイ | このフィールドに必要なブロック長を入力します。              |
| ト)    | このフィールドの長さの単位はバイトです。                 |
| ブロックの | 定義されたデータブロックは、WinCC からのリクエスト後に送信または受 |
| 送信/受信 | 信されます。                               |
# 9.1 WinCC チャンネル"SIMATIC S5 Ethernet 第4層"

## はじめに

通信ドライバは、例えばオートメーションシステム SIMATIC S5-115U/H、SIMATIC S5-135U、SIMATIC S5-155U/H を ISO トランスポートプロトコルまたは TCP/IP プロトコル で接続するために、使用されます。

使用される通信プロトコルによって異なりますが、以下の通信パートナが実装されます。

| 通信プロトコル              | WinCC 側             | SIMATIC S5 側 |
|----------------------|---------------------|--------------|
| ISO トランスポートプロトコル     | CP1612 A2 (3Com 互換) | CP1430 TF    |
|                      | CP1613 A2           |              |
|                      | CP1623              |              |
| TCP/IP (RFC1006 に適合) | CP1612 A2 (3Com 互換) | CP1430 TCP   |
|                      | CP1613 A2           |              |
|                      | CP1623              |              |

このチャンネルを使う場合、ローカルデータベースは不要です。

#### チャンネルユニット

通信ドライバには、最大 2 つのチャンネルユニット CP1612 A2、CP1613 A2 または CP1623 を操作できる 2 つのチャンネルユニット「CP1413-x」があります。チャンネルユ ニットの機能は同じです。2 つの CP の論理デバイス名が異なるだけです。CP1623 は CP1613 A2 と同じですが、PCI Express で動作します。

3番目のチャンネルユニット「TCP/IP」を使用して、CP1612 A2、CP1613 A2 または CP1623 で TCP/IP プロトコルを介して通信を確立できます。

論理デバイス名は、チャンネルユニットのシステムパラメータで変更できます。ここで、 使用されるプロトコルのパラメータを設定することもできます。 9.1 WinCC チャンネル"SIMATIC S5 Ethernet 第4 層"

以下のアプリケーション機能があります。

- SIMATIC Industrial Ethernet (CP 1612 A2/1613 A2/1623)の通信モジュール用チャンネル ユニット「S5-Transport (CP 1413-1)」。
- SIMATIC Industrial Ethernet (CP 1612 A2/1613 A2/1623)の通信モジュール用チャンネル ユニット「S5-Transport (CP 1413-2)」。
- SIMATIC Industrial Ethernet (CP 1612 A2/1613 A2/1623)の通信モジュール用のチャンネ ルユニット「S5-Transport (TCP/IP)」。

## 下記も参照

チャンネルユニットのシステムパラメータ (ページ 195)

タグの設定(ページ187)

チャンネル"SIMATIC S5 Ethernet 第4層"の設定 (ページ 184)

# 9.2 タグのデータタイプ

はじめに

論理接続に必要なタグを定義します。WinCCの観点から、以下のデータタイプにアクセスできます。

- 2進タグ
- 符号なし8ビット値
- 符号付き8ビット値
- 符号なし16 ビット値
- 符号付き 16 ビット値
- 符号なし32ビット値
- 符号付き 32 ビット値
- 浮動小数点数 32 ビット IEEE 754
- テキストタグ、8ビット文字セット
- 未処理データタイプ

# 9.3 チャンネルの設定

## 9.3.1 チャンネル"SIMATIC S5 Ethernet 第4層"の設定

#### はじめに

チャンネル"SIMATIC S5 Ethernet 第4層"の設定には、以下のステップが必要です。

- 1. 接続の設定
- 2. タグの設定
- 3. システムパラメータの設定

#### 下記も参照

接続の設定方法 (ページ 184)

チャンネルユニットのシステムパラメータ (ページ 195)

タグの設定 (ページ 187)

## **9.3.2** 接続の設定方法

## はじめに

接続パラメータは、使用するすべてのプロトコルでほとんど同一です。以下の例のよう に、チャンネルユニット"CP1413-x"と ISO トランスポートプロトコルを使用して、通信が 説明されます。

TCP/IP プロトコルを実装するとき、Ethernet アドレスの代わりに AS の IP アドレスが入力 されます。 IP アドレスは、ドットで区切られた 4 つの数値で構成されます。 数値は 0~ 255 の範囲でなければなりません。

論理接続に対して、WinCCは、1つの読み取り用接続("READ ファンクション"エリア)と1 つの書き込み用接続("WRITE ファンクション"エリア)を、トランスポートレイヤに確立し ます。両方のファンクションのアドレスパラメータが、ダイアログで定義されます。両方 の接続が確立された場合のみ、論理接続も"確立済"と表示されます。

## READ ファンクションの割り付け

| WinCC 側          | SIMATIC S5 側      |
|------------------|-------------------|
| FETCH-アクティブ      | READ-パッシブ         |
| ([READ-アクティブ]要求) | ([READ-パッシブ]要求)   |
| FETCH-パッシブ       | WRITE-アクティブ       |
| ([WRITE-パッシブ]要求) | ([WRITE-アクティブ]要求) |

### 注記

AS からデータがアクティブで送信され、接続パラメータの READ ファンクションに[FETCH パッシブ]が設定されている場合、AS のデータエリアで2進変数もバイト変数も書き込みできません。

少なくとも1つのテレグラムがASからWinCCへ送信された場合のみ、[FETCHパッシブ] 接続に[OK]ステータスが割り付けられます。

## WRITE ファンクションの割り付け

| WinCC 側         | SIMATIC S5 側   |
|-----------------|----------------|
| [WRITE アクティブ]要求 | [WRITE パッシブ]要求 |

## 手順

接続のショートカットメニューから[接続パラメータ]エントリを選択します。
 [接続プロパティ]ダイアログが開きます。

| Ethernet Address       | s Controller 08000601                     |        |
|------------------------|-------------------------------------------|--------|
| -<br>READ Function     |                                           |        |
| Eetch Active           | Bequest Type of remote PLC is BEAD-P.     | ASSIVE |
| C Fetch <u>P</u> assiv | e, Request type of remote PLC is WRITE-A  | CTIVE  |
| 0wn TSAP-ID            | Hex                                       |        |
| E <u>x</u> t. TSAP-ID  | Hex                                       |        |
| WRITE Function         | n, Request type of remote PLC is WRITE-P. | ASSIVE |
| 0 <u>w</u> n TSAP-ID   | Hex                                       |        |
| <b>-</b>               | Hex                                       |        |

- [Ethernet アドレス AG]フィールドで、産業用 Ethernet バスの SIMATIC S5 のステーション アドレスを入力します。 TCP/IP プロトコルを実装するとき、ここで[IP アドレス AG]フィー ルドに IP アドレスを入力します。
- 3. WinCC システムの READ ファンクションのパラメータを定義します。 これらは SIMATIC S5 で使用する要求とは、無関係です。
- 4. 次に、CP1430 TF の設定中に[リモートパラメータ]で"TSAP"として設定された、割り付け済 フィールド[自分の TSAP]に、値を入力します。
- 5. そこで、CP1430 TF の設定中に[ローカルパラメータ]で"TSAP"として設定された、割り付け 済フィールド[リモート TSAP]に、値を入力します。
- 6. WRITE ファンクションについて、パラメータ[自分の TSAP]および[リモート TSAP]を、適切に 定義します。

### 注記

"TSAP"の入力では、空白は使えません。

## 下記も参照

チャンネルユニットのシステムパラメータ (ページ 195) タグの設定 (ページ 187)

9.3.3 タグの設定

#### 9.3.3.1 タグの設定

#### はじめに

チャンネル"SIMATIC S5 Ethernet 第 4 層"経由での WinCC と AS の接続用に、異なるデータ タイプのタグを WinCC で作成できます。以下に、これらのデータタイプのタグの設定方法 を説明します。

- タグのアドレス
- ビット単位でアクセスするタグの設定
- バイト単位でアクセスするタグの設定
- ワード単位でアクセスするタグの設定
- 未処理データタグの設定

## 下記も参照

未処理データタグの設定方法 (ページ 193) ワード単位でアクセスするタグの設定方法 (ページ 192) バイト単位でアクセスするタグの設定方法 (ページ 190) ビット単位でアクセスするタグの設定方法 (ページ 189) タグのアドレス (ページ 187)

#### **9.3.3.2** タグのアドレス

#### はじめに

SIMATIC S5 のアドレス構造に準じてタグアドレスを入力します。

タグタイプによって、ASでのメモリ領域へのアクセスはビット単位、バイト単位あるい はワード単位となります。この目的で、書込み要求が出されるたびにアドレス指定された メモリ領域が AS から読み取られ、対応するビットやバイトが修正されます。その後、こ のデータが AS のメモリに書き戻されます。

#### 注記

読み取りデータ領域で AS によって行なわれた変更は、データ領域に書き戻された時点で 上書きされます。

AS からデータがアクティブで送信され、接続パラメータの READ ファンクションに[FETCH パッシブ]が設定されている場合、AS のデータ領域で2進変数もバイト変数も書き込みできません。

タグのアドレスの設定は、タグタイプとは独立して行なわれます:

- [2進]や[8ビット値]のタグの場合、最初に[ビットタグ/バイトタグ]ダイアログが開き、 そこで AS のメモリ領域へのアクセスがビット単位かバイト単位かを定義します。
   その後、AS メモリのタグのアドレスは、[アドレスプロパティ]ダイアログで定義されます。
- ワード指向のタグでは、ASメモリのタグのアドレスは、[アドレスプロパティ]ダイア ログで定義されます。
   ASメモリへのアクセスがワード単位なので、[ビットタグ/バイトタグ]ダイアログは開 きません。

### 9.3.3.3 ビット単位でアクセスするタグの設定方法

#### 手順

- 接続を選択して、ショートカットメニューから[ビットタグ/バイトタグ]ダイアログウィンドウを開きます。
   これを実行するには、[アドレス]フィールドをクリックしてから、…ボタンをクリックします。
- 2. [選択]ボタンをクリックします。 [ビットタグ]バイトタグ]ダイアログが開きます。

| 🔽 🛆 ccess a Bit                                    | in a: Word                                                                                |
|----------------------------------------------------|-------------------------------------------------------------------------------------------|
|                                                    | Bit number: 101.0                                                                         |
|                                                    | (                                                                                         |
|                                                    | <u>S</u> elect                                                                            |
|                                                    |                                                                                           |
| herk here to enable ar                             | cess to a single Bit in bute./word.addressed                                              |
| heck here to enable ac<br>emory or to a single Byt | cess to a single Bit in byte-/word-addressed<br>e in word-addressed memory. HINT: See the |

- 3. チェックボックスを使って、メモリエリアの特定のビットを読み書きするために、アクセ スを有効にするべきかどうかを定義します。
- 4. [選択]フィールドで、ASメモリのアドレス指定方法を、例えば"ワード"または"バイト"のように選択します。
- 5. [選択]フィールドで変更するビット数を選択します。
- 6. [選択]ボタンを使用して、AS のタグアドレスを定義する[アドレスプロパティ]ダイアログを 開きます。

#### 注記

S5 の場合、フラグ、入力、出力はバイト単位でアドレス指定し、データブロック(DB、DX) はワード単位でアドレス指定します。 [ビットにアクセス]チェックボックスを有効にすると、[アドレスプロパティ]ダイアログ のフィールドの表示に影響します。 ワード指向タグの場合、タグアドレスと PLC メモリへのアクセスがワード単位なので、上記 の[ビットタグ/バイトタグ]は開きません。

## 9.3.3.4 バイト単位でアクセスするタグの設定方法

手順

- 1. タグを選択してから、[データタイプ]フィールドで、データタイプ[符号なし8ビット値]または[符号付き8ビット値]を選択します。
- 接続を選択して、ショートカットメニューから[ビットタグ/バイトタグ]ダイアログウィンドウを開きます。
   これを実行するには、[アドレス]フィールドをクリックしてから、 ボタンをクリックします。

3. [選択]ボタンをクリックします。 [ビットタグ/バイトタグ]ダイアログが開きます。

| 🔽 Access a Byte           | in a:                | Word                    |
|---------------------------|----------------------|-------------------------|
|                           | Byte <u>n</u> umber: | Byte 0                  |
|                           |                      |                         |
|                           |                      |                         |
|                           | _                    | <u>S</u> elect          |
|                           |                      |                         |
|                           |                      |                         |
| heck here to enable ac    | cess to a single Bit | in hute-/word-addressed |
| nemory or to a single Byt | e in word-addressed  | memory. HINT: See the   |

- チェックボックスを使って、メモリエリアの特定のバイトを読み書きするために、アクセスを有効にするべきかどうかを定義します。
- 5. [選択]フィールドでは、ASメモリのアドレス指定タイプとして、"ワード"だけが表示されます。
- 6. [選択]フィールドで変更するバイト数を、選択します。
- 7. [選択]ボタンを使用して、AS のタグアドレスを定義する[アドレスプロパティ]ダイアログを 開きます。

## 注記

S5の場合、フラグ、入力、出力はバイト単位でアドレス指定し、データブロック(DB、DX) はワード単位でアドレス指定します。

[バイトにアクセス]チェックボックスを選択すると、[アドレスプロパティ]ダイアログのフィールドの表示に影響します。

ワード指向タグの場合、タグアドレスと PLC メモリへのアクセスがワード単位なので、上記の[ビットタグ/バイトタグ]は開きません。

## 9.3.3.5 ワード単位でアクセスするタグの設定方法

#### はじめに

ASのタグのアドレスは、ここで説明するダイアログで定義されます。

- [2進]や[8ビット値]のタグの場合、最初に[ビットタグ/バイトタグ]ダイアログが開き、 そこで AS のメモリエリアへのアクセスがビット単位かバイト単位かを定義します。
- ワード指向タグの場合、タグアドレスとASメモリへのアクセスがワード単位なので、 [ビットタグ/バイトタグ]ダイアログは開きません。

#### 手順

- 1. タグを選択してから、[データタイプ]フィールドで、タグに必要なデータタイプ(符号付き 16 ビット値など)を選択します。
- [アドレスプロパティ]ダイアログを開きます。
   これを実行するには、[アドレス]フィールドをクリックしてから、 ボタンをクリックしてください。

| ddress prop  | erties     |        |                       |      |
|--------------|------------|--------|-----------------------|------|
| Address      |            |        |                       |      |
| Description  | n          |        |                       |      |
| CPU          |            |        |                       |      |
| <u>D</u> ata | DB         | -      | D <u>B</u> No. 1      |      |
| Address      | Word       | -      | 102703029709 <b>7</b> |      |
|              | DW 0       |        | Lengti 1              |      |
| 2            |            |        | NL                    |      |
|              |            |        |                       |      |
|              |            |        |                       |      |
|              |            |        |                       |      |
|              |            |        |                       |      |
| Select the c | lata area. |        |                       |      |
|              |            |        |                       |      |
|              |            |        |                       |      |
|              | OK         | Cancel |                       | Help |

- 3. タグが、[アドレス]タブの[データエリア]フィールドの、データブロック、フラグエリアエリア、入力エリアまたは出力エリアアのどれに位置するかを、選びます。
- 4. タグがデータブロックにある場合、[DB 番号]フィールドも表示されます。 ここで、データ ブロック番号を入力します。
- 5. [アドレス指定]フィールドで、アドレス指定のタイプを入力します。 通常は、デフォルト定義を使えます。
- 6. 個別フィールド(例、[DW])にアドレスを入力します。

## 注記

"2進"または"8ビット値"タイプのタグの場合、このダイアログのフィールドの表示は、[ビットタグ/バイトタグ]ダイアログの[ビット/バイトへのアクセス]での選択によって異なります。

ワード指向データエリアのタグに書き込む場合、開始アドレスが残存バイトにあり、タグ長 は偶数であることが必要です。

#### 9.3.3.6 未処理データタグの設定方法

### はじめに

以下に、未処理データタグのアドレスの定義方法を説明します。

#### 注記

ワード指向データエリアのタグに書き込む場合、開始アドレスが残存バイトにあり、タグ長 は偶数であることが必要です。

## 手順

- 1. タグを選択してから、[データタイプ]フィールドで、[未処理データタイプ]エントリを選択 します。
- [アドレスプロパティ]ダイアログを開きます。
   これを実行するには、[アドレス]フィールドをクリックしてから、 ボタンをクリックしてください。

| ddress                                                            |                                                     |  |
|-------------------------------------------------------------------|-----------------------------------------------------|--|
|                                                                   |                                                     |  |
| Description                                                       |                                                     |  |
| <u>C</u> PU                                                       |                                                     |  |
| <u>D</u> ata                                                      | DB No. 1                                            |  |
| <u>A</u> ddress                                                   | Left Byte                                           |  |
|                                                                   | DL 0 Lengt 65535                                    |  |
| Dave Data T                                                       | lype                                                |  |
|                                                                   |                                                     |  |
| <ul> <li>Send/Re</li> <li>Event</li> </ul>                        | eceive Block ( BSEND/BRCV                           |  |
| <ul> <li>Send/Re</li> <li>Event</li> <li>Archive I</li> </ul>     | Data Link                                           |  |
| Send/Re     Send/Re <u>Event</u> Archive I                        | eceive Block OBSEND/BRLV                            |  |
| Send/Re <u>E</u> vent     Archive I     Select the da             | eceive Block OBSEND/BRLV<br>Data Link<br>ata area.  |  |
| Send/Re     Send/Re     C Event     C Archive I     Select the da | eceive Block O BSEND/BRUV<br>Data Link<br>ata area. |  |

- 3. タグが、[データエリア]フィールドの、データブロック、フラグ、入力エリアまたは出力エ リアのどれに位置するかを、選びます。
- 4. タグがデータブロックにある場合、[DB 番号]フィールドも表示されます。 ここで、データ ブロック番号を入力します。
- 5. [アドレス指定]フィールドで、アドレス指定のタイプを入力します。通常、デフォルトの定義を使用できます。
- 6. 下のフィールドにデータアドレスを入力します。このフィールドのラベルは、[アドレス指定]フィールドのエントリによって異なります(例:ワードアドレス指定の場合は[DBW])。
- 7. [長さ]フィールドに、未処理データブロックの長さをバイト単位で入力します。
- 8. どのタイプの未処理データタグが、[未処理データタイプ]エリアで対象となるかを定義します。

## 9.3.4 システムパラメータ

#### 9.3.4.1 チャンネルユニットのシステムパラメータ

#### はじめに

WinCCの標準設定とは異なる設定が必要な場合は、チャンネルユニットの[システムパラ メータ]ダイアログを使用して、必要な変更をすべて実行することができます。

システムパラメータは、使用するすべてのプロトコルでほとんど同一です。TCP/IP プロト コルの実装時に、インストール中のデバイス名が違うだけです。

以下の個別ポイントを変更できます。

- デバイス名
- トランスポートパラメータ

#### 注記

システムパラメータは、AS の全ての CP に適用されます。

#### デバイス名

WinCC とオートメーションシステム間の通信は、論理デバイス名を介して実行されます。 これらの名前は通信モジュールのインストール中に割り当てられ、ユニットに固有です。 デバイス名は論理デバイス名を示します。 論理デバイス名はデフォルト定義として、ISO トランスポートプロトコルで"/CP\_H1\_1:/ SCP"の名前を、TCP/IP プロトコルで"/TCP\_IP:/ SCP"の名前を、与えられます。

#### 注記

TCP/IP プロトコルを使用する場合、WinCC でのデバイス名が、[PG/PC インターフェースの 設定]ダイアログの[アプリケーションのアクセスポイント]と一致することを、必ず確認し てください。デバイス名は、[PG/PC インターフェースの設定]でも変更しなければなりま せん。

### トランスポートパラメータ

PDU サイズ、設定試行などチャンネルユニットの固有設定は、トランスポートパラメータ で実行します。

## 下記も参照

トランスポートパラメータの変更方法 (ページ 198) デバイス名の変更方法 (ページ 196)

## 9.3.4.2 デバイス名の変更方法

## はじめに

チャンネルユニットのパラメータは、例えば論理デバイス名またはトランスポートパラメ ータなどのシステムパラメータで、設定されます。

システムパラメータは、使用するすべてのプロトコルでほとんど同一です。

以下の例のように、チャンネルユニット"CP1413-x"と ISO トランスポートプロトコルを使 用して、通信が説明されます。

TCP/IP プロトコルの実装時に、インストール中のデバイス名が違うだけです。

## 手順

- コンテキストメニューからチャンネルユニットを選択して、[システムパラメータ]ダイア ログウィンドウを開きます。
- 2. [デバイス名]タブを選択します。

| ystem parameters                                |           |
|-------------------------------------------------|-----------|
| Device Names Transport Parameters               |           |
| Change Names                                    |           |
|                                                 | 4 m.<br>1 |
| - /CP_H1_1:/IHI                                 |           |
|                                                 |           |
|                                                 |           |
|                                                 |           |
| -1                                              |           |
|                                                 |           |
|                                                 |           |
|                                                 |           |
| You can change the device name that is shown in | n bold.   |
| You can change the device name that is shown in | n bold.   |

3. ここで、太字で表示されているデバイス名をマウスで選択し、デバイス名の[名前]フィー ルドでマウスクリックすることによって、変更できます。

#### 注記

デバイス名は、ハードウェアドライバのインストール中に定義されます。他の望ましくない 名前を定義した場合に限り、デバイス名を変更してもかまいません。

## 9.3.4.3 トランスポートパラメータの変更方法

### 手順

- 1. チャンネルユニットを選択し、ショートカットメニューを使用して[システムパラメータ]ダ イアログウィンドウを開きます。
- 2. [トランスポートパラメータ]タブを選択します。

|                                                              | eters                                              |
|--------------------------------------------------------------|----------------------------------------------------|
| 2DU Size 512<br>Setup Attempts<br>C Infinite<br>O Quantity 2 | Duration of Send Repetitions<br>C Infinite<br>Lime |
| Job Management<br>Acknowledgment Time 30                     |                                                    |
| Select the maximum size of a dal                             | ta packet that can be transmitted                  |

- 3. [PDU サイズ]の値を、通信モジュール CP 1430 で設定された値に設定します。
- 4. [設定試行]フィールドで、接続確立の試行回数を定義します。
- 5. [送信繰り返し期間]領域で[無限]を選択します。
- 6. [確認時間]フィールドに、例えば値 30 を入力すると、通信パートナがこの時間内に応答し なかった場合(例えば AS が[停止]状態)、最大 30 秒後にタグのステータスが通知されます。

## 9.4.1 付録

## はじめに

チャンネル"SIMATIC S5 Ethernet 第4層"に関する追加情報を、付録で提供します。

### 下記も参照

内部エラーコードと定数 (ページ 199)

## 9.4.2 内部エラーコードと定数

#### 9.4.2.1 内部エラーコードと定数

### はじめに

以下の表に、最も重要なエラーコードと定数を示します。この情報は"内部関係者"を対象 としたものです。従って、エラーコードと定数の意味について、これ以上詳細に述べた ことはありません。

- 接続障害中のエラーコード
- iNA960 メッセージ
- SCI メッセージ

下記も参照

SCI メッセージ (ページ 204) iNA960 メッセージ (ページ 203) 接続障害中のエラーコード (ページ 200)

#### S5 Ethernet 第4 層

## 9.4 付録

#### 9.4.2.2 接続障害中のエラーコード

はじめに

最も重要なエラーコードが、このセクションにリストされています。エラーコードがこの 表に記載されていないエラーが発生した場合は、WinCC ホットラインにお電話ください。

#### Fehler\_0002-INVALID\_RQ

障害のあるリクエストブロック。

#### Fehler\_0004-NO\_RESOURCES

CP に空いているリソースがありません。

#### Fehler\_0006-UNKNOWN\_REFERENCE

間違ったオープン参照が定義されました。

#### Fehler\_0008-BUFFER\_TOO\_SHORT

ユーザーバッファが短すぎます。

## Fehler\_0010-BUFFER\_TOO\_LONG

ユーザーバッファが長すぎます。

#### Fehler\_0012-ILLEGAL\_REQ

間違った"negot\_options"が定義されました。

### Fehler\_0014-REM\_ABORT

リモートステーションによって接続が中断されました。

#### Fehler\_0016-LOC\_TIMEOUT

タイムアウト。

## Fehler\_0018-UNKNOWN\_CONN\_CLASS

未知の接続クラス。

## Fehler\_0020-DUP\_REQ

接続は既に確立されています。

#### Fehler\_0022-CONN\_REJECT

接続要求がリモートによって拒否されました。

### Fehler\_0024-NEGOT\_FAILED

接続が、欠陥のある"negot-option"によって中断されました。

## Fehler\_0026-ILLEGAL\_ADDRESS

欠陥のあるトランスポートアドレス。

#### Fehler\_0028-NETWORK\_ERROR

バスまたは CP が中断されました。

#### Fehler\_0030-PROTOCOL\_ERR

プロトコルエラー。

#### Fehler\_0032-ILLEGAL\_RB\_LENGTH

リクエストブロック長が間違っています。

#### Fehler\_0784-E\_NO\_HW

通信ハードウェアが見つかりません。

- 通信モジュールに欠陥があります。
- 通信モジュールが正しくインストールされていません。
- 間違ったポートアドレスが定義されました。

#### Fehler 0786-E CNF

ドライバが間違って設定されているか、またはレジストリに無効なパラメータがあります。

#### Fehler\_0787-E\_BAUDRATE

ボーレートまたは割り込みベクトルの定義が間違っています。

#### Fehler 0788-E HSA

HSA(最上位ステーションアドレス)の定義が間違っています。

#### Fehler 0789-E TS

定義されたローカル参加者番号(TS ADR)は既に割り当られています。

## Fehler\_0791-E\_INT\_NOT\_PROV

定義された割り込みベクトル(IRQ)は、通信モジュールでは使用できません。

#### Fehler\_0792-E\_INT\_BUSY

定義された割り込みベクトル(IRQ)は、通信モジュールで既に占有されています。

### Fehler\_0800-E\_NO\_FILE

選択された通信ドライバをロードできません;ファイルが見つかりませんでした。

通信ドライバが正しくインストールされていません。

#### Fehler\_0897-E\_LOGDEV

論理デバイスが、レジストリで定義されていません。

- 通信ドライバが正しくインストールされていません。
- レジストリのエントリーが壊れているか、あるいは削除されています。
- [PG/PC インターフェースの設定]プログラムで、論理デバイス名の設定を確認してください。
- "システムパラメータ-デバイス"マスクの論理デバイス名の設定を、確認してください。

## Fehler\_0898-E\_L2DRIVER

エントリ"L2DRIVER"がレジストリにありません。

• モジュールエラー、またはモジュールが間違ってインストールされています。

## Fehler\_0900-E\_L4DRIVER

エントリ"L4DRIVER"がレジストリにありません。

• モジュールエラー、またはモジュールが間違ってインストールされています。

## Fehler\_30000-EC\_WATCHDOG

ウオッチドッグエラー。

## Fehler\_30001-EC\_PDUERROR

PDU は予定されていません。

## Fehler\_30005-EC\_ONLERROR

S7-Online-DLL のローディング障害。

## 9.4.2.3 iNA960 メッセージ

## 一般的な iNA960 メッセージ

| OK_RESP            | 1 | 0x01 | エラーなしで要求が実行されました     |
|--------------------|---|------|----------------------|
| OK_EOM_RESP        | 3 | 0x03 | エラーなしでデータブロックが受信されまし |
|                    |   |      | た                    |
| OK_DECIDE_REQ_RESP | 5 | 0x05 | エラーなしで要求が実行されました     |
| OK_CLOSED_RESP     | 7 | 0x07 | ローカルユーザーによって接続が中断されま |
|                    |   |      | した                   |

iNA960 エラーメッセージ

| INVALID_REQ       | 2  | 0x02 | 障害のあるリクエストブロック              |
|-------------------|----|------|-----------------------------|
| NO_RESOURCES      | 4  | 0x04 | CP に空いているリソースがありません         |
| UNKNOWN_REFERENCE | 6  | 0x06 | 間違ったオープン参照が定義されました          |
| BUFFER_TOO_SHORT  | 8  | 0x08 | ユーザーバッファが短すぎます              |
| BUFFER_TOO_LONG   | 10 | 0x0A | ユーザーバッファが長すぎます              |
| ILLEGAL_REQ       | 12 | 0x0C | 間違った"negot_options"が定義されました |
| REM_ABORT         | 14 | 0x0E | リモートステーションによって接続が中断さ        |
|                   |    |      | れました                        |
| LOC_TIMEOUT       | 16 | 0x10 | タイムアウト                      |
| UNKNOWN_CONN_CLAS | 18 | 0x12 | 未知の接続クラス                    |
| S                 |    |      |                             |
| DUP_REQ           | 20 | 0x14 | 接続は既に確立されています               |
| CONN_REJECT       | 22 | 0x16 | 接続要求がリモートによって拒否されました        |
| NEGOT_FAILED      | 24 | 0x18 | 接続が、欠陥のある"negot-option"を中断し |
|                   |    |      | ます                          |
| ILLEGAL_ADDRESS   | 26 | 0x1A | 欠陥のあるトランスポートアドレス            |
| NETWORK_ERROR     | 28 | 0x1C | バスまたは CP が中断されました           |
| PROTOCOL_ERR      | 30 | 0x1E | プロトコルエラー                    |
| ILLEGAL_RB_LENGTH | 32 | 0x20 | リクエストブロック長が間違っています          |
|                   |    |      |                             |

## 9.4.2.4 SCI メッセージ

『SINEC 通信インターフェース SCI』マニュアル(A/5~15)の説明を参照して下さい。

SCI メッセージ

| SCP_OK       | 0   | 0x00 | エラーなし                   |
|--------------|-----|------|-------------------------|
| SCP_INCONS   | 201 | 0xC9 | マイナーデバイス番号が 00 ではありませ   |
|              |     |      | $\mathcal{K}$           |
| SCP_RESOURCE | 202 | 0xCA | <b>DPRAM</b> リクエストが無効です |
| SCP_CONFIG   | 203 | OxCB | 設定エラー(NUM_PROCS)        |
| SCP_NOCONFIG | 204 | 0xCC | SCP ドライバが設定されていません      |

| SCP_PARAM           | 206 | 0xCE | 間違ったモード                    |
|---------------------|-----|------|----------------------------|
| SCP_DEVOPEN         | 207 | 0xCF | 既に開かれています                  |
| SCP_BOARD           | 208 | 0xD0 | ボードが挿入/認識されていません           |
| SCP_SOFTWARE        | 209 | 0xD1 | IRQ エラー、またはソフトウェアが見つか      |
|                     |     |      | りません                       |
| SCP_MEM             | 210 | 0xD2 | DPRAM の低メモリ                |
| SCP_MODE            | 211 | 0xD3 | ダウンロードプロセスが終了していません        |
| SCP_LOADER          | 212 | 0xD4 | ローダーから応答がありません             |
| SCP_SIGNAL          | 213 | 0xD5 | プロセスが非同期で開始しました            |
| SCP_NOMESS          | 215 | 0xD7 | プロセスのメッセージが到着していません        |
| SCP_USERMEM         | 216 | 0xD8 | length_of_buffer が小さすぎます。  |
| SCP_WINDOW          | 217 | 0xD9 | SEND コールが多すぎます             |
| SCP_TIMEOUT         | 219 | OxDB | SCP でタイムアウト                |
| SCP_ATTACH          | 220 | 0xDC | リセットが実行されていません/チャンネル       |
|                     |     |      | がまだアクティブです                 |
| SCP_ILLEGAL_REQUEST | 221 | 0xDD | 無許可のリクエスト                  |
| SCP_ERECOVERF       | 223 | 0xDF | バッファが scp_receive で取得されていま |
|                     |     |      | せん                         |
| SCP_ECLOSED         | 224 | 0xE0 | 全てのバッファが接続に割り当てられてい        |
|                     |     |      | ます                         |
| EUSERMAX            | 225 | 0xE1 |                            |
| SCP_EINTR           | 226 | 0xE2 |                            |
| SCP_BOARD_OPEN      | 231 | 0xE7 |                            |
| SCP_NO_WIN_SERV     | 233 | 0xE9 |                            |
| EPROTECT            | 234 | 0xEA | ライセンスが見つかりません              |

SCI メッセージ

| SCP_DB_FILE_DOES_NOT_EXIST | 240 | 0xF0 |
|----------------------------|-----|------|
| SCP_DB_FILE_CLOSE_NOT_OK   | 241 | 0xF1 |
| SCP_SEND_NOT_SUCCESSFUL    | 242 | 0xF2 |
| SCP_RECEIVE_NOT_SUCCESSFUL | 243 | 0xF3 |
| SCP_NO_DEVICE_AVAILABLE    | 244 | 0xF4 |

| SCP_ILLEGAL_SUBSYSTEM         | 245 | 0xF5 |
|-------------------------------|-----|------|
| SCP_ILLEGAL_OPCODE            | 246 | 0xF6 |
| SCP_BUFFER_TOO_SHORT          | 247 | 0xF7 |
| SCP_BUFFER_1_TOO_SHORT        | 248 | 0xF8 |
| SCP_ILLEGAL_PROTOCOL_SEQUENCE | 249 | 0xF9 |
| SCP_ILLEGAL_PDU_ARRIVED       | 250 | 0xFA |
| SCP_REQUEST_ERROR             | 251 | OxFB |
| SCP_NO_LICENSE                | 252 | 0xFC |

SCP インターフェースの追加オンライン DLL メッセージ

| E_TIMER_INIT   | 768 | 0x0300 | WIN タイマー設定リクエストが失敗しました    |
|----------------|-----|--------|---------------------------|
| E_INIT_COM     | 769 | 0x0301 |                           |
| E_NO_HW        | 784 | 0x0310 | MPI モジュールが見つかりません         |
| E_HW_DEFEKT    | 785 | 0x0311 | ハードウェアの問題                 |
| E_CNF          | 786 | 0x0312 | 間違った設定パラメータ               |
| E_BAUDRATE     | 787 | 0x0313 | 間違ったボーレート/間違った IntVector  |
| E_HSA          | 788 | 0x0314 | 間違って設定された HSA             |
| E_TS           | 789 | 0x0315 | 設定されたアドレスは既に割り当てられていま     |
|                |     |        | す                         |
| E_OCC          | 790 | 0x0316 | HW_Device は既に割り当てられています   |
| E_INT_NOT_PROV | 791 | 0x0317 | 割り込みは利用できません              |
| E_INT_BUSY     | 792 | 0x0318 | 割り込みは占有されています             |
| E_SAP          | 793 | 0x0319 | SAP が無効です: SAP は占有されていません |
| E_UNPLUGGED    | 794 | 0x031a | リモートステーションが見つかりません        |
| E_SYNI         | 795 | 0x031b | Syni エラーが発生しました。          |
| E_AMPRO        | 796 | 0x031c | AMPRO 2 でシステムエラーがレポートされまし |
|                |     |        | た                         |
| E_BUFFSIZE     | 797 | 0x031d | このサイズのバッファは作成されていません      |
| E_NO_FILE      | 800 | 0x0320 | DLL/VxD ファイルが見つからないか、またはレ |
|                |     |        | ジストリのエントリが壊れています          |
| E_NO_ENTRY     | 801 | 0x0321 | DLL にアドレスが存在しません          |

| E_VERSION   | 816  | 0x0330 | SMC ドライバと SMC ファームウェアでバージ |
|-------------|------|--------|---------------------------|
|             |      |        | ョンが矛盾しています                |
| E_COMCNF    | 817  | 0x0331 | COM ポートの設定に問題があります        |
| E_NO_SMC    | 818  | 0x0332 | SMC が応答しません               |
| E_COMMBADID | 819  | 0x0333 | COM ポートが設定されていません         |
| E_COMMOPEN  | 820  | 0x0334 | COM ポートを使用できません           |
| E_SMCBUSY   | 821  | 0x0335 | シリアルドライバは、現在他の設定に使われて     |
|             |      |        | います                       |
| E_SMCMODEM  | 822  | 0x0336 | PC/MPI ケーブルへの接続が存在しません。   |
| E_SMCNOLEG  | 823  | 0x0337 | PC/MPI ケーブルがリクエストを拒否し、必要な |
|             |      |        | オーソリゼーションがありません           |
| E_ONLINE    | 896  | 0x0380 | IOCTL インターフェースで内部エラー      |
| E_LOGDEV    | 897  | 0x0381 | 論理デバイスがレジストリにありません        |
| E_L2DRIVER  | 898  | 0x0382 | L2DRIVER エントリがレジストリにありません |
| E_L4DRIVER  | 900  | 0x0384 | L4DRIVER エントリがレジストリにありません |
| E_SYSERROR  | 1023 | 0x03FF | システムエラー                   |

チャンネル固有のエラーコード

| EC_WATCHDOG | 30000 | 0x7530 | ウオッチドッグエラー              |
|-------------|-------|--------|-------------------------|
| EC_PDUERROR | 30001 | 0x7531 | PDU は予定されていません          |
| EC_ONLERROR | 30005 | 0x7535 | S7-Online-DLL のローディング失敗 |

S5 Ethernet 第4 層

9.4 付録

# 10.1 WinCC チャンネル"SIMATIC S5 Profibus FDL"

## はじめに

「SIMATIC S5 Profibus FDL」チャンネルは、WinCC ステーションと SIMATIC S5 オートメー ションシステムの間の通信に使用されます。この場合、PROFIBUS (プロセスフィールドバ ス)ネットワークタイプと FDL(フィールドデータリンク)が使われます。

PROFIBUS は、中小規模のデータボリューム用のネットワークです。最大 127 の接続可能 なノードを使用して、幅広いオートメーションタスクに対応できます。

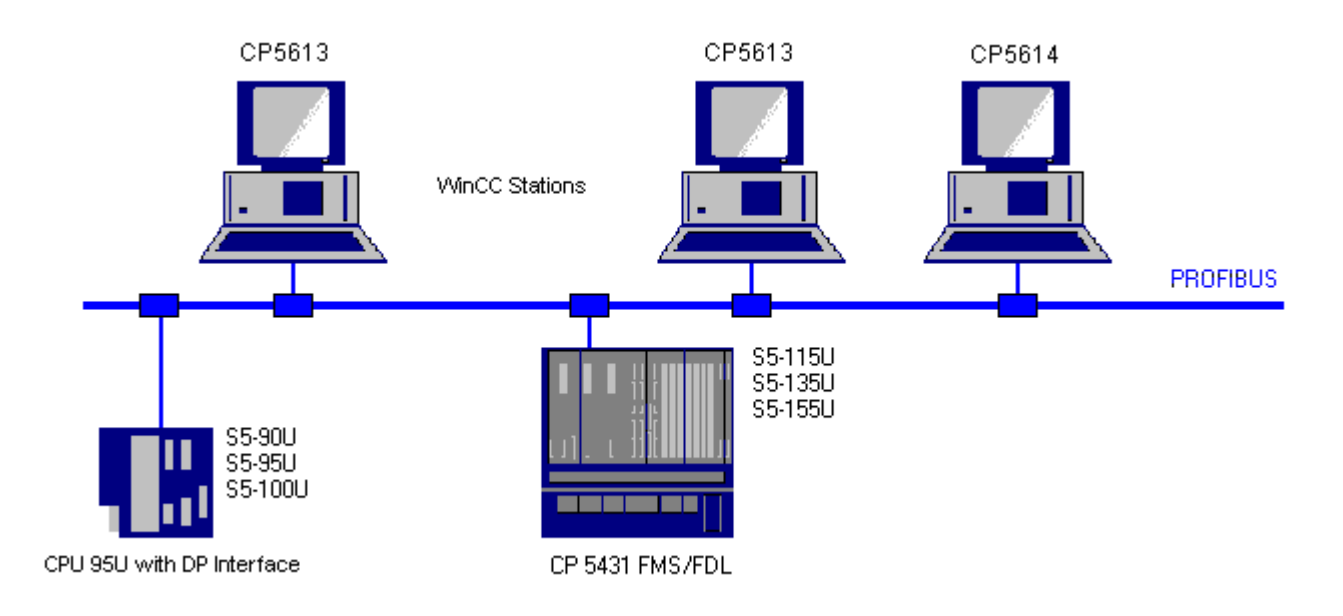

タグは、要求フレームと応答フレームを使用した FDL プロトコルを使用して、PROFIBUS 経由で読み込み/書き込みされます。要求フレームは、WinCC からオートメーションデバ イスへ送信されます。AS は応答フレームで応答します。

FDL 接続は、ローカルおよびリモート接続エンドポイント(サービスアクセスポイント)で 指定されます。

ここでは以下を説明します。

- 「SIMATIC S5 Profibus FDL」チャンネルを使用したデータ転送の設定方法。
- サンプルプロジェクトの作成方法

10.1 WinCC チャンネル"SIMATIC S5 Profibus FDL"

#### チャンネルユニット FDL (CP5412/A2-1)

使用する通信プロセッサにかかわらず、「FDL (CP5412/A2-1)」チャンネルユニットを介し て SIMATIC S5 に接続する可能性があります。

このチャンネルユニットは、最大 24 接続までをサポートします。チャンネルが機能する ためには、チャンネルユニットと接続を作成する必要があります。

### サービスアクセスポイント

SAP は、PROFIBUS ノード内のローカルなデータインターフェースです。SAP は、WinCC および AS で設定する必要があります。サービスアクセスポイントで、一意の ID が定義されます。この一意の ID は、WinCC と AS の間の通信に必要です。

#### アクティブ接続

アクティブ接続は、Fetch (取り出し)接続とも呼ばれます。これは、アクティブなパート ナが通信パートナからデータをフェッチする接続です。データをフェッチする通信パート ナをパッシブパートナと呼びます。

#### パッシブ接続

アクティブな AS が要求フレームなしでパッシブな WinCC パートナに非同期にデータを送信する場合、パッシブ接続が存在します。

## 下記も参照

"SIMATIC S5 Profibus FDL"チャンネルの設定例 (ページ 231) "SIMATIC S5 Profibus FDL"チャンネルの特殊ファンクション (ページ 225) WinCC チャンネル"SIMATIC S5 Profibus FDL"の機能 (ページ 213) サポートされるデータタイプおよびデータ範囲 (ページ 211)

# 10.2 サポートされるデータタイプおよびデータ範囲

はじめに

特定のデータタイプおよびデータ範囲だけが、PROFIBUS FDL 経由の SIMATIC S5 からの通信でサポートされます。

#### サポートされるデータタイプ

| WinCC データタイプ           | SIMATIC S5 データタイプ |
|------------------------|-------------------|
| 2進タグ                   | ビット               |
| 符号付き8ビット値              | SIMATIC S5 に存在せず  |
| 符号なし8ビット値              | バイト               |
| 符号付き16ビット値             | WORD              |
| 符号なし16ビット値             | WORD              |
| 符号付き 32 ビット値           | DWORD             |
| 符号なし 32 ビット値           | DWORD             |
| 浮動小数点数 32 ビット IEEE 754 | DWORD             |
| 浮動小数点数 64 ビット IEEE 754 | SIMATIC S5 に存在せず  |
| テキストタグ、8ビット文字セット       | バイト配列             |
| テキストタグ、16 ビット文字セット     | SIMATIC S5 に存在せず  |
| 未処理データタイプ              | バイト配列             |

#### SIMATIC S5 タグへのアクセス

SIMATIC S5 タグへのアクセスは、ワード単位でデータブロック DB あるいは拡張データブ ロック DX に対して行なわれます。これは読み取りおよび書き込みアクセスを許可します。

#### データタイプがビットの SIMATIC S5 タグへのアクセス

データタイプがビットの SIMATIC S5 タグは、読み取りアクセスのみを許可します。 この 制限は、アクティブあるいはパッシブ接続に適用されます。

#### データタイプがバイトの SIMATIC S5 タグへのアクセス

データタイプが BYTE の SIMATIC S5 タグは、読み取りアクセスのみを許可します。

10.2 サポートされるデータタイプおよびデータ範囲

バイトタグを設定するには、アドレス指定に、16 ビットデータワードの"左バイト"または"右バイト"を選択する必要があります。

## データタイプがバイト配列の SIMATIC S5 タグへのアクセス

データタイプがバイト配列の SIMATIC S5 タグは、読み取りアクセスのみを許可します。

下記も参照

[SIMATIC S5 Profibus FDL]チャンネルの未処理データタグ (ページ 225)

# 10.3 WinCC チャンネル"SIMATIC S5 Profibus FDL"の機能

### はじめに

WinCC から PROFIBUS の通信ドライバを経由する通信の能力を、以下に示します。すべて のサポートされるデータタイプと、それぞれのタイプ変換能力もリストされています。

#### 注記

#### タグを書き込むときの特徴

WinCC で設定する場合、オートメーションシステムのデータ領域に2つ以上のタグを書き 込む際に、全てのタグが個別に転送されることを確認します。

この動作は、スクリプトなどに「SetTagMultiWait」機能で複数のタグを書き込む場合に特 に重要です。この機能は、それに転送されたすべてのタグの送信が完了したときにのみ実行 されるため、タグの数が多いと著しく長い待ち時間が発生することがあります。

タグの数が多い場合に「待機」機能の使用が必要かどうかを判断するための確認が必要で す。この場合、特にデータが AS データ領域で連続的である場合、未処理データタグの使用 も良い考えです。

#### タイプ変換

特定の値の範囲や、例えば10進からBCD(「符号なし8ビット値」から 「ByteToBCDWord」への変換)へのような変換の場合、タイプ変換が必要です。デフォルト ではタイプ変換は実行されません。

以下の表に、サポートされている WinCC データタイプとタイプ変換のそれぞれの機能を示します。

| WinCC データタイプ           | タイプ変換               |
|------------------------|---------------------|
| 2進タグ                   | いいえ                 |
| 符号付き8ビット値              | S5 では利用できません        |
| 符号なし8ビット値              | はい                  |
| 符号付き 16 ビット値           | はい                  |
| 符号なし16ビット値             | はい                  |
| 符号付き 32 ビット値           | はい                  |
| 符号なし32ビット値             | はい                  |
| 浮動小数点数 32 ビット IEEE 754 | はい                  |
| 浮動小数点数 64 ビット IEEE 754 | <b>S5</b> では利用できません |

10.3 WinCC チャンネル"SIMATIC S5 Profibus FDL"の機能

| WinCC データタイプ      | タイプ変換        |
|-------------------|--------------|
| テキストタグ、8ビットフォント   | いいえ          |
| テキストタグ、16 ビットフォント | S5 では利用できません |
| 未処理データタイプ         | いいえ          |

## WinCC 側

通信ドライバ SIMATIC S5 Profibus FDL は、次の通信プロセッサを使用した通信をサポートしています。

| 通信プロセッサ    | バスタイプ |
|------------|-------|
| CP 5613 A3 | PCI   |
| CP 5612    | PCI   |

## AS 側

プログラマブルロジックコントローラは、一般的に2つの異なる方法で PROFIBUS ネット ワークに接続できます。

接続は、中央モジュールの統合インターフェース経由または特別な通信モジュールを使用 して行われます。

| システム                    | モジュール         |
|-------------------------|---------------|
| S5-90U、S5-95U、S5-100U   | CPU95U        |
| S5-115U、S5-135U、S5-155U | CP5431 FMS/DP |

## 注記

L2-SS による S5-95U への接続では、WinCC はパッシブパートナにしかなれないので、フ ェッチ接続はできません。

## 10.4 チャンネルの設定

## 10.4.1 チャンネル"SIMATIC S5 Profibus FDL"の設定方法

#### はじめに

チャンネル"SIMATIC S5 Profibus FDL"を設定するステップを、このセクションおよび以降の セクションで説明します。

このセクションに、チャンネル"SIMATIC S5 Profibus FDL"をどのように設定するかを示します。

#### 手順

- 1. タグ管理のナビゲーションエリアで、[タグ管理]ノードのショートカットメニューから、[新 規ドライバの追加]エントリを選択します。
- 2. "SIMATIC S5 Profibus FDL"ドライバを選択します。チャンネルが作成され、[タグ管理]に通信 ドライバが表示されます。

## 10.4.2 チャンネルユニット"FDL (CP5412/A2-1)"

#### はじめに

「SIMATIC S5 Profibus FDL」通信ドライバには、「FDL (CP5412/A2-1)」チャンネルユニットのみが含まれています。

WinCC と SIMATIC S5 プログラマブルロジックコントローラ間の通信は、「FDL (CP5412/ A2-1)」チャンネルユニットを介して行われます。

1 つのチャンネルユニットに、最大 24 の接続を作成できます。設定された接続ごとに特別 な接続パラメータを設定する必要があります。それぞれの設定済みタグを、タグパラメー タで定義する必要があります。

### 注記

「FDL (CP5412/A2-1)」チャンネルユニットの名前は、通信ドライバ「SIMATIC S5 Profibus FDL.CHN」にバインドされ、使用される通信プロセッサとは無関係です。 例えば、CP5613 A3 を通信プロセッサとして使用できます。

タグパラメータ

それぞれの設定済みタグに対して、以下のタグパラメータを指定する必要があります。

- データ領域(DB など)
- データブロック番号
- アドレス指定(例、"左バイト")
- 開始アドレス(例えば、アドレス指定に"左バイト"が選択されている場合、DLO)

接続パラメータ

それぞれの設定済み接続に対して、以下の接続パラメータを指定する必要があります。

- ASのステーションアドレス
- 優先度
- 自分および外部のSAP(サービスアクセスポイント)が、読み取りおよび書き込み機能に 対して指定されなくてはなりません。

接続をアクティブまたはパッシブ接続にするかどうかは、読み取り機能用にも設定する必要 があります。アクティブ読み取り接続の場合、値は WinCC ステーションによって要求さ れます。パッシブ接続の場合には、WinCC ステーションへの値の転送が AS によって起動 されます。

## 10.4.3 接続の設定方法

#### 必要条件

• チャンネル"SIMATIC S5 Profibus FDL"をプロジェクトに統合する必要があります。

手順

- 1. チャンネルユニット"FDL (CP5412/A2-1)"を選択します。
- 2. チャンネルユニットのショートカットメニューで、[新規接続]エントリを選択します。
- 3. 接続の名前を入力します。
接続のショートカットメニューから[接続パラメータ]エントリを選択します。
 [接続プロパティ]ダイアログが開きます。

| Connection Parameters                                                                                                    | ×                           |
|----------------------------------------------------------------------------------------------------|-----------------------------|
| Connection                                                                                                    |                             |
| Profibus<br>PLC Station Address 2                                                                                                    | Priority<br>C High<br>C Low |
| <ul> <li>READ - Funktion</li> <li>OS active, WinCC is the active partne</li> <li>O OS passive, WinCC is the passive partne</li> </ul> | r                           |
| Own SAP 4<br>Foreign SA 10                                                                                                    |                             |
| WRITE - Function<br>Own SAP 5<br>Foreign SA 11                                                                                        |                             |
| Enter the station address of the connection p                                                                                         | partner (1 to 126)          |
| OK Cancel                                                                                                    | Help                        |

- 5. [PLC ステーションアドレス]フィールドで、AS の一意のアドレスを入力します。
- 6. [優先度]オプションボタンは、FDL 接続に対して必ず"低"に設定する必要があります。
- WinCC ステーションのファンクションは、[WinCC がアクティブパートナなら OS アクティブ]または[WinCC がパッシブパートナなら OS パッシブ]フィールドで定義されます。必要なオプションボタンを有効にします。
- 8. [自分の SAP]および[他人の SAP]フィールドで、読み込みおよび書き出しアクセスに設定さ れている SAP アドレスを、入力します。 SAP の値範囲は 2~54 です。
- 9. [OK]をクリックして、開いているダイアログをすべて閉じます。
- 10.接続のショートカットメニューから[新規タグ]オプションを選択します。[タグのプロパティ] ダイアログが開きます。 タグを設定します。
- 11.[OK]をクリックして、開いているダイアログをすべて閉じます。

# 下記も参照

ワード単位でアクセスするタグの設定方法 (ページ 221)

バイト単位でアクセスするタグの設定方法 (ページ 219)

ビット単位でアクセスするタグの設定方法 (ページ 218)

#### **S5 PROFIBUS FDL**

10.4 チャンネルの設定

#### 10.4.4 タグの設定

10.4.4.1 タグの設定

#### はじめに

WinCC と AS の間の、チャンネル"SIMATIC S5 Profibus FDL"を経由した通信用に、データタ イプ2進、バイト、ワードを、WinCC内で定義できます。以下に、これらのデータタイ プのタグの設定方法を説明します。

### 下記も参照

[SIMATIC S5 Profibus FDL]チャンネルの未処理データタグ (ページ 225)

ワード単位でアクセスするタグの設定方法(ページ221)

バイト単位でアクセスするタグの設定方法 (ページ 219)

ビット単位でアクセスするタグの設定方法(ページ218)

### 10.4.4.2 ビット単位でアクセスするタグの設定方法

#### はじめに

このセクションでは、ASのアドレスエリアにビット単位でアクセスするためのタグの設 定方法を説明します。

# 注記

タグへのビット単位のアクセスは、読み取りアクセスだけです。

#### 必要条件

- 1. チャンネル"SIMATIC S5 Profibus FDL"をプロジェクトに統合する必要があります。
- 2. チャンネルユニット"FDL (CP5412/A2-1)"で接続を定義する必要があります。

- 1. タグを構成する接続を選択します。
- 2. テーブルエリアの下にある[タグ]タブをクリックします。

- 3. [名前]列の先頭の空きセルをクリックします。 タグ名を入力します。
- 4. [データタイプ]フィールドで、データタイプとして[2進タグ]を設定します。
- 5. [アドレスプロパティ]ダイアログを開きます。 これを実行するには、[アドレス]フィールドをクリックしてから、 -----ボタンをクリックし てください。

| Ad | dress proper    | ies                 | × |
|----|-----------------|---------------------|---|
| Ē  | \ddress         |                     |   |
|    | -               |                     | 1 |
|    | - Description - |                     |   |
|    | <u>D</u> ata    | DB 🗾 D <u>B</u> No. | 1 |
|    | <u>A</u> ddress | Bit 💌               |   |
|    |                 | D 0 Bit 0 💌 Length  | 1 |
|    |                 |                     |   |
|    |                 |                     |   |

- フィールド[D]にバイトアドレスを、フィールド[ビット]にビットアドレスを入力します。
   この左側のフィールドのラベルは、[データエリア]フィールドのエントリによって異なります(例、データエリア[DB]およびタグのデータタイプ2進タグに対して、[D])。
- 7. [OK]をクリックして、開いているダイアログをすべて閉じます。

# 注記

[アドレス指定]フィールドの[ビット]エントリは、WinCC タグの2進タグデータタイプに よって定義されているため、変更できません。

# 10.4.4.3 バイト単位でアクセスするタグの設定方法

#### はじめに

このセクションでは、ASのアドレスエリアにバイト単位でアクセスするためのタグの設 定方法を説明します。

# 注記

タグへのバイトでのアクセスは、読み取りアクセスだけです。

# 必要条件

- 1. チャンネル"SIMATIC S5 Profibus FDL"をプロジェクトに統合する必要があります。
- 2. チャンネルユニット"FDL (CP5412/A2-1)"で接続を定義する必要があります。

- 1. タグを構成する接続を選択します。
- 2. テーブルエリアの下にある[タグ]タブをクリックします。
- 3. [名前]列の先頭の空きセルをクリックします。 タグ名を入力します。
- 4. [データタイプ]フィールドで、データタイプを[符号なし8ビット値]に設定します。
- 5. [アドレスプロパティ]ダイアログを開きます。 これを実行するには、[アドレス]フィールドをクリックしてから、 -----ボタンをクリックし てください。

| Address      | properties | :         |   |                |   | × |
|--------------|------------|-----------|---|----------------|---|---|
| Address      | 1          |           |   |                |   |   |
| _ Desc       | iption     |           |   |                |   |   |
| <u>D</u> ata |            | DB        | • | D <u>B</u> No. | 1 |   |
| Addr         | BSS        | Left Byte | • |                |   |   |
|              | DI         | 0         |   | Length         | 1 |   |
|              |            |           |   |                |   |   |
|              |            |           |   |                |   |   |

- 6. [アドレス指定]フィールドで、[左バイト]と[右バイト]のいずれかを選択できます。
- 7. [DL]フィールドにバイトアドレスを入力します。このフィールドのラベルは、[アドレス指定]フィールドのエントリによって異なります(例、[左バイト]アドレス指定の場合は[DL])。
- 8. [OK]をクリックして、開いているダイアログをすべて閉じます。

#### 10.4.4.4 ワード単位でアクセスするタグの設定方法

### はじめに

このセクションでは、ASのアドレスエリアにワードでアクセスするためのタグの設定方法 を説明します。

# 注記

タグへのワード単位のアクセスは、読み取りおよびまたは書き込みアクセスです。

#### 必要条件

- 1. チャンネル"SIMATIC S5 Profibus FDL"をプロジェクトに統合する必要があります。
- 2. チャンネルユニット"FDL (CP5412/A2-1)"で接続を定義する必要があります。

- 1. タグを構成する接続を選択します。
- 2. テーブルエリアの下にある[タグ]タブをクリックします。
- 3. [名前]列の先頭の空きセルをクリックします。 タグ名を入力します。
- 4. [データタイプ]フィールドで、データタイプを[符号なし16ビット値]に設定します。
- 5. [アドレスプロパティ]ダイアログを開きます。 これを実行するには、[アドレス]フィールドをクリックしてから、 デタンをクリックしてください。

| Ade | dress prope   | rties |                    | × |
|-----|---------------|-------|--------------------|---|
| A   | ddress        |       |                    |   |
|     |               |       |                    |   |
| ſ   | - Description |       |                    |   |
|     | <u>D</u> ata  | DB    | ▼ D <u>B</u> No. 1 |   |
|     | Address       | Word  | •                  |   |
|     |               | DW 0  | Length 1           |   |
|     |               |       |                    |   |
|     |               |       |                    |   |
|     |               |       |                    |   |

- 6. 下のフィールドにワードアドレスを入力します。このフィールドのラベルは、[アドレス指定]フィールドのエントリによって異なります(例:[ワード]アドレス指定の場合は[DW])。
- 7. [OK]をクリックして、開いているダイアログをすべて閉じます。

#### 注記

[アドレス指定]フィールドの[ワード]エントリは、WinCC タグの[符号なし 16 ビット値]デ ータタイプによって定義されているため、変更できません。

# **10.4.5** システムパラメータ

#### 10.4.5.1 チャンネルユニットのシステムパラメータ

はじめに

WinCC の標準設定とは異なる設定が必要な場合は、チャンネルユニットの[システムパラ メータ]ダイアログを使用して、必要な変更をすべて実行することができます。

以下の個別ポイントを変更できます。

- デバイス名
- 書き込み/読み取りモニタ時間

# デバイス名

WinCC とオートメーションシステム間の通信は、論理デバイス名を介して実行されます。 これらの名前は通信モジュールのインストール中に割り当てられ、ユニットに固有です。 デバイス名は論理デバイス名を示します。このフィールドは、デフォルトではエントリ"/ CP\_L2\_1:/SCP"で定義されます。

#### 書き込み/読み取りモニタ時間

書き込み/読み取りモニタ時間は、AS の書き込み/読み取り応答に対する最長待ち時間を、 秒単位で表したものです。 定義された時間内に AS から応答が無い場合、接続が切断され ます。 このフィールドには、デフォルトでは待ち時間値 30 秒が割り当てられます。

# 注記

システムパラメータは、AS の全ての CP に適用されます。

# 下記も参照

プロセス値の書き込み/読み取りモニタ時間の変更方法 (ページ 223) デバイス名の変更方法 (ページ 223)

# 10.4.5.2 デバイス名の変更方法

#### 必要条件

• チャンネル"SIMATIC S5 Profibus FDL"をプロジェクトに統合する必要があります。

#### 手順

 チャンネルユニットのショートカットメニューで、[システムパラメータ]を選択します。[シ ステムパラメータ]ダイアログが開きます。

| System Parameter |               | × |
|------------------|---------------|---|
| System Parameter |               |   |
| Device Name      | /CP_L2_1:/SCP |   |

- 2. [デバイス名]フィールドに、アクセスポイントの名前を入力します。 この名前は、Windows の[スタート] → [設定] → [コントロールパネル] → [PG/PC インターフェースの設定]で 行なった設定と、一致しなければなりません。
- 3. [OK]ボタンをクリックして、ダイアログを閉じます。

| 住記 |
|----|
|----|

WinCC を再起動しないと変更は有効になりません。

### 10.4.5.3 プロセス値の書き込み/読み取りモニタ時間の変更方法

#### 必要条件

• チャンネル"SIMATIC S5 Profibus FDL"をプロジェクトに統合する必要があります。

# 手順

 チャンネルユニットのショートカットメニューで、[システムパラメータ]を選択します。[シ ステムパラメータ]ダイアログが開きます。

| 9 | System Parameter                  | x |
|---|-----------------------------------|---|
|   | System Parameter                  | _ |
|   | Device Name /CP_L2_1:/SCP         |   |
|   | Monitoring Cycles                 |   |
|   | Writing/reading of process values |   |
|   | Maximum Waiting Time 30           |   |

- 2. [最長待ち時間]フィールドに、必要な値を秒単位で入力します。 1~3600 秒の範囲で値を定 義できます。 このフィールドには、デフォルト値 30 秒が割り当てられます。
- 3. [OK]ボタンをクリックして、ダイアログを閉じます。

# 注記

WinCC を再起動しないと変更は有効になりません。

# 10.5 特殊ファンクション

# **10.5.1** "SIMATIC S5 Profibus FDL"チャンネルの特殊ファンクション

#### はじめに

"SIMATIC S5 Profibus FDL"チャンネルには特殊ファンクションがあり、その機能について、 この章で説明します。

# 下記も参照

通信タイプの設定 (ページ 227)

[SIMATIC S5 Profibus FDL] チャンネルの未処理データタグ (ページ 225)

# 10.5.2 [SIMATIC S5 Profibus FDL]チャンネルの未処理データタグ

#### 10.5.2.1 [SIMATIC S5 Profibus FDL]チャンネルの未処理データタグ

### はじめに

タイプ[未処理データタイプ]のタグは、データテレグラムです。 未処理データタグは、AS との間のユーザーデータブロックの転送に必要です。 SIMATIC S5 Profibus FDL が使用する未処理データタグは、最長で 220 バイトの長さです。

# バイト配列としての未処理データタグ

バイト配列としての未処理データタグは、データブロックのアドレスおよび長さ(例、 DB100、DW20、長さ40バイト)を使用してアドレス指定される普通のプロセスタグと同 じように、扱われます。

#### スクリプトを使用した未処理データタグの書き込み

WinCC で設定されたタグ長さよりも長い未処理データタグが VB スクリプトを使用して S5 に書き込まれると、書き込みプロセスが中断します。

その代わりに、[SetTagRaw]ファンクションを使用して、Cスクリプト経由で未処理デー タタグを書き込みます。このファンクションでは、書き込まれるタグの長さを指定します。

#### 下記も参照

未処理データタグの設定方法 (ページ 226)

#### 10.5.2.2 未処理データタグの設定方法

#### 必要条件

- 1. チャンネル"SIMATIC S5 Profibus FDL"をプロジェクトに統合する必要があります。
- 2. チャンネルユニット"FDL (CP5412/A2-1)"で接続を定義する必要があります。

- 1. タグを構成する接続を選択します。
- 2. テーブルエリアの下にある[タグ]タブをクリックします。
- 3. [名前]列の先頭の空きセルをクリックします。 タグ名を入力します。
- 4. [データタイプ]フィールドで、[未処理データタイプ]を選択します。
- [選択]ボタンをクリックして、[アドレスプロパティ]ダイアログを開きます。
   [アドレスプロパティ]ダイアログを開きます。
   これを実行するには、[アドレス]フィールドをクリックしてから、 ボタンをクリックしてください。

| Ad | dress prope    | rties |                    | x |
|----|----------------|-------|--------------------|---|
|    | Address        |       |                    |   |
|    | - Description  |       |                    |   |
|    | <u>D</u> ata   | DB    | ▼ D <u>B</u> No. 1 |   |
|    | Address        | Word  | <b>•</b>           |   |
|    |                | DW 0  | Length 0           |   |
|    | <u>L</u> ength | 108   | 🔽 <u>R</u> aw Data |   |

- 6. [未処理データ]チェックボックスをマークします。
- 7. [長さ]フィールドに、未処理データブロックの長さを入力します(単位はバイト)。
- 8. [データエリア]で、データが位置する PLC のデータエリアを設定します。 [DB]をデータエ リアに選択した場合、有効[DB 番号]フィールドにデータブロック番号を入力します。

- 9. [アドレス指定]フィールドで、アドレス指定のタイプを設定します。 WinCC タグのデータ タイプ[未処理データタイプ]では、[左バイト]、[右バイト]、[ワード]、[ダブルワード]の入 力が可能です。
- 10.下のフィールドには、開始アドレスの値を入力します。この左側のフィールドのラベルは、 [データエリア]および[アドレス指定]フィールド内のエントリによって異なります(例、ア ドレス指定タイプのデータエリアが[DB]、[ワード]の場合は[DW])。
- 11.[OK]をクリックして、開いているダイアログをすべて閉じます。

### 10.5.3 通信タイプの設定

10.5.3.1 通信タイプの設定

#### はじめに

FDL 接続は、WinCC がアクティブパートナまたはパッシブパートナとして実行されるよう に、設定できます。

WinCC をアクティブパートナとして設定した場合、値は WinCC ステーションによって要求 されます。

WinCC をパッシブパートナとして設定した場合、WinCC ステーションへの値の転送は、AS によって起動されます。

# 下記も参照

パッシブなデータ転送の設定方法 (ページ 229) アクティブなデータ転送の設定方法 (ページ 227)

# 10.5.3.2 アクティブなデータ転送の設定方法

# はじめに

このセクションでは、ASのアドレスエリアへのアクティブなデータ転送の設定方法を、示します。

#### 注記

2つ以上の接続を設定する場合、SAP は一度だけ割り付けできることに注意してください。

# 必要条件

- 1. チャンネル"SIMATIC S5 Profibus FDL"をプロジェクトに統合する必要があります。
- 2. チャンネルユニット"FDL (CP5412/A2-1)"で接続を定義する必要があります。
- 3. AS で定義された SAP アドレスを知っている必要があります。

# 手順

1. 接続のショートカットメニューから[接続パラメータ]エントリを選択します。

| Connection Parameters                    |                                      | ×    |
|------------------------------------------|--------------------------------------|------|
| Connection                               |                                      |      |
| Profibus<br>PLC Station Address          | 2<br>Priority<br>High<br>© Low       |      |
| READ - Funktion<br>© OS active, WinCC is | s the active partner                 |      |
| O OS passive, WinCC                      | is the passive partner               |      |
| Own SAP                                  | 4                                    |      |
| Foreign SA                               | 10                                   |      |
| WRITE - Function                         |                                      |      |
| Own SAP                                  | 5                                    |      |
| Foreign SA                               | 11                                   |      |
| Enter the station address                | of the connection partner (1 to 126) |      |
| OK                                       | Cancel                               | Help |

- 2. [接続]タブの[PLC ステーションアドレス]フィールドに、AS のステーションアドレスを入力 します。
- 3. 以下のように[読み取り ファンクション]エリアに設定します。
- 4. [WinCC がアクティブパートナなら OS アクティブ]オプションを有効にします。
- 5. [自分の SAP]フィールドに WinCC ステーションの SAP-ID を入力します。
- 6. [他人の SAP]フィールドに AS の SAP-ID を入力します。
- 7. 以下のように[書き込み ファンクション]エリアに設定します。
- 8. [自分の SAP]フィールドに WinCC ステーションの SAP-ID を入力します。
- 9. [他人の SAP]フィールドに AS の SAP-ID を入力します。
- 10.[OK]をクリックして、開いているダイアログをすべて閉じます。

# 10.5.3.3 パッシブなデータ転送の設定方法

はじめに

このセクションでは、ASのアドレスエリアへのパッシブなデータ転送の設定方法を、示します。

#### 注記

2つ以上の接続を設定する場合、SAPは一度だけ割り付けできることに注意してください。

# 必要条件

- 1. チャンネル"SIMATIC S5 Profibus FDL"をプロジェクトに統合する必要があります。
- 2. チャンネルユニット"FDL (CP5412/A2-1)"で接続を定義する必要があります。
- 3. AS で定義された SAP アドレスを知っている必要があります。

# 手順

1. 接続のショートカットメニューから[接続パラメータ]エントリを選択します。

| Connection Parameters                 |                                  | ×    |
|---------------------------------------|----------------------------------|------|
| Connection                            |                                  |      |
| Profibus<br>PLC Station Address       | 2<br>Priority<br>O High<br>O Low |      |
| READ - Funktion<br>O DS active, WinCC | s the active partner             |      |
| OS passive, WinCO                     | is the passive partner           |      |
| Own SAP                               | 4                                |      |
| Foreign SA                            | 10                               |      |
| WRITE - Function                      |                                  |      |
| Own SAP                               | 5                                |      |
| Foreign SA                            | 11                               |      |
| Specify the SAP-ID of the             | connection partner (254)         |      |
| OK                                    | Cancel                           | Help |

- 2. [接続]タブの[PLC ステーションアドレス]フィールドに、AS のステーションアドレスを入力 します。
- 3. 以下のように[読み取り ファンクション]エリアに設定します。
- 4. [WinCC がパッシブパートナなら OS パッシブ]オプションを有効にします。
- 5. [自分の SAP]フィールドに WinCC ステーションの SAP-ID を入力します。
- 6. [他人の SAP]フィールドに AS の SAP-ID を入力します。
- 7. 以下のように[書き込み ファンクション]エリアに設定します。
- 8. [自分の SAP]フィールドに WinCC ステーションの SAP-ID を入力します。
- 9. [他人の SAP]フィールドに AS の SAP-ID を入力します。
- 10.[OK]をクリックして、開いているダイアログをすべて閉じます。

# 10.6 "SIMATIC S5 Profibus FDL"チャンネルの設定例

# 10.6.1 "SIMATIC S5 Profibus FDL"チャンネルの設定例

# はじめに

この例では、グラフィックデザイナの I/O フィールドを設定し、AS のデータ処理ブロック に必要な値を割り当てます。

# 下記も参照

I/O フィールドの設定方法 (ページ 234)AS のデータ処理ブロックの設定方法 (ページ 231)

# **10.6.2** AS のデータ処理ブロックの設定方法

# はじめに

このセクションでは、AS の標準ファンクションブロック OB 21 (L2ANLAUF)および OB 1 (L2SNDRCV)を、設定します。

デフォルトでは、PROFIBUS FDL による SIMATIC S5 接続のデータトラフィックは、以下の ブロックを使用して処理されます。

この例の中で、以下の SAP 番号が使用されます。

|                | WinCC | プログラマブルコントローラ |
|----------------|-------|---------------|
| 読み取り機能の SAP 番号 | 12    | 6             |
| 書き込み機能の SAP 番号 | 11    | 4             |

# ブロック

| 機能                     | ブロック                |
|------------------------|---------------------|
| スタートアップ OB 20、21、22 用  | FB-L2ANLAUF (FB 9)  |
| サイクリック操作 OB 1 用        | FB-L2SNDRCV (FB 10) |
| 両方の FB の内部作業データブロックとして | DB-L2DBVC3 (DB 10)  |
|                        | DB-L2DBVC4 (DB 11)  |
|                        | DB-L2DBVC5 (DB 12)  |

# スタートアップブロック

起動ブロックでは、通信パラメータが指定され、作業 DB が登録され、通信プロセッサが 同期されます。

例えば、これらの作業ステップは、呼び出しファンクションブロック FB9 L2ANLAUF によって実行されます。

# サイクリックブロック

フレームトラフィックは、サイクリック FB で処理されます。

受信フレームは、宛先データブロックに入力されます。この実行中にエラーが発生すると、 フレームは拒否され、エラーメッセージが発行されます。

ユーザーは、標準データ処理ブロックと同様の方法で、送信されるフレームを指定します。 転送が完了した後にフィードバックが発生します。

# 必要条件

 データ処理ブロック SYNCHRON、CONTROL、SEND、RECEIVE が、AS で使用可能でな ければなりません。

手順

1. スタートアップブロック(OB 20、21、22)は STEP5 ソフトウェアで、メニュー項目[エディ タ] → [STEP5 ブロック] → [プログラムファイル中]を使用することによって、作成さ れます。

例の中で、プログラムブロックの名前は「L2ANLAUF」です。

- 2. 以下のパラメータが、事前に割り付けられている必要があります。
  - CP (例えば CP5431)のインターフェース番号(SSNR)
  - WinCC コンピュータの通信プロセッサ CP 5613 A3 の PROFIBUS アドレス(RADR) この番号は、ネットワークで一意であることが必要です。
  - 例えば、WinCC ステーションの SAP を指定する RVC4 (書き込み用)と RVC5 (読み取り用)パラメータなど、要求タイプを使用する接続パラメータ。これらの SAP は、WinCC で接続が作成されたときに指定されます。
  - 通信プロセッサ用の FDL 接続の設定時に設定されるリクエスト番号(ANR4 と ANR5)
  - 作業データブロック DBX4(書き込み用)および DBX5(読み取り用)の番号

| OB 21<br>NETZWERK 1 von 1 Synchronisieren CP 5431                                                                                                    |                                                                                                    |  |  |
|----------------------------------------------------------------------------------------------------|----------------------------------------------------------------------------------------------------|--|--|
| NETZWERK 1 von 1<br>:<br>:SPA FB 9<br>NAME :L2ANLAUF<br>SSNR : KF +0<br>TIM3 : KT 000.0<br>TIM7 : KT 000.0<br>RADR : KF +8<br>RUC3 : KF +0<br>RUC4 : KF +4<br>RUC5 : KF +6<br>RUC6 : KF +0<br>ANR3 : KF +134<br>ANR5 : KF +135<br>ANR6 : KF +135<br>ANR6 : KF +0<br>ANR7 : KF +0<br>DBX3 : KY 000,000<br>DBX4 : KY 000,000<br>DBX4 : KY 000,000<br>DBX4 : KY 000,000<br>DBX5 : KY 000,000<br>DBX7 : KF +0<br>: | Synchronisieren CP 5431<br>SSNR of CP 5431<br>nr<br>PROFIBUS-Address WinCC Station<br>nr<br>SAP WRITE<br>SAP READ<br>nr<br>nr<br>ANR WRITE<br>ANR WRITE<br>ANR READ<br>nr<br>nr<br>nr<br>nr<br>nr<br>nr<br>nr<br>nr<br>nr<br>nr |  |  |
| <b>: BE</b>                                                                                                    |                                                                                                    |  |  |

3. OB1(サイクリック操作)は STEP5 ソフトウェアで、メニュー項目[エディタ] → [STEP5 ブ ロック] → [プログラムファイル中]を使用することによって、作成されます。 例の中で、プログラムブロックの名前は「L2SNDRCV」です。

4. WinCC との通信は、例えば通信プロセッサ CP5431 や機能ブロック FB10 L2SNDRCV を使用して実行されます。
 WinCC がデータを送信および要求する場合は、この目的で2つの関連する入出力パラメータのみを指定する必要があります。これらは、使用される要求タイプの2つの作業データブロックの番号を指定するパラメータ DBX4(書き込み用)と DBX5(読み取り用)です。これらの SAP は、WinCC で接続が作成されたときに指定されます。

| OB 1<br>NETZWERK 1 von 1                                                                                                    | Communication Manual                                                                     |
|----------------------------------------------------------------------------------------------------|------------------------------------------------------------------------------------------|
| :<br>SPA FB 10<br>NAME :L2SNDRCU<br>STR3 : M 0.0<br>STR7 : M 0.0<br>RDY : MB 0<br>FAIL : MB 0<br>TUC3 : T 0<br>TUC7 : T 0<br>DBX3 : KY 000,000<br>DBX4 : KY 000,011<br>DBX5 : KY 000,012<br>DBX6 : KY 000,000 | Communication<br>nr<br>nr<br>nr<br>nr<br>nr<br>nr<br>Work-DB WRITE<br>Work-DB READ<br>nr |
| NAME ADD_INC<br>BE                                                                                                    | nr<br>Add and Increment                                                                  |

5. STEP 5 プログラムをプログラマブルロジックコントローラにダウンロードします。
 これは STEP 5 ソフトウェアで、メニュー項目[オブジェクト] → [ブロック] → [転送] → [PLC ファイル]を使用することによって、実行されます。
 以前作成されたブロックのすべてをオートメーションシステムにダウンロードするためには、[選択]フィールドで[すべてのブロック]オプションを選択します。

#### 

はじめに

このセクションでは、I/Oフィールドを設定します。

必要条件

• チャンネル"SIMATIC S5 Profibus FDL"をプロジェクトに統合する必要があります。

手順

- 1. チャンネルユニット"FDL (CP5412/A2-1)"のショートカットメニューから[新規接続]オプションを選択し、"TestFDL"と呼ばれる接続を設定します。
- 接続のショートカットメニューから[接続パラメータ]エントリを選択します。 [接続プロパティ]ダイアログが開きます。
   AS のステーションアドレスを、[PLC ステーションアドレス]フィールドに入力します。 WinCC がアクティブパートナーあるいはパッシブパートナーになるように、FDL 接続を構成 できます。WinCC をアクティブパートナとして設定した場合、値は WinCC ステーション によって要求されます。WinCC をパッシブピアと設定した場合、WinCC ステーションへの値 の転送は AS によって起動されます。 [OK]をクリックして、開いているダイアログをすべて閉じます。
- 3. テーブルエリアの下にある[タグ]タブをクリックします。
- 4. [名前]列の先頭の空きセルをクリックします。 "FDLWord1 Test"を名前として入力します。
- 5. [データタイプ]フィールドで、データタイプを[符号なし16ビット値]に設定します。
- 6. [アドレスプロパティ]ダイアログを開きます。

これを実行するには、[アドレス]フィールドをクリックしてから、 …ボタンをクリックし てください。

| Address                                | propertie            | s                 |   |                          |   | × |
|----------------------------------------|----------------------|-------------------|---|--------------------------|---|---|
| Address                                |                      |                   |   |                          |   |   |
| - Desc<br><u>D</u> ata<br><u>A</u> ddi | ription<br>ess<br>D\ | DB<br>Word<br>W 0 | • | D <u>B</u> No.<br>Length | 1 |   |
|                                        |                      |                   |   |                          |   |   |

- 7. [データエリア]で、データが位置する PLC のデータエリアを設定します。 [DB]をデータエ リアに選択した場合、有効[DB 番号]フィールドにデータブロック番号を入力します。 [DW] フィールドにバイトアドレスを入力します。
- 8. [OK]をクリックして、開いているダイアログをすべて閉じます。
- 9. スマートオブジェクト"I/O フィールド"を、グラフィックデザイナの画像に統合する必要があります。
- 10.[I/O フィールド]を設定済タグに接続します。
- 11.ツールバーにある[ランタイムを有効にする]ボタンをクリックするか、または[ファイル]メ ニューから[ランタイムを有効にする]を選択して、プロジェクトを有効にします。 設定済タ グへの全ての変更が、ランタイムの[I/O フィールド]に表示されます。

**S5 Programmers Port AS511** 

11

# 11.1 WinCC チャンネル"SIMATIC S5 Programmers Port AS5111"

# はじめに

通信ドライバ"SIMATIC S5 Programmers Port AS511"は、SIMATIC S5 オートメーションシス テムへの、TTY インターフェース経由のシリアル接続で活用されます。

この章の内容

- "SIMATIC S5 Programmers Port AS5111"チャンネルによるデータ転送の設定方法。
- 接続およびタグの設定方法。

チャンネルユニット

通信ドライバには1つのチャンネルユニットがあり、シリアル接続用に COM ポートを制御 します。

以下の機能を使用できます。

• "Siemens 固有"プロトコル経由のシリアル通信用チャンネルユニット S5-AS511

下記も参照

タグのデータタイプ (ページ 238)

11.2 タグのデータタイプ

# 11.2 タグのデータタイプ

はじめに

論理接続に必要なタグを定義します。WinCCの観点から、以下のデータタイプにアクセスできます。

- 2進タグ
- 符号なし8ビット値
- 符号付き8ビット値
- 符号なし16 ビット値
- 符号付き 16 ビット値
- 符号なし32ビット値
- 符号付き 32 ビット値
- 浮動小数点数 32 ビット IEEE 754
- テキストタグ、8ビット文字セット
- 未処理データタイプ

# 11.3.1 "SIMATIC S5 Programmers Port AS51"チャンネルの設定

#### はじめに

チャンネル"SIMATIC S5 Programmers Port AS511"の設定には、以下のステップが必要です。

- 接続の設定
- タグの設定

# 下記も参照

タグの設定 (ページ 241)

接続の設定方法 (ページ 239)

# 11.3.2 接続の設定方法

#### はじめに

シリアル接続を使用したプロセス接続は、SIMATIC S5 オートメーションシステムで使用可能です。 AS 511 通信プロセッサは、オートメーションシステムで使用します。

WinCC では、追加の通信モジュールは不要です。通信は、PG 760 の TTY ポートあるいは システムの標準装置の一部である COM ポート経由で、設定されます。後者の場合、追加 のポートコンバータ V.24/V.28 <---> TTY が必要です。

このシリアルリンクは、最大伝送レート 19200 ボーまでをサポートします。

PC のシリアルポートの1つを AS511-NT ドライバに割り付けるには、以下の手順を使えます。

#### 注記

"AS511"チャンネル経由の WinCC と S5 オートメーションシステムの間の通信中は、AS で データブロックを転送、作成あるいは削除できません。 S5 のメモリも圧縮できません。 この最後の制限は、S5 におけるメモリの絶対アドレス指定の結果です。 変更が必要な場合 は、WinCC への接続を切断しなければなりません。

# 手順

- 1. チャンネルユニット"S5-AS511"の下で接続を選択します。
- 2. 接続のショートカットメニューから[接続パラメータ]エントリを選択します。

| Connection Parameters                                                                    | × |
|------------------------------------------------------------------------------------------|---|
| AS511                                                                                    |   |
| Port V. COM1                                                                             |   |
| Select the serial interface for the communication from the list or enter<br>another name |   |
| OK Cancel Help                                                                           |   |

3. [ポート]フィールドで、シリアルリンクに使用するポートを選択します。

# 11.3.3 タグの設定

#### 11.3.3.1 タグの設定

#### はじめに

チャンネル"SIMATIC S5 Programmers Port AS511"経由での WinCC と AS の間の接続では、 WinCC で異なるデータタイプのタグを作成できます。これは以下のセクションで説明され ています。

#### 注記

WinCC では、タグアドレスの正当性を確認しません。AS で使用できないアドレスを使用する場合、ステータス[アドレス指定エラー]が設定されます。

DB および DX データブロックでは、読み取りと書き込みができるのは、アドレス 255 までだけです。

回数は書き込めません。

# 下記も参照

バイト単位でアクセスするタグの設定方法 (ページ 245) ビットでアクセスするタグの設定方法 (ページ 244) タグのアドレスの設定方法 (ページ 241)

#### 11.3.3.2 タグのアドレスの設定方法

#### はじめに

SIMATIC S5 のアドレス構造に準じてタグアドレスを入力します。

- 1. タグを構成する接続を選択します。
- 2. テーブルエリアの下にある[タグ]タブをクリックしてから、タグを選択します。
- 3. [全般]タブからタグに必要なデータタイプ(符号付き8ビット値など)を選択します。

4. [アドレスプロパティ]ダイアログを開きます。
 これを実行するには、[アドレス]フィールドをクリックしてから、 ボタンをクリックしてください。
 [SYSVAR]タブを選択します。

| Address properties                                             |
|----------------------------------------------------------------|
| Address SYSVAR                                                 |
| C PLC Type                                                     |
| C PLC Status                                                   |
|                                                                |
|                                                                |
| PLC Data                                                       |
|                                                                |
| Please select the information to be provided by this variable. |
|                                                                |
|                                                                |
|                                                                |
| OK Cancel Help                                                 |

5. [選択]フィールドをクリックして、タグが"PLC タイプ"、現在のステータス("PLC ステータス") あるいは他のデータ("PLC データ")を転送するかどうかを、選択します。

6. "PLC データ"を選択した場合のみ、[アドレス]タブをクリックしてタグの S5 アドレスを定義 する必要があります。

| Address properties                                                                                                    | ×    |
|----------------------------------------------------------------------------------------------------|------|
| Address SYSVAR                                                                                                    |      |
| Description<br><u>D</u> PU<br><u>D</u> ata<br><u>DB</u><br><u>D</u> B<br><u>D</u><br><u>D</u><br><u>D</u><br><u>D</u><br><u>D</u><br><u>D</u><br><u>D</u><br><u>D</u> |      |
| Select the data area                                                                                                    |      |
| OK Cancel                                                                                                    | Help |

- 7. タグが、[データエリア]フィールド内でデータブロック、拡張データブロック、フラグエ リア、入力範囲または出力範囲に位置するかどうかを選択します。
- 8. タグがデータブロックにある場合、[DB 番号]フィールドも表示されます。ここで、データ ブロック番号を入力します。
- 9. [アドレス指定]フィールドで、アドレス指定のタイプを入力します。通常、デフォルトの定義を使用できます。

10.個別フィールド(例、[DW])にアドレスを入力します。

多くの場合、PLCのメモリへのアクセスは、バイト単位またはワード単位でしか実行でき ません。2進および[8ビット]タグを使用すると、[アドレスプロパティ]ダイアログに加え て[ビットタグ/バイトタグ]ダイアログが開き、PLCのメモリ内の個別ビットの変更にも使用 できます。 この目的で、書き込み要求が出されるたびにアドレス指定されたメモリエリ

アが PLC から読み取られ、対応するビットおよび/またはバイトが修正されます。 その後、 このデータが PLC のメモリに書き戻されます。

# 注記

読み取りデータエリアで PLC に行なわれた変更は、データエリアに書き戻された時点で上書 きされます。

タグのタイプによって、オートメーションシステムのメモリにビット単位かバイト単位で アクセスできます。

WinCC では、タグアドレスの正当性を確認しません。AS で使用できないアドレスを使用 する場合、ステータス[アドレス指定エラー]が設定されます。

DB および DX データブロックでは、読み取りと書き込みができるのは、アドレス 255 までだけです。

回数は書き込めません。

#### 11.3.3.3 ビットでアクセスするタグの設定方法

- 1. タグを構成する接続を選択します。
- 2. テーブルエリアの下にある[タグ]タブをクリックします。
- 3. [名前]列の先頭の空きセルをクリックします。 タグ名を入力します。
- 4. [データタイプ]フィールドで、データタイプとして[2進タグ]を設定します。

5. [ビットタグ/バイトタグ]ダイアログを開きます。 これを実行するには、[アドレス]フィールドをクリックしてから、 -----ボタンをクリックし てください。

| Bit-/Byte-Variable                                     |                                               | ×                                                  |
|--------------------------------------------------------|-----------------------------------------------|----------------------------------------------------|
| Access Bits/Bytes                                      |                                               |                                                    |
|                                                        |                                               |                                                    |
| Access a Bit                                           | in a:                                         | Byte 💌                                             |
|                                                        | Bit <u>n</u> umber:                           | Bit 0                                              |
|                                                        |                                               |                                                    |
|                                                        |                                               |                                                    |
|                                                        |                                               | <u>S</u> elect                                     |
|                                                        |                                               |                                                    |
|                                                        |                                               |                                                    |
|                                                        |                                               |                                                    |
| Check here to enable acc<br>memory or to a single Byte | cess to a single Bit i<br>e in word-addressed | in byte-/word-addressed<br>d memory. HINT: See the |
| documentation for a desc                               | ription of this reature                       | e berore using it!                                 |
|                                                        | Cancel                                        | Hele                                               |
| 70                                                     |                                               |                                                    |

- 6. [選択]ボタンをクリックします。 [アドレスプロパティ]ダイアログが開きます。
- 7. [選択]フィールドで PLC メモリのアドレス指定タイプを選択します。
- 8. [選択]フィールドで変更するビット数を選択します。

# 11.3.3.4 バイト単位でアクセスするタグの設定方法

- 1. タグを構成する接続を選択します。
- 2. テーブルエリアの下にある[タグ]タブをクリックします。
- 3. [名前]列の先頭の空きセルをクリックします。 タグ名を入力します。
- 4. [データタイプ]フィールドで、データタイプを[符号なし8ビット値]または[符号付き8ビット値]に設定します。

5. [ビットタグ/バイトタグ]ダイアログを開きます。

これを実行するには、[アドレス]フィールドをクリックしてから、…ボタンをクリックしてください。

| Bit-/Byte-Vari                     | iable                                                               |                                                        |                                                               | ×                |
|------------------------------------|---------------------------------------------------------------------|--------------------------------------------------------|---------------------------------------------------------------|------------------|
| Access Bits/E                      | 3ytes                                                               |                                                        |                                                               |                  |
|                                    | ss a Byte                                                           | in a:<br>Byte <u>n</u> umber:                          | Word 💌                                                        | ]                |
|                                    |                                                                     |                                                        | <u>S</u> elect                                                | ]                |
| Check her<br>memory or<br>document | e to enable access<br>to a single Byte in<br>ation for a descriptio | to a single Bit<br>word-addresser<br>on of this featur | in byte-/word-addr<br>d memory, HINT: S<br>e before using it! | essed<br>iee the |
| [                                  | ОК                                                                  | Cancel                                                 |                                                               | Help             |

- 6. [選択]ボタンをクリックします。 [アドレスプロパティ]ダイアログが開きます。
- 7. [選択]フィールドで PLC メモリのアドレス指定タイプを選択します。
- 8. [選択]フィールドで変更するバイト数を選択します。

# 12.1 WinCC チャネル"SIMATIC S5 Serial 3964R"

# はじめに

通信ドライバ"SIMATIC S5 Serial 3964R"は、WinCC ステーションと SIMATIC S5 オートメー ションシステムの間のシリアルリンクのために、実装されます。

この章の内容

- "SIMATIC S5 Serial 3964R"チャンネルによるデータ転送の設定方法。
- 接続およびタグの設定方法。

チャンネルユニット

通信ドライバには1つのチャンネルユニットがあり、シリアルリンク用に COM ポートを 制御します。

以下の機能を使用できます。

• 3964R または 3964 プロトコルを使用したシリアル通信用のチャンネルユニット S5-RK512 (3964R)。

# 下記も参照

タグの設定 (ページ 251)

"SIMATIC S5 Serial 3964R"チャンネルの設定 (ページ 249)

タグのデータタイプ (ページ 248)

12.2 タグのデータタイプ

# 12.2 タグのデータタイプ

はじめに

論理接続に必要なタグを定義します。WinCCの観点から、以下のデータタイプにアクセスできます。

- 2進タグ
- 符号なし8ビット値
- 符号付き8ビット値
- 符号なし16ビット値
- 符号付き 16 ビット値
- 符号なし32ビット値
- 符号付き 32 ビット値
- 浮動小数点数 32 ビット IEEE 754
- テキストタグ、8ビット文字セット
- 未処理データタイプ

# **12.3** チャンネルの設定

# 12.3.1 "SIMATIC S5 Serial 3964R"チャンネルの設定

#### はじめに

チャンネル"SIMATIC S5 Serial 3964R"の設定には、以下のステップが必要です。

# 下記も参照

タグの設定 (ページ 251) 接続の設定方法 (ページ 249)

# 12.3.2 接続の設定方法

# はじめに

シリアル接続を使用したプロセス接続は、SIMATIC S5 オートメーションシステムで使用可 能です。 オートメーションシステムでは、通信プロセッサ CP 544 または 2 番目のプラグ インのシリアルポートが、CPU モジュール(モジュールレセプタクル SI2)で使用されます。

WinCC では、追加の通信モジュールは不要です。 通信は、システムで利用できるデフォルトの COM ポートによって行なわれます。

このシリアルリンクは、最大伝送レート 19200 ボーまでをサポートします。

#### 注記

SIMATIC S5 がジョブタイプ"Pseudowrite"でアクティブに送信している場合、メッセージの 長さが 64 ワードを超えてはいけません。

- 1. 接続を選択し、ショートカットメニューから[接続パラメータ]を選択します。
- 2. [Serial 3964R]タブを選択します。

| Procedure param                                                             | meters Procedure                                                        | data                                               |
|-----------------------------------------------------------------------------|-------------------------------------------------------------------------|----------------------------------------------------|
| P <u>riority:</u> Hig<br><u>B</u> aud Rate 960<br>Parity Eve<br>Data Bits 8 | gher 💌 Time-Out P<br>00 💌 Character D<br>en 💌 Send atterr<br>Receive at | eriod 2000<br>Delay Time 220<br>npts 6<br>tempts 6 |
| Data Bits 8<br>Stop Bits 1                                                  | Receive at Block Wait                                                   | tempts 6<br>ing Time 10000<br>Standard Values      |

- 3. [ポート]フィールドで、接続用の通信ポート(COM1 または COM2)を選択します。
- データ転送速度を、[手順パラメータ]エリアの[ボーレート]フィールドで使用される値に、 設定します。起動時に矛盾(WinCCとオートメーションシステムによるラインの同時ビッド) がある場合の優先度を、[優先度]フィールドに設定します。 優先度の設定は、SIMATIC S5 で設定されている優先度と異なっていることが必要です。
- 5. [手順データ]エリアで、"3964"または"3964R"のどちらかのラインプロトコルを選択します。 例外的な場合に、手順データ(確認時間、文字遅延時間など)のデフォルト値だけを変更し ます。 オートメーションシステムのパラメータと一致することを確認します。

6. ここで[オプション]タブを選択します。

| Connection Parameters                                      | ×    |
|------------------------------------------------------------|------|
| Serial 3964R Options                                       |      |
|                                                            |      |
| Disable watchdog                                           |      |
| Disable automatic reconnection                             |      |
|                                                            |      |
|                                                            |      |
|                                                            |      |
|                                                            |      |
|                                                            |      |
|                                                            |      |
|                                                            |      |
| The watchdog checks if communication partner is answering. |      |
|                                                            |      |
|                                                            |      |
| OK Cancel H                                                | lelp |

- 7. サイクリックなライフビートのモニタを無効にし、[オプション]タブで自動再接続を無効に することができます。
- 12.3.3 タグの設定
- 12.3.3.1 タグの設定
- はじめに

チャンネル"SIMATIC S5 3964R"経由の WinCC と AS の間の接続では、データタイプ 2 進お よびバイトを、WinCC 内で定義できます。以下に、これらのデータタイプのタグの設定方 法を説明します。

# 下記も参照

バイト単位でアクセスするタグの設定方法 (ページ 255) ビットでアクセスするタグの設定方法 (ページ 254) タグのアドレスの設定方法 (ページ 252)

#### 12.3.3.2 タグのアドレスの設定方法

# はじめに

SIMATIC S5 のアドレス構造に準じてタグアドレスを入力します。

- 1. タグを選択してから、[データタイプ]フィールドで、タグに必要なデータタイプ(符号付き8 ビット値など)を設定します。
- [選択]ボタンをクリックします。[アドレスプロパティ]ダイアログが開きます。
   [アドレスプロパティ]ダイアログを開きます。
   これを実行するには、[アドレス]フィールドをクリックしてから、…ボタンをクリックしてください。

| Address p    | roperties             | ×    |
|--------------|-----------------------|------|
| Address      | 1                     |      |
|              |                       |      |
| Descri       | ption                 |      |
| <u>C</u> PU  | Y                     |      |
| <u>D</u> ata | DB ▼ D <u>B</u> No. 1 |      |
| Addres       | s Left Byte           |      |
|              | DL 0 Length 1         |      |
| <u> </u>     |                       |      |
|              |                       |      |
|              |                       |      |
|              |                       |      |
|              |                       |      |
| Select t     | he data area          |      |
|              |                       |      |
|              |                       |      |
|              | OK Cancel             | Help |
- 3. タグが、[データエリア]フィールド内でデータブロック、拡張データブロック、フラグエ リア、入力範囲または出力範囲に位置するかどうかを選択します。
- 4. タグがデータブロックにある場合、[DB 番号]フィールドも表示されます。ここで、データ ブロック番号を入力します。
- 5. [アドレス指定]フィールドで、アドレス指定のタイプを入力します。通常、デフォルトの定義を使用できます。
- 6. 個別フィールド(例えば[DL])にアドレスを入力します。

## 注記

入力、出力、タイマ、カウンタのアドレスエリアへの、読み取りアクセスのみが可能です。 データブロック(DB、DX)への読み取りおよび書き込みアクセスが可能です。

255 より大きなデータワードアドレスは使用しないでください。 RK512 のシステム特性から、0~255 のデータワードアドレスだけが許可されます。

これより大きいアドレスを構成することは可能ですが、接続で構成された全てのタグでデ ータの破損が発生します。

多くの場合、PLC のメモリへのアクセスは、バイト単位またはワード単位でしか実行でき ません。2 進および[8 ビット]タグを使用すると、[アドレスプロパティ]ダイアログに加え て[ビットタグ/バイトタグ]ダイアログが開き、PLC のメモリ内の個別ビットの変更にも使用 できます。この目的で、書き込み要求が出されるたびにアドレス指定されたメモリエリアが PLC から読み取られ、対応するビットおよび/またはバイトが修正されます。 その後、こ のデータが PLC のメモリに書き戻されます。

#### 注記

読み取りデータエリアで PLC に行なわれた変更は、データエリアに書き戻された時点で上書 きされます。

タグのタイプによって、オートメーションシステムのメモリにビット単位かバイト単位で アクセスできます。

## 12.3.3.3 ビットでアクセスするタグの設定方法

## 手順

- 1. タグを選択してから、[データタイプ]フィールドで、データタイプを[2 進タグ]に設定します。
- [アドレスプロパティ]ダイアログを開きます。
   これを実行するには、[アドレス]フィールドをクリックしてから、 ボタンをクリックしてください。
- 3. [選択]ボタンをクリックします。 [ビットタグ/バイトタグ]ダイアログが開きます。
- 4. [ビットのアクセス]チェックボックスを選択して、ビットアドレス指定を定義します。

| Bit | -/Byte-Variable                                                                                                    |                              |                | ×    |
|-----|----------------------------------------------------------------------------------------------------|------------------------------|----------------|------|
| A   | ccess Bits/Bytes                                                                                                    |                              |                |      |
|     | ☑ <u>Access a</u> Bit                                                                                                    | in a:<br>Bit <u>n</u> umber: | Word  Bit 0    |      |
|     |                                                                                                    |                              | <u>S</u> elect |      |
|     | Check here to enable access to a single Bit in byte-/word-addressed<br>memory or to a single Byte in word-addressed memory. HINT: See the<br>documentation for a description of this feature before using it! |                              |                |      |
|     | ОК                                                                                                    | Cancel                       |                | Help |

- 5. [選択]ボタンをクリックします。 [アドレスプロパティ]ダイアログが開きます。
- 6. [選択]フィールドで PLC メモリのアドレス指定タイプを選択します。
- 7. [選択]フィールドで変更するビット数を選択します。

#### 注記

**S5**では、フラグ、入力、出力はバイト単位でアドレス指定され、データブロック(DB、DX) はワード単位でアドレス指定されます。 入力、出力、タイマ、カウンタのアドレスエリアへは、読み取りアクセスのみが可能です。

データブロック(DB、DX)への読み取りおよび書き込みアクセスが可能です。

## 12.3.3.4 バイト単位でアクセスするタグの設定方法

## 手順

- 1. タグを選択してから、[データタイプ]フィールドで、データタイプを[符号なし8ビット値] または[符号付き8ビット値]に設定します。
- [アドレスプロパティ]ダイアログを開きます。
   これを実行するには、[アドレス]フィールドをクリックしてから、 ボタンをクリックしてください。
- 3. [選択]ボタンをクリックします。 [ビットタグ/バイトタグ]ダイアログが開きます。

4. [バイトのアクセス]チェックボックスを選択して、バイトアドレス指定を定義します。

| Bit-/Byte-Variable                                                                                                    |  |  |
|----------------------------------------------------------------------------------------------------|--|--|
| Access Bits/Bytes                                                                                                    |  |  |
|                                                                                                    |  |  |
| ✓ Access a Byte in a: Word ▼ Byte number: Byte 0 ▼                                                                                                    |  |  |
| <u>S</u> elect                                                                                                    |  |  |
| Check here to enable access to a single Bit in byte-/word-addressed<br>memory or to a single Byte in word-addressed memory. HINT: See the<br>documentation for a description of this feature before using it! |  |  |
| OK Cancel Help                                                                                                    |  |  |

- 5. [選択]ボタンをクリックします。 [アドレスプロパティ]ダイアログが開きます。
- 6. [選択]フィールドで PLC メモリのアドレス指定タイプを選択します。
- 7. [選択]フィールドで変更するバイト数を選択します。

## 注記

S5 では、フラグ、入力、出力はバイト単位でアドレス指定され、データブロック(DB、DX) はワード単位でアドレス指定されます。

入力、出力、タイマ、カウンタのアドレスエリアへは、読み取りアクセスのみが可能です。 データブロック(DB、DX)への読み取りおよび書き込みアクセスが可能です。

# 13.1 WinCC チャンネル"SIMATIC S7 Protocol Suite"

## はじめに

"SIMATIC S7 Protocol Suite"チャンネルは、WinCC ステーションと SIMATIC S7 オートメー ションシステム間の通信をサポートします。このスイートは、各種のネットワークプロト コルおよびネットワークタイプをサポートします。

このセクションでは、以下の方法について説明します。

- チャンネルに関する各種の接続およびタグを設定する
- サンプルプロジェクトを作成する
- AR\_SEND 機能、未処理データタグ、ソフトウェアの冗長化など、このチャンネル専用の 機能を使用する

## 動作の原則

チャンネル"SIMATIC S7 Protocol Suite"は、SIMATIC S7-300 と SIMATIC S7-400 オートメーションシステムをリンクするために、使用されます。

使用する通信ハードウェアに応じて、システムでは以下のチャンネルユニット経由の通信 がサポートされます。

- Industrial Ethernet および Industrial Ethernet (II):SIMATIC NET Industrial Ethernet を使用 する通信プロセッサ(CP 1612 A2、CP 1613 A2 など)を経由する通信用。
- MPI(マルチポイントインターフェース): MPI 通信プロセッサまたは通信モジュール(例: CP 5613 A3)を介してプログラミング装置(例: PG 760/PC RI45)の内部 MPI インターフェ ースを経由する通信用。
- 名前指定接続:シンボル接続を経由する STEP 7 での通信用。これらのシンボル接続は、 STEP 7 を使用して設定され、例えば、H/F システムを冗長化と組み合わせた AS S7-400 との高可用性通信のために必要になります。
- PROFIBUS および PROFIBUS (II): SIMATIC NET PROFIBUS を使用する通信プロセッサ(CP 5613 A3 など)を経由する通信用。
- スロット PLC: WinCC コンピュータの PC カードとしてインストールされるスロット PLC (例: WinAC Pro)との通信用。

13.1 WinCC チャンネル"SIMATIC S7 Protocol Suite"

- ソフト PLC: WinCC コンピュータのアプリケーションとしてインストールされるソフトウェア PLC (例: WinAC Basis)との通信用。
- TCP/IP: TCP/IP プロトコルを使用するネットワークとの通信用。

チャンネルおよびタグの診断の詳細については、「通信診断」を参照してください。

## 詳細手順

追加情報およびチャンネル設定の詳細な例は、次の「WinCC V6 通信マニュアル」を参照してください。

http://support.automation.siemens.com/WW/view/en/21320307 (<u>http://</u>support.automation.siemens.com/WW/view/en/21320307)

チャンネルおよびタグの診断に関する追加情報は、「通信診断」を参照してください。

## 下記も参照

ソフトウェアの二重化 - 接続固有内部タグ (ページ 355) "SIMATIC S7 Protocol Suite"チャンネル - コンフィグレーション (ページ 264) サポートされているデータタイプの概要 (ページ 263) チャンネルユニットの選択 (ページ 259)

http://support.automation.siemens.com/WW/view/en/21320307 (http://support.automation.siemens.com/WW/view/en/21320307)

13.2 チャンネルユニットの選択

# 13.2 チャンネルユニットの選択

## 概要

既存または計画されたネットワークへの通信接続を作成するには、以下のものを選択する 必要があります。

- チャンネルのチャンネルユニット
- WinCC ステーションに適した通信プロセッサ
- 特定のオートメーションシステムに適した通信モジュール

このセクションには、各種バリエーションの概要を示します。

WinCC 用の通信プロセッサには2種類があります。

- いわゆるハードネット用の通信プロセッサ。 これらの通信プロセッサには専用のマイクロプロセッサがあり、コンピュータ CPU に対 する負荷を軽減します。 同時に2種類のプロトコルを使用することが可能です(マルチプロトコルオペレーショ ン)。
- いわゆるソフトネット用の通信プロセッサ。
   これらの通信プロセッサには、専用のマイクロプロセッサはありません。
   一度に1つのプロトコルしか使用できません(モノプロトコルオペレーション)。

## チャンネルユニットの割り付け

以下の表は、ネットワークとオートメーションシステムに対する、「SIMATIC S7 Protocol Suite」チャンネルのチャンネルユニットの割り付けを示しています。

| チャンネルのチャンネルユニッ<br>ト                               | 通信ネットワーク                             | AS                |
|---------------------------------------------------|--------------------------------------|-------------------|
| MPI                                               | MPI                                  | S7-300 および S7-400 |
| PROFIBUS + PROFIBUS (II)                          | PROFIBUS                             | S7-300 および S7-400 |
| Industrial Ethernet + Industrial<br>Ethernet (II) | Industrial Ethernet                  | S7-300 および S7-400 |
| TCP/IP                                            | TCP/IP 経由の Industrial<br>Ethernet    | S7-300 および S7-400 |
| 名前指定接続                                            | Industrial Ethernet また<br>は PROFIBUS | S7-400 H/F システム   |

## SIMATIC S7 Protocol Suite

13.2 チャンネルユニットの選択

| チャンネルのチャンネルユニッ<br>ト | 通信ネットワーク        | AS    |
|---------------------|-----------------|-------|
| Slot PLC            | "ソフト K バス" (内部) | PC 内部 |
| Soft-PLC            | "ソフトKバス" (内部)   | PC 内部 |

MPI

MPI を介した S7-300 と S7-400 オートメーションシステムとの通信のために、「MPI」チャンネルユニットは「SIMATIC S7 Protocol Suite」チャンネルで利用できます。

MPI ネットワークは主に、事前に定義されたパラメータおよびノード数と伝送速度の制限を 持つ PROFIBUS ネットワークに対応しています。MPI 経由の通信には、PROFIBUS ネット ワーク用と同じ通信プロセッサとモジュールが使用されます。また、同じ通信プロトコルも 使用されます。

## オートメーションシステムの通信接続

MPI ネットワークを介した S7-300 と S7-400 オートメーションシステムの通信は、AS 内部 MPI インターフェースを介して、または適切な通信モジュールを使用して行うことができます。以下の表に、推奨されるコンポーネントを示します。

| システム    | CPU または通信モジュール(推奨) |
|---------|--------------------|
| S7 -300 | CPU 31x            |
|         | CP 342-5           |
|         | CP 343-5           |
| S7-400  | CPU 41x            |
|         | CP 443-5 Ext.      |
|         | CP 443-5 Basic     |

#### WinCC 用の通信プロセッサ

以下の表に、WinCC ステーションを MPI ネットワークに接続する場合に推奨される通信プロセッサを示します。MPI 通信の場合、WinCC コンピュータ 1 台あたり使用できる通信プロセッサは 1 つだけです。各カードには、それぞれの通信プロトコルに適したドライバソフトウェアもあります。

| 通信プロセッサ(WinCC) | デザインIタイプ       |
|----------------|----------------|
| CP 5613 A3     | PCI カード/ハードネット |
| CP 5612        | PCI カード/ソフトネット |

13.2 チャンネルユニットの選択

## PROFIBUS

PROFIBUS を介した S7-300 と S7-400 オートメーションシステムとの通信では、 「PROFIBUS」と「PROFIBUS II」チャンネルユニットが「SIMATIC S7 Protocol Suite」チャン ネルで使用できます。

これらのチャンネルユニットは、ハードネットモジュールおよびソフトネットモジュールを 使用した通信をサポートします。

#### オートメーションシステムの通信接続

PROFIBUS ネットワークを介した S7-300 と S7-400 オートメーションシステムの通信は、 AS 内部インターフェースを介して、または通信モジュールを使用して行うことができます。 以下の表に、推奨されるコンポーネントを示します。

| システム    | CPU または通信モジュール |
|---------|----------------|
| S7 -300 | CPU 31x        |
|         | CP 342-5       |
|         | CP 343-5       |
| S7-400  | CPU 41x        |
|         | CP 443-5 Ext.  |
|         | CP 443-5 Basic |

## WinCC 用の通信プロセッサ

以下の表に、WinCC ステーションを PROFIBUS に接続する場合に推奨される通信プロセッ サを示します。

「PROFIBUS」チャンネルユニットは、ハードネットカードおよびソフトネットカードを使用 した通信をサポートします。

WinCC ステーションでは、これらのモジュールを最大2つ使用することができます。

各通信プロセッサには、それぞれの通信プロトコルに適したドライバソフトウェアもあり ます。

| 通信プロセッサ(WinCC) | デザインIタイプ       |
|----------------|----------------|
| CP 5613 A3     | PCI カード/ハードネット |
| CP5623         | PCI カード/ハードネット |
| CP 5612        | PCI カード/ソフトネット |
| CP5622         | PCI カード/ソフトネット |

13.2 チャンネルユニットの選択

## 接続数

WinCC では、最高 8 個の MPI 接続または PROFIBUS SOFTNET 接続がライセンス許可され ています(例、CP5622)。追加の PROFIBUS SOFTNET ライセンスは必要ありません。

対応する SIMATIC NET ライセンスを使用して、8 個以上の PROFIBUS 接続を作成すること もできます。これには、PROFIBUS Hardnet が必要です(例、CP5623)。

## Industrial Ethernet および TCP/IP

WinCC では、Industrial Ethernet を介した通信用の複数のチャンネルユニットが「SIMATIC S7 Protocol Suite」チャンネルで利用できます。

- S7 機能を使用した「ISO」プロトコルの場合は「Industrial Ethernet」および 「Industrial Ethernet (II)」チャンネルユニット
- S7 機能を使用した「ISO-on-TCP」プロトコルの場合の「TCP/IP」チャンネルユニット

これらのチャンネルユニットは、ハードネットモジュールおよびソフトネットモジュールを 使用した通信をサポートします。

## オートメーションシステム用通信モジュール

「ISO」または「ISO-on-TCP」プロトコルを備えた Industrial Ethernet を介した S7-300 または S7-400 オートメーションシステムの通信には、適切な通信モジュールが装備されています。以下の表に、推奨されるコンポーネントを示します。

| システム    | Industrial Ethernet 用通信モジュー<br>ル | TCP/IP プロトコル用通信モジュー<br>ル |
|---------|----------------------------------|--------------------------|
| S7 -300 | CP 343-1                         | CP 343-1 TCP             |
| S7-400  | CP 443-1                         | CP 443-1 TCP             |
|         |                                  | CP 443-1 IT              |

## WinCC 用の通信プロセッサ

Industrial Ethernet を介した WinCC ステーションの「ISO」または「ISO-on-TCP」プロトコルによる通信は、表に示す推奨通信プロセッサを使用して行われます。

各通信プロセッサには、それぞれの通信プロトコルに適したドライバソフトウェアもあり ます。

| 通信プロセッサ(WinCC) | デザインIタイプ       |
|----------------|----------------|
| CP 1612 A2     | PCI カード/ソフトネット |
| CP 1613 A2     | PCI カード/ハードネット |

13.3 サポートされているデータタイプの概要

# 13.3 サポートされているデータタイプの概要

はじめに

タグをコンフィグレーションする場合、AS内のデータフォーマットでデータタイプと変換 を定義する必要があります。

以下の表に、このチャンネルでサポートされるデータタイプと、タイプ変換の使用法を示 します。

## サポートされるデータタイプ

| データタイプ                 | タイプ変換 |
|------------------------|-------|
| 2進タグ                   | いいえ   |
| 符号付き8ビット値              | はい    |
| 符号なし8ビット値              | はい    |
| 符号付き 16 ビット値           | はい    |
| 符号なし16ビット値             | はい    |
| 符号付き 32 ビット値           | はい    |
| 符号なし32ビット値             | はい    |
| 浮動小数点数 32 ビット IEEE 754 | はい    |
| テキストタグ、8ビットフォント        | いいえ   |
| 未処理データタイプ              | いいえ   |

タイプ変換の詳細については、「通信」でも説明します。

# 13.4 チャンネルのコンフィグレーション

## **13.4.1** "SIMATIC S7 Protocol Suite"チャンネル - コンフィグレーション

### はじめに

このセクションでは、"SIMATIC S7 Protocol Suite"チャンネルのコンフィグレーション方法 について説明します。

- 1. チャンネルのインストール
- 2. チャンネルユニットの選択
- 3. 接続をコンフィグレーション
- 4. タグのコンフィグレーション
- システムパラメータコンフィグレーション

チャンネル、接続、タグの診断に関する詳細情報については、「通信診断」を参照してく ださい。

## 下記も参照

チャンネルユニットのシステムパラメータ (ページ 301) タグのコンフィグレーション (ページ 295) "SIMATIC S7 Protocol Suite"チャンネルのチャンネルユニット (ページ 275)

## **13.4.2** "SIMATIC S7 Protocol Suite"チャンネルをコンフィグレーションする方法

## はじめに

このセクションでは、"SIMATIC S7 Protocol Suite"チャンネルのインストール方法について 説明します。

- 1. チャンネルのインストール
- 2. チャンネルユニットの選択
- 3. 接続の作成
- 4. タグの挿入
- 5. カスタマイズされた WinCC インストールでのシステムパラメータの設定

必要条件:

- 通信モジュールが組み込まれていること。
- ハードウェアドライバがインストールされていること。
- AS とのケーブル接続が存在すること。

### 手順

- 1. タグ管理のナビゲーションエリアで、[タグ管理]ノードのショートカットメニューから、[新 規ドライバの追加]エントリを選択します。
- ドライバ"SIMATIC S7 Protocol Suite"を選択します。
   チャンネルが作成されます。
   通信ドライバと関連するチャンネルユニットがタグ管理に表示されます。
- 3. 必要なチャンネルユニットを選択し、ショートカットメニューから[新規接続]エントリを選 択します。
- 4. 接続の名前を入力します。
- 5. 接続確立と接続ステータスのシステムタグを作成するには、接続のショートカットメニュ ーで[有効化/無効化タグの作成]エントリを選択します。 内部タググループ「ConnectionStates」に以下のタグが作成されます。
  - @<Connectionname>@ForceConnectionStateEx
  - @<Connectionname>@ConnectionStateEx
- 6. テーブルエリアの下にある[タグ]タブをクリックします。
- 7. [名前]列の先頭の空きセルをクリックします。 タグ名を入力します。
- [データタイプ]フィールドで、希望するデータタイプを選択します。
   [プロパティ]領域で、タグの開始値と代替値を定義するオプションがあります。
   特定のチャンネルユニットの接続のタグを設定するための詳細な説明が必要な場合は、ダイアログを閉じて、関連するチャンネルユニット内のトピック「タグの設定」に進みます。
- **9.** [アドレスプロパティ]ダイアログを開きます。 この目的で、[アドレス]フィールドをクリックしてから、…ボタンをクリックします。
- 10.[OK]ボタンをクリックして、両方のダイアログを閉じます。
- 11.WinCC システムおよび通信ハードウェアが標準のものではない場合、システムパラメータを 非標準値に設定する必要があります。 詳細については、「システムパラメータ」を参照してください。

### 下記も参照

AS シンボルをオフラインでダウンロードする方法 (ページ 266)

## 13.4.3 AS シンボルをオフラインでダウンロードする方法

## はじめに

以下の S7 チャンネルをオフラインで設定できます。

- SIMATIC S7 Protocol Suite
- SIMATIC S7-1200, S7-1500 Channel

この目的に対して、例えば、既存の TIA Portal プロジェクトからデータレコードをエクス ポートし、エクスポートファイルを WinCC プロジェクトにロードします。

### サポートされているエクスポートフォーマット

以下のファイルフォーマットがインポートでサポートされます。

| フォーマッ    | 内容            | 説明                                                                               |
|----------|---------------|----------------------------------------------------------------------------------|
| <u>۲</u> |               |                                                                                  |
| *.bin    | 2進データ         | WinCC タグ管理からのエクスポート:                                                             |
|          |               | <ul> <li>[タグ管理]の表示&gt;接続のショートカットメニュー:</li> <li>[AS シンボル]&gt;[ファイルに保存]</li> </ul> |
|          |               | 「SIMATIC S7 Protocol Suite」チャンネルによりサポートさ                                         |
|          |               | れていません。                                                                          |
| *.sdz    | ストラクチャー       | WinCC タグ管理からのエクスポート:                                                             |
|          | ドエクスポート       | <ul> <li>[シンボル]の表示 &gt; [メニュー]:</li> <li>[編集] &gt; [エクスポート]</li> </ul>           |
|          |               | また、ナビゲーションエリアから構造情報をエクスポー                                                        |
|          |               | トします。                                                                            |
| *.zip    | TIA Portal エク | [SIEMENS SIMATIC SCADA Export]ツールを使用して TIA                                       |
|          | スポートファイ       | Portal からエクスポート                                                                  |
|          | 12            |                                                                                  |

## TIA Portal の「SIEMENS SIMATIC SCADA Export」

データレコードを TIA Portal プロジェクトからエクスポートするには、「SIEMENS SIMATIC SCADA Export」ツールを使用します。

TIA Portal プロジェクトにおいて、PLC のショートカットメニューで[SIMATIC SCADA にエ クスポート]エントリを選択します。

各種 TIA Portal バージョン用のツールを Industry Online Support でダウンロードして使用 することができます。

- Industry Online Support: 「TIA Portal の SIMATIC SCADA Export」をダウンロード(ID 109748955) (<u>https://support.industry.siemens.com/cs/ww/en/view/109748955</u>)
- Industry Online Support: 「SIMATIC SCADA Export」ドキュメント(ID 101908495) (https://support.industry.siemens.com/cs/ww/en/view/101908495)

## 必要条件

- AS が TIA Portal でコンパイルされていること。
- PLCの対応する設定データがエクスポートされ、.zip ファイルなどで利用可能になります。
- 通信プロセッサと関連するハードウェアドライバが WinCC プロジェクトにインストールされていること。
- 接続が「SIMATIC S7-1200, S7-1500 Channel」または「SIMATIC S7 Protocol Suite」で作成されていること。
- [タグ管理]エディタが開いていること。

## 手順

1. 接続のショートカットメニューで[AS シンボル]>[ファイルからロード]を選択します。

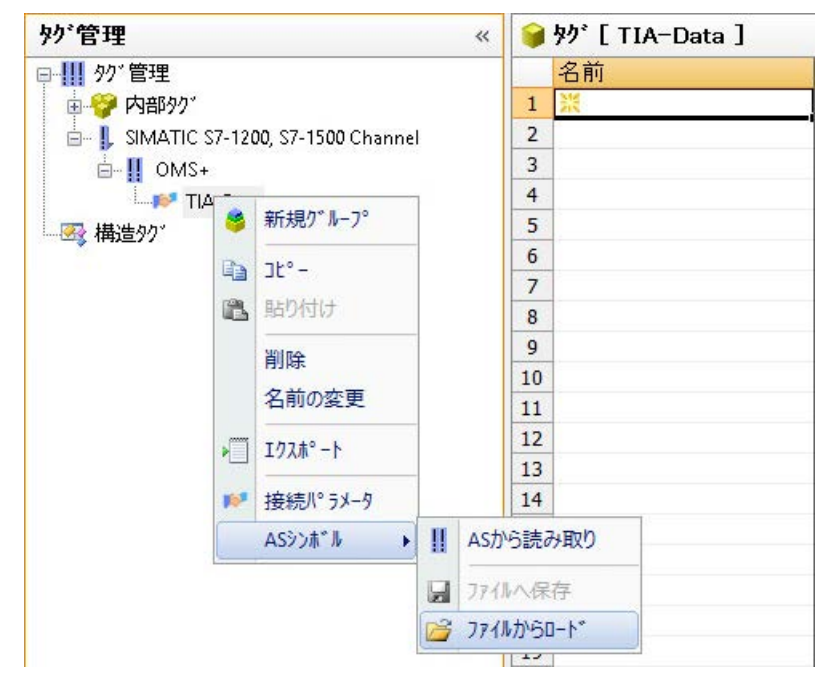

2. ロード対象の希望するデータレコードを選択します。 利用可能なコントローラデータがロードされます。

結果

設定がインポートされ、[シンボル]の表示が開かれます。

ロードされたデータがテーブルエリアの[AS シンボル]タブに表示され、後続の処理に対して利用できるようになります。

ロードされているデータが構造も含んでいる場合、[AS 構造]タブが追加で表示されます。

エディタが閉じられた後に、[AS シンボル]と[AS 構造]タブが再度非表示になります。

| Symbole 📃 «                                 | AS | シンホール | Datenba | ustein_1[%DB2]]                       |            | 枝弊                              | 0-   | 7"011"71 - AS92     | <b>ボル</b>              |
|---------------------------------------------|----|-------|---------|---------------------------------------|------------|---------------------------------|------|---------------------|------------------------|
| 🖂 💕 TIA-Data                                | 5  | 7922  | 変更済み    | 名前                                    | 717*       | シンホリックアトレス                      | -    | 8 XR                | 5.000                  |
| - RogramBlocksFolder                        | 1  | 13    | 10      | Typ1_MemberBool                       | 90'        | Typ1_MemberBool                 |      | オフショントライフ*          | AS97#%                 |
| B-Ra Gruppe 1                               | 2  | 13    | 13      | Typ1_MemberArrayBool[2]               | 77         | Typ1_MemberArrayBool[2]         |      | わジェ外名               | Typ1_MemberBool        |
| Datenbaustein 1[%DB2]                       | 3  | 13    | 13      | Typ1_MemberArrayBool[3]               | 95         | Typ1_MemberArrayBool[3]         |      | E AS7'11^*71        |                        |
| Datenbaustein 20%DB31                       | 4  | 10    | E1      | Typ1_MemberArrayBool[4]               | 30'        | Typ1_MemberArrayBool[4]         |      | シンホリックアトルス          | Typ1_MemberBool        |
| Carl Grunne 2                               | 5  | 13    | 13      | Typ1_MemberArrayBool_1[2]             | タク         | Typ1_MemberArrayBool_1[2]       |      | 名前                  | Typ1_MemberBool        |
| Re Guines 1                                 | 6  | 13    | 13      | Typ1_MemberArrayBool_1[3]             | カグ         | Typ1_MemberArrayBool_1[3]       |      | \$17°               | M                      |
| Datashawataia 519/09/61                     | 7  | 12    | 13      | Typ1_MemberArrayBool_1[4]             | タグ         | Typ1_MemberArrayBool_1[4]       |      | 名前                  | Typ1_MemberBool        |
| Datenbaustein_3(%004)                       | 8  | 23    | 10      | Typ1_MemberArrayBool_1_1[2]           | カゲ         | Typ1_MemberArrayBool_1_1[2]     |      | 7'-7917'            | 21#97                  |
| Datenbaustein_s[260B4]                      | 9  | 12    | 10      | Typ1_MemberArrayBool_1_1[3]           | タク         | Typ1_MemberArrayBool_1_1[3]     |      | 構造917-26            | 0001-01-01-010-01-00-0 |
| Datenbaustein_4(%DB5)                       | 10 | 23    | 13      | Typ1_MemberArrayBool_1_1[4]           | 97         | Typ1_MemberArrayBool_1_1[4]     |      | JTVX<br>ACTI AD /ot | 0001:0L:%082.%08.0     |
| E Is SystemBlocksFolder                     | 11 | 13    | 173     | Typ1 MemberArrayBool 2[2]             | 77         | Typ1_MemberArrayBool_2[2]       |      | A57 - XM /          | Datashaustain 1        |
| ProgramResourcesFolder                      | 12 | 17    | 13      | Typ1_MemberArrayBool_2[3]             | 97         | Typ1_MemberArrayBool_2[3]       |      | 0001051             | parenparaten_1         |
| SafetyResourcesFolder                       | 13 | 10    | 10      | Typ1 MemberArrayBool 2[4]             | 77         | Typ1_MemberArrayBool_2[4]       |      | 7567                | Test                   |
| 🖶 🚹 SafetyCompilerBlocksFolder              | 14 | 13    | 13      | Typ1_MemberArrayBool_2_1[2]           | 90         | Typ1_MemberArrayBool_2_1[2]     |      | <b>東京清</b> 為        | 10                     |
| - 👩 DB1_C(%DB30002)                         | 15 | 15    | 10      | Typ1_MemberArrayBool_2_1[3]           | 70'        | Typ1 MemberArrayBool 2 1[3]     |      | 201                 |                        |
| - B32769_IDB_C[%DB30003]                    | 16 | 10    | 17      | Typ1 MemberArrayBool 2 1[4]           | 70         | Typ1 MemberArrayBool 2 1[4]     |      | 5-99(7*             |                        |
| - B32770_ID8_C[%DB30004]                    | 17 | 10    | 10      | Typ1 MemberArrayBool 3[2]             | 75         | Typ1 MemberArrayBool 3[2]       |      | 長さ                  |                        |
| - F832771_ID8_C[%D630005]                   | 18 | 17    | 173     | Typ1 MemberArrayBool 3[3]             | 70'        | Typ1 MemberArrayBool 3(3)       |      | フォーマットの調整           |                        |
| F832772_ID8_C[%D830006]                     | 19 | 173   | 1       | Typ1 MemberArrayBool 3[4]             | 90'        | Typ1_MemberArrayBool_3[4]       | - 10 |                     |                        |
| - Ital SafetyIODataBlocksFolder             | 20 | 13    | F3      | Typ1 MemberArrayBool 3 1[2]           | カウ         | Typ1 MemberArrayBool 3 1[2]     | _    |                     |                        |
| - E Systeminfo DBI%DB300011                 | 21 | 17    | 173     | Typ1 MemberArrayBool 3 1[3]           | 95'        | Typ1 MemberArrayBool 3 1[3]     |      |                     |                        |
| RTG1Susinfo(%DB30000)                       | 22 | 10    | E       | Typ1 MemberArrayBool 3 1[4]           | 37         | Typ1 MemberArrayBool 3 1[4]     |      |                     |                        |
| Main Safety BTG1 DBPS/DB11                  | 23 | 12    | 173     | Typ1 MemberArrayBool 1 2[2]           | 90'        | Typ1 MemberArrayBool 1 2[2]     |      |                     |                        |
| ControllerTracEelder                        | 24 | 10    | 10      | Typ1 MemberArrayBool 1 2[3]           | 30'        | Typ1 MemberArrayBool 1 2[3]     |      |                     |                        |
| Controller lagsrolder                       | 25 | 10    | 10      | Typ1 MemberArrayBool 1 2[4]           | 90'        | Typ1 MemberArray8ool 1 2[4]     |      |                     |                        |
| atandard-variabientabelle                   | 26 | 191   | 10      | Typ1 MemberArrayBool 2 2[2]           | 30'        | Typ1 MemberArrayBool 2 2[2]     |      |                     |                        |
|                                             | 27 | 171   | 15      | Typ1 MemberArrayBool 2 2[3]           | 30"        | Typ1 MemberArray8ool 2 2[3]     |      |                     |                        |
|                                             | 28 | 173   | 10      | Typ1 MemberArrayBool 2 2[4]           | 30'        | Typ1 MemberArrayBool 2 2[4]     |      |                     |                        |
|                                             | 29 | 10    | 173     | Typ1 MemberArrayBool 1 2 1            | :90'       | Typ1 MemberArrayBool 1 2 1[2]   |      |                     |                        |
|                                             | 30 | 171   | 173     | Typ1 MemberArrayBool 1 2 1            | : 75'      | Typ1 MemberArrayBool 1 2 1[3]   | 3    |                     |                        |
|                                             | 31 | 11    | ET.     | Typ1 MemberArrayBool 1 2 1            | 35         | Typ1 MemberArrayBool 1 2 1[4]   |      |                     |                        |
| THE AND AND AND AND AND AND AND AND AND AND | 32 | 10    | 13      | <ul> <li>Typ1 MemberStruct</li> </ul> | 構造メンハパータクパ | Typ1 MemberStruct               | -    |                     |                        |
| 11 ····                                     | 33 | 10    | FI      | Struct Member1                        | メンハ'-タク'   | Typ1 MemberStruct.Struct Membe  | rt   |                     |                        |
| 77-404'29'                                  | 34 | 125   | 10      | Struct Member2                        | メンハ'ータウ'   | Typ1 MemberStruct.Struct Member | 12   |                     |                        |
|                                             | 35 | 19    | E       | Struct Member3                        | メンハータウ     | Typ1 MemberStruct Struct Member | r3   |                     |                        |
| 111 99'Be'v9'                               | 36 | 173   | ET.     | Struct Member4                        | メンハータク     | Typ1 MemberStruct Struct Member | r4   | WinCC97'07'-99(7'   |                        |
| 553                                         | 37 | 171   | 10      | Struct Member5                        | オンハゲータクゲ   | Typ1 MemberStruct Struct Member | 15   |                     |                        |

## シンボルの表示

次のボタンを使用して、タグ管理をデフォルト表示と[シンボル]の表示の間で切り替えます。

ボタンは、データレコードがロードされた後にのみ使用可能になります。

#### ナビゲーションエリア

構造ツリーのデータの表示は、TIA Portal からの階層に対応しています。

## テーブルエリア

検出された WinCC タグが AS タグに一致しないとき、[変更済み]列のチェックボックスは、 自動的に選択されます。また、ユーザーがこれらを使用してフィルタリングできるように します。

[アクセス]列のチェックボックスを選択することで、検出された AS タグから WinCC タグを 作成します。

## [タグ管理]のAS シンボル

[AS シンボル]タブを介した[タグ管理]の AS シンボルへのアクセス権限もあります。

データブロック特有の[シンボル]の表示とは対照的に、コントローラのすべての利用可能 なタグがここに表示されます。

この表示はまた、AS にもはや存在していない以前に設定されていたタグも表示します。

| III                                                                                                    |      |       |           |     | 妙"管理 - WinCO         | Configuration S    | itudio                     |               |              |                   | - • ×                               |
|----------------------------------------------------------------------------------------------------|------|-------|-----------|-----|----------------------|--------------------|----------------------------|---------------|--------------|-------------------|-------------------------------------|
| 7ァイル(E) 編集(E) ピュー(V) サール(L) ヘルプ(H)                                                                              |      |       |           |     |                      |                    |                            |               |              |                   |                                     |
| タク*管理 «                                                                                                    | AS   | シンホール | [すべて]     |     |                      |                    | 検索                         | ۶.            | 71           | ロハ*ティ - ASシン      | ж* <b>∧</b> »                       |
| □                                                                                                    | 5    | アクセス  | 変更済み      | 名前  |                      | 947*               | シンホリックアト・レス                | ^             | 8            | <b>梁訳</b>         |                                     |
| ·····································                                                                           | 4    | 173   | 17        |     | Typ1_MemberBool      | メンハゲータクゲ           | bla.Typ3MemberStruct.St    | ructMembert   |              | わったいかんつ*          | AS)/)市16                            |
| - SIMATIC \$7-1200. \$7-1500 Channel                                                                            | 5    | 13    | E3 .      |     | Typ1_MemberArrayBool | メンハ"ータク"           | bla.Typ3MemberStruct.St    | ructMembert   | 1 8          | わらら外名             | bla.Typ3MemberStruct.St             |
| B-II OMS+                                                                                                    | 6    | 13    | 13        |     | Typ1_MemberArrayBool | メンハゲータクゲ           | bla.Typ3MemberStruct.St    | ructMembert   | 8            | AS7*11/1*74       |                                     |
| TIA-Data                                                                                                    | 7    | 13    | 10        |     | Typ1_MemberArrayBool | メンハータク             | bla.Typ3MemberStruct.St    | ructMembert   | 1 8          | シンキリックアトルス        | bla.Typ3MemberStruct.St             |
| Withon'                                                                                                    | 8    | 12    | 13        |     | Typ1_MemberArrayBool | メンハペータクゲ           | bla.Typ3MemberStruct.St    | ructMembert   | 1 2          | 名前                | bla.Typ3MemberStruct.St             |
| - out sentry                                                                                                    | 9    | 10    | 10        |     | Typ1_MemberArrayBool | メンハゲータクゲ           | bla.Typ3MemberStruct.St    | ructMembert   |              | ¥(7°              | 5/11-97                             |
|                                                                                                    | 10   | 12    | 13        |     | Typ1 MemberArrayBool | メンハータク             | bla.Tvp3MemberStruct.St    | ructMembert   |              | 名約                | Typ1_MemberBool                     |
|                                                                                                    | 11   | 19    | E         |     | Tvp1 MemberArravBool | メンハータク             | bla.Tvp3MemberStruct.St    | ructMembert   |              | 7"-19917"         | 2:#97                               |
|                                                                                                    | 12   | 171   | 10        |     | Typ1 MemberArrayBool | メンハ"ータク"           | bla.Tvp3MemberStruct.St    | ructMembert   |              | 構造917%名           | A construction of the second second |
|                                                                                                    | 13   | 171   | 13        |     | Typ1 MemberArrayBool | メンハ'ータク'           | bla.Tvp3MemberStruct.St    | ructMembert   | 1 2          | 7172              | 0001:TS:0:50.77F5DB5A.              |
|                                                                                                    | 14   | 10    | 100       |     | Tynt MemberArrayBool | メンハ'ータク'           | hla Tyn3MemberStruct St    | rurtMembert   | 1 2          | AS7"-9917"        | S7PLUS_800I                         |
|                                                                                                    | 15   | m     | 10        |     | Typ1_MemberArrayBool | オンハ'ータク'           | his Tyn3MemberStruct St    | nurtMembert   |              | 名前スペース            |                                     |
|                                                                                                    | 16   | 10    | in in     |     | Tyn1 MemberArrayBool | 1'10'-40'          | hla Tyn3MemberStruct St    | rurtMembert   | E            | 05/ 11/71         | Let.                                |
|                                                                                                    | 17   | - 10  | 173       |     | Typ1_MemberArrayBool | 100-40             | his Tun3MemberStruct St    | nuctMembert   | 1 8          | 722               |                                     |
|                                                                                                    | 18   | - 20  | 100       |     | Tuni MemberArrayBool | 1'10'-40'          | his Tun Mambar Struct St   | nutMombert    |              | <b>发光消费</b>       |                                     |
|                                                                                                    | 10   | -     | 10        |     | Typ1_MemberArrayBool | 110-40             | bla Tun3MambarStruct St    | nuctMombert   |              | F/                |                                     |
|                                                                                                    | 19   |       |           |     | Typ1_MemberArrayBool | 1101-17<br>1101-bb | bia. Typ3member Struct. St | rocimenibert  | 1 8          |                   |                                     |
|                                                                                                    | 20   |       | -         |     | Typ1_memberArrayBool | 100 - 10           | bla. Typ3MemberStruct. St  | ructmembert   |              | Rec               | -                                   |
|                                                                                                    | 21   | -     |           |     | Typ1_memberArrayBool | 1. n' hh'          | bia. Typ3memberStruct. St  | ructmembert   | - 2          | /1-17/04/401e     |                                     |
|                                                                                                    | 22   |       |           |     | Typ1_MemberArrayBool | 100 - 77           | bia. Typ3MemberStruct. St  | ructmembert   |              |                   |                                     |
|                                                                                                    | 23   | 12    | 13        |     | Typ1_MemberArrayBool | x2n -99            | bla.Typ3MemberStruct.St    | ructMembert   |              |                   |                                     |
|                                                                                                    | 24   |       |           |     | Typ1_MemberArrayBool | xyn -99            | bla.Typ3MemberStruct.St    | ructMembert   |              |                   |                                     |
|                                                                                                    | 25   | 12    | 11        |     | Typ1_MemberArrayBool | 1211-92            | bla.Typ3MemberStruct.St    | ructMembert   |              |                   |                                     |
|                                                                                                    | 26   | - 12  | 13        |     | Typ1_MemberArrayBool | x2n-99             | bla.Typ3MemberStruct.St    | ructMembert   |              |                   |                                     |
|                                                                                                    | 27   | 13    |           |     | Typ1_MemberArrayBool | メンハータク             | bla.Typ3MemberStruct.St    | ructMembert   |              |                   |                                     |
|                                                                                                    | 28   |       |           |     | Typ1_MemberArrayBool | メンハータク             | bla.Typ3MemberStruct.St    | ructMembert   |              |                   |                                     |
|                                                                                                    | 29   | 23    |           |     | Typ1_MemberArrayBool | メンハータク             | bla.Typ3MemberStruct.St    | ructMembert   |              |                   |                                     |
|                                                                                                    | 30   | 123   | 10        |     | Typ1_MemberArrayBool | メンハータク             | bla.Typ3MemberStruct.St    | ructMembert   |              |                   |                                     |
|                                                                                                    | 31   | 13    | 10        |     | Typ1_MemberArrayBool | メンハータク             | bla.Typ3MemberStruct.St    | ructMembert   |              |                   |                                     |
|                                                                                                    | 32   | 10    | 13        |     | Typ1_MemberArrayBool | メンハーータク            | bla.Typ3MemberStruct.St    | ructMembert   |              |                   |                                     |
|                                                                                                    | 33   | 10    | 13        |     | Typ1_MemberArrayBool | メンハゲータクゲ           | bla.Typ3MemberStruct.St    | ructMembert   |              |                   |                                     |
| 4444                                                                                                    | 34   | 12    | 13        |     | Typ1_MemberArrayBool | メンハ"ータウ"           | bla.Typ3MemberStruct.St    | ructMembert   |              |                   |                                     |
| THE AND INC.                                                                                                    | 35   | 10    | 13        |     | Typ1_MemberStruct    | 構造パンハパータク          | bla.Typ3MemberStruct.St    | ructMembert   |              |                   |                                     |
| 111                                                                                                    | 36   | 23    | E1        |     | Struct_Member1       | メンハゲータクゲ           | bla.Typ3MemberStruct.St    | ructMembert   |              |                   |                                     |
| 77-604')?                                                                                                    | 37   | 13    | 13        |     | Struct_Member2       | メンハ"ータク"           | bla.Typ3MemberStruct.St    | ructMembert   |              |                   |                                     |
|                                                                                                    | 38   | 23    | 1         |     | Struct_Member3       | メンハータク             | bla.Typ3MemberStruct.Str   | ructMembert   |              |                   |                                     |
| 39'B#'99'                                                                                                    | 39   | 173   | 10        |     | Struct Member4       | メンハータク             | bla.Typ3MemberStruct.St    | ructMembert   | Wi           | nccm017-9917      | 28                                  |
|                                                                                                    | 40   | 171   | 10        |     | Struct Member5       | メンハータク             | bla.Typ3MemberStruct.St    | ructMembert ~ |              |                   |                                     |
| ■ ● Ⅲ ● 欠 団・                                                                                                    | 14 4 | P H 3 | 1-7" / 37 | ASY | \$'A                 | 1                  |                            | >             |              |                   |                                     |
| 進備完了 NUM                                                                                                    | -    |       |           |     | 英!                   | きの米国の              |                            | 9-7"          | A: 635       | AS\$28"% 100%     | · · · · · ·                         |
| APARTON AND A CONTRACTOR OF A CONTRACTOR OF A CONTRACTOR OF A CONTRACTOR OF A CONTRACTOR OF A CONTRACTOR OF A C |      |       |           |     | 0.75                 | 10.00 (TOTA)       |                            | 120.000       | CONTRACTOR O | Vector Net Vector |                                     |

## 下記も参照

"SIMATIC S7 Protocol Suite"チャンネルをコンフィグレーションする方法 (ページ 264)

AS プロジェクトデータのエクスポート方法 (ページ 273)

AS 構造の構成方法 (ページ 271)

Industry Online Support: 「SIMATIC SCADA Export」ドキュメント(ID 101908495) (<u>https://</u> support.industry.siemens.com/cs/ww/en/view/101908495)

Industry Online Support: 「TIA Portal の SIMATIC SCADA Export」をダウンロード(ID 109748955) (https://support.industry.siemens.com/cs/ww/en/view/109748955)

## 13.4.4 AS 構造の構成方法

概要

AS シンボルをロードする場合、コントロールシステムの構造化データ型(UDT)もインポー トされます。「STRUCT」タイプの構造は考慮されません。

手順は通信チャンネルに依存します。

- SIMATIC S7 Protocol Suite:
  - ファイルからのロード
- SIMATIC S7-1200, S7-1500 Channel
  - ファイルからのロード
  - ASからのロード

## タグ管理の AS 構造

AS 構造は、デフォルトビューおよび[AS 構造]タブの[シンボル]ビューで表示されます。 WinCC で AS 構造を使用するには以下の方法があります。

- AS 構造体タグ用に WinCC 構造体タイプを作成します。
   構造が、WinCC タグ管理の[構造体タグ]に、構造体タイプとして作成されます。
   また、構造体タイプ要素は、含まれている[タグタイプメンバ]それぞれに対して作成されます。
- WinCC 構造体タイプを AS 構造体タグに割り付けます。
   次いで、各[タグタイプメンバ]に対して選択された構造体タイプの構造体タイプ要素を 選択します。

タグ管理で、WinCC 構造体タイプの名前および構造体タイプ要素の名前を変更します。AS 構造の割り付けは、自動的に調整されます。

## 必要条件

- 次の方法のいずれかによって、PLC の設定データにアクセスしていること。
  - PLCへの接続がランタイム時に確立された。
  - エクスポートされた設定データが、例えば zip ファイルとして使用可能である。
- 接続が「SIMATIC S7-1200, S7-1500 Channel」または「SIMATIC S7 Protocol Suite」で作成されていること。

## 手順

 [AS から読み取り]または[ファイルからロード]を介して AS シンボルをロードします。 ロードされたメッセージは、[シンボル]タグ管理ビューに表示されます。 ロードされた構造は、[AS 構造]タブで表示されます。 構造名は、AS からロードするときに転送されます。

| Symbole 🛔               | 2 « | A | S構造     |               |         |
|-------------------------|-----|---|---------|---------------|---------|
| E-12 CPU1516_V2         | ^   |   | WinCC構造 | 名前            | タイフ°    |
| 🛓 🔚 ProgramBlocksFolder |     | 1 |         | ▷ SimData1UDT | 構造タグタイプ |
|                         |     | 2 |         | LEN_UDT1      | 構造タグタイプ |

- 2. [AS 構造]をクリックします。 構造の要素を表示するには、構造名の前の矢印をクリックします。
- 3. 構造の行全体を選択し、ショートカットメニューから[構造を作成]エントリを選択します。

| A  | S構造           |     |                           |              |
|----|---------------|-----|---------------------------|--------------|
|    | WinCC構造       | 名   | 前                         | タイプ          |
| 1  | 🔧 SimData1UDT | ⊿ S | imData1UDT                | 構造タグタイプ      |
| 2  | BitData       |     | BitData                   | タク・タイフ・メンハ・ー |
| 3  | < IntData     |     | IntData                   | タク・タイフ・メンハ・ー |
| 4  | RealData      |     | RealData                  | タク・タイフ・メンハ・ー |
| 5  | ByteData      |     | ByteData                  | タク・タイフ・メンハ・ー |
| 6  | j             |     |                           | 構造タグタイブ      |
| 7  |               | *   | 切り取り                      | タク・タイフ・メンハ・ー |
| 8  |               | -   | Jt° -                     | 構造タグタイプ      |
| 9  |               | 1   | 貼り付け                      | 構造タグタィブ      |
| 10 |               |     |                           | -            |
| 11 |               |     | 検索と置換・                    | -            |
| 12 |               |     | 101 max                   | -            |
| 13 |               |     | 削味                        |              |
| 14 |               |     | 構造を作成                     |              |
| 15 |               | -   | Contraction (Contraction) |              |

あるいは、WinCC タグ管理で作成済みの構造体タイプを選択します。 次いで、構造体タイプ要素を[タグタイプメンバ]に割り付けます。

| A | 5構造              |          |            |         |
|---|------------------|----------|------------|---------|
|   | WinCC構造          | 名        | 前          | \$17°   |
| 1 |                  | -        | imData1UDT | 構造タグタイプ |
| 2 | SimData1UDT      | 2017 - 1 | 1          |         |
| 3 | LEN_UDT1         |          |            |         |
| 4 | WinCC_StrucType1 |          |            |         |

構造体タイプが、AS構造の各[構造体タグタイプ]に対して、WinCC タグ管理で作成されます。

構造体タイプ要素が、各[タグタイプメンバ]に対して作成されます。

4. [タグ管理]ビューの[AS シンボル]タブを選択します。

5. 構造体タグとメンバタグのみを表示させるには、[構造体タイプ名]列で希望する AS 構造に フィルタを掛けます。

| ======================================= |             |      | į.              | タグ管理          | ∎ - WinCC C | onfiguration Stud                  | lio               |                | - 0    |              | x   |
|-----------------------------------------|-------------|------|-----------------|---------------|-------------|------------------------------------|-------------------|----------------|--------|--------------|-----|
| ファイル(E) 編集(E) ピュー(V)                    | <u> ۷</u> - | ₩(L) | <b>∧ルフ° (</b> Ł | H)            |             |                                    |                   |                |        |              |     |
| 妙管理 📲                                   | «           | AS   | <b>シンホ</b> *ル   | し[すべ          | (T]-71/     | > 結果                               | 検索                |                | Q      | -            | ~   |
| ■ 111 90°管理                             | ^           |      | アクセス            | 変更済           | 名前          | タイプ                                | シンホリックアトレ         | 構造タィプ名         | -7     | ~            | J   |
| → 🍄 内部 ፇ ፇ *                            |             | 1    | V               |               | Data[0]     | 構造タグ                               | Data[0]           | SimData1UDT    |        |              | Ę   |
| 📕 📙 SIMATIC S7-1200, S7-                |             | 2    | V               | E             | BitData     | メンハーータク                            | Data[0].BitData   | SimData1UDT.   | BitDat |              | 4   |
|                                         | Ξ           | 3    | V               |               | IntData     | メンハーータク                            | Data[0].IntData   | a SimData1UDT. | IntDal |              | *   |
| CPU1516 V2                              |             | 4    | V               |               | RealDat     | eメンハ <sup>、</sup> ータク <sup>、</sup> | Data[0].RealDa    | SimData1UDT.   | RealD  |              |     |
|                                         |             | 5    | V               |               | ByteData    | ョメンハ・ータク                           | Data[0].ByteDa    | SimData1UDT.   | ByteD  |              |     |
| SimData1UDT                             |             | 6    |                 |               | Data[1]     | 構造タグ                               | Data[1]           | SimData1UDT    |        |              |     |
| BitData                                 |             | 7    |                 |               | Data[2]     | 構造物                                | Data[2]           | SimData1UDT    |        |              |     |
|                                         | ~           | 8    |                 |               | Data[3]     | 構造物                                | Data[3]           | SimData1UDT    |        |              |     |
| < III >                                 |             | 9    |                 |               | Data[4]     | 構造タグ                               | Data[4]           | SimData1UDT    |        |              |     |
|                                         |             | 10   |                 | <b>F</b>      | Data[5]     | 構造物                                | Data[5]           | SimData1UDT    |        | $\mathbf{v}$ |     |
| · · · · · · · · · · · · · · · · · · ·   | *           | 14 4 | I F FI          | ゚゚゚゚゚ゕ゚゚゚゚ーフ゜ | 〈タヴ / AS構   | 造 ASシンボル                           |                   | 1 <            | >      | .rl          |     |
| 準備完了 NUM                                |             |      |                 |               | 英語 (        | 米国) 7ィルタ結果: 1                      | 0004 ASシン赤*ル   1( | w% 🕘           | 0      |              | Ð " |

6. WinCC タグ管理で AS 構造体タグにアクセスするには、[アクセス]フィールドを有効にします。

含まれているメンバタグが自動的に有効になります。 AS構造体タグは、構造体タグとして、WinCCタグ管理で作成されます。

## 結果

WinCC タグ管理の構造体タイプおよび構造体タグを介して、AS 構造体タグにアクセスできます。

このようにして、例えば、WinCC フェイスプレートタイプの AS 構造にアクセスし、フェ イスプレートインスタンスで表示することができます。

## 下記も参照

AS シンボルをオフラインでダウンロードする方法 (ページ 266)

AS プロジェクトデータのエクスポート方法 (ページ 273)

## **13.4.5** AS プロジェクトデータのエクスポート方法

#### AS シンボルのエクスポート

```
オフライン設定にエクスポートファイルを使用します。
```

AS プロジェクトデータを次のフォーマットでエクスポートできます。

| 通信チャンネル                   | エクスポートされたデー<br>タ | エクスポートファイルのフォーマ<br>ット |
|---------------------------|------------------|-----------------------|
| SIMATIC S7-1200,          | AS シンボルおよび AS 構  | 2 進データ: *.bin         |
| S7-1500 Channel           | 坦                | 構造化されたエクスボート: *.sdz   |
| SIMATIC S7 Protocol Suite | AS シンボルおよび AS 構  | 構造化されたエクスポート:*.sdz    |
|                           | 造                |                       |

必要条件

- 接続が「SIMATIC S7-1200, S7-1500 Channel」または「SIMATIC S7 Protocol Suite」で作成されていること。
- AS プロジェクトデータをロードし、WinCC で設定しています。

## 手順:2進データのエクスポート

- 1. タグ管理で接続を選択します。
- ショートカットメニューから、[AS シンボル]>[ファイルに保存]エントリを選択します。 [エクスポート]ダイアログが開きます。
- 保存パスを選択して、ファイル名を入力します。
   [エクスポート]ボタンを押してダイアログを閉じます。
   設定データが2進データセットとして.binファイルにエクスポートされます。

## 手順:構造化済みデータのエクスポート

- 1. タグ管理で[シンボル]ビューを選択します。
- 2. [編集] > [エクスポート]メニューコマンドを選択します。
- 保存パスを選択して、ファイル名を入力します。
   [エクスポート]ボタンを押してダイアログを閉じます。
   設定データは\*.sdz ファイルにエクスポートされます。
   構造化済みのエクスポートには、ナビゲーションエリアからの構造情報も含まれます。

## 下記も参照

AS シンボルをオフラインでダウンロードする方法 (ページ 266)

AS 構造の構成方法 (ページ 271)

13.4.6 チャンネルユニット

### 13.4.6.1 "SIMATIC S7 Protocol Suite"チャンネルのチャンネルユニット

はじめに

次の章では、チャンネルユニットと対応する接続のコンフィグレーション方法を説明して います。同一のチャンネルユニットに複数の接続をコンフィグレーションすることができ ます。

## 下記も参照

"TCP/IP"チャンネルユニット (ページ 291)
"ソフト PLC"チャンネルユニット (ページ 290)
"スロット PLC"チャンネルユニット (ページ 288)
チャンネルユニット"PROFIBUS(I + II)" (ページ 284)
"名前指定接続"チャンネルユニット (ページ 281)
"マルチポイントインターフェース"チャンネルユニット (ページ 278)
チャンネルユニット"工業用イーサネット" + "工業用イーサネット(III)" (ページ 275)

**13.4.6.2** "工業用イーサネット(I+II)" チャンネルユニット

### チャンネルユニット"工業用イーサネット" + "工業用イーサネット(II)"

### 動作の原則

チャンネルユニット「Industrial Ethernet」は、Industrial Ethernet 経由で WinCC と S7 オ ートメーションシステムを接続するのに使用されます。CP 343-1 経由のオートメーショ ンシステム S7-300 や、CP 443-1 経由の S7-400 の場合などには、通信モジュール(CP)に よる通信が可能です。

WinCC では、異なる通信プロセッサ(例: CP 1613 A2)を使用できます。2番目の通信プロ セッサは、「Industrial Ethernet (II)」チャンネルユニットを介してアドレス指定することが できます。通信は「ISO」トランスポートプロトコルによって行われるため、ローカルデ ータベースに論理接続を設定する必要はありません。

これらのチャンネルユニットに関するファンクションと設定はすべて同じです。

### ユニット固有の用語

### 通信プロセッサ

通信プロセッサ(CP)とは、WinCC コンピュータと特定のネットワークとの通信が行われる モジュールです。

#### "ISO"トランスポートプロトコル

ISO トランスポートは ISO-OSI 参照モデルのレイヤーの1つで、接続によるデータ転送に関 するサービスを提供します。トランスポートレイヤーでは、データフローコントロール、 ブロッキング、承認などのタスクを扱います。

プロトコルは、物理回線上の内容に関するデータトラフィックの構造体を定義します。特 に、オペレーションモード、接続確立時のプロシージャ、データのバックアップ、伝送速度 を定義します。

### **Industrial Ethernet**

Industrial Ethernet は、工業環境の中でも最も効率的なサブネットです。工業用イーサネットは工場や小室レベルに適しており、多数のユーザー間による長距離を介した大量のデータ交換を助長します。

Industrial Ethernet は、IEEE 802.3 標準に準拠したオープンな通信ネットワークとして標 準化されています。工業用イーサネットの主要な利点は、そのスピード、シンプルな拡張 可能性、開放性に加え、高い可用性とワールドワイドな実用性です。また設定プロセスに もあまり手間がかかりません。

## 下記も参照

タグのコンフィグレーション (ページ 295)

"工業用イーサネット"チャンネルユニットの接続をコンフィグレーションする方法 (ページ 276)

#### "工業用イーサネット"チャンネルユニットの接続をコンフィグレーションする方法

はじめに

WinCC が PLC と通信するには、このチャンネルユニットに加えて論理接続も必要です。特定のパラメータはすべて、論理接続の確立時に定義されます。

S7 オートメーションシステムでは、通信モジュールが通信に使用されます(例: S7-300の場合は CP 343-1、S7-400の場合は CP 443-1)。

WinCC では、CP 1613 A2 などの通信プロセッサが使用されます。2 番目の通信プロセッ サは、チャンネルユニット「Industrial Ethernet (II)」経由でアドレス指定/追加できます。 チャンネル、接続、タグの診断に関する詳細情報については、「通信診断」を参照してく ださい。

### 注記

#### S7-300/S7-400:CPU のラック/スロット番号

外部通信モジュールで S7-300 または S7-400 を使用する際には、CPU のラック/スロット 番号を入力する必要があります。

間違ったラック番号またはスロット番号を入力すると、通信リンクが確立されません。

### 必要条件

• "SIMATIC S7 Protocol Suite"チャンネルをプロジェクトに統合してください。

### 手順

- チャンネルユニット「Industrial Ethernet」のショートカットメニューで[新規接続]エント リを選択します。 新しい接続が作成されます。
- 2. 接続名を入力します(例:「Test Ind Eth」)。
- 3. ショートカットメニューで[接続パラメータ]接続を選択します。 [接続パラメータ - Industrial Ethernet]ダイアログが開きます。

| Connection Parameter       | - Industrial Ethernet | × |
|----------------------------|-----------------------|---|
| Connection                 |                       |   |
| S7 Network Address         |                       |   |
| Ethernet Address:          | 08 00 06 01 00 00     |   |
| <u>R</u> ack Number:       | 0                     |   |
| Slo <u>t</u> Number:       | 0                     |   |
| Send/receive ra            | w data block          |   |
| <u>C</u> onnection Resourc | e: 10                 |   |

4. [Ethernet アドレス]フィールドに、バス上のオートメーションシステムのステーションアドレスを入力します。

- 5. [ラック番号]フィールドに、アドレス指定される CPU が配置されているラックの番号を入力 します。
- 6. 指定したラックの CPU のスロット番号を、対応する[スロット番号]フィールドに入力する必要があります。
- 7. この接続を使用して BSEND/BRCV データブロックを転送したい場合は、[未処理データブロックの送信/受信]チェックボックスを有効にします。 このチェックボックスが有効な場合は、[接続リソース]フィールドが編集可能になります。 接続リソースに対しては、16 進数値を入力してください。 この接続リソースは、PLC で接続を設定する際に STEP7 によって割り付けられます。
- 8. [OK]ボタンをクリックして、両方のダイアログを閉じます。

### 下記も参照

タグのコンフィグレーション (ページ 295)

"SIMATIC S7 Protocol Suite"チャンネルをコンフィグレーションする方法 (ページ 264)

### 13.4.6.3 "マルチポイントインターフェース"チャンネルユニット

"マルチポイントインターフェース"チャンネルユニット

#### 動作の原則

MPI チャンネルユニットは、WinCC を MPI 経由でオートメーションシステム SIMATIC S7-300 および S7-400 に接続するのに使用されます。

これを実行するには、WinCC で以下のものが使用されます。

- プログラミングデバイスの内部 MPI インターフェース(例: PG 760/PC RI45)
- 通信プロセッサ(例: CP 5613 A3) (PCI カード)

いわゆる MPI モジュール(ISA カード)も使用できます。ただし、もはや入手できません。こ の代わりに通信プロセッサが使用されるようになっています。

AS の場合は、接続が CPU の MPI インターフェースまたは対応する通信モジュール経由で行われます。

ユニット固有の用語

## MPI

MPIとはマルチポイントインターフェースのことで、複数のノードが可能な通信接続です。 通信ネットワークへの接続は、次のように行われます。

- ASの場合は、CPUのMPIインターフェースまたは通信モジュールを使用して行われます。
- WinCC の場合は、ビルトインの MPI インターフェース(例: プログラミングデバイス)または通信プロセッサ(ネットワークカード)を使用して行われます。

#### 通信プロセッサ

通信プロセッサ(CP)とは、WinCC コンピュータと特定のネットワークとの通信が行われる モジュールです。

## 下記も参照

タグのコンフィグレーション (ページ 295)

"マルチポイントインターフェース"チャンネルユニット接続をコンフィグレーションする 方法 (ページ 279)

## "マルチポイントインターフェース"チャンネルユニット接続をコンフィグレーションする方法

## はじめに

WinCC が PLC と通信するには、このチャンネルユニットに加えて論理接続も必要です。特定のパラメータはすべて、論理接続の確立時に定義されます。

S7-300 および S7-400 PLC は、いずれも内部 MPI インターフェースまたは通信モジュール (例: CP 342-5 (SIMATIC S7-300)または CP 443-5 (SIMATIC S7-400))を使用します。

WinCC が PG 760/PC RI45 にインストールされている場合は、内部 MPI インターフェースを 使用できます。使用しない場合、ビルトインの MPI モジュールがある必要があります。ま た、通信モジュールを使用することもできます。

チャンネル、接続、タグの診断に関する詳細情報については、「通信診断」を参照してく ださい。

#### 注記

### S7-300/S7-400:CPU のラック/スロット番号

外部通信プロセッサで S7-300 または S7-400 を使用する際には、CPU のラック/スロット 番号を入力する必要があります。

正しくないラック番号またはスロット番号を入力すると、通信接続は確立されません。 S7-300を使用する場合は、CPUの内部 MPIインターフェース経由で接続するのであれば、 ラック/スロット番号として0を入力する必要があります。

## 必要条件

• (通信)ドライバ"SIMATIC S7 Protocol Suite"をプロジェクトに統合して下さい。

### 手順

- 1. チャンネルユニット[MPI]のショートカットメニューで[新規接続]エントリを選択します。 新しい接続が作成されます。
- 2. 接続名として"Test MPI"と入力します。
- 3. ショートカットメニューで[接続パラメータ]接続を選択します。 [接続パラメータ - MPI]ダイアログが開きます。

| Con | nection Parameter - MF      | PI        | × |
|-----|-----------------------------|-----------|---|
| C   | onnection                   |           | 1 |
| Γ   | S7 Network Address          | 2         |   |
|     | Segment- <u>I</u> D :       | 0         |   |
|     | <u>R</u> ack Number:        | 0         |   |
|     | Slo <u>t</u> Number:        | 0         |   |
|     | Send/receive ra <u>w</u> da | ata block |   |
|     | Connection Resource:        | 10        |   |

4. 適切なフィールドにあるバス上のオートメーションシステムの[ステーションアドレス]フ ィールドにステーションアドレスを入力します。

- 5. [セグメント ID]フィールドは現在サポートされていません。この値は"0"のままにしておく必要があります。
- 6. [ラック番号]フィールドに、アドレス指定される CPU が配置されているラックの番号を入力 します。
- 7. 指定したラックに CPU の[スロット番号]を入力します。
- この接続を使用して BSEND/BRCV データブロックを転送したい場合は、[未処理データブロックの送信/受信]チェックボックスを有効にします。
   このチェックボックスが有効な場合は、[接続リソース]フィールドも有効になります。
   接続リソースに対しては、16 進数値を入力してください。
   この接続リソースは、PLC で接続を設定する際に STEP7 によって割り付けられます。
- 9. [OK]ボタンをクリックして、両方のダイアログを閉じます。

## 下記も参照

タグのコンフィグレーション (ページ 295)

"SIMATIC S7 Protocol Suite"チャンネルをコンフィグレーションする方法 (ページ 264)

13.4.6.4 "名前指定接続"チャンネルユニット

#### "名前指定接続"チャンネルユニット

動作

このチャンネルユニットは、STEP 7 を使用して設定されるシンボル接続をセットアップ するために使用されます。これにより、シンボル接続名を使用して WinCC を二重化接続お よび非二重化接続にアドレス指定することができます。これらのシンボル接続は、H/F シ ステムを二重化するとともに S7-400 PLC を使用して高可用性通信を実現する場合などに必 要となります。

STEP 7 では、NETPRO アプリケーションを使用してシンボル接続名が設定されます。接続 名、接続パラメータ、アプリケーション名はデータベース(\*.XDB)に保存されます。この データベースは PLC/OS エンジニアリングツールの「Mapper」によって自動的に対応する

WinCC プロジェクトディレクトリに保存されます。ただし、「Mapper」を使用していない 場合などに、このディレクトリ以外の場所にコピーすることもできます。

#### 注記

WinCC システムでは、通信参加者につき1つの XDB ファイルしか作成することができません。

そのため、XDB ファイルは複数の WinCC コンピュータ上でコピーすることも、使用する こともできません。

WinCC でこのデータベースを有効にするには、次のようなオプションがあります。

- XDB ファイルがプロジェクトディレクトリに保存されていない場合は(「Mapper」ツー ルを使用しなかったためなど)、WinCC を起動する前に、STEP 7 の[設定]タブの[PG/PC インターフェースの設定] (コントロールパネル)で、XDB ファイルのパスと名前を入力 する必要があります。
   WinCC を起動したときに、プロジェクトディレクトリにファイルがない場合は、この外 部ディレクトリから XDB ファイルが読み込まれます。この方法は、複数のプロジェク
- 「Mapper」ツールを使用した場合は、XDBファイルはWinCCプロジェクトディレクト リに自動的にコピーされます。WinCCが起動してプロジェクトが開くと、S7チャンネ ルからデータが読み取られ、Windowsのレジストリデータベースに入力されます。

トで中央に保存された同一データベースを使用する場合に役立ちます。

その後、選択したアプリケーション名にシンボル接続名を割り付けることで、WinCC での 接続を設定できます。

#### 注記

アプリケーション名および接続名をここに手動で入力することも可能です。 CS モードでは名前がチェックされないため、名前の綴りが STEP 7 で設定したとおりになっていることを確認する必要があります。

これは、たとえば、次の場合に必要です。

- シンボル接続名に使用可能な XDB ファイルはありません。この場合、設定を直接「コンポーネント設定ツール」に転送します。
- プロジェクトは別のコンピュータに転送されます。

#### ユニットに関する一般用語

## 通信プロセッサ

通信プロセッサ(CP)とは、PLCと特定のネットワーク間の通信をサポートするモジュールを 言います。

## 下記も参照

タグのコンフィグレーション (ページ 295)

"名前指定接続"チャンネルユニットの接続をコンフィグレーションする方法(ページ283)

## "名前指定接続"チャンネルユニットの接続をコンフィグレーションする方法

## はじめに

シンボル接続経由で WinCC が S7-400 PLC と通信するには、このチャンネルユニットに加 えて論理接続も必要です。

論理接続のセットアップ時には、[接続名]フィールドにリストされたシンボル接続名のい ずれかが選択したアプリケーション名に割り付けられます。

シンボル接続名とアプリケーション名は STEP 7 で構成されます。

チャンネル、接続、タグの診断に関する詳細情報については、「通信診断」を参照してく ださい。

### 注記

アプリケーション名および接続名をここに手動で入力することも可能です。

CS モードでは名前がチェックされないため、名前の綴りが STEP 7 で設定したとおりになっていることを確認する必要があります。

- これは、たとえば、次の場合に必要です。
- シンボル接続名に使用可能な XDB ファイルはありません。この場合、設定を直接「コンポーネント設定ツール」に転送します。
- プロジェクトは別のコンピュータに転送されます。

### 必要条件

• 「SIMATIC S7 Protocol Suite」チャンネルがプロジェクトに統合されていること。

### 手順

- チャンネルユニット[名前指定接続]のショートカットメニューで[新規接続]エントリを選択 します。 新しい接続が作成されます。
- 2. 接続名を入力します(たとえば、"Test\_NC")。

3. 接続のショートカットメニューで[接続パラメータ]を選択します。 [接続パラメータ - 名前指定接続]ダイアログが開きます。

| Co | nnection Parameter | Named Connections | ×        |
|----|--------------------|-------------------|----------|
| ſ  | Connection         |                   |          |
|    | S7 Network Address |                   |          |
|    | Application name:  | WinCC             | •        |
|    | Connection name:   |                   | <b>_</b> |
|    |                    |                   |          |

- 4. [アプリケーション名]フィールドに、STEP7 で構成されたアプリケーションの名前を入力します。デフォルト値は WinCC です。
- 5. [接続名]フィールドに、STEP 7 で構成されたシンボル接続の名前を入力します。
- 6. [OK]ボタンをクリックして、両方のダイアログを閉じます。

## 下記も参照

"SIMATIC S7 Protocol Suite"チャンネルをコンフィグレーションする方法 (ページ 264)

13.4.6.5 **"PROFIBUS (I+II)"**チャンネルユニット

チャンネルユニット"PROFIBUS(I + II)"

## 動作の原則

このチャンネルユニットは、PROFIBUS ネットワーク経由で WinCC を SIMATIC S7-300 お よび S7-400 オートメーションシステムに接続するのに使用されます。

S7 オートメーションシステムでは、通信モジュールが使用されます(例: S7-300 の場合は CP 342-5、S7-400 の場合は CP 443-5)。

WinCC では、CP 5613 A3 などの通信プロセッサが使用されます。

2番目の通信プロセッサは、チャンネルユニット"PROFIBUS II"経由でアドレス指定できます。 結果として、最大接続数を増やすことができます。

### ユニット固有の用語

## PROFIBUS

PROFIBUS は、セルとフィールドレベル用のオープンでベンダーニュートラルな通信シス テムで、最大 127 ノードまで接続できるように設計されています。PROFIBUS は、欧州規格 EN 50170、Volume 2、PROFIBUS に基づいています。PROFIBUS は、アクセス方法として 低レベルのマスタスレーブを使用するトークンパッシングを使用します。

#### 通信プロセッサ

通信プロセッサ(CP)とは、WinCC コンピュータと特定のネットワークとの通信が行われる モジュールです。

## 下記も参照

タグのコンフィグレーション (ページ 295)

"PROFIBUS"チャンネルユニットの接続をコンフィグレーションする方法 (ページ 285)

#### "PROFIBUS"チャンネルユニットの接続をコンフィグレーションする方法

#### はじめに

チャンネルユニットに加えて、PLC と通信するために WinCC にも論理接続が必要です。特定のパラメータはすべて、論理接続の確立時に定義されます。

S7 オートメーションシステムでは、通信モジュールが使用されます(例: S7-300 の場合は CP 342-5、S7-400 の場合は CP 443-5)。

WinCC では、CP 5613 A3 などの通信プロセッサが使用されます。2番目の通信プロセッサは、チャンネルユニット"PROFIBUS II"経由でアドレス指定できます。

チャンネル、接続、タグの診断に関する詳細情報については、「通信診断」を参照してく ださい。

#### 注記

## オフ状態での接続

PROFIBUS 通信のスタートアップ時に、WinCC コンピュータの電源がオンの状態で通信プロセッサを PROFIBUS に接続すると、PROFIBUS エラーが発生します。

このため、PROFIBUS を接続する前に、コンピュータの電源をオフにすることをお奨めします。

この指示に従わなかった場合は、複数のトークンが(PROFIBUS標準に従って)バスで発生する可能性があり、その結果、バスエラーが発生します。

### S7-300/S7-400:CPU のラック/スロット番号

外部通信モジュールで S7-300 または S7-400 を使用する際には、CPU のラック/スロット 番号を入力する必要があります。

間違ったラック番号またはスロット番号を入力すると、通信リンクが確立されません。

## 必要条件

• "SIMATIC S7 Protocol Suite"チャンネルをプロジェクトに統合してください。

手順

- チャンネルユニット[PROFIBUS]のショートカットメニューで[新規接続]エントリを選択します。
   新しい接続が作成されます。
- 2. 接続名として"Test PROFIBUS"と入力します。

3. ショートカットメニューで[接続パラメータ]接続を選択します。 [接続パラメータ - PROFIBUS]ダイアログが開きます。

| Co | nnection Parameter - Pl     | ROFIBUS   | ×  |
|----|-----------------------------|-----------|----|
| ſ  | Connection                  |           |    |
|    |                             |           |    |
|    | S7 Network Address          |           | -1 |
|    | Station Address:            | 2         |    |
|    | Segment- <u>I</u> D :       | 0         |    |
|    | <u>R</u> ack Number:        | 0         |    |
|    | Slo <u>t</u> Number:        | 0         |    |
|    | Send/receive raw d          | ata block |    |
|    | <u>Connection Resource:</u> | 10        |    |

- 4. 適切なフィールドに、バス上のオートメーションシステムの[ステーションアドレス]を入力 します。
- 5. [セグメント ID]フィールドは現在サポートされていません。この値は"0"のままにしておく必要があります。
- 6. アドレス指定される CPU が配置される[ラック番号]を入力します。
- 7. 指定したラックに CPU の[スロット番号]を入力します。
- この接続を使用して BSEND/BRCV データブロックを転送したい場合は、[未処理データブロックの送信/受信]チェックボックスを有効にします。
   このチェックボックスが有効な場合は、[接続リソース]フィールドも有効になります。
   接続リソースに対しては、16 進数値を入力してください。
   この接続リソースは、PLC で接続を設定する際に STEP7 によって割り付けられます。
- 9. [OK]ボタンをクリックして、両方のダイアログを閉じます。

## 下記も参照

タグのコンフィグレーション (ページ 295)

"SIMATIC S7 Protocol Suite"チャンネルをコンフィグレーションする方法 (ページ 264)

#### 13.4.6.6 "スロット PLC"チャンネルユニット

### "スロット PLC"チャンネルユニット

#### 操作原理

チャンネルユニット"スロット PLC"は、WinCC と WinCC コンピュータにインストールされ た最大4つのスロット PLC (WinAC Pro)との通信を提供します。スロット PLC は統合イン ターフェースを備えているため、追加の通信ハードウェアを必要とせずに WinCC とスロ ット PLC 間を接続することができます。

### 下記も参照

タグのコンフィグレーション (ページ 295)

"スロット PLC"チャンネルユニットの接続をコンフィグレーションする方法 (ページ 288)

## "スロット PLC"チャンネルユニットの接続をコンフィグレーションする方法

## はじめに

WinCC がインストールされている SPS カードと通信するには、このチャンネルユニットに加えて論理接続も必要です。特定のパラメータはすべて、論理接続の確立時に定義されます。

チャンネル、接続、タグの診断に関する詳細情報については、「通信診断」を参照してく ださい。

## 必要条件

- "SIMATIC S7 Protocol Suite"チャンネルをプロジェクトに統合してください。
- 複数のスロット PLC を構成する場合は、スロット PLC バージョン 3.4 が必要です。

#### 手順

- チャンネルユニット[スロット PLC] のショートカットメニューで[新規接続]エントリを選択 します。 新しい接続が作成されます。
- 2. 接続名を入力します(たとえば、"Test SPLC")。
3. ショートカットメニューの[接続パラメータ]接続を選択します。 [接続パラメータ-スロット PLC]ダイアログが開きます。

| Cor | Connection Parameter - Slot PLC |           |   |  |  |  |
|-----|---------------------------------|-----------|---|--|--|--|
|     | Connection                      |           |   |  |  |  |
|     |                                 |           |   |  |  |  |
|     | -Slot PLC                       |           | 1 |  |  |  |
|     | Station Address:                | 3         |   |  |  |  |
|     | Slo <u>t</u> Number:            | 3         |   |  |  |  |
|     | ✓ Send/receive raw data         | ata block |   |  |  |  |
|     | Connection Resource:            | 10        |   |  |  |  |

- 4. [ステーションアドレス]フィールドに、ソフトKバス上のスロットPLCのステーションアドレスを入力します。
- 5. [スロット番号]フィールドに、スロット PLC がインストールされるスロットの番号を入力します。
- 6. この接続を使用して BSEND/BRCV データブロックを転送したい場合は、[未処理データブロ ックの送信/受信]チェックボックスを有効にします。
- 7. このチェックボックスが有効な場合は、[接続リソース]フィールドも有効になります。接続 リソースに対しては、16 進数値を入力してください。この接続リソースは、PLC で接続を 設定する際に STEP 7 によって割り付けられます。
- 8. [OK]ボタンをクリックして、両方のダイアログを閉じます。

## 注記

接続パラメータの[ステーションアドレス]と[スロット番号]はインストールされている複数のスロット PLC と同一で、[スロット番号][3]から始まらなければなりません。

## 下記も参照

タグのコンフィグレーション (ページ 295)

"SIMATIC S7 Protocol Suite"チャンネルをコンフィグレーションする方法 (ページ 264)

## 13.4.6.7 "ソフト PLC"チャンネルユニット

### "ソフト PLC"チャンネルユニット

#### 操作原理

チャンネルユニット"スロット PLC"は、WinCC と WinCC コンピュータにインストールされ たソフト PLC (WinAC Basic)との通信を提供します。WinCC とソフト PLC 間の接続には、そ の他の通信ハードウェアは必要ありません。

## 下記も参照

タグのコンフィグレーション (ページ 295)

"ソフト PLC"チャンネルユニットの接続をコンフィグレーションする方法 (ページ 290)

## "ソフト PLC"チャンネルユニットの接続をコンフィグレーションする方法

## はじめに

チャンネルユニットに加えて、ソフト PLC と通信するために WinCC にも論理接続が必要で す。特定のパラメータはすべて、論理接続の確立時に定義されます。

チャンネル、接続、タグの診断に関する詳細情報については、「通信診断」を参照してく ださい。

## 必要条件

• "SIMATIC S7 Protocol Suite"チャンネルをプロジェクトに統合してください。

### 手順

- チャンネルユニット[ソフト PLC]のショートカットメニューで[新規接続]エントリを選択します。
   新しい接続が作成されます。
- 2. 接続名を入力します(たとえば、"Test\_SOFTPLC")。

3. ショートカットメニューの[接続パラメータ]接続を選択します。 [接続パラメータ-スロット PLC]ダイアログが開きます。

| Cor | onnection Parameter - Soft PLC 🛛 🗙 |           |  |  |  |  |
|-----|------------------------------------|-----------|--|--|--|--|
|     | Connection                         |           |  |  |  |  |
|     |                                    |           |  |  |  |  |
|     | -Soft PLC                          |           |  |  |  |  |
|     | Station Address:                   | 2         |  |  |  |  |
|     | Slo <u>t</u> Number:               | 2         |  |  |  |  |
|     | ✓ Send/receive raw data            | ata block |  |  |  |  |
|     | <u>Connection Resource:</u>        | 10        |  |  |  |  |

- 4. [ステーションアドレス]フィールドに、ソフトKバス上のソフトPLCのステーションアドレスを入力します。
- 5. [スロット番号]フィールドに、スロットの番号を入力します。 このスロット番号は、ソフト PLCのハードウェア構成中に構成され、同一 WinCC コンピュータで複数のソフト PLC を使用 する際に必要です。
- 6. この接続を使用して BSEND/BRCV データブロックを転送したい場合は、[未処理データブロ ックの送信/受信]チェックボックスを有効にします。
- 7. このチェックボックスが有効な場合は、[接続リソース]フィールドも有効になります。接続 リソースに対しては、16進数値を入力してください。この接続リソースは、PLCで接続を 設定する際に STEP 7 によって割り付けられます。
- 8. [OK]ボタンをクリックして、両方のダイアログを閉じます。

## 下記も参照

タグのコンフィグレーション (ページ 295)

"SIMATIC S7 Protocol Suite"チャンネルをコンフィグレーションする方法 (ページ 264)

## 13.4.6.8 "TCP/IP"チャンネルユニット

"TCP/IP"チャンネルユニット

## 動作の原則

チャンネルユニット「TCP/IP」は、「ISO-on-TCP トランスポート」プロトコルを使用した Industrial Ethernet 経由で、WinCC とオートメーションシステム SIMATIC S7-300 および S7-400 を接続するのに使用されます。

プロトコルは、拡張 RFC 1006 を使用する標準 TCP/IP に対応しています。TCP/IP はデータのブロックがない場合に通信を使用するため、この拡張が必要です。

オートメーションシステム S7-300 の場合、通信は通信モジュール(CP 343-1 TCP など、 S7-400 の場合は CP 443-1 TCP または CP 443-1 IT)経由で行われます。

WinCC では、CP 1613 A2 などの通信プロセッサが使用されます。

通信は ISO-on-TCP トランスポートプロトコルによって行われるため、ローカルデータベースに論理接続を設定する必要はありません。

## ユニット固有の用語

#### 通信プロセッサ

通信プロセッサ(CP)とは、WinCC コンピュータと特定のネットワークとの通信が行われる モジュールです。

#### ISO トランスポートプロトコル

ISO トランスポートは ISO-OSI 参照モデルのレイヤーの1つで、接続によるデータ転送に関 するサービスを提供します。トランスポートレイヤーでは、データフローコントロール、 ブロッキング、承認などのタスクを扱います。

プロトコルは、物理回線上の内容に関するデータトラフィックの構造体を定義します。特 に、オペレーションモード、接続確立時のプロシージャ、データのバックアップ、伝送速度 を定義します。

### **Industrial Ethernet**

Industrial Ethernet は、工業環境の中でも最も効率的なサブネットです。工業用イーサネットは工場や小室レベルに適しており、多数のユーザー間による長距離を介した大量のデータ交換を助長します。

Industrial Ethernet は、IEEE 802.3 標準に準拠したオープンな通信ネットワークとして標 準化されています。工業用イーサネットの主要な利点は、そのスピード、シンプルな拡張 可能性、開放性に加え、高い可用性とワールドワイドな実用性です。また設定プロセスに もあまり手間がかかりません。

## 下記も参照

タグのコンフィグレーション (ページ 295)

"TCP/IP"チャンネルユニットの接続をコンフィグレーションする方法 (ページ 293)

## "TCP/IP"チャンネルユニットの接続をコンフィグレーションする方法

## はじめに

WinCC が PLC と通信するには、このチャンネルユニットに加えて論理接続も必要です。特定のパラメータはすべて、論理接続の確立時に定義されます。

オートメーションシステム S7-300 の場合、通信は通信モジュール(CP 343-1 TCP など、 S7-400 の場合は CP 443-1 TCP または CP 443-1 IT)経由で行われます。

WinCC では、CP 1613 A2 などの通信プロセッサが使用されます。

チャンネル、接続、タグの診断に関する詳細情報については、「通信診断」を参照してく ださい。

## 注記

#### S7-300/S7-400:CPU のラック/スロット番号

外部通信モジュールで S7-300 または S7-400 を使用する際には、CPU のラック/スロット 番号を入力する必要があります。 間違ったラック番号またはスロット番号を入力すると、通信リンクが確立されません。

#### 必要条件

• "SIMATIC S7 Protocol Suite"チャンネルをプロジェクトに統合してください。

### 手順

- 1. [TCP/IP]チャンネルユニットのショートカットメニューで[新規接続]エントリを選択します。 新しい接続が作成されます。
- 2. 接続名として"Test\_TCP"と入力します。

3. ショートカットメニューで[接続パラメータ]接続を選択します。 [接続パラメータ - TCP/IP]ダイアログが開きます。

| Co | onnection Parameter - TCP/IP |          |  |  |  |
|----|------------------------------|----------|--|--|--|
| 0  | Connection                   |          |  |  |  |
|    | S7 Network Address           |          |  |  |  |
|    | IP Address:                  | 0.0.0.0  |  |  |  |
|    | <u>R</u> ack Number:         | 0        |  |  |  |
|    | Slo <u>t</u> Number:         | 0        |  |  |  |
|    | Send/receive ra <u>w</u> da  | ta block |  |  |  |
|    | Connection Resource:         | 02       |  |  |  |

- 4. [IP アドレス] フィールドに、バス上のオートメーションシステムのインターネットプロト コルアドレスを入力します。
- 5. [ラック番号]フィールドに、アドレス指定される CPU が配置されているラックの番号を入力 します。
- 6. 指定したラックの CPU のスロット番号を、対応する[スロット番号]フィールドに入力する必要があります。
- 7. この接続を使用して BSEND/BRCV データブロックを転送したい場合は、[未処理データブロックの送信/受信]チェックボックスを有効にします。 このチェックボックスが有効な場合は、[接続リソース]フィールドも有効になります。 接続リソースに対しては、16 進数値を入力してください。 この接続リソースは、PLC で接続を設定する際に STEP7 によって割り付けられます。
- 8. [OK]ボタンをクリックして、両方のダイアログを閉じます。

## 下記も参照

タグのコンフィグレーション (ページ 295)

"SIMATIC S7 Protocol Suite"チャンネルをコンフィグレーションする方法 (ページ 264)

## 13.4.7 タグのコンフィグレーション

#### 13.4.7.1 タグのコンフィグレーション

#### はじめに

以下のセクションでは、タグをコンフィグレーションする方法について説明します。これは PLCのデータエリアへアクセスする方法やWinCCタグのデータタイプとは異なります。 チャンネル、接続、タグの診断に関する詳細情報については、「通信診断」を参照してく ださい。

## 下記も参照

テキストタグのコンフィグレーション方法 (ページ 299) ワード単位のアクセスによるタグのコンフィグレーション方法 (ページ 298) バイト単位のアクセスによるタグのコンフィグレーション方法 (ページ 296) ビット単位でアクセスするためのタグのコンフィグレーション方法 (ページ 295)

### 13.4.7.2 ビット単位でアクセスするためのタグのコンフィグレーション方法

## はじめに

このセクションでは、PLC のアドレスエリアにビット単位でアクセスするためのタグのコ ンフィグレーション方法を説明します。

## 必要条件

- "SIMATIC S7 Protocol Suite"チャンネルをプロジェクトに統合してください。
- "工業用 Ethernet"などのチャンネルユニットに"Test\_Ind\_Eth"などの接続を作成しておくこと。

#### 手順

- 1. 接続[Test\_Ind\_Eth]を選択します。
- 2. テーブルエリアの下にある[タグ]タブをクリックします。
- 3. [名前]列の先頭の空きセルをクリックします。 [名前]フィールドに、タグ用の名前として"ETH\_Var1\_bit"を入力します。

- 4. [データタイプ]フィールドで、データタイプとして[2進タグ]を設定します。
- 5. [アドレスプロパティ]ダイアログを開きます。
  - これを実行するには、[アドレス]フィールドをクリックしてから、 -----ボタンをクリックしてください。

[データエリア]で、データ指定されるオートメーションシステムのデータエリアを設定します。[DB]をデータエリアに選択した場合、有効[DB番号]フィールドにデータブロック番号を入力します。

| Ad | dress proper    | ties      |          |                |              | × |
|----|-----------------|-----------|----------|----------------|--------------|---|
| 7  | \ddress         |           |          |                |              |   |
|    | - Description - |           |          |                |              | L |
|    | <u>C</u> PU     |           |          |                |              | L |
|    | <u>D</u> ata    | DB        | •        | D <u>B</u> No. | 0            | L |
|    | Address         | Bit       | •        |                |              | L |
|    |                 | D 0 Bjt 0 | <b>_</b> | Length         | 1            | L |
|    |                 |           |          |                | Quality Code | L |
|    |                 |           |          |                |              |   |

- 6. [アドレス]フィールド内の[ビット]エントリは、WinCC タグの[2 進変数]データタイプによって定義されているため、修正できません。
- 7. 下の2つのフィールドにバイトアドレスとビットアドレスを入力します。この左側のフィールドのラベルは、[データエリア]フィールド内のエントリによって異なります(例:データエリア[DB]およびタイプ[2進変数]の場合は[D])。
- タグに品質コードがあり、WinCCで使用する場合は、[品質コード]チェックボックスを有効にします。この場合、コードは PLC にも存在しなければなりません。チェックボックスは、データエリアに[DB]が選択されている場合のみ有効にします。
- 9. [OK]ボタンをクリックして、両方のダイアログを閉じます。

## 下記も参照

"SIMATIC S7 Protocol Suite"チャンネルをコンフィグレーションする方法 (ページ 264)

## 13.4.7.3 バイト単位のアクセスによるタグのコンフィグレーション方法

## はじめに

このセクションでは、PLCのアドレスエリアにバイト単位でアクセスするためのタグのコ ンフィグレーション方法を説明します。

## 必要条件

- "SIMATIC S7 Protocol Suite"チャンネルをプロジェクトに統合してください。
- "工業用 Ethernet"などのチャンネルユニットに"Test\_Ind\_Eth"などの接続を作成しておくこと。

## 手順

- 1. 接続[Test\_Ind\_Eth]を選択します。
- 2. テーブルエリアの下にある[タグ]タブをクリックします。
- 3. [名前]列の先頭の空きセルをクリックします。 [名前]フィールドに、タグ用の名前として"ETH\_Var1\_byte"を入力します。
- 4. [データタイプ]フィールドで、データタイプを[符号なし8ビット値]に設定します。
- 5. [アドレスプロパティ]ダイアログを開きます。

これを実行するには、[アドレス]フィールドをクリックしてから、 …ボタンをクリックし てください。

[データエリア]で、データ指定されるオートメーションシステムのデータエリアを設定します。[DB]をデータエリアに選択した場合、有効[DB番号]フィールドにデータブロック番号を入力します。

| Ad | dress prop   | erties |                 | ×            |
|----|--------------|--------|-----------------|--------------|
|    | Address      |        |                 |              |
|    |              |        |                 |              |
|    | Descriptio   | n      |                 |              |
|    | <u>C</u> PU  |        |                 |              |
|    | <u>D</u> ata | DB     | ▼ D <u>B</u> No | . 1          |
|    | Address      | Byte   | •               |              |
|    |              | DBB 0  | Length          | 1            |
|    |              |        |                 | Quality Code |
|    |              |        |                 |              |

- 6. [アドレス]フィールド内の[ビット]エントリは、WinCC タグの[符号なし8ビット値]データ タイプによって定義されているため、修正できません。
- 下のフィールドにバイトアドレスを入力します。この左側のフィールドのラベルは、[デー タエリア]フィールド内のエントリによって異なります(例:データエリア[DB]およびタイプ [符号なし8ビット値]の場合は[D])。
- 8. タグに品質コードがあり、WinCC で使用する場合は、[品質コード]チェックボックスを有効 にします。この場合、コードは PLC にも存在しなければなりません。チェックボックスは、 データエリアに[DB]が選択されている場合のみ有効にします。
- 9. [OK]ボタンをクリックして、両方のダイアログを閉じます。

## 下記も参照

"SIMATIC S7 Protocol Suite"チャンネルをコンフィグレーションする方法 (ページ 264)

## 13.4.7.4 ワード単位のアクセスによるタグのコンフィグレーション方法

### はじめに

このセクションでは、PLC のアドレスエリアにワード単位でアクセスするためのタグのコ ンフィグレーション方法を説明します。

この手順は、長さが4バイト("ダブルワード")以上のタグにも適用されます。

## 必要条件

- "SIMATIC S7 Protocol Suite"チャンネルをプロジェクトに統合してください。
- "工業用 Ethernet"などのチャンネルユニットに"Test\_Ind\_Eth"などの接続を作成しておくこと。

## 手順

- 1. 接続[Test\_Ind\_Eth]を選択します。
- 2. テーブルエリアの下にある[タグ]タブをクリックします。
- 3. [名前]列の先頭の空きセルをクリックします。 [名前]フィールドに、タグ用の名前として"ETH\_Var3\_word"を入力します。
- 4. [データタイプ]フィールドで、データタイプを[符号なし16ビット値]に設定します。

 [アドレスプロパティ]ダイアログを開きます。
 これを実行するには、[アドレス]フィールドをクリックしてから、 ボタンをクリックしてください。

[データエリア]で、データ指定されるオートメーションシステムのデータエリアを設定します。[DB]をデータエリアに選択した場合、有効[DB番号]フィールドにデータブロック番号を入力します。

| Ad | dress prop      | perties |   |                |                | × |
|----|-----------------|---------|---|----------------|----------------|---|
|    | ddress 1        |         |   |                |                |   |
|    |                 |         |   |                |                | 1 |
|    | - Descriptio    | on      |   |                |                |   |
|    | <u>C</u> PU     |         |   |                |                |   |
|    | <u>D</u> ata    | DB      | • | D <u>B</u> No. |                |   |
|    | <u>A</u> ddress | Word    | - |                |                |   |
|    |                 | DBM 0   |   | Length         | 1              |   |
|    |                 |         |   |                | 🔲 Quality Code |   |
|    |                 |         |   |                |                |   |
|    |                 |         |   |                |                |   |
|    |                 |         |   |                |                |   |

- 6. [アドレス]フィールド内の[ワード]エントリは、WinCC タグの[符号なし 16 ビット値]デー タタイプによって定義されているため、修正できません。
- 7. [アドレス指定]フィールドには、アドレスの数値を入力します。 この左側のフィールドの ラベルは、[データエリア]フィールド内のエントリによって異なります(例:タイプ[符号なし 16 ビット値]の場合は[DBW])。
- タグに品質コードがあり、WinCCで使用する場合は、[品質コード]チェックボックスを有効にします。この場合、コードはPLCにも存在しなければなりません。チェックボックスは、データエリアに[DB]が選択されている場合のみ有効にします。
- 9. [OK]をクリックして、開いているダイアログをすべて閉じます。

## 下記も参照

"SIMATIC S7 Protocol Suite"チャンネルをコンフィグレーションする方法 (ページ 264)

13.4.7.5 テキストタグのコンフィグレーション方法

## はじめに

このセクションではテキストタグのコンフィグレーション方法について説明します。

SIMATIC S7 Protocol Suite チャネルのテキストタグについては、WinCC ではコントロール ワードと文字列の実際のユーザデータで構成される S7 文字列タイプのみをサポートして います。

- WinCC でテキストタグを構成するには、PLC メモリにあるコントロールワードのアドレスをユーザデータの前に入力します。コントロールワードの第1バイトにはカスタマイズされた最大文字列長が格納され、第2バイトには実際の長さが格納されます。
- PLCメモリにデータ構造体を入力する場合、WinCCでテキストタグ用に構成された長さは、2バイトのコントロールワードが増加することに注意してください。テキストタグのデータ構造体がメモリ内で次々と直接入力されると、後続データが上書きされます。
- V5.0より前のバージョンではテキストタグのコンフィグレーション時にユーザデータのアドレスが入力されるのに対し、バージョン V5.0以降からはコントロールワードのアドレスを入力する必要があるため、PCS-7のバージョンを V4.01から V5.0 SP1 に切り替える際には、マッピングを再度実行する必要があります。
- 読取り時には、コントロールワードとユーザデータが一緒に読み取られ、第2バイトにある現在の長さが評価されます。第2コントロールバイトに格納された現在の長さに対応するユーザデータのみが、WinCCテキストタグに転送されます。
- 書込み時には、文字列の実際の長さが決定され("0"文字)、現在の長さが格納されているコントロールバイトがユーザデータと一緒に PLC に渡されます。

## 必要条件

- "SIMATIC S7 Protocol Suite"チャンネルをプロジェクトに統合してください。
- "工業用 Ethernet"などのチャンネルユニットに"Test\_Ind\_Eth"などの接続を作成しておくこと。

## 手順

- 1. 接続[Test\_Ind\_Eth]を選択します。
- 2. テーブルエリアの下にある[タグ]タブをクリックします。
- 3. [名前]列の先頭の空きセルをクリックします。 [名前]フィールドに、タグ用の名前として"ETH\_Var3\_Text"を入力します。
- [データタイプ]フィールドで、データタイプとして[テキストタグ8ビットフォント]を設定 します。

5. [アドレスプロパティ]ダイアログを開きます。 これを実行するには、[アドレス]フィールドをクリックしてから、……ボタンをクリックし

てください。 [データエリア]で、データ指定される PCL のデータエリアを設定します。 [DB]をデータエ リアに選択した場合、有効[DB 番号]フィールドにデータブロック番号を入力します。

| Addres     | s prop    | erties |   |                |           | × |
|------------|-----------|--------|---|----------------|-----------|---|
| Addre      | ess       |        |   |                |           |   |
|            |           |        |   |                |           |   |
| -De        | escriptio | n      |   |                |           |   |
| <u>С</u> Р | U         | ~      |   |                |           |   |
| <u>D</u> a | ta        | DB     | • | D <u>B</u> No. | 1         |   |
| Ad         | dress     | Byte   | • |                |           |   |
|            |           | DBB 0  |   | Length         | 10        |   |
|            |           |        |   |                |           | C |
|            |           |        |   |                | U Quality |   |

- [アドレス指定]フィールドのエントリは、[バイト]または[ワード]にしか変更できません。 これは、これらのエントリが WinCC タグのデータタイプ[テキストタグ8ビットフォント]に よって決定されているためです。
- 7. [アドレス指定]フィールドには、アドレスの数値を入力します。 コントロールワードのア ドレスを入力します。 この左側のフィールドのラベルは、[データエリア]フィールド内の エントリによって異なります(例: タイプ[ワード]の場合は[DBW])。
- タグに品質コードがあり、WinCCで使用する場合は、[品質コード]チェックボックスを有効にします。この場合、コードは PLC にも存在しなければなりません。チェックボックスは、データエリアに[DB]が選択されている場合のみ有効にします。
- 9. [OK]をクリックして、開いているダイアログをすべて閉じます。

## 下記も参照

"SIMATIC S7 Protocol Suite"チャンネルをコンフィグレーションする方法 (ページ 264)

- 13.4.8 システムパラメータ
- 13.4.8.1 チャンネルユニットのシステムパラメータ

## はじめに

WinCC の標準設定とは異なるコンフィグレーションが必要な場合は、チャンネルユニットの[システムパラメータ]ダイアログを使用して、必要な変更をすべて実行することができます。

以下のものを修正できます。

- 論理デバイス名
- AS でのサイクリック読取りサービスの使用

## 論理デバイス名

WinCC とオートメーションシステム間の通信は、論理デバイス名を介して実行されます。 これらの名前は通信カードのインストール中に割り当てられ、ユニット固有のものです。 このフィールドには、デフォルトのユニット固有エントリ(例:チャンネルユニット"マルチ ポイントインターフェース"の場合は"マルチポイントインターフェース")が指定されます。

## PLC でのサイクリック読取りサービスの使用

S7-PLC のサイクリック読取りサービス(サイクリックタグサービスとも呼ばれる)を使用す るかどうかを指定できます。これらのサイクリック読取りサービスは、周期的に読み取ら れるタグを個々の要求にグループ化して、それらを PLC に転送します。PLC は、要求を受け 取った直後と、サイクル時間が経過するたびに必要なデータを転送します。

サイクリック読取りサービスが有効になっている場合、修正転送も使用することができま す。この場合、値を変更した時のみデータが転送されます。このファンクションは PLC に よってサポートされている必要があります。

#### 注記

SIMATIC S7 およびユニットのタブ上のシステムパラメータは、ユニット固有なので、チャンネルユニット内で各チャンネルごとに別々に設定できます。

## 下記も参照

論理デバイス名の変更方法 (ページ 306) システムパラメータのコンフィグレーション方法 (ページ 304) PLC のサイクリック読み取りサービス (ページ 303)

#### 13.4.8.2 PLC のサイクリック読み取りサービス

#### はじめに

"SIMATIC S7 Protocol Suite"チャンネルのシステムパラメータでは、S7-AS のサイクリック 読取りサービス(AS サイクリックタグサービスとも呼ばれる)を使用すべきかどうかを指定 できます。これらのサイクリック読取りサービスは、周期的に読み取られるタグを個々の 要求にグループ化して、それらを PLC に転送します。PLC は、要求を受け取った直後と、 サイクル時間が経過するたびに必要なデータを転送します。要求されたデータが必要でな くなったときには(画面が変更された場合など)、WinCC により PLC 内のサイクリック読取 りサービスが削除されます。

通常は、PLC でサイクリック読取りサービスが使用されます。このため、チャンネルユニ ットのシステムパラメータでは、対応するチェックボックスがすでに有効になっています (デフォルト設定)。この設定は、サイクリックサービスを使用したくない場合にのみ変更 してください。

サイクリック読取りサービスが有効になっている場合、修正転送のみ使用することができます。この場合、値を変更した場合のみ、AS サイクルごとに1度だけ AS からデータが転送されます。このファンクションは PLC によってサポートされている必要があります。

読取り要求は継続して AS に送られて処理される必要がないため、サイクリック読取りサービスおよび修正転送を使用すれば、AS と AS-OS ともに通信が緩和されます。

非周期読取りサービスの場合は、読み取られるタグが個々の要求に結合され、PLC に転送 されます。PLC は、必要なデータを1度だけ送信します。要求のサイクルは、WinCC によ って形成されます。

#### CPU でのサイクリック読取りサービスの数

サイクリック読取りサービスの数は、S7-PLC で使用可能なリソースによって決まります。 S7-300 max.では、最大4つのサイクリックサービスが使用可能で、S7-416 またはS7-417 では、最大32 のサイクリックサービスが可能です。この数字は、PLC と通信するすべての 人に適用されます。すなわち、複数の WinCC システムが S7-PLC と通信している場合は、 使用可能なリソースを共有する必要があります。リソースの最大数を超えると、それ以上 のサイクリック読取りサービスへのアクセスが拒否されます。この場合、WinCC は非周期 読取り要求を使用してこのデータを要求するとともに、サイクル形成を実行しなければな りません。

#### スクリプトでの外部タグの要求

選択しているピクチャに、"GetTagWord()"ファンクションを使用して外部タグを要求する スクリプトが含まれていない場合は、サイクリック読取りサービスを利用しても、そのピ クチャを開いた後の初期更新には影響しません。ピクチャが開くときに"GetTagWord()"を

使用してスクリプトが実行される場合は、このスクリプトに誤ったコンフィグレーション があると、ピクチャの変更に従って新しいタグ要求がこのチャンネルに繰り返し送信される 可能性があります。スクリプトで外部タグが要求されている場合は、トリガイベントとし て"タグ"を入力する必要があります。

### 13.4.8.3 システムパラメータのコンフィグレーション方法

## はじめに

このセクションでは、"SIMATIC S7 Protocol Suite"チャンネルのシステムパラメータをコンフィグレーションする方法について説明します。

[システムパラメータ]ダイアログは、以下の2つのタブで構成されます。

- SIMATIC S7 タブ
- 単位タブ

SIMATIC S7 およびユニットのタブ上のシステムパラメータは、ユニット固有なので、チャンネルユニット内で各チャンネルごとに別々に設定できます。

これらのタブは、**S7** チャンネルのすべてのユニットで同一です。したがって、チャンネ ルユニット"マルチポイントインターフェース"用のダイアログをすべての例で使用します。

パラメータ値に対する変更は、WinCCの再起動後に有効になります。

## 注記

プロジェクトを別のコンピュータにコピーする際には、[ユニット]タブ上の設定は保持されますが、[SIMATIC S7]タブ上の設定は保持されません。

## 前提条件

• "SIMATIC S7 P rotocol Suite"チャンネルをプロジェクトに統合してください。

## 手順

- 1. [タグ管理]で[SIMATIC S7 Prot ocol Suite]チャンネルを選択します。必要なチャンネルユニットのポップアップメニューを使用して、[システムパラメータ]ダイアログを開きます。
- 2. [SIMATIC S7]タブを選択します。チャンネルによるタグのサイクリック読取りを有効にして、修正転送を使用する場合は、[AS による]および[操作中の転送を修正]チェックボックスにチックを入れます。使用可能であれば、PLC のサイクリックサービスがここで使用されます。詳細については、「PLC のサイクリック読取りサービス」を参照してください。

| System Parameter - MPI 🛛 🛛 🗙               |
|--------------------------------------------|
| SIMATIC S7 Unit                            |
| Cycle management                           |
| ✓ by AS ✓ Change driven transfer           |
| Lifebeat monitoring                        |
| ✓ Activate 60 Interval 30 Timeout interval |
| Monitoring of CPU-stop                     |
| ✓ Activate                                 |

- ライフビートモニタリングのファンクションを使用する場合は、[ライフビートモニタリン グ]エリアの[有効化]チェックボックスを有効にしてください。[間隔]フィールドに、ライ フビートテレグラムの転送時間間隔値(秒数)を入力します。
   [モニタ時間]フィールドに、ライフビートテレグラムの応答をモニタする時間(秒数)を入力 します。
- 4. WinCC が、S7-CPU が停止ステータスになっているときに通信エラーを示す必要がある場合 は、[CPU 停止モニタ]エリアの[有効化]チェックボックスを有効にします。

5. [ユニット]タブを選択します。[論理デバイス名]フィールドに表示される名前は、インスト ールされている通信プロセッサによって異なります。この名前を変更するのは、通信プロ セッサのインストール時に別の名前を選択した場合だけにしてください。詳細については、 「論理デバイス名の変更」を参照してください。

| System Parameter - MPI       | ×   |
|------------------------------|-----|
| SIMATIC S7 Unit              |     |
| Select logical device name   |     |
| CP-Type/Bus Profile:         | MPI |
| Logical <u>d</u> evice name: | MPI |
| Set <u>a</u> utomatically    |     |
| Job processing               |     |
| ✓ Write with priority        |     |

- 6. この通信タイプに対して通信プロセッサが1つしかインストールされていない場合で、ラ ンタイムの開始時に自動的にデバイス名を設定する必要がある場合は、[自動設定]チェッ クボックスを有効にします。
- 7. 書込み要求処理を読取り要求処理よりも優先する必要がある場合は、[書込み優先]チェックボックスを有効にします。
- 8. [OK]ボタンを押してダイアログを閉じます。

## 下記も参照

論理デバイス名の変更方法 (ページ 306)

PLC のサイクリック読み取りサービス (ページ 303)

#### 13.4.8.4 論理デバイス名の変更方法

#### はじめに

**57**との通信は、論理デバイス名を介して実行されます。これらの名前は通信プロセッサのインストール中に割り当てられ、ユニット固有のものです。

インストール済みの通信プロセッサによって決まるデバイス名に対しては、いくつかの事 前設定が確立されています。下記の「デフォルトのデバイス名」表に、これらの名前をリ ストします。

タブは **S7** チャンネルのすべてのユニットで同一なので、この説明ではチャンネルユニット"マルチポイントインターフェース"用のダイアログを示します。

## デフォルトのデバイス名

| チャンネルユニット     | デフォルトのデバイス名 |
|---------------|-------------|
| 工業用イーサネット     | CP_H1_1:    |
| 工業用イーサネット(II) | CP_H1_2:    |
| MPI           | MPI         |
| 名前指定接続        | VM/         |
| PROFIBUS      | CP_L2_1:    |
| PROFIBUS(II)  | CP_L2_2:    |
| スロット PLC      | SLOT_PLC    |
| ソフト PLC       | SOFT_PLC    |
| TCP/IP        | CP-TCPIP    |

#### 前提条件

- "SIMATIC S7 P rotocol Suite"チャンネルをプロジェクトに統合してください。
- チャンネルユニット(例:"マルチポイントインターフェース")との接続を作成して下さい。

## 手順

- 1. タグ管理で、必要なチャンネルユニットを選択します。
- 2. ポップアップメニューを使用して、[システムパラメータ]ダイアログウィンドウを開きます。
- 3. [ユニット]タブを選択します。
- 4. [論理デバイス名]フィールドにデバイス名を指定します。選択リストからエントリを選択するか、新規の名前を手動で入力することができます。
  使用可能な名前はすべて、"PG/PC インターフェースのコンフィグレーション"(コントロールパネル)ツールによって決定されます。このツールがインストールされていない場合は、現在設定されているデバイス名のみが表示されます。別の論理デバイス名を指定した場合は、メッセージが表示されます。
   手動で入力を行うのは、コンフィグレーション側のステーションにインストールされていない通信カードをターゲットステーションが使用している場合だけにしてください。
- 5. [OK]ボタンをクリックして、ダイアログを閉じます。

### 注記

論理デバイス名は、デバイス設定と完全に一致しなければなりません。この場合、たとえば"工業用イーサネット"や"PROFIBUS"に対するデフォルトの論理デバイス名には、名前の 末尾にコロンが付きます。

パラメータ値に対する変更は、WinCCの再起動後に有効になります。

## 13.5 特殊ファンクション

## 13.5.1 "SIMATIC S7 Protocol Suite"チャンネルの特殊ファンクション

### はじめに

SIMATIC S7 Protocol Suite はいくつかの特殊ファンクションを持っています。この章では これらのファンクションについて説明します。

## 下記も参照

ソフトウェアの二重化 (ページ 353) "SIMATIC S7 Protocol Suite"チャンネルの未処理データタグ (ページ 343) S7 ファンクションブロック AR\_SEND によるデータ交換 (ページ 309)

## 13.5.2 S7 ファンクションブロック AR\_SEND によるデータ交換

## 13.5.2.1 S7 ファンクションブロック AR\_SEND によるデータ交換

### はじめに

S7-400 AS のファンクションブロック AR\_SEND が、プロセス値をプロセス値アーカイブに 転送するために使用されます。

## 動作原理

PLC プロセス値を WinCC のプロセス値アーカイブに転送するには、S7-400 PLC に SFB 37 "AR SEND"と呼ばれる統合ファンクション構成要素がなければなりません。

AR\_SEND 構成要素の基本ファンクションは、データをアーカイブタグに供給できます。 AR\_ID-Subnumber を使用すると、データを複数のタグに供給できます。AR\_SEND 構成要素を使用する場合、プロセス値はアーカイブに個々に送信されるのではなく、PLC に蓄積 されてからパケットで転送されます。これにより、使用されるネットワーク上の負荷を軽減 します。

PLC では、AR\_SEND 構成要素の CPI に従属した番号(たとえば CPU 416 max. 32 AR\_SEND) を使用できます。AR\_ID を、順に各 AR\_SEND 構成要素に割り当てることができます。各

AR\_ID には 4095 までのサブ番号を使用できるため、転送可能なプロセスデータの量を増 やすには、サブ番号を使用します。

実際には、AR\_SEND構成要素ごとのアーカイブタグの数は、転送するデータ領域の最大の 長さまでに制限されます。"データブロック構造の構造とパラメータ"についての詳細情報 は、"プロセス値の数"パラメータの説明を参照してください。

AR\_ID および AR\_ID サブ番号は、PLC 内のデータとアーカイブタグへの割り当てを確立す るために使用され、PLC 内のデータベースのデータ構造を設定する間に、その他のパラメ ータを使用して定義されます。

この割り当ては WinCC で設定されますが、その他のパラメータは自動的に評価されます。

WinCC における設定は PLC 内のこれらの値がベースとなるので、PLC で SFB 37 "AR\_SEND"を最初に設定して、データブロックを構築しておく必要があります。AR\_SEND ファンクション構成要素の設定の詳細は、S7-400 PLC のマニュアルを参照してください。

## AR\_SEND 変異形の概要

| 変異形:<br>AR_SEND 用 | AR_SEND ごとのプロセ<br>スコントロールされたア<br>ーカイブタグの数 | 使用目的                |
|-------------------|-------------------------------------------|---------------------|
| 1つのアーカイブ          | 1                                         | アーカイブタグのプロセス値を転送するた |
| タグ                |                                           | め。プロセス値も非常に短い時間間隔で読 |
|                   |                                           | み取ることができます。         |
| 複数のアーカイブ          | AR_ID サブ番号の数に対                            | 複数のアーカイブタグのプロセス値を転送 |
| タグ                | 応                                         | するため。プロセス値も非常に短い時間間 |
|                   |                                           | 隔で読取ることができます。       |
| 複数のアーカイブ          | AR_ID サブ番号の数に対                            | 最大数のアーカイブタグにサイクリックデ |
| タグ(最適化)           | 応                                         | ータを、一度にそれぞれに1つずつのデー |
|                   |                                           | タを供給するために、使用します。    |

## 下記も参照

アーカイブタグが複数の場合の AR SEND 変数形 (ページ 326)

アーカイブタグが複数の場合に AR\_SEND 変数形をコンフィグレーションする方法 (ページ 341)

アーカイブタグが1つの場合にAR\_SEND変数形をコンフィグレーションする方法(ページ 339)

アーカイブタグが複数の場合の AR SEND 変数形(最適化) (ページ 337)

アーカイブタグが1つの場合のAR SEND 変数形 (ページ 320)

## 13.5.2.2 データブロック - 構造体とパラメータ

#### 概要

「AR\_SEND」ファンクションブロックを使用してデータが転送される前に、AS で1つ以上のデータブロックとして転送対象のデータが提供されます。

データブロックの構造は、各種のパラメータによって異なります(たとえば、使用する AR SEND 変数形で、タイムスタンプまたはプロセス値のデータタイプを使用)。

以下に、データブロックで使用されるパラメータについて説明します。

個々のパラメータ値は、AS 内のデータブロックおよび「AR\_SEND」ファンクションブロ ックのパラメータ化で設定されます。

パラメータ化は、データブロックが WinCC で評価されたときに確認されます。WinCC が データブロックの構造の中でエラーを検出するか、アーカイブタグの設定と受信データが 一致しない場合は、WinCC 診断ログブックに、以下の構造を持つエントリが記録されます。

「日付、時間、1003080、4、ユーザー名、コンピュータ名、NRMS7PMC、
 PdeReceive:connectionname 接続から不明のパラメータ AR\_SEND ...+ エラーの説明に
 関する詳細情報」

メッセージシステムが WinCC システムメッセージで設定されている場合、この診断エン トリは 1003080 と番号の付いた OS プロセスコントロールメッセージもトリガします。ロ グブックエントリのテキストは、このメッセージのコメントで見つかります。

## データブロックの構造

各データブロックは、ヘッダーとユーザーデータエリアで構成されています。

- ヘッダーには、プロセス値およびそのサイクル、場合によってはタイムスタンプに関する情報が含まれます。
- ユーザーデータエリアには、実際のプロセス値が含まれます。

転送されるデータエリアは、1つ以上のデータブロックで形成されます。

| — I      | Header Type                                  |                          | r Type      | Heade        |         |
|----------|----------------------------------------------|--------------------------|-------------|--------------|---------|
| -        | Time stamp                                   | nth                      | Mor         | Year         |         |
|          | (no time stamp in<br>header types 0 or<br>8) | urs                      | Ho          | ау           | Day     |
|          |                                              | Seconds                  |             | Minutes      |         |
|          |                                              | Weekday                  | 1/1000 s    | 1/100 s      | 1/10 s  |
| — Header | Cycle information                            | :le                      |             | Cy           |         |
|          |                                              | (ange)                   | Unit (R     | Туре)        | Unit (1 |
| _        | Archive ID                                   | bnumber<br>a - data type |             | AR_ID-Su     |         |
| _        | Information about                            |                          |             | Process dat  |         |
|          | process values                               | es 🛛                     | ocess value | lumber of pr | N       |
| _        |                                              |                          | value 1     |              |         |
| Useful d | Process values                               |                          | ; value 2   | Process      |         |
| - block  | Frocess values                               |                          |             |              |         |
|          |                                              |                          | s value i   | Process      |         |

## 注記

データブロックでは、各行が2バイトを表します。 プロセス値の長さは、データタイプによって1バイトか複数バイトになります。 詳細については、「プロセス値の数」パラメータの説明を参照してください。

## パラメータの内容

ヘッダータイプ

ヘッダータイプは、ヘッダーに含まれる情報のタイプを定義します。

| ヘッダー<br>タイプ | タイムスタンプ        | AR_ID サブ番号        |
|-------------|----------------|-------------------|
| 0           | タイムスタンプなしのヘッダー | AR_ID サブ番号なしのヘッダー |
| 1           | タイムスタンプのあるヘッダー | AR_ID サブ番号なしのヘッダー |
| 8           | タイムスタンプなしのヘッダー | AR_ID サブ番号のあるヘッダー |
| 9           | タイムスタンプのあるヘッダー | AR_ID サブ番号のあるヘッダー |

注記

ヘッダータイプ0および8の場合、タイムスタンプのバイトはヘッダーに含まれません。 これらのバイトはデータブロック内でも予約されないため、ヘッダーは8バイトだけ短く なります。 AR ID サブ番号

AS ユーザーデータと WinCC アーカイブタグ間の割り付けを指定し、2 つの位置で設定されます。

- WinCC では、プロセスコントロールされたアーカイブタグの設定時
- PLC では、転送するユーザーデータエリアの設定時

サブ番号は、ヘッダータイプ8または9にのみ関係します。

サブ番号に有効な値の範囲は1~4095です。

パラメータは、16 進数値(1 - OFFF)として WinCC で出力されます。

#### タイムスタンプ

タイムスタンプには、日付と時刻が SIMATIC S7 BCD フォーマットで格納されます。

平日のエントリは、WinCC では評価されません。

#### 注記

#### 夏時間/標準時間:オートメーションシステムの時間設定

オートメーションシステム S7 は、夏時間/冬時間の切り替えを認識しません。

タイムスタンプの夏時間または標準時間への修正は、標準 DLL によって WinCC で実行されます。こうして修正された時間および夏時間/標準時間の ID は、WinCC アプリケーションで使用可能になります。修正された時間および ID は、タグロギングなどのアーカイブに追加されます。

正確な時間設定を確証するため、AS で WinCC と同じ時間設定を選択します。

WinCC では、[コンピュータ]エディタの[プロパティ - プロジェクト]エリアで、PLC の[パ ラメータ] > [時刻設定]の時間設定を確認します。

## サイクル

プロセス値が読み取られるサイクル。

このパラメータは、単位(範囲)で指定された時間単位のファクタです。

データの長さ:ダブルワード。

例:

 「サイクル」=10、「単位(範囲)」=4には次の意味があります。プロセス値の読み取り サイクル=10秒

## 単位(タイプ)

時間情報のタイプを指定し、[プロセス値の数]パラメータに影響します。

| 番号 | 意味                                                     |
|----|--------------------------------------------------------|
| 1  | プロセス値は、等しい間隔で読み取られます。                                  |
|    | 開始時間はヘッダーのタイムスタンプで指定されており、必須です。                        |
|    | プロセス値の間の時間間隔は、[単位(範囲)]およびファクタ[サイクル]の時間単位<br>により定義されます。 |
| 2  | 各プロセス値にタイムスタンプがあります。                                   |
|    | ヘッダーで指定されているタイムスタンプは評価されません。                           |
|    | フォーマットは、8バイトの長さのヘッダーのタイムスタンプに対応していま                    |
|    | す。                                                     |
| 3  | 各プロセス値には、2 ワードの長さのデータの時間ユニットにおける関連時間の                  |
|    | 差異があります。                                               |
|    | 絶対時間は、ヘッダー内のタイムスタンプ(=開始時間)と[ユニット(範囲)]で設定               |
|    | された時間ユニット内の関連時間の合計です。                                  |
|    | ヘッダーのタイムスタンプエントリは必須です。                                 |
| 4  | 各プロセス値には、AR_ID サブ番号が含まれます。                             |
|    | タイムスタンプはプロセス値に適用するヘッダー内で指定します。                         |
|    | ヘッダーのタイムスタンプエントリは必須です。                                 |

## 単位(範囲)

単位(タイプ)用に使用される時間の単位を指定する=1または3。

| 番号 | 意味  |
|----|-----|
| 1  | 予備  |
| 2  | 予備  |
| 3  | ミリ秒 |
| 4  | 秒   |
| 5  | 分   |
| 6  | 時間  |
| 7  | 日   |

### プロセスデータのデータタイプ

プロセス値は S7 フォーマットに直接格納されます。

| 番号 | S7 データタイプ | WinCC データタイプ |
|----|-----------|--------------|
| 0  | ВҮТЕ      | BYTE         |
| 1  | WORD      | WORD         |
| 2  | INT       | SWORD        |
| 3  | DWORD     | DWORD        |
| 4  | DINT      | SDWORD       |
| 5  | REAL      | FLOAT        |

#### プロセス値の数

転送されたデータエリアには特定の数のプロセス値が含まれ、これは[単位(タイプ)]のエ ントリによって異なります。

この数は、転送されたデータエリアの最大の長さ(16キロバイト)に制限されます。

S7 ファンクション「AR\_SEND」および「BSEND/BRCV」を使用して S7-400 と通信する際 のリソースの制限が考慮に入れられます。これは、AR\_SEND ファンクションや BSEND/ BRCV ファンクションを使用して AS から WinCC に一度に送信できるデータの最大量は 16 KB であることを意味しています。

## 注記

AR\_SEND 変数形「複数のアーカイブタグ」の場合、このパラメータには以下の制限が適用 されます。

さまざまなアーカイブタグのデータブロックは、必ずワードバウンダリで始まる必要があ ります。

したがって、「データタイププロセス値」=0(BYTE)と「単位(タイプ)」=1(等しく空い ている時間間隔のプロセス値)の組み合わせの場合、偶数のプロセス値(=バイト)が「プロ セス値の数」パラメータに入力される必要があります。

この制限は、この AR\_SEND 変数形、およびデータタイプと「単位(タイプ)」のこの組み合わせの場合にのみ、適用されます。

#### 例:

- 1x 最大 16 KB の BSEND
- または 1x 8 KB の AR SEND + 1x 8 KB の BSEND
- または 1x 10 KB の AR SEND + 1x 2 KB の AR SEND + 1x 4 KB の BSEND

| 単位(タ | プロセス値の数の意味                                     |
|------|------------------------------------------------|
| イブ)  |                                                |
| 1    | プロセス値は、等しい間隔で読み取られます:                          |
|      | したがって、WORD または INT のデータタイプのプロセス値は最大で 8000、     |
|      | また DWORD、DINT または REAL のデータタイプでは 4000 の値を転送できま |
|      | ₱.                                             |
| 2    | タイムスタンプ付きプロセス値:                                |
|      | ユーザーデータエリアの各エレメントは、タイムスタンプ(8バイト)と値で構成          |
|      | されます。                                          |
|      | したがって、WORD または INT のデータタイプのプロセス値は最大で 1600、     |
|      | また DWORD、DINT または REAL のデータタイプでは 1333 の値を転送できま |
|      | す。                                             |
| 3    | 時間差付きプロセス値:                                    |
|      | ユーザーデータエリアの各エレメントは、時間差(4 バイト)と値で構成されま          |
|      | す。                                             |
|      | したがって、WORD または INT のデータタイプのプロセス値は最大で 2666、     |
|      | また DWORD、DINT または REAL のデータタイプでは 2000 の値を転送できま |
|      | す。                                             |
| 4    | プロセス値には、AR_ID サブ番号が含まれます(複数のタグ付き AR-SEND-最適    |
|      | 化)                                             |
|      | タイプ4の場合、各プロセス値はAR_IDサブ番号付きの1ワード(値の範囲:1         |
|      | - 0x0FFF)と1つの値で構成されます。                         |
|      | このように、ユーザーデータエリアは、AR_ID サブ番号が先行するプロセス値         |
|      | の配列で構成されます。                                    |
|      | したがって、WORD または INT のデータタイプのプロセス値は最大で 3992、     |
|      | また DWORD、DINT または REAL のデータタイプでは 2660 の値を転送できま |
|      | す。                                             |

## 注記

データブロックで与えられた AR\_ID サブ番号は、すべて WinCC で設定される必要があり ます。設定されていないサブ番号が見つかると、WinCC はユーザーデータの解釈を停止し ます。

さまざまなアーカイブタグのデータブロックは、必ずワードバウンダリで始まる必要があります。

したがって、データタイプ BYTE と「単位(タイプ)」=1(等しい間隔の時間間隔のプロセス 値)では、偶数のプロセス値(=バイト)をパラメータ「プロセス値の数」に入力する必要が あります。

この制限は、この AR\_SEND 変数形、およびデータタイプと「単位(タイプ)」のこの組み合わせの場合にのみ、適用されます。

## 下記も参照

アーカイブタグが複数の場合に AR\_SEND 変数形をコンフィグレーションする方法 (ページ 341)

アーカイブタグが1つの場合にAR\_SEND変数形をコンフィグレーションする方法(ページ 339)

アーカイブタグが複数の場合の AR SEND 変数形(最適化) (ページ 337)

アーカイブタグが複数の場合の AR SEND 変数形 (ページ 326)

アーカイブタグが1つの場合のAR SEND 変数形 (ページ 320)

#### 13.5.2.3 AR\_SEND 変数形のプロパティの概要

#### はじめに

例の基礎として、表には様々な AR\_SEND 変数形のプロパティと可能なパラメータが示さ れています。

この表は、使用可能な組み合わせのすべてを表示しているわけではありません。

"ヘッダータイプ"列から"プロセス値データタイプ"列までは、ヘッダーに現れる順に表示してあります。

## 注記

AR\_ID サブ番号および AR\_ID サブ番号の値は、ファンクションブロック"AR\_SEND"および AS 内のデータブロックのデータ構造体のコンフィグレーション時に、その他のパラメー タの値と一緒に設定されます。

アーカイブタグの変数形

| 例/<br>プロパテ<br>イ                                       | 例-<br>番号 | ヘッダ<br>ー<br>タイプ | データ/時<br>間<br>(ヘッダー<br>のタイム<br>スタンプ) | サイク<br>ル<br>ファク<br>タ | ユニ<br>ット<br>(タイ<br>プ) | ユニッ<br>ト<br>(範囲) | AR_ID<br>-<br>サブ番<br>号 | プロセ<br>ス値の<br>データ<br>タイプ | プロセ<br>ス値の<br>最大<br>数 | 例の<br>プロセス値<br>構造体                      |
|-------------------------------------------------------|----------|-----------------|--------------------------------------|----------------------|-----------------------|------------------|------------------------|--------------------------|-----------------------|-----------------------------------------|
| <ol> <li>1つのタイムスタンプ付き各プロセス値(バイト)</li> </ol>           | 1        | 0               | 存在しない                                | 0                    | 2                     | 0                | 0                      | 0<br>1; 2<br>3; 4; 5     | 3200<br>1600<br>1333  | 8 バイトタ<br>イムスタン<br>プ<br>+1 バイト<br>プロセス値 |
| 等間隔の<br>タイムス<br>タンプ付<br>きのプロ<br>セス値                   | 2        | 1               | 関係あり                                 | >=1                  | 1                     | 3~7              | 0                      | 0<br>1; 2<br>3; 4; 5     | 16000<br>8000<br>4000 | 1 ワードの<br>プロセス値                         |
| <ol> <li>1つのタイムスタンプ付き各プロセス</li> <li>値(ワード)</li> </ol> | 3        | 1               | 該当<br>なし                             | 0                    | 2                     | 0                | 0                      | 0<br>1; 2<br>3; 4; 5     | 3200<br>1600<br>1333  | 8 バイトタ<br>イムスタン<br>プ+1 ワー<br>ドプロセス<br>値 |
| 時間差付<br>きの各プ<br>ロセス値                                  | 4        | 1               | 関係あり                                 | >=1                  | 3                     | 3~7              | 0                      | 0<br>1; 2<br>3; 4; 5     | 5332<br>2666<br>2000  | 8 バイトタ<br>イムスタン<br>プ<br>+1 バイト<br>プロセス値 |

# 複数のアーカイブタグの変数形

| <b>例/</b><br>プロパテ<br>イ                                               | 例-<br>番号 | ヘッダ<br>ー<br>タイプ | データ/時<br>間<br>(ヘッダー<br>のタイム<br>スタンプ) | サイク<br>ル<br>ファク<br>タ | ユニ<br>ット<br>(タイ<br>プ) | ユニッ<br>ト<br>(範囲) | AR_ID<br>-<br>サブ番<br>号 | プロセ<br>ス値の<br>データ<br>タイプ | プロセ<br>ス値の<br>最大<br>数 | 例のプロセ<br>ス値構造体                          |
|----------------------------------------------------------------------|----------|-----------------|--------------------------------------|----------------------|-----------------------|------------------|------------------------|--------------------------|-----------------------|-----------------------------------------|
| 1つのタイ<br>ムスタン<br>プ付き各<br>プロセス<br>値 (バイ<br>ト)                         | 5        | 8               | 存在しない                                | 0                    | 2                     | 0                | 1~<br>4095             | 0<br>1; 2<br>3; 4; 5     | 3200<br>1600<br>1333  | 8 バイトタ<br>イムスタン<br>プ<br>+1 バイト<br>プロセス値 |
| 等間隔の<br>タイムス<br>タンプ付<br>きのプロ<br>セス値                                  | 6        | 9               | 関係あり                                 | >=1                  | 1                     | 3~7              | 1~<br>4095             | 0<br>1; 2<br>3; 4; 5     | 16000<br>8000<br>4000 | 1 ワードの<br>プロセス値                         |
| <ol> <li>1つのタイ<br/>ムスタン<br/>プ付き各<br/>プロセス<br/>値(ワー<br/>ド)</li> </ol> | 7        | 9               | 該当<br>なし                             | 0                    | 2                     | 0                | 1~<br>4095             | 0<br>1; 2<br>3; 4; 5     | 3200<br>1600<br>1333  | 8 バイトタ<br>イムスタン<br>プ<br>+1 ワード<br>プロセス値 |
| 時間差付<br>きの各プ<br>ロセス値                                                 | 8        | 9               | 関係あり                                 | 0                    | 3                     | 3~7              | 1~<br>4095             | 0<br>1; 2<br>3; 4; 5     | 5332<br>2666<br>2000  | 8 バイトタ<br>イムスタン<br>プ<br>+1 バイト<br>プロセス値 |

## 複数のアーカイブタグの変数形 - 最適化

| 例/<br>プロパテ<br>イ | 例-<br>番号 | ヘッダ<br>ー<br>タイプ | データ/時<br>間<br>(ヘッダー<br>のタイム<br>スタンプ) | サイク<br>ル<br>ファク<br>タ | ユニ<br>ット<br>(タイ<br>プ) | ユニッ<br>ト<br><b>(</b> 範囲) | AR_ID<br>-<br>サブ番<br>号 | プロセス<br>値の<br>データタ<br>イプ | プロセス<br>値の最大<br>数 | 例の<br>プロセス値<br>構造体 |
|-----------------|----------|-----------------|--------------------------------------|----------------------|-----------------------|--------------------------|------------------------|--------------------------|-------------------|--------------------|
| AR_ID サ         | 9        | 1               | 関係あり                                 | 0                    | 4                     | 0                        | 0                      | 1; 2                     | 3992              | 1ワードの              |
| ブ番号付            |          |                 |                                      |                      |                       |                          |                        | 3; 4; 5                  | 2660              | サブ番号               |
| き各プロ            |          |                 |                                      |                      |                       |                          |                        |                          |                   | +1ワード              |
| セス値             |          |                 |                                      |                      |                       |                          |                        |                          |                   | のプロセス              |
|                 |          |                 |                                      |                      |                       |                          |                        |                          |                   | 値                  |

## 下記も参照

アーカイブタグが複数の場合の AR\_SEND 変数形(最適化)(ページ 337)
 アーカイブタグが複数の場合の AR\_SEND 変数形(ページ 326)
 アーカイブタグが 1 つの場合の AR SEND 変数形(ページ 320)

## 13.5.2.4 アーカイブタグが1つの場合の AR\_SEND 変数形

はじめに

この変数形を使用して、プロセス値とともにアーカイブタグを指定します。旧バージョンの WinCC (V5.0 以前)でも使用できます。

この変数形のプロパティは以下のとおりです。

- ヘッダータイプは、0 または 1 でなければならない(AD\_ID Subnumber なしおよびタイ ムスタンプ付き/なし)。
- ヘッダーの AR\_ID Subnumber の値は求められない。
- WinCC の場合、アーカイブタグのプロセス値が転送されるため、アーカイブタグ名には AR\_ID Subnumber は含まれない。

Process value archive, WinCC

## データ領域の構造体の例

転送されるデータ領域は、1つのデータブロックで構成されています。

Data area transferred

|     |            | AR_ID        | = 0×40      |         |                   |                       |
|-----|------------|--------------|-------------|---------|-------------------|-----------------------|
|     |            | Header ty    | oe = 0 or 1 | ]       | Archive tag name: |                       |
|     | Year Month |              |             |         | 1                 | #Var_raw1#A#00000040  |
| *1) | Day of     | month        | Hours       |         | 1                 |                       |
| ĹΓ  | Minu       | utes         | Seco        | onds    | ]                 |                       |
|     | 1/10 s     | 1/100 s      | 1/1000 s    | Weekday | 1                 |                       |
| •   |            | - Cy         | cle -       |         |                   |                       |
|     |            |              |             |         |                   |                       |
|     | Unit (     | Туре)        | Unit (F     | (ange)  |                   |                       |
|     |            | AR_ID subr   | number = 0  |         |                   | Process values 1 to i |
|     |            | )ata type of | process dai | ta      |                   |                       |
|     | Nu         | mber of pro  | cess values | ; = i   |                   |                       |
|     |            | Process      | ; value 1   |         |                   |                       |
|     |            | Process      | value 2     |         |                   |                       |
|     |            |              |             |         |                   |                       |
|     | ,<br>,<br> |              | <u> </u>    |         |                   |                       |
|     |            | Process      | s value T   |         |                   |                       |

\*1) = time stamp omitted with header type 0

## 下記も参照

データブロック構造体の例 4:1 つのアーカイブタグ;相対タイムスタンプ(時間差)付きの各 プロセス値 (ページ 325)

データブロック構造体の例 3:1 つのアーカイブタグ;専用タイムスタンプ付き各プロセス値 (ページ 324)

データブロック構造体の例 2:1 つのアーカイブタグ; 等間隔のタイムスタンプ (ページ 323) データブロック構造体の例 1:1 つのアーカイブタグ; タイムスタンプ付き各プロセス値 (ペ ージ 322)

AR SEND 変数形のプロパティの概要 (ページ 317)

#### データブロック構造体の例 1:1 つのアーカイブタグ; タイムスタンプ付き各プロセス値 13.5.2.5

はじめに

この例では、プロセス値が1つのアーカイブタグのみに対して転送されます。ヘッダーに はタイムスタンプがないので、対応するバイト数は確保されません。従って、各プロセス値 (1バイト) はタイムスタンプ (8バイト) が先行します。

プロセス値のデータタイプはバイトです。

## データ構成要素のデータブロック構造体

| 0.0  | Header Type = 0 |             |               |            |  |  |
|------|-----------------|-------------|---------------|------------|--|--|
| 2.0  |                 | Que         | o -0          |            |  |  |
| 4.0  |                 | - Cyci      | e=0 -         |            |  |  |
| 6.0  | Unit (Ty        | pe) = 2     | Unit (Rai     | nge) = 0   |  |  |
| 8.0  |                 | AR_ID-Subi  | number = 0    |            |  |  |
| 10.0 | Pro             | ocess data  | - data type = | = 0        |  |  |
| 12.0 | Number o        | f process v | alues = 3 (m  | nax. 3200) |  |  |
| 14.0 | Year=           | =2001       | Monti         | n=10       |  |  |
| 16.0 | Day             | =05         | Hours=13      |            |  |  |
| 18.0 | Minute          | es=40       | Seconds=00    |            |  |  |
| 20.0 | 1/10 s          | 1/100 s     | 1/1000 s      | Weekday    |  |  |
| 22.0 | Process         | value 1     | -             |            |  |  |
| 24.0 | Year=           | =2001       | Month=10      |            |  |  |
| 26.0 | Day             | =05         | Hours=14      |            |  |  |
| 28.0 | Minute          | es=40       | Secon         | ds=00      |  |  |
| 30.0 | 1/10 s          | 1/100 s     | 1/1000 s      | Weekday    |  |  |
| 32.0 | Process         | : value 2   | -             |            |  |  |
| 34.0 | Year=           | =2001       | Monti         | n=10       |  |  |
| 36.0 | Day             | =05         | Hours=15      |            |  |  |
| 38.0 | Minute          | es=40       | Seconds=00    |            |  |  |
| 40.0 | 1/10 s          | 1/100 s     | 1/1000 s      | Weekday    |  |  |
| 42.0 | Process         | value 3     | -             |            |  |  |

Adress in the DB

Data block sent

## 下記も参照

データブロック - 構造体とパラメータ (ページ 311)

## 13.5.2.6 データブロック構造体の例 2:1 つのアーカイブタグ; 等間隔のタイムスタンプ

はじめに

この例では、プロセス値が1つのアーカイブタグ対して転送されます。

1 秒の等間隔のタイムスタンプは、パラメータ"サイクル"=1 および"ユニット(範囲)"=4(= 秒)を使用して作成されます。

プロセス値のデータタイプは WORD です。

## データ構成要素のデータブロック構造体

Adress in the DB

Data block sent

| 0.0  |          | Header Type = 1 |               |            |  |  |  |  |
|------|----------|-----------------|---------------|------------|--|--|--|--|
| 2.0  | Year-    | =2001           | Month=10      |            |  |  |  |  |
| 4.0  | Day      | =05             | Hour          | s=13       |  |  |  |  |
| 6.0  | Minute   | es=40           | Secon         | Seconds=00 |  |  |  |  |
| 8.0  | 1/10 s   | 1/100 s         | 1/1000 s      | Weekday    |  |  |  |  |
| 10.0 |          | Cycl            | e=1 -         |            |  |  |  |  |
| 12.0 |          | - 070           |               |            |  |  |  |  |
| 14.0 | Unit (Ty | ′pe) = 1        | Unit (Rar     | nge) = 4   |  |  |  |  |
| 16.0 |          | AR_ID-Subi      | number = 0    |            |  |  |  |  |
| 18.0 | Pr       | ocess data      | - data type = | = 1        |  |  |  |  |
| 20.0 | Number o | f process v     | alues = 8 (m  | nax. 8000) |  |  |  |  |
| 22.0 |          | Process         | : value 1     |            |  |  |  |  |
| 24.0 |          | Process         | ; value 2     |            |  |  |  |  |
| 26.0 |          | Process         | ; value 3     |            |  |  |  |  |
| 28.0 |          | Process         | ; value 4     |            |  |  |  |  |
| 30.0 |          | Process         | : value 5     |            |  |  |  |  |
| 32.0 |          | Process         | : value 6     |            |  |  |  |  |
| 34.0 |          | Process         | : value 7     |            |  |  |  |  |
| 36.0 |          | Process         | : value 8     |            |  |  |  |  |

## 下記も参照

データブロック - 構造体とパラメータ (ページ 311)

## 13.5.2.7 データブロック構造体の例 3:1 つのアーカイブタグ; 専用タイムスタンプ付き各プロセス 値

## はじめに

この例では、プロセス値が1つのアーカイブタグのみに対して転送されます。ヘッダー内 のタイムスタンプは重要ではありません。従って、各プロセス値(1ワード)はタイムス タンプ(8バイト)が先行します。

プロセス値のデータタイプは SWORD です。

## データ構成要素のデータブロック構造体

Adress in the DB

Data block sent

| 0.0  |                                          | Header Type = 1 |            |          |  |  |  |
|------|------------------------------------------|-----------------|------------|----------|--|--|--|
| 2.0  | Yea                                      | ar=O            | Month=0    |          |  |  |  |
| 4.0  | Day                                      | /=0             | Hours=0    |          |  |  |  |
| 6.0  | Minut                                    | es=O            | Seconds=0  |          |  |  |  |
| 8.0  | 1/10 s                                   | 1/100 s         | 1/1000 s   | Weekday  |  |  |  |
| 10.0 |                                          | Cycl            | e =0       |          |  |  |  |
| 12.0 |                                          | - 0,0           |            |          |  |  |  |
| 14.0 | Unit (Ty                                 | pe) = 2         | Unit (Rai  | nge) = 0 |  |  |  |
| 16.0 |                                          | AR_ID-Subr      | number = 0 |          |  |  |  |
| 18.0 | Process data - data type = 2             |                 |            |          |  |  |  |
| 20.0 | Number of process values = 2 (max. 1600) |                 |            |          |  |  |  |
| 22.0 | Year                                     | =2001           | Monti      | n=10     |  |  |  |
| 24.0 | Day                                      | =05             | Hours=13   |          |  |  |  |
| 26.0 | Minute                                   | es=40           | Seconds=00 |          |  |  |  |
| 28.0 | 1/10 s                                   | 1/100 s         | 1/1000 s   | Weekday  |  |  |  |
| 30.0 | Process value 1                          |                 |            |          |  |  |  |
| 32.0 | Year-                                    | n=10            |            |          |  |  |  |
| 34.0 | Day                                      | =05             | Hours=14   |          |  |  |  |
| 36.0 | Minute                                   | es=40           | Secon      | ds=00    |  |  |  |
| 38.0 | 1/10 s                                   | 1/100 s         | 1/1000 s   | Weekday  |  |  |  |
| 40.0 |                                          | Process         | s value 2  |          |  |  |  |

## 下記も参照

データブロック - 構造体とパラメータ (ページ 311)
# 13.5.2.8 データブロック構造体の例 4:1 つのアーカイブタグ;相対タイムスタンプ(時間差)付きの各 プロセス値

はじめに

この例では、アーカイブタグに対してタイムスタンプ付きでプロセス値が転送されます。 パラメータ"ユニット(タイプ)"=3を使用して、各プロセス値にはヘッダー内のタイムス タンプと相対する時間差(4バイト)が付きます。時間差のユニットは、パラメータ"ユニット (範囲)"=4を使用して秒に設定されます。

プロセス値のデータタイプは DWORD です。

# データ構成要素のデータブロック構造体

Adress in the DB

#### Data block sent

| 0.0  | Header Type = 1                          |               |              |          |
|------|------------------------------------------|---------------|--------------|----------|
| 2.0  | Year=2001                                |               | Month=10     |          |
| 4.0  | Day                                      | =05           | Hours=13     |          |
| 6.0  | Minute                                   | es=40         | Secon        | ds=00    |
| 8.0  | 1/10 s                                   | 1/100 s       | 1/1000 s     | Weekday  |
| 10.0 |                                          | Cycl          | e=0 _        |          |
| 12.0 |                                          | , cyci        |              |          |
| 14.0 | Unit (Ty                                 | pe) = 3       | Unit (Rar    | nge) = 4 |
| 16.0 | AR_ID-Subnumber = 0                      |               |              |          |
| 18.0 | Process data - data type = 3             |               |              |          |
| 20.0 | Number of process values = 3 (max. 2000) |               |              |          |
| 22.0 | Relative time difference in seconds      |               |              |          |
| 24.0 |                                          |               |              |          |
| 26.0 |                                          | Drocess       | velue 1      |          |
| 28.0 |                                          |               |              |          |
| 30.0 | Relative time difference in seconds      |               |              |          |
| 32.0 | ricial.                                  |               |              | Jonus    |
| 34.0 | Brosses value 2                          |               |              |          |
| 36.0 | Process Value 2                          |               |              |          |
| 38.0 | Polati                                   | ve time diffe | ranca in sar | conde    |
| 40.0 | Relative time difference in seconds      |               |              |          |
| 42.0 |                                          | Drocess       | value 3      |          |
| 44.0 | Process value 5                          |               |              |          |

# 下記も参照

データブロック - 構造体とパラメータ (ページ 311)

### 13.5.2.9 アーカイブタグが複数の場合の AR\_SEND 変数形

#### はじめに

この変数を使用して、1 つ以上のアーカイブタグにプロセス値を指定します。各アーカイ ブタグでは、AR\_ID Subnumber を割り付け、転送されるデータエリア内でデータブロッ クを作成します。

"x"プロセス値は、各 AR\_ID Subnumber 用に転送できます。"データブロック構造の構造体 とパラメータ"についての詳細情報は、"プロセス値の数"パラメータの説明を参照してくだ さい。

任意の"装置(タイプ)"および"装置(範囲)"に従って、アーカイブタグの値のタイムスタンプを 受け取る、あるいは転送されるデータエリアから導き出します。そして WinCC プロセス値 アーカイブに送られます。

この変数形のプロパティは以下のとおりです。

- ヘッダータイプは、8または9でなければならない(タイムスタンプ付き/なし、および AR ID Subnumber 付き)。
- すべての AR\_ID Subnumber で、転送されるデータエリア内でデータブロックを作成する 必要がある。
- 各データブロックの AR\_ID サブ番号は、1 以上でなければならない。
- WinCC では、アーカイブタグ名には AR ID サブ番号が付いている。

#### 注記

データブロックに与えられた AR\_ID サブ番号は、すべて WinCC でコンフィグレーション される必要があります。コンフィグレーションされていないサブ番号が見つかると、WinCC はユーザーデータのインタープリタを停止します。

さまざまなアーカイブタグのデータブロックは、必ずワードバウンダリで始まる必要があ ります。したがって、"データタイププロセス値"=0(バイト)と"ユニット(タイプ)"=1(等 しく空いている時間間隔のプロセス値)の組み合わせの場合、偶数のプロセス値(=バイト) が"プロセス値の数"パラメータに入力される必要があります。この制限は、この AR\_SEND 変数、およびデータタイプと"装置(タイプ)"のこの組み合わせの場合にのみ適用されます。

# データ領域の構造体の例

転送されるデータエリアは、指定されるアーカイブタグの数に対応して、1つ以上のデー タブロックで構成されます。

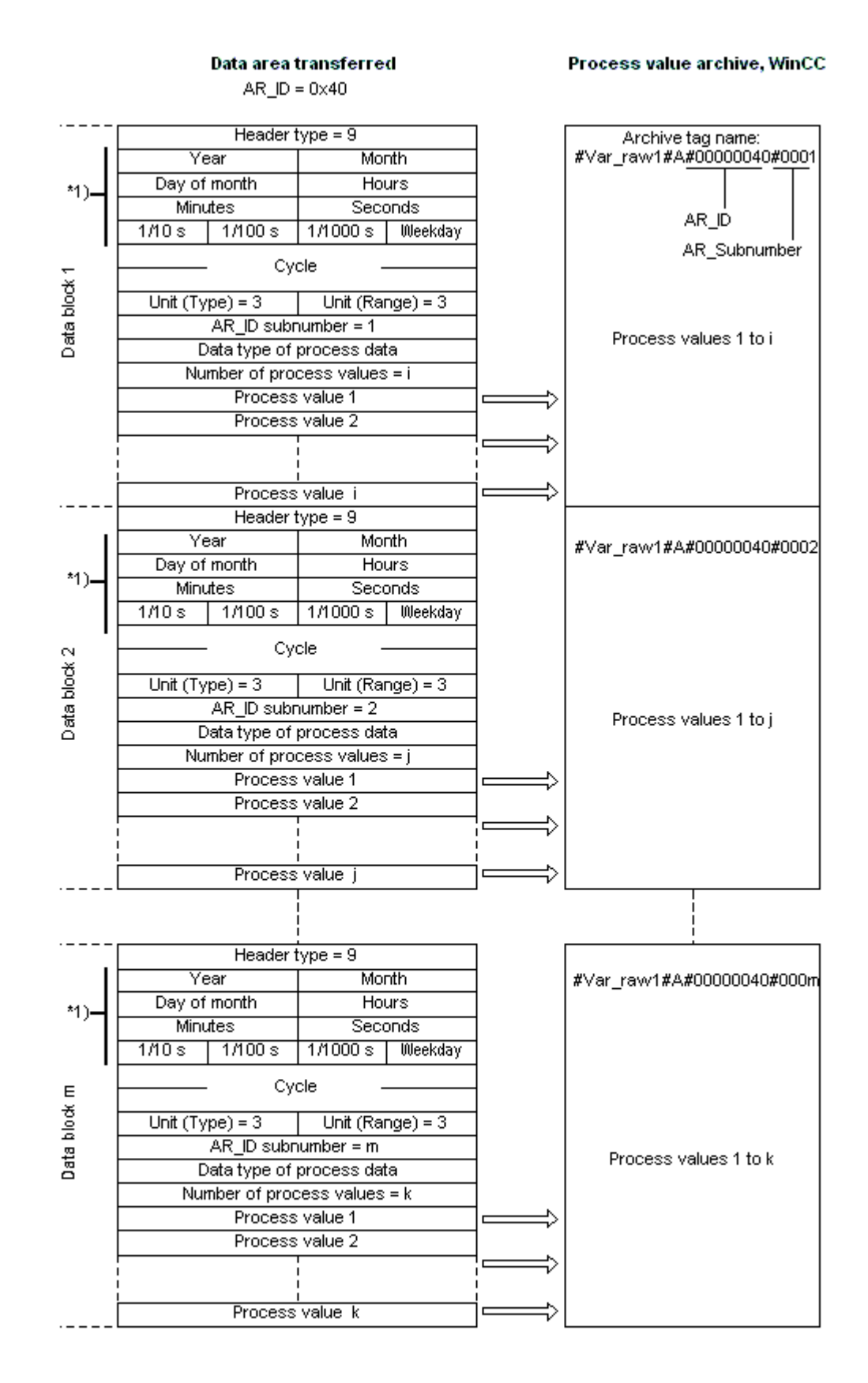

## 下記も参照

データブロック構造体の例 8:複数のアーカイブタグ;相対タイムスタンプ(時間差)付きの各 プロセス値 (ページ 335)

データブロック構造体の例 7:複数のアーカイブタグ;専用タイムスタンプ付き各プロセス値 (ページ 333)

データブロック構造体の例 6:複数のアーカイブタグ;等間隔のタイムスタンプ(ページ331) データブロック構造体の例 5:複数のアーカイブタグ;専用タイムスタンプ付き各プロセス値 (ページ329)

AR SEND 変数形のプロパティの概要 (ページ 317)

# 13.5.2.10 データブロック構造体の例 5:複数のアーカイブタグ; 専用タイムスタンプ付き各プロセス 値

はじめに

この例では、複数のアーカイブタグに対するプロセス値が転送されます。

さまざまなアーカイブタグのデータブロックは、順々に配置されます。データブロックご とに異なる AR ID-サブ番号が入力されます。

ヘッダーにはタイムスタンプがないので、対応するバイト数は確保されません。従って、各 プロセス値(1バイト)はタイムスタンプ(8バイト)が先行します。

プロセス値のデータタイプはバイトです。

# データ構成要素のデータブロック構造体

Adress in the DB

#### Data block sent

| 0.0  | Header Type = 8              |              |               |          |  |
|------|------------------------------|--------------|---------------|----------|--|
| 2.0  |                              |              | la _0         |          |  |
| 4.0  | Cycle =U                     |              |               |          |  |
| 6.0  | Unit (Ty                     | pe) = 2      | Unit (Rar     | nge) = 0 |  |
| 8.0  |                              | AR_ID-Subi   | number = 1    |          |  |
| 10.0 | Pro                          | ocess data   | - data type = | : 0      |  |
| 12.0 | Nur                          | nber of proc | cess values   | = 3      |  |
| 14.0 | Year=                        | =2001        | Month         | າ=10     |  |
| 16.0 | Day                          | =05          | Hours         | s=13     |  |
| 18.0 | Minute                       | es=40        | Secon         | ds=00    |  |
| 20.0 | 1/10 s                       | 1/100 s      | 1/1000 s      | Weekday  |  |
| 22.0 | Process                      | value 1      | -             |          |  |
| 24.0 | Year=                        | =2001        | Mona          | t=10     |  |
| 26.0 | Day                          | =05          | Stunde        | en=14    |  |
| 28.0 | Minute                       | es=40        | Sekund        | en=00    |  |
| 30.0 | 1/10 s                       | 1/100 s      | 1/1000 s      | Weekday  |  |
| 32.0 | Process                      | value 2      | -             |          |  |
| 34.0 | Year=                        | =2001        | Month=10      |          |  |
| 36.0 | Day                          | =05          | Hour          | Hours=15 |  |
| 38.0 | Minute                       | s=40         | Secon         | ds=00    |  |
| 40.0 | 1/10 s                       | 1/100 s      | 1/1000 s      | Weekday  |  |
| 42.0 | Process value 3              |              | -             |          |  |
| 44.0 | Header Type = 8              |              |               |          |  |
| 46.0 |                              | Cve          | le =0         |          |  |
| 48.0 |                              | Cyci         |               |          |  |
| 50.0 | Unit (Ty                     | pe) = 2      | Unit (Rar     | nge) = 0 |  |
| 52.0 | AR_ID-Subnumber = 2          |              |               |          |  |
| 54.0 | Process data - data type = 0 |              |               |          |  |
| 56.0 | Number of process values = 2 |              |               |          |  |
| 58.0 | Year=2001                    |              | Month         | n=10     |  |
| 60.0 | Day=05                       |              | Hours=12      |          |  |
| 62.0 | Minutes=40                   |              | Seconds=00    |          |  |
| 64.0 | 1/10 s                       | 1/100 s      | 1/1000 s      | Weekday  |  |
| 66.0 | Process                      | value 1      | -             |          |  |
| 68.0 | Year=                        | =2001        | Month         | n=10     |  |
| 70.0 | Day                          | =05          | Hours=13      |          |  |
| 72.0 | Minute                       | es=40        | Secon         | ds=00    |  |
| 74.0 | 1/10 s                       | 1/100 s      | 1/1000 s      | Weekday  |  |
| 76.0 | Process value 2              |              | -             |          |  |

# 下記も参照

データブロック - 構造体とパラメータ (ページ 311)

# 13.5.2.11 データブロック構造体の例 6:複数のアーカイブタグ;等間隔のタイムスタンプ

はじめに

この例では、複数のアーカイブタグに対するプロセス値が転送されます。さまざまなアー カイブタグのデータブロックは、順々に配置されます。データブロックごとに、ヘッダー内 に異なる AR ID-サブ番号が入力されます。

1 秒の等間隔のタイムスタンプは、パラメータ"サイクル"=1 および"ユニット(範囲)"=4(= 秒)を使用して作成されます。

プロセス値のデータタイプは WORD です。

# データ構成要素のデータブロック構造体

Adress in the DB

#### Data block sent

| 0.0  |                                  | Header       | Type = 9      |          |
|------|----------------------------------|--------------|---------------|----------|
| 2.0  | Year=                            | :2001        | Month=10      |          |
| 4.0  | Day                              | =05          | Hour          | s=13     |
| 6.0  | Minute                           | :s=40        | Secon         | ds=00    |
| 8.0  | 1/10 s                           | 1/100 s      | 1/1000 s      | Weekday  |
| 10.0 |                                  | Cual         | a -1          |          |
| 12.0 |                                  | Cyci         | c-i =         |          |
| 14.0 | Unit (Ty                         | pe) = 1      | Unit (Rai     | nge) = 4 |
| 16.0 |                                  | AR_ID-Subi   | number = 1    |          |
| 18.0 | Pro                              | ocess data - | - data type = | = 1      |
| 20.0 | Nun                              | nber of proc | cess values   | = 8      |
| 22.0 |                                  | Process      | s value 1     |          |
| 24.0 |                                  | Process      | s value 2     |          |
| 26.0 |                                  | Process      | s value 3     |          |
| 28.0 | Process value 4                  |              |               |          |
| 30.0 | Process value 5                  |              |               |          |
| 32.0 | Process value 6                  |              |               |          |
| 34.0 | Process value 7                  |              |               |          |
| 36.0 | Process value 8                  |              |               |          |
| 38.0 | Header Type = 9                  |              |               |          |
| 40.0 | Year=2001 Month=10               |              |               | h=10     |
| 42.0 | Day                              | =05          | Hour          | s=12     |
| 44.0 | Minute                           | :s=40        | Seconds=00    |          |
| 46.0 | 1/10 s                           | 1/100 s      | 1/1000 s      | Weekday  |
| 48.0 |                                  | 0.0          | 1             |          |
| 50.0 |                                  | Cyci         | e=i •         |          |
| 52.0 | Unit (Type) = 1 Unit (Range) = 4 |              |               | nge) = 4 |
| 54.0 | AR_ID-Subnumber = 2              |              |               |          |
| 56.0 | Process data - data type = 1     |              |               |          |
| 58.0 | Nun                              | nber of proc | cess values   | = 5      |
| 60.0 | Process value 1                  |              |               |          |
| 62.0 |                                  | Process      | s value 2     |          |
| 64.0 |                                  | Process      | value 3       |          |
| 66.0 |                                  | Process      | value 4       |          |
| 68.0 |                                  | Process      | value 5       |          |
|      |                                  |              |               |          |

下記も参照

データブロック - 構造体とパラメータ (ページ 311)

# 13.5.2.12 データブロック構造体の例 7:複数のアーカイブタグ; 専用タイムスタンプ付き各プロセス 値

はじめに

この例では、複数のアーカイブタグに対するプロセス値が転送されます。さまざまなアー カイブタグのデータブロックは、順々に配置されます。データブロックごとに異なる AR\_ID-サブ番号が入力されます。

ヘッダー内のタイムスタンプは重要ではありません。従って、各プロセス値(1ワード) はタイムスタンプ(8バイト)が先行します。

プロセス値のデータタイプは SWORD です。

# データ構成要素のデータブロック構造体

Adress in the DB

#### Data block sent

| 0.0  |   |                              | Header       | Type = 9      |          |
|------|---|------------------------------|--------------|---------------|----------|
| 2.0  | 1 | Year=0                       |              | Month=0       |          |
| 4.0  | 1 | Day=0                        |              | Hours=0       |          |
| 6.0  | 1 | Minut                        | es=O         | Seconds=0     |          |
| 8.0  | 1 | 1/10 s                       | 1/100 s      | 1/1000 s      | Weekday  |
| 10.0 | 1 |                              | Cvel         | la -0         |          |
| 12.0 |   |                              | · Cyci       | -0 -          |          |
| 14.0 |   | Unit (Ty                     | ′pe) = 2     | Unit (Rai     | nge) = 0 |
| 16.0 | 1 |                              | AR_ID-Subi   | number = 1    |          |
| 18.0 | 1 | Pr                           | ocess data   | - data type : | = 2      |
| 20.0 | 1 | Nur                          | nber of proc | cess values   | = 3      |
| 22.0 | 1 | Year=                        | =2001        | Monti         | h=10     |
| 24.0 | 1 | Day                          | =05          | Hour          | s=13     |
| 26.0 | 1 | Minute                       | es=40        | Secon         | ds=00    |
| 28.0 | 1 | 1/10 s                       | 1/100 s      | 1/1000 s      | Weekday  |
| 30.0 | 1 |                              | Process      | s value 1     |          |
| 32.0 | 1 | Year=                        | =2001        | Monti         | n=10     |
| 34.0 | 1 | Day                          | =05          | Hour          | s=14     |
| 36.0 | 1 | Minute                       | es=40        | Secon         | ds=00    |
| 38.0 | 1 | 1/10 s                       | 1/100 s      | 1/1000 s      | Weekday  |
| 40.0 | 1 | Process value 2              |              |               |          |
| 42.0 | 1 | Year=2001 Month=1            |              |               | n=10     |
| 44.0 | 1 | Day=05                       |              | Hour          | s=15     |
| 46.0 | 1 | Minutes=40                   |              | Secon         | ds=00    |
| 48.0 | ] | 1/10 s                       | 1/100 s      | 1/1000 s      | Weekday  |
| 50.0 |   | Process value 3              |              |               |          |
| 52.0 |   |                              | Header       | Type = 9      |          |
| 54.0 |   | Yea                          | ar=O         | Mont          | :h=0     |
| 56.0 | ] | Day                          | /=0          | Hour          | rs=0     |
| 58.0 | ] | Minut                        | es=O         | Seconds=0     |          |
| 60.0 | ] | 1/10 s                       | 1/100 s      | 1/1000 s      | Weekday  |
| 62.0 |   |                              | . Cvel       | le =0 -       |          |
| 64.0 |   |                              | . 0,0        |               |          |
| 66.0 |   | Unit (Ty                     | /pe) = 2     | Unit (Rar     | nge) = 0 |
| 68.0 |   | AR_ID-Subnumber = 2          |              |               |          |
| 70.0 |   | Process data - data type = 2 |              |               |          |
| 72.0 | 1 | Nur                          | nber of proc | cess values   | = 2      |
| 74.0 | ] | Year=2001 Month=10           |              |               | n=10     |
| 76.0 | ] | Day=05 Hours=12              |              |               | s=12     |
| 78.0 |   | Minute                       | es=40        | Secon         | ds=00    |
| 80.0 |   | 1/10 s                       | 1/100 s      | 1/1000 s      | Weekday  |
| 82.0 |   |                              | Process      | s value 1     |          |
| 84.0 |   | Year-                        | =2001        | Monti         | n=10     |
| 86.0 | 1 | Day                          | =05          | Hour          | s=13     |
| 88.0 | 1 | Minute                       | es=40        | Secon         | ds=00    |
| 90.0 | 1 | 1/10 s                       | 1/100 s      | 1/1000 s      | Weekday  |
| 92.0 | 1 |                              | Process      | s value 2     |          |

# 下記も参照

データブロック - 構造体とパラメータ (ページ 311)

# 13.5.2.13 データブロック構造体の例 8:複数のアーカイブタグ;相対タイムスタンプ(時間差)付きの各 プロセス値

#### はじめに

この例では、アーカイブタグに対してタイムスタンプ付きでプロセス値が転送されます。 さまざまなアーカイブタグのデータブロックは、順々に配置されます。データブロックご とに異なる AR\_ID-サブ番号が入力されます。

パラメータ"ユニット(タイプ)"=3を使用して、各プロセス値にはヘッダー内のタイムス タンプと相対する時間差(4バイト)が付きます。各アーカイブタグとそのデータブロック には、"ユニット(範囲)"パラメータによって時間差単位が個々に定義されます。

プロセス値のデータタイプは DWORD です。

# データ構成要素のデータブロック構造体

Adress in the DB

#### Data block sent

| 0.0  |   |                                     | Header         | Type = 9      |          |
|------|---|-------------------------------------|----------------|---------------|----------|
| 2.0  |   | Year=                               | :2001          | Month=10      |          |
| 4.0  |   | Day                                 | =05            | Hours=13      |          |
| 6.0  |   | Minute                              | :s=40          | Secor         | ids=00   |
| 8.0  |   | 1/10 s                              | 1/100 s        | 1/1000 s      | Weekday  |
| 10.0 |   |                                     | Cycl           | e=0 -         |          |
| 12.0 |   |                                     | 0,0            |               |          |
| 14.0 |   | Unit (Ty                            | pe) = 3        | Unit (Ra      | nge) = 5 |
| 16.0 | ] |                                     | AR_ID-Subi     | number = 1    |          |
| 18.0 | 1 | Pro                                 | ocess data -   | - data type : | = 3      |
| 20.0 | 1 | Nun                                 | nber of proc   | cess values   | = 3      |
| 22.0 | 1 | Poloti                              | ua tima diffe  | vence in mi   | n too    |
| 24.0 | 1 | Relati                              | ve ume ume     | srence in nii | nutes    |
| 26.0 | 1 |                                     | Drocess        | volue 1       |          |
| 28.0 | 1 |                                     | FIUCESS        | value i       |          |
| 30.0 | 1 | Deleti                              | un time diffe  | wanaa in mi   |          |
| 32.0 | ] | Relati                              | ve ume ume     | srence in nii | nutes    |
| 34.0 | ] |                                     | Drococc        |               |          |
| 36.0 | 1 |                                     | Process        | s value z     |          |
| 38.0 | 1 | Polotivo timo difforence in minutes |                |               |          |
| 40.0 | 1 | Relative time unrelence in minutes  |                |               |          |
| 42.0 | ] | Brocess value 3                     |                |               |          |
| 44.0 | ] |                                     |                |               |          |
| 46.0 | 1 | Header Type = 9                     |                |               |          |
| 48.0 | ] | Year=                               | :2001          | Mont          | h=10     |
| 50.0 | ] | Day                                 | =05            | Hours=12      |          |
| 52.0 |   | Minute                              | :s=40          | Secor         | ids=00   |
| 54.0 |   | 1/10 s                              | 1/100 s        | 1/1000 s      | Weekday  |
| 56.0 | ] |                                     | 0.0            |               |          |
| 58.0 | 1 |                                     | Cyci           | e=u •         |          |
| 60.0 | ] | Unit (Ty                            | pe) = 3        | Unit (Ra      | nge) = 6 |
| 62.0 | ] |                                     | AR_ID-Subi     | number = 2    |          |
| 64.0 | ] | Pro                                 | ocess data -   | - data type : | = 3      |
| 66.0 | ] | Nun                                 | nber of proc   | cess values   | = 2      |
| 68.0 |   | Rola                                | liva tima difi | ference in h  | oure     |
| 70.0 |   | n n cia                             | uve une un     |               | louis    |
| 72.0 |   |                                     | Drocess        | volue 4       |          |
| 74.0 |   |                                     | Frucess        | value i       |          |
| 76.0 | ] | Deletive time difference in her we  |                |               |          |
| 78.0 |   | Rela                                | uve une un     | ierence in n  | ours     |
| 80.0 |   |                                     | Process        | value 2       |          |
| 82.0 |   |                                     | FIUCESS        | value z       |          |

下記も参照

データブロック - 構造体とパラメータ (ページ 311)

### 13.5.2.14 アーカイブタグが複数の場合の AR\_SEND 変数形(最適化)

はじめに

この変数形は、最大数のアーカイブタグにそれぞれのプロセス値を1度に指定する必要がある時に使用します。この場合、転送されるデータエリアは1つのデータブロックだけで構成され、各プロセス値にはAR\_IDサブ番号とそれに関連する値があるだけです。 このデータブロックでは、データタイプはすべてのアーカイブタグのプロセス値と同じです。

### この変数形のプロパティは以下のとおりです。

- ヘッダータイプは、1 でなければならない(タイムスタンプ付き、および AR\_ID サブ番号 なし)。
- データブロックの関連するプロセス値の AR\_ID サブ番号は、1 以上でなければならない。 ヘッダーの AR\_ID Subnumber の値は求められない。
- "装置(タイプ)"パラメータは4でなければならない。すなわち、プロセス値にはAR\_ID サブ番号がある。
- "装置(範囲)"パラメータは0でなければならない。すなわち、ヘッダーのタイムスタン プはすべてのプロセス値に対して有効で、相対時間はない。
- WinCC では、アーカイブタグ名には AR\_ID サブ番号が付いている。

#### 注記

プロセス値に、WinCC アーカイブタグが見つからない AR\_ID サブ番号があると、WinCC 診断ログへエントリされます。残りのプロセス値は、継続して処理されます。

# データ領域の構造体の例

転送されるデータエリアは、1つのデータブロックだけで構成されています。

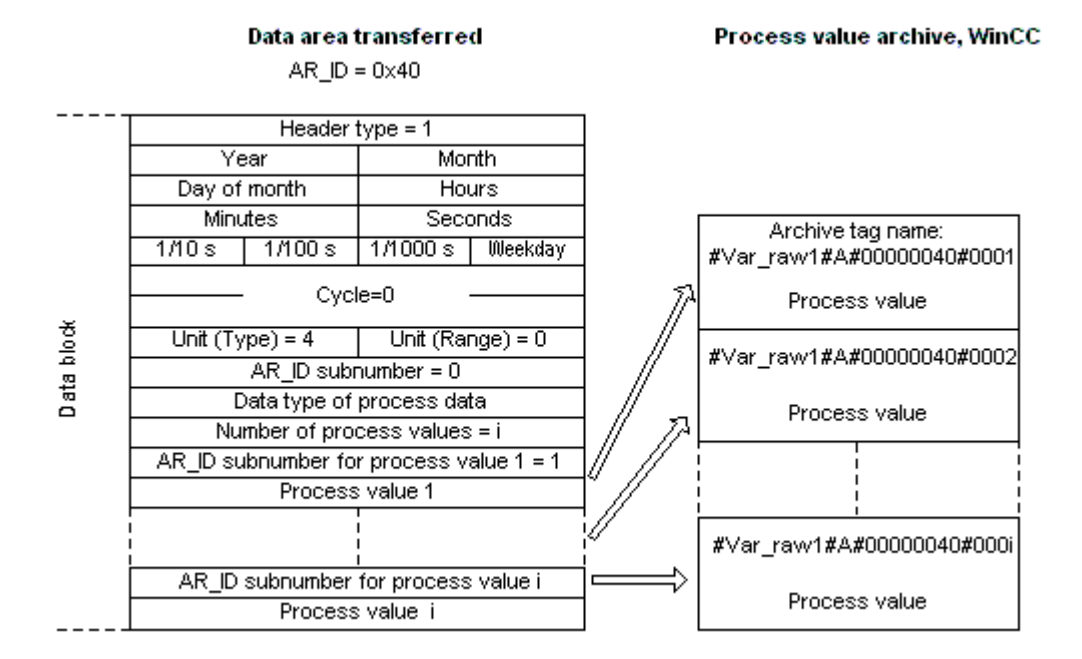

# 下記も参照

AR\_SEND 変数形のプロパティの概要 (ページ 317)

データブロック構造体の例 9:複数のアーカイブタグ;最適化(ページ338)

# 13.5.2.15 データブロック構造体の例 9:複数のアーカイブタグ;最適化

はじめに

この例では、アーカイブタグに対してタイムスタンプ付きでプロセス値が転送されます。 このタイムスタンプはすべてのアーカイブタグに適用されます。

各プロセス値の前に対応する AR\_ID-サブ番号が入力されます。

プロセス値のデータタイプは WORD です。

# データ構成要素のデータブロック構造体

0 drago in

| the DE | 9 |                                          | Data Di  | JCK SCIIL |            |
|--------|---|------------------------------------------|----------|-----------|------------|
| 0.0    |   |                                          | Header   | Type = 1  |            |
| 2.0    |   | Year                                     | =2001    | Mont      | h=10       |
| 4.0    |   | Day                                      | /=05     | Hour      | s=13       |
| 6.0    |   | Minute                                   | es=40    | Secon     | ds=00      |
| 8.0    |   | 1/10 s                                   | 1/100 s  | 1/1000 s  | Weekday    |
| 10.0   |   |                                          | Cycl     | e =0 _    |            |
| 12.0   |   |                                          | - 070    | c-o -     |            |
| 14.0   |   | Unit (Ty                                 | ′pe) = 4 | Unit (Rai | nge) = 0   |
| 16.0   |   | AR_ID-Subnumber = 0                      |          |           |            |
| 18.0   |   | Process data - data type = 1             |          |           | = 1        |
| 20.0   |   | Number of process values = 5 (max. 3992) |          |           | nax. 3992) |
| 22.0   |   | AR_ID-Subnumber                          |          |           |            |
| 24.0   |   | Process value 1                          |          |           |            |
| 26.0   |   |                                          | AR_ID-Su | ıbnumber  |            |
| 28.0   |   |                                          | Process  | : value 2 |            |
| 30.0   |   |                                          | AR_ID-Su | ıbnumber  |            |
| 32.0   |   | Process value 3                          |          |           |            |
| 34.0   |   | AR_ID-Subnumber                          |          |           |            |
| 36.0   |   | Process value 4                          |          |           |            |
| 38.0   |   |                                          | AR_ID-Su | Ibnumber  |            |
| 40.0   |   |                                          | Process  | : value 5 |            |

Data block cont

### 下記も参照

データブロック - 構造体とパラメータ (ページ 311)

#### 13.5.2.16 アーカイブタグが1つの場合に AR\_SEND 変数形をコンフィグレーションする方法

はじめに

AR\_SEND ファンクションを使用したデータ交換には、多数の変数形があります。"1 つの アーカイブタグ"変数形の場合、AR\_ID だけが使用されます。AR\_ID サブ番号は使用されま せん。

AR\_ID は、AS 内のデータのアーカイブタグへの割り付けを確立するために使用され、AS 内 のデータブロック SFB 37 "AR\_SEND"ファンクションブロックを構成する間に、その他の パラメータと一緒に構成されます。

WinCC では、プロセスコントロールされるタグのプロパティの中で、この割り付けが行われます。この割り付けは、WinCC で必要な唯一の設定です。このセクションでは、この割

り付けについて説明します。

WinCC のその他のパラメータは、自動的に評価されるため、構成する必要はありません。

#### 注記

AR\_ID サブ番号だけが付いたこの変数形を使用するには、ヘッダータイプを0または1として構成する必要があります。AR\_ID サブ番号は0に設定する必要があります。

これには AR\_ID サブ番号が付いていないため、WinCC バージョン V5.0 以前に構成された すべてのアーカイブタグはこの変数形を使用できます。

WinCC バージョン 5.1 Hotfix 4 以降は、プロセスコントロールされたタグでアーカイブタグ 名のエイリアスを指定する、あるいはシステムによって生成された内部名を使用すること ができます。バージョン V5.1 HF4 以降では、システムによって生成された名前には、未 処理データ ID の代わりに割り付けられた未処理データタグの名前が含まれます。V5.1 HF4 からバージョンを移行したプロジェクトは、アーカイブタグ名をそのオリジナルフォーマ ットに使用する、あるいは変換することができます。この名前は、プロセスコントロール されたアーカイブタグのプロパティダイアログボックスを 1 度開いて閉じることにより変換 されます。エイリアスは割り付ける必要はありません。

プロジェクト内で"AS-OS-Transfer"ファンクションを使用して外部タグをすべて再マッピン グした場合、アーカイブタグ名をすぐに新規構造体に変換する必要があります!この後、新 規構造体が保持されます。

#### 必要条件

- •「AR\_SEND」ファンクションブロックおよびデータブロック構造体を、まず AS に構成 する必要があり、この設定情報は以下の手順の間は使用可能にすること。
- 「SIMATIC S7 Protocol Suite」チャンネルをプロジェクトに統合してください。
- 「工業用 Ethernet」などのチャンネルユニットに「Test\_Ind\_Eth」などの接続を作成しておくこと。
- [タグロギング]エディタでプロセス値アーカイブを構成しておくこと。

#### 手順

- 1. [SIMATIC S7 Protocol Suite]チャンネルで、データ転送に使用すべき接続を選択します。
- 2. テーブルエリアの下にある[タグ]タブをクリックします。
- 3. [名前]列の先頭の空きセルをクリックします。 タグに名前「Var\_raw\_arsend」を入力します。この名前は24文字を超えないでください。 未処理データタグ名は、プロセスコントロールタグの設定中にアーカイブタグ名の一部と なるため、この長さに制限されます。
- 4. [データタイプ]フィールドで、[未処理データタイプ]を選択します。

- 5. [アドレスプロパティ]ダイアログを開きます。 これを実行するには、[アドレス]フィールドをクリックしてから、 …ボタンをクリックし てください。
- [未処理データ]チェックボックスを選択します。[未処理データタイプ]エリアで、タイプとして[アーカイブデータリンク]を選択します。[OK]をクリックして、開いているダイアログをすべて閉じます。
- [タグロギング]エディタを開きます。[タグロギング]エディタのナビゲーションエリアで、 [プロセス値アーカイブ]フォルダを選択します。テーブルエリアで[プロセスコントロール タグ]タブを選択し、未処理データタグ「Var\_raw\_arsend」を追加します。
- 8. [プロパティ]エリアでプロパティを編集します。
- 9. [変換 DLL]フィールドで、「nrms7p mc.nll」エントリを選択します。
- 10.[ブロック ID]に 16 進数値で AR\_ID を入力します。この値は、AS の設定で定義されています。

この AR\_SEND 変数形ではサブ番号が使用されないため、[サブ番号]には何も入力しないでください。

11.[タグ名]フィールドに、システムによって生成された内部アーカイブタグ名が表示されま す。割り付けられた未処理データタグおよび AR\_ID の名前が含まれています。[アーカイブ タグ名]で、必要に応じてこのアーカイブタグのエイリアスを定義できます。エイリアスが 入力されない場合は、プロセス値アーカイブの管理および WinCC へのアーカイブタグのア ドレス指定には内部アーカイブタグ名が使用されます。

12.タグロギングを閉じます。

#### 13.5.2.17 アーカイブタグが複数の場合に AR\_SEND 変数形をコンフィグレーションする方法

はじめに

アーカイブタグが複数の場合に AR\_SEND ファンクションを使用したデータ交換には、多数の変数形があります。

- 「複数のアーカイブタグ」変数形を使用して、複数の値をそれぞれ異なる時間に複数の アーカイブタグに指定します。
- •「複数のアーカイブタグ-最適化」変数形を使用して、1つの値を1度に最大数のアー カイブタグにそれぞれ指定します。

どちらの変数形も、AR ID と AR ID サブ番号を使用します。

AR\_ID と AR\_ID サブ番号は、AS 内のデータとアーカイブタグ間の割り付けを確立します。 これらは、データブロックおよびファンクションモジュール SFB 37 「AR\_SEND」を構成す る時に AS 内でその他のパラメータと定義されます。

WinCC では、プロセスコントロールされるタグのプロパティの中で、この割り付けが行われます。この割り付けは、WinCC で必要な唯一の設定です。このセクションでは、この割

り付けについて説明します。

WinCC のその他のパラメータは、自動的に評価されるため、構成する必要はありません。

#### 注記

AR\_ID サブ番号を使用するには、ヘッダータイプを8または9として構成する必要があります。

WinCC バージョン V5.0 で構成されたアーカイブタグには AR\_ID サブ番号がないため、「1 つのタグ」変数形でのみ使用可能です。

WinCC バージョン 5.1 Hotfix 4 以降は、プロセスコントロールされたタグでアーカイブタグ 名のエイリアスを指定する、あるいはシステムによって生成された内部名を使用すること ができます。バージョン V5.1 HF4 以降では、システムによって生成された名前には、未 処理データ ID の代わりに割り付けられた未処理データタグの名前が含まれます。V5.1 HF4 からバージョンを移行したプロジェクトは、アーカイブタグ名をそのオリジナルフォーマ ットに使用する、あるいは変換することができます。この名前は、プロセスコントロール されたアーカイブタグのプロパティダイアログボックスを 1 度開いて閉じることにより変換 されます。エイリアスは割り付ける必要はありません。

プロジェクト内で"AS-OS-Transfer"ファンクションを使用して外部タグをすべて再マッピン グした場合、アーカイブタグ名をすぐに新規構造体に変換する必要があります!この後、新 規構造体が保持されます。

#### 必要条件

- 「AR\_SEND」ファンクションブロックおよびデータブロック構造体を、まず AS に構成 する必要があり、この設定情報は以下の手順の間は使用可能にすること。
- 「SIMATIC S7 Protocol Suite」チャンネルをプロジェクトに統合してください。
- 「工業用 Ethernet」などのチャンネルユニットに「Test\_Ind\_Eth」などの接続を作成しておくこと。
- [タグロギング]エディタでプロセス値アーカイブを構成しておくこと。

#### 手順

- 1. [SIMATIC S7 Protocol Suite]チャンネルで、データ転送に使用すべき接続を選択します。
- 2. テーブルエリアの下にある[タグ]タブをクリックします。
- 3. [名前]列の先頭の空きセルをクリックします。 タグに名前「Var\_raw\_arsend」を入力します。この名前は24文字を超えないでください。 未処理データタグ名は、プロセスコントロールタグの設定中にアーカイブタグ名の一部と なるため、この長さに制限されます。
- 4. [データタイプ]フィールドで、[未処理データタイプ]を選択します。

- [SIMATIC S7 Protocol Suite]チャンネルで、データ転送に使用すべき接続を選択します。接続のショートカットメニューから[新規タグ]オプションを選択します。[タグのプロパティ]ダイアログが開きます。
- 6. [名前]フィールドにタグの名前として「Var\_raw\_arsend」を入力します。この名前は24文 字を超えないでください。未処理データタグ名は、プロセスコントロールタグの設定中に アーカイブタグ名の一部となるため、この長さに制限されます。
- [アドレスプロパティ]ダイアログを開きます。
   これを実行するには、[アドレス]フィールドをクリックしてから、 ボタンをクリックしてください。
- [未処理データ]チェックボックスを選択します。[未処理データタイプ]エリアで、タイプ として[アーカイブデータリンク]を選択します。[OK]をクリックして、開いているダイア ログをすべて閉じます。
- [タグロギング]エディタを開きます。[タグロギング]エディタのナビゲーションエリアで、 [プロセス値アーカイブ]フォルダを選択します。テーブルエリアで[プロセスコントロール タグ]タブを選択し、未処理データタグ「Var raw arsend」を追加します。
- 10.[プロパティ]エリアでプロパティを編集します。
- 11.[変換 DLL]フィールドで、「nrms7p mc.nll」エントリを選択します。[ブロック ID]に 16 進数値で AR\_ID を入力します。この値は、AS の設定で定義されています。[サブ番号]に 16 進数値で AR ID サブ番号を入力します。この値は、AS の設定で指定されています。
- 12.[タグ名]フィールドに、システムによって生成された内部アーカイブタグ名が表示されま す。割り付けられた未処理データタグおよび AR\_ID の名前が含まれています。[アーカイブ タグ名]で、必要に応じてこのアーカイブタグのエイリアスを定義できます。エイリアスが 入力されない場合は、プロセス値アーカイブの管理および WinCC へのアーカイブタグのア ドレス指定には内部アーカイブタグ名が使用されます。
- 13.タグロギングを閉じます。

#### **13.5.3** "SIMATIC S7 Protocol Suite"チャンネルの未処理データタグ

#### 13.5.3.1 "SIMATIC S7 Protocol Suite"チャンネルの未処理データタグ

#### はじめに

- 未処理データタイプのタグはトランスポートレベルのデータテレグラムです。未処理デ ータタグの内容は固定されていないため、送信者と受信者のみが転送データを解読で きます。このデータタイプでは WinCC のフォーマット変更はありません。データの最 大長は 65535 バイトです。
- WinCCは2種類の未処理データタグを区別しています。自由にアプリケーションで使用できる未処理データタグとS7ファンクションを処理するための未処理データタグです。

### 自由にアプリケーションで使用できる未処理データタグ

自由にアプリケーションで使用できる未処理データタグは、WinCC と PLC 間でユーザデ ータブロックを転送するのに使用されます。この未処理データタグはユーザデータしか処 理しません。これは以下を区別します。

バイト配列としての未処理データタグ

BSEND/BRCV ファンクション用の未処理データタグ

#### S7 ファンクションを処理するための未処理データタグ

これらの未処理データタグにはチャンネル固有のヘッダーがなく、一般に WinCC 内のメ ッセージ/プロセスデータ記録システムで使用されます。

これらはチャネル内部のタグIファンクションであるため、これ以上の説明はここで必要ありません。

### 下記も参照

S7 通信の BSEND/BRCV ファンクション用の未処理データタグ (ページ 348) バイト配列としての未処理データタグ (ページ 344)

#### 13.5.3.2 バイト配列としての未処理データタグ

#### はじめに

バイト配列としての未処理データタグは、WinCC と PLC 間でユーザーデータブロックを転送するのに使用されます。この未処理データタグはユーザーデータしか処理しません。

バイト配列としての未処理データタグは、データ領域のアドレスおよび長さ(例: DB100、 DW20、長さ 40 バイト)によってアドレス指定される普通のプロセスタグと同じようにチ ャンネル内で扱われます。

未処理データの長さは転送可能なデータブロック1つに限定されており、PDU(プロトコ ルデータユニット)を使用して完全に転送可能でなければなりません。通信ドライバが送信 できるデータブロックの最大長は、接続ステップ時に取り決められた PDU の長さから、ヘ ッダーおよび追加情報を差し引いた長さによって決まります。従って SIMATIC S7 で通常 使用される PDU の長さは、次の最大長になります。

- S7-300 システム: PDU の長さ 240 バイト、データブロックの最大長 208 バイト
- S7-400 システム: PDU の長さ 480 バイト、データブロック最大長さ 448 バイト

これより長いデータブロックが転送された場合は、データがブロックされます。PLC では、 S7 ソフトウエアによりブロックされます。WinCC ではスクリプトによりブロックされます。

#### バイト配列としての未処理データタグを設定する方法

データブロックの転送に対応した未処理データタグは、アドレスと長さを指定した[送信/ 受信ブロック]タイプの未処理データとして設定されます。

以下の図に、データワード 20 で始まるデータ構成要素 100 に、長さ 40 バイトのデータ 領域を設定する場合の例を記載します。

| Ad | dress prope        | rties        |   |                |       | × |
|----|--------------------|--------------|---|----------------|-------|---|
| A  | \ddress            |              |   |                |       |   |
|    | - Description -    |              |   |                |       |   |
|    | <u>C</u> PU        | ~            |   |                |       |   |
|    | <u>D</u> ata       | DB           | • | D <u>B</u> No. | 100   |   |
|    | <u>A</u> ddress    | Word         | • |                |       |   |
|    | D                  | BM 0         |   | Length         | 0     |   |
|    | 🔽 <u>R</u> aw Data | Length 40    |   |                |       |   |
|    | - Raw Data T       | уре          |   |                |       |   |
|    | ⊙ Send/Re          | eceive Block | C | BSEND          | /BRCV |   |
|    | O <u>E</u> vent    |              |   |                |       |   |
|    | O Archive [        | Data Link    |   |                |       |   |

# バイト配列としての未処理データタグの読取り

未処理データタグは、"通常"のプロセスタグと同じ方法で読み取られます。データを受信 すると、対応するデータブロックが AS から要求され、ユーザーに転送されます。

転送は必ず、WinCC が自発的に実行します。この身処理データタグを使用しても、AS が自 発的にデータの突発的受信またはイベントコントロール型受信を実行

### バイト配列としての未処理データタグの書き込み

未処理データタグは、"通常"のプロセスタグと同じ方法で書き込まれます。データブロックを送信し、ASから肯定的な確認応答を受信すると、データマネージャのイメージ内に データブロックが転送されます。

### 下記も参照

バイト配列としての未処理データタグをコンフィグレーションする方法(ページ346)

### 13.5.3.3 バイト配列としての未処理データタグをコンフィグレーションする方法

#### はじめに

このセクションでは、"SIMATIC S7 Protocol Suite"チャンネルの未処理データをバイト配列 として構成する方法について説明します。

コンフィグレーションは、チャンネルのすべてのユニットで同一です。この例では MPI チャンネルユニットとその接続を使用します。

#### 必要条件

- "SIMATIC S7 Protocol Suite"チャンネルをプロジェクトに統合してください。
- チャンネルユニット(例:"マルチポイントインターフェース")との接続を作成して下さい。

#### 手順

- 1. [SIMATIC S7 Protocol Suite]チャンネルで、データ転送に使用すべき接続を選択します。
- 2. テーブルエリアの下にある[タグ]タブをクリックします。
- 3. [名前]列の先頭の空きセルをクリックします。 タグに名前"Var1 raw byte"を入力します。
- 4. [データタイプ]フィールドで、[未処理データタイプ]を選択します。
- 5. [アドレスプロパティ]ダイアログを開きます。 これを実行するには、[アドレス]フィールドをクリックしてから、 -----ボタンをクリックし てください。
- 6. [未処理データ]チェックボックスをマークします。[未処理データタイプ]エリアで、タイプとして[送信/受信ブロック]を選択します。この設定により、[アドレス記述]エリア内のフィールドと、[未処理データ]チェックボックスの横のフィールドの表示が決まります。
- 7. [長さ]フィールドに、未処理データブロックの長さを入力します(単位はバイト)。

8. [データエリア]で、データ指定される PCL のデータエリアを設定します。 データエリアが [DB]として選択されている場合、有効[DB 番号]フィールドにデータブロック番号を入力し ます。

"マルチポイントインターフェース"チャンネルユニットに接続する場合は、[CPU]フィールドは無効になります。

| Address properties            | ×                |
|-------------------------------|------------------|
| Address                       |                  |
| Description                   |                  |
| <u>C</u> PU                   |                  |
| Data DB                       | D <u>B</u> No. 1 |
| Address Byte                  |                  |
| DBB 0                         | Length 0         |
| ✓ <u>R</u> aw Data Length 208 |                  |
| Raw Data Type                 |                  |
| Send/Receive Block            | BSEND/BRCV       |
| O Event                       |                  |
|                               |                  |

- 9. [アドレス指定]フィールドで、アドレス指定のタイプを設定します。 WinCC タグのデータ タイプ[未処理データタイプ]では、[バイト]、[ワード]、[ダブルワード]の入力が可能です。
- 10.下のフィールドには、開始アドレスの値を入力します。この左側のフィールドのラベルは、 [データエリア]および[アドレス指定]フィールド内のエントリによって異なります(例:デー タエリア[DB]およびアドレス指定タイプ[バイト]の場合は[DBB])。

11.[OK]をクリックして、開いているダイアログをすべて閉じます。

#### 注記

未処理データの長さは転送可能なデータブロック1つに限定されており、PDU(プロトコ ルデータユニット)を使用して完全に転送可能でなければなりません。通信ドライバが送 信できるデータブロックの最大長は、接続ステップ時に取り決められた PDU の長さから、 ヘッダーおよび追加情報を差し引いた長さによって決まります。従って SIMATIC S7 で通 常使用される PDU の長さは、次の最大長になります。

- S7-300 システム: PDU の長さ 240 バイト、データブロック最大長さ 208 バイト
- S7-400 システム: PDU の長さ 480 バイト、データブロック最大長さ 448 バイト

間違った長さでは読み取り/書き込みが拒絶され、標示されます。

#### 13.5.3.4 S7 通信の BSEND/BRCV ファンクション用の未処理データタグ

### はじめに

"BSEND/BRCV"ファンクションの未処理データタグは、WinCC と AS 間でユーザーデータブ ロックを転送するのに使用されます。この未処理データタグはユーザーデータしか処理し ません。

この身処理データタイプは S7 通信の"BSEND/BRCV"ファンクションへのアクセスに使用できます。

指定接続を使用した「BSEND/BRCV」未処理データ通信は、以下のオートメーションシス テムに対してサポートされています。

- S7-400
- S7-300
  - CPU319-3 PN/DP V2.5 以降
  - CPU317-2 PN/DP V2.6 以降
  - CPU315-2 PN/DP V3.1 以降

**S7-300** コントローラでは、ファームウェアバージョン V3.x 以降を推奨します。 未加工データ通信は、通信プロセッサを介して確立することはできません。

• WinAC RTX 2010

データ転送は常に送信パートナーの責任で自発的に実行されます。従って"BSEND/BRCV"フ アンクションはイベントコントロール型または突発的なデータブロック送信の実行にも使用 できます。

リソース上の理由から、BSEND/BRCV 未処理データタグの数を小さく抑えることが推奨されます。

#### S7 ファンクション"AR\_SEND"および"BSEND/BRCV"の使用のリソース制限

AR\_SEND ファンクションや BSEND/BRCV ファンクションを使用して AS から WinCC に一度 に送信できるデータの最大量は以下のようになります。

- S7-400 は 16 KB まで
- S7-300 は 8 KB まで

S7-400 での例:

- 1x 最大 16 KB の BSEND
- 1x 8 KB 𝒫 AR\_SEND + 1x 8 KB 𝒫 BSEND
- 1x 10 KB  $\mathcal{O}$  AR SEND + 1x 2 KB  $\mathcal{O}$  AR SEND + 1x 4 KB  $\mathcal{O}$  BSEND

# 注記

#### 書き込みジョブの調整

書込み用のデータブロックを AS に転送しても、そのデータブロックの全部または一部が AS の受信バッファから削除されない場合は、エラーが表示されるとともに、それ以降の書 込みが拒否されます。

このようなエラーが標示される間は、R\_ID>0x8000 0000 の書き込みジョブは接続固有の キューに書き込まれ、システムは書き込みジョブを6秒間繰り返そうとします。

転送の時間調整を行うのはユーザーの責任です。短い間隔で書き込みを送信する際には、 この点を考慮する必要があります。

#### "BSEND/BRCV"ファンクションを使用する PBK 接続の設定

"BSEND/BRCV"ファンクションは、"ハード設定接続"、いわゆる PBK 接続(プログラムコン ポーネント通信)でしか使用できません。

ハード設定接続を設定するには、接続パラメータで接続リソースを指定する必要があります (16 進数:10~DF)。

この接続リソースは、PLCで接続を設定する際に STEP7によって割り付けられます。

接続はオートメーションシステムで受動接続エンドポイントとして設定する必要がありま す。

#### ジョブの読み取り/書き込み

ハード設定接続では、"通常"の読取り/書込みを実行できます。

この接続で非常に大きいデータエリアを転送する必要がある場合は、いくつかの PDU で データブロックが送信されます。

パフォーマンスの理由から、"BSEND/BRCV"ファンクション専用の接続を作成することをお 勧めします。

#### BSEND/BRCV ファンクション用の未処理データタグの設定

"BSEND/BRCV"データブロックを転送するための未処理データタグは、"R\_ID"を持つ"BSEND/ BRCV"タイプの未処理データとして設定されます。

データ長は、送信I受信されたデータ量から黙示的に引き出されます。

| Address properties                                               | ×    |
|------------------------------------------------------------------|------|
| Address                                                          |      |
| Description  CPU  Data DB  DB  DB  DB  DB  DB  DB  DB  DB  DB    |      |
| ✓ <u>R</u> aw Data R_ID [ffff Raw Data Type                      |      |
| Send/Receive Block     SEND/BRCV     Event     Archive Data Link |      |
| Specify the R_ID                                                 |      |
| OK Cancel                                                        | Help |

#### "R\_ID"パラメータ

"BSEND/BRCV"ファンクションでは、32 ビット長の R\_ID を 16 進数として指定する必要が あります。

R\_ID はオートメーションシステムでの設定時に割り付けられ、複数のデータブロック転送を1つの転送で区別する際に使用されます。

送受信の呼び出しは常に、基本的な通信サブシステム(SIMATIC デバイスドライバ)では この R\_ID を指す参照が 通知されます。

したがって、未処理データタグには固有の R ID が割り付けられます。

#### "BSEND/BRCV"未処理データタグの送信

"BSEND/BRCV"未処理データタグは、"通常"のプロセスタグが書き込まれるのと同じ方法で送信されます。

データブロックを送信し、ASから肯定的な確認応答を受信すると、データマネージャの イメージ内にデータブロックが転送されます。

### "BSEND/BRCV"未処理データタグの受信

伝送は AS によって開始されるため、"BSEND/BRCV"の未処理データはチャンネルを介して 散発的に送信されます。

したがって、S7の未処理データタグを明示的に読み取ることは不可能です。

#### 同期

BSEND/BRCV 機能には、同期化ファンクションは含まれていません。

スタートアップ段階で、データを受信するユーザーが誰もログオンしていない場合は、AS によって送信されたデータブロックが受信側で破棄されます。

したがって、ユーザーは、自分で同期化(データワードにフラグを設定することで、ASへの 送信指示を解除するなど)を実行しなければなりません。

### 下記も参照

BSEND/BRCV ファンクション用の未処理データタグをコンフィグレーションする方法 (ペ ージ 351)

#### 13.5.3.5 BSEND/BRCV ファンクション用の未処理データタグをコンフィグレーションする方法

#### はじめに

このセクションでは、"BSEND/BRCV"ファンクション用の"SIMATIC S7 Protocol Suite"チャン ネルの未処理データを構成する方法について説明します。

コンフィグレーションは、チャンネルのすべてのユニットで同一です。この例では MPI チャンネルユニットとその接続を使用します。

#### 必要条件

- "SIMATIC S7 Protocol Suite"チャンネルをプロジェクトに統合してください。
- チャンネルユニット(例:"マルチポイントインターフェース")との接続を作成して下さい。

### 手順

- 1. [SIMATIC S7 Protocol Suite]チャンネルで、データ転送に使用すべき接続を選択します。
- 2. テーブルエリアの下にある[タグ]タブをクリックします。
- 3. [名前]列の先頭の空きセルをクリックします。 タグに名前"Var2\_raw\_bsend"を入力します。

- 4. [データタイプ]フィールドで、[未処理データタイプ]を選択します。
- 5. [アドレスプロパティ]ダイアログを開きます。 これを実行するには、[アドレス]フィールドをクリックしてから、 -----ボタンをクリックし てください。
- 6. [未処理データ]チェックボックスをマークします。 [未処理データタイプ]エリアで、タイ プとして[BSEND/BRCV]を選択します。 [アドレス記述]エリアのフィールド表示はこれで無 効化されます。
- 7. [R\_ID]フィールドに ID の 16 進数値を入力します。 R\_ID は、コンフィグレーション時に AS に割り付けられています。

| Address properties   | ×                |
|----------------------|------------------|
| Address              |                  |
|                      |                  |
| Description          |                  |
| CPU 🔽                |                  |
| Data DB              | ▼ D <u>B</u> No. |
| Address Byte         | <b>Y</b>         |
| DBB 0                | Length 0         |
| Raw Data R_ID 1234   |                  |
| - Raw Data Type      |                  |
| C Send/Receive Block | BSEND/BRCV       |
| O <u>E</u> vent      |                  |
| C Archive Data Link  |                  |

8. [OK]ボタンをクリックして、両方のダイアログを閉じます。

# 13.5.4 ソフトウェアの二重化

# 13.5.4.1 ソフトウェアの二重化

はじめに

ソフトウェアの二重化は、システムの安全関連部分をモニタするコスト効率のよいオプションを提供します。この場合のシステムには、2 つのオートメーションシステム S7-300 と S7-400 の二重接続を通して時間の限界がありません。

#### 注記

このチャンネルにおけるソフトウェアの二重化では、SIMATIC S7-400 Hの H レイヤー二 重化と同じ機能は提供されません。

ファンクションには AS および WinCC でのコンフィグレーションが要求されます。

# WinCC (Tag management)

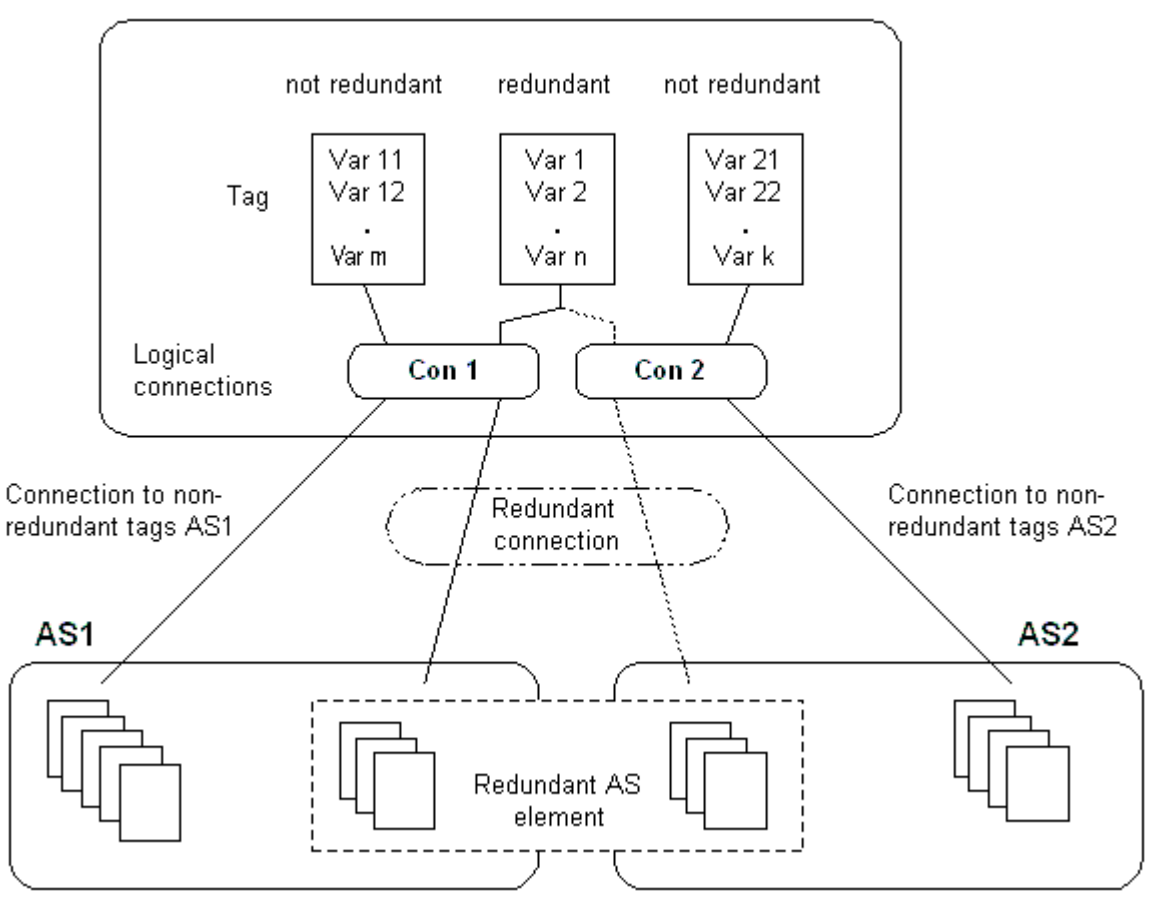

#### AS

2 つのオートメーションシステムの間に二重接続が存在する場合は、ASの失敗時にもう一 方がモニタを行います。モニタでは、プロセス全体またはプロセスの一部のみを扱うこと ができます。

アプリケーションプログラムのほかに、ソフトウェアの二重パッケージが両方のオートメ ーションシステムにインストールされています。このプログラムパッケージは、WinCCパ ッケージの範囲には含まれていません。一致するデータでは、2つのオートメーションシ ステムの間にマルチポイントインターフェース、PROFIBUS-DP、または工業用イーサネッ トを使用した、既存の通信リンクも使用できる二重接続が必要になります。

#### WinCC

二重化接続のコンフィグレーションは、同じチャンネルユニット上で接続を使用する場合 にも実行できます。コンフィグレーション時には、1つの接続、いわゆるメイン接続のみ がコンフィグレーションされます。予備接続は、ダイナミックウィザード"二重化接続の設 定"を使用してのみ挿入されます。

このウィザードは、接続固有内部タグおよびスクリプトも挿入します。これはランタイム中 の接続と対応するメッセージの切り替えをコントロールします。

ランタイム中は、エラーが発生したときにスクリプトを使用して自動的に接続を切り替えることができます。ただし、接続固有内部タグ"@<connection

name>@ForceConnectionAddress"に記述することで、スクリプトを使用せずに手動で切り 替えることも可能です。

AS2 では、AS2 の非二重部分からのデータを WinCC で使用する場合、2 番目の固定接続が 必要です。

ソフトウェアの二重化を使用しても、ハードコンフィグレーション接続を二重化用にしか 使用できないわけではありません。単一接続はそれぞれ二重化なしで使用できます。

### 下記も参照

WinCC でソフトウェアの二重化を削除する方法 (ページ 362) ソフトウェアの二重化をコンフィグレーションする方法 (ページ 359) ソフトウェアの二重化 - 接続固有内部タグ (ページ 355)

# 13.5.4.2 ソフトウェアの二重化 - 接続固有内部タグ

#### はじめに

接続固有内部タグは、二重化接続のコントロールに使用されます。これらのタグはダイナ ミックウィザード"二重化接続の設定"を使用してセットアップされ、関連する接続 の"@<connectionname>"というタググループ内に収集されます。

これらのタグを使用して、接続ステータスを判断したり、接続の確立をコントロールする ことができます。したがって、単一接続を介して複数の PLC をアドレス指定するなど、他 のアプリケーションの実行に使用することも可能です。ただし、これらのタグをソフトウ ェア二重化パッケージなしで使用する場合は、タグを手動で作成する必要があります。

名前のフォーマット

接続固有の内部タグの名前は、関連接続の名前と識別子で構成されます。

"@<接続名>@<識別子>"

接続名の前には、システムタグとして識別するための"@"記号が付きます。この識別子は、 接続名の前に区切り文字として置かれます。

例:"@CPU 3@ConnectionState"

<接続名>=CPU 3

<識別子> = ConnectionState

### 注記

接続固有内部タグは外部タグとして数えられます(接続ごとに8つの外部タグ)。

WinCC のデータマネージャは、関連する接続が可能な場合にのみ、外部タグへのアクセス を許可します。ただし、接続ステータスに関係なく、接続固有内部タグの書き込みや読み取 りを行うことは可能です。

ランタイムで、一部の接続固有内部タグの現在値が"WinCC チャンネル診断"ツールを使用 して呼び出される場合があります。メインの接続が選択されると、このタグが[カウンタ]列 に表示されます。さらに、WinCC Explorers のタグ管理で、タグの現在値をツールヒント として表示することも可能です。

#### タグの概要

ソフトウェアの二重化の内部タグには、以下の識別子を使用できます。

# ConnectionState

| 意味     | 接続ステータス                        |
|--------|--------------------------------|
|        | このタグは現在の接続ステータスを検出するために使用できます。 |
| タイプ    | ダブルワード                         |
| アクセス   | 読み取り                           |
| デフォルト値 | 0="不良"                         |
| 値      | 值0=接続不良                        |
|        | 1 = 動作用に接続準備済み                 |
|        | 2 = 接続二重化(H システムでの二重化の場合のみ)    |

# ConnectionError

| 意味     | 不良の原因                                    |
|--------|------------------------------------------|
|        | タグには不良の原因が含まれます。デフォルト=0、接続がまだ確立さ         |
|        | れていないかエラーがないことを示します。接続を確立すると、このタ         |
|        | グには再度 0(エラーなし)がロードされます。このエラーコードは、チ       |
|        | ャンネル固有の方法で解釈されます。 <b>S7</b> チャンネルは、このタグに |
|        | SIMATIC デバイスドライバのエラーコードを渡します。            |
| タイプ    | ダブルワード                                   |
| アクセス   | 読み取り                                     |
| デフォルト値 | 0="エラーなし"                                |
| 値      | 0=エラーなし                                  |
|        | <> 0 = 57 エラーコード                         |

# ConnectionErrorString

| 意味  | 文字列としての不良の原因                      |
|-----|-----------------------------------|
|     | タグには文字列としての接続エラーの原因が含まれます。この文字列   |
|     | は、現在選択されている言語で出力されます。デフォルト="、接続が  |
|     | まだ確立されていないかエラーがないことを示します。57 チャンネル |
|     | では、選択された言語に関係なく以下のテキストが"英語"で出力されま |
|     | す。                                |
| タイプ | TEXT8 [128]                       |
|     |                                   |

アクセス 読み取り

 デフォルト値 ""="エラーなし"
 値 "エラーなし"
 "エラー hhhh"=エラー hhhh が発生しました (ここで hhhh = 16 進数の S7 エラーコード)

# ConnectionErrorCount

| 意味     | 接続エラーのカウンタ                       |
|--------|----------------------------------|
|        | このタグの値は接続エラーごとに1ずつ増えます。カウンタはカウンタ |
|        | オーバーフロー時に0に戻って開始します。             |
| タイプ    | ダブルワード                           |
| アクセス   | 読み取り                             |
| デフォルト値 | 0                                |

# ConnectionEstablishMode

| 意味     | 接続確立モード                           |
|--------|-----------------------------------|
|        | このタグは接続を確立するための自動モードを設定するために使用で   |
|        | きます。これが有効な場合、S7 チャンネルは約4秒間隔で失敗した接 |
|        | 続の再確立を試みます。このタグの値が0の場合は、エラー後に4秒   |
|        | 間隔の接続の再確立を試みずに、切断されたままになります。      |
| タイプ    | ダブルワード                            |
| アクセス   | 書き込み                              |
| デフォルト値 | 1                                 |
| 値      | タグへの書き込みは次のアクションを引き起こします:         |
|        | 0=手動接続確立モード                       |
|        | アクション:自動接続確立の無効化                  |
|        | <>0=自動接続確立モード                     |
|        | アクション:自動接続確立モードの有効化               |

# ForceConnectionState

| 意味     | 優先接続ステータス<br>このタグは、優先接続ステータスをチャンネルに通知する際に使用でき<br>ます。通常は、このタグの値1(チャンネルが(適用可能な場合は約4秒<br>の定期間隔で)接続の確立を試みる)になります。このタグに値0を書き<br>込むと、チャンネルは接続に割り込みます。 |
|--------|----------------------------------------------------------------------------------------------------|
| タイプ    | ダブルワード                                                                                                    |
| アクセス   | 書き込み                                                                                                    |
| デフォルト値 | 1                                                                                                    |
| 値      | タグへの書き込みは次のアクションを引き起こします:<br>0 = 優先接続ステータス:接続切断<br>アクション:接続が確立さている場合に、切断を開始します。<br>1 = 優先接続ステータス:接続切断                                           |

### アクション:接続が切断されている場合に、接続の確立を開始します。

# ForceConnectionAddress

| 意味     | 接続アドレスの選択                                                                                                    |
|--------|----------------------------------------------------------------------------------------------------|
|        | このタグはどの接続アドレスを接続の確立に使用するかを定義します。                                                                                                    |
| タイプ    | ダブルワード                                                                                                    |
| アクセス   | 書き込み                                                                                                    |
| デフォルト値 | 0                                                                                                    |
| 値      | ConnectionEstablishMode が"自動"に設定されている場合は、対応する<br>アドレスへの接続が自動的にセットアップされます。                                                                                        |
|        | タグへの書き込みは次のアクションを引き起こします:<br><b>0</b> = コンフィグレーションされた接続パラメータによる接続<br>アクション:@ForceConnectionAddress が以前に1に設定されている場<br>合、切断を開始します。<br><b>1</b> = 代替接続パラメータを使用した接続。 |
|        | アクション:@ForceConnectionAddress が以前に 0 に設定されている場合、切断を開始します。                                                                                                    |

#### AlternateConnectionAddress

- 意味 代替接続アドレス このタグには、代替接続アドレス文字列を入力できます。この文字列 は、WinCC Explorer で接続パラメータとして表示される文字列と同じで す。文字列はチャンネル固有です。システム起動(ランタイム)時には、 コンフィグレーション済みのアドレスが S7 チャンネルのデフォルトと してここに入力されます。アドレスがまだ設定されていない場合は、S7 チャンネルに対して"不正なアドレス"というテキストが入力されます。 MPIを使用したステーションアドレス 3 を持つ S7-AS のアドレス詳 細:"MPI,3 0,,0,0,02"
- タイプ TEXT8 [255]
- アクセス 書き込み
- デフォルト値 "..."="コンフィグレーション済みアドレス
- 値 このタグへの書き込みは以下のアクションを引き起こします: -アドレスが書き込みプロセスにより変更された場合、接続は"代替接続 パラメータによる接続"設定で切断されます。 -接続モードが[自動]に設定されている場合は、接続は自動的に書き込ま れたばかりのアドレスと共に確立されます。

# 13.5.4.3 ソフトウェアの二重化をコンフィグレーションする方法

# はじめに

このセクションでは、WinCC で"SIMATIC S7 Protocol Suite"チャンネルの接続に対するソフ トウェアの冗長化を設定する方法について、説明します。PLC もこのファンクションを使用 するように設定する必要がありますが、これについてはこのマニュアルでは扱いません。

### 必要条件

- 1. "SIMATIC S7 P rotocol Suite"チャンネルを、プロジェクトに統合する必要があります。
- 2. このチャンネルの、冗長化接続を設定するチャンネルユニットの1つで、接続を作成しておくこと。

# 手順

- 1. コンピュータのスタートアップパラメータで、[グローバルスクリプトランタイム]、[アラ ームロギングランタイム]、[グラフィックランタイム]モジュールを、有効にします。 詳細な情報は、「スタートアップパラメータの確認」を参照してください。
- WinCC システムメッセージをアラームロギングにロードします。これらのシステムメッセ ージは、ソフトウェアの冗長化に関するメッセージを含んでいます。 このトピックの詳細については、「アラームロギングで WinCC システムメッセージを読む」 を参照してください。
- 3. グラフィックデザイナの画面を開きます。[ダイナミックウィザード]ウィンドウで、[シス テムファンクション]タブを選択します。ダブルクリックして、ダイナミックウィザード"冗 長化接続の設定"を起動します。

|                              | × |
|------------------------------|---|
| - Dynamic Wizard             |   |
| Create redundant connection  |   |
| Exit WinCC                   |   |
| Exit WinCC or Windows        |   |
| Exit WinCC Runtime           |   |
| Hardcopy                     |   |
| Language switch              | • |
| Sus., Sta., Impo., Pic., Mis |   |
|                              |   |

- ウィザードの使い方の手順は、「ようこそ」で簡単に説明しています。[次へ]をクリックして、[オプションの設定]ダイアログを開きます。
- 5. メイン接続として使用される接続を選択し、[次へ]をクリックします。 これで、ウィザードが接続固有の内部タグを作成し、メイン接続のタググループ"@"に保存 します。
13.5 特殊ファンクション

6. [パラメータ]フィールドで、予備接続を確立する先の PLC のアドレスを入力します。
 [自動スイッチング]チェックボックスをマークして、自動的に接続を切り替えるためのスクリプトを、ウィザードで生成します。
 [次へ]をクリックします。

2 つの PLC への MPI 接続を示す冗長化のグラフィックが、画面に表示されます:

| Set options    |                                              | × |
|----------------|----------------------------------------------|---|
|                | Your dynamic requires additional parameters: |   |
|                | Main Connection                              |   |
|                | Name: MPI1                                   |   |
|                | Parameter: MPI,3 0,,0,2,10                   |   |
|                | Reserve Connection                           |   |
|                | Parameter: MPI,3.0,,0,2,10                   |   |
|                | ☑ Automatic Switching                        |   |
|                |                                              |   |
| < <u>B</u> ack | <u>N</u> ext > <u>C</u> ancel <u>H</u> elp   |   |

 行われた設定すべてが、[終了!]ダイアログに再度表示されます。訂正する場合は、単に[戻る]をクリックします。[終了]をクリックします。 ウィザードがスクリプトを生成し、グローバルスクリプトエディタのディレクトリ[Cエディタ|アクション|アクション: <computername>]に、"@<connectionname>.pas"で保存します。

#### 注記

以下の手順では、"冗長化接続の設定"ウィザードが使用されます。このウィザードは、ス テップ6の完了時に接続固有内部変数を生成します。この時点でウィザードをキャンセル しているか、[終了]をクリックして手順を完了していない場合は、これらのタグは変わり ません。

## 下記も参照

WinCC システムメッセージのアラームロギングへのロード方法 (ページ 363) WinCC スタートアップパラメータをチェックする方法 (ページ 362) 13.5 特殊ファンクション

## **13.5.4.4** WinCC でソフトウェアの二重化を削除する方法

#### はじめに

このセクションでは、WinCC で"SIMATIC S7 Protocol Suite"チャンネルの接続に対してソフ トウェアの二重化を削除する方法について説明します。この機能を使用して非二重化接続に 戻るよう PLC をコンフィグレーションする必要もありますが、これについてはこのマニュ アルでは扱いません。

## 前提条件

• WinCC プロジェクトが無効になっていること。

#### 手順

ソフトウェアの二重化を削除するステップは以下の2つです。

- "タグ管理"で、タグを含むタググループ"@<コンピュータ名>"を削除する。
- "グローバルスクリプト"で、スクリプト"@<接続名>.pas"を削除する。

#### 手順

- タグ管理で、ソフトウェアの二重化に対するメイン接続としてコンフィグレーションする接続を選択します。これには、ソフトウェア二重化の接続固有内部タグを持つタググループ"@<接続名>"が含まれています。このタググループを削除します。
- 2. アクション"@<接続名>.pas"に対するスクリプトを削除します。削除するには、"グローバルスクリプト"のCエディタを開きます。いくつかのサブディレクトリが表示されます。
- 3. [アクション|アクション:]ディレクトリを選択します。<コンピュータ名>".データウィンド ウで、[アクション]タイプのスクリプト"@<接続名>.pas"を削除します。
- 4. "グローバルスクリプト"エディタを閉じます。

## 13.5.4.5 WinCC スタートアップパラメータをチェックする方法

#### 手順

- 1. WinCC Configuration Studio で[コンピュータ]エディタを開きます。
- ナビゲーションエリアでコンピュータ名を選択します。
   [WinCC Runtime の起動時のプロセス]タブおよび[追加のアプリケーション]タブがデータ領域に表示されます。
- 3. [WinCC Runtime の起動時のプロセス]タブで必要なランタイムアプリケーションを有効に します。

13.5 特殊ファンクション

- 4. その他のアプリケーションをスタートアップリストに追加するには、[追加のアプリケーション]タブに切り替えます。
- 5. [アプリケーション]列で、最初の空のボックスで[...]ボタンをクリックして、希望するアプ リケーションを選択します。

#### 13.5.4.6 WinCC システムメッセージのアラームロギングへのロード方法

#### はじめに

このセクションでは、WinCC システムメッセージのプロジェクトへのロード方法を説明し ます。

#### 手順

- 1. [アラームロギング]を開きます。
- 2. ナビゲーションエリアで、[システムメッセージ]ノードを選択します。
- 3. この表エリア、または[プロパティ]エリアのいずれかで使用するシステムメッセージの「使 用済み」オプションを有効にします。
- 4.「システムメッセージ」ノードのショートカットメニューからコマンド[使用される更新]を 選択します。

## 13.5.4.7 接続障害中のエラーコード

「S7CHNdeu.chm」ファイルには、エラーコードの一覧が含まれます。 このファイルは、\SIEMENS\WinCC\bin のインストールパスにあります。 エラーコードのマニュアル

## SIMATIC S7 Protocol Suite

13.5 特殊ファンクション

# 14

## SIMATIC S7-1200, S7-1500 Channel

## 14.1 「SIMATIC S7-1200, S7-1500 Channel」チャンネル

"SIMATIC S7-1200, S7-1500 Channel"は、WinCC ステーションと S7-1200 および S7-1500 オートメーションシステムの間の通信に使用されます。

通信はTCP/IPプロトコルを使用して行われます。

このチャンネルは、冗長化 S7-1500R/H システムもサポートします。追加情報:[チャンネルの設定] > [冗長システム S7-1500R/H (ページ 402)]

## チャンネルユニット

"SIMATIC S7-1200, S7-1500 Channel"には "OMS+" チャンネルユニットが付属しています。

## チャンネルの診断

ランタイム時にコントローラの障害とエラーを表示するには、WinCC SysDiagControl を使用します。

詳細については、「通信診断 > 診断」 ャンネル SIMATIC S7-1200/S7-1500」を参照してください。

## 推奨される通信プロセッサ

WinCC ステーションとオートメーションシステム S7-1200 または S7-1500 の間の通信には、以下の通信プロセッサが推奨されます:

- CP 1612 A2
- CP 1613 A2
- CP 1623
- CP 1628

通信接続の場合、TIA Portal で STEP 7 の[Secure Communication]を使用することをお勧め します。

## SIMATIC S7-1200, S7-1500 Channel

14.1 「SIMATIC S7-1200, S7-1500 Channel」 チャンネル

## 下記も参照

冗長システム S7-1500R/H (ページ 402)

「Secure Communication」 (ページ 373)

14.2 サポートされているデータタイプの概要

## 14.2 サポートされているデータタイプの概要

はじめに

タグが構成されると、オートメーションシステム(AS)のデータタイプとデータフォーマットに対するフォーマットの適用が指定されます。

以下の表に、このチャンネルでサポートされるデータタイプと、タイプ変換の使用法を示 します。

## サポートされるデータタイプ/フォーマットの適用

| データタイプ                 | タイプ変換 |
|------------------------|-------|
| 2 進タグ                  | いいえ   |
| 符号付き8ビット値              | はい    |
| 符号なし8ビット値              | はい    |
| 符号付き 16 ビット値           | はい    |
| 符号なし16ビット値             | はい    |
| 符号付き 32 ビット値           | はい    |
| 符号なし32ビット値             | はい    |
| 浮動小数点数 32 ビット IEEE 754 | はい    |
| 浮動小数点数 64 ビット IEEE 754 | はい    |
| テキストタグ、8ビットフォント        | いいえ   |
| テキストタグ、16 ビット文字セット     | いいえ   |
| 未処理データタグ               | いいえ   |
| 日付/時刻                  | はい    |

## 14.3 チャンネルのコンフィグレーション

## 14.3.1 "SIMATIC S7-1200, S7-1500 Channel"チャンネルのコンフィグレーション

#### 概要

WinCC では、オートメーションシステムとの WinCC の通信に、論理接続が必要です。 このセクションでは、"SIMATIC S7-1200, S7-1500 Channel"の設定方法を説明します。 通信チャンネルを設定するには、タグ管理のショートカットメニューから、[新規ドライ バの追加] > [SIMATIC S7-1200, S7-1500 Channel]を選択します。

#### 接続パラメータ

#### S7 ネットワークアドレス

選択された製品ファミリーに依存するアドレスです。

- S7-1200 または S7-1500 製品ファミリーの場合、TCP/IP 接続の IP アドレスを入力しま す。
- 製品ファミリー WinAC S7-1500 の場合、S7-1507S に対してステーションアドレスを入 力します。

アクセスポイントは、選択した製品ファミリーに適しているインターフェースを参照する 必要があることに注意してください。

#### TCP/IP 接続

TCP/IP プロトコルの使用時に、論理接続用にオートメーションシステムの IP アドレスを定 義する必要があります。

IPアドレスは、ドットで区切られた4つの数値で構成されます。数値は「0~255」の範囲でなければなりません。

#### 注記

#### タイムアウト動作

TCP/IP プロトコルの使用時には、中断された接続を即座には検出できません。 メッセージのチェックバックに1分間かかります。

#### ステーションアドレス

ステーションアドレスは、PROFIBUS アドレスの数値範囲内にあります。

**S7-1507S**の設定中に、[インデックス]の[プロパティ]ダイアログでステーションアドレス を検索できます。

アクセスポイントとして、[PC 内部(ローカル)]インターフェースを選択します。

#### パスワードを使用した接続アクセスの保護

接続に「SIMATIC S7-1200, S7-1500 Channel」チャンネルを使用している場合、オートメ ーションシステムへのアクセスをパスワードで保護できます。

このアクセス保護には、オートメーションシステムでレベル1、2および3が定義されて います。

WinCC での設定中に、必要なレベルに対して設定されたパスワードを適用します。

パスワードを設定しない場合、AS で設定されたレベルが自動的に使用されます。

#### 接続ステータスの指定および決定

各接続について、内部タググループ「ConnectionStates」に以下のシステムタグを作成で きます。

- 接続の確立/終了:
   @<Connectionname>@ForceConnectionStateEx
- 接続ステータスの問い合わせ:
   @<Connectionname>@ConnectionStateEx

接続ステータスに関する詳細は、WinCC 情報システムの「WinCC プロセス通信」 > 「AUTOHOTSPOT」を参照してください。

#### ソフトウェアの冗長化

S7-1500R/Hのソフトウェア冗長性を使用して作業する場合、次のタグを作成します。

- 冗長化接続の確立/終了:
   @<Connectionname>@ForceConnectionState
- 冗長化接続ステータスの問い合わせ:
   @<Connectionname>@ConnectionState

ソフトウェア冗長性のためのシステムタグは、「S7-1500R/H のソフトウェアの冗長化 (ペ ージ 408)」で説明されています。

## タグの設定

WinCC とオートメーションシステム間での"SIMATIC S7-1200, S7-1500 Channel"チャンネ ルを使用した接続の場合、WinCC でさまざまなデータ型のタグが作成されます。対応する 接続に対してプロセスタグを設定するか、オートメーションシステムの AS シンボルを WinCC タグ管理にロードします。

タグの設定は、オートメーションシステムのデータ記憶装置エリアでのアドレス指定によって異なります。

#### 注記

#### TIA Portal の AS 設定のみ

オートメーションシステムの設定は TIA Portal でのみ変更できます。

#### HMI システムまたは Web サーバーのデータの上書き

操作しているとき、HMI システムまたは Web サーバーのデータが S7-1500 で上書きされ ることがあります。操作中、2 つのプロセス(PLC システムおよび HMI システム)が互いに 独立して並行して実行されています。

両方のシステムが同じタグへの書き込みアクセスを行う場合、システム側のデータが上書 きされることがあります。

詳細については、インターネットを参照してください:

 エントリ ID 109478253 の FAQ:「HMI システムまたは Web サーバーのデータが S7-1500 でときどき上書きされるのはなぜですか? (<u>https://</u> support.industry.siemens.com/cs/ww/en/view/109478253)」

#### S7 接続:Software Controller V30.0 以降

バージョン V30.0 以降では、ソフトウェアコントローラへの接続を作成できます。

- TIA Portal から設定と証明書をエクスポートします。
- IP アドレスは接続時に設定されます。
- Software Controller V30.0 のデータはランタイムで使用できます。

## 下記も参照

未処理データタグの設定(ページ371)

S7-1500R/H のソフトウェアの冗長化 (ページ 408)

「Secure Communication」 (ページ 373)

https://support.industry.siemens.com/cs/ww/en/view/109478253 (<u>https://support.industry.siemens.com/cs/ww/en/view/109478253</u>)

## 14.3.2 未処理データタグの設定

#### 概要

"SIMATIC S7-1200, S7-1500 Channel"チャンネルは「未処理データタグ」データタイプを サポートしています。

#### 「SIMATIC S7-1200, S7-1500 Channel」チャンネルの未処理データタグ

バイト配列としての未処理データタグは、WinCC と PLC 間でユーザデータブロックを転送 するのに使用されます。この未処理データタグはユーザデータしか処理しません。

未処理データタグでは、例えばCスクリプト経由のタグ要求などコントローラの非循環読み 取りサービスのみがサポートされます。

「SIMATIC S7-1200, S7-1500 Channel」チャンネルは、未処理データタグの循環読み取りサービスをサポートしません。

#### 注記

#### S7-1200/S7-1500 コントローラとの未処理データ通信なし

"SIMATIC S7-1200, S7-1500 Channel"チャネルは、S7 通信[BSEND/BRCV]機能による未処理 データ通信をサポートしていません。

#### 未処理データタグのアドレシング

バイト配列としての未処理データタグは、データエリアのアドレスおよび長さ(例えば、DB 1、DBB10、長さ 100 バイト)によってアドレス指定される普通のプロセスタグと同じよう にチャンネル内で扱われます。

WinCC タグの「未処理データタグ」データタイプでは、「バイト」だけが可能です。未処理 データ範囲の長さを除いて、パラメータは事前設定されており変更できません。

## データブロックの長さ

通信ドライバによって送信できるデータブロックの最大長さ:

• S7-1200/S7-1500:データブロックの長さ最大 8192 バイト(8 KB)

## 大型のデータボリュームの転送

アプリケーション例 37873547 では、未処理データを使用してコントローラから WinCC に 大量のデータを転送する方法について説明します。

 SiePortal:S7-300/400/1500 と WinCC 間での大容量データの送受信(エントリ 37873547) (<u>https://support.industry.siemens.com/cs/ww/en/view/37873547</u>)

## 下記も参照

"SIMATIC S7-1200, S7-1500 Channel"チャンネルのコンフィグレーション (ページ 368) SiePortal:S7-300/400/1500 と WinCC 間での大容量データの送受信(エントリ 37873547) (https://support.industry.siemens.com/cs/ww/en/view/37873547)

## 14.3.3 接続の設定方法

## 概要

"SIMATIC S7-1200, S7-1500 Channel"の設定には、以下のステップが必要です。

- 1. 接続の設定
- 2. タグの設定

TIA Portal での STEP 7 の安全な通信に関する情報:

• 「Secure Communication」 (ページ 373)

## 必要条件

- "SIMATIC S7-1200, S7-1500 Channel"の通信ドライバーがインストールされ、プロジェクトに統合されています。
- SIMATIC プロジェクトは、オートメーションシステムで設定し、使用できます。

## 手順

- 1. WinCC エクスプローラの[タグ管理]エディタで"SIMATIC S7-1200, S7-1500 Channel"通信ド ライバのメニュー構造を開きます。
- 2. チャンネルユニット"OMS+"のショートカットメニューで、[新規接続]エントリを選択します。
- 3. 接続の名前を入力します。

- 接続のショートカットメニューから[接続パラメータ]エントリを選択します。
   [接続]ダイアログが開きます。
- 5. [製品ファミリー]から、オートメーションシステムを選択します。
- 6. オートメーションシステムの IP アドレスまたはステーションアドレスを入力します。
- [アクセスポイント]を選択します。
   アクセスポイントは、選択した製品ファミリーに属しているインターフェースを参照する必要があります。
- 8. オートメーションシステムのアクセス保護に使用するパスワードを入力します。
  - [変更]をクリックします。
  - 必要レベルに使用するパスワードを入力します。
  - [パスワードを再入力]フィールドで入力内容を繰り返します。
- 9. [安全な PLC 接続のみを許可する]オプションがデフォルト値として有効になっています。 これは、通信に PLC 証明書が使用されることを意味します。

#### 注記

#### PLC 接続のセキュリティ確保:テストのためだけに無効化

テスト環境でのみ、[安全な PLC 接続のみを許可する]オプションを無効にします。 生産オペレーションでは、常に[Secure Communication]を使用します。

10.[OK]をクリックして、ダイアログを閉じます。

- 11.接続確立と接続ステータスのシステムタグを作成するには、接続のショートカットメニュ ーで[有効化/無効化タグの作成]エントリを選択します。 内部タググループ「ConnectionStates」に以下のタグが作成されます。
  - @<Connectionname>@ForceConnectionStateEx
  - @<Connectionname>@ConnectionStateEx

## 下記も参照

「Secure Communication」 (ページ 373)

## 14.3.4 [Secure Communication]

「Secure Communication」は、証明書によって PLC との通信を保護します。

V17 の TIA Portal では、「Secure Communication」は、以下のシリーズの S7 PLC で使用できます。

- ファームウェア 4.5 以降の S7-1200
- ファームウェア 2.9 以降の S7-1500

ランタイムで「Secure Communication」を使用する場合は、通信チャンネルの接続を切り 替えることもできます。

ハードウェアを交換するときやハードウェア更新をインストールするときなどに、接続を 変更する必要があります。

## 注記

PLC 接続のセキュリティ確保:テストのためだけに無効化 安全な PLC 接続はテスト環境でのみ無効にします。 生産オペレーションでは、常に[Secure Communication]を使用します。

## 詳細情報

- 接続の変更([Change Connection]) (ページ 374)
- [設定] > [WinCC の証明書] > [S7 PLC との通信用の証明書] > [AUTOHOTSPOT]

## 下記も参照

"SIMATIC S7-1200, S7-1500 Channel"チャンネルのコンフィグレーション (ページ 368)

「SIMATIC S7-1200, S7-1500 Channel」チャンネル (ページ 365)

Industry Online Support:「WinCC V7 - 安全な接続」(ID 109798498) (<u>https://</u>support.industry.siemens.com/cs/ww/en/view/109798498)

Industry Online Support: STEP 7 (TIA Portal) - 「Secure Communication」マニュアル (https://support.industry.siemens.com/cs/products? search=%22secure%20communication%22&dtp=Manual&mfn=ps&pnid=24471&lc=en-US)

SiePortal: STEP 7 (TIA Portal) - ドキュメント:署名と証明書(ID 109798671) (<u>https://support.industry.siemens.com/cs/ww/en/view/109798671/143786688779</u>)

## 14.3.5 接続の変更([Change Connection])

ハードウェアを交換するときやハードウェア更新をインストールするときなどに、接続を 変更する必要があります。

ランタイムで「Secure Communication」を使用する場合も、通信チャンネルの接続を切り 替えることができます。

## 詳細情報

「Secure Communication」の場合: AUTOHOTSPOT

システムタグの場合:

- AUTOHOTSPOT
- AUTOHOTSPOT

## 必要条件

接続の変更は、インストールされたファームウェアによって異なります。

## CPU のファームウェアが V2.9 より前の場合

 V2.9 より前のファームウェアが両方の CPU で使用されている場合は、2 つの CPU 管を 変更することが可能です。 接続は、常に[Secure Communication]を使用せずに確立されます。

## CPU のファームウェアが V2.9 以降の場合

PLC に[セキュア通信]が設定されている場合、CPU の組み合わせの可能性は PLC にインス トールされている証明書のタイプによって異なります。

| 安全な CPU                   | 接続後の CPU *.*                        | コメント                                               |
|---------------------------|-------------------------------------|----------------------------------------------------|
| 自己署名済みの <b>S7</b> 証明<br>書 | 自己署名済みの <b>S7</b> 証明書 - 信<br>頼できない  | 手動による信頼が必要                                         |
|                           | CA ベースの S7 証明書 - ルート<br>証明書は信頼できません | TIA Portal からの証明書データのインポートが必要                      |
|                           | CA ベースの S7 証明書 - 信頼で<br>きるルート証明書    | 手動での信頼や証明書データのインポートは不<br>要                         |
|                           |                                     | 組み合わせは、ルート証明書がすでに WinCC に<br>インポートされているときなどに発生します。 |

## SIMATIC S7-1200, S7-1500 Channel

14.3 チャンネルのコンフィグレーション

| 安全な CPU                     | 接続後の CPU *.*                        | コメント                                               |
|-----------------------------|-------------------------------------|----------------------------------------------------|
| CA ベースの S7 証明書と<br>そのルート証明書 | 自己署名済みの <b>S7</b> 証明書 - 信<br>頼できない  | 手動による信頼が必要                                         |
|                             | CA ベースの S7 証明書 - ルート<br>証明書は信頼できません | TIA Portal からの証明書データのインポートが必要                      |
|                             | CA ベースの S7 証明書 - 信頼で<br>きるルート証明書    | 手動での信頼や証明書データのインポートは不<br>要                         |
|                             |                                     | 組み合わせは、ルート証明書がすでに WinCC に<br>インポートされているときなどに発生します。 |

\*) 元の CPU と同じ接続パラメータを使用して設定された CPU に切り替えることもできます。

## 接続変更用のシステムタグ

接続を変更するには、タグ管理で必要なシステムタグを作成します。 各通信接続に対して、対応する接続名を含むシステムタグを作成します。

• @<接続名>@<接続を変更するためのシステムタグ>

| タグ               | 使用        | 値      | 説明                                                                       |
|------------------|-----------|--------|--------------------------------------------------------------------------|
| @<>@ForceConne   | 通信チャンネルの接 | 1/0    | ランタイムが有効な場合の動作:                                                          |
| ctionState       | 続の確立1終了   |        | <ul> <li>開始値 = 1:接続が確立されます。</li> </ul>                                   |
|                  |           |        | <ul> <li>開始値=0:接続は、無効なまま<br/>になります。</li> </ul>                           |
|                  |           |        | データタイプ:符号なし 32 ビット                                                       |
|                  |           |        | 值                                                                        |
|                  |           |        | アクセス:読み取り/書き込み                                                           |
| @<>@AlternativeA | 代替 CPU 接続 | String | 代替接続のプロパティ                                                               |
| ddress           |           |        | タグは、初期値が必要です。例:                                                          |
|                  |           |        | <ul> <li>AccessPoint=S7ONLINE;IPAddr<br/>ess=111.111.111.111;</li> </ul> |
|                  |           |        | 値は後で変更できます。                                                              |
|                  |           |        | データタイプ:テキストタグ8ビッ                                                         |
|                  |           |        | ト文字セット。長さ=255                                                            |
|                  |           |        | アクセス:読み取り/書き込み                                                           |
| @<>@UseAlternati | 代替接続の使用   | 1/0    | 現在使用されている接続を決定し                                                          |
| veAddress        |           |        | ます:                                                                      |
|                  |           |        | • 1:代替接続                                                                 |
|                  |           |        | • 0:元の接続への接続                                                             |
|                  |           |        | データタイプ:符号なし 32 ビット                                                       |
|                  |           |        | 値                                                                        |
|                  |           |        | アクセス:読み取り/書き込み                                                           |

## シナリオ例

初期条件:

- WinCC プロジェクトがランタイムである。
- [PLC1] CPU への接続が有効です。
- [@<PLC1>@AlternativeAddress]システムタグに補助 CPU ([PLC2])の有効なアドレスが含 まれています。

接続の変更:

- 接続が無効化されます。
  - @<PLC1>@ForceConnectionState = 0
- 接続パラメータが変更されます。
  - @<PLC1>@UseAlternativeAddress = 1
     ["@<PLC1>@AlternativeAddress]からの接続パラメータが採用されます。
- 接続が再確立されます。
  - @<PLC1>@ForceConnectionState = 1
     WinCCは、[PLC2] CPUへの代替接続を確立します。

## TIA Portal からの証明書のインポート

詳細情報: AUTOHOTSPOT

## 手動の信頼

手動で信頼する場合は、証明書ファイルを WinCC 証明書ストアに手動で移動します。 ([Manual Trust])

## 注記

## 制約

- 手動の信頼は、ランタイムでの接続の切り替えに対してのみサポートされます。
- WinCC 証明書ストアではルート証明書を管理できません。
   CA ベースの S7 証明書を使用しており、そのルート証明書を信頼していない場合は、TIA Portal から WinCC に S7 証明書をインポートします。
   ロード中に、S7 証明書の完全な証明書チェーンが WinCC にインストールされます。
   WinCC PC は、ロード後に S7 証明書のルート証明書を信頼します。これは、PC が同じルート 証明書を持つすべての S7 証明書も信頼することを意味します。
   ルート証明書の詳細情報:
  - Industry Online Support: STEP 7 (TIA Portal) マニュアル:署名と証明書 (<u>https://support.industry.siemens.com/cs/ww/en/view/109798671/143786688779</u>)

## 証明書ストアの保存場所

<インストールパス>\Siemens\Automation\device-certificate-store

例:

• 「C:\ProgramData\Siemens\Automation\device-certificate-store」

証明書ストアで、証明書取り消しリストを保存し、信頼済みとなっている証明書を手動で 確定したり拒否したりすることもできます([Manual Trust])。

#### 証明書ストアの構造

証明書ストアには次のフォルダがあります。

- 「trusted\certs」
   PC が信頼する S7 証明書
- •「trusted\certs\crl」 証明書取り消しリストには、取り消された証明書が含まれています。
- 「untrusted\certs」
   PC が信頼していない証明書。

## 手順

WinCC で接続変更後の対象 CPU の S7 証明書が不明な場合は、接続試行中に「untrusted」 フォルダに保存されます。

- 1. 証明書を信頼済みとして確定するには、対応する「\*.DER」ファイルを「trusted」フォル ダに移動します。
- また、後で証明書を「untrusted」フォルダに移動して拒否することもできます。

#### 下記も参照

Industry Online Support: STEP 7 (TIA Portal) - マニュアル:署名と証明書 (<u>https://</u>support.industry.siemens.com/cs/ww/en/view/109798671/143786688779)

## 14.3.6 最適化されたブロックアクセスなしでのタグの構成方法

#### はじめに

このセクションでは、オートメーションシステムのアドレス領域に最適化されたブロック 単位でアクセスしない、WinCCのタグの設定方法を説明します。

## 必要条件

- TIA Portal のデータブロックでは、[ブロックアクセスの最適化]プロパティを無効にしています。
- "SIMATIC \$7-1200, \$7-1500 Channel"をプログラムに統合する必要があります。
- 接続は"OMS+"チャンネルユニットで作成する必要があります。

## 8ビットテキストタグの設定に関する注意事項

"SIMATIC S7-1200, S7-1500 Channel"の 8 ビットのテキストタグについては、WinCC では コントロールワードと文字列のユーザーデータで構成される S7 文字列タイプのみをサポ ートしています。

- WinCCの8ビットのテキストタグを設定するには、オートメーションシステム(AS)メ モリ内のユーザーデータの前に存在するコントロールワードのアドレスを入力します。 コントロールワードの第1バイトにはカスタマイズされた最大文字列長が格納され、第 2バイトには実際の長さが格納されます。
- オートメーションシステムメモリでのデータ構造の作成に関して、WinCCで8ビットのテキストタグ用に設定された長さは、2バイトのコントロールワードが増加することに注意してください。
   8ビットのテキストタグのデータ構造体がメモリ内で次々と直接入力されると、後続データが上書きされます。
- 読取り時には、コントロールワードとユーザーデータが一緒に読み取られ、第2バイトにある現在の長さが評価されます。
   第2コントロールバイトに含まれている現在の長さに対応するユーザーデータのみが、WinCCの8ビットのテキストタグに転送されます。
- 書込み時には、文字列の実際の長さが決定され(「0」文字)、現在の長さが格納されているコントロールバイトがユーザーデータと一緒にオートメーションシステムに渡されます。

## 手順

- 1. 必要な接続を選択します。
- 2. テーブルエリアの下にある[タグ]タブをクリックします。
- 3. 「名前」列の一番上の空きセルにタグの名前を入力します。 テーブルエリアで、または[プロパティ-タグ]データエリアの右側で、以下の設定を設定し ます。
- 4. サポートされているデータタイプの1つを選択します。
- 5. [アドレス]列で…をクリックします。
- 6. タグアドレスを入力します。
- タグに品質コードがあり、それを WinCC で使用したい場合、[品質コード]チェックボック スを選択します。 オートメーションシステムにもコードが存在する必要があります。 チェックボックスは、データ領域で[DB]が選択されている場合のみ有効になります。
- 8. [OK]をクリックしてダイアログを閉じます。

## 結果

| <u>File Edit View H</u> elp |    |        |                       |     |                   |            |               |                |            |     |
|-----------------------------|----|--------|-----------------------|-----|-------------------|------------|---------------|----------------|------------|-----|
| Tag Management «            |    | Tags [ | S7-1200_connectio     | n ] |                   |            | Find          |                | م<br>م     | •   |
| □ Tag Management            |    | Name   | Data type             | Len | Format adaptation | Connection | Group Address | Linear scaling | AS value r | * 5 |
| 🕀 💝 Internal tags           | 1  | Tag_01 | Binary Tag            | 1   |                   | S7-1200_co | DB100,D0.0    |                |            | 11  |
| B SIMATIC S7-1200, S7-      | 2  | Tag_02 | Signed 8-bit value    | 1   | CharToSignedByte  | S7-1200_co | DB100,DBB1    | 1              |            | -   |
|                             | 3  | Tag_03 | Signed 16-bit value   | 2   | ShortToSignedWord | S7-1200_co | DB100,DBW2    |                |            |     |
| 57-1200 conn                | 4  | Tag_04 | Signed 32-bit value   | 4   | LongToSignedDword | S7-1200_co | DB100,DD4     | 100            |            |     |
| - Structure tags            | 5  | Tag_05 | Floating-point number | 4   | FloatToFloat      | S7-1200_co | DB100,DD8     | 100            |            |     |
| -                           | 6  | 뇄      |                       |     |                   |            |               |                |            |     |
|                             | 7  |        |                       |     |                   | S          |               |                |            |     |
|                             | 8  |        | 110.11                |     |                   |            |               |                |            | -   |
|                             | 14 | 4 + +  | Groups Tags           |     |                   | 1          |               |                | +          | .4  |

ブロックアクセスが最適化されていないタグは、タグ管理で設定されます。

## 14.3.7 最適化されたブロックアクセスありでのタグの構成方法

## はじめに

このセクションでは、オートメーションシステムのアドレス領域に最適化されたブロック 単位でアクセスする、WinCCのタグの構成方法を説明します。

コントローラから WinCC プロジェクトにタグをインポートします。

#### オンライン変更のロードはできません

オンライン変更のロードを使用して、ランタイム時の[AS へのロード]を介して AS シンボ ルとして作成したタグを転送できません。

## 必要条件

- TIA Portal のデータブロックでは、[ブロックアクセスの最適化]プロパティが有効にさ れていること。
- "SIMATIC S7-1200, S7-1500 Channel"がプロジェクトに統合されていること。
- 接続は「OMS+」チャンネルユニットで作成する必要があること。
- この接続をランタイムで確立させる必要があること。

## 手順

- 1. 必要な接続を選択します。
- 接続のショートカットメニューで[AS シンボル]>[AS から読み取り]を選択します。
   使用可能なコントローラデータがロードされ、[シンボル]ビューが開きます。
   ロードされたデータは、[AS シンボル]タブのテーブルエリアで表示されます。
   ロードされているデータが構造も含んでいる場合、[AS 構造]タブが追加で表示されます。

| III タゲ管理 - WinCC Configuration Studio – ロ × |       |          |                  |              |                               |           |             |      | x  |
|---------------------------------------------|-------|----------|------------------|--------------|-------------------------------|-----------|-------------|------|----|
| ファイル(E) 編集(E) ビュー(V) ツール(L) ヘルプ(H)          |       |          |                  |              |                               |           |             |      |    |
| Symbole 💄 «                                 | ASシンホ | i*ル[01_D | B_COUNT_BYTE_I   | DB ]         | 検索                            |           | Q           | •    | ~  |
|                                             | アクセ   | ス 変更済み   | 名前               | コメント         | <u>テ</u> ゙ータタィプ               | アドレス      | ASデータタイプ    | ^    | J. |
| 🛓 🛃 ProgramBlocksFol                        | 1     |          | IN_COUNTER_MODE  | Count up or  | 2進タグ                          | 0001:TS:0 | S7PLUS_Bool |      | Ę  |
| 🛓 🔚 ALARM                                   | 2     |          | IN_DB_START      | address in o | お符号付き32と                      | 0001:TS:8 | S7PLUS_DInt | =    | าเ |
| E 🔁 CPU_SYSINFO                             | 3     |          | IN_DB_STOP       | address in ( | 1符号付き32比                      | 0001:TS:8 | S7PLUS_DInt |      |    |
|                                             | 4 🔽   |          | IN_VALUE_START   | start-value  | (符号なし8ビッ                      | 0001:TS:3 | S7PLUS_Byte |      |    |
| 01 DB COU                                   | 5 🗸   |          | IN_VALUE_STOP    | stop value ( | 1符号なし8比ッ                      | 0001:TS:3 | S7PLUS_Byte |      |    |
|                                             | 6 🔽   |          | IN_VALUE_OFFSET  | offset betw  | e符号なし8ビッ                      | 0001:TS:3 | S7PLUS_Byte |      |    |
| <                                           | 7 🔽   |          | IN_VALUE_INC_DEC | value to be  | ;符号なし8k*>                     | 0001:TS:3 | S7PLUS_Byte |      |    |
|                                             | 8     |          | OUT_ERROR        | error        | 2進タグ                          | 0001:TS:0 | S7PLUS_Bool | V    |    |
| U 🗰 🗹 🎟 🗮 🕷 🕮 🔸                             | HAFH  |          | か AS構造 ASシン      | ***          | ** □ /土노                      | 1 < 111   | >           | iii. |    |
| 準備完了 NUM                                    |       |          | 英語 (米国)          | 7-7          | ゙ <mark>ル</mark> : 18 ASシンホ゛ル | 100 % 🥃   | →           |      | ÷: |

3. AS シンボルは、自動的にはタグ管理に含まれません。

必要な AS シンボルを[タグ]タブへ転送するには、[アクセス]列でそれぞれのチェックボックスを有効にします。

これで、選択したタグが、タグ管理で使用可能になります。

| !! タゲ管理 - WinCC Configuration Studio – ロ |                                              |                                                                                                    |            |  |  |  |  |  |
|------------------------------------------|----------------------------------------------|----------------------------------------------------------------------------------------------------|------------|--|--|--|--|--|
| 7ァイル(E) 編集(E) ビュー(V) ツール(L) ヘルプ(H)       |                                              |                                                                                                    |            |  |  |  |  |  |
| が管理 🔡 «                                  | 📦 <b>ጶ</b> グ [ CPU1516_V2 ]                  | 検索                                                                                                    | » • ۹      |  |  |  |  |  |
| ▣                                        | 名前                                           | コメント データタイプ 長さ                                                                                                    | 7ドレス へ 🕤   |  |  |  |  |  |
| ● 💝 内部タグ                                 | 1 01_DB_COUNT_BYTE_IDB_IN_VALUE_INC_DEC      | value to be adde符号なし81                                                                                                    | 0001:T 🕂   |  |  |  |  |  |
| 🛓 📙 SIMATIC S7-1200, S7-150              | 2 01_DB_COUNT_BYTE_IDB_IN_VALUE_OFFSET       | offset between (符号なし81                                                                                                    | 0001:T = 1 |  |  |  |  |  |
|                                          | 3 01_DB_COUNT_BYTE_IDB_IN_VALUE_START        | start-value (i.e. 符号なし81                                                                                                    | 0001:T     |  |  |  |  |  |
| CPU1516 V2                               | 4 01_DB_COUNT_BYTE_IDB_IN_VALUE_STOP         | stop value (i.e. :符号なし81                                                                                                    | 0001:T     |  |  |  |  |  |
|                                          | 5 💥                                          | and the second second s |            |  |  |  |  |  |
|                                          | 6                                            |                                                                                                    |            |  |  |  |  |  |
| < 111 >                                  | 7                                            |                                                                                                    |            |  |  |  |  |  |
|                                          | 8                                            |                                                                                                    | ~          |  |  |  |  |  |
| 🛄 🗹 🎟 🎼 👬 🕮 🔹 🔹                          | ▲ ◆ ▶ ▶ _ ケルーフ <sup>o</sup> タケ AS構造 ASシンホル / |                                                                                                    | >          |  |  |  |  |  |
| 準備完了 NUM                                 | 英語 (米国)                                      | テーブル:4 タグ   100 %                                                                                                    | •          |  |  |  |  |  |

## コントローラに接続しないで AS シンボルを編集

コントローラへの接続とは独立して、AS シンボルをオフラインで構成することができます。

これを行うには、ロードされた AS シンボルをファイルに保存します。

1. 必要な接続を選択します。

2. 接続のショートカットメニューで[AS シンボル] >[ファイルに保存]を選択します。

次に、AS シンボルをオフラインプロジェクトのタグ管理にロードすることができます。 1. 必要な接続を選択します。

 接続のショートカットメニューで[AS シンボル]>[ファイルからロード]を選択します。
 オフライン設定に関する詳細情報は、「TIA Portal プロジェクトからのエクスポートの提供 (ページ 384)」を参照してください。

#### WinCC タグとコントローラとの同期化

コントローラまたはファイルをロードすると、タグ管理はASシンボルのプロパティを確認 します。

アドレス、データタイプおよびタグ名が WinCC プロジェクトの AS シンボルのプロパティ と比較されます。

- シンボルのプロパティが一致しないと、[AS シンボル]タブの[変更済み]フィールドが有効化されます。
   それぞれのプロパティフィールドが赤で強調表示されます。フィールドのヒントには追加情報が記載されています。
- WinCC タグがコントローラに見つからない場合は、関連付けられた AS シンボルの行全 体が赤でハイライト表示されます。

これはたとえば次の場合に発生します。

- この WinCC プロジェクトは WinCC V7.3 で作成されました。移行されたプロジェクト にはまだすべての同期情報が含まれていません。
- AS シンボルのアドレスがコントローラで変更されました。これは、TIA Portal での設定の変更などによるものです。
- データタイプまたは AS シンボルの名前が変更されました。
- AS シンボルがコントローラで削除されました。

## タグの再インポート

プロパティを同期するには、WinCC プロジェクトで使用している AS シンボルを更新します。

以下の手順を実行します。

- 1. [AS シンボル]タブで変更済みの AS シンボルを選択します。 移行されたプロジェクトを更新するには、すべての行を選択します。
- 2. [変更済み]フィールドの選択を解除します。

AS 設定のパラメータが再び読み取られ、タグ管理で使用されます。

#### 注記

#### TIA Portal プロジェクトを移行する前に:AS シンボルの更新

TIA Portal バージョンをアップグレードするには、次の順序に従ってください。

- 1. WinCC タグとして使用しているすべての AS シンボルを更新します。
- 2. TIA Portal プロジェクトを移行します。
- 3. コントローラを TIA Portal にロードします。
- 4. WinCC タグとして使用しているすべての AS シンボルをもう一度更新します。

ロードした後、WinCC タグの AS シンボルへの割り付けが WinCC プロジェクトで維持されていることを確認します。

そうでない場合、割り付けがもはや最新でないため、タグを読み取ることができません。

## 下記も参照

AS プロジェクトデータのエクスポート方法 (ページ 401)

AS 構造の構成方法 (ページ 396)

- 14.3.8 AS シンボルをオフラインでダウンロードする方法
- 14.3.8.1 TIA Portal プロジェクトからのエクスポートの提供

## 概要

SIMATIC S7-1200, S7-1500 Channel をオフラインで設定できます。

これを行うには、既存の TIA Portal プロジェクトからデータレコードをエクスポートし、 エクスポートファイルを WinCC プロジェクトにロードします。

データレコードを TIA Portal プロジェクトからエクスポートするには、「SIEMENS SIMATIC SCADA Export」ツールを使用します。

エクスポートツールは、Industry Online Support からダウンロードできます。

 SiePortal:「TIA Portal の SIMATIC SCADA Export」(ID 109748955)をダウンロード (https://support.industry.siemens.com/cs/ww/en/view/109748955)

このツールのアプリケーション例は、Industry Online Support でもご覧いただけます。

SiePortal: S7-1500 / S7-1200 / ET 200SP との WinCC 通信のための「SIMATIC SCADA Export」ドキュメント(ID 101908495) (<u>https://support.industry.siemens.com/cs/ww/en/view/101908495</u>)

## 「SIEMENS SIMATIC SCADA Export」でのデータレコードのエクスポート

エクスポートされたデータは「SIMATIC S7-1200, S7-1500 Channel」通信チャネルにイン ポートできます。

- 1. 事前にツールをインストールしてください。
- 2. TIA Portal プロジェクトにおいて、PLC のコンテキストメニューで[SIMATIC SCADA にエクス ポート]エントリを選択します。

## 結果

プロジェクトデータを含む zip ファイルがエクスポートされ、WinCC プロジェクトにイン ポートできるようになりました。

## その他のエクスポートオプション

次のファイル形式の WinCC タグ管理からのエクスポートもインポート用にサポートされています。

| フォーマッ | 内容       | 説明                                                                              |
|-------|----------|---------------------------------------------------------------------------------|
| F     |          |                                                                                 |
| *.bin | 2 進データ   | <ul> <li>[タグ管理]ビュー&gt;接続のコンテキストメニュー:</li> <li>[AS シンボル]&gt;[ファイルに保存]</li> </ul> |
|       |          | 「SIMATIC S7 Protocol Suite」チャンネルによりサポート                                         |
|       |          | されていません。                                                                        |
| *.sdz | ストラクチャード | • [シンボル]の表示 > [メニュー]:                                                           |
|       | エクスポート   | [編集] > [エクスポート]                                                                 |
|       |          | また、ナビゲーションエリアから構造情報をエクスポー                                                       |
|       |          | トします。                                                                           |

## 下記も参照

AS プロジェクトデータのエクスポート方法 (ページ 401)

AS 構造の構成方法 (ページ 396)

「Secure Communication」 (ページ 373)

SiePortal: S7-1500 / S7-1200 / ET 200SP との WinCC 通信のための「SIMATIC SCADA Export」ドキュメント(ID 101908495) (<u>https://support.industry.siemens.com/cs/ww/en/</u>view/101908495)

SiePortal:「TIA Portal の SIMATIC SCADA Export」(ID 109748955)をダウンロード (<u>https://</u>support.industry.siemens.com/cs/ww/en/view/109748955)

## 14.3.8.2 ロードアシスタントを使用してインポート

#### はじめに

Load Assistant を使用して、SIMATIC S7-1200, S7-1500 Channel をオフラインで構成できます。

## 必要条件

- AS が TIA ポータルでコンパイルされていること。
- 対応する PLC の構成データがエクスポートされ、.zip ファイルとして利用できること。
- 通信プロセッサと関連するハードウェアドライバが WinCC プロジェクトにインストールされていること。
- 「SIMATIC S7-1200, S7-1500 Channel」通信チャンネルに接続が作成されていること。
- [タグ管理]エディタが開いていること。

#### 注記

Load Assistant を使用する前に、プロジェクトのバックアップを作成してください。Load Assistant によって実行された生成手順は、元に戻すことができません。

#### Load Assistant の準備

インポート中に、Load Assistant により TIA ポータルのエクスポートファイルを構造体ま たはインスタンスタイプでフィルタリングするオプションが提供されます。インポート時 に、構造体タグ、アーカイブタグ、メッセージを自動的に作成できます。

Load Assistant を使用する前に、TIA ポータルのエクスポートファイルのインポート時に XML 形式でフィルタファイルを作成します。

## フィルタファイルの構造

- <ImportCriteria> <!-- ImportCriteria 1 の挿入 -->
  - </ImportCriteria>
  - <ImportCriteria>
    - <!-- ImportCriteria 2 の挿入 -->
  - </ImportCriteria>
  - <ImportCriteria>
  - <!-- ImportCriteria 3 の挿入 -->
  - </ImportCriteria>
  - . . .
- インポート条件には、フィルタグループと1つ以上のプロセスが含まれています。
- フィルタグループには、1つ以上のフィルタが含まれています。
   フィルタグループ内の複数のフィルタは、ORでリンクされます。

- フィルタには、フィルタ条件として構造体タイプまたはインスタンス名が含まれています。
   フィルタ内の複数のフィルタ条件は、ANDでリンクされます。
- 構造体タイプ、構造体タグ、アーカイブタグ、およびメッセージの自動作成のプロセスを定義します。

選択できるプロセスは次のとおりです。

- 構造体タイプを作成するプロセス
   <Process ID="0" Description="CreateStructuresType">
   <!-- 構造タイプの作成または更新 --><//process>
- 構造体インスタンスを作成するプロセス
   <Process ID="1" Description="CreateStructuresInstances">
   <!-- 構造インスタンスの作成または更新 -->
   </Process>
- アーカイブタグを作成するプロセス <Process ID="2" Description="CreateLogingTag"> <!-- Tag Loggingの作成 --> </Process>
- メッセージを作成するプロセス
   <Process ID="3" Description="CreateMessages">
   <!-- メッセージの作成 -->
   </Process>

インポート条件の例

```
<?xml version="1.0" encoding="utf-8"?>
<AED>
<!-- ImportCriteriaに従うと、指定されている StructuresTypes とそのすべてのインスタンスが作成されます --
>
<ImportCriteria>
 <FilterGroup>
   <Filter>
<!-- 次の構造体タイプをインポートして作成します -->
     <StructureType>EnS typeLmgtGeneralData</StructureType>
   </Filter>
   <Filter>
     <StructureType>EnS typeLmgtStorageElement</StructureType>
   </Filter>
 </FilterGroup>
<!-- FilterGroup/Filter で指定されている構造体タイプのインスタンスを作成するには、次のプロセス(1)ノードを作
成します。このノードが作成されない場合、WinCC にインスタンス (タグ) は作成されません。 -->
 <Process ID="1" Description="CreateStructuresInstances"></Process></process></process></process>
</ImportCriteria>
```

```
<!-- ImportCriteriaに従うと、指定されている StructuresTypes、そのすべてのインスタンスとアーカイブが作成
されます -->
<ImportCriteria>
  <FilterGroup>
    <Filter>
<!-- 次の構造体タイプをインポートして作成します -->
       <StructureType>EnS typeEnergyBasic</StructureType>
<!-- InstanceName はプロセス2と3でのみ使用されます -->
      <InstanceName>*energyBasic.energy</InstanceName>
    </Filter>
    <Filter>
<!-- 次の構造体タイプをインポートして作成します -->
      <StructureType>EnS typeEnergyBasic</StructureType>
<!-- InstanceName はプロセス 2 と 3 でのみ使用されます -->
      <InstanceName>*energyBasic.power</InstanceName>
    </Filter>
  </FilterGroup>
<!-- FilterGroup/Filterで指定されている構造体タイプのインスタンスを作成するには、次のプロセスノードを作成
します。このノードが作成されない場合、WinCC にインスタンス (タグ) は作成されません。 -->
  <Process ID="1" Description="CreateStructuresInstances"></Process></process></process>
<!-- 次のプロセス(2)を作成して、構造体タイプ「EnS typeEnergyBasic」の「*energyBasic.energy」や
「*energyBasic.power」などの各<InstanceName>に対して、Tag Logging エディタでアーカイブを作成します。
<TaqName>は、エディタ内でタグ名の列を一意にするために使用されます。以下のプロパティを持つ「プロセス値アーカ
イブ」の作成のみがサポートされていることに注意してください。複数のプロセス値アーカイブは、異なる
<ImportCriteria>でのみ構成できます -->
  <Process ID="2" Description="CreateLogingTag">
<!-- 構造体タイプとそのインスタンス(タグ)の作成 -->
<!-- Tag Loggingの作成 -->
    <ProcessValueArchive>
       <ArchiveName>"EnS EnergyArchive"</ArchiveName>
<!-- 空の場合は、見つかった<InstanceName>の名前を使用します -->
       <ProcessTag>"@EnS SystemTag"</ProcessTag>
<!-- 指定されていない場合、デフォルトのタグ供給は「システム」、いいえ -> 「手動入力」です -->
       <SystemTagSupply>No</SystemTagSupply>
<!-- 空の場合、「周期的、継続的」 -->
       <AcquisitionType>"After every change"</AcquisitionType>
<!-- 空の場合、「500 ms」 -->
      <AcquisitionCycle>500 ms</AcquisitionCycle>
<!-- 空の場合、「500 ms」 -->
       <ArchivingCycle/>
<!--タグインスタンス名 + 修飾子(例: インスタンス名から文字列を削除/プレフィックス/サフィックス) -->
       <TaqName Prefix="" Remove="energyBasic."Suffix=""></TagName>
    </ProcessValueArchive>
  </Process>
</ImportCriteria>
```

```
<!-- ImportCriteriaに従うと、指定されている StructuresTypes、そのすべてのインスタンスとアーカイブが作成
されます -->
<ImportCriteria>
  <FilterGroup>
    <Filter>
<!-- 次の構造体タイプをインポートして作成します -->
       <StructureType>EnS typeEnergyBasic</StructureType>
<!-- InstanceName はプロセス 2 と 3 で使用されます -->
       <InstanceName>*energyBasic.energyCounter</InstanceName>
     </Filter>
  </FilterGroup>
<!-- Tag Loggingの作成 -->
  <Process ID="2" Description="CreateLogingTag">
     <ProcessValueArchive>
       <ArchiveName>"EnS EnergyArchive"</ArchiveName>
<!--タグインスタンス名 + 修飾子(例: インスタンス名から文字列を削除/プレフィックス/サフィックス) -->
       <TaqName Prefix="" Remove="energyBasic."Suffix=""></TagName>
     </ProcessValueArchive>
  </Process>
</ImportCriteria>
<!-- ImportCriteriaに従うと、指定された StructuresTypes とそのすべてのインスタンスが作成され、メッセージが
作成されます -->
<ImportCriteria>
  <FilterGroup>
    <Filter>
<!-- 次の構造体タイプをインポートして作成します -->
       <StructureType>EnS typeLmgtActuatorElement</StructureType>
<!-- InstanceName はプロセス 2 と 3 で使用されます -->
       <InstanceName>*manualCommand</InstanceName>
     </Filter>
  </FilterGroup>
<!-- 構造タイプの作成または更新 -->
  <Process ID="0" Description="CreateStructuresType"></Process>
<!-- インスタンスの作成または更新(タグ) -->
  <Process ID="1" Description="CreateStructuresInstances"></Process></process></process>
<!-- 構造体タイプ「EnS typeLmgtActuatorElement」の「*manualCommand」のような各<InstanceName>に対し
てビットアラームを作成するには、次のプロセスノード(3)を作成します。見つかったインスタンス名は、作成されたアラ
ームのトリガタグになります。現時点では、「エラー」クラスのビットアラームのみがサポートされています。 -->
  <Process ID="3" Description="CreateMessages">
    <Message>
       <MessageBit>0</MessageBit>
       <MessageText>Manual command</MessageText>
     </Message>
  </Process>
</ImportCriteria>
```

```
<!-- ImportCriteriaに従うと、指定された StructuresTypes とそのすべてのインスタンスが作成され、メッセージが
作成されます -->
<ImportCriteria>
 <FilterGroup>
   <Filter>
<!-- 次の構造体タイプをインポートして作成します -->
     <StructureType>EnS typeLmgtActuatorElement</StructureType>
<!-- InstanceName はプロセス 2 と 3 で使用されます -->
     <InstanceName>*status inOutVariables enableActuator</InstanceName>
   </Filter>
 </FilterGroup>
<!-- メッセージの作成 -->
 <Process ID="3" Description="CreateMessages">
   <Message>
     <MessageBit>0</MessageBit>
     <MessageText>TRUE:アクチュエータが切り替えに使用できます。FALSE:アクチュエータは LMGT システムによ
って無視されます</MessageText>
   </Message>
 </Process>
 <Process ID="1" Description="CreateStructuresInstances"></Process>
</ImportCriteria>
</AED>
```

## Load Assistant の使用

1. 接続のコンテキストメニューから[AS シンボル|Load Assistant]を選択します。 Load Assistant が表示されます。

| Load from file                                           | ×                                                          |
|----------------------------------------------------------|------------------------------------------------------------|
| TIA export file:                                         | <u> </u>                                                   |
| Import filter file:                                      |                                                            |
| Warning: We recommend that you<br>cannot be rolled back. | create a backup of the project. Automated generation steps |
|                                                          | OK Cancel                                                  |

- 2. ロードする TIA ポータルエクスポートファイルを選択します。
- フィルタファイルを選択します。 フィルタファイルのインポート条件に一致する制御データがロードされます。 設定がインポートされ、[シンボル]の表示が開かれます。

詳しい手順については、「インポートした AS シンボルの編集(ページ 394)」を参照してください。

## 下記も参照

TIA Portal プロジェクトからのエクスポートの提供(ページ 384)

## 14.3.8.3 インポートを手動で設定

#### 概要

SIMATIC S7-1200, S7-1500 Channel を手動によりオフラインで設定できます。

これを行うには、TIA Portal プロジェクトからデータレコードをエクスポートし、エクス ポートファイルを WinCC プロジェクトにロードします。

#### サポートされているエクスポートフォーマット

以下のファイルフォーマットがインポートでサポートされます。

| フォーマッ  | 内容            | 説明                                                                              |
|--------|---------------|---------------------------------------------------------------------------------|
| ۲<br>۲ |               |                                                                                 |
| *.bin  | 2進データ         | WinCC タグ管理からのエクスポート:                                                            |
|        |               | <ul> <li>[タグ管理]ビュー&gt;接続のコンテキストメニュー:</li> <li>[AS シンボル]&gt;[ファイルに保存]</li> </ul> |
|        |               | 「SIMATIC S7 Protocol Suite」チャンネルによりサポートさ                                        |
|        |               | れていません。                                                                         |
| *.sdz  | ストラクチャー       | WinCC タグ管理からのエクスポート:                                                            |
|        | ドエクスポート       | <ul> <li>[シンボル]の表示 &gt; [メニュー]:</li> <li>[編集] &gt; [エクスポート]</li> </ul>          |
|        |               | また、ナビゲーションエリアから構造情報をエクスポー                                                       |
|        |               | トします。                                                                           |
| *.zip  | TIA Portal エク | [SIEMENS SIMATIC SCADA Export]ツールを使用して TIA                                      |
|        | スポートファイ       | Portal からエクスポート                                                                 |
|        | IL            |                                                                                 |

## 必要条件

- AS が TIA Portal でコンパイルされていること。
- PLCの対応する設定データがエクスポートされ、.zipファイルなどで利用可能になります。
- 通信プロセッサと関連するハードウェアドライバが WinCC プロジェクトにインストー ルされていること。

- 接続が「SIMATIC S7-1200, S7-1500 Channel」または「SIMATIC S7 Protocol Suite」で作成されていること。
- [タグ管理]エディタが開いていること。

## 「ファイルからロード」の手順

1. 接続のコンテキストメニューで[AS シンボル]>[ファイルからロード]を選択します。

| Tag Management    | *                                     |          | Tags [ TIA ]   |
|-------------------|---------------------------------------|----------|----------------|
| 🖃 🖳 Tag Managemen | t                                     |          | Name           |
| 🎰 🍄 Internal tags |                                       | 1        | ×              |
| 🖃 📙 SIMATIC S7-1  | 2 <b>00</b> , S7-15 <b>00</b> Channel | 2        |                |
|                   |                                       | 3        |                |
|                   |                                       | 4        |                |
| 🛛 🚭 Structure tag | New Group                             | 5        |                |
| Ps.               | Comu                                  | 6        |                |
| 9 <u>9</u>        | Сору                                  | 7        |                |
|                   | Paste                                 | 8        |                |
|                   | Delete                                | 9        |                |
|                   | Pelete                                | 10       |                |
|                   | Rename                                | 11       |                |
| *                 | Export                                | 12       |                |
| 164               | Connection Parameters                 | 14       |                |
|                   | Create Enable/Disable Tags            | 15<br>16 |                |
|                   | Delete certificate                    | 17       |                |
|                   | AS Symbols                            | •        | Read from AS   |
|                   |                                       |          | Save to file   |
|                   |                                       |          | Coad from file |
|                   |                                       | -        | Load Assistant |
|                   |                                       | 24       |                |

- ロード対象の希望するデータレコードを選択します。 利用可能なコントローラデータがロードされます。 設定がインポートされ、[シンボル]の表示が開かれます。 ロードされたデータがテーブルエリアの[AS シンボル]タブに表示され、後続の処理に対して 利用できるようになります。 ロードされているデータが構造も含んでいる場合、[AS 構造]タブが追加で表示されます。
- インポートされた AS シンボルを使用して WinCC タグを作成し、アーカイブタグとメッセ ージを設定します。
   詳しい手順については、「インポートした AS シンボルの編集 (ページ 394)」を参照してく ださい。

## 下記も参照

TIA Portal プロジェクトからのエクスポートの提供 (ページ 384)

## 14.3.8.4 インポートした AS シンボルの編集

#### 必要条件

AS シンボルがインポートされたこと。

ロードされたデータがテーブルエリアの[AS シンボル]タブに表示され、後続の処理に対して利用できるようになる。

ロードされているデータが構造も含んでいる場合、[AS 構造]タブが追加で表示される。

| III 99*管理 - WinCC Configuration Studio |           |       |          |                             |           |                                 |                    |                      |                      |  |
|----------------------------------------|-----------|-------|----------|-----------------------------|-----------|---------------------------------|--------------------|----------------------|----------------------|--|
| 77イル(E) 編集(E) ビ 1-(Y) デール(L) ヘルフ (H)   |           |       |          |                             |           |                                 |                    |                      |                      |  |
| Symbole 😂 «                            | AS        | い木 ル  | [Datenba | ustein_1 [%DB2] ]           | 検索の       |                                 | 7'በ^*ティ - ለSシンボル » |                      |                      |  |
| 😑 🕪 TIA-Data                           | 7クセス 変更済み |       | 変更済み     | 名前                          | 947*      | シンホリックアトレス                      | -                  | 日 選択                 |                      |  |
| 😑 😹 ProgramBlocksFolder                | 1         | 23    | 13       | Typ1_MemberBool             | 30        | Typ1_MemberBool                 |                    | オフジンェクトライフ*          | AS)//#%              |  |
| Gruppe 1                               | 2         | 13    | 13       | Typ1_MemberArrayBool[2]     | 30'       | Typ1_MemberArrayBool[2]         |                    | <b>わ</b> ジェ外名        | Typ1_MemberBool      |  |
| Datenbaustein 1[%DB2]                  | 3         | 13    | 13       | Typ1_MemberArrayBool[3]     | 90'       | Typ1_MemberArrayBool[3]         |                    | E AS7'11 A*71        |                      |  |
| Datenbaustein 21%DB31                  | 4         |       | 13       | Typ1_MemberArrayBool[4]     | 90'       | Typ1_MemberArrayBool[4]         |                    | シンキリックアトルス           | Typ1_MemberBool      |  |
| GR Grunne 2                            | 5         | 13    | 13       | Typ1_MemberArrayBool_1[2]   | タク        | Typ1_MemberArrayBool_1[2]       |                    | 名前                   | Typ1_MemberBool      |  |
| Bal Gruppe 1                           | 6         | 13    | 10       | Typ1_MemberArrayBool_1[3]   | カウ        | Typ1_MemberArrayBool_1[3]       |                    | 917*                 | - M                  |  |
| Dataphaurtain SI%DR61                  | 7         | 10    | 13       | Typ1_MemberArrayBool_1[4]   | タグ        | Typ1_MemberArrayBool_1[4]       |                    | 26月                  | Typ1_MemoerBool      |  |
| Datenbaustein_3[/6060]                 | 8         | 23    | 1        | Typ1_MemberArrayBool_1_1[2] | カウ        | Typ1_MemberArrayBool_1_1[2]     |                    | 7-7917               | 250097               |  |
| Dateribeustein_s[x0084]                | 9         | 10    | 13       | Typ1_MemberArrayBool_1_1[3] | 90'       | Typ1_MemberArrayBool_1_1[3]     |                    | 140291736            | 0003101-6-002 6-00 0 |  |
| Datenbaustein_4(x)UBSJ                 | 10        | 23    | 13       | Typ1_MemberArrayBool_1_1[4] | 90'       | Typ1_MemberArrayBool_1_1[4]     |                    | 1 F VA<br>ACP-bb/1+  | 570115 Rool          |  |
| E Ta Systemblocksholder                | 11        | 13    | 13       | Typ1_MemberArrayBool_2[2]   | 30'       | Typ1_MemberArrayBool_2[2]       |                    | 名前745-7              | Datenhaustein 1      |  |
| ProgramResourcesFolder                 | 12        | 13    | 13       | Typ1_MemberArrayBool_2[3]   | 77        | Typ1_MemberArrayBool_2[3]       |                    | E 052'0 4'74         | [Detemporation]_s    |  |
| □ 🕞 SafetyResourcesFolder              | 13        | 10    | 12       | Typ1_MemberArrayBool_2[4]   | 30'       | Typ1_MemberArrayBool_2[4]       |                    | 7972                 | 101                  |  |
| 🕀 🔝 SafetyCompilerBlocksFolder         | 14        | 13    | 13       | Typ1_MemberArrayBool_2_1[2] | 90'       | Typ1_MemberArrayBool_2_1[2]     |                    | <b>東東涌み</b>          | 1                    |  |
| - B1_C(%DB30002)                       | 15        | 15    | 13       | Typ1_MemberArrayBool_2_1[3] | 37        | Typ1_MemberArrayBool_2_1[3]     |                    | 37'                  |                      |  |
| - FB32769_IDB_C[%DB30003]              | 16        | 10    | 13       | Typ1_MemberArrayBool_2_1[4] | 90'       | Typ1_MemberArrayBool_2_1[4]     |                    | 7-9917"              |                      |  |
| - F832770_ID8_C[%D830004]              | 17        | 23    | 13       | Typ1_MemberArrayBool_3[2]   | 77        | Typ1_MemberArrayBool_3[2]       |                    | 長さ                   |                      |  |
| FB32771_IDB_C[%DB30005]                | 18        | 12    | 13       | Typ1_MemberArrayBool_3[3]   | 90'       | Typ1_MemberArrayBool_3[3]       |                    | フォーマットの調整            |                      |  |
| FB32772_IDB_C[%DB30006]                | 19        | 23    | 0        | Typ1_MemberArrayBool_3[4]   | 90'       | Typ1_MemberArrayBool_3[4]       |                    |                      | 5.5                  |  |
| a SafetyiODataBlocksFolder             | 20        | 13    | 13       | Typ1_MemberArrayBool_3_1[2] | 30'       | Typ1_MemberArrayBool_3_1[2]     |                    |                      |                      |  |
| - F SystemInfo DB[%DB30001]            | 21        | 13    | 13       | Typ1_MemberArrayBool_3_1[3] | 90'       | Typ1_MemberArrayBool_3_1[3]     |                    |                      |                      |  |
| RTG1SysInfo[%DB30000]                  | 22        | 10    | 12       | Typ1_MemberArrayBool_3_1[4] | 30'       | Typ1_MemberArrayBool_3_1[4]     |                    |                      |                      |  |
| Main Safety RTG1 DBI%DB11              | 23        | 13    | 13       | Typ1_MemberArrayBool_1_2[2] | 90'       | Typ1_MemberArrayBool_1_2[2]     |                    |                      |                      |  |
| ControllerTagsFolder                   | 24        | 13    | 13       | Typ1_MemberArrayBool_1_2[3] | 70'       | Typ1_MemberArrayBool_1_2[3]     |                    |                      |                      |  |
| Standard Variablentabelle              | 25        | 15    | 10       | Typ1_MemberArrayBool_1_2[4] | 90'       | Typ1_MemberArrayBool_1_2[4]     |                    |                      |                      |  |
| arendera, senepicinapene               | 26        | 23    | 1        | Typ1_MemberArrayBool_2_2[2] | 70'       | Typ1_MemberArrayBool_2_2[2]     |                    |                      |                      |  |
|                                        | 27        | 10    | 10       | Typ1_MemberArrayBool_2_2[3] | 90'       | Typ1_MemberArrayBool_2_2[3]     |                    |                      |                      |  |
|                                        | 28        | 13    | 10       | Typ1_MemberArrayBool_2_2[4] | 90'       | Typ1_MemberArrayBool_2_2[4]     |                    |                      |                      |  |
|                                        | 29        | 13    | 13       | Typ1_MemberArrayBool_1_2_1  | :90'      | Typ1_MemberArrayBool_1_2_1[2]   | -                  |                      |                      |  |
|                                        | 30        | 10    | 13       | Typ1 MemberArrayBool 1 2 1  | :90       | Typ1_MemberArrayBool 1_2_1[3]   |                    |                      |                      |  |
|                                        | 31        | 12    | 10       | Typ1_MemberArrayBool_1_2_1  | -90'      | Typ1_MemberArrayBool_1_2_1[4]   |                    |                      |                      |  |
| NUM AND IN                             | 32        | 12    | 13       | Typ1_MemberStruct           | 構造メンハーータク | Typ1_MemberStruct               |                    |                      |                      |  |
| 111                                    | 33        | 10    | (F)      | Struct Member1              | メンハ'-タク'  | Typ1_MemberStruct.Struct_Member | 1                  |                      |                      |  |
| 77-404')7                              | 34        | 13    | 13       | Struct_Member2              | メンハ'ータウ'  | Typ1 MemberStruct.Struct Member | 2                  |                      |                      |  |
|                                        | 35        | 123   | 1        | Struct_Member3              | メンハータク    | Typ1_MemberStruct.Struct_Member | 3                  | and marked at the de | a:                   |  |
| 37'Be''y?                              | 36        | 123   | 10       | Struct_Member4              | メンハータク    | Typ1_MemberStruct.Struct_Member | 4                  | WHCC9707-9917        |                      |  |
| 100 at 101 at 100                      | 37        | 23    |          | Struct_Member5              | メンハゲータク   | Typ1_MemberStruct.Struct_Member | 5 4                |                      |                      |  |
| 開き日本がは、                                | 14 4      | • H 7 | 8-7 99   | (AS)//#%                    | <         |                                 | >                  |                      |                      |  |
| 進備完了 NUM                               |           |       |          | <b>a</b>                    | 語の米国      |                                 | 9-7                | \$ 70 AS228" \$ 100  | · · · · · ·          |  |
|                                        |           |       |          | ^                           |           |                                 |                    |                      |                      |  |

## AS シンボルの表示

「シンボル」ボタンを使用します。タグ管理のようで標準ビューと「シンボル」ビューを切り 替えます。

ボタンは、データレコードがロードされた後にのみ使用可能になります。

エディタが閉じられた後に、[AS シンボル]と[AS 構造]タブが再度非表示になります。

ナビゲーションエリア

構造ツリーのデータの表示は、TIA Portal からの階層に対応しています。

テーブルエリア

検出された WinCC タグが AS タグに一致しないとき、[変更済み]列のチェックボックスは、 自動的に選択されます。また、ユーザーがこれらを使用してフィルタリングできるように します。

1. インポートされたコントロールタグから WinCC タグを作成するには、「アクセス」列の対応 するチェックボックスをオンにします。

#### [タグ管理]の AS シンボル

[AS シンボル]タブを介した[タグ管理]の AS シンボルへのアクセス権限もあります。

データブロック特有の[シンボル]の表示とは対照的に、コントローラのすべての利用可能 なタグがここに表示されます。

この表示はまた、AS にもはや存在していない以前に設定されていたタグも表示します。

| Ш                                      |              |       |           |     | 991管理 - WinCO        | Configuration St      | udio                                         |         |      |                    |                         |
|----------------------------------------|--------------|-------|-----------|-----|----------------------|-----------------------|----------------------------------------------|---------|------|--------------------|-------------------------|
| 771年(日) 編集(日) ビジョー(リ) デール(ロ) ヘルアド(日)   |              |       |           |     |                      |                       |                                              |         |      |                    |                         |
| 90'管理 🚉 «                              | ASシンボル [すべて] |       |           |     | 検索・ク                 |                       | <ul> <li>フロハ*ティー ASシンホゴル &gt;&gt;</li> </ul> |         |      |                    |                         |
| □ 111 97 管理                            | 5            | アクセス  | 変更済み      | 名前  |                      | \$17 <sup>+</sup>     | シンホリックアトレス                                   |         | ~ 6  | 3 滋沢               |                         |
| ·····································  | 4            | 12    | 13        | -   | Typ1_MemberBool      | メンハイータウィ              | bla.Typ3MemberStruct.StructM                 | lembert |      | 打%生外外7             | ASシン本%                  |
| - L SIMATIC \$7-1200, \$7-1500 Channel | 5            | 10    | 13        |     | Typ1_MemberArrayBool | メンハータウ                | bla.Typ3MemberStruct.StructM                 | lembert |      | わららか名              | bla.Typ3MemberStruct.St |
| -II OMS+                               | 6            | 13    | 13        |     | Typ1_MemberArrayBool | メンハゲータウゲ              | bla.Typ3MemberStruct.StructM                 | lembert | 1    | AS711/1771         |                         |
| TIA-Data                               | 7            | 10    | E1        |     | Typ1_MemberArrayBool | メンハータク                | bla.Typ3MemberStruct.StructM                 | lembert |      | シンキリックアトルス         | bla.Typ3MemberStruct.St |
|                                        | 8            | 13    | 13        |     | Typ1_MemberArrayBool | メンハータク                | bla.Typ3MemberStruct.StructM                 | lembert | 8    | 名前                 | bla.Typ3MemberStruct.St |
| and more a                             | 9            | 13    | E1-       |     | Typ1_MemberArrayBool | メンハゲータクゲ              | bla.Typ3MemberStruct.StructM                 | lembert |      | \$17*              | エノバータゲ                  |
|                                        | 10           | 12    | 13        |     | Typ1_MemberArrayBool | メンハ'ータク'              | bla.Typ3MemberStruct.StructM                 | lembert |      | 名前                 | Typ1_MemberBool         |
|                                        | 11           | 19    | E         |     | Typ1_MemberArrayBool | メンハ'ータク'              | bla.Typ3MemberStruct.StructM                 | lembert |      | 7"-9917"           | 2:#97                   |
|                                        | 12           | 10    | 63        |     | Tvp1 MemberArravBool | メンハータク                | bla.Tvp3MemberStruct.StructM                 | lembert |      | 積遠917"名            |                         |
|                                        | 13           | 171   | 13        |     | Typ1 MemberArrayBool | メンハ'ータウ'              | bla.Typ3MemberStruct.StructM                 | lembert |      | 7572               | 0001:TS:0:50.77F5D85A.  |
|                                        | 14           | 10    | 173       |     | Typ1 MemberArrayBool | メンハ'ータウ'              | bla.Typ3MemberStruct.StructM                 | lembert |      | A57-7917           | S/PLU5_8001             |
|                                        | 15           | 17    | 11        |     | Typ1 MemberArrayBool | メンハ'ータク'              | bla.Tvp3MemberStruct.StructM                 | lembert |      | 2610121-2          |                         |
|                                        | 16           | 10    | 1         |     | Tyn1 MemberArrayBool | オンハ'ータウ'              | hla Tyn3MemberStruct StructM                 | lemhert |      | 3 057 11/ 74       | Test                    |
|                                        | 17           | - 10  | 101       |     | Tuni MemberArrayBool | オンハーーカカイ              | his Tun3MemberStruct StructM                 | lomhort |      | 1722               |                         |
|                                        | 18           | - 10  | 100       |     | Tuni MemberArrayBool | 1101-44               | his Tun3MemberStruct Struct                  | tombert |      | 美見消費               |                         |
|                                        | 10           | -     | 10        |     | Typ1_MemberArrayBool | 110-40                | bla Tun3MemberStruct StructN                 | lombort |      | 7/<br>#1. 85 / 11  |                         |
|                                        | 20           | - 20  | 1         |     | Typ1_HemberArrayBool | dun'-bb'              | bla Tun Member Struct Struct                 | tombert |      | 7-7717             |                         |
|                                        | 20           |       |           |     | Typ1_MemberArrayBool | sin'-bh'              | bia. Typ3MemberStruct Struct                 | lambert |      | PCC Televilles     |                         |
|                                        | 21           | 10    |           |     | Typ1_memberArrayBool | 1101-17               | bla. Typ3MemberStruct. Struct                | embert  |      | 74-4779/49406      |                         |
|                                        | 22           |       |           |     | Typ1_memberArrayBool | 11-01-00 <sup>1</sup> | bia. Typ3wemberStruct. Structw               | embert  |      |                    |                         |
|                                        | 23           | 11    | 13        |     | Typ1_memberArrayBool | 1/n -77               | bia. Typ3MemberStruct. Struct                | lembert |      |                    |                         |
|                                        | 24           |       |           |     | Typ1_MemberArrayBool | x7n -99               | bla.Typ3MemberStruct.StructM                 | lembert |      |                    |                         |
|                                        | 25           |       | 11        |     | Typ1_MemberArrayBool | xyn -99               | bla.Typ3MemberStruct.StructM                 | lembert |      |                    |                         |
|                                        | 26           |       | 123       |     | Typ1_MemberArrayBool | x2n -99               | bla.Typ3MemberStruct.StructM                 | lembert |      |                    |                         |
|                                        | 27           | - 12  |           |     | Typ1_MemberArrayBool | x2n -99               | bla.Typ3MemberStruct.StructM                 | lembert |      |                    |                         |
|                                        | 28           |       |           |     | Typ1_MemberArrayBool | xyn-99                | bla.Typ3MemberStruct.StructM                 | lembert |      |                    |                         |
|                                        | 29           | 13    | 10        |     | Typ1_MemberArrayBool | 1211-97               | bla.Typ3MemberStruct.StructM                 | lembert |      |                    |                         |
|                                        | 30           | 10    | 10        |     | Typ1_MemberArrayBool | 120-99                | bla.Typ3MemberStruct.StructM                 | lembert |      |                    |                         |
|                                        | 31           | _ E3  | 13        |     | Typ1_MemberArrayBool | メンハータク                | bla.Typ3MemberStruct.StructM                 | lembert |      |                    |                         |
|                                        | 32           | 13    | 13        |     | Typ1_MemberArrayBool | メンハ'ータク'              | bla.Typ3MemberStruct.StructM                 | lembert |      |                    |                         |
|                                        | 33           | 10    | 13        |     | Typ1_MemberArrayBool | メンハゲータウゲ              | bla.Typ3MemberStruct.StructM                 | lembert |      |                    |                         |
| 4144                                   | 34           | 10    | 13        |     | Typ1_MemberArrayBool | メンハータウ                | bla.Typ3MemberStruct.StructM                 | lembert |      |                    |                         |
| 111 22'W I                             | 35           | - 23  | 13        |     | Typ1_MemberStruct    | 構造パンハーラク              | bla.Typ3MemberStruct.StructM                 | lembert |      |                    |                         |
| 111                                    | 36           | 13    | E1        |     | Struct_Member1       | メンハータク                | bla.Typ3MemberStruct.StructM                 | lembert |      |                    |                         |
| 77-404'27'                             | 37           | 13    | 13        |     | Struct_Member2       | メンハータク                | bla.Typ3MemberStruct.StructM                 | Iembert |      |                    |                         |
| 200                                    | 38           | 23    | 1         |     | Struct_Member3       | メンハータク                | bla.Typ3MemberStruct.StructM                 | lembert |      | www.cobbitti#lab/w |                         |
| 37'D4'29'                              | 39           | 123   | 10        |     | Struct_Member4       | メンハータク                | bla.Typ3MemberStruct.StructM                 | lembert |      | mmoon (0) -991)    |                         |
| 100 at 101 at 10                       | 40           | 23    | 0         |     | Struct_Member5       | メンハータウ                | bla.Typ3MemberStruct.StructM                 | lembert | ~    |                    |                         |
| 11 W W 40 A 12 -                       | 14 4         | P H 7 | 18-7" (37 | ASY | 5%                   | C                     |                                              | >       | N.   |                    |                         |
| 進備完了 NUM                               |              |       |           |     | 英                    | 吾 (米国)                |                                              | 9-1     | ".k: | 635 AS928" # 100 % | · · · · · · · · · ·     |

## 下記も参照

AS 構造の構成方法 (ページ 396) ロードアシスタントを使用してインポート (ページ 386) インポートを手動で設定 (ページ 392)

## 14.3.9 AS 構造の構成方法

#### 概要

AS シンボルをロードする場合、コントロールシステムの構造化データ型(UDT)もインポートされます。「STRUCT」タイプの構造は考慮されません。

手順は通信チャンネルに依存します。

- SIMATIC S7 Protocol Suite:
  - ファイルからのロード
- SIMATIC S7-1200, S7-1500 Channel
  - ファイルからのロード
  - ASから読み取り

## 注記

#### 負荷中の動作

[ファイルから読み込み]は、タグの絶対アドレスとシンボリックアドレスを読み込みます。 [AS から読み取り]は、タグのシンボリックアドレスのみを読み込みます。

## タグ管理の AS 構造

AS 構造は、デフォルトビューおよび[AS 構造]タブの[シンボル]ビューで表示されます。
WinCC で AS 構造を使用するには以下の方法があります。

- AS 構造体タグ用に WinCC 構造体タイプを作成します。
   構造が、WinCC タグ管理の[構造体タグ]に、構造体タイプとして作成されます。
   また、構造体タイプ要素は、含まれている[タグタイプメンバ]それぞれに対して作成されます。
- WinCC 構造体タイプを AS 構造体タグに割り付けます。
   次いで、各[タグタイプメンバ]に対して選択された構造体タイプの構造体タイプ要素を 選択します。

タグ管理で、WinCC 構造体タイプの名前および構造体タイプ要素の名前を変更します。AS 構造の割り付けは、自動的に調整されます。

### 注記

WinCC V8.1 以降では、ネストされた AS 構造を設定できます。

必要条件

- 次の方法のいずれかによって、PLCの設定データにアクセスしていること。
  - PLCへの接続がランタイム時に確立された。
  - エクスポートされた設定データが、例えば zip ファイルとして使用可能である。
- 接続が「SIMATIC S7-1200, S7-1500 Channel」または「SIMATIC S7 Protocol Suite」で作成されていること。

## 手順

 [AS から読み取り]または[ファイルから読み込み]を介して AS シンボルを読み込みます。 ロードされたメッセージは、[シンボル]タグ管理ビューに表示されます。 読み込まれた構造は、[AS 構造]タブで表示されます。 構造名は、AS からロードするときに転送されます。

| Symbole 🔒               | 2 « | < AS構造 |             |         |  |
|-------------------------|-----|--------|-------------|---------|--|
| E-₩ CPU1516_V2          | ^   | WinCC構 | 造 名前        | タイプ     |  |
| 🛓 🕞 ProgramBlocksFolder |     | 1      | SimData1UDT | 構造タグタイプ |  |
| 🚽 📴 01_DBs              |     | 2      | LEN_UDT1    | 構造タグタイプ |  |

2. [AS 構造]をクリックします。 構造の要素を表示するには、構造名の前の矢印をクリックします。

3. 構造の行全体を選択し、ショートカットメニューから[構造を作成]エントリを選択します。

| A  | 3構造           |     |            |             |
|----|---------------|-----|------------|-------------|
|    | WinCC構造       | 名   | 前          | <u> </u>    |
| 1  | 🔧 SimData1UDT | ⊿ S | imData1UDT | 構造タグタイプ     |
| 2  | BitData       |     | BitData    | タグタイプメンハー   |
| 3  | IntData       |     | IntData    | タク・タイフ・メンハー |
| 4  | RealData      |     | RealData   | タク・タイフ・メンハー |
| 5  | ByteData      |     | ByteData   | タク・タイフ・メンハー |
| 6  | L J           |     |            | 構造タグタイプ     |
| 7  |               | *   | 切り取り       | タク・タイフ・メンハ・ |
| 8  |               |     | Jt° -      | 構造タグタイプ     |
| 9  |               | 1   | 貼り付け       | 構造タグタイプ     |
| 10 |               |     |            | -           |
| 11 |               |     | 検索と置換・     | -           |
| 12 |               |     | 101 max    | -           |
| 13 |               |     | 則味         |             |
| 14 |               |     | 構造を作成      |             |
| 15 |               |     |            |             |

あるいは、WinCC タグ管理で作成済みの構造体タイプを選択します。 次いで、構造体タイプ要素を[タグタイプメンバ]に割り付けます。

| A | 3構造              |         |            |         |
|---|------------------|---------|------------|---------|
|   | WinCC構造          | 2       | 前          | タイフ。    |
| 1 |                  | -       | imData1UDT | 構造タグタイプ |
| 2 | SimData1UDT      | entre - | 1          |         |
| 3 | LEN_UDT1         |         |            |         |
| 4 | WinCC_StrucType1 | -       |            |         |

構造体タイプが、AS構造の各[構造体タグタイプ]に対して、WinCC タグ管理で作成されます。

構造体タイプ要素が、各[タグタイプメンバ]に対して作成されます。

4. [タグ管理]ビューの[AS シンボル]タブを選択します。

5. 構造体タグとメンバタグのみを表示させるには、[構造体タイプ名]列で希望する AS 構造に フィルタを掛けます。

|                          | タグ管理 - WinCC Configuration Studio |               |                 |          |           |                                                                                                    |                   | x              |        |              |   |
|--------------------------|-----------------------------------|---------------|-----------------|----------|-----------|----------------------------------------------------------------------------------------------------|-------------------|----------------|--------|--------------|---|
| ファイル(E) 編集(E) ビュー(V)     | <u> ۷</u> -                       | ₩( <u>L</u> ) | <b>∧ルフ° (</b> Ł | H)       |           |                                                                                                    |                   |                |        |              |   |
| タグ管理 📲                   | «                                 | AS            | シンホール           | し [ すべ   | て]-フィル    | ゆ結果 しんしょう しんしょう しんしょう しょうしん しょうしょう しょうしん しょうしん しょうしょう しょうしん しょうしん しょうしん しょうしん しょうしん しょうしょう しょう しょう しょうしん しょうしん しょうしん しょうしん しょうしん しょうしん しょうしん しょうしん しょうしん しょうしん しょうしん しょうしん しょうしん しょうしん しょうしん しょうしん しょうしん しょうしん しょうしん しょうしん しょうしん しょうしん しょうしん しょうしん しょうしん しょうしん しょうしょう しょうしょう しょう しょうしょう しょうしょう しょう しょう | 検索                |                | Q      | -            | ~ |
| ■ 111 90°管理              | ^                                 |               | アクセス            | 変更済      | 名前        | タイプ                                                                                                    | シンホリックアトレ         | 構造タィプ名         | -7     | ~            | J |
| ● 🍄 内部タグ                 |                                   | 1             | 1               |          | Data[0]   | 構造タグ                                                                                                    | Data[0]           | SimData1UDT    |        |              | Ę |
| 📄 📙 SIMATIC S7-1200, S7- |                                   | 2             | 1               | E        | BitData   | メンハーータク                                                                                                    | Data[0].BitData   | SimData1UDT.   | BitDat |              | 4 |
|                          | Ξ                                 | 3             | 7               |          | IntData   | メンハーータク                                                                                                    | Data[0].IntData   | a SimData1UDT. | IntDal |              | * |
| CPU1516 V2               |                                   | 4             |                 |          | RealDat   | eメンハ <sup>、</sup> ータク <sup>、</sup>                                                                                                    | Data[0].RealDa    | SimData1UDT.   | RealD  |              |   |
|                          |                                   | 5             | V               |          | ByteData  | ョメンハ・ータク                                                                                                    | Data[0].ByteDa    | SimData1UDT.   | ByteD  |              |   |
| SimData1UDT              |                                   | 6             |                 |          | Data[1]   | 構造タグ                                                                                                    | Data[1]           | SimData1UDT    |        |              |   |
| BitData                  |                                   | 7             | 100             |          | Data[2]   | 構造物                                                                                                    | Data[2]           | SimData1UDT    |        |              |   |
|                          | ~                                 | 8             |                 |          | Data[3]   | 構造物                                                                                                    | Data[3]           | SimData1UDT    |        |              |   |
| < III >                  |                                   | 9             |                 |          | Data[4]   | 構造タグ                                                                                                    | Data[4]           | SimData1UDT    |        |              |   |
|                          |                                   | 10            |                 | <b>F</b> | Data[5]   | 構造物                                                                                                    | Data[5]           | SimData1UDT    |        | $\mathbf{v}$ |   |
| 📶 🖂 🍿 🏢 🌗                | *                                 | 14 4          | F FI            | ヴルーフ°    | 〈タヴ / AS構 | 造 ASシンボル                                                                                                    |                   | <              | >      | .d           |   |
| 準備完了 NUM                 |                                   |               |                 |          | 英語 (      | 米国) 711/9結果:1                                                                                                    | 0004 ASシン赤*ル   1( |                | 0      |              | ⊕ |

 WinCC タグ管理で AS 構造タグにアクセスするには、[アクセス]フィールドを有効にします。 含まれているメンバタグが自動的に有効になります。
 AS 構造体タグは、構造体タグとして、WinCC タグ管理で作成されます。

## 結果

WinCC タグ管理の構造体タイプおよび構造体タグを介して、AS 構造体タグにアクセスできます。

このようにして、例えば、WinCC フェイスプレートタイプの AS 構造にアクセスし、フェ イスプレートインスタンスで表示することができます。

## 下記も参照

TIA Portal プロジェクトからのエクスポートの提供 (ページ 384)

AS プロジェクトデータのエクスポート方法 (ページ 401)

最適化されたブロックアクセスありでのタグの構成方法(ページ381)

## 14.3.10 AS 構造を更新する方法

#### 概要

オートメーションシステムにすでにインポートされている AS 構造を変更する場合は、 WinCC で AS 構造を更新します。これを行うには、変更されたタグタイプメンバーをそれ ぞれの構造タイプ要素に割り当てます。

### 必要条件

- 次の方法のいずれかによって、PLC の設定データにアクセスしていること。
  - PLCへの接続がランタイム時に確立された。
  - エクスポートされた設定データが、例えば zip ファイルとして使用可能である。
- 接続が「SIMATIC S7-1200, S7-1500 Channel」または「SIMATIC S7 Protocol Suite」で作成されていること。

### 手順

- 1. 構造タイプ要素を削除または追加するなどして、AS システムの構造に応じて WinCC タグ管理の既存の構造タイプを変更します。
- [AS から読み取り]または[ファイルからロード]を介して更新された AS シンボルをロードします。
   ロードされたメッセージは、[シンボル]タグ管理ビューに表示されます。
   ロードされた構造は、[AS 構造]タブで表示されます。
   構造名は、AS からロードするときに転送されます。
- 3. [AS 構造]をクリックし、構造名の前の矢印をクリックして、変更された構造の要素を開きます。
- 4. 変更されたすべての要素に対して、それぞれの構造タイプ要素を[タグタイプメンバー]に割 り当てます。
- 5. [タグ管理]ビューの[AS シンボル]タブを選択します。
- 構造体タグとメンバタグのみを表示させるには、[構造体タイプ名]列で希望する AS 構造に フィルタを掛けます。 変更された要素は、フィールド内の[変更済み]チェックマークで識別されます。
- 7. [変更済み]フィールドの選択を解除します。 変更されたタグタイプメンバーへのアクセスが有効になります。

## 結果

既存の構造を更新しました。

# **14.3.11** AS プロジェクトデータのエクスポート方法

### AS シンボルのエクスポート

オフライン設定にエクスポートファイルを使用します。

AS プロジェクトデータを次のフォーマットでエクスポートできます。

| 通信チャンネル                             | エクスポートされたデー<br>タ     | エクスポートファイルのフォーマ<br>ット                |
|-------------------------------------|----------------------|--------------------------------------|
| SIMATIC S7-1200,<br>S7-1500 Channel | AS シンボルおよび AS 構<br>造 | 2 進データ: *.bin<br>構造化されたエクスポート: *.sdz |
| SIMATIC S7 Protocol Suite           | AS シンボルおよび AS 構<br>造 | 構造化されたエクスポート:*.sdz                   |

### 必要条件

- 接続が「SIMATIC S7-1200, S7-1500 Channel」または「SIMATIC S7 Protocol Suite」で作成されていること。
- AS プロジェクトデータをロードし、WinCC で設定しています。

### 手順:2進データのエクスポート

- 1. タグ管理で接続を選択します。
- ショートカットメニューから、[AS シンボル]>[ファイルに保存]エントリを選択します。 [エクスポート]ダイアログが開きます。
- 保存パスを選択して、ファイル名を入力します。
   [エクスポート]ボタンを押してダイアログを閉じます。
   設定データが2進データセットとして.binファイルにエクスポートされます。

### 手順:構造化済みデータのエクスポート

- 1. タグ管理で[シンボル]ビューを選択します。
- 2. [編集] > [エクスポート]メニューコマンドを選択します。
- 保存パスを選択して、ファイル名を入力します。 [エクスポート]ボタンを押してダイアログを閉じます。 設定データは\*.sdz ファイルにエクスポートされます。 構造化済みのエクスポートには、ナビゲーションエリアからの構造情報も含まれます。

# 下記も参照

最適化されたブロックアクセスありでのタグの構成方法 (ページ 381) TIA Portal プロジェクトからのエクスポートの提供 (ページ 384) AS 構造の構成方法 (ページ 396)

# 14.3.12 冗長システム S7-1500R/H

## CPU 冗長性

CPU 冗長性は、CPU の利用可能性が 2 倍になることを意味しています。SIMATIC メモリカードを、それぞれの CPU に挿入する必要があります。

冗長操作中に、両方の CPU が並行してユーザープログラムを実行します。

一方の CPU が故障すると、他方の CPU がプロセスに対する管理を維持します。

| プライマリ CPU  | CPU がプロセスを管理する                                                              |
|------------|-----------------------------------------------------------------------------|
|            | R/H システムが RUN 冗長化システム状態になっている場合、プラ<br>イマリ CPU がこのプロセスを実行します。                |
| バックアップ CPU | 次の CPU                                                                      |
|            | バックアップ CPU は、同時にユーザープログラムを実行し、プロ<br>セス制御がプライマリ CPU の障害イベントになっていると見なし<br>ます。 |

追加情報は、製品サポートにある S7-1500R/H のマニュアルで参照してください。

- 「S7-1500」>「冗長化 CPU」(<u>https://support.industry.siemens.com/cs/products?</u> dtp=Manual&mt=2001&mfn=ps&pnid=25152&lc=en-WW)
- 「冗長化システム S7-1500R/H マニュアル」(<u>https://</u> support.industry.siemens.com/cs/ww/en/view/109754833) (2018 年 10 月)

### オペレーティング目的

実際には、冗長化オートメーションシステムを使用して、高可用性やフェールセーフ機能を 実現します。

- フォールトトレラントシステム:
   2つのシステムの並行操作によって、生産ダウンタイムの可能性を低減します。
- フェールセーフシステム:
   安全シャットダウンから安全アイドリング位置によって、生命、環境および資本を保護します。

# 

フォールトトレラントシステムとフェールセーフシステムの違い

S7-1500R/H は、フォールトトレラントオートメーションシステムですが、フェイルセー フシステムではありません。

S7-1500R/H システムを使用して、安全関連プロセスを制御してはなりません。

### 使用方法

冗長化操作システムでは、個別のオートメーションコンポーネントの故障や誤作動はシス テムの操作に影響してはなりません。

冗長化システム S7-1500R/H は、例えば、次のような分野で使用されています。

- トンネル
- 空港(例、荷物ハンドリングシステム)
- 地下鉄
- 造船
- 廃水処理プラント
- 高天井倉庫

# S7-1500 R/H CPU のファンクション

S7-1500R/H 冗長化システムは、PROFINET リングのメディア冗長性(MRP)をベースにしています。

CPUの表示は、異なるメニューでコントロールおよびステータス情報を表示します。診断 メッセージへの高速アクセスは、整備中のシステムのダウンタイムを最小化します。

CPU は、ドライブおよび制御ループの有効なコミッショニングおよび最適化のための、すべての CPU 変数のトレース機能をサポートしています。

# メディアの冗長性(MRP)

「メディアの冗長性プロトコル」(MRP)は、ネットワークおよびシステムの使用可能性を保 証するための機能です。

冗長化システムの2つのCPUは、MRPメディア冗長化プロトコルを使用するPROFINETリングに存在している必要があります。

- S7-1500R は、PROFINET リングを使用して、2 つの CPU を同期します。
- S7-1500Hは、光ファイバーケーブルを介した冗長化接続を使用して、2 つの CPU を同期します。
   H-CPUの PROFINET X1 インターフェースを介した PROFINET リングも、S7-1500H に必須です。

メディア冗長性およびシステム冗長性 S2 に対する追加情報:

- 「冗長化システム S7-1500R/H」マニュアル (<u>https://</u> <u>support.industry.siemens.com/cs/ww/en/view/109754833</u>):「システム概要」> 「S7-1500 R/H-CPU」セクション
- 「STEP 7 V15 を使用する PROFINET」ファンクションマニュアル (<u>https://</u> support.industry.siemens.com/cs/ww/en/view/49948856)

## 下記も参照

冗長化制御システムの設定 (ページ 404)

S7-1500R/H のソフトウェアの冗長化 (ページ 408)

検索:「S7-1500」 > 「冗長化 CPU」 (<u>https://support.industry.siemens.com/cs/products?</u> <u>dtp=Manual&mt=2001&mfn=ps&pnid=25152&lc=en-WW</u>)

「冗長化システム S7-1500R/H」マニュアル (<u>https://</u> support.industry.siemens.com/cs/ww/en/view/109754833)

「STEP 7 V15 を使用する PROFINET」ファンクションマニュアル (<u>https://</u> support.industry.siemens.com/cs/ww/en/view/49948856)

## 14.3.13 冗長化制御システムの設定

STEP 7 および TIA Portal で CPU 冗長性を完全に設定します。

WinCC では、S7-1500 R/H-CPU の IP アドレスへの対応する接続のみを作成し、ソフトウェア冗長性のためにスクリプトを作成します。

### IPアドレス

### デバイスの IP アドレス

アクセス可能にする CPU および IO デバイスのインターフェースのため、ネットワーク内のインターフェースには、一意な IP アドレス、デバイス IP アドレスが必要です。

[ソフトウェア冗長性]ファンクションのためにデバイスの IP アドレスを使用します。

### MAC アドレス

CPU には、各インターフェースおよびそのポートに対する、一意な MAC アドレスがあり ます。

PROFINET ポートの MAC アドレスは、LLDP プロトコルに必要です(例、「近接検出」機能用)。

MAC アドレスの番号範囲は連続しています。最初および最後の MAC アドレスは、CPU の 右側のタイプラベルに印字されています。

#### システム IP アドレス

冗長化システム S7 1500R/H は、付加的にシステム IP アドレスもサポートしています:

| システム IP アドレス X1 | 2 つの CPU の PROFINET X1 インターフェースに対するシステ<br>ム IP アドレス |
|-----------------|-----------------------------------------------------|
| システム IP アドレス X2 | 2 つの CPU の PROFINET X2 インターフェースに対するシステ<br>ム IP アドレス |

他のデバイス(例、HMI デバイス、CPU、PG/PC)との通信に、システム IP アドレスを使用します。

デバイスは、常に、システム IP アドレスを介して冗長化システムのプライマリ CPU と通信 します。これは、通信ピアがプライマリ CPU の障害後に、システム状態 RUN-Solo で新し いプライマリ CPU (以前のバックアップ CPU)と通信できることを確証します。

システム IP アドレスは、STEP 7 で有効化されます。

### 仮想 MAC アドレス

各システム IP アドレスには、仮想 MAC アドレスが含まれます。

2 つの PROFINET インタフェースの仮想 MAC アドレスは、互いに、および CPU の MAC アドレスとは異なる必要があります。

システム IP アドレスおよび仮想 MAC アドレスの設定に関する情報:

 「冗長化システム S7-1500R/H」マニュアル (<u>https://</u> support.industry.siemens.com/cs/ww/en/view/109754833):「管理」>「設定手順」セ クション

### システム IP アドレス/デバイス IP アドレスの利点

システムIPアドレスには、デバイスIPアドレスを上回る、次の利点があります。

- 通信ピアは、特にプライマリ CPU と通信します。
- システム IP アドレスを介した冗長化システム S7-1500R/H の通信は、プライマリ CPU が 故障した場合でも、機能を継続します。

デバイス IP アドレスを使用したソフトウェア冗長性には、次の利点があります。

• 冗長性のある物理的接続(ネットワークケーブル)

IPアドレスに関する詳細情報:

- 「S7-1500R/H リダンダントシステム」マニュアル (<u>https://</u> <u>support.industry.siemens.com/cs/ww/en/view/109754833</u>):「システム概要」>「シス テムとデバイス IP アドレス」セクション
- 「STEP 7 V15 を使用する PROFINET」ファンクションマニュアル (<u>https://</u> support.industry.siemens.com/cs/ww/en/view/49948856)

### HMI デバイス

HMI デバイスは、プロセスのビジュアル化および機械レベル制御に対して使用されます。 冗長化システム S7-1500R/H 用に、標準 S7-1500 システム用と同じ HMI デバイスを使用し ます。

1 つまたは複数の HMI デバイスは、HMI 通信を介して CPU とデータをやり取りします(例、 HMI Basic/Comfort/Mobile Panel)。

### HMI デバイスの設定

HMI デバイスの冗長化システムへの接続は、対応するアプリケーションによって異なります。

STEP 7 で次の通信オプションを設定できます。

- HMI デバイスは、システム IP アドレスを介して冗長化システムと通信します。
- HMI デバイスは、デバイスの IP アドレスを介して、対応する R/H CPU と通信します(例 えば、診断目的用)。

HMI デバイスの使用に関する追加情報:

- 「冗長化システム S7-1500R/H」マニュアル (<u>https://</u> support.industry.siemens.com/cs/ww/en/view/109754833):「HMI デバイスの使用」セ クション
- 「SIMATIC S7-1500、ET 200MP、ET 200SP、ET 200AL、ET 200pro 通信」ファンクショ ンマニュアル (https://support.industry.siemens.com/cs/ww/en/view/59192925)

すべての使用可能な HMI デバイスの概要は、Industry Mall を参照してください。

### 設定

WinCC タグ管理では、[SIMATIC S7-1200, S7-1500 Channel]で、S7-1500 R/H コントロー ラへの単一接続を設定します。

### CPU 冗長性

システム IP アドレスは、プライマリ CPU への接続を確立するために使用されます。

STEP 7 および TIA Portal で CPU 冗長性を完全に設定します。

これには以下のステップが含まれます。

- 1. プロジェクトおよび R/H CPU を作成します。
- IP アドレスを割り付けます(デバイス IP アドレス)。
   CPU の冗長化 ID は、STEP 7 のプロジェクトツリーで作成および割り付けられます。
   ツリーの上側の CPU には、常に、冗長性 ID 1 があります。
- 3. システム IP アドレスを割り付けます(任意)。
- 4. スキャンサイクルモニタ時間を設定するか、デフォルト値を使用します。
- 5. 10 デバイスを作成します。
- 6. IO デバイスを 2 つの冗長化 CPU を接続します。
- S7-1500R/H 冗長化システムの CPU の MRP 役割を想定します。
   STEP 7 は、「マネージャ(自動」)の MRP 役割を 2 つの CPU の PROFINET X1 インターフェースに自動的に割り付けます。
- STEP 7 の他のリングノードに対して MRP 役割を定義します。
   [デバイス]テーブルで、MRP「クライアント」役割を、リングの他のすべてのノードに割り 付けます。
- STEP 7 プロジェクト外のノードに対してパラメータを割り付けます。
   STEP 7 内にはないリングのノードに対して、MRP「クライアント」役割を設定します。

設定およびコミッショニングに関する追加情報:

 「冗長化システム S7-1500R/H」マニュアル (<u>https://</u> support.industry.siemens.com/cs/ww/en/view/109754833)

### [ソフトウェアの冗長性]ファンクション

デバイス IP アドレスを使用したソフトウェア冗長性を使用する場合は、WinCC の冗長性コントローラに対してスクリプトも設定する必要があります。

詳細については、「S7-1500R/H のソフトウェアの冗長化 (ページ 408)」を参照してください。

# 下記も参照

冗長システム S7-1500R/H (ページ 402)

S7-1500R/H のソフトウェアの冗長化 (ページ 408)

「冗長化システム S7-1500R/H」マニュアル (<u>https://</u> support.industry.siemens.com/cs/ww/en/view/109754833)

「STEP 7 V15 を使用する PROFINET」ファンクションマニュアル (<u>https://</u> support.industry.siemens.com/cs/ww/en/view/49948856)

「SIMATIC S7-1500、ET 200MP、ET 200SP、ET 200AL、ET 200pro 通信」ファンクション マニュアル (https://support.industry.siemens.com/cs/ww/en/view/59192925)

## 14.3.14 S7-1500R/H のソフトウェアの冗長化

[ソフトウェアの冗長化]ファンクションを使用して、CPU の物理接続を使用して CPU の冗 長性を操作します。冗長性設定に応じて、1 つまたは 2 つのネットワークカードまたは Siemens CP が必要です。

STEP 7 および TIA Portal で CPU 冗長性を完全に設定します。

詳細情報:「冗長化制御システムの設定(ページ404)」

### ソフトウェア冗長性の原則

### アドレス指定

システム IP アドレスの代わりに、2 つの冗長化コントローラのデバイス IP アドレスを使用 します。

### システムタグ

冗長性制御およびモニタリングのために、タグ管理で必要なシステムタグを作成します。
各通信接続に対して、対応する接続名を含むシステムタグを作成します。

• @<接続名>@<ソフトウェア冗長化用のシステムタグ>

システムタグのアドレスは、PLCの空きエリアを指定する必要があります。

### ソフトウェアの冗長化用スクリプト

ソフトウェア冗長化をモニタリングするには、たとえば ANSI-C または VBScript でスクリ プトを作成します。

スクリプトは周期的に呼び出されます。

• トリガサイクル時間:≥10秒。

このスクリプトでは、プライマリ CPU とバックアップ CPU 間での切り換えを定義します。 ランタイムでの周期アクションとしてスクリプトを実行するには、コンピュータのスター トアップリストで[グローバルスクリプトランタイム]アプリケーションを有効にします。

### シナリオ例

接続が中断された場合、WinCC は使用されたシステムタグを読み取りまたは設定します。

### 開始条件

- WinCC プロジェクトがランタイムであること。
- [PLC1]のプライマリ CPU への接続がアクティブであること。
- システムタグ「@<PLC1>@AlternativeAddress」にバックアップ CPU の有効なアドレス が含まれていること。例:
  - AccessPoint=abc;IPAddress=111.111.111.111;

### 接続エラー

- 1. 接続の損失は、[@<PLC1>@ConnectionState]タグによって決定されます。
- 2. 接続が無効化されます。
  - @<PLC1>@ForceConnectionState = 0
- 3. 接続パラメータが変更されます。
  - @<PLC1>@UseAlternativeAddress = 1
- 4. 接続が再確立されます。
  - @<PLC1>@ForceConnectionState = 1
- 5. WinCC は、バックアップ CPU への代替接続を確立します。

### 診断

次のシステムタグを使用して、2つのコントローラの操作モードを評価します。

- @<PLC1>@OpStateConfiguredAddress
- @<PLC1>@OpStateAlternativeAddress

# ソフトウェアの冗長化用システムタグ

**S7-1500R/H** コントローラへの接続用に、WinCC タグ管理で次のシステムタグを作成します。

| タグ                   | 用途          | 値   | 説明                                                                       |
|----------------------|-------------|-----|--------------------------------------------------------------------------|
| @<>@ForceConnection  | 冗長接続の確立/終   | 1/0 | ランタイムが有効な場合の動作:                                                          |
| State                | 了           |     | <ul> <li>開始値 = 1:接続が確立されます。</li> </ul>                                   |
|                      |             |     | • 開始値=0:接続は、無効なままになります。                                                  |
|                      |             |     | データ型:符号なし 32 ビット値                                                        |
|                      |             |     | アクセス:読み取り/書き込み                                                           |
| @<>@ConnectionState  | 冗長接続ステータス   | 1/0 | 接続ステータスの問い合わせ:                                                           |
|                      |             |     | • 1:接続の準備が整いました。                                                         |
|                      |             |     | <ul> <li>0:断線、または終了されました。</li> <li>接続のタグはアーカイブされません。</li> </ul>          |
|                      |             |     | データ型:符号なし 32 ビット値                                                        |
|                      |             |     | アクセス:読み取り                                                                |
| @<>@ConfiguredAddre  | プライマリ CPU へ | 文字列 | タグ管理で設定された接続のプロパティ                                                       |
| SS                   | の接続         |     | データ型:テキストタグ8ビット文字セット。長                                                   |
|                      |             |     | さ=255                                                                    |
|                      |             |     | アクセス:読み取り                                                                |
| @<>@AlternativeAddre | バックアップ CPU  | 文字列 | バックアップ CPU への代替接続のプロパティ                                                  |
| SS                   | への接続        |     | タグは、初期値が必要です。例:                                                          |
|                      |             |     | <ul> <li>AccessPoint=abc;IPAddress=111.111.111.1</li> <li>11;</li> </ul> |
|                      |             |     | 値は後で変更できます。                                                              |
|                      |             |     | データ型:テキストタグ8ビット文字セット。長                                                   |
|                      |             |     | さ=255                                                                    |
|                      |             |     | アクセス:読み取り/書き込み                                                           |
| @<>@CurrentAddress   | 現在のアドレス     | 文字列 | 現在使用されている接続のプロパティ                                                        |
|                      |             |     | データ型:テキストタグ8ビット文字セット。長                                                   |
|                      |             |     | さ=255                                                                    |
|                      |             |     | アクセス:読み取り                                                                |

| タグ                   | 用途          | 値      | 説明                       |
|----------------------|-------------|--------|--------------------------|
| @<>@UseAlternativeA  | 代替接続の使用     | 1/0    | 現在使用されている接続を決定します:       |
| ddress               |             |        | • 1:バックアップ CPU への代替接続    |
|                      |             |        | • 0:プライマリ CPU への接続       |
|                      |             |        | データ型:符号なし 32 ビット値        |
|                      |             |        | アクセス:読み取り/書き込み           |
| @<>@RedundantCPUs    | 冗長性の有効化     | 1/0    | 接続されたコントローラに冗長性があるかどう    |
|                      |             |        | かを示します。                  |
|                      |             |        | <ul> <li>1:はい</li> </ul> |
|                      |             |        | • 0:いいえ。CPU に冗長性はありません   |
|                      |             |        | タグは、初期値が必要です。            |
|                      |             |        | 値は後で変更できます。              |
|                      |             |        | データ型:符号なし 32 ビット値        |
|                      |             |        | アクセス:読み取り/書き込み           |
| @<>@OpStateConfigur  | プライマリ CPU の | 0/4/6/ | コントローラの動作モード:            |
| edAddress            | 動作モード       | 8/22   | • 0: not connected       |
| @<>@OpStateAlternati | バックアップ CPU  |        | • 4: STOP                |
| veAddress            | の動作モード      |        | • 6: STARTUP             |
|                      |             |        | • 8: RUN                 |
|                      |             |        | • 22: SYNCUP             |
|                      |             |        | データ型:符号なし 32 ビット値        |
|                      |             |        | アクセス:読み取り                |

SIMATIC S7-1200, S7-1500 Channel

14.3 チャンネルのコンフィグレーション

## スクリプト例

```
'VBS381
Option Explicit
Function action
   Dim ClConnectionState
   Set ClConnectionState = HMIRuntime.Tags("@Connection1@ConnectionState")
   C1ConnectionState.Read
   Dim C10pStateConfiguredAddress
   Set C10pStateConfiguredAddress =
HMIRuntime.Tags("@Connection1@OpStateConfiguredAddress")
   C10pStateConfiguredAddress.Read
   Dim C10pStateAlternativeAddress
    Set C10pStateAlternativeAddress =
HMIRuntime.Tags("@Connection1@OpStateAlternativeAddress")
   C10pStateAlternativeAddress.Read
    Dim ClUseAlternativeAddress
    Set ClUseAlternativeAddress =
HMIRuntime.Tags("@Connection1@UseAlternativeAddress")
   C1UseAlternativeAddress.Read
   Dim ClForceConnectionState
   Set C1ForceConnectionState =
HMIRuntime.Tags("@Connection1@ForceConnectionState")
   C1ForceConnectionState.Read
  'check if connection got disconnected
   If C1ConnectionState.Value = 0 Then
  ' force connection state = 0
        C1ForceConnectionState.Value = 0
        ClForceConnectionState.Write, 1 'synchronous write
  'switch between plc1 and plc2
        Select Case C1UseAlternativeAddress.Value
            Case 0
                    C1UseAlternativeAddress.Value = 1
                    ClUseAlternativeAddress.Write, 1 'synchronous write
            Case 1
                    C1UseAlternativeAddress.Value = 0
                    ClUseAlternativeAddress.Write, 1 'synchronous write
        End Select
```

'reconnect

```
C1ForceConnectionState.Value = 1
        C1ForceConnectionState.Write, 1 'synchronous write
  'example for handling operating states:stop mode
  'check if plc is in stop mode; stop mode does not deliver connectionstate
= 0
    Elseif (C10pStateConfiguredAddress.Value = 4 And
ClUseAlternativeAddress.Value = 0) Or (ClOpStateAlternativeAddress.Value =
4 And ClUseAlternativeAddress.Value = 1) Then
  'set force connection state = 0
        C1ForceConnectionState.Value = 0
        ClForceConnectionState.Write, 1 'synchronous write
  'switch between plc1 and plc2
        Select Case C1UseAlternativeAddress.Value
            Case 0
                    C1UseAlternativeAddress.Value = 1
                    ClUseAlternativeAddress.Write, 1 'synchronous write
            Case 1
                    C1UseAlternativeAddress.Value = 0
                    ClUseAlternativeAddress.Write, 1 'synchronous write
        End Select
  'reconnect
        C1ForceConnectionState.Value = 1
        ClForceConnectionState.Write, 1 'synchronous write
    Else
    End If
Set C1ConnectionState = Nothing
Set ClOpStateConfiguredAddress = Nothing
Set C10pStateAlternativeAddress = Nothing
Set ClUseAlternativeAddress = Nothing
Set ClForceConnectionState = Nothing
End Function
```

# 下記も参照

冗長システム S7-1500R/H (ページ 402) 冗長化制御システムの設定 (ページ 404)

# SIMATIC S7-1200, S7-1500 Channel

14.3 チャンネルのコンフィグレーション

# 15.1 WinCC チャンネル"SIMATIC TI Ethernet 第4層"

## はじめに

通信ドライバ「SIMATIC TI Ethernet Layer 4」は、Industrial Ethernet を使用して、WinCC ステーションと SIMATIC TI505 オートメーションシステムの間のリンクを、取り扱います。 通信は、ISO トランスポートプロトコルで処理されます。

このセクションでは、以下の方法について説明します。

- 「SIMATIC TI Ethernet Layer 4」チャンネルを使用してデータ転送を設定します。
- 接続とタグを設定します。

チャンネルユニット

最大 2 つの CP 1613 A2 を実行する 2 つのチャンネルユニットがあります。チャンネルユニットの機能は同じです。2 つの CP 1613 A2 の論理デバイス名が異なるだけです。

論理デバイス名は、チャンネルユニットのシステムパラメータで変更できます。ここで、 ISO トランスポートプロトコルのパラメータを設定することもできます。

以下のアプリケーション機能があります。

- SIMATIC Industrial Ethernet (例: CP 1613 A2)の通信モジュール用チャンネルユニット 505 Ethernet (CP 1413-1)。
- SIMATIC Industrial Ethernet (例: CP 1613 A2)の通信モジュール用チャンネルユニット 505 Ethernet(CP 1413-2).

15.1 WinCC チャンネル"SIMATIC TI Ethernet 第4 層"

# 下記も参照

チャンネルユニットのシステムパラメータ (ページ 426)

タグの設定 (ページ 421)

チャンネル"SIMATIC TI Ethernet 第4層"の設定 (ページ 418)

15.2 タグのデータタイプ

# 15.2 タグのデータタイプ

はじめに

論理接続に必要なタグを定義します。WinCCの観点から、以下のデータタイプにアクセスできます。

- 2進タグ
- 符号なし8ビット値(VMSアドレス指定でのみサポート)
- 符号付き8ビット値(VMSアドレス指定でのみサポート)
- 符号なし16ビット値
- 符号付き 16 ビット値
- 符号なし32ビット値
- 符号付き 32 ビット値
- 浮動小数点数 32 ビット IEEE 754
- 未処理データタイプ

# 15.3 チャンネルの設定

# 15.3.1 チャンネル"SIMATIC TI Ethernet 第4層"の設定

### はじめに

チャンネル"SIMATIC TI Ethernet 第4層"の設定には、以下のステップが必要です。

## 下記も参照

チャンネルユニットのシステムパラメータ (ページ 426) タグの設定 (ページ 421) 接続の設定方法 (ページ 418)

# 15.3.2 接続の設定方法

## はじめに

SIMATIC TI505 オートメーションシステムでは、Industrial Ethernet 経由でプロセス接続が可能です。

オートメーションシステムで、通信モジュール CP 1434 TF を使用します。通信は、ISO ト ランスポートプロトコルで処理されます。

WinCC システムで、通信モジュール CP 1613 A2 を使用します。

通信は ISO トランスポートプロトコルによって行われるため、ローカルデータベースに論 理接続を設定する必要はありません。

論理接続用に、WinCCは1つの接続をトランスポートレイヤに読み取り用(READ)に、1つの接続を書き込み用(WRITE)に、確立します。両方の接続が確立された場合のみ、論理接続も確立済みと表示されます。

# READ ファンクションのパラメータ

接続を設定するとき、WinCCのREADファンクションにパラメータが定義されます。これらは SIMATIC TIで使用する要求と区別されます。

| WinCC 側          | SIMATIC TI 側      |
|------------------|-------------------|
| FETCH-アクティブ      | READ-パッシブ         |
| ([READ-アクティブ]要求) | ([READ-パッシブ]要求)   |
| FETCH-パッシブ       | WRITE-アクティブ       |
| ([WRITE-パッシブ]要求) | ([WRITE-アクティブ]要求) |

# WRITE ファンクション用パラメータ"自分の TSAP-ID"および"外部 TSP-ID"

| WinCC 側         | SIMATIC TI 側   |
|-----------------|----------------|
| [WRITE アクティブ]要求 | [WRITE パッシブ]要求 |

### 手順

1. 必要な接続を選択し、ショートカットメニューから「接続パラメータ」を選択します。 [接続プロパティ]ダイアログが開きます。

| Connection properties                                                                                                    |
|----------------------------------------------------------------------------------------------------|
| Connection                                                                                                    |
| Ethernet Address 08000601                                                                                                    |
| <ul> <li>Fetch <u>Active</u>, Request Type of remote PLC is READ-PASSIVE</li> <li>Fetch <u>Passive</u>, Request type of remote PLC is WRITE-ACTIVE</li> </ul> |
| Own TSAP-ID       External TSAP-ID                                                                                                    |
| WRITE Function, Request type of remote PLC is WRITE-PASSIVE Own TSAP-ID External TSAP-ID                                                                      |
| Specify the Ethernet address of the remote PLC                                                                                                    |
| OK Cancel Help                                                                                                    |

- 2. [Ethernet アドレス]フィールドで、Industrial Ethernet バスの SIMATIC TI のステーションア ドレスを入力します。
- 3. ここで、WinCC システムの READ ファンクションのパラメータを定義します。 これらは SIMATIC TI で使用する要求と区別されます。
- 4. 次に、CP 1434 TF の設定中に[リモートパラメータ]エリアで"TSAP"として設定された割り当られているフィールド[自分の TSAP-ID]に、値を入力します。
- 5. そこで、CP1434 TF の設定中に[ローカルパラメータ]で"TSAP"として設定された割り当られ ているフィールド[外部 TSAP-ID]に、値を入力します。
- 6. パラメータ"自分の TSAP-ID"および"外部 TSP-ID"を、それぞれ WRITE ファンクション用に定 義します。

# 下記も参照

タグの設定 (ページ 421)

チャンネルユニットのシステムパラメータ (ページ 426)

タグのデータタイプ (ページ 417)

- 15.3.3 タグの設定
- 15.3.3.1 タグの設定
- はじめに

チャンネル"SIMATIC TI Ethernet 第4層"経由でのWinCC とASの間の接続用に、異なるデータタイプのタグをWinCC で作成できます。以下に、これらのデータタイプのタグの設定方法を説明します。

## 下記も参照

バイト単位でアクセスするタグの設定方法 (ページ 425) ビットでアクセスするタグの設定方法 (ページ 423) タグのアドレスの設定方法 (ページ 421)

15.3.3.2 タグのアドレスの設定方法

### はじめに

SIMATIC TI505のアドレス構造に準じてタグアドレスを入力します。

## 手順

- 1. タグの選択
- 2. [データタイプ]フィールドで、希望するデータタイプを選択します。
- 3. [2進]タグか[8ビット]タグの場合、[ビットタグ/バイトタグ]オプションが[プロパティ]エ リアで利用できます。データをASメモリに書き込む場合、対応するチェックボックス[ビ ットアクセス/バイトアクセス]をオンにします。

4. [アドレスプロパティ]ダイアログを開きます。

これを実行するには、[アドレス]フィールドをクリックしてから、 -----ボタンをクリックしてください。

| Address properties              |
|---------------------------------|
| 505 Ethernet                    |
| Address Type: V-Variable Memory |
| Data element number: 1          |
|                                 |
|                                 |
|                                 |
| Select tag type.                |
|                                 |
|                                 |
| OK Cancel Help                  |

- オートメーションシステムの[アドレスタイプ]フィールドで、タグの位置を選択します。 選択したアドレスのタイプによっては、さらに多くの定義(例、[データ要素]フィールドのアドレスタイプに"Vタグメモリ"など)をする必要があります。
- 6. [読み取り専用タグ]フィールドで、WinCC で書き込めないタグを指定できます。

### 注記

構造体タグはサポートされません。 アドレスタイプの説明は SIMATIC TI505 テクニカル文書に記載されています。

ASのメモリエリアへの書き込みアクセスは、チャンネル"TI Ethernet 第4層"でビットか バイトでのみ、実行できます。2進タグおよび[8ビット]タグを使用する場合、[アドレス プロパティ]ダイアログに加えて[ビットタグ/バイトタグ]ダイアログが開き、個別のビッ トまたはバイトの書き込みアクセスを定義できます。この目的で、書込み要求が出される たびにアドレス指定されたメモリエリアが AS から読み取られ、対応するビットやバイトが 修正されます。 その後、このデータが AS のメモリに書き戻されます。

### 注記

読み取りデータエリアでASによって行なわれた変更は、データエリアに書き戻された時点で上書きされます。

タグのタイプによって、ASのメモリに、ビットまたはバイトでアクセスできます。

## 15.3.3.3 ビットでアクセスするタグの設定方法

### はじめに

ASのメモリエリアへの書き込みアクセスは、チャンネル"TI Ethernet 第4層"でビットか バイトでのみ、実行できます。2進タグおよび[8ビット]タグを使用する場合、[アドレス プロパティ]ダイアログに加えて[ビットタグ/バイトタグ]ダイアログが開き、個別のビッ トまたはバイトの書き込みアクセスを定義できます。この目的で、書込み要求が出される たびにアドレス指定されたメモリエリアが AS から読み取られ、対応するビットやバイトが 修正されます。その後、このデータが AS のメモリに書き戻されます。

### 注記

読み取りデータエリアでASによって行なわれた変更は、データエリアに書き戻された時点で上書きされます。

手順

- 1. タグを選択します。
- 2. [データタイプ]フィールドで、データタイプとして[2進タグ]を設定します。
- 3. [ビットタグ/バイトタグ]ダイアログを開きます。 これを実行するには、[アドレス]フィールドをクリックしてから、----ボタンをクリックし てください。

4. [ビットのアクセス]チェックボックスを選択して、ビットアドレス指定を定義します。

| Bit-/Byte-Variable                                                                                                    | ×    |  |  |  |
|----------------------------------------------------------------------------------------------------|------|--|--|--|
| Access Bits/Bytes                                                                                                    |      |  |  |  |
|                                                                                                    |      |  |  |  |
| Access a Bit in a: Word                                                                                                    | न 📙  |  |  |  |
| Bit <u>n</u> umber: Bit 0                                                                                                    | 5    |  |  |  |
|                                                                                                    |      |  |  |  |
|                                                                                                    |      |  |  |  |
| <u>S</u> elect                                                                                                    |      |  |  |  |
|                                                                                                    |      |  |  |  |
|                                                                                                    |      |  |  |  |
|                                                                                                    |      |  |  |  |
| Check here to enable access to a single Bit in byte-/word-addressed<br>memory or to a single Byte in word-addressed memory. HINT: See the<br>decumentation for a description of this feature before using it |      |  |  |  |
|                                                                                                    |      |  |  |  |
|                                                                                                    | Help |  |  |  |
|                                                                                                    |      |  |  |  |

- 5. [選択]ボタンをクリックします。[アドレスプロパティ]ダイアログが開きます。
- 6. [アドレスタイプ]選択フィールドの PLC メモリのアドレス指定タイプを選択します。
- 7. 以下のリストから変更する要素数を選択します。

# 注記

アドレスタイプの説明は SIMATIC TI505 テクニカル文書に記載されています。

## 15.3.3.4 バイト単位でアクセスするタグの設定方法

### はじめに

ASのメモリエリアへの書き込みアクセスは、チャンネル"TI Ethernet 第4層"でビットか バイトでのみ、実行できます。2進タグおよび[8ビット]タグを使用する場合、[アドレス プロパティ]ダイアログに加えて[ビットタグ/バイトタグ]ダイアログが開き、個別のビッ トまたはバイトの書き込みアクセスを定義できます。この目的で、書込み要求が出される たびにアドレス指定されたメモリエリアが AS から読み取られ、対応するビットやバイトが 修正されます。その後、このデータが AS のメモリに書き戻されます。

### 注記

読み取りデータエリアでASによって行なわれた変更は、データエリアに書き戻された時点で上書きされます。

手順

- 1. タグを選択します。
- 2. [データタイプ]フィールドで、データタイプを[符号なし8ビット値]または[符号付き8ビット値]に設定します。
- 3. [ビットタグ/バイトタグ]ダイアログを開きます。 これを実行するには、[アドレス]フィールドをクリックしてから、…ボタンをクリックし てください。

4. [バイトのアクセス]チェックボックスを選択して、バイトアドレス指定を定義します。

| Bit-/Byte-Variable                                                                                                    | X |  |  |  |
|----------------------------------------------------------------------------------------------------|---|--|--|--|
| Access Bits/Bytes                                                                                                    |   |  |  |  |
| •                                                                                                    |   |  |  |  |
| ✓ Access a Byte     in a:     Word       Byte number:     Byte 0                                                                                                    |   |  |  |  |
| <u>S</u> elect                                                                                                    |   |  |  |  |
|                                                                                                    |   |  |  |  |
| Check here to enable access to a single Bit in byte-/word-addressed<br>memory or to a single Byte in word-addressed memory. HINT: See the<br>documentation for a description of this feature before using it! |   |  |  |  |
| OK Cancel Help                                                                                                    |   |  |  |  |

- 5. [選択]ボタンをクリックします。[アドレスプロパティ]ダイアログが開きます。
- 6. [アドレスタイプ]選択フィールドの PLC メモリのアドレス指定タイプを選択します。
- 7. 以下のリストから変更する要素数を選択します。

## 注記

アドレスタイプの説明は SIMATIC TI505 テクニカル文書に記載されています。

- 15.3.4 システムパラメータ
- 15.3.4.1 チャンネルユニットのシステムパラメータ

## はじめに

WinCCの標準設定とは異なる設定が必要な場合は、チャンネルユニットの[システムパラ メータ]ダイアログを使用して、必要な変更をすべて実行できます。

以下の個別ポイントを変更できます。

- デバイス名
- トランスポートパラメータ

# デバイス名

WinCC とオートメーションシステム間の通信は、論理デバイス名を介して実行されます。 これらの名前は通信モジュールのインストール中に割り当てられ、ユニットに固有です。 デバイス名は論理デバイス名を示します。 論理デバイス名は、デフォルトとして"/ CP\_H1\_1:/SCP"と初期設定されます。

### トランスポートパラメータ

PDU サイズ、設定試行などチャンネルユニットの固有設定は、トランスポートパラメータ で実行します。

### 注記

システムパラメータは、AS の全ての CP に適用されます。

### 下記も参照

トランスポートパラメータの変更方法 (ページ 429)

デバイス名の変更方法 (ページ 427)

## 15.3.4.2 デバイス名の変更方法

### はじめに

SIMATIC TI505 オートメーションシステムでは、Industrial Ethernet 経由でプロセス接続が可能です。

オートメーションシステムで、通信モジュール CP 1434 TF を使用します。通信は、ISO ト ランスポートプロトコルで処理されます。

WinCC システムで、通信モジュール CP 1613 A2 を使用します。

通信は ISO トランスポートプロトコルによって行われるため、ローカルデータベースに論 理接続を設定する必要はありません。

### SIMATIC TI Ethernet 第4 層

15.3 チャンネルの設定

# 必要条件

 チャンネル「SIMATIC TI Ethernet Layer 4」がこのプロジェクトで統合されていることが 必要です。

# 手順

- 1. コンテキストメニューからチャンネルユニットを選択して、[システムパラメータ]ダイア ログウィンドウを開きます。
- 2. [デバイス名]タブを選択します。

| System parameters                                     | ×    |
|-------------------------------------------------------|------|
| Device Names Transport Parameters                     |      |
| Change Names                                          |      |
| You can change the device name that is shown in bold. |      |
| OK Cancel                                             | Help |

 ここで、太字で表示されている論理デバイス名をマウスを使って選択し、[名前]フィールドでマウスクリックすることによって、変更できます。 ハードウェアドライバのインストール中に、論理デバイス名は、デフォルトとして「I CP\_H1\_1:/SCP」と初期設定されます。 他の望ましくない名前を定義した場合に限り、デバイス名を変更してもかまいません。

# 下記も参照

トランスポートパラメータの変更方法 (ページ 429)

# 15.3.4.3 トランスポートパラメータの変更方法

### はじめに

SIMATIC TI505 オートメーションシステムでは、Industrial Ethernet 経由でプロセス接続が可能です。

オートメーションシステムで、通信モジュール CP 1434 TF を使用します。通信は、ISO ト ランスポートプロトコルで処理されます。

WinCC システムで、通信モジュール CP 1613 A2 を使用します。

通信は ISO トランスポートプロトコルによって行われるため、ローカルデータベースに論 理接続を設定する必要はありません。

### 必要条件

 チャンネル「SIMATIC TI Ethernet Layer 4」がこのプロジェクトで統合されていることが 必要です。

### 手順

- コンテキストメニューからチャンネルユニットを選択して、[システムパラメータ]ダイア ログウィンドウを開きます。
- 2. [トランスポートパラメータ]タブを選択します。

| System parameters                                                 | ×                                                    |  |  |
|-------------------------------------------------------------------|------------------------------------------------------|--|--|
| Device Names Transport Paramete                                   | ns                                                   |  |  |
| PDU Size <b>512 ▼</b><br>Setup Attempts<br>Infinite<br>Quantity   | Duration of Send Repetitions<br>Infinite<br>Infinite |  |  |
| Job Management<br>Acknowledgement Time 30                         |                                                      |  |  |
| Select the maximum size of a data packet that can be transmitted. |                                                      |  |  |
| OK Ca                                                             | ncel Help                                            |  |  |

- 3. [PDU サイズ]の値を、CP 1434 TF で設定された値に設定します。
- 4. [設定試行]フィールドで、接続確立の試行回数を定義します。
- 5. [送信繰り返し期間]領域で[無限]を選択します。
- 6. [確認時間]フィールドに値 30 を入力すると、通信パートナがこの時間内に応答しなかった 場合(例えば AS が「停止」状態)、最大 30 秒後にタグのステータスが通知されます。

## 下記も参照

デバイス名の変更方法 (ページ 427)

**SIMATIC TI Serial** 

# **16.1** WinCC チャンネル"SIMATIC TI シリアル"

### はじめに

通信ドライバ"SIMATIC TI シリアル"は、WinCC ステーションと SIMATIC TI505 オートメー ションデバイスの間のシリアルリンクを確立するために、使用されます。

この章の内容

- "SIMATIC TI シリアル"チャンネルによるデータ転送の設定方法。
- 接続およびタグの設定方法。

チャンネルユニット

通信ドライバには1つのチャンネルユニットがあり、シリアル接続用に COM ポートを制御 します。

以下の機能を使用できます。

TBP プロトコルまたは NITP プロトコルによるシリアル通信のための、チャンネルユニット"505 シリアルユニット#1"。

### 注記

1 つのチャンネルユニットを通して、2 つ以上の論理接続(異なる COM ポートで)を実行 できます。

# 下記も参照

タグの設定 (ページ 435)

"SIMATIC TI シリアル"チャンネルの設定 (ページ 433)

16.2 タグのデータタイプ

# 16.2 タグのデータタイプ

はじめに

論理接続に必要なタグを定義します。WinCCの観点から、以下のデータタイプにアクセスできます。

- 2進タグ
- 符号なし8ビット値(VMSアドレス指定でのみサポート)
- 符号付き8ビット値(VMSアドレス指定でのみサポート)
- 符号なし16 ビット値
- 符号付き 16 ビット値
- 符号なし32ビット値
- 符号付き 32 ビット値
- 浮動小数点数 32 ビット IEEE 754
- 未処理データタイプ
# 16.3 チャンネルの設定

# 16.3.1 "SIMATIC TI シリアル"チャンネルの設定

## はじめに

チャンネル"SIMATIC TI シリアル"の設定には、以下のステップが必要です。

# 下記も参照

タグの設定 (ページ 435) 接続の設定方法 (ページ 433)

# 16.3.2 接続の設定方法

# はじめに

シリアル接続を使用したプロセス接続は、SIMATIC TI505 オートメーションシステムで使 用可能です。 CPU モジュールのシリアルインターフェースは、オートメーションシステ ムで使用されます。

WinCC では、追加の通信モジュールは不要です。 通信は、システムで利用できるデフォ ルトの COM ポートによって行なうことができます。

## 手順

1. 必要な接続を選択し、ショートカットメニューの[接続パラメータ]を選択します。 [接続プロパティ]ダイアログが開きます。

| Connection properties                         |                                                | ×    |
|-----------------------------------------------|------------------------------------------------|------|
| Communication                                 |                                                |      |
|                                               |                                                |      |
| Serial Port Name :                            | COM=?                                          |      |
|                                               | _                                              |      |
|                                               | Auto Detect                                    |      |
| Baudrate :                                    | 19200 💌                                        |      |
| Protocol:                                     | NITP                                           |      |
|                                               |                                                |      |
|                                               | _                                              |      |
| Optimized Req                                 | quests : 🔽                                     |      |
| Deactivate Co                                 | onnection :                                    |      |
| Select the serial interfac<br>different name! | ice for communication from the list or enter a | 3    |
|                                               |                                                |      |
| OK                                            | Cancel                                         | Help |

- 2. [シリアルポート]フィールドのシリアルリンクの通信インターフェース(例えば COM1、 COM2 または設定済ポート)を選択します。
- 3. PLC が使用するデータ転送速度とプロトコルを、チャンネルユニットが自動的に検出する必要がある場合は、[自動的に検出]フィールドを選択します。
- 4. [ボーレート]フィールドおよび[プロトコル]フィールドで、使用するデータ転送速度とプロトコルを設定します。
- 5. [最適化された要求]フィールドを選択することによって、1つの要求で複数のタグを転送するデータ転送を、最適化できます。
- 6. [接続の無効化]フィールドを選択すると、論理接続が無効になります。 コミッショニング中 に一時的に接続を無効にすることは、良い考えです。

# 下記も参照

タグの設定 (ページ 435)

タグのデータタイプ (ページ 432)

- 16.3.3 タグの設定
- 16.3.3.1 タグの設定
- はじめに

チャンネル"SIMATIC TI シリアル"経由での WinCC と PLC の間の接続では、WinCC で異なる データタイプのタグを作成できます。これは以下のセクションで説明されています。

### 下記も参照

バイト単位でアクセスするタグの設定方法 (ページ 439) ビットでアクセスするタグの設定方法 (ページ 437) タグのアドレスの設定方法 (ページ 435)

### 16.3.3.2 タグのアドレスの設定方法

#### はじめに

SIMATIC TI505のアドレス構造に準じてタグアドレスを入力します。

#### 手順

- 1. タグを選択します。
- 2. [データタイプ]フィールドで、必要なデータタイプを設定します(符号付き 16 ビット値な ど)。
- 3. [2進]タグか[8ビット]タグの場合、[ビットタグ/バイトタグ]オプションが[プロパティ]エ リアで利用できます。データをASメモリに書き込む場合、対応するチェックボックス[ビ ットアクセス/バイトアクセス]をオンにします。

- 4. [アドレスプロパティ]ダイアログを開きます。
  - これを実行するには、[アドレス]フィールドをクリックしてから、 …ボタンをクリックしてください。

| Address properties                          |
|---------------------------------------------|
| 505 Serial                                  |
| Address Type: V - Variable Memory           |
| Data Element Number: 1                      |
| Do only read tag 🔲 Raw Data Length : 🕕 Byte |
| Select the address type for memory access.  |
| OK Cancel Help                              |

- 5. オートメーションシステムの[アドレスタイプ]フィールドで、タグの位置を選択します。 選 択したアドレスのタイプによっては、さらに多くの定義(例、[データ要素番号]フィールド のアドレスタイプに"V タグメモリ"など)をする必要があります。
- 6. [読み取り専用タグ]フィールドで、WinCC で書き込めないタグを指定できます。

#### 注記

構造体タグは、アドレスエリアV、K、X、Y、C でサポートされます。 アドレスタイプの説明は SIMATIC TI505 テクニカル文書に記載されています。

ASのメモリエリアへの書き込みアクセスは、チャンネル"TIシリアル"でビットまたはバイトでのみ、実行できます。2進タグおよび[8ビット]タグを使用する場合、[アドレスプロパティ]ダイアログに加えて[ビットタグ/バイトタグ]ダイアログが開き、個別のビットまたはバイトの書き込みアクセスを定義できます。この目的で、書込み要求が出されるたびにアドレス指定されたメモリエリアが ASから読み取られ、対応するビットやバイトが修正されます。その後、このデータが ASのメモリに書き戻されます。

タグのタイプによって、ASのメモリに、ビットまたはバイトでアクセスできます。

#### 16.3.3.3 ビットでアクセスするタグの設定方法

#### はじめに

ASのメモリエリアへの書き込みアクセスは、チャンネル"SIMATICTIシリアル"でビットか バイトでのみ実行できます。2進タグおよび[8ビット]タグを使用する場合、[アドレスプ ロパティ]ダイアログに加えて[ビットタグ/バイトタグ]ダイアログが開き、個別のビット またはバイトの書き込みアクセスを定義できます。この目的で、書込み要求が出されるた びにアドレス指定されたメモリエリアが ASから読み取られ、対応するビットやバイトが 修正されます。その後、このデータが ASのメモリに書き戻されます。

#### 注記

読み取りデータエリアでASによって行なわれた変更は、データエリアに書き戻された時点で上書きされます。

手順

- 1. タグを選択します。
- 2. [データタイプ]フィールドで、データタイプとして[2進タグ]を設定します。
- 3. [ビットタグ/バイトタグ]ダイアログを開きます。 これを実行するには、[アドレス]フィールドをクリックしてから、----ボタンをクリックし てください。

4. [ビットのアクセス]チェックボックスを選択して、ビットアドレス指定を定義します。

| Bit-/Byte-Variable                                                                                                    | ×               |
|----------------------------------------------------------------------------------------------------|-----------------|
| Access Bits/Bytes                                                                                                    |                 |
| -                                                                                                    |                 |
| ✓ Access a Bit in a: Word     Word     Bit number:       Bit 0                                                                                                    |                 |
| Select                                                                                                    |                 |
| Check here to enable access to a single Bit in byte-/word-addre<br>memory or to a single Byte in word-addressed memory. HINT: Se<br>documentation for a description of this feature before using it! | essed<br>ee the |
|                                                                                                    |                 |
| OK Cancel                                                                                                    | Help            |

- 5. [選択]ボタンをクリックします。 [アドレスプロパティ]ダイアログが開きます。
- 6. [選択]フィールドで PLC メモリのアドレス指定タイプを選択します。
- 7. [選択]フィールドで変更するビット数を選択します。

# 注記

**S5**の場合、フラグ、入力、出力はバイト単位でアドレス指定し、データブロック(DB、DX) はワード単位でアドレス指定します。

#### 16.3.3.4 バイト単位でアクセスするタグの設定方法

#### はじめに

ASのメモリエリアへの書き込みアクセスは、チャンネル"SIMATICTIシリアル"でビットか バイトでのみ実行できます。2進タグおよび[8ビット]タグを使用する場合、[アドレスプ ロパティ]ダイアログに加えて[ビットタグ/バイトタグ]ダイアログが開き、個別のビット またはバイトの書き込みアクセスを定義できます。この目的で、書込み要求が出されるた びにアドレス指定されたメモリエリアが ASから読み取られ、対応するビットやバイトが 修正されます。その後、このデータが ASのメモリに書き戻されます。

### 注記

読み取りデータエリアでASによって行なわれた変更は、データエリアに書き戻された時点で上書きされます。

手順

- 1. タグを選択します。
- 2. [データタイプ]フィールドで、データタイプを[符号なし8ビット値]または[符号付き8ビット値]に設定します。
- 3. [ビットタグ/バイトタグ]ダイアログを開きます。 これを実行するには、[アドレス]フィールドをクリックしてから、…ボタンをクリックし てください。

4. [バイトのアクセス]チェックボックスを選択して、バイトアドレス指定を定義します。

| Bit-/Byte-Variable                                                                                                    | × |
|----------------------------------------------------------------------------------------------------|---|
| Access Bits/Bytes                                                                                                    |   |
| •                                                                                                    |   |
| ✓ Access a Byte in a: Word ▼ Byte <u>number</u> : Byte 0 ▼                                                                                                    |   |
| Select                                                                                                    |   |
| Check here to enable access to a single Bit in byte-/word-addressed memory or to a single Byte in word-addressed memory. HINT: See the documentation for a description of this feature before using it! |   |
| OK Cancel Help                                                                                                    |   |

- 5. [選択]ボタンをクリックします。 [アドレスプロパティ]ダイアログが開きます。
- 6. [選択]フィールドで PLC メモリのアドレス指定タイプを選択します
- 7. [選択]フィールドで変更するバイト数を選択します。

SIMOTION

# 17.1 WinCC チャンネル"SIMOTION"

# はじめに

"SIMOTION"チャンネルは、WinCC ステーションを SIMOTION オートメーションシステムに 接続します。 接続は TCP/IP プロトコルを使って、工業用 Ethernet 経由で確立されます。 SIMOTION は、動作制御アプリケーションと技術タスクに重点を置いた、オートメーショ

ンおよび駆動ソリューション用のシステムプラットフォームです。

SIMOTION モジュラーシステムは、様々なハードウェアプラットフォームに対応する、 SIMOTION SCOUT エンジニアリングシステムおよび共通ランタイムシステムで構成されて います。

SIMOTION SCOUT からプロジェクトをエクスポートして、SIMOTION SCOUT プロジェクト のデータにアクセスします。その後、エクスポートされたファイルから、Simotion Mapper を使って WinCC プロジェクトを作成します。

WinCC で後刻、SIMOTION オートメーションシステムの設定に対して、特定の変更(IP ア ドレスの変更など)を設定することができます。 その他の変更は SIMOTION SCOUT で設定 し、Simotion Mapper を使って再度エクスポートして、転送する必要があります。

# 注記

WinCC で"SIMOTION"チャンネルを設定するには、SIMOTION SCOUT エンジニアリングシ ステムおよび WinCC の設定に精通している必要があります。 17.2 サポートされているデータタイプの概要

# 17.2 サポートされているデータタイプの概要

はじめに

オートメーションシステムのデータフォーマットへのデータタイプとフォーマットの適用は、タグの設定で決定されます。

以下の表に、このチャンネルがサポートするデータタイプと、フォーマットに適応するア プリケーションを示します。

# サポートされるデータタイプ

| データタイプ                 | タイプ変換 |
|------------------------|-------|
| 2 進タグ                  | いいえ   |
| 符号付き8ビット値              | はい    |
| 符号なし8ビット値              | はい    |
| 符号付き 16 ビット値           | はい    |
| 符号なし16 ビット値            | はい    |
| 符号付き 32 ビット値           | はい    |
| 符号なし32ビット値             | はい    |
| 浮動小数点数 32 ビット IEEE 754 | はい    |
| テキストタグ、8ビットフォント        | いいえ   |
| 未処理データタイプ              | いいえ   |

# 17.3 チャンネルの設定

# **17.3.1** "SIMOTION"チャンネルの設定

#### はじめに

この章では、"SIMOTION"チャンネルの設定方法を説明します。

### 注記

"SIMOTION"チャンネルを設定するには、SIMOTION SCOUT エンジニアリングシステムおよび WinCC の設定に精通している必要があります。

"SIMOTION"チャンネルを設定するには、以下の手順に従います。

- 1. SIMOTION SCOUT プロジェクトを SIMOTION SCOUT からエクスポートします。
- 2. Simotion Mapper を使って WinCC プロジェクトを作成します。
- 3. WinCC プロジェクトを開きます。
- 4. システムパラメータを設定します。

チャンネルの診断、接続およびタグに関する詳細は、「診断'SIMOTION'チャンネル」の章を 参照してください。

## 下記も参照

SIMOTION SCOUT プロジェクトのエクスポート方法 (ページ 444)
Simotion Mapper を使った WinCC プロジェクトの作成方法 (ページ 445)
接続パラメータの変更方法 (ページ 448)
タグアドレスの変更方法 (ページ 449)
チャンネルユニットのシステムパラメータ (ページ 450)
診断"SIMOTION"チャンネル (ページ 454)

# 17.3.2 SIMOTION SCOUT プロジェクトのエクスポート方法

### はじめに

このセクションでは、タグとメッセージの定義を SIMOTION SCOUT からエクスポートする 方法を説明します。

# 必要条件:

- SIMOTION SCOUT エンジニアリングシステムに精通していること。
- エクスポートする SIMOTION SCOUT プロジェクトへのアクセス権があること。

### 手順

- 1. SIMOTION SCOUT でエクスポートする SIMOTION SCOUT プロジェクトを開きます。
- 2. [ツール]で[OPC データのエクスポート]を選択します。
- 3. "SIMATIC NET V6.4"バージョン、希望するスコープ、およびエクスポート用に少なくとも「OPC アラーム/イベント」オプションを選択します。

#### 注記

Simotion Mapper は、"SIMATIC NET V6.4"以外のエクスポートバージョンを処理しません。

- 4. エクスポート先のディレクトリを選択します。
- 5. 通信インターフェースを選択します。 プロジェクトがエクスポートされます。
- 6. 経路指定を使用している場合は、経路指定情報を入力します。

SIMOTION SCOUT プロジェクトがエクスポートされます。"OPC\_Data.sti"および"OPC AE.xml"ファイルが、エクスポート先のディレクトリに保存されます。

# **17.3.3 Simotion Mapper** を使った WinCC プロジェクトの作成方法

### はじめに

このセクションでは、Simotion Mapper を使って、エクスポートされた SIMOTION SCOUT プロジェクトから WinCC プロジェクトを作成する方法を説明します。

#### 注記

古いバージョンの SIMOTION SCOUT プロジェクト用に WinCC プロジェクトが既に作成されている場合は、送信で SIMOTION パラメータのみを変更します。 WinCC プロジェクトのこれ以外の全ての設定(アーカイブなど)は変更されません。

### 前提条件:

- SIMOTION SCOUT プロジェクトのエクスポートファイル"OPC\_Data.sti"および"OPC AE.xml"へのアクセス権があること。
- WinCC のインストールディレクトリへのアクセス権があること。

#### 注記

SIMOTION SCOUT のプログラミング環境で、ウォッチテーブルを使って、エクスポートされるタグをフィルタ処理できます。 ウォッチテーブルを使って、WinCC プロジェクト内のタグを少数に維持します。 ウォッチテーブルの詳細については、SIMOTION SCOUT のオンラインヘルプを参照してください。

# 手順

- 1. WinCC のインストールディレクトリにある"SimotionMapper.exe"プログラムを起動します。
- [開く]をクリックします。ファイル"OPC\_Data.sti"および"OPC\_AE.xml"があるディレクトリ に移動します。 データが読み取られ、Simotion Mapper に表示されます。
- 3. Simotion Mapper Explorer で、WinCC プロジェクトで必要なグループとタグを選択します。
- 4. [新規 WinCC プロジェクトの作成]を選択します。
- 5.「WinCC 接続名」を変更する場合は、表示された名前をクリックして、新しい名前を入力します。
- 技術アラーム用の「最初の TA メッセージ数」を指定します。他の通信チャンネルのメッ セージと衝突しない値を選択する必要があります。デフォルト値は 100 です。 Simotion Mapper は、1 つのメッセージと、Simotion の各接続用の指定した数で始まる合計 6 つのテンプレートメッセージを作成します。

- 7. [マッピングの開始]をクリックします。 WinCC プロジェクト用の転送先フォルダを選択します。 WinCC プロジェクトが作成されます。 進捗バーが、手順の進捗状況を示します。
- 8. Simotion Mapper を閉じます。

WinCC プロジェクトが作成され、WinCC で開いて編集することができます。

### 注記

作成された WinCC プロジェクトを使用するために、WinCC の"SIMOTION"チャンネルのシ ステムパラメータを設定する必要があります。

# **17.3.4** Simotion Mapper を使った WinCC プロジェクトの変更方法

#### はじめに

このセクションでは、エクスポートされた SIMOTION SCOUT プロジェクトを、 Simotion Mapper を使って既存の WinCC プロジェクトに追加する方法を説明します。 た とえば、このようにして、同じ Simotion プロジェクトを1つの WinCC プロジェクトで複 数回使用することができます。

#### 注記

古いバージョンの SIMOTION SCOUT プロジェクト用に WinCC プロジェクトが既に作成されている場合は、送信で SIMOTION パラメータのみを変更します。 WinCC プロジェクトのこれ以外の全ての設定(アーカイブなど)は変更されません。

# 前提条件:

- SIMOTION SCOUT プロジェクトのエクスポートファイル"OPC\_Data.sti"および"OPC AE.xml"へのアクセス権があること。
- WinCC のインストールディレクトリへのアクセス権があること。

### 注記

SIMOTION SCOUT のプログラミング環境で、ウォッチテーブルを使って、エクスポートされるタグをフィルタ処理できます。 ウォッチテーブルを使って、WinCC プロジェクト内のタグの数を制限します。 ウォッチテーブルの詳細については、SIMOTION SCOUT のオンラインヘルプを参照してください。

### 手順

- 1. 編集する WinCC プロジェクトを開きます。
- 2. WinCC のインストールディレクトリにある"SimotionMapper.exe"プログラムを起動します。
- [開く]をクリックします。ファイル"OPC\_Data.sti"および"OPC\_AE.xml"があるディレクトリ に移動します。 データが読み取られ、Simotion Mapper に表示されます。
- 4. Simotion Mapper Explorer で、WinCC プロジェクトで必要なグループとタグを選択します。
- 5. [開いたプロジェクトに追加]を選択します。
- 6. 既に作成済みのグループまたはタグを再度追加する場合は、表示されている名前をクリックして、「WinCC 接続名」を変更する必要があります。
- 7. 接続用のメッセージ、グループ、タグを転送しない場合、「WinCC 接続名」の選択を解除します。
- 8. タグを上書きするかどうかを指定します。
- 技術アラーム用の「最初の TA メッセージ数」を指定します。他の通信チャンネルのメッ セージと衝突しない値を選択する必要があります。デフォルト値は 100 です。 Simotion Mapper は、1 つのメッセージと、Simotion の各接続用の指定した数で始まる合計 6 つのテンプレートメッセージを作成します。

#### 注記

既にマップされている「最初の TA メッセージ数」は変更しないでください。 変更すると、メッセージが予測できない動作をすることがあります。

10.[マッピングの開始]をクリックします。 WinCC プロジェクト用の転送先フォルダを選択します。

SIMOTION SCOUT プロジェクトが、開いている WinCC プロジェクトに追加されます。進捗 バーが、手順の進捗状況を示します。

**11. Simotion Mapper**を閉じます。

WinCC プロジェクトが SIMOTION SCOUT プロジェクトによって拡張され、変更した設定と 共に保存されました。

## 17.3.5 接続パラメータの変更方法

### はじめに

このセクションでは、SIMOTION ネットワークアドレスの接続パラメータの変更方法を学習 していただきます。

### 注記

ここに示す接続パラメータのみを変更します。"SIMOTION"チャンネル用に新しい接続を作成しないでください。接続が正しく設定されていないと、PLCで制御エラーが発生することがあります。セクション「"SIMOTION"チャンネルの設定(ページ443)」の説明に従い、新規接続を構成します。

#### 必要条件

- SIMOTION 通信ドライバが WinCC プロジェクトに統合されていること。
- 接続は"SIMOTION"チャンネルユニットで作成する必要があります。

#### 手順

- 1. [タグ管理]エディタの"SIMOTION"通信ドライバのディレクトリ構造を開きます。
- [SIMOTION]チャンネルユニット接続のショートカットメニューから[接続パラメータ]エントリを選択します。
   [接続パラメータ SIMOTION]ダイアログが開きます。

| 接給 | 売パ・ラメータ - Simotion                                   |              | ×   |
|----|------------------------------------------------------|--------------|-----|
| ł  | <b>接続</b> │                                          |              |     |
|    | -SIMOTION ネットワークアト・レス                                |              |     |
|    | IPፖኑՆአው:                                             | 142.11.0.123 |     |
|    | ラック番号(R):                                            | 0            |     |
|    | 지기가番号(T):                                            | 2            |     |
|    | ┌─ 未処理データブロックのネ                                      | 送信/受信(₩)<br> |     |
|    | 接続リソース(C):                                           | 02           |     |
|    | オートメーションシステムのIPアト <sup>®</sup> レ.<br>例: 142.11.0.123 | えを入力します。     |     |
|    | ОК                                                   | キャンセル        | ヘルプ |

- 3. 各フィールドの SIMOTION ネットワークアドレスの接続パラメータを変更します。
- 4. [OK]をクリックして、それぞれの開いているダイアログボックスを閉じます。

# 17.3.6 タグアドレスの変更方法

#### はじめに

このセクションでは、"SIMOTION"チャンネルでのタグアドレスの変更方法を説明します。

## 注記

"SIMOTION"チャンネルのタグアドレスを変更するには、あらゆるポインタの使用方法を非常によく理解している必要があります。 タグアドレスが正しく入力されないと、通信接続が確立されないことがあります。

### 必要条件

- "SIMOTION"チャンネルが WinCC プロジェクトに統合されていること。
- "SIMOTION"チャンネルユニットでタグとの接続が作成されていること。

## 手順

 [SIMOTION タグアドレス]ダイアログを開きます。 これを実行するには、[アドレス]フィールドをクリックしてから、…ボタンをクリックし てください。

| SIMOTION tag addres | 55                  | ×      |
|---------------------|---------------------|--------|
|                     |                     |        |
| ANY(a1.07.00.04.0   | 0.00.00.00.00.07);3 |        |
|                     |                     |        |
| ОК                  | Help                | Cancel |
|                     |                     |        |

2. タグアドレスを変更します。

#### SIMOTION

17.3 チャンネルの設定

# 17.3.7 システムパラメータ設定

#### 17.3.7.1 チャンネルユニットのシステムパラメータ

#### はじめに

WinCC のデフォルト設定とは異なる設定が必要な場合は、[システムパラメータ]ダイアロ グボックスでこれを設定します。

以下のシステムパラメータを変更できます。

- 論理デバイス名
- AS のサイクリック読み取りサービスを使用するチャンネル

#### 論理デバイス名

WinCC および PLC は、通信プロセッサが PLC にインストールされたときに割り当てられる 論理デバイス名を使って通信します。

#### AS のサイクリック読み取りサービスを使用するチャンネル

PLC サイクリック読み取りサービスは、周期的に読み取られるタグを個々の要求にグループ 化して、それらを PLC に転送します。 PLC は、要求を受け取った時に初めて要求されたデ ータを送信し、以後はサイクル時間が経過するたびに再びデータを送信します。

サイクリック読み取りサービスが有効な場合、変更駆動型の転送機能を使うことができま す。PLC が変更駆動型の転送をサポートしている場合、データは、値が変更されたときに のみ転送されます。

#### 下記も参照

システムパラメータのコンフィグレーション方法 (ページ 450) 論理デバイス名の変更方法 (ページ 452)

### 17.3.7.2 システムパラメータのコンフィグレーション方法

#### はじめに

このセクションでは、"SIMOTION"チャンネルのシステムパラメータの設定方法を説明します。

[システムパラメータ]ダイアログは、以下の2つのタブで構成されます。

- [SIMOTION]タブ
- [ユニット]タブ

#### 注記

プロジェクトが他のコンピュータにコピーされるとき、[ユニット]タブの設定は保持されます。一方、[SIMOTION]タブの設定は削除されます。

## 前提条件

• "SIMOTION"チャンネルが WinCC プロジェクトに統合されていること。

#### 手順

- 1. 変数管理で"SIMOTION"チャンネルを選択します。 "Simotion"チャンネルユニットのショー トカットメニューの、[システムパラメータ]ダイアログボックスを開きます。
- 2. [SIMOTION]タブを選択します。

| ንステムパラメータ - Simotion 🛛 🗙                            |
|-----------------------------------------------------|
| SIMOTION ZENT                                       |
| サイクル管理                                              |
| ✓ PLCで ▼ 転送方式を変更する                                  |
| ─ ライフビートモニタリング ──────────────────────────────────── |
| ▼ 有効化(A) 60 間隔Φ 30 タイムアウト間隔(T)                      |
| CPU(存止のモニター                                         |
| ✓ 有効化(E)                                            |
|                                                     |
|                                                     |
| チャンネルはAS内でサイクリック読み取りサービスを使用します。                     |
|                                                     |
| <br>OK キャンセル ヘルフ                                    |

3. タグのサイクリック読み取りと変更駆動型の転送を有効にするには、[PLC で]および[変更 駆動型の転送]を選択します。

#### 注記

[サイクル管理]、[ライフビートモニタリング]および[停止モニタ]機能は、統合 SINAMICS サーボ制御によってサポートされていません。 そのため"SIMOTION"チャン ネルは、SINAMICS サーボ制御への接続に対応する設定を無視します。 このチャンネ ルは、接続を確立するときに、AS がそれぞれの機能をサポートしているかどうかを判断 します。

- 必要に応じて、[ライフビートモニタリング]機能を選択します。 ライフビートモニタリングメッセージを送信する間隔を、秒単位で決定します。 ライフビートモニタリングメッセージへの応答を監視するモニタ時間を、秒単位で決定します。
- 5. SIMOTION CPU が停止状態のときに、WinCC が通信の障害の信号を送るようにする場合は、 [CPU 停止モニタ]を有効にします。
- 6. [ユニット]タブを選択します。

「論理デバイス名」のデフォルトとして、"S7ONLINE"が表示されます。使用している通信プロセッサのインストール時に異なる名前が選択されている場合は、デバイス名を変更する必要があります。

| システムパラメータ - Simotion               | ×   |
|------------------------------------|-----|
| SIMOTION 21%                       |     |
|                                    |     |
| CP\$47°/バスプロファイル: TCP/IP           |     |
| 論理デバイス名(D): STONLINE               | •   |
| ☑ 自動に設定(A)                         |     |
|                                    |     |
| □ 優先順位付き書込み(₩)                     |     |
| デバイス名を新たに入力するか、リストから希望のデバイスを選択します。 |     |
| OK キャンセル                           | ヘルプ |

- 7. ランタイムの開始時にデバイス名を自動的に設定するには、[自動的に設定]を選択します。
- 8. 処理中の書き込みジョブに読み取りジョブより高い優先度を与えるには、[書き込み優先]を 選択します。
- 9. [OK]をクリックしてダイアログを閉じます。

| 注記                            |  |
|-------------------------------|--|
| WinCC を再起動しないと設定の変更は有効になりません。 |  |

### 17.3.7.3 論理デバイス名の変更方法

### はじめに

WinCC および SIMOTION は、論理デバイス名を使用して通信します。 これらの論理デバ イス名は、通信プロセッサがインストールされるときに割り当てられてます。

## 前提条件

- "SIMOTION"チャンネルがプロジェクトに統合されていること。
- "SIMOTION"チャンネルユニットで接続が作成されていること。

# 手順

- 1. タグ管理で、SIMOTION チャンネルを選択します。
- 2. ショートカットメニューで[システムパラメータ]ダイアログボックスを開きます。
- 3. [ユニット]タブを選択します。
- 4. [論理デバイス名]フィールドに、デバイス名を入力します。 リストからエントリを選択す るか、新しい名前を入力することができます。 デバイス名は、"PG/PC インターフェースの設定"ツールによって決定されます。 ツールは システム制御で呼び出します。 そのツールがインストールされていない場合、現在設定さ れているデバイス名のみが表示されます。 異なる論理デバイス名を指定した場合は、メッセージが表示されます。 ターゲットステーションで使用されている通信プロセッサが設定システムにインストール されていない場合、名前のみを入力します。
- 5. [OK]をクリックしてダイアログを閉じます。

#### 注記

WinCC を再起動しないと設定の変更は有効になりません。

17.4 診断"SIMOTION"チャンネル

# 17.4 診断"SIMOTION"チャンネル

### **17.4.1** "SIMOTION"チャンネルの診断の可能性

"SIMOTION"チャンネルとそのタグの診断とエラー検出には、以下の可能性があります。

#### 通信プロセッサの設定のチェック

アクセスポイントのチェック後、通信プロセッサについても「PG/PC インターフェースの 設定」アプリケーションでテストできます。通信プロセッサは、SIMATIC NET で同じ方法 でチェックできます。

#### 接続およびタグの設定のチェック

システムおよび接続パラメータの設定にエラーがあります。間違ったタグのアドレス指定 が、間違ったタグ値の原因である場合もあります。

#### 「チャンネル診断」によるチャンネルの診断

「チャンネル診断」を使って、ランタイム時のチャンネルおよび接続のステータスを問い合わせることができます。エラーは「エラーコード」で表示されます。

#### チャンネルのタグの診断

タグ管理で、ランタイム時に、現在の値、現在の品質コードおよびタグの最終変更時間を問 い合わせることができます。

### 17.4.2 ログファイルのエントリの説明

#### はじめに

このチャンネルは、ステータスの重要な変更とエラーをログファイルに入力します。エントリは通信障害の分析をサポートします。

ファイルのすべてのエントリには、日付とタイムスタンプが、以下のフラグ名と説明と共に含まれています。

17.4 診断"SIMOTION" チャンネル

# ログブックエントリの例:

2009-10-28 12:10:11,467 INFO Log starting ...

2009-10-28 12:10:11,483 INFO | LogFileName :

D:\SIEMENS\WINCC\Diagnosis\Simotion\_01.LOG

2009-10-28 12:10:11,483 INFO | LogFileCount : 3

2009-10-28 12:10:11,483 INFO | LogFileSize : 1400000

2009-10-28 12:10:11,483 INFO | TraceFlags : fa000000

2009-10-28 12:10:11,498 INFO SIMOTION channel DLL started!

2009-10-28 12:10:11,498 INFO SIMOTION channel with own cycle creation!

2009-10-28 12:10:11,967 INFO Connection "D445": StartRegisterEvVariable for dwVariableCount = 89

2009-10-28 12:10:11,967 INFO Connection "D445": RegisterEvVariable for Variable "@D445@CheckSum"!

•••

2009-10-28 12:10:11,983 INFO Connection "D445": EndRegisterEvVariable

2009-10-28 12:10:12,436 INFO S7DOS release: @(#)TIS-Block Library DLL Version R8.0.0.0-REL-BASIS

2009-10-28 12:10:12,436 INFO S7DOS version: V8.0 / 0

2009-10-28 12:10:12,436 INFO SIMOTION version: V6.0 / Sep 15 2009 / 08:06:43

2009-10-28 12:10:12,436 INFO SIMOTION channel unit "Simotion" activated!

2009-10-28 12:10:12,451 ERROR Cannot connect to "SINAMICS\_Integrated":Errorcode 0xFFDF 42C2!

2009-10-28 12:10:12,451 ERROR Cannot connect to "D445":Errorcode 0xFFDF 42C2!

"INFO"フラグの最も重要なエントリの記述

| メッセージテキスト                         | 意味                   |
|-----------------------------------|----------------------|
| LogFileName : C:\ Siemens\ WinCC\ | パスを付けたログファイル名        |
| Diagnose\ "channel_name".LOG      |                      |
| LogFileCount : "n"                | チャンネルのログファイル数        |
| LogFileSize : "x"                 | 個々のログファイルのサイズ(バイト単位) |

17.4 診断"SIMOTION"チャンネル

| メッセージテキスト              | 意味                      |
|------------------------|-------------------------|
| TraceFlags : c4000000  | トレースファンクションにより使用されるフラグを |
|                        | 16 進数で表示します。            |
| SIMOTION チャンネル DLL が起動 | 開始メッセージ                 |
| しました。                  |                         |
| SIMOTION チャンネル DLL が終了 | 終了メッセージ                 |
| しました。                  |                         |

"ERROR"フラグの最も重要なエントリの記述

| メッセージテキスト                                | 意味                               |
|------------------------------------------|----------------------------------|
| <接続名>に接続できません:                           | 通信エラー                            |
| エラーコード 0x0000 7 <xxx>!</xxx>             | WinCC の起動直後に、SIMOTION への通信を確立で   |
|                                          | きませんでした。                         |
|                                          | <接続名>=接続の名前                      |
|                                          | <xxx> 1fff</xxx>                 |
|                                          | S7DOS、下層または AS からのファンクション呼び      |
|                                          | 出しの結果として、チャンネルはその他のエラーコ          |
|                                          | ードをすべて受け取りました。                   |
| Connectionerror <nnn> &lt;接続名&gt;:</nnn> | 通信エラー                            |
| エラーコード 0x0000 7xxx!                      | WinCC の起動後、SIMOTION への通信を確立できま   |
|                                          | せんでした。 接続が切断されました。               |
|                                          | <nnn>=この接続の接続終了数</nnn>           |
|                                          | <接続名>=接続の名前                      |
|                                          | <xxx> 1fff</xxx>                 |
|                                          | S7DOS、下層または AS からのファンクション呼び      |
|                                          | 出しの結果として、チャンネルはその他のエラーコ          |
|                                          | ードをすべて受け取りました。                   |
| チャンネル API エラー: errorstring               | チャンネル API エラー                    |
|                                          | チャンネルにより、エラー文字列'errorstri ng'が   |
|                                          | WinCC Explorer に渡されました。 エラーの関連性に |
|                                          | 従って、エラー文字列が情報ボックスに表示されま          |
|                                          | す。エラー文字列の詳細については、APIエラーテ         |
|                                          | キストを参照してください。                    |

# 17.4 診断"SIMOTION"チャンネル

| メッセージテキスト                  | 意味                         |
|----------------------------|----------------------------|
| APIエラーの最大数になりました-          | チャンネル API エラー              |
| API ログが無効になりました            | エラーおよびファンクションにより、API にエラーが |
|                            | 周期的に発生する場合があります。これらのエラー    |
|                            | メッセージによりログファイルがいっぱいになるの    |
|                            | を避けるために、API エラーに対して出力されるのは |
|                            | 最大 32 のメッセージです。            |
| ストレージデータを書き込めませ            | 一般のチャンネルエラーメッセージです。        |
| ん!                         |                            |
| ストレージデータを読み取れませ            |                            |
| ん1デフォルトデータを使用します           |                            |
| ストレージデータが違法または破            |                            |
| 壊されています1デフォルトデータ           |                            |
| を使用します!                    |                            |
| ストレージデータがありません1デ           |                            |
| フォルトデータを使用します!             |                            |
| "unitname"ユニット内のデバイス       | 初期化メッセージ                   |
| 名が"old devicename" から "new |                            |
| devicename" に変更されました。      |                            |

# 注記

"SIMOTION"チャンネルのエラーコードは、"SIMATIC S7 Protocol Suite"チャンネルのエラー コードに対応しています。エラーコードの詳細については、"SIMATIC S7 Protocol Suite"チ ャンネルのヘルプの「接続障害のエラーコード」の章を参照してください。 さらに、一貫性チェックが不合格の場合、SIMOTION はエラーコード 0x000 7301 を報告 します。エラーメッセージの原因は、AS によって入力されたチェックサムに対する SIMOTION SCOUT からエクスポートされたデータが、接続されているデバイスのチェック サムに一致しないためです。

### 下記も参照

接続障害中のエラーコード (ページ 363)

# SIMOTION

17.4 診断"SIMOTION"チャンネル

# SinumerikNC

### 概要

[SinumerikNC]チャネルは、WinCC ステーションと[SINUMERIK 840D]および含まれている [SINUMERIK S7-300]タイプの CNC 間での通信に使用されます。

通信は、Ethernet IP プロトコルを介して処理されます。

MPI (マルチポイントインターフェース)を介した通信がサポートされています。両方のプロトコルを同時に使用することはできません。

# チャンネルユニット

[SinumerikNC] チャネルは、[SINUMERIK 840D sl] チャネルユニットと[S7-300-PLC] チャネ ルユニットを備えています。

S7-300 のチャンネルユニットの設定に関する情報は、[SIMATIC S7 Protocol Suite]通信チャンネルのドキュメントに記載されています:

- [MPI]チャンネルユニット:
  - "マルチポイントインターフェース"チャンネルユニット (ページ 278)
  - "マルチポイントインターフェース"チャンネルユニット接続をコンフィグレーションする方法 (ページ 279)
- [TCP/IP]チャンネルユニット:
  - "TCP/IP"チャンネルユニットの接続をコンフィグレーションする方法 (ページ 293)
  - "TCP/IP"チャンネルユニット (ページ 291)

### 「SINUMERIK 840D sl」の設定

「SINUMERIK 840D sl」タイプの CNC コントローラの設定に関する包括的な情報は、イン ターネットの「SiePortal ナレッジベース」で参照することができます。

- SiePortal:SINUMERIK 840D sl STEP 7 ツールボックス入門 (<u>https://</u>support.industry.siemens.com/cs/ww/en/view/109801199)
- SiePortal:設定マニュアル SINUMERIK 840D sl STEP7 ツールボックス (<u>https://</u> support.industry.siemens.com/cs/ww/en/view/109801245)

# 下記も参照

SiePortal: WinCC V8.0 SINUMERIK ( $\pm \nu \models \forall$  ID 109816693) (<u>https://support.industry.siemens.com/cs/jp/ja/view/109816693</u>)

# 18.1 サポートされるデータタイプ

## 概要

接続されるコントロールとの論理接続に必要なタグを定義します。SINUMERIK NC のこれ らのデータ型は、"SinumerikNC"チャンネルでサポートされています。

- 2進タグ
- 符号付き8ビット値
- 符号なし8ビット値
- 符号付き 16 ビット値
- 符号なし16ビット値
- 符号付き 32 ビット値
- 符号なし32ビット値
- 浮動小数点数 32 ビット IEEE 754
- 浮動小数点数 64 ビット IEEE 754
- テキストタグ8ビット文字セット
- テキストタグ 16 ビット文字セット
- 未処理データ型
- 日付/時刻

SINUMERIK NC の Global User Data (GUD)タグがサポートされており、ランタイムで到達可能です。

# 18.2 チャンネルの設定

# 概要

WinCC では、オートメーションシステム(AS)との WinCC の通信に、論理接続が必要です。 このセクションでは、[Sinumerik 840D sl]チャンネルユニットとの通信について説明しま す。すべての接続固有のパラメータは、設定時に定義されます。

#### TCP/IP プロトコル

TCP/IP プロトコルを使用している場合、論理リンク用に AS の IP アドレスを指定する必要 があります。

IP アドレスは、ドットで区切られた4つの数値で構成されます。

数値は0~255の範囲でなければなりません。

#### 注記

### タイムアウト動作

TCP/IP プロトコルの使用時には、中断された接続を即座には検出できません。 メッセージのチェックバックに1分間かかります。

# 18.2.1 SINUMERIK 840D sl への接続を設定する方法

### 概要

このセクションでは、[Sinumerik 840D sl]チャンネルユニットの接続を設定する方法を説明 します。

### チャンネルユニット[S7-300-PLC]

S7-300 のチャンネルユニットの設定に関する情報は、[SIMATIC S7 Protocol Suite]通信チャンネルのドキュメントに記載されています:

- [MPI]チャンネルユニット:
  - "マルチポイントインターフェース"チャンネルユニット (ページ 278)
  - "マルチポイントインターフェース"チャンネルユニット接続をコンフィグレーションする方法 (ページ 279)
- [TCP/IP]チャンネルユニット:
  - "TCP/IP"チャンネルユニット (ページ 291)
  - "TCP/IP"チャンネルユニットの接続をコンフィグレーションする方法 (ページ 293)

### 必要条件

"SinumerikNC"の通信ドライバーがインストールされ、プロジェクトに統合されています。

## 手順

- 1. タグ管理のナビゲーションエリアで、[SinumerikNC]通信ドライバのツリーの [SINUMERIK 840D sl]チャンネルユニットを選択します。
- 2. チャンネルユニットのショートカットメニューで、[新規接続]エントリを選択します。
- 3. 接続の名前を入力します。
- 接続のショートカットメニューから[接続パラメータ]エントリを選択します。
   [接続パラメータ]ダイアログが開きます。

| Connection Parameters | ; >          | < |
|-----------------------|--------------|---|
| SINUMERIK NC - IP A   | ddress       |   |
| IP Address:           | 0.0.0.0      |   |
| Rack Number:          | 0            |   |
| Slot Number:          | 4            |   |
| NC Alarm:             | Numbers only |   |
| 🔲 NC Event            |              |   |
|                       | OK Cancel    |   |

- 5. NCU (Numerical Control Unit)の IP アドレスを入力します。
- 6. NCU が設置されているラックの番号を入力します。

- 7. スロットの番号を入力します。 デフォルト:スロット 4。
- 8. SINUMERIK 840 のアラームが表示された場合、[テキストとシンボル]の下にある[NC アラ ーム]エントリを選択します。
- 9. [OK]を押してダイアログを閉じます。

#### 下記も参照

SINUMERIK S7-300 アラームの設定方法 (ページ 470)

#### 18.2.2 タグの設定

#### 概要

WinCC では、WinCC とオートメーションシステム(AS)間での"SinumerikNC"チャンネルを 経由した接続のために、異なるデータ型のタグを作成できます。

以下のセクションでは、タグの設定方法について説明します。

#### 18.2.2.1 タグの設定方法

#### 概要

このセクションでは、オートメーションシステム(AS)のアドレスエリアでタグアクセスを 設定する方法を説明します。

#### 必要条件

- "SinumerikNC"チャンネルをプロジェクトに統合されていること。
- 接続が作成されていること。

### 手順

- 1. タグを設定する接続を選択します。
- 2. テーブルエリアの下にある[タグ]タブをクリックします。
- 3. [名前]列の先頭の空きセルをクリックします。 タグ名を入力します。
- 4. [データタイプ]フィールドで、希望するデータタイプを選択します。

- 5. [フォーマット適合]フィールドで、指定された適合のいずれかを選択します。
- 6. [アドレス]フィールドをクリックしてから、 ボタンをクリックします。 [NC 変数]ダイアログが表示されます。

| NC variable                                                                                                    | ×              |
|----------------------------------------------------------------------------------------------------|----------------|
| Axis     Axis     Axis     Axis     Active mode     Axis     S     Active mode     Ationals of mode group in Reset     Axis     Counter for Auto key     Counter for Jog key     Counter for MDI key     Mode group ready     Status of Automatic+JOG mode     Channel     Axis     Tool     Axis     DriveVea |                |
| NC variable preview: opMode                                                                                                    |                |
| Module: S                                                                                                    | Area name: Bag |
| Column: 3                                                                                                    | Rows: 1        |
| Area number: 1                                                                                                    | Length: 2      |
|                                                                                                    | OK Cancel      |

7. ツリー表示で対応する NC 変数を選択します。 NC 変数に関する情報は、ここで確認してください: SINUMERIK 828D NC 変数 (<u>https://</u>support.industry.siemens.com/cs/ww/en/view/109823592/163245562251)。

## 注記

アドレスを選択した後、データ型が自動的に適合されます。

必要に応じて列と行を変更します。

8. そのタグの他のプロパティを指定します。例えば、[プロパティ]>[タグ]領域の限界値などです。

### **18.2.2.2 GUD** タグの設定

SINUMERIK の GUD (グローバルユーザーデータ)タグがエクスポートファイルを介してエ クスポートされ、WinCC にインポートされます。

# 必要条件

- エクスポートされた GUD タグを含むファイルが使用可能であること。
- そのファイルにファイル拡張子.def が付いていること。
- NC デバイスでも同じファイルが使用可能です。

## 手順

1. SINUMERIK 接続のコンテキストメニューから、[AS シンボル]>[ファイルからロード]を選択 します。

| Tag Manageme     | nt   | *                          |    | Tags [ GUD ]     |   |         |        |
|------------------|------|----------------------------|----|------------------|---|---------|--------|
| 🖃 🔜 Tag Managem  | ent  |                            |    | Name             |   | Comment | Data t |
| 🍙 💝 Internal tag | gs   |                            | 1  | 洸                |   |         |        |
| 🖃 📙 Sinumerikl   | NC   |                            | 2  |                  |   |         |        |
| 🛓 👖 SINUM        | erik | 840D sl                    | 3  |                  |   |         |        |
| 📈 💕 GU           | n    |                            | 4  | _                |   |         |        |
|                  | 8    | New Group                  |    |                  |   |         |        |
|                  | Đ    | Сору                       | -  |                  |   |         |        |
|                  | ß    | Paste                      |    |                  |   |         |        |
|                  |      | Delete                     | )  |                  |   |         |        |
|                  |      | Kename                     | -  |                  |   |         |        |
|                  | •    | Export                     | 3  |                  |   |         |        |
|                  | 161  | Connection Parameters      | ŀ  |                  |   |         |        |
|                  |      | Create Enable/Disable Tags | 2  |                  | 1 |         |        |
|                  |      | AS Symbols                 |    | 🚰 Load from file |   |         |        |
|                  |      |                            | 18 |                  | • |         |        |

ファイルを選択するダイアログが表示されます。

- 2. エクスポートされた GUD タグを含む DEF ファイルを選択します。
- [ダウンロード]をクリックします。
   使用可能なコントローラタグがロードされ、[シンボル]ビューが開きます。
   ロードされたタグは、[AS シンボル]タブのテーブルエリアに表示されます。
- 4. 必要なタグを選択するには、[アクセス]列の対応するチェックボックスを選択します。
- 5. こをクリックして、タグ管理に戻ります。 選択された GUD タグがタグ管理で使用可能になります。

## 18.2.2.3 PLC タグの設定

SINUMERIK の PLC タグは、SINUMERIK からエクスポートファイルを介してエクスポート され、WinCC にインポートされます。SINUMERIK は 2 つの CPU (NCU と PLC)を使用する ため、2 番目の接続が必要です。

データレコードを TIA Portal プロジェクトからエクスポートするには、「SIEMENS SIMATIC SCADA Export」ツールを使用します。

各種 TIA Portal バージョン用のツールを Industry Online Support でダウンロードして使用 することができます。

- Industry Online Support: 「SIMATIC SCADA Export」ドキュメンテーション (<u>https://</u> support.industry.siemens.com/cs/ww/en/view/101908495)
- Industry Online Support:「TIA Portal 用 SIMATIC SCADA Export」をダウンロード (https://support.industry.siemens.com/cs/ww/en/view/109748955)

必要条件

- [SinumerikNC]チャネルがプロジェクトに統合されています。
- PLC タグは、TIA Portal から zip ファイルでエクスポートされます。

手順

1. Windows システム要件で、[PG/PC インターフェースの設定]の下にあるアプリケーションのアクセスポイントが正しく設定されていることを確認してください。

| Set PG/PC Interface                                                                               |            | ×    |  |  |  |
|---------------------------------------------------------------------------------------------------|------------|------|--|--|--|
| Access Path LLDP / DCP PNIO Adapter Info                                                          |            |      |  |  |  |
| Access Point of the Application:<br>S70NLINE (STEP 7)> vmxnet3 Ethernet Adapter. TCPIP. Auto. 2   |            |      |  |  |  |
| (Standard for STEP 7)                                                                             |            |      |  |  |  |
| vmxnet3 Ethernet Adapter. TCPIP.Auto.2 <                                                          | Properties |      |  |  |  |
| 🕮 vmxnet3 Ethernet Adapter. TCPIP.1 🔺 Diagnostics                                                 |            |      |  |  |  |
| wmxnet3 Ethernet Adapter. TCPIP.2     wmxnet3 Ethernet Adapter. TCPIP.A     Copy                  |            |      |  |  |  |
| wmxnet3 Ethernet Adapter.TCPIP.A 🗸 Delete                                                         |            |      |  |  |  |
| (Parameter assigment for the IE-PG access<br>to your NDIS CPs with TCP/IP Protocol<br>(RFC-1006)) |            |      |  |  |  |
| ОК                                                                                                | Cancel     | Help |  |  |  |

- 2. 通信ドライバツリーで[TCP/IP]接続タイプを選択します。
- 3. チャンネルユニットのショートカットメニューで、[システムパラメータ]を選択します。 [システムパラメータ-TCP/IP]ダイアログが開きます。

- 4. [ユニット]タブに切り替えます。
- 5. 論理デバイス名「S7Online」を割り当てます。
- 6. [OK]を押してダイアログを閉じます。
- 7. チャンネルユニットのショートカットメニューで、[新規接続]エントリを選択します。
- 8. 接続の名前を入力します。
- 9. 接続のショートカットメニューから[接続パラメータ]エントリを選択します。 [接続パラメータ]ダイアログが開きます。

| Connection Parameter - TCP/IP |         | × |
|-------------------------------|---------|---|
| Connection                    |         |   |
| S7 Network Address            |         |   |
| IP Address:                   | 0.0.0.0 |   |
| Rack Number:                  | 0       |   |
| Slot Number:                  | 0       |   |
| Send/receive raw data block   |         |   |
| Connection Resource:          | 02      |   |

10.PLC の IP アドレスを入力します。

- 11.PLC が設置されているラックの番号を入力します。
- 12. スロットの番号を入力します。
- 13.[OK]を押してダイアログを閉じます。
- 14.SIMATIC 接続のショートカットメニューで[AS シンボル]>[ファイルからロード]を選択します。

ファイルを選択するダイアログが表示されます。

- 15.PLC タグを含む TIA Portal からエクスポートされた ZIP ファイルを選択します。
- [ダウンロード]をクリックします。
   使用可能なコントローラデータがロードされ、[シンボル]ビューが開きます。
   ロードされたデータは、[AS シンボル]タブのテーブルエリアで表示されます。
- 17.必要なタグを選択するには、[アクセス]列の対応するチェックボックスをオンにします。
- 18. まをクリックしてタグ管理に戻ります。 選択した PLC タグはタグ管理で使用できます。

### 結果

NC 変数と PLC タグを画像で使用してデータを表示できます。

SINUMERIK のアラームを AlarmControl で表示できます。
18.2 チャンネルの設定

# 18.2.3 SINUMERIK 840D sl でアラームを設定する方法

NC アラームを設定するオプションがあります。アラームは WinCC AlarmControl のランタ イムに表示されます。

以下のオプションを使用できます。

- なし:WinCC AlarmControl にアラームが表示されません。
- 数字のみ:アラーム番号が WinCC AlarmControl に表示されます。
- テキストと数字:アラーム番号とアラームテキストがWinCC AlarmControl に表示されます。

# 注記

現在、NC アラームは TIA Portal でのみ設定できます。アラームは、SIMATIC Manager では 設定できません。

#### 必要条件

- [コンピュータのプロパティ]ダイアログの[スタートアップ]タブで、[アラームログランタイム]チェックボックスが選択されていること。
- [Sinumerik NC]と[SIMATIC S7 Protocol Suite]通信ドライバがインストールされていること。
   CNC コントローラには、2 つの CPU (NC と PLC)があること。したがって、2 つの接続を

設定する必要があります。

• 接続がチャネルユニット[SINUMERIK 840D sl]で設定されていること。

# 手順

- 1. [SINUMERIK 840D sl]チャネルユニットにある接続を選択します。
- 2. 接続のショートカットメニューから[接続パラメータ]エントリを選択します。 [接続パラメータ]ダイアログが開きます。
- 3. [NC アラーム]で、アラームの転送方法を選択します。 [数字のみ]または[テキストと数字]。
- 4. NC イベントを適用するには、[NC イベント]オプションを選択します。

#### 結果

アラームは WinCC AlarmControl のランタイムに表示されます。

18.2 チャンネルの設定

# 下記も参照

SINUMERIK 840D sl への接続を設定する方法 (ページ 462) SINUMERIK S7-300 アラームの設定方法 (ページ 470)

#### 18.2.4 SINUMERIK S7-300 アラームの設定方法

アラームは WinCC AlarmControl のランタイムに表示されます。

# 必要条件

- [コンピュータのプロパティ]ダイアログの[スタートアップ]タブで、[アラームログランタイム]チェックボックスが選択されていること。
- [SinumerikNC]通信ドライバがインストールされていること。
- 接続がチャネルユニット[S7-300-PLC]で設定されていること。
- PLC アラームが、TIA Portal エクスポート(\*.zip)または SINUMERIK PLC アラームファイル(\*.ts)として利用できること。

- 1. [S7-300-PLC]チャネルユニットにある接続を選択します。
- 2. 接続のショートカットメニューから[接続パラメータ]エントリを選択します。 [接続パラメータ]ダイアログが開きます。
- 3. IP アドレスとラック/スロット番号を入力します。 [OK]を押してダイアログを閉じます。
- 4. タグ管理にタグを追加します。
  - 名前: [接続名]#RawEvent
  - データ型:未処理データ型
- 5. [アドレス]フィールドをクリックします。
- 6. 未処理データ型として[イベント]を選択します。 [OK]を押してダイアログを閉じます。
- 7. [アラームログ]に移動します。
- [AS メッセージ]をクリックします。 接続が表示されます。
- 9. 接続のショートカットメニューで[ファイルから読み込む]を選択します。
- 10.エクスポートファイルが保存されているパスに移動します。
- 11.エクスポートファイル(\*.zip または\*.ts)を選択します。

#### SinumerikNC

18.2 チャンネルの設定

- 12.[ダウンロード]をクリックします。 設定された PLC アラームは、AS メッセージで利用できます。
- 13.必要なアラームをアクティブにします。
- 14.[AS メッセージ]ノードをクリックします。 アクティブ化された PLC アラームごとに、対応する ID が生成されます。
- 15. これが WinCC AlarmControl の設定方法です。

### 結果

アラームは WinCC AlarmControl のランタイムに表示されます。

# 下記も参照

SINUMERIK 840D sl でアラームを設定する方法 (ページ 469)

SINUMERIK 840D sl への接続を設定する方法 (ページ 462)

# 18.3 システムファンクションの実行

# 18.3.1 サポートされているシステムファンクション

以下のシステムファンクションがチャンネルの設定で使用可能です。

- LogonNC
- LogoffNC
- ChangeNCPassword
- ConfigureNCMachineData
- ResetNC
- AcknowledgeNCCancelAlarms
- SetNCUserFrame

# 18.3.2 LogonNC

このファンクションは、パスワードを SINUMERIK NC に転送します。

| パラメータ      | 説明                        |
|------------|---------------------------|
| Connection | 接続名                       |
| Password   | SINUMERIK NC でのログオン用パスワード |

#### VB スクリプトの例:

```
Dim output
LogonNC "Connection", "Password", output
Hmiruntime.Trace output
```

# 18.3.3 LogoffNC

このファンクションは、SINUMERIK NC への接続をログオフします。使用されているパス ワードがキャンセルされます。

| パラメータ      | 説明  |
|------------|-----|
| Connection | 接続名 |

**VB スクリプトの例**: Dim output

LogoffNC "Connection", output Hmiruntime.Trace output

# 18.3.4 ChangeNCPassword

このファンクションは、パスワードをパスワードレベル用に SINUMERIK NC に転送しま す。このレベルの既存のパスワードが上書きされます。

| パラメータ      | 説明                            |  |
|------------|-------------------------------|--|
| Connection | 接続名                           |  |
| Password   | SINUMERIK NC でのログオン用の新しいパスワード |  |
| Level      | NC パスワードレベル:                  |  |
|            | 0 = system                    |  |
|            | 1 = manufacturer              |  |
|            | 2 = service                   |  |
|            | 3 = user                      |  |

# VB スクリプトの例:

```
Dim output
ChangeNCPassword "Connection", "Password", "Level", output
Hmiruntime.Trace output
```

# 18.3.5 ConfigureNCMachineData

このファンクションは、NEW\_CONF 分類のあるすべての機械データを有効にします。 CLASS パラメータは詳細な分類を可能にします。現在のところ値1のみがサポートされて います。

| パラメータ                   | 説明            |  |
|-------------------------|---------------|--|
| Connection              | 接続名           |  |
| Class 有効にされている機械データの分類。 |               |  |
|                         | 変数または定数:1、2、3 |  |

# VB スクリプトの例:

```
Dim output
ConfigureNCMachineData "Connection", "Class", output
Hmiruntime.Trace output
```

# 18.3.6 ResetNC

このファンクションは、SINUMERIK NC の再起動を開始させます。

| パラメータ      | 説明  |
|------------|-----|
| Connection | 接続名 |

VB スクリプトの例:

```
Dim output
ResetNC "Connection", output
Hmiruntime.Trace output
```

# 18.3.7 AcknowledgeNCCancelAlarms

このファンクションは、接続の保留中のアラームをすべて確認します。

| パラメータ      | 説明  |
|------------|-----|
| Connection | 接続名 |

### VB スクリプトの例:

Dim output AcknowledgeNCCancelAlarms "Connection", output Hmiruntime.Trace output

# 18.3.8 SetNCUserFrame

このファンクションは、チャンネルの作業オフセット用にデータを有効化します。

入力中に、これらのタグはまず NC の一時メモリに保存されます。SetNCUserFrame ファ ンクションを使用することで、新たに入力された値が完全に有効化され、読み出すことが できるようにします。

このファンクションを使用することで、1つのみの作業オフセットを有効化できます。複数 の作業オフセットが順に設定されており、SetNCUserFrame が呼び出された場合、最後に 設定された作業オフセットのパラメータのみが有効化されます。

作業オフセットのすべてのパラメータを選択してから、SetNCUserFrame を呼び出します。 その後、他の作業オフセットの値をさらに書き込みます。

| パラメータ      | 説明             |
|------------|----------------|
| Connection | 接続名            |
| Channel    | 有効化されているチャンネル。 |
|            | 変数または定数:1~31   |

# VB スクリプトの例:

Dim output SetNCUserFrame "Connection", "2XY", output Hmiruntime.Trace output

XY は、選択したチャンネルによって違ってきます。

# SinumerikNC

18.3 システムファンクションの実行

# システム情報

19

# 19.1 "システム情報"チャンネル

内容

"システム情報"チャンネルは、時間、日付、ディスク容量などのシステム情報を評価するのに使用され、タイマやカウンタなどのファンクションを提供します。

この章では、以下について説明します。

- チャンネル、接続、およびタグをコンフィグレーションする
- システム情報をプロセスピクチャへに表示する
- システム情報を使用してメッセージをトリガし表示する
- システム情報をグラフに表示する
- 複数サーバからのシステム情報をマルチユーザーシステムで表示する

19.2 WinCC システム情報チャンネル

# 19.2 WinCC システム情報チャンネル

# 原理

システム情報チャンネルは時間、日付、ディスク容量などのシステム情報を評価するために 使用され、タイマやカウンタなどのファンクションを提供します。

可能なアプリケーションは以下のとおりです。

- プロセス画像での時間、日付、曜日の表示
- スクリプトでのシステム情報の評価によるイベントのトリガ
- CPU 負荷のトレンドでの表示
- クライアントシステムの異なるサーバーの、使用可能なドライブ容量の表示とモニタ
- 使用可能なディスク容量のモニタおよびメッセージのトリガ

チャンネルは、チャンネルがインストールされているコンピュータのシステム情報に直接 アクセスするため、ハードウェアを必要としません。チャンネルが機能するには、接続を 設定する必要があります。接続を追加することもできますが、正常な動作には必要ありま せん。

チャンネルおよびタグの診断の詳細については、「通信診断」を参照してください。

#### 注記

#### ライセンシング

システム情報チャンネルに必要なプロセスタグに、ライセンスは必要ありません。このため、このタグはライセンスカウントに入力されません。

### ユーザー権限

管理者権限を所持していない場合、システム情報チャンネルを使用するには、パワーユー ザーおよび[パフォーマンスモニタユーザー]グループのメンバーになる必要があります。

#### 接続ステータスのタグ

タグ@<connection\_name>@ForceConnectionStateEx と @<connection\_name>@ConnectionStateEx は、「システム情報」チャンネルではサポート されていません。

#### 通信マニュアル

通信マニュアルには、チャンネル設定の追加情報と各種の例が記載されています。このマ ニュアルは、下記のインターネットからダウンロードできます。

http://support.automation.siemens.com/

19.2 WinCC システム情報チャンネル

アイテム番号による検索:

• A5E00391327

下記も参照

マルチユーザーおよびクライアントシステムにおける使用 (ページ 501) システム情報の呼び出しと評価方法 (ページ 488) システム情報チャンネルをコンフィグレーションする方法 (ページ 487) 他のソフトウェアの構成要素 との違い (ページ 486) サポートされるシステム情報の概要 (ページ 480)

# 19.3 サポートされるシステム情報の概要

# 概要

[システム情報]ダイアログの[ファンクション]フィールドでは、WinCC タグにどのシステム 情報を割り付けるのかを指定できます。[フォーマット]フィールドでは、表示フォーマッ トを設定します。

| 9 | System Info                       |                                          | ×   |
|---|-----------------------------------|------------------------------------------|-----|
|   | System Tag                        |                                          |     |
|   | Function                          | Date                                     | - I |
|   | Format                            | DD.MM.YYYY<br>DD.MM.YYYY                 |     |
|   |                                   | DD.MM.YY<br>MM-DD-YYYY<br>MM-DD-YYY      |     |
|   |                                   |                                          |     |
|   | Preview                           | 20.11.2002                               |     |
|   | Data Type                         | Text tag 8-bit character set             | ]   |
|   | In the combo b<br>drop-down list. | ox, select the desired function from the |     |
|   |                                   | OK Cancel Hel                            | P   |

# [システム情報]チャンネルでサポートされているシステム情報の概要

| ファンクション | データタイプ             | フォーマット            | プレビュー     |
|---------|--------------------|-------------------|-----------|
| 日付      | テキストタグ             | DD.MM.YYYY        | 21.10.199 |
|         | 8ビット文字セット          | DD.MM.YY          | 9         |
|         |                    | MM-DD-YYYY        | 21.10.99  |
|         |                    | MM-DD-YY          | 10-21-199 |
|         |                    | MM/DD/YY          | 9         |
|         |                    |                   | 10-21-99  |
|         |                    |                   | 10/21/99  |
| 日       | 符号なし               | DD                | 131       |
|         | 16 ビット値            |                   |           |
| 月       | 符号なし               | MM                | 112       |
|         | 16 ビット値            |                   |           |
| 年       | 符号なし               | YYYY              | 2000      |
|         | 16 ビット値            |                   |           |
| 曜日      | 符号なし               | テキスト:1            | 17        |
|         | 16 ビット値            | (月曜)~             |           |
|         |                    | 7(日曜)             |           |
|         | テキストタグ             | テキスト:Mon,Tue,Wed, | Mon       |
|         | 8ビット文字セット          | Thu,Fri,Sat,Sun   | Sun       |
| 山山田     | ニキュレカガ             |                   | 22.45.27  |
|         | ノイヘトラク<br>8ビット文字セッ |                   | 23:45:57  |
|         |                    | HH:MM AM,PM       | 23:45 PM  |
|         | 長さ=10 バイト          | HH·MM·SS AM PM    | 23:45:37  |
|         | 長さ = 12 バイト        |                   | PM        |
| 時間      | 符号なし               | НН                | 023       |
|         | 16 ビット値            |                   |           |
| 分       | 符号なし               | MM                | 059       |
|         | 16 ビット値            |                   |           |
| 秒       | 符号なし               | SS                | 059       |
|         | 16 ビット値            |                   |           |
| ミリ秒     | <br>符号なし           | MSC               | 0999      |
|         | 16 ビット値            |                   |           |

| ファンクション    | データタイプ          | フォーマット             | プレビュー  |
|------------|-----------------|--------------------|--------|
| カウンタ       | 符号付き            | ZZZZ               | 0~9999 |
|            | 32 ビット値         |                    |        |
| CPU 負荷     | 浮動小数点数          | %における全ロード          | 0100%  |
|            | 32 ビット IEEE 754 | %におけるアイドル時間        |        |
|            |                 | %におけるプロセス          |        |
| タイマ        | 符号付き            | ТТТТ               | 0~9999 |
|            | 32 ビット値         |                    |        |
| 空きメインメモリ   | 浮動小数点数          | 空き容量(KB)           | 0n KB  |
|            | 32 ビット IEEE 754 | 空き(%)              | 0100%  |
|            |                 | 空き(バイト)            | 0n B   |
| 空き         | 浮動小数点数          | 空き(MB)             | 0n MB  |
| ディスク容量     | 32 ビット IEEE 754 | 空き(%)              | 0100%  |
| (ローカルディスク) |                 |                    |        |
| プリンタモニタ    | 符号なし            | スプーラディスクの          | 0n %   |
|            | 32 ビット値         | 使用容量               |        |
|            |                 | プリンタステータス          | 0n     |
|            |                 | ジョブステータス           | 0n     |
|            |                 | スプーラディスクの空き        | 0n kB  |
|            |                 | 領域(KB)             |        |
|            |                 | 空き PRT_OUT-        | 0n kB  |
|            |                 | ディスク領域(KB)         |        |
|            |                 | スプーラディレクトリの        | 0n kB  |
|            |                 | サイズ(KB)            |        |
|            |                 | PRT_OUT ディレクトリのサイズ | 0n kB  |
|            |                 | (KB)               |        |
| エクスポートファ   | 浮動小数点数          | 使用済み(KB)           | 0n KB  |
| イルの        | 32 ビット IEEE 754 | 使用済み(%)            | 0100%  |
| ステータス      |                 | 使用可能(KB)           | 0n B   |

カウンタ

このファンクションは、特定のテスト目的のスクリプトで使用できます。

タイマ

このファンクションを選択すると、[システム情報]ダイアログにフィールド[制限開始値]お よび[制限終了値]が追加されます。

タイマは秒ごとに加算または減算されます。変更が行われる指示は、フィールド[制限開始値]および[制限終了値]の開始値および終了値によって特定されます。初期値が終了値より小さい場合、タイマは加算されます。初期値が終了値より大きい場合、タイマは減算されます。

ランタイム時にタイマとリンクしている I/O フィールドに値が入力されると、開始値および 現在のタイマ値がこの値に設定されます。例:タイマは 0~60 に設定されます。ランタイ ムに 0 が書き込まれると、タイマはリセットされます。

無効にすると、再び元の初期値が適用されます。

#### CPU 負荷

マルチプロセッサ PC に関連する[%における全ロード]および[%におけるアイドルロード]の 形式の場合は、「0」から始まる CPU 番号を入力する必要があります。

[%におけるプロセ]形式では、インスタンス番号も指定する必要があります。

#### 例

「CCWriteArchiveServer」に対して3つのプロセスが実行されています:

- TagLoggingSlow
- TagLoggingFast
- AlarmLogging

対応する形式は次のように指定されます:

- CCWriteArchiveServer#0
- CCWriteArchiveServer#1
- CCWriteArchiveServer#2

プロセス名はファイル拡張子(.exe)なしで指定されます。

### ディスクの空き容量

システムは、ローカルハードディスクまたはディスケット上の使用可能な容量を決定する だけです。

#### プリンタモニタ

[プリンタステータス]形式および[ジョブステータス]形式で、サーバー名を[プリンタ]フ ィールドに入力する必要があります。使用しているプリンタは、このシステム情報を使用 可能にするためこのステータス情報をサポートする必要があります。

プリンタステータスを分析する場合は、以下に注意してください。

- ポートモニタにより、プリンタステータスがスプーラに送信されます。選択したプリンタポートにより、異なる Port Monitor DLL がインストールされます。Windows で提供されるポートモニタのうち「TCPMON.DLL」のみが、TCP/IP ポートを使用してプリンタステータスを送信できます。LPT ポートを使用した「LOCALMON.DLL」では、プリンタステータスを通信しません。
- プリンタステータスは、印刷ジョブが送信されたあとに限って特定されますが、ポートでのステータスのポーリング中は特定されません。

[PRT\_OUT ドライバ空き容量]形式および[PRT\_OUT ディレクトリサイズ]形式で、チャンネ ルは自動的に[ディレクトリ]フィールドのパスを特定します。

| ステータス                           | エラーコード     |
|---------------------------------|------------|
| PRINTER_STATUS_PAUSED           | 0x0000001  |
| PRINTER_STATUS_ERROR            | 0x0000002  |
| PRINTER_STATUS_PENDING_DELETION | 0x0000004  |
| PRINTER_STATUS_PAPER_JAM        | 0x0000008  |
| PRINTER_STATUS_PAPER_OUT        | 0x0000010  |
| PRINTER_STATUS_MANUAL_FEED      | 0x0000020  |
| PRINTER_STATUS_PAPER_PROBLEM    | 0x00000040 |
| PRINTER_STATUS_OFFLINE          | 0x0000080  |
| PRINTER_STATUS_IO_ACTIVE        | 0x00000100 |
| PRINTER_STATUS_BUSY             | 0x00000200 |
| PRINTER_STATUS_PRINTING         | 0x00000400 |
| PRINTER_STATUS_OUTPUT_BIN_FULL  | 0x00000800 |
| PRINTER_STATUS_NOT_AVAILABLE    | 0x00001000 |
| PRINTER_STATUS_WAITING          | 0x00002000 |
| PRINTER_STATUS_PROCESSING       | 0x00004000 |
| PRINTER_STATUS_INITIALIZING     | 0x00008000 |
| PRINTER_STATUS_WARMING_UP       | 0x00010000 |
| PRINTER_STATUS_TONER_LOW        | 0x00020000 |
| PRINTER_STATUS_NO_TONER         | 0x00040000 |
| PRINTER_STATUS_PAGE_PUNT        | 0x00080000 |

「プリンタステータス」フォーマットのエラーコード

| ステータス                            | エラーコード     |
|----------------------------------|------------|
| PRINTER_STATUS_USER_INTERVENTION | 0x00100000 |
| PRINTER_STATUS_OUT_OF_MEMORY     | 0x00200000 |
| PRINTER_STATUS_DOOR_OPEN         | 0x00400000 |
| PRINTER_STATUS_SERVER_UNKNOWN    | 0x00800000 |
| PRINTER_STATUS_POWER_SAVE        | 0x01000000 |

「ジョブステータス」フォーマットのエラーコード

| ステータス                        | エラーコード     |
|------------------------------|------------|
| JOB_STATUS_PAUSED            | 0x0000001  |
| JOB_STATUS_ERROR             | 0x0000002  |
| JOB_STATUS_DELETING          | 0x0000004  |
| JOB_STATUS_SPOOLING          | 0x0000008  |
| JOB_STATUS_PRINTING          | 0x0000010  |
| JOB_STATUS_OFFLINE           | 0x0000020  |
| JOB_STATUS_PAPEROUT          | 0x00000040 |
| JOB_STATUS_PRINTED           | 0x0000080  |
| JOB_STATUS_DELETED           | 0x00000100 |
| JOB_STATUS_BLOCKED_DEVQ      | 0x00000200 |
| JOB_STATUS_USER_INTERVENTION | 0x00000400 |
| JOB_STATUS_RESTART           | 0x0000800  |

# 注記

[プリンタステータス]形式および[ジョブステータス]形式のエラーコードは、Visual C 参照 ファイル「Winspool.h」の値に対応しています。 19.4 他のソフトウェアの構成要素との違い

# **19.4** 他のソフトウェアの構成要素 との違い

### はじめに

[システム情報]チャンネルのシステム情報の一部は、ActiveX コントロールを使用している WinCC で評価または表示することもできます。

ActiveX コントロールとの基本的な違いは、"システム情報"チャンネルのシステム情報は、 WinCC タグに割り付けられることです。継続される評価(例:メッセージ、限界値などの評価)は、繰り返し実行でき、個別にコンフィグレーションされます。ActiveX コントロールは 特定のアプリケーション用ですが、複数ユーザまたはクライアントシステムでも使用でき ます。

以下のシステム情報の場合、ActiveX コントロールと'システム情報'チャンネルの間には違いがあります。

#### 時間

ActiveX コントロール"WinCC デジタル/アナログクロックコントロール"は、WinCC で時間 を表示するために使用されます。このコントロールは、時間のアナログ表示もサポートし ます。このコントロールは、プロセスコントロールシステムオプションで使用される場合 でも、システム情報チャンネルを必要としません。コントロールを使用して、WinCC クラ イアントの時間をそのプロセスピクチャ内に表示することができます。これは常にサーバ のシステム時間を表示するため、システム情報チャンネルでは不可能です。

#### ディスクの空き容量

ActiveX コントロール"IX ディスク容量"は、WinCC で使用可能なディスク容量を表示する ために提供されます。この Active コントロールはネットワークドライブの使用可能容量も 表示でき、複数の限界値設定などその他の設定オプションをコントロールで直接サポート します。

19.5 チャンネルのコンフィグレーション

# 19.5 チャンネルのコンフィグレーション

#### 19.5.1 システム情報チャンネルをコンフィグレーションする方法

#### はじめに

このセクションでは、システム情報チャンネルを構成する方法を説明します。

- 1. タグ管理のナビゲーションエリアで、[タグ管理]ノードのショートカットメニューから、[新 規ドライバの追加]エントリを選択します。
- 2. [システム情報]ドライバを選択します。チャンネルが作成され、[タグ管理]に通信ドライバが 表示されます。
- 3. 関連するシステム情報チャンネルユニットを選択し、ショートカットメニューを呼び出し ます。このショートカットメニューで、[新規接続]を選択します。
- 4. 接続の名前を入力します。
- 5. テーブルエリアの下にある[タグ]タブをクリックします。
- [名前]列の先頭の空きセルをクリックします。
   タグ名を入力します。
   このチャンネルの例を使用する場合は、[タグのコンフィグレーション方法]トピックを続けます。
- 7. [データタイプ]フィールドで、希望するデータタイプを選択します。

# 19.6 システム情報の評価と表示例

#### **19.6.1** システム情報の呼び出しと評価方法

このセクションでは、さまざまな方法でシステム情報を表示し評価する方法を、例を使って 説明します。

# 下記も参照

ステータス表示にプリンタステータスを表示する方法 (ページ 497) 空きディスク容量に関するメッセージの設定方法 (ページ 494) トレンドウィンドウで CPU 負荷を表示する方法 (ページ 492) 空きディスクスペースを棒グラフで表示する方法 (ページ 491) I/O フィールドで時間を表示する方法 (ページ 490) システム情報チャンネル内のタグをコンフィグレーションする方法 (ページ 488)

# 19.6.2 システム情報チャンネル内のタグをコンフィグレーションする方法

はじめに

このセクションでは、システム情報チャンネル内のタグを設定する方法を説明します。この 例ではこれらのタグを使用します。

#### 必要条件

"SystemInfo.chn"チャンネルがインストールされていること。

# 使用されるデータタイプの表

下記の表はシステム情報チャンネルで使用されるタグのタイプとフォーマットを示しています。

| 例       | タグ名           | システム情報(ファン<br>クション) | フォーマット          | データタイプ          |
|---------|---------------|---------------------|-----------------|-----------------|
| 1/0 フィー | Sysinfo_Time  | 時間                  | 時間:分:秒          | テキストタグ          |
| ルド      |               |                     | (HH:MM:SS)      | 8ビット文字セッ        |
|         |               |                     |                 | F               |
| バー、メッ   | Sysinfo_Drive | 空きドライブ容量            | 数值 0-100%       | 浮動小数点数          |
| セージ     | _C            | (ドライブ:C)            | (%の空き)          | 32 ビット IEEE 754 |
| トレンド    | Sysinfo_CPU   | CPU 負荷              | 数值 0-100%       | 浮動小数点数          |
|         |               |                     | <b>(%</b> の総負荷) | 32 ビット IEEE 754 |
| プリンタス   | Sysinfo_Print | プリンタモニタ             | 0-n (16 進数)     | 符号なし 32 ビッ      |
| テータス    | erstate       |                     | (プリンタステ         | ト値              |
|         |               |                     | ータス)            |                 |

手順

- 1. 関連するシステム情報チャンネルユニットのショートカットメニューで、[新規接続]エントリを選択し、"Testinfo"と名前を付けて接続を作成します。
- 2. テーブルエリアの下にある[タグ]タブをクリックします。
- 3. [名前]列の先頭の空きセルをクリックします。 タグ名を入力します。
- [システム情報]ダイアログを開きます。
   この目的で、[アドレス]フィールドをクリックしてから、…ボタンをクリックします。
- 5. 表から、例に適したファンクションおよび表示フォーマットを適用します。 [データタイプ]フィールドは自動的に調整されます。
- 6. ダイアログを閉じます。

# 下記も参照

空きディスク容量に関するメッセージの設定方法 (ページ 494) システム情報チャンネルをコンフィグレーションする方法 (ページ 487) ステータス表示にプリンタステータスを表示する方法 (ページ 497) トレンドウィンドウで CPU 負荷を表示する方法 (ページ 492)

空きディスクスペースを棒グラフで表示する方法 (ページ 491) I/O フィールドで時間を表示する方法 (ページ 490)

#### 19.6.3 I/O フィールドで時間を表示する方法

#### 前提条件

"Sysinfo\_Time"タグを"テキストタグ8ビット文字セット"データタイプで設定すること。このタグは、"HH:MM:SS"表示フォーマットで"時間"システム情報に割り付けられている必要があります。

- 1. [グラフィックデザイナ]を開始し、画像を開きます。
- 画像内に I/O フィールドを追加します。[スマートオブジェクト]下のオブジェクトリストで [I/O フィールド]オブジェクトを選択します。[I/O フィールドコンフィグレーション]ダイア ログが開きます。

| 17 | 70-Field Configuration |             |        |  |  |
|----|------------------------|-------------|--------|--|--|
|    | Tag:                   | Sysinfo_Tin | ne 🗾   |  |  |
|    | Type                   | O Input     | C Both |  |  |

- 3. [タグ]フィールドに、名前"Sysinfo Time"を入力します。
- 4. 更新を"1 s"に設定します。
- 5. [出力]にフィールドタイプを設定します。ダイアログを閉じます。
- 6. I/O フィールドのショートカットメニューの[プロパティ]をクリックして、[オブジェクトプ ロパティ]ダイアログを開きます。
- 7. [プロパティ]タブで、[出力/入力]を選択します。[データのフォーマット]属性を[文字列]に 設定します。
- 8. ダイアログを閉じて、画像を保存します。
- 9. グラフィックデザイナのツールバーの適切なボタンをクリックしてランタイムを有効にします。

#### 注記

更新サイクルはコンピュータの負荷に影響するため、十分考慮をして選択する必要があり ます。したがって、250ミリ秒ごとの時間表示の更新は、システムパフォーマンスには好 ましくありません。

# 下記も参照

ランタイムの開始方法 (ページ 500) I/O フィールドの挿入方法 (ページ 500)

システム情報チャンネル内のタグをコンフィグレーションする方法 (ページ 488)

### 19.6.4 空きディスクスペースを棒グラフで表示する方法

#### 前提条件

"Sysinfo\_Drive\_C"タグが"32 ビット浮動小数点番号 IEEE754"データタイプでコンフィグレ ーションされていること。このタグは、"空き容量(%)"表示フォーマットで、ドライ ブ"C"の"ディスク空き容量"システム情報に割り付けられる必要があります。

- 1. [グラフィックデザイナ]を開始し、画像を開きます。
- 2. 画像内にバーグラフを挿入します。これを行うには、オブジェクトパレットの[スマートオ ブジェクト]から[バー]オブジェクトを選択します。[バーコンフィグレーション]ダイアロ グを開きます。

| Bar Configuratio             | n               | ? × |
|------------------------------|-----------------|-----|
| Tag:                         | Sysinfo_Drive_C |     |
| Limits<br>Maximum<br>Minimum | 5 s             |     |

- 3. [タグ]フィールドに、名前"Sysinfo\_Drive\_C"を入力します。
- 4. 更新を"5 s"に設定します。
- 5. 最大値を"100"、最小値を"0"に設定します。 ダイアログを閉じます。
- 椿グラフのショートカットメニューの[プロパティ]をクリックして、[オブジェクトプロパティ]ダイアログを開きます。
- 7. [プロパティ]タブで、[軸]を選択します。 [小数位]属性を[0]に設定します。
- 8. ダイアログを閉じて、画像を保存します。
- グラフィックデザイナのツールバーの適切なボタンをクリックしてランタイムを有効にします。

#### 注記

更新サイクルはコンピュータの負荷に影響するため、十分考慮をして選択する必要があり ます。 したがって、使用可能なドライブ領域の表示を毎秒更新することは、システムパ フォーマンスには好ましくありません。

# 下記も参照

ランタイムの開始方法 (ページ 500)

バーグラフの挿入方法 (ページ 499)

システム情報チャンネル内のタグをコンフィグレーションする方法 (ページ488)

### 19.6.5 トレンドウィンドウで CPU 負荷を表示する方法

#### 前提条件

"Sysinfo\_CPU"タグが"32 ビット浮動小数点番号 IEEE754"データタイプでコンフィグレーションされていること。 このタグは、"総負荷(%)"表示フォーマットで"CPU 負荷"システム情報に割り付けられる必要があります。

- 1. [グラフィックデザイナ]を開始し、画像を開きます。
- 画像内にトレンド表示を挿入します。これを行うには、[コントロール]オブジェクトパレットから[WinCC オンライントレンドコントロール]オブジェクトを選択します。[WinCC オンライントレンドコントロールのプロパティ]ダイアログが開きます。

| Properties of WinCC Online Trend Contro           | l ×                                                        |
|---------------------------------------------------|------------------------------------------------------------|
| General Curves                                    |                                                            |
| Window Title: ☑ Display Trend1                    | Display<br>Status Bar<br>Toolbar                           |
| Open Screen<br>Display ruler<br>Load archive data | Writer orientation:<br>From the right<br>Display trends st |
| Data Source                                       | Common X-Axis                                              |

- 3. [一般]タブで、[ウィンドウタイトル]フィールドに[Trend1]と名前を入力します。
- 4. [データソース]フィールドで、[オンラインタグ]を選択します。
- 5. [トレンド]タブをクリックし、[選択]ボタンをクリックして[タグの設定]ダイアログを開き ます。
- 6. タグの名前として"Sysinfo\_CPU"を入力して、サイクル時間に"2 s"を選択します。 ダイアロ グを閉じます。

| T | ag Configuration |             | ×      |
|---|------------------|-------------|--------|
|   | Tag Name         | Sysinfo_CPU |        |
|   | Cycle Time       | 2 s         | •      |
|   | 1                | ОК          | Cancel |

- 7. [WinCC オンライントレンドコントロールのプロパティ]ダイアログを閉じて、画像を保存します。
- 8. グラフィックデザイナのツールバーの適切なボタンをクリックしてランタイムを有効にします。

#### 注記

更新サイクルはコンピュータの負荷に影響するため、十分考慮をして選択する必要があり ます。 したがって、500 ミリ秒ごとの CPU 負荷表示の更新は、システムパフォーマンス には好ましくありません。

# 下記も参照

ランタイムの開始方法 (ページ 500)

システム情報チャンネル内のタグをコンフィグレーションする方法(ページ488)

# 19.6.6 空きディスク容量に関するメッセージの設定方法

#### 必要条件

"Sysinfo\_Drive\_C"タグが"32 ビット浮動小数点番号 IEEE754"データタイプで設定されていること。このタグは、[空き容量(%)]表示フォーマットで、ドライブ「C」の[使用可能なドライブ容量]システム情報に割り付けられる必要があります。

- 1. "アラームロギング"エディタを開き、新規メッセージを作成します。
- 2. [プロパティ]エリアで、以下を定義します。
  - 「メッセージテキスト」としてのテキスト「メモリの空き容量」
  - 「エラーのポイント」としてのテキスト「ハードドライブ」

|   | ፭ プロパティ ー メッセージ » |                 |  |  |  |  |
|---|-------------------|-----------------|--|--|--|--|
| Ŧ | 選択                |                 |  |  |  |  |
| Ð | 全般                |                 |  |  |  |  |
| Ð | タク゛               |                 |  |  |  |  |
| Ð | ለ°ラメータ            |                 |  |  |  |  |
| Ð | 拡張済み              |                 |  |  |  |  |
|   | ユーザーテキストフロック      |                 |  |  |  |  |
|   | メッセージテキスト         | free disc space |  |  |  |  |
|   | エラーのホペント          | hard drive      |  |  |  |  |
|   | "情幸服テキスト          |                 |  |  |  |  |
| Ð | 翻訳"メッセージテキスト"     |                 |  |  |  |  |
| Ŧ | 翻訳"エラーの木"イント"     |                 |  |  |  |  |

- 3. アラームロギングのナビゲーションエリアで、[制限値のモニタリング]ノードを選択します。
- 4. [制限]データウィンドウで、[Sysinfo\_Drive\_C]タグに新しい制限値を作成します。

- 5. [共有メッセージ]オプションを有効にします。
- 6. [メッセージ数]フィールドに、新規に作成されたメッセージの数を入力します。
- 7. [制限]データウィンドウで、矢印記号をクリックして、[Sysinfo\_Drive\_C]エントリを拡張します。
  - 新たに挿入された行で、[下限値]を選択します。
  - [比較値]ボックスに値「30」を入力します。

| » | $\square$ | 限界値 [ すべ        | τ]       |         | Find |     | <mark>ہ</mark> ج | 5 | <b>∂プロパティ-限界</b> | >               |
|---|-----------|-----------------|----------|---------|------|-----|------------------|---|------------------|-----------------|
|   | _         | タク              | 共有メッセージ  | メッセーシ゛種 | 号比較  | 比較値 | <b>_</b>         | Ξ | 選択               |                 |
| 2 | 1         | Sysinfo_drive_C | <b>V</b> | 2       | 下限   | 30  |                  |   | オフジェクトタイフ。       | 限界              |
| ì | 2         | <b>※</b>        |          |         |      |     |                  |   | わジェ外名            | Sysinfo_drive_C |
|   | 3         |                 |          |         |      |     |                  |   | 限界               |                 |
|   | 4         |                 |          |         |      |     |                  |   | <u> </u>         | Sysinfo_drive_C |
|   | 5         |                 |          |         |      |     |                  |   | 共有メッセージ          |                 |
|   | 6         |                 |          |         |      |     |                  |   | 遅延時間             | 0               |
|   | 7         |                 |          |         |      |     |                  |   | 고드ット             | 辺秒              |
|   | 8         |                 |          |         |      |     |                  |   | 比較               | _               |
|   | 0         |                 |          |         |      |     |                  |   | 比較               |                 |
|   | 10        |                 |          |         |      |     |                  |   | 比較値              | 30              |
|   | 11        |                 |          |         |      |     | _                |   | 比較值別             |                 |
| - | 11        |                 |          |         |      |     | _                |   | 間接               |                 |
|   | 12        |                 |          |         |      |     | _                |   | ヒステリシス           | _               |
| - | 13        |                 |          |         |      |     |                  |   | ヒステリシス           | 0               |
|   | 14        |                 |          |         |      |     | _                |   | パーセント単位でのヒステリシス  |                 |
|   | 15        |                 |          |         |      |     |                  |   | [著信中]のヒステリシス     |                 |
|   | 16        |                 |          |         |      |     |                  |   | [発信中]のヒステリシス     |                 |
|   | 17        |                 |          |         |      |     |                  |   | メッセージ            | _               |
|   | 18        |                 |          |         |      |     |                  |   | Xyセージ番号          | 2               |
|   | 19        |                 |          |         |      |     | -                |   | 品質コートを考慮         |                 |

# 下記も参照

システム情報チャンネル内のタグをコンフィグレーションする方法 (ページ 488)

利用可能なディスク容量に関するメッセージを表示する方法 (ページ 496)

### 19.6.7 利用可能なディスク容量に関するメッセージを表示する方法

#### 必要条件

- [Sysinfo\_Drive\_C]タグが、[32 ビット IEEE754 浮動小数点数]データタイプであること。
   タグは、[空き容量(%)]表示フォーマットで、ドライブ「C」の[ディスク空き容量]システム情報に割り付けられる必要があります。
- このタグの制限値をモニタリングするための、メッセージテキストおよび下限値が設定 されていること。
- コンピュータの起動パラメータに、[アラームロギングランタイム]が設定されていること。

#### 手順

- 1. [グラフィックデザイナ]を起動し、画像を開きます。
- 2. 画像に[メッセージ]ウィンドウを挿入します。[コントロール]オブジェクトパレットから [WinCC アラームコントロール]オブジェクトを選択し、画像内に置きます。
- [プロパティ]ダイアログの[メッセージブロック]タブで、[既存のメッセージブロック]フィ ールドにある[メッセージテキスト]および[エラーのポイント]チェックボックスを有効にし ます。
- 4. [メッセージリスト]タブの[メッセージ行のエレメント]フィールドに、既存のメッセージブ ロック[メッセージテキスト]および[エラーのポイント]を移動します。
- 5. ダイアログを閉じて、画像を保存します。
- 6. グラフィックデザイナのツールバーの適切なボタンをクリックしてランタイムを有効にします。

#### 下記も参照

WinCC スタートアップパラメータをチェックする方法 (ページ 499)

ランタイムの開始方法 (ページ 500)

システム情報チャンネル内のタグをコンフィグレーションする方法(ページ488)

# 19.6.8 ステータス表示にプリンタステータスを表示する方法

#### はじめに

この例では、"プリンタステータス"表示フォーマットに基づいた"プリンタのモニタ"シス テム情報の可能な評価を示しています。 プリンタまたはジョブステータスは、プリンタ またはジョブステータスの単一ビットによってトリガされるメッセージをコンフィグレー ションして評価することもできます。

# 前提条件

- "Sysinfo\_Printerstate"タグが"符号なし32ビット値"データタイプにコンフィグレーションされていること。このタグは、"プリンタステータス"表示フォーマットで"プリンタのモニタ"システム情報に割り付けられる必要があります。
- 使用しているプリンタが、このシステム情報を使用できるようにこれらのステータス表示をサポートしていること。

#### 手順

- 1. [グラフィックデザイナ]を開始し、画像を開きます。
- 画像内にステータス表示を挿入します。[スマートオブジェクト]の下のオブジェクトパレットから[ステータス表示]オブジェクトを選択します。[ステータス表示コンフィグレーション]ダイアログが開きます。

| Sta | tus Display Conf   | iguration    |               |       | ? ×                  |
|-----|--------------------|--------------|---------------|-------|----------------------|
|     | Tag<br>Update      | Sysinfo_Prin | nterstate     |       | Preview              |
|     | State Basic P<br>0 | icture F     | Flash Picture | Flash | Selection of Picture |
|     | Bit position       |              | Add           |       | OK Cancel            |

- 3. [タグ]フィールドに、名前"Sysinfo\_Printerstate"を入力します。
- 4. 更新を"1 s"に設定します。
- 5. [ステータス]列で値"0"を選択します。このステータスを[画像の選択]エリア(例: プリンタを示している)からアイコンに割り付けます。希望するアイコンを選択し、マウスを使ってこの画像を"0"行にドラッグして、[基本画像]列にドロップします。[画像の選択]エリアに画像が表示されなかったり、希望する画像が現れない場合は、[参照...]ボタンをクリックして選択ダイアログを開くことができます。
- 6. また[追加]ボタンでビット位置を追加し、他の画像をこれらのステータスに割り付けることができます。
- 7. ダイアログを閉じて、画像を保存します。
- 8. グラフィックデザイナのツールバーの適切なボタンをクリックしてランタイムを有効にします。

ランタイムでは、利用可能なプリンタが、ステップ5でステータス"0"が割り当てられた アイコンで表示されます。プリンタにエラーがある場合、またはステップ6を実行して

いない場合、画像は表示されません。ステップ6でアイコンを他のビット位置に割り当て た場合は、そのように表示されます。

#### 注記

更新サイクルはコンピュータの負荷に影響するため、十分考慮をして選択する必要があり ます。したがって、250ミリ秒ごとの時間表示の更新は、システムパフォーマンスには好 ましくありません。

# 下記も参照

システム情報チャンネル内のタグをコンフィグレーションする方法 (ページ 488) ランタイムの開始方法 (ページ 500)

# **19.6.9** WinCC スタートアップパラメータをチェックする方法

#### 手順

- 1. WinCC Configuration Studio で[コンピュータ]エディタを開きます。
- ナビゲーションエリアでコンピュータ名を選択します。
   [WinCC Runtime の起動時のプロセス]タブおよび[追加のアプリケーション]タブがデータ領域に表示されます。
- 3. [WinCC Runtime の起動時のプロセス]タブで必要なランタイムアプリケーションを有効に します。
- その他のアプリケーションをスタートアップリストに追加するには、[追加のアプリケーション]タブに切り替えます。
- 5. [アプリケーション]列で、最初の空のボックスで[...]ボタンをクリックして、希望するアプ リケーションを選択します。

#### 19.6.10 バーグラフの挿入方法

- 1. [グラフィックデザイナ]を開始し、画像を開きます。
- 2. [スマートオブジェクト]の下の[標準]オブジェクトパレットで、[バー]オブジェクトを選択 します。
- 3. 画像内にバーグラフを挿入します。これを行うには、バーグラフを配置する作業エリア内の 位置にマウスポインタを置きます。マウスボタンを押したまま、オブジェクトが希望のサ イズになるまでドラッグします。

- 4. マウスボタンを放すと、[バーコンフィグレーション]ダイアログが開きます。このダイア ログに、WinCC タグの名前を入力し、更新仕様および制限を設定します。さらに、[バー方 向]を使用して、表示するバーの方向を設定することができます。
- 5. ダイアログを閉じます。

# 19.6.11 I/O フィールドの挿入方法

#### 手順

- 1. [グラフィックデザイナ]を開始し、画像を開きます。
- 2. [スマートオブジェクト]の下の[標準]オブジェクトパレットで、[I/O フィールド]オブジェクトを選択します。
- 3. 画像内に I/O フィールドを挿入します。これを行うには、I/O フィールドを配置する作業エ リア内の位置にマウスポインタを置きます。マウスボタンを押したまま、オブジェクトが希 望のサイズになるまでドラッグします。
- マウスボタンを放すと、[I/O フィールドのコンフィグレーション]ダイアログボックスが開きます。このダイアログボックスに、WinCC タグの名前を入力し、更新およびフィールドタイプを設定します。さらに、値の表示に使用する[フォント]も設定することができます。
- 5. ダイアログを閉じます。

# 19.6.12 ランタイムの開始方法

#### 前提条件

ランタイムを有効にする前にスタートアップ画像が定義されていること。

- 1. エディタ内で開いているすべてのファイルを保存してから閉じます。
- 2. WinCC Explorer を選択します。
- 3. ツールバーにある[有効にする]ボタンをクリックするか、または[ファイル]メニューから[有 効にする]を選択して、プロジェクトを有効にします。

19.7 特殊ファンクション

# 19.7 特殊ファンクション

### 19.7.1 マルチユーザーおよびクライアントシステムにおける使用

#### 19.7.1.1 マルチユーザーおよびクライアントシステムにおける使用

### はじめに

マルチユーザーおよびクライアントシステムでは、システム情報チャンネルを使用してサ ーバーからのシステム情報をクライアントシステム上で処理することができます。このた めクライアントシステムでは、単一 WinCC クライアントで複数のサーバーのモニタが可能 です。

#### 下記も参照

WinCC クライアント上の複数のサーバーのシステム情報のモニタ (ページ 501)

- 19.7.2 複数のサーバーからのモニタシステム情報の例
- **19.7.2.1** WinCC クライアント上の複数のサーバーのシステム情報のモニタ

# はじめに

この例では、単一 WinCC クライアントによる 2 つのサーバーのモニタを示しています。モ ニタするシステム情報(使用可能なディスク容量や CPU 負荷など)が WinCC クライアント のプロセス画像に表示されます。

これを行うには以下のコンフィグレーションが必要です。

- 第1サーバーのコンフィグレーション
- 第2サーバーのコンフィグレーション
- WinCC クライアント上のタグのインポート

WinCC クライアント上でプロセス画像をコンフィグレーションする方法

プロジェクトの有効化

19.7 特殊ファンクション

# 前提条件

サーバーおよび WinCC クライアントが Windows ネットワークに接続されていること。

#### 下記も参照

プロジェクトを有効化する方法 (ページ 507) WinCC クライアント上でプロセス画像をコンフィグレーションする方法 (ページ 506) WinCC クライアントにタグをインポートする方法 (ページ 505) 第2サーバーをコンフィグレーションする方法 (ページ 503) 第1サーバーをコンフィグレーションする方法 (ページ 502)

#### 19.7.2.2 第1サーバーをコンフィグレーションする方法

#### はじめに

このセクションでは、第1サーバーのコンフィグレーションを例を示して説明しています。

- 1. システム情報チャンネルのタグを構成して、使用可能なドライブ容量および CPU 負荷を表します。
- 2. パッケージの生成。

# 使用されるデータタイプの表

"システム情報"チャンネル例で使用するタグ名およびフォーマットを下の表に示します。

| タグ             | 機能     | データタイプ          | フォーマット          |
|----------------|--------|-----------------|-----------------|
| Sysvar_1_Drive | 空きドライブ | 浮動小数点数          | 0-100%(空き%)     |
| _C             | 容量     | 32 ビット IEEE 754 |                 |
| Sysvar_1_CPU   | CPU 負荷 | 浮動小数点数          | 0~100% (総負荷(%)) |
|                |        | 32 ビット IEEE 754 |                 |

- 1. 第1サーバー上に"Testinfo\_1"と名前を付けてマルチユーザープロジェクトを作成します。 [システム情報]ドライバをプロジェクトにインストールします。
- 2. 関連するシステム情報チャンネルユニットのショートカットメニューで、[新規接続]エントリを選択し、"Connection1"と名前を付けて接続を作成します。
- 3. テーブルエリアの下にある[タグ]タブをクリックします。

- [名前]列の先頭の空きセルをクリックします。
   タグに名前"Sysvar 1 Drive C"を入力します。
- 5. [データタイプ]を"32 ビット浮動小数点番号 IEEE 754"に設定します。
- [システム情報]ダイアログを開きます。
   これを実行するには、[アドレス]フィールドをクリックしてから、 ボタンをクリックしてください。
- 7. [ファンクション]フィールドを[使用可能なドライブ容量]に、[ドライブ]を[C]に、[フォー マット]を[空き容量(%)]にそれぞれ設定します。ダイアログを閉じます。
- 8. [名前]列の先頭の空きセルをクリックします。 タグに名前"Sysvar 1 CPU"を入力します。
- 9. [データタイプ]を"32 ビット浮動小数点番号 IEEE 754"に設定します。
- 10.[システム情報]ダイアログを開きます。 これを実行するには、[アドレス]フィールドをクリックしてから、 ボタンをクリックし てください。
- 11.[ファンクション]フィールドの値を[CPU 負荷]に、[フォーマット]を[総負荷(%)]にそれぞれ 設定します。ダイアログを閉じます。
- 12.パッケージを作成します。ナビゲーションウィンドウで[サーバーデータ]を選択してから、 ショートカットメニューを開きます。メニュー項目[作成]を選択します。パッケージが作成 されたメッセージ状態を確認します。

#### 下記も参照

第2サーバーをコンフィグレーションする方法 (ページ 503)

#### 19.7.2.3 第2サーバーをコンフィグレーションする方法

### はじめに

このセクションでは、第2サーバーのコンフィグレーションを例を示して説明しています。

- 1. システム情報チャンネルのタグを構成して、使用可能なドライブ容量および CPU 負荷を表 します。
- 2. パッケージの生成。

19.7 特殊ファンクション

#### 使用されるデータタイプの表

"システム情報"チャンネル例で使用するタグ名およびフォーマットを下の表に示します。

| タグ             | 機能     | データタイプ          | フォーマット          |
|----------------|--------|-----------------|-----------------|
| Sysvar_2_Drive | 空きドライブ | 浮動小数点数          | 0-100%(空き%)     |
| _C             | 容量     | 32 ビット IEEE 754 |                 |
| Sysvar_2_CPU   | CPU 負荷 | 浮動小数点数          | 0~100% (総負荷(%)) |
|                |        | 32 ビット IEEE 754 |                 |

手順

- 1. 第2サーバー上に"Testinfo\_2"と名前を付けてマルチユーザープロジェクトを作成します。 [システム情報]ドライバをプロジェクトにインストールします。
- 2. 関連するシステム情報チャンネルユニットのショートカットメニューで、[新規接続]エントリを選択し、"Connection2"と名前を付けて接続を作成します。
- 3. テーブルエリアの下にある[タグ]タブをクリックします。
- 4. [名前]列の先頭の空きセルをクリックします。 タグに名前"Sysvar 2 Drive C"を入力します。
- 5. [データタイプ]を"32 ビット浮動小数点番号 IEEE 754"に設定します。
- [システム情報]ダイアログを開きます。
   これを実行するには、[アドレス]フィールドをクリックしてから、 ボタンをクリックしてください。
- 7. [ファンクション]フィールドを[使用可能なドライブ容量]に、[ドライブ]を[C]に、[フォー マット]を[空き容量(%)]にそれぞれ設定します。開いているすべてのダイアログを閉じます。
- 8. [名前]列の先頭の空きセルをクリックします。 "Sysvar 2 CPU"をタグの名前として入力します。
- 9. 接続のショートカットメニューで[新規タグ]を選択します。
- 10.[データタイプ]を"32 ビット浮動小数点番号 IEEE 754"に設定します。
- 11.[システム情報]ダイアログを開きます。 これを実行するには、[アドレス]フィールドをクリックしてから、 ボタンをクリックし てください。
- 12.[ファンクション]フィールドの値を[CPU 負荷]に、[フォーマット]を[総負荷(%)]にそれぞれ 設定します。開いているすべてのダイアログを閉じます。
- 13.パッケージを作成します。ナビゲーションウィンドウで[サーバーデータ]を選択してから、 ショートカットメニューを開きます。メニュー項目[作成]を選択します。パッケージが作成 されたメッセージ状態を確認します。

下記も参照

WinCC クライアントにタグをインポートする方法 (ページ 505)
### 19.7.2.4 WinCC クライアントにタグをインポートする方法

#### はじめに

このセクションでは、WinCC クライアントのコンフィグレーションを例を示して説明して います。

1. 第1 サーバープロジェクトのパッケージのロード

2. 第2サーバープロジェクトのパッケージのロード

#### 前提条件

2つのサーバープロジェクトパッケージを使用すること。

| サーバー | プロジェクト     | パッケージ                                       |
|------|------------|---------------------------------------------|
| 1    | Testinfo_1 | Testinfo_1_ <computer_name></computer_name> |
| 2    | Testinfo_2 | Testinfo_2_ <computer_name></computer_name> |

#### 手順

- 1. WinCC クライアント上に"mc\_info"と名前を付けてクライアントプロジェクトを作成します。
- 2. サーバーデータのショートカットメニューで、[ロード]を選択します。[開く]ダイアログを開きます。
- 3. 第1サーバープロジェクト"Testinfo 1"が検索されるコンピュータを選択します。
- "<project\_name>\<computer\_name>\パッケージ"ディレクトリの"Testinfo\_1\_<computer\_name>.pck"パッケージを選択します。
- 5. [開く]ボタンをクリックして、パッケージが開いた後にメッセージを確認します。
- 6. [Testinfo\_2\_<computer\_name>.pck]パッケージを第2サーバーにロードします。これを行うには、[前提条件]テーブルから取得した第2プロジェクトに適切な設定と名前を使用してステップ2~5を繰り返します。.

#### 下記も参照

WinCC クライアント上でプロセス画像をコンフィグレーションする方法 (ページ 506)

19.7 特殊ファンクション

#### **19.7.2.5** WinCC クライアント上でプロセス画像をコンフィグレーションする方法

#### はじめに

このセクションは、WinCC クライアント上のプロセス画像におけるサーバーシステム情報 を表示する例を示して、WinCC クライアントのコンフィグレーションについて説明してい ます。

- 1. 第1 サーバーのシステム情報表示のコンフィグレーション
- 2. 第2サーバーのシステム情報表示のコンフィグレーション

#### 前提条件

サーバープロジェクトパッケージがクライアントプロジェクトにロードされていること。

| パッケージ                                                                                             | プロジェクト                      | タグ゛              |
|---------------------------------------------------------------------------------------------------|-----------------------------|------------------|
| Testinfo_1_ <computer_nam< td=""><td colspan="2">Testinfo_1 Sysvar_1_Drive_C</td></computer_nam<> | Testinfo_1 Sysvar_1_Drive_C |                  |
| e>                                                                                                |                             |                  |
| Testinfo_1_ <computer_nam< td=""><td>Testinfo_1</td><td>Sysvar_1_CPU</td></computer_nam<>         | Testinfo_1                  | Sysvar_1_CPU     |
| e>                                                                                                |                             |                  |
| Testinfo_2_ <computer_nam< td=""><td>Testinfo_2</td><td>Sysvar_2_Drive_C</td></computer_nam<>     | Testinfo_2                  | Sysvar_2_Drive_C |
| e>                                                                                                |                             |                  |
| Testinfo_2_ <computer_nam< td=""><td>Testinfo_2</td><td>Sysvar_2_CPU</td></computer_nam<>         | Testinfo_2                  | Sysvar_2_CPU     |
| e>                                                                                                |                             |                  |

### 手順

- 1. WinCC クライアント上でグラフィックデザイナを開始して、"p\_serverinfo"と名前を付けて 画像を作成します。
- 画像内に I/O フィールドを追加します。[スマートオブジェクト]下のオブジェクトリストで [I/O フィールド]オブジェクトを選択します。[I/O フィールドコンフィグレーション]ダイア ログが開きます。
- 3. タグ選択のボタンをクリックします。[タグ]ダイアログを開きます。
- 第1サーバープロジェクト"Testinfo\_1"の"Sysvar\_1\_Drive\_C"タグを選択します。これを行う には、"Testinfo\_1\_<computer\_name>"パッケージの下のディレクトリ構造体を開きます。 ダイアログを閉じます。
- 5. [I/O フィールドのコンフィグレーション]ダイアログで、更新を"5 s"に設定します。
- 6. [出力]にフィールドタイプを設定します。ダイアログを閉じます。

19.7 特殊ファンクション

- 7. 画像内に第 21/O フィールドを挿入し、同じプロジェクトの"Sysvar\_1\_CPU"タグにこれをコ ンフィグレーションします。これを行うには、[前提条件]テーブルから取得した適切な設定 を使用してステップ 2~6 を繰り返します。.
- 8. ステップ 2~7 を繰り返して、第 2 サーバープロジェクト"Testinfo\_2"のタグをコンフィグ レーションします。
- 9. ダイアログを閉じて、画像を保存します。

#### 注記

アップデートサイクルはコンピュータの負荷に影響するため、十分考慮のうえ選択する必要 があります。したがって、毎秒の日付表示の更新は、システムパフォーマンスには好まし くありません。

#### 下記も参照

プロジェクトを有効化する方法 (ページ 507)

#### 19.7.2.6 プロジェクトを有効化する方法

#### はじめに

このセクションは、サーバーおよび WinCC クライアント上でプロジェクトを有効化する方 法を示しています。

- 1. サーバープロジェクト"Testinfo\_1"内のスタートアップ画像の作成およびプロジェクトの有 効化
- 2. サーバープロジェクト"Testinfo\_2"内のスタートアップ画像の作成およびプロジェクトの有 効化
- 3. WinCC クライアント上のプロジェクト"mc\_info"におけるスタートアップ画像の定義および プロジェクトの有効化

#### 手順

- 1. サーバー1上のプロジェクト"Testinfo\_1"のナビゲーションウィンドウで、[グラフィックデ ザイナ]を選択し、ショートカットメニューを使用して新規画像を作成します。
- 2. この画像をスタートアップ画像として設定します。この操作をするには、ショートカット メニューで[スタートアップ画像に設定]を選択します。
- 3. ツールバーの[有効化]ボタンをクリックして、プロジェクトを有効化します。
- 4. サーバー 2 上のプロジェクト"Testinfo\_2"のナビゲーションウィンドウで、[グラフィックデ ザイナ]を選択し、ショートカットメニューを使用して新規画像を作成します。

19.7 特殊ファンクション

- 5. この画像をスタートアップ画像として設定します。この操作をするには、ショートカット メニューで[スタートアップ画像に設定]を選択します。
- 6. ツールバーの[有効化]ボタンをクリックして、プロジェクトを有効化します。
- 7. プロジェクト"mc\_info"のナビゲーションウィンドウの WinCC クライアント上で、グラフィ ックデザイナを選択します。プロセス画像"p\_serverinfo"がデータウィンドウ内に表示され ます。
- 8. この画像をスタートアップ画像として設定します。この操作をするには、ショートカット メニューで[スタートアップ画面に設定]を選択します。
- 9. ツールバーの[有効化]ボタンをクリックして、プロジェクトを有効化します。

# WinCC Unified Channel

# 20.1 [WinCC Unified Channel]チャンネル

### 概要

"WinCC Unified Channel"チャンネルは、WinCC と WinCC Unified の間における Unified Collaboration の一部としての通信を可能にします。

共有タグを使用できます。例えば、ダイナミック化、スクリプト化またはメッセージのト リガを行うために、画像オブジェクトを相互接続することができます。

コラボレーションに関する詳細な説明は、WinCC Unified エンジニアリングシステムの「分散システムの使用」に関するセクションで参照できます。

### 詳細情報:

マニュアル:SIMATIC HMI WinCC Unified エンジニアリング (<u>https://</u>support.industry.siemens.com/cs/ww/en/view/109813308/141159929739)。

### チャンネルユニット

"WinCC Unified Channel"チャンネルには、"Unified Tag Access"チャンネルユニットがあります。

### ライセンシング

WinCC Unified Channel を WinCC で使用するには、接続パックラインセンスが必要です。 接続されたタグは、プロジェクト PowerTag カウントではカウントされません。

WinCC Unified では、ステーションは統合コラボレーションライセンスが必要です。

詳細情報:「コラボレーションライセンス (<u>https://support.industry.siemens.com/cs/ww/en/</u> view/109798671/143737848971)」。 20.1 [WinCC Unified Channel] チャンネル

# 下記も参照

WinCC Unified ドキュメンテーション (<u>https://support.industry.siemens.com/cs/ww/en/</u> view/109813308/141159929739)

コラボレーションライセンス (https://support.industry.siemens.com/cs/ww/en/view/ 109798671/143737848971)

20.2 サポートされるデータタイプ

# 20.2 サポートされるデータタイプ

接続されるコントローラとの論理接続に必要なタグを定義します。

以下のデータ型が、"WinCC Unified Channel"チャンネルによってサポートされます。

- 2進タグ
- 符号付き8ビット値
- 符号なし8ビット値
- 符号付き 16 ビット値
- 符号なし16ビット値
- 符号付き 32 ビット値
- 符号なし32ビット値
- 浮動小数点数 32 ビット IEEE 754
- 浮動小数点数 64 ビット IEEE 754
- テキストタグ8ビット文字セット
- テキストタグ 16 ビット文字セット
- 未処理データ型
- 日付/時刻

構造体タグはサポートされません。構造体タグエレメントが、インポート中に個別のデー タポイントとしてフラットに読み取られます。

# 20.3 チャンネルの設定

### 20.3.1 必要条件

#### 統合コラボレーション証明書

チャンネルを使用するには、WinCC は統合コラボレーション証明書が必要です。

- WinCC Unified Certificate Manager を使用する WinCC システム用に証明書を作成します。こ れは、WinCC Unified ステーションの証明書の管理にも使用されます。
- 2. デバイスをエクスポートします。
  - これを行うには、Certificate Manager のデバイスのショートカットメニューで、[デ バイスのエクスポート] > [PC へ...]を選択します。
  - パスワードを割り付けます。
- 3. WinCC システムで、WinCC Certificate Manager を開きます。
- 設定をインポートするには、[設定を開く]をクリックします。 インポートするには、以前に割り当てられたパスワードが必要です。 デバイスが証明書と一緒に Certificate Manager に表示されます。
- インポートされた証明書のショートカットメニューから[インストール]を選択します。 インポートされた統合コラボレーション証明書が[インストールされた証明書]に表示され ます。

コラボレーション

- WinCC Unified エンジニアリングシステムで、[コラボレーション]が統合ランタイムシ ステムに対して、有効化され、設定され、アクティブにされます。
- 接続に対して設定されたリモートシステムのコラボレーションデータは、WinCC Unified エンジニアリングシステムのそれと一致している必要があります。
  - システム ID
  - IPアドレス
  - コラボレーション名

#### 注記

#### WinCC プロジェクトの複製

プロジェクトを複製した後、コラボレーションデータを変更します。 コラボレーションデータは、関係するすべてのコラボレーションシステムで一意である必要 があります。

### 20.3.2 チャンネルの設定方法

コラボレーションを介したデータの交換を可能にするため、WinCC では論理接続が必要になります。

すべての接続固有のパラメータは、接続の設定時に定義されます。

#### 基本手順

"WinCC Unified Channel"の設定には、以下のステップが必要です。

- 1. チャンネルの設定
- 2. 接続の設定
- 3. タグの設定

#### 注記

#### 一意な名前:システム ID/コラボレーション名

システム ID およびコラボレーション名は、すべての関係するコラボレーションシステム のシステム全体で一意である必要があります。 プロジェクトがコピーまたは複製されている場合は、それに応じて設定を調整します。冗長 システムでは、システム ID とコラボレーション名も一意である必要があります。

### 必要条件

"WinCC Unified Channel"の通信ドライバーがインストールされ、プロジェクトに統合されています。

### 手順

- 1. タグ管理のナビゲーションエリアで、[WinCC Unified Channel]通信ドライバのツリーの [Unified Tag Access]チャンネルユニットを選択します。
- 2. チャンネルユニットのショートカットメニューで、[システムパラメータ]を選択します。

3. システムパラメータを入力するためのダイアログが開きます。

| VinCC Runtime system |                |  |
|----------------------|----------------|--|
| IP Address:          | X00X X00X X00X |  |
| Collaboration name:  | unique_name    |  |
| Unique system ID:    | 1234           |  |
| XML export           |                |  |
|                      |                |  |
|                      |                |  |
|                      |                |  |
|                      |                |  |
|                      |                |  |
|                      |                |  |
|                      |                |  |

- 4. WinCC システムの IP アドレスを入力します。
- 5. 一意な「コラボレーション名」を指定します。
- 6. 一意なシステム ID を指定します。

### 20.3.3 接続の設定方法

#### 必要条件

- "WinCC Unified Channel"の通信ドライバーがインストールされ、プロジェクトに統合されています。
- チャンネルが設定されます。

### 手順

- 1. タグ管理のナビゲーションエリアで、[Unified Tag Access]通信ドライバのツリーの[WinCC Unified Channel]チャンネルユニットを選択します。
- 2. チャンネルユニットのショートカットメニューで、[新規接続]エントリを選択します。
- 3. 接続の名前を入力します。

 接続のショートカットメニューから[接続パラメータ]エントリを選択します。 接続パラメータを入力するためのダイアログが開きます。

| New Connection              |                    | $\times$ |
|-----------------------------|--------------------|----------|
| WinCC Unified remote system |                    |          |
| IP Address:                 | XXX. XXX. XXX. XXX |          |
| Collaboration name:         | unique_name        |          |
| Unique system ID:           | 1234               |          |
|                             |                    |          |
|                             |                    |          |
|                             |                    |          |
|                             |                    |          |
|                             |                    |          |
|                             |                    |          |
|                             |                    |          |
|                             |                    |          |
|                             |                    |          |
|                             | OK                 | Cancel   |

ここで入力したデータは、WinCC Unified の[ランタイム設定]>[リモートアクセス]>[コラ ボレーション]で入力したデータに合致している必要があります。

- 5. HMI デバイスの IP アドレスを入力します。
- 6. 一意なコラボレーション名を入力します。
- 7. 一意なシステム ID を指定します。

#### 注記

#### 一意な名前

システム ID およびコラボレーション名は、すべての関係するコラボレーションシステムのシステム全体で一意である必要があります。

#### 20.3.4 タグの設定

コラボレーションによって、データを他のシステムと共有できるようになります。 インポートすることで、タグが WinCC に読み取られます。インポートされたタグを、画像、 コントロール、またはスクリプトなどの他のタグと同じように使用します。

タグは、WinCC によってアーカイブすることができます。

#### 注記

### 使用できる構造体タグはありません

構造体タグは、構造体を保存することなくフラットに読み取られます。

#### バージョンの互換性

WinCC Unified V17 バージョン以降では、タグをインポートできます。

### セッションローカルタグ

統合 PC 上でセッションローカルとして設定されたシステムタグは、「WinCC Unified チャ ネル」ではサポートされません。

### 20.3.4.1 タグを設定する方法

#### 概要

このセクションでは、コラボレーションの一部としてタグの共有を設定する方法を説明します。

### 必要条件

- コラボレーションが WinCC Unified で有効化され設定されていること。
- WinCC で、"WinCC Unified Channel"が設定されており、接続が作成されていること。

### タグのインポート

1. 接続のショートカットメニューで、[WinCC Unified からインポート]エントリを選択します。

| Tag Management                                                        | « 📦             | Tags [NewConnection | n_1]    |
|-----------------------------------------------------------------------|-----------------|---------------------|---------|
| 🖃 🖏 Tag Management                                                    |                 | Name                | Comment |
| <ul> <li>WinCC Unified Channel</li> <li>Unified Tag Access</li> </ul> |                 | XX                  |         |
|                                                                       |                 |                     |         |
|                                                                       |                 |                     |         |
| NewConnection_1                                                       | ew Group        |                     |         |
|                                                                       | ору             |                     |         |
| Pi                                                                    | aste            |                     |         |
| D<br>R                                                                | elete<br>ename  |                     |         |
| <b>▶</b> B                                                            | ort             |                     |         |
| 📂 с                                                                   | onnection Param | neters              |         |
| In                                                                    | nport from WinC | C Unified           |         |
| <u></u>                                                               | 10              |                     |         |
|                                                                       | 17              |                     |         |
|                                                                       | 18              |                     |         |

WinCC Unified で設定されたコラボレーションデバイスのタグがインポートされ、WinCC で 使用可能になります。

### タグの作成

- 1. タグを設定する接続を選択します。
- 2. テーブルエリアの下にある[タグ]タブをクリックします。
- 3. [名前]列の先頭の空きセルをクリックします。 タグ名を入力します。
- 4. [データ型]フィールドで、希望するデータ型を選択します。
- 5. [タイプ変換]フィールドで、指定された適合のいずれかを選択します。
- 6. そのプロパティの他のタグを指定します。例えば、[プロパティ]>[タグ]領域の限界値などです。

# WinCC Unified Channel

20.3 チャンネルの設定

# 索引

### ...

"スロット PLC"チャンネルユニット, 288 接続の構成, 288

# [

[新規接続],92

### Γ

「MPI」チャンネルユニット 接続の設定, 279

### 5

505 Ethernet (CP 1413-x) チャンネルユニット, 415

# Α

AR\_SENDAR\_SEND-FunctioninWinCC, 309 AS511, 237 AS シンボル, 266, 273, 401 AS 構造, 271, 396, 400 Load Assistant を使用したインポート, 386 インポート, 266 エクスポート, 385 手動インポート, 392

### С

CP1434 TF, 427, 429 CPU 負荷, 480 システム情報の例,

### I

I/O フィールド S5 Profibus FDL の例, 234 システム情報の例,

### Μ

MELSEC FX3U シリーズ, (三菱製 Ethernet を参照) MELSEC iQ-R シリーズ, (三菱製 Ethernet を参照) MELSEC Q シリーズ, (三菱製 Ethernet を参照) Mitsubishi Ethernet アドレスタイプ, 50 タグの設定, 50 データタイプ, 50 MPI チャンネルユニット, 278

### Ν

NAT ルータ, 123

### 0

Omron Ethernet IP, 67 アドレスタイプ,72 サポートされているコントローラ,69 タグ,73 タグの設定, 69, 72, 73 チャンネルユニット, 69, 71 データタイプ,68,72 接続の設定, 69, 71 OPC [新規接続],92 OPC DA クライアントとしての WinCC, 81, 102 OPC DA 通信に障害が発生した場合のエラー処 理,102,173 OPC UA, 109 OPC UA クライアントとしての WinCC, 173 OPC XML クライアントとしての WinCC, 81 OPC1, 96 OPCServer.WinCC-(DPC 4001), 92 OPC 項目マネージャ,83 OPC 項目マネージャの機能概要,83 OPC 項目マネージャを使用した WinCC タグへのア クセスの設定,92 OPC 項目マネージャを使用しない WinCC タグへの アクセスの設定,96 ProgID の問い合わせ,83 WinCC OPC DA クライアントの機能, 89 WinCC OPC DA クライアント上での OPC チャンネ ルの設定,92 WinCC OPC DA クライアント上での構造体の使 用,98,101

WinCC O OPC, 81 アドレスプロパティ,96 サポートされる WinCC データタイプ.88 サポートされる WinCC データタイプの概要,88 タグの選択,83 タグの追加.83.92 タグへのアクセス,91 フィルタ基準,92 構造体タグの設定,99 構造体の設定,99 構造体プロパティ,99 接続の作成.83 OPC DA クライアント,89 WinCC OPC DA クライアントの機能, 89 OPC UA OPC UA クライアントとしての WinCC, 109 タグへのアクセス,116 データタイプ,111 OPC UA クライアント, 109 OPC1, 96 OPCServer.WinCC-(DPC 4001), 92 OPC チャンネル WinCC OPC DA クライアント上での OPC チャンネ ルの設定,92 OPC 項目マネージャ,83,92 OPC 項目マネージャの機能概要,83 OPC 通信, 102, 173 OPC DA 通信に障害が発生した場合のエラー処 理,102 OPC UA 通信のエラー処理, 173

# Ρ

PROFIBUS チャンネルユニット, 284 接続の設定, 285 ProgID, 83 ProgID の問い合わせ, 83

# S

S5 AS511, 239 タグアドレス, 241 タグの設定, 241 データタイプ, 238 バイト単位でアクセスするタグの定義, 245 ビット単位でアクセスするタグの構成, 244 設定, 239 S5 Ethernet 第4層, 181 iNA960メッセージ, 203 SCIメッセージ, 204 タグアドレス, 187

タグの設定,187 チャンネルユニットのシステムパラメータ,195 データタイプ,183 デバイス名, 195, 196 トランスポートパラメータ, 195, 198 バイト単位でアクセスするタグの構成,190 ビット単位でアクセスするタグの構成,189 ワード単位でアクセスするタグの構成,192 接続パラメータ,184 接続障害中のエラーコード,200 設定,184 内部エラーコードと定数,199 未処理データタグ,193 S5 Profibus FDL, 209 S5 タグへのアクセス, 211 SIMATIC S5 Profibus FDL の構成, 215 アクティブなデータ転送の構成,227 アクティブ接続,209 アドレスプロパティ, 218, 219, 221, 226 サービスアクセスポイント,209 サイクリックブロック,231 サポートされるデータタイプ,211 システムパラメータ,223 スタートアップブロック,231 タイプ変換,213 タグの設定,218 タグパラメータ,215 タグプロパティ, 218, 219, 221, 226 チャンネル SIMATIC S5 Profibus FDL の構成, 215 チャンネルの特徴,213 チャンネルユニット FDL (CP5412/A2-1), 209 チャンネルユニットのシステムパラメータ,222 データタイプ,211 データタイプがバイトの S5 タグへのアクセ ス,211 データタイプがバイト配列の S5 タグへのアクセ ス,211 データタイプがビットの S5 タグへのアクセ ス,211 データ処理ブロックの設定,231 データ領域,211 デバイス名,222 デバイス名の変更,223 バイト単位でアクセスするタグの構成,219 バイト配列としての未処理データタグ,225 パッシブなデータ転送の構成,229 パッシブ接続,209 ビット単位でアクセスするタグの構成,218 ブロック.231 ワード単位でアクセスするタグの構成,221 書き込み/読み取りモニタ時間,222 書き込み/読み取りモニタ時間の変更,223

新規ドライバの追加,215 接続の構成,216 接続パラメータ, 215, 216, 227, 229 接続プロパティ, 216, 227, 229 通信タイプの設定,227 特殊ファンクション.225 未処理データタグの構成,226 例,231,234 S5 Serial 3964R, 247 タグのデータタイプ,248 タグの設定,251 バイト単位でアクセスするタグの構成,255 ビット単位でアクセスするタグの構成,254 設定,249 S5 タグ, 211 S5 タグへのアクセス, 211 データタイプがバイトのタグへのアクセス,211 データタイプがバイト配列の S5 タグへのアクセ ス.211 データタイプがビットの S5 タグへのアクセ ス.211 S7 Plus, (以下の項目を参照してください。SIMATIC S7-1200、S7-1500 Channel) S7 Protocol Suite, 257 "BSEND/BRCV"ファンクション用の未処理データタ グの構成,351 AR SEND 変数形のプロパティの概要, 317 AR SEND ファンクションのデータブロック構造と パラメータ,311 BSEND/BRCV ファンクション用の未処理データタ グ,348 FB S7ProtocolScuite とのデータ交換: AR SEND 変 異形, 309 WinCC でのソフトウェアの二重化の削除, 362 アーカイブタグが1つの場合のAR SEND 変数 形.320 アーカイブタグが1つの場合のAR\_SEND 変数形を 構成する方法,339 アーカイブタグが複数の場合の AR SEND 変数 形,326 アーカイブタグが複数の場合の AR SEND 変数形 (最適化),337 アーカイブタグが複数の場合の AR SEND 変数形を 構成する方法,341 サイクリック読み取りサービス,303 サポートされるデータタイプ,263 システムパラメータ,301 システムパラメータのコンフィグレーショ ン,304 ソフトウェアの二重化,353 ソフトウェアの二重化 - 接続固有内部タグ,355 ソフトウェア冗長化の設定,359

チャンネルユニット, 259, 275 データタイプ,263 データブロック構造体 AR SEND の例, 322, 323, 324, 325, 329, 331, 333, 335, 338 テキストタグの構成,299 バイト単位でアクセスするタグの構成,296 バイト配列としての未処理データタグ,344 バイト配列としての未処理データタグの構 成,346 ビット単位でアクセスするタグの構成,295 ワード単位でアクセスするタグの構成,298 接続の構成,288,290 接続の設定, 276, 279, 283, 285, 293 接続障害のエラーコード,363 設定,264 未処理データタグ,343 論理デバイス名の変更方法,306 S7 Protocol Suite"、"チャネルユニットの選択, 259 S7+, (以下の項目を参照してください。SIMATIC S7-1200、S7-1500 Channel) S7-1200 コントローラ, 365 S7-1500 R/H-CPU, 402, 405, 408 S7-1500 コントローラ, 365 SCADA Export, 266, 385 Siemens SIMATIC SCADA Export, 266 Siemens SIMATIC SCADA へのエクスポート, 385 SIMATIC S5 Profibus FDL, 209 S5 Profibus FDL, 209 特殊ファンクション,225 未処理データタグ,225 SIMATIC S5 Programmers Port AS511, 237 SIMATIC S5 Serial 3964R, 247, 249 SIMATIC S7 Protocol Suite, 257 SIMATIC S7-1200, S7-1500 Channel, 365 データタイプ,367 SIMATIC S7-1200、S7-1500 Channel Load Assistant を使用したインポート, 386 インポート, 266, 392 接続の設定,372 設定, 368, 371, 372 SIMATIC SCADA Export, 266, 385 SIMATIC TI Ethernet Layer 4, 415 チャンネル,415 SIMATIC TI Ethernet 第4層 トランスポートパラメータ,426 SIMOTION チャンネル, 441 システムパラメータ,450,452 データタイプ,442 故障診断.454 構成, 448, 449 設定, 443, 444, 445, 446

Sinumerik NC チャンネルユニット, 462 接続の設定, 462

# Т

TCP/IP チャンネルユニット, 291 接続の設定,293 TI Ethernet 第4層, 415 システムパラメータ, 415, 426, 427, 429 タグのアドレス,421 タグの設定,421 データタイプ,417 デバイス名,426 トランスポートパラメータ,426 バイト単位でアクセスするタグの構成,425 バイト単位のアクセス,425 ビット単位でアクセスするタグの構成,423 ビット単位のアクセス,423 接続パラメータ,415,418 設定,418 **TIA Portal** AS 構造, 271, 396, 400 インポート,266 タグインポートフィルタ,388 TIA ポータル Load Assistant を使用したインポート, 386 TIシリアル,431 タグアドレス,435 タグのアドレス,435 タグの設定,435 データタイプ,432 バイト単位でアクセスするタグの構成,439 ビット単位でアクセスするタグの構成,437 接続パラメータ,433 設定,433 TTY インターフェース, 237

### W

WinAC Basis, 290
WinAC Pro, 288
WinCC

OPC DA クライアントとして, 81, 102
OPC UA クライアントとして, 109, 173
OPC XML クライアントとして, 81
WinCC の OPC, 81, 102, 173
WinCC の中の OPC UA, 109

WinCC の AR\_SEND ファンクション

データブロック構造とパラメータ, 311

WinCC の AR\_SEND-ファンクション アーカイブタグが複数の場合の変数形を構成する方 法,341 アーカイブタグの変数形,320 アーカイブタグの変数形の構成,339 データブロック構造体の例,322,323,324,325, 329,331,333,335,338 複数のアーカイブタグの変数形,326 複数のアーカイブタグの変数形(最適化),337 変数形のプロパティの概要,317

# ア

アドレスタイプ Mitsubishi Ethernet, 50 Omron Ethernet IP, 72 アドレスプロパティ, 96, 218, 219, 221, 226 S5 Profibus FDL の例, 234

# イ

インスタンス証明書, 124

### н

エクスポートツール, (以下の項目を参照してください。Siemens SIMATIC SCADA Export) エラーのポイント, 494

# オ

オフライン設定, 266, 384 Load Assistant, 386 手動, 392

# 力

カウンタ,480

# ク

クライアント証明書,124

### サ

サーバー証明書, 124 サービスアクセスポイント, 209 サイクリック読み取りサービス, 303

> WinCC:設定および通信(パート 2:通信チャンネル) システムマニュアル, 02/2025, A5E54073237-AB

サポートされるシステム情報,480 概要,480

### シ

システムパラメータ, 195, 301, 450, 452 S5 Ethernet 第 4 層, 181 S5 Profibus FDL, 209 SIMATIC S7 Protocol Suite, 257 TI Ethernet 第4層, 415, 426, 427, 429 コンフィグレーション, 304, 306 チャンネルユニット,426,427 システム情報,478 I/O フィールドコンフィグレーション, 490 エラーのポイント,494 サポートされるシステム情報の概要,480 ステータス表示コンフィグレーション,497 ディスクの空き容量,480 バーコンフィグレーション,491 メッセージテキスト,494 モニタするタグ,494 構成,487 使用されるデータタイプ,488,502 他のソフトウェアの構成要素 との違い,486 例, 488, 496, 502, 503, 506, 507 例:, 490, 491, 492, 494, 497, 505 システム情報システム情報 マルチューザーシステムにおける使用,501

# ス

スタートアップブロック,231 ステータス表示 システム情報の例,

# ソ

ソフト PLC チャンネルユニット, 290 接続の構成, 290
ソフトウェアの冗長化, 408
WinCC での設定, 359
ソフトウェアの二重化, 353
WinCC での削除, 362
接続固有内部タグ, 355

# タ

タイプ変換, 213 タイマ, 480 タイムスタンプ, 311 タグ,187,488 Load Assistant を使用したインポート, 386 OPC 項目マネージャ,92 OPC 項目マネージャの設定, 92, 96 インポート,266 インポートフィルタ,386 エクスポート, 273, 401 システム情報の例,488 タグアドレスの構成,252 タグの選択.83 タグの追加,83 バイト単位のアクセスの構成, 190, 219, 255, 296, 425, 439 ビット単位のアクセスの構成, 189, 218, 254, 295, 423, 437 ワード単位でアクセスするための構成, 192, 221, 298 手動インポート,392 設定, 187, 218, 421, 435 タグ システム情報の例, タグアドレス,187 S5 Ethernet 第 4 層, 181 TI シリアル, 431 タグのアドレス,421 TI Ethernet 第 4 層, 421 タグの設定 TI Ethernet 第 4 層, 421 タグの追加,83,92 タグプロパティ, 218, 219, 221, 226 S5 Profibus FDL の例, 234

# チ

チャンネル, 181, 247, 257 Omron Ethernet IP, 67 S5 PROFIBUS FDL の例, 231 SIMATIC S5 Ethernet Layer 4, 181 SIMATIC S5 PROFIBUS FDL の構成, 215 SIMATIC S5 Programmers Port AS511, 237 SIMATIC S5 Serial 3964R, 247 SIMATIC S7 Protocol Suite, 257 SIMATIC S7-1200, S7-1500 Channel, 365 SIMATIC TI Ethernet Layer 4, 415 TIシリアル,431 三菱製 Ethernet, 41 チャンネル S5Seral3964R のライフビートのモニタ ライフビートのモニタ,249 チャンネルユニット, 181, 215, 259 505 Ethernet (CP 1413-x), 415 505 シリアルユニット#1,431 FDL (CP5412/A2-1), 215

Industrial Ethernet, 275 MPI, 278 Omron Ethernet IP, 67 PROFIBUS, 284 S5 Transport (CP1413-x), 184 S5 Transport (TCP/IP), 184 S5-AS511, 237, 239 S5-RK512 (3964R), 247 SIMATIC S7 Protocol Suite チャンネルの選択, 259 SIMATIC \$7-1200, \$7-1500 Channel, 365 TCP/IP, 291 システムパラメータ, 195, 222, 301, 426, 427 スロット PLC, 288 ソフト PLC, 290 三菱製 Ethernet, 41 接続パラメータ,418 名前指定接続,281 チャンネルユニット「Industrial Ethernet」, 275 接続の設定,276 チャンネルユニット FDL (CP5412/A2-1), 209, 215

# テ

ディスク容量,480 システム情報の例. ディスクの空き容量,480 ドライブの空き容量,486 データタイプ, 88, 111, 183, 263, 367, 480 Mitsubishi Ethernet, 50 Omron Ethernet IP, 68, 72 OPC UA, 111 S5 AS511, 238 S5 Ethernet 第 4 層, 183 S5 Profibus FDL, 211 S5 Serial 3964R, 248 S7 Protocol Suite, 263 SIMATIC \$7-1200, \$7-1500 Channel, 367 TI Ethernet 第 4 層, 417 サポートされる WinCC データタイプ,88 サポートされる WinCC データタイプの概要,88 三菱製 Ethernet, 42 使用されるデータタイプ,480,488 データ転送,227 アクティブなデータ転送の構成,227 パッシブなデータ転送の構成,229 データ領域,211 テキストタグ,295 構成, 299 デバイス名, 195, 222, 426 TI Ethernet 第4層, 426 変更,223

# $\mathbf{F}$

トランスポートパラメータ, 195 SIMATIC S5 Ethernet 第 4 層, 195 SIMATIC TI Ethernet 第 4 層, 426 TI Ethernet 第 4 層, 426

# ハ

```
バー
システム情報の例,
バイト単位でアクセスするタグの構成
TI Ethernet 第 4 層, 425
バイト単位のアクセス, 190, 295
S5 AS511, 245
S5 Ethernet 第 4 層, 190
S5 Profibus FDL, 219
S5 Serial 3964R, 255
S7 Protocol Suite, 296
TI Ethernet 第 4 層, 425
TI シリアル, 439
バイト単位のアクセスの構成
タグ, 425
バイト配列, 225
```

### Ŀ

ビット単位でアクセスするタグの構成 TI Ethernet 第 4 層, 423 ビット単位のアクセス, 189, 295 S5 AS511, 244 S5 Ethernet 第 4 層, 189 S5 Profibus FDL, 218 S5 Serial 3964R, 254 S7 Protocol Suite, 295 TI Ethernet 第 4 層, 423 TI シリアル, 437 ビット単位のアクセスの構成 タグ, 423

# フ

フィルタ基準,92 プリンタモニタ,480 システム情報の例, プログラマブルコントローラ,213 プロセス画像 システム情報の例, ブロック,231 サイクリックブロック,231

### 7

マルチユーザーシステム, 501 チャンネルの使用, 501

# メ

メッセージ Load Assistant を使用したインポート, 386 インポート, 266 システム情報の例, 494, 496 手動インポート, 392 メッセージテキスト, 494 メディアの冗長性, 404

# モ

モニタするタグ,494

### ワ

ワード単位のアクセス, 295 S7 Protocol Suite, 298

# 夏

夏時間/標準時間, 311

# 故

故障診断 チャンネル, 454

# 構

構造
WinCC OPC DA クライアント上での構造体の使用,98
WinCC OPC クライアントの使用,101
構造体の設定,99
構造体タイプ
AS 構造,271,396,400
構造体タグの設定,99
構造体プロパティ,99

### Ξ

三菱製 Ethernet, 41 サポートされているコントローラ, 43 タグ, 53 タグの設定, 43, 53 チャンネルユニット, 43, 44, 46, 47, 49 データタイプ, 42 接続の設定, 43, 44, 46, 47, 49

### 時

時間,480,486 システム情報の例,

### 書

書き込み/読み取りモニタ時間, 222, 223 変更, 223

### 証

証明書, 124

### 冗

冗長性 CPU 冗長性, 402 ソフトウェアの冗長化, 408 冗長化 PLC, 402, 405

# 新

新規ドライバの追加,215

### 接

接続, 275 アクティブ接続, 209 パッシブ接続, 209 構成, 216, 288, 290 接続の作成, 83 設定, 276, 279, 283, 285, 293 接続のモニタ, 89 接続パラメータ, 184, 215, 216, 227, 229, 275 S5 AS511, 237, 239 S5 Ethernet 第 4 層, 181 S7 Protocol Suite, 257 SIMATIC S5 Serial 3964R, 247 TI Ethernet 第 4 層, 415, 418 TI シリアル, 431 チャンネルユニット, 418 接続プロパティ, 216, 227, 229

# 設

設定 TI Ethernet 第 4 層, 418 タグ, 421

# 通

通信タイプ, 227 設定, 227 通信ドライバ, (チャンネルを参照)

# 特

特殊ファンクション,225

# 日

日付,480

# 変

変更の転送,303 変数,295

# 未

未処理データタグ, 225, 343 BSEND/BRCV ファンクション用, 348 BSEND/BRCV ファンクション用の構成, 351 バイト配列として, 225, 344 バイト配列としての構成, 346 構成, 226

# 名

名前指定接続チャンネルユニット,281 接続の設定,283

# 論

論理デバイス名, 301 modify, 306